## Программа для ЭВМ «ШЕРП. ЭНЕРГЕТИКА 3.0» Руководство пользователя

Москва, 2024

### 2

### Содержание

| 1      | Введе         | ение                                                                | 16                   |
|--------|---------------|---------------------------------------------------------------------|----------------------|
| 2      | Сбыт          |                                                                     | 19                   |
| 2.1    | Або           | оненты                                                              | 19                   |
| 4      | 2.1.1         | Добавление абонента                                                 | 19                   |
| 2      | 2.1.2         | Поиск абонента                                                      | 20                   |
| 4      | 2.1.3         | Просмотр карточки абонента                                          | 22                   |
| 4      | 2.1.4         | Корректировка атрибутов абонента                                    | 22                   |
| 4      | 2.1.5         | Удаление абонента                                                   | 24                   |
| 2.2    | Пла           | ательщики                                                           | 25                   |
| 4      | 2.2.1         | Добавление плательщика                                              | 25                   |
|        | 2.2.2         | Поиск плательщика                                                   | 26                   |
| 4      | 2.2.3         | Просмотр карточки плательщика                                       | 27                   |
| 4      | 2.2.4         | Корректировка атрибутов плательщика                                 | 28                   |
| 4      | 2.2.5         | Удаление плательщика                                                | 29                   |
| 2.3    | Дог           | оворы и объекты потребления. Договоры                               | 30                   |
|        | 2.3.1         | Добавление договора                                                 | 30                   |
| 2      | 2.3.2         | Добавление договоров ФЦ                                             | 32                   |
| 4      | 2.3.3         | Поиск договоров                                                     | 33                   |
|        | 2.3.4         | Поиск договоров с ключевыми потребителями                           | 35                   |
|        | 2.3.5         | Просмотр карточки договора                                          | 36                   |
| -      | 2.3.6         | Корректировка атрибутов договора                                    | 37                   |
| -      | 2.3.7         | Удаление договора                                                   | 37                   |
| ~      | 2.3.8         | Поиск по истории номеров                                            | 37                   |
| ~      | 2.3.9         | Список новых логоворов из регионов                                  | 38                   |
| -      | 2.3.10        | Полписанты по логоворам ФШ                                          |                      |
| -      | 2.3.11        | Массовое лобавление ответственных по ЛЗ                             |                      |
| -      | 2.3.12        | Массовое назначение кураторов                                       | 40                   |
| -      | 2.3.13        | Шаблоны договоров ФШ                                                | 41                   |
| -<br>- | 2.3.13        | Шаблоны приложения №1(а)                                            | 41                   |
| 2      | 2.3.11        | Шаблоны договоров                                                   | 42                   |
| 4      | 2.3.15        | Работа с первичными локументами логовора с использованием VПЛ и VКЛ | <del>4</del> 2       |
| 4      | 2.3.10        | 1 изменение настроек на поговоре                                    | <del>-</del>         |
|        | 2.3.10        | 5.2 Сохранение настроек па договоре                                 | +3<br>11             |
| 21     | 2.3.10<br>Лот | одоры и области потребления. Области потребления                    | <del></del><br>/6    |
| 2.4    | дол<br>7 / 1  | Побарление объекта потребления                                      | <del>1</del> 6       |
| 4      | 2.4.1         | Донаклови вотребления                                               | <del>4</del> 0<br>10 |
| 4      | 2.4.2         | Просмотр картошки объекта потребления                               |                      |
| 4      | 2.4.3         | Просмотр карточки объекта потреоления                               | 50<br>50             |
| 4      | 2.4.4         | Хиристировка агрибутов объекта потреоления                          | 50<br>53             |
| 25     | 2.4.3<br>Tor  | удаление объекта потреоления                                        |                      |
| 2.5    | 104<br>751    | Поставки                                                            |                      |
| 4      | 2.3.1         | Дооавление точки поставки                                           |                      |
| 4      | 2.3.2         |                                                                     |                      |
| 4      | 2.3.3         | Просмотр карточки точки поставки                                    |                      |
| 4      | 2.5.4         | Корректировка атриоутов точки поставки                              |                      |
|        | 2.3.3         | у даление точки поставки                                            |                      |
| 2.6    |               | ики учета                                                           |                      |
| 4      | 2.0.1         | дооавление точки учета                                              |                      |
| 4      | 2.6.2         | поиск точек учета                                                   | 60                   |
| 4      | 2.6.3         | Просмотр карточки точки учета                                       | 61                   |
| 4      | 2.6.4         | Корректировка атриоутов точки учета                                 | 61                   |
| 4      | 2.6.5         | у даление точки учета                                               | 63                   |

| 2.7                                                                                         | При                                                                                                    | иборы учёта                                                                                                    | 63                                                                                                    |
|---------------------------------------------------------------------------------------------|----------------------------------------------------------------------------------------------------|----------------------------------------------------------------------------------------------------|----------------------------------------------------------------------------------------------------|
| 2                                                                                           | 2.7.1                                                                                                    | Добавить прибор учета                                                                                                    | 63                                                                                                    |
| 2                                                                                           | 2.7.2                                                                                                    | Поиск прибора учета                                                                                                    | 64                                                                                                    |
| 2                                                                                           | 2.7.3                                                                                                    | Просмотр карточки прибора учета                                                                                                    | 65                                                                                                    |
| 2                                                                                           | 2.7.4                                                                                                    | Корректировка атрибутов прибора учета                                                                                                    | 65                                                                                                    |
| 2                                                                                           | 2.7.5                                                                                                    | Удаление прибора учета                                                                                                    | 66                                                                                                    |
| 2.8                                                                                         | Тра                                                                                                    | нсформаторы                                                                                                    | 66                                                                                                    |
| 2                                                                                           | 2.8.1                                                                                                    | Трансформаторы тока                                                                                                    | 66                                                                                                    |
|                                                                                             | 2.8.1.                                                                                                    | - Гана Гана Гана Гана Гана Гана Гана Ган                                                                                                    | . 66                                                                                                    |
|                                                                                             | 2.81                                                                                                    | 2 Лобавление ТТ                                                                                                    | 67                                                                                                    |
| 2                                                                                           | 2.0.1.2                                                                                                    | Грансформаторы напряжения                                                                                                    | . 07<br>67                                                                                                    |
| -                                                                                           | 282                                                                                                    | траноформаторы напряжения<br>1 Поиск ТН                                                                                                    |                                                                                                    |
|                                                                                             | 2.0.2.                                                                                                    | 7 Лобавление ТН                                                                                                    | 68                                                                                                    |
| 29                                                                                          | 2.0.2.2<br>Γην                                                                                                    |                                                                                                    | . 00<br>69                                                                                                    |
| 2.)                                                                                         | 1 Py                                                                                                    |                                                                                                    | 60                                                                                                    |
| 2                                                                                           | 2.7.1                                                                                                    | Добавить группу точек учета                                                                                                    | 07                                                                                                    |
| 2                                                                                           | 2.9.2                                                                                                    | Просмотр картонки группы тонок учета                                                                                                    | 70                                                                                                    |
| 2                                                                                           | 2.9.5                                                                                                    | Просмотр карточки труппы точек учета                                                                                                    | /1                                                                                                    |
| 2                                                                                           | 2.9.4                                                                                                    | Дооавление основных точек учета в группу                                                                                                    | /1                                                                                                    |
| 2                                                                                           | 2.9.5                                                                                                    | дооавление транзитных точек учета                                                                                                    | /1                                                                                                    |
| 2                                                                                           | 2.9.6                                                                                                    | Корректировка атриоутов группы точек учета                                                                                                    | 12                                                                                                    |
| 2                                                                                           | 2.9.7                                                                                                    | Удаление группы точек учета                                                                                                    | 72                                                                                                    |
| 2.10                                                                                        |                                                                                                    | еты по показаниям                                                                                                    | 72                                                                                                    |
| 2                                                                                           | 2.10.1                                                                                                    | Добавление отчета                                                                                                    | 72                                                                                                    |
| 2                                                                                           | 2.10.2                                                                                                    | Поиск отчета по показаниям                                                                                                    | 73                                                                                                    |
| 2                                                                                           | 2.10.3                                                                                                    | Просмотр карточки отчета по показаниям                                                                                                    | 74                                                                                                    |
| 2                                                                                           | 2.10.4                                                                                                    | Корректировка атрибутов отчета по показаниям и акцептование отчета по                                                                                                    |                                                                                                    |
| показ                                                                                       | заниям                                                                                                    | 74                                                                                                    |                                                                                                    |
|                                                                                             |                                                                                                    | /-                                                                                                    |                                                                                                    |
| 2                                                                                           | 2.10.5                                                                                                    | Формирование расхода в точке учета                                                                                                    | 74                                                                                                    |
| 2<br>2                                                                                      | 2.10.5<br>2.10.6                                                                                                    | Формирование расхода в точке учета<br>Удаление отчета по показаниям                                                                                                    | 74<br>75                                                                                                    |
| 2<br>2<br>2                                                                                 | 2.10.5<br>2.10.6<br>2.10.7                                                                                                    | Формирование расхода в точке учета<br>Удаление отчета по показаниям<br>Поиск в архиве                                                                                                    | 74<br>75<br>75                                                                                                    |
| 2<br>2<br>2                                                                                 | 2.10.5<br>2.10.6<br>2.10.7<br>2.10.7                                                                                                    | Формирование расхода в точке учета<br>Удаление отчета по показаниям<br>Поиск в архиве<br>.1 Добавить отчет по показаниям                                                                                                    | 74<br>75<br>75<br>. 76                                                                                                    |
| 2<br>2<br>2                                                                                 | 2.10.5<br>2.10.6<br>2.10.7<br>2.10.7<br>2.10.7<br>2.10.7                                                                                                    | Формирование расхода в точке учета<br>Удаление отчета по показаниям<br>Поиск в архиве                                                                                                    | 74<br>75<br>75<br>. 76<br>. 76                                                                                                    |
| 2<br>2<br>2<br>2                                                                            | 2.10.5<br>2.10.6<br>2.10.7<br>2.10.7<br>2.10.7<br>2.10.7<br>2.10.8                                                                                                    | Формирование расхода в точке учета                                                                                                    | 74<br>75<br>75<br>. 76<br>. 76<br>77                                                                                                    |
| 2<br>2<br>2<br>2<br>2<br>2<br>2                                                             | 2.10.5<br>2.10.6<br>2.10.7<br>2.10.7<br>2.10.7<br>2.10.7<br>2.10.8<br>2.10.8                                                                                                    | Формирование расхода в точке учета                                                                                                    | 74<br>75<br>75<br>76<br>76<br>77<br>78                                                                                                    |
| 2<br>2<br>2<br>2<br>2<br>2<br>2<br>2<br>2                                                   | 2.10.5<br>2.10.6<br>2.10.7<br>2.10.7<br>2.10.7<br>2.10.7<br>2.10.8<br>2.10.9<br>2.10.9                                                                                                    | Формирование расхода в точке учета         Удаление отчета по показаниям         Поиск в архиве.         .1       Добавить отчет по показаниям         .2       Открыть отчеты по показаниям         Массовый ввод показаний         Массовое разрешение/запрет на ввод в ЛКК         Выгрузка/загрузка                                                                                                    | 74<br>75<br>.76<br>.76<br>.76<br>77<br>78<br>78                                                                                                    |
| 2<br>2<br>2<br>2<br>2<br>2<br>2<br>2<br>2                                                   | 2.10.5<br>2.10.6<br>2.10.7<br>2.10.7<br>2.10.7<br>2.10.8<br>2.10.8<br>2.10.9<br>2.10.10<br>2.10.10                                                                                                    | Формирование расхода в точке учета         Удаление отчета по показаниям         Поиск в архиве                                                                                                    | 74<br>75<br>.76<br>.76<br>.76<br>77<br>78<br>78<br>78                                                                                                 |
| 2<br>2<br>2<br>2<br>2<br>2<br>2<br>2<br>2<br>2                                              | 2.10.5<br>2.10.6<br>2.10.7<br>2.10.7<br>2.10.7<br>2.10.8<br>2.10.9<br>2.10.10<br>2.10.1<br>2.10.1                                                                                                    | Формирование расхода в точке учета         Удаление отчета по показаниям         Поиск в архиве                                                                                                    | 74<br>75<br>.76<br>.76<br>.76<br>77<br>78<br>78<br>78<br>.78<br>.79                                                                                   |
| 2<br>2<br>2<br>2<br>2<br>2<br>2<br>2<br>2<br>2                                              | 2.10.5<br>2.10.6<br>2.10.7<br>2.10.7<br>2.10.7<br>2.10.7<br>2.10.8<br>2.10.9<br>2.10.10<br>2.10.1<br>2.10.1<br>2.10.1                                                                                                    | Формирование расхода в точке учета                                                                                                    | 74<br>75<br>.76<br>.76<br>.76<br>77<br>78<br>78<br>.78<br>.78<br>.79<br>.80                                                                           |
| 2<br>2<br>2<br>2<br>2<br>2<br>2<br>2<br>2<br>2<br>2<br>2<br>2<br>2                          | 2.10.5<br>2.10.6<br>2.10.7<br>2.10.7<br>2.10.7<br>2.10.7<br>2.10.8<br>2.10.9<br>2.10.10<br>2.10.10<br>2.10.1<br>2.10.1<br>2.10.1                                                                                                    | Формирование расхода в точке учета                                                                                                    | 74<br>75<br>.76<br>.76<br>.77<br>78<br>78<br>.78<br>.78<br>.78<br>.79<br>.80<br>80                                                                    |
| 2<br>2<br>2<br>2<br>2<br>2<br>2<br>2<br>2<br>2<br>2<br>2<br>2<br>2                          | 2.10.5<br>2.10.6<br>2.10.7<br>2.10.7<br>2.10.7<br>2.10.8<br>2.10.9<br>2.10.10<br>2.10.1<br>2.10.1<br>2.10.1<br>2.10.1<br>2.10.11<br>2.10.11<br>2.10.1                                                                                                    | Формирование расхода в точке учета                                                                                                    | 74<br>75<br>76<br>76<br>77<br>78<br>78<br>78<br>78<br>79<br>80<br>80<br>80                                                                            |
| 2<br>2<br>2<br>2<br>2<br>2<br>2<br>2<br>2<br>2<br>2<br>2<br>2<br>2<br>2<br>2                | 2.10.5<br>2.10.6<br>2.10.7<br>2.10.7<br>2.10.7<br>2.10.8<br>2.10.9<br>2.10.10<br>2.10.1<br>2.10.1<br>2.10.1<br>2.10.1<br>2.10.1<br>2.10.1<br>2.10.1                                                                                                    | Формирование расхода в точке учета                                                                                                    | 74<br>75<br>.76<br>.76<br>.77<br>78<br>78<br>78<br>78<br>78<br>                                                                                       |
| 2<br>2<br>2<br>2<br>2<br>2<br>2<br>2<br>2<br>2<br>2<br>2<br>2<br>2<br>2<br>2<br>2<br>2<br>2 | 2.10.5<br>2.10.6<br>2.10.7<br>2.10.7<br>2.10.7<br>2.10.7<br>2.10.8<br>2.10.9<br>2.10.10<br>2.10.1<br>2.10.1<br>2.10.1<br>2.10.1<br>2.10.1<br>2.10.1<br>2.10.1<br>2.10.1                                                                                                    | Формирование расхода в точке учета                                                                                                    | 74<br>75<br>75<br>76<br>76<br>77<br>78<br>78<br>79<br>80<br>80<br>80<br>80<br>81<br>81                                                                |
| 2<br>2<br>2<br>2<br>2<br>2<br>2<br>2<br>2<br>2<br>2<br>2<br>2<br>2<br>2<br>2<br>2<br>2<br>2 | 2.10.5<br>2.10.6<br>2.10.7<br>2.10.7<br>2.10.7<br>2.10.8<br>2.10.9<br>2.10.10<br>2.10.10<br>2.10.11<br>2.10.11<br>2.10.11<br>2.10.11<br>2.10.11<br>2.10.11<br>2.10.11<br>2.10.1<br>2.10.1                                                                                                    | Формирование расхода в точке учета                                                                                                    | 74<br>75<br>75<br>76<br>76<br>77<br>78<br>78<br>78<br>78<br>79<br>80<br>80<br>80<br>81<br>81<br>81                                                    |
| 2<br>2<br>2<br>2<br>2<br>2<br>2<br>2<br>2<br>2<br>2<br>2<br>2<br>2<br>2<br>2<br>2<br>2<br>2 | 2.10.5<br>2.10.6<br>2.10.7<br>2.10.7<br>2.10.7<br>2.10.8<br>2.10.9<br>2.10.10<br>2.10.1<br>2.10.1<br>2.10.1<br>2.10.1<br>2.10.1<br>2.10.1<br>2.10.1<br>2.10.1<br>2.10.1<br>2.10.1<br>2.10.1<br>2.10.1<br>2.10.1<br>2.10.1<br>2.10.1<br>2.10.1<br>2.10.2<br>2.10.7<br>2.10.7<br>2.10.10<br>2.10.100<br>2.10.100<br>2.10.100<br>2.10.10000000000                                                                                                    | Формирование расхода в точке учета                                                                                                    | 74<br>75<br>.76<br>.76<br>.77<br>78<br>78<br>78<br>78<br>78<br>                                                                                       |
| 2<br>2<br>2<br>2<br>2<br>2<br>2<br>2<br>2<br>2<br>2<br>2<br>2<br>2<br>2<br>2<br>2<br>2<br>2 | 2.10.5<br>2.10.6<br>2.10.7<br>2.10.7<br>2.10.7<br>2.10.7<br>2.10.8<br>2.10.9<br>2.10.10<br>2.10.1<br>2.10.1<br>2.10.1<br>2.10.1<br>2.10.1<br>2.10.1<br>2.10.1<br>2.10.1<br>2.10.1<br>2.10.1<br>2.10.1<br>2.10.1<br>2.10.1<br>2.10.1<br>2.10.1<br>2.10.1<br>2.10.2<br>2.10.7<br>2.10.7<br>2.10.10<br>2.10.10<br>2.10.10<br>2.10.10<br>2.10.10<br>2.10.10<br>2.10.10<br>2.10.10<br>2.10.10<br>2.10.10<br>2.10.10<br>2.10.10<br>2.10.10<br>2.10.10<br>2.10.10<br>2.10.10<br>2.10.10<br>2.10.10<br>2.10.11<br>2.10.11 | <ul> <li>Формирование расхода в точке учета</li></ul>                                                                                                    | 74<br>75<br>.76<br>.76<br>.77<br>78<br>78<br>78<br>78<br>78<br>                                                                                       |
| 2<br>2<br>2<br>2<br>2<br>2<br>2<br>2<br>2<br>2<br>2<br>2<br>2<br>2<br>2<br>2<br>2<br>2<br>2 | 2.10.5<br>2.10.6<br>2.10.7<br>2.10.7<br>2.10.7<br>2.10.7<br>2.10.8<br>2.10.9<br>2.10.10<br>2.10.10<br>2.10.11<br>2.10.11<br>2.10.11<br>2.10.11<br>2.10.11<br>2.10.11<br>2.10.11<br>2.10.11<br>2.10.1<br>2.10.1<br>2.10.1<br>2.10.1<br>2.10.1<br>2.10.1<br>2.10.1<br>2.10.1<br>2.10.1<br>2.10.1<br>2.10.7<br>2.10.7<br>2.10.10<br>2.10.10<br>2.10.10<br>2.10.10<br>2.10.10<br>2.10.10<br>2.10.10<br>2.10.10<br>2.10.11<br>2.10.11<br>2.12.10.11<br>2.12.10.11<br>2.12.10.11<br>2.12.10.11<br>2.12.10.11<br>2.12.10.11<br>2.12.10.11<br>2.12.10.11<br>2.12.10.11<br>2.12.10.11<br>2.12.10.11<br>2.12.11<br>2.12.1                | <ul> <li>Формирование расхода в точке учета</li></ul>                                                                                                    | 74<br>75<br>.76<br>.76<br>.76<br>.77<br>78<br>78<br>.79<br>.80<br>80<br>.80<br>.80<br>.81<br>81<br>82<br>82<br>82<br>.82                              |
| 2<br>2<br>2<br>2<br>2<br>2<br>2<br>2<br>2<br>2<br>2<br>2<br>2<br>2<br>2<br>2<br>2<br>2<br>2 | 2.10.5<br>2.10.7<br>2.10.7<br>2.10.7<br>2.10.7<br>2.10.8<br>2.10.9<br>2.10.10<br>2.10.1<br>2.10.1<br>2.10.1<br>2.10.1<br>2.10.1<br>2.10.1<br>2.10.1<br>2.10.1<br>2.10.1<br>2.10.1<br>2.10.1<br>2.10.1<br>2.10.1<br>2.10.1<br>2.10.1<br>2.10.1<br>2.10.1<br>2.10.1<br>2.10.1<br>2.10.1<br>2.10.1<br>2.10.1<br>2.10.1<br>2.10.1<br>2.10.1<br>2.10.1<br>2.10.2<br>2.10.7<br>2.10.7<br>2.10.7<br>2.10.7<br>2.10.7<br>2.10.7<br>2.10.7<br>2.10.7<br>2.10.7<br>2.10.7<br>2.10.7<br>2.10.7<br>2.10.7<br>2.10.7<br>2.10.7<br>2.10.7<br>2.10.7<br>2.10.7<br>2.10.7<br>2.10.7<br>2.10.7<br>2.10.7<br>2.10.7<br>2.10.7<br>2.10.7<br>2.10.7<br>2.10.7<br>2.10.7<br>2.10.10<br>2.10.10<br>2.10.10<br>2.10.10<br>2.10.10<br>2.10.10<br>2.10.10<br>2.10.10<br>2.10.11<br>2.10.11<br>2.12.11<br>2.12.11<br>2.12.11<br>2.12.11<br>2.12.11<br>2.12.11<br>2.12.11<br>2.12.11<br>2.12.11                                                                                                    | <ul> <li>Формирование расхода в точке учета</li></ul>                                                                                                    | 74<br>75<br>.76<br>.76<br>.77<br>78<br>78<br>78<br>78<br>78<br>                                                                                       |
| 2<br>2<br>2<br>2<br>2<br>2<br>2<br>2<br>2<br>2<br>2<br>2<br>2<br>2<br>2<br>2<br>2<br>2<br>2 | 2.10.5<br>2.10.6<br>2.10.7<br>2.10.7<br>2.10.7<br>2.10.7<br>2.10.8<br>2.10.9<br>2.10.10<br>2.10.1<br>2.10.1<br>2.10.1<br>2.10.1<br>2.10.1<br>2.10.1<br>2.10.1<br>2.10.1<br>2.10.1<br>2.10.1<br>2.10.1<br>2.10.1<br>2.10.1<br>2.10.1<br>2.10.1<br>2.10.1<br>2.10.1<br>2.10.1<br>2.10.1<br>2.10.1<br>2.10.1<br>2.10.1<br>2.10.1<br>2.10.1<br>2.10.1<br>2.10.1<br>2.10.2<br>2.10.7<br>2.10.7<br>2.10.7<br>2.10.7<br>2.10.7<br>2.10.7<br>2.10.7<br>2.10.7<br>2.10.7<br>2.10.7<br>2.10.7<br>2.10.7<br>2.10.7<br>2.10.7<br>2.10.7<br>2.10.7<br>2.10.7<br>2.10.7<br>2.10.7<br>2.10.7<br>2.10.7<br>2.10.7<br>2.10.7<br>2.10.7<br>2.10.7<br>2.10.7<br>2.10.7<br>2.10.7<br>2.10.10<br>2.10.10<br>2.10.10<br>2.10.10<br>2.10.11<br>2.10.11<br>2.12.11<br>2.12.11<br>2.12.12<br>2.12.11<br>2.12.12<br>2.12.11<br>2.12.12<br>2.12.11<br>2.12.12<br>2.12.12.12<br>2.12.12<br>2.12.12<br>2.12.12.12<br>2.12.12.12<br>2.12.12.12.12.12.12.12.12.12.12.12.12.12                                                                                                    | <ul> <li>Формирование расхода в точке учета</li></ul>                                                                                                    | 74<br>75<br>.76<br>.76<br>.77<br>78<br>78<br>78<br>78<br>78<br>                                                                                       |
| 2<br>2<br>2<br>2<br>2<br>2<br>2<br>2<br>2<br>2<br>2<br>2<br>2<br>2<br>2<br>2<br>2<br>2<br>2 | 2.10.5<br>2.10.6<br>2.10.7<br>2.10.7<br>2.10.7<br>2.10.7<br>2.10.8<br>2.10.9<br>2.10.10<br>2.10.10<br>2.10.10<br>2.10.11<br>2.10.11<br>2.10.11<br>2.10.11<br>2.10.11<br>2.10.11<br>2.10.11<br>2.10.11<br>2.10.11<br>2.10.11<br>2.10.1<br>2.12.1<br>2.12.1<br>2.12.1<br>2.12.1<br>2.12.1<br>2.12.1                                                                                                    | <ul> <li>Формирование расхода в точке учета</li></ul>                                                                                                    | 74<br>75<br>.76<br>.76<br>.76<br>.77<br>78<br>78<br>.79<br>.80<br>80<br>.80<br>.80<br>.81<br>82<br>82<br>82<br>.82<br>.82<br>.82<br>.83<br>.83<br>.83 |
| 2<br>2<br>2<br>2<br>2<br>2<br>2<br>2<br>2<br>2<br>2<br>2<br>2<br>2<br>2<br>2<br>2<br>2<br>2 | 2.10.5<br>2.10.6<br>2.10.7<br>2.10.7<br>2.10.7<br>2.10.8<br>2.10.9<br>2.10.10<br>2.10.1<br>2.10.1<br>2.10.2<br>1<br>2.10.2<br>2.10.7<br>2.10.7<br>2.10.7<br>2.10.7<br>2.10.7<br>2.10.7<br>2.10.7<br>2.10.7<br>2.10.7<br>2.10.7<br>2.10.7<br>2.10.7<br>2.10.7<br>2.10.7<br>2.10.7<br>2.10.7<br>2.10.7<br>2.10.7<br>2.10.7<br>2.10.10<br>2.10.10<br>2.10.10<br>2.10.10<br>2.10.10<br>2.10.10<br>2.10.10<br>2.10.11<br>2.10.11<br>2.12.11<br>2.12.11 | Формирование расхода в точке учета         Удаление отчета по показаниям         Поиск в архиве                                                                                                    | 74<br>75<br>.76<br>.76<br>.77<br>78<br>78<br>78<br>78<br>78<br>                                                                                       |
| 2<br>2<br>2<br>2<br>2<br>2<br>2<br>2<br>2<br>2<br>2<br>2<br>2<br>2<br>2<br>2<br>2<br>2<br>2 | 2.10.5<br>2.10.6<br>2.10.7<br>2.10.7<br>2.10.7<br>2.10.7<br>2.10.8<br>2.10.9<br>2.10.10<br>2.10.1<br>2.10.1<br>2.10.1<br>2.10.1<br>2.10.1<br>2.10.1<br>2.10.1<br>2.10.1<br>2.10.1<br>2.10.1<br>2.10.1<br>2.10.1<br>2.10.1<br>2.10.1<br>2.10.1<br>2.10.1<br>2.10.1<br>2.10.1<br>2.10.1<br>2.10.1<br>2.10.1<br>2.10.1<br>2.10.1<br>2.10.1<br>2.10.1<br>2.10.1<br>2.10.2<br>1.0.9<br>2.10.7<br>2.10.7<br>2.10.7<br>2.10.7<br>2.10.7<br>2.10.7<br>2.10.7<br>2.10.7<br>2.10.7<br>2.10.7<br>2.10.7<br>2.10.7<br>2.10.7<br>2.10.7<br>2.10.7<br>2.10.7<br>2.10.7<br>2.10.7<br>2.10.7<br>2.10.7<br>2.10.7<br>2.10.7<br>2.10.7<br>2.10.10<br>2.10.10<br>2.10.11<br>2.10.11<br>2.12.10<br>1.10<br>2.12.10<br>1.10<br>2.10.11<br>2.10.11<br>2.10.11<br>2.12.11<br>2.12.11<br>2.12.11<br>2.12.11<br>2.12.11<br>2.12.11<br>2.12.11<br>2.12.11<br>2.12.11<br>2.12.11<br>2.12.11<br>2.12.11<br>2.12.12<br>2.12.11<br>2.12.12<br>2.12.11<br>2.12.12<br>2.12.12.12<br>2.12.12.12<br>2.12.12.12.12.12.12.12.12.12.12.12.12.12                                                                                                    | Формирование расхода в точке учета         Удаление отчета по показаниям         Поиск в архиве         1       Добавить отчет по показаниям         2       Открыть отчеты по показаниям         Массовый ввод показаний         Массове разрешение/запрет на ввод в ЛКК         Выгрузка/загрузка         0.1       Выгрузить данные         0.2       Загрузить показания из файла         0.3       Загрузить показания из файла (ГП)         Массовая загрузка       почасовых значений         1.1       Выгрузка.         1.2       Загрузка         1.3       Выгрузка         1.4       Выгрузка         1.5       Сессии         1.6       Выгрузка.         1.7       Загрузка         1.8       Выгрузка         1.1       Выгрузка         1.1       Выгрузка         1.2       Загрузка         1.4       Вансовая сессия         2.5       Основная сессия         3.6       Сессия изменений         3.7       Сессия исправлений | 74<br>75<br>.76<br>.76<br>.77<br>78<br>78<br>78<br>78<br>79<br>.80<br>80<br>80<br>80<br>81<br>82<br>82<br>82<br>82<br>82<br>82<br>83<br>83            |
| 2<br>2<br>2<br>2<br>2<br>2<br>2<br>2<br>2<br>2<br>2<br>2<br>2<br>2<br>2<br>2<br>2<br>2<br>2 | 2.10.5<br>2.10.6<br>2.10.7<br>2.10.7<br>2.10.7<br>2.10.7<br>2.10.8<br>2.10.9<br>2.10.10<br>2.10.10<br>2.10.11<br>2.10.11<br>2.10.11<br>2.10.11<br>2.10.11<br>2.10.11<br>2.10.11<br>2.10.11<br>2.10.11<br>2.10.11<br>2.12.1<br>2.12.1<br>2.12.1<br>2.12.1<br>2.12.1<br>2.12.2                                                                                                    | Формирование расхода в точке учета         Удаление отчета по показаниям         Поиск в архиве                                                                                                    | 74<br>75<br>.76<br>.76<br>.77<br>78<br>78<br>78<br>78<br>78<br>                                                                                       |
| 2<br>2<br>2<br>2<br>2<br>2<br>2<br>2<br>2<br>2<br>2<br>2<br>2<br>2<br>2<br>2<br>2<br>2<br>2 | 2.10.5<br>2.10.6<br>2.10.7<br>2.10.7<br>2.10.7<br>2.10.7<br>2.10.8<br>2.10.9<br>2.10.10<br>2.10.10<br>2.10.10<br>2.10.11<br>2.10.11<br>2.10.11<br>2.10.11<br>2.10.11<br>2.10.11<br>2.10.11<br>2.12.1<br>2.12.1<br>2.12.1<br>2.12.1<br>2.12.1<br>2.12.1<br>2.12.2<br>2.12.3                                                                                                    | Формирование расхода в точке учета                                                                                                    | 74<br>75<br>.76<br>.76<br>.76<br>.77<br>78<br>78<br>78<br>78<br>7                                                                                     |

| 2.12.5   | Просмотр карточки расчетной сессии                              | 86 |
|----------|-----------------------------------------------------------------|----|
| 2.12.6   | Корректировка атрибутов расчетной сессии                        | 86 |
| 2.12.7   | Очистка начислений сессии                                       |    |
| 2.12.8   | Добавление договора в расчетную сессию                          | 87 |
| 2.12.9   | Перерасчет в сессии изменений                                   |    |
| 2.12.10  | Формирование начислений                                         |    |
| 2.12.11  | Сохранение начислений сессии                                    |    |
| 2.12.12  | Удаление расчетной сессии                                       |    |
| 2.12.13  | Формирование полного списка договоров региона                   | 88 |
| 2.13 Cee | ссии ключевых потребителей                                      |    |
| 2.13.1   | Добавить расчётную сессию ключевого потребителя                 |    |
| 2.13.2   | Поиск расчетной сессии ключевых потребителей                    | 89 |
| 2.13.3   | Добавление в сессию договора с ключевым потребителем            | 90 |
| 2.13.4   | Формирование полного списка договоров с ключевыми потребителями | 90 |
| 2.14 Cee | сии для расчета экономической эффективности                     | 91 |
| 2.14.1   | Просмотр сессии для расчета экономической эффективности         | 91 |
| 2.14.2   | Добавление сессии для расчета экономической эффективности       | 91 |
| 2.14.3   | Удаление сохраненного экономического эффекта                    | 91 |
| 2.14.4   | Поиск в архиве                                                  | 91 |
| 2.14.5   | Поиск начислений                                                | 92 |
| 2.15 Cpa | авнение для акцептования счетов-фактур и актов                  | 92 |
| 2.15.1   | Список СФ и Актов из 1 С                                        | 92 |
| 2.15.2   | Список СФ и Актов для акцептования                              | 92 |
| 2.15.3   | Сравнение Сумм счетов-фактур                                    | 92 |
| 2.16 От  | правка счетов на предварительную оплату                         | 93 |
| 2.16.1   | Список счетов для отправки                                      | 93 |
| 2.16.2   | Отправка счетов на предварительную оплату                       | 93 |
| 2.17 Ал  | ьтернативный расчёт                                             | 93 |
| 2.17.1   | Поиск сессий                                                    | 93 |
| 2.17.2   | Добавить сессию                                                 | 93 |
| 2.17.3   | Отчет                                                           | 93 |
| 2.18 Pac | чет услуг по передаче                                           | 94 |
| 2.18.1   | Поиск сессий                                                    | 94 |
| 2.18.2   | Добавить сессию                                                 | 94 |
| 2.18.3   | Отчет                                                           | 94 |
| 2.19 Cee | ссии бюджетирования                                             | 94 |
| 2.19.1   | Поиск сессий                                                    | 94 |
| 2.19.2   | Добавить сессию (ключ.)                                         | 94 |
| 2.19.3   | Отчет                                                           | 94 |
| 2.19.4   | Поиск сессии (прочие)                                           | 95 |
| 2.19.5   | Добавить сессию (прочие)                                        | 95 |
| 2.19.6   | Отчет                                                           | 95 |
| 2.20 Ан  | алитическая сессия                                              | 95 |
| 2.20.1   | Аналитические сессии                                            | 95 |
| 2.20.2   | Добавить сессию                                                 | 95 |
| 2.21 Ан  | ализ расчета мощности покупки по отдельному профилю             | 95 |
| 2.22 Pa  | бота по ДЗ                                                      | 96 |
| 2.22.1   | Список неплательщиков по ответственному                         | 96 |
| 2.22.2   | Рассылки списков дебиторов                                      | 96 |
| 2.22.3   | Список на отключение                                            | 96 |
| 2.22.4   | Список отключенных                                              | 97 |
| 2.22.5   | Уведомления /Предупреждения                                     | 98 |
| 2.22.5   | 5.1 Предупреждения потребителя                                  |    |
|          |                                                                 |    |

| 2.22.5.2    | Уведомления потребителя                                    |     |
|-------------|------------------------------------------------------------|-----|
| 2.22.5.3    | Уведомления СО и ГП                                        |     |
| 2.22.5.4    | Гарантийные письма                                         |     |
| 2.22.5.5    | Гарантийные письма для ЗГД                                 |     |
| 2.22.6 Ha   | стройки                                                    | 99  |
| 2.22.6.1    | Настройки отключений                                       |     |
| 2.22.6.2    | Массовое назначение ответственных по ДЗ                    |     |
| 2.22.6.3    | Изменить подписанта гарантийных писем                      |     |
| 2.22.7 От   | четы                                                       | 100 |
| 2.22.7.1    | Отчеты по отключению                                       |     |
| 2.22.7.2    | Сальдовая ведомость по ДЗ                                  |     |
| 2.22.7.3    | Бухгалтерская ведомость по ДЗ                              |     |
| 2.22.7.4    | Отчет по отключению (свод)                                 |     |
| 2.22.7.5    | Аналитический ответ по работе с ДЗ                         |     |
| 2.22.7.6    | Информация по восстановлению энергосбережения после оплаты | 101 |
| 2.22.7.7    | Мониторинг оплат                                           |     |
| 2.22.7.8    | Типы уведомлений                                           |     |
| 2.23 Претен | изионно-исковая работа. Дебиторы                           |     |
| 2.23.1 Сп   | иски дебиторов (куратор)                                   | 102 |
| 2.23.2 Сп   | иски дебиторов (ответственный)                             | 102 |
| 2.23.3 Сп   | иски дебиторов (юрист)                                     | 102 |
| 2.24 Картот | ека претензий                                              | 103 |
| 2.25 Картот | ека исковых заявлений                                      | 103 |
| 2.26 Картот | ека заявлений на судебные приказы                          | 104 |
| 2.27 Отчеть | л ПИР                                                      | 105 |
| 2.28 Настро | йки                                                        | 106 |
| 2.28.1 Ка   | лькулятор госпошлины                                       | 106 |
| 2.28.2 Сп   | исок судов                                                 | 106 |
| 2.28.3 Кл   | ючевая ставка ЦБ                                           | 106 |
| 2.29 Отчеть | Ι                                                          | 107 |
| 2.29.1 Вы   | прузка                                                     | 107 |
| 2.29.1.1    | Данные для выгрузки во внешние ИС                          |     |
| 2.29.1.2    | Отчет для выгрузки в 1С                                    |     |
| 2.29.1.3    | Сводная выгрузка 1С                                        |     |
| 2.29.1.4    | Свод-закрытие расчетного периода                           |     |
| 2.29.1.5    | Отчет для выгрузки КИС                                     |     |
| 2.29.1.6    | Отчет для выгрузки КИС Счета на предоплату                 |     |
| 2.29.1.7    | Номенклатура                                               | 109 |
| 2.29.2 Св   | од                                                         | 109 |
| 2.29.2.1    | Свод по начислениям                                        |     |
| 2.29.2.2    | Свод по начислениям (объекты)                              |     |
| 2.29.2.3    | Свод по начислениям (альтернативный)                       | 111 |
| 2.29.2.4    | Свод по начислениям (OLAP)                                 |     |
| 2.29.3 Ma   | аржинальность                                              | 113 |
| 2.29.3.1    | Отчет по факторам маржинальной прибыли                     | 113 |
| 2.29.3.2    | Свод по ТУ (маржинальность)                                | 113 |
| 2.29.3.3    | Аналитический отчет показателей ЭСД                        | 113 |
| 2.29.3.4    | Оперативный свод                                           |     |
| 2.29.3.5    | Оперативный свод (новая версия)                            |     |
| 2.29.3.6    | Свод ЭСО                                                   | 113 |
| 2.29.4 Ди   | агностика                                                  | 114 |
| 2.29.4.1    | Диагностика мощности покупки                               |     |
| 2.29.4.2    | Диагностика закрытия                                       |     |
|             | · · · · · · · · · · · · · · · · · · ·                      |     |

| 2.29.4.3                       | Карта закрытия                                        | 114  |
|--------------------------------|-------------------------------------------------------|------|
| 2.29.4.4                       | Сравнение расхода                                     | 114  |
| 2.29.4.5                       | Проверка ИНН/КПП контрагента                          | 115  |
| 2.29.4.6                       | Диагностика наличия ДВ                                | 115  |
| 2.29.5 46-3                    | ЭЭ (полезный отпуск)                                  | 115  |
| 2.29.5.1                       | Поиск отчетов за периол                               | 115  |
| 2.29.5.2                       | Сформировать за периол                                | 115  |
| 2.29.5.3                       | Поиск отчетов за год                                  | 115  |
| 2 29 5 4                       | Сформировать за год                                   | 116  |
| 2 29 5 5                       | Массовая выгрузка по периоду                          | 116  |
| 2.29.5.6                       | Массовая выпрузка по периоду                          | 116  |
| 2.29.5.0                       | Отпоженный запуск                                     | 116  |
| 2.29.5.7                       | Настройка (группы потребителей)                       | 116  |
| 2.29.5.0<br>2.29.6 Mai         | ret 10111                                             | 117  |
| 2.22.0 101a                    | Поиск макетор                                         | 117  |
| 2.29.6.1                       | Сформировать                                          | 117  |
| 2.29.6.3                       | Массорая в игруга                                     | 117  |
| 2.27.0.3                       | тиассовая выпрузка                                    | 117  |
| 2.29.7 Wia                     | Понск макетор                                         | 117  |
| 2.29.7.1                       | Понск макстов                                         | 117  |
| 2.29.1.2                       | Сформировать                                          | 117  |
| 2.29.7.5<br>2.20.8 Mai         | илассовая выпрузка                                    | 117  |
| 2.29.0 Wia                     |                                                       | 110  |
| 2.29.8.1                       |                                                       | 110  |
| 2.29.8.2                       | Спорта П2 на макати 10112                             | 110  |
| 2.29.0.3                       | Сверка до по макету 10112                             | 110  |
| 2.29.0.4<br>2.20.0 <b>D</b> or | Опложенный запуск                                     | 110  |
| 2.29.9  0                      | Jacuar damus                                          | 110  |
| 2.29.9.1                       | Поиск формы                                           | 110  |
| 2.29.9.2<br>2.20.10 ma         | Сформировать                                          | 110  |
| $2.29.10  \Psi_0$              | Ma № 30                                               | 119  |
| 2.29.10.1                      | Поиск формы                                           | 119  |
| 2.29.10.2                      | Сформировать                                          | 119  |
| 2.29.11 014                    | Аналитика на ФЦ                                       | 119  |
| 2.29.11.1                      | Аналитика по ФЦ                                       | 119  |
| 2.29.11.2                      | итоги по ФЦ                                           | 119  |
| 2.29.11.3                      |                                                       | 119  |
| 2.29.11.4                      | Агентское вознаграждение по договорам ФЦ              | 120  |
| 2.29.11.5                      | Сформировать агентское вознаграждение по договорам ФЦ | 120  |
| 2.29.11.6                      | Ставка вознаграждения ФЦ                              | 120  |
| 2.29.11.7                      | у словное переменные затраты организации              | 120  |
| 2.29.12 Pac                    | четные сессии                                         | 120  |
| 2.29.12.1                      | Сводныи отчет по сессиям отклонении                   | 120  |
| 2.29.12.2                      | Отчет по сессии отклонении                            | 121  |
| 2.29.12.3                      | Отчет по договорам                                    | 122  |
| 2.29.13 OT                     | иет агента                                            | 123  |
| 2.29.14 Сал                    | ьдовая ведомость                                      | 123  |
| 2.29.15 Сал                    | иьдовая ведомость (свод)                              | 124  |
| 2.29.16 Can                    | издовая ведомость по дебиторской задолженности        | 125  |
| 2.29.17 Cm                     | оавка для потребителя о составляющих тарифа           | 125  |
| 2.29.18 Бал                    | анс                                                   | 125  |
| 2.29.19 OT                     | ет по расходу на 1 у                                  | 126  |
| 2.29.20 OT                     | ет по собираемости                                    | 127  |
| 2.29.21 Ob                     | ьем а-потребителеи                                    | .127 |

| 2.29.22 Отч                | et CBHII                                                                                                    | 128        |
|----------------------------|----------------------------------------------------------------------------------------------------|------------|
| 2.29.23 Заял               | вка ГП (ЭЭ)                                                                                                    | 128        |
| 2.29.24 3asi               | вка ГП (M)                                                                                                    | 128        |
| 2.29.25 Ана                | лиз заявки ГП                                                                                                    | 128        |
| 2.29.26 Отч                | ет по лействующим ТУ                                                                                                    | 128        |
| 2.29.27 Пер                | есчитать отчет по лействующим ТУ                                                                                                    | 128        |
| 2.29.28 Hop                | вые договоры для АСБУ                                                                                                    | 129        |
| 2.29.20 Hot                | ещающая информация                                                                                                    | 129        |
| 2 29 30 OTH                | ет по ПУНИ                                                                                                    | 129        |
| 2.29.30 OF                 | ссовая выгрузка отчета по ПУНИ                                                                                                    | 129        |
| 2.29.32 OTH                | иет лля выверки объемов с ГП                                                                                                    | 129        |
| 2 29 33 BHV                |                                                                                                    | 129        |
| 2.29.35 Бну<br>2.29.34 Бал | анс по Самарскому региону                                                                                                    | 129        |
| 2.29.31 Dan<br>2.29.35 Mar | ане по самарскому региону                                                                                                    | 129        |
| 2.29.35 Mag                |                                                                                                    | 130        |
| 2.22.30 Ana<br>2.29.36.1   | Сформировать анализ ожилаемых затрат                                                                                                    | 130        |
| 2.29.30.1<br>2.29.37 Tex   |                                                                                                    | 130        |
| 2.27.37 Tex<br>2.29.37 Tex | Сравнение максимальной мошности                                                                                                    | 130        |
| 2.29.37.1                  | Сравнение приборов учета                                                                                                    | 130        |
| 2.29.37.2                  | Отнет о налинии тех, покументор                                                                                                    | 131        |
| 2.29.37.3                  | Other of orthopics rev. how we trade to $2\pi$                                                                                                    | 131        |
| 2.29.37.4                  | ОТЧЕТ ОО ОППРАВКЕ ТЕХ. ДОКУМЕНТОВ ПО ЭДО                                                                                                    | 131        |
| 2.27.38 Cpc                | Отнет по ПV                                                                                                    | 131        |
| 2.29.30.1                  |                                                                                                    | 131        |
| 2.29.30.2                  |                                                                                                    | 131        |
| 2.29.38.3                  |                                                                                                    | 131        |
| 2.29.30.4<br>2.29.30.4     |                                                                                                    | 131        |
| 2.22.37 OT4                |                                                                                                    | 132        |
| 2.29.41 Coc                | тоящие по настройкам ЭПО                                                                                                    | 132        |
| 2.22.41 Coc                | ложние по настроикам Эдо                                                                                                    | 132        |
| 2.29.42 Доп                | и соглашения по Эдо                                                                                                    | 132        |
| 2.29.43 OT4                | ит р ЦПСР                                                                                                    | 132        |
| 2.29.44 OI4                | ст В ППСГ                                                                                                    | 132        |
| 2.29.45 Wiat               | $\Phi_{\text{OD}} = \frac{1}{2} \frac{1}{2} $ | 132        |
| 2.29.43.1                  | Форма 47. Приложение $N \ge 10$                                                                                                    | 132        |
| 2.29.45.2                  | Форма 47 а факт. Приложение метал                                                                                                    | 122        |
| 2.29.40 Dan<br>2.20.47 Dan | анс в разрезе договоров и субъектов                                                                                                    | 122        |
| $2.29.47  \Phi_{0}$        | $Ma 4/\Gamma$                                                                                                    | 122        |
| $2.29.40  \Phi_{0}$        | лма 471м<br>мая 4714Б                                                                                                    | 133        |
| $2.29.49  \Phi_{0}$        | יאמ א / אום                                                                                                    | 122        |
| 2.29.30 ACI                | $\Pi_{\text{OUAT}}  \Lambda_{\text{CVII}} $                                                                                                    | 133        |
| 2.29.30.1                  | Chanyunapatt                                                                                                    | 122        |
| 2.29.30.2                  | Сформировать                                                                                                    | 122        |
| 2.29.51 1 ac               | Сублекти                                                                                                    | 133        |
| 2.29.51.1                  | Полерии и отпуск                                                                                                    | 137        |
| 2.29.51.2                  |                                                                                                    | 124        |
| 2.29.32 Exe                | Понак ажамаадиного интерноциоского отнота                                                                                                    | 134        |
| 2.29.32.1                  | Поиск ежемесячного управленческого отчета                                                                                                    | 124        |
| 2.27.32.2<br>2.29.53 Пито  | Сформировать слемссячный управленческий отчет                                                                                                    | 134<br>137 |
| 2.27.35 диа                |                                                                                                    | 12/        |
| 2.27.34 KUH                | проль сроков включения исключения тэ                                                                                                    | 12/        |
| 2.27.33 FCM                | Просмотр рейтицга                                                                                                    | 134        |
| 2.27.33.1                  | Просмотр рентинга                                                                                                    | 134        |
| 2.27.33.2                  | Сформировать рентипі                                                                                                    | 133        |

| 2.29.56 | Отчет по фактическим СВНЦ                                      | 135   |
|---------|----------------------------------------------------------------|-------|
| 2.29.57 | И Пени за 3 года                                               | 135   |
| 2.29.58 | Отчет по прикрепленным сканобразам                             | 135   |
| 2.29.59 | Список узлов расчетной модели                                  | 135   |
| 2.29.60 | Объекты в статусе создан                                       | 135   |
| 2.29.61 | Отчеты в НП Совет рынка по НЦЗ                                 | 135   |
| 2.29.   | 61.1 Поиск отчетов до 18 числа за период                       | . 135 |
| 2.29.   | 61.2 Поиск отчетов до 26 числа за период                       | . 135 |
| 2.29.   | 61.3 Поиск отчетов «надбавка ДФО» до 18 числа за период        | . 136 |
| 2.30 Pa | сходование остатка ден. средств по договору                    | 136   |
| 2.31 Pa | счет превышения оборотов по договору                           | 136   |
| 2.32 От | чет о наличии загруженных документов                           | 136   |
| 2.33 Or | лата третьих лиц за ЭЭ                                         | 136   |
| 2.34 Ma | ассовые операции                                               | 136   |
| 2.34.1  | Лог изменений                                                  | 136   |
| 2.34.2  | Справочник параметров для массовой загрузки объектов           | 137   |
| 2.34.3  | Справочник шаблонов для массовой загрузки                      | 137   |
| 2.34.4  | Массовая смена номеров договоров                               | 137   |
| 2.34.5  | Обновить справочники в шаблоне загрузки договоров              | 138   |
| 2.34.6  | Массовая загрузка договоров                                    | 138   |
| 2.34.7  | Массовая загрузка объектов                                     | 138   |
| 2.34.8  | Пролонгация ДВ                                                 | 138   |
| 2.34.9  | Массовое назначение СН на договора                             | 139   |
| 2.34.10 | Массовое назначения СН на ОП одного договора                   | 139   |
| 2.34.11 | Массовое копирование договоров ФЦ                              | 139   |
| 2.34.12 | Документы из ЛКК                                               | 139   |
| 2.34.13 | Тарифы                                                         | 140   |
| 2.34.   | 13.1 Массовое удаление тарифа с объектов                       | . 140 |
| 2.34.   | 13.2 Назначение тарифов ФЦ                                     | . 140 |
| 2.34.14 | Выгрузка                                                       | 140   |
| 2.34.   | 14.1 Выгрузка для заполнения расходных договоров               | . 140 |
| 2.34.   | 14.2 Выгрузка для заполнения ФЦ договоров                      | . 140 |
| 2.34.   | 14.3 Выгрузка документов                                       | . 140 |
| 2.34.   | 14.4 Загрузка расходных договоров                              | . 140 |
| 2.34.   | 14.5 Загрузка сетевых договоров                                | . 141 |
| 3 Сети  |                                                                | 142   |
| 3.1 Фу  | икция «Ведение картотеки Субъектов»                            | 142   |
| 3.1.1   | Операция «Поиск Субъектов»                                     | 142   |
| 3.1.2   | Операция «Добавление Субъекта»                                 | 142   |
| 3.1.3   | Операция «Изменение Субъекта»                                  | 143   |
| 3.1.4   | Операция «Изменение даты окончания взаимодействия с Субъектом» | 143   |
| 3.1.5   | Операция «Объединение Субъектов»                               | 144   |
| 3.1.6   | Операция «Установка связи Субъекта с Контрагентом»             | 144   |
| 3.1.7   | Операция «Просмотр информационной карточки Субъекта»           | 144   |
| 3.1.8   | Операция «Просмотр перечня субъектов ОРЭМ»                     | 146   |
| 3.2 Фу  | икция «Ведение реестра Контрагентов»                           | 146   |
| 3.2.1   | Операция «Поиск Контрагентов Сетей»                            | 146   |
| 3.2.2   | Операция «Поиск Контрагентов в Едином реестре»                 | 147   |
| 3.2.3   | Операция «Добавление Контрагента»                              | 147   |
| 3.2.4   | Операция «Установка/Удаление связи Контрагента с Субъектом»    | 148   |
| 3.2.5   | Операция «Просмотр информационной карточки Контрагента»        | 148   |
| 3.3 До  | говоры                                                         | 152   |
| 3.3.1   | Функция «Ведение договоров с контрагентами»                    | 152   |

| 3.3.1.1           | Операция «Поиск Договоров»                                                     | 152        |
|-------------------|--------------------------------------------------------------------------------|------------|
| 3.3.1.2           | Операция «Поиск Договоров по Контрагентам»                                     | 152        |
| 3.3.1.3           | Операция «Добавление Договора»                                                 | 153        |
| 3.3.1.4           | Операция «Изменение Договора»                                                  | 154        |
| 3.3.1.5           | Операция «Изменение статуса Договора»                                          | 154        |
| 3.3.1.6           | Операция «Удаление Договора»                                                   | 154        |
| 3.3.1.7           | Операция «Просмотр информационной карточки Договора»                           | 154        |
| 3.3.1.8           | Операция «Просмотр перечня заканчивающихся базовых Договоров»                  | 158        |
| 3.3.2             | Функция «Ведение Договоров третьих лиц»                                        | 158        |
| 3.3.2.1           | Операция «Просмотр списка Договоров»                                           | 158        |
| 3.3.2.2           | Операция «Добавление Договора»                                                 | 158        |
| 3.3.2.3           | Операция «Добавление лицевого счета»                                           | 158        |
| 3.3.2.4           | Операция «Изменение Договора»                                                  | 159        |
| 3.3.2.5           | Операция «Расторжение Договора»                                                | 159        |
| 3.3.2.6           | Операция «Просмотр информационной карточки Договора»                           | 159        |
| 3.3.2.7           | Операция «Посмотреть перечень заканчивающихся Договоров третьих лиц».          | 159        |
| 3.3.2.8           | Операция «Посмотреть перечень задублированных Договоров третьих лиц»           | 160        |
| 3.4 Фун           | кция «Ведение перечня Объектов»                                                | 160        |
| 3.4.1             | Операция «Просмотр списка Объектов»                                            | 160        |
| 3.4.2             | Операция «Добавление Объекта»                                                  | 161        |
| 3.4.3             | Операция «Изменение Объекта»                                                   | 161        |
| 3.4.4             | Операция «Просмотр информационной карточки Объекта»                            | 162        |
| 3.4.5             | Операция «Просмотр перечня Объектов ЭСХ Субъекта»                              | 162        |
| 3.4.6             | Операция «Просмотр перечня Объектов ЭСХ ССО»                                   | 163        |
| 3.4.7             | Операция «Просмотр перечня Объектов ИВС»                                       | 163        |
| 3.4.8             | Операция «Просмотр перечия Объектов генерации»                                 | 163        |
| 3.4.9             | Операция «Просмотр перечия Объектов инкрогенерации»                            | 164        |
| 3 4 10            | Операция «Просмотр перечия бесхозяйных Объектов»                               | 164        |
| 3 4 11            | Операция «Просмотр перечня балансирующих Объектов»                             | 164        |
| 35 Фун            | спериция «проемотр пере им ошиненрующих совектов»                              | 164        |
| 351               | Операция «Просмотр списка Точек поставки»                                      | 165        |
| 352               | Операция «Просмотр информационной картонки Точки поставки»                     | 165        |
| 353               | Операция «Просмотр информационной карточки точки ноставки»                     | 166        |
| 3.5.5             | Оцерация «Просмотр информационной картонки Тонки унета»                        | 166        |
| 355               | Операция «Просмотр информационной карточки точки учета»                        | 166        |
| 3.5.5             | Операция «Просмотр информационной картонки Сцетника»                           | 167        |
| 3.5.0             | Операция «Просмотр информационной карточки Счетчика»                           | 167        |
| 3.5.7             | Операция «Просмотр списка трансформаторов тока и напряжения»                   | 169        |
| 3.5.0             | Операция «Просмотр списка у СПД»                                               | 168        |
| 3.J.7<br>3.6 30Fm | Операция «просмотр списка Каналоооразующей аппаратуры»                         | 160        |
| 2.0 Jaip          | узка данных со счетчиков<br>Фликина «Биотрий врод такуших покороний анотичков» | 160        |
| 3.0.1             | Функция «Выстрыи ввод текущих показании счетчиков»                             | 160        |
| 3.0.1.1           | Функция «Просмотр оыстрого ввода показании счетчиков»                          | 109        |
| 3.0.2             | Функция «Ведение плана-графика снятия показании»                               | 170        |
| 3.0.2.1           | Операция «Просмотр плана-графика»                                              | 171        |
| 3.0.2.2           | Операция «Дооавление плана-графика»                                            | 1/1        |
| 3.0.2.3           | Операция «Удаление плана-графика»                                              | 1/1        |
| 2625              | Операция «Внесение даты в план-график»                                         | 1/1        |
| 3.0.2.3           | Операция «пазначение исполнителя»                                              | 1/1<br>171 |
| 3.0.2.0<br>262    | Операция «Создание маршрутного листа»                                          | 1/1        |
| 3.0.3             | Функция «загруженные показания счетчиков из фаилов»                            | 172        |
| 3.0.3.1           | Операция «поиск записи показании»                                              | 172        |
| 3.0.3.2           | Операция «изменение показании»                                                 | 172        |
| 3.6.3.3           | Операция «У даление показании»                                                 | 1/3        |

| 3.6.3.4 Операция «Очистить данные в разделе другой стороны»                    | 173 |
|--------------------------------------------------------------------------------|-----|
| 3.6.3.5 Операция «Перезаписать данные в разделе ТСО»                           | 173 |
| 3.6.4 Функция «Загруженные профили из файлов и данные из программ опроса       |     |
| счетчиков» 173                                                                 |     |
| 3.6.4.1 Операция «Поиск профилей и просмотр списка из файлов»                  | 173 |
| 3.6.4.2 Операция «Удаление профиля»                                            | 174 |
| 3.6.4.3 Операция «Перезапись в ведомости»                                      | 174 |
| 3.6.5 Функция «Загруженные данные из АПК «Фотофиксация»»                       | 174 |
| 3.6.5.1 Операция «Поиск и просмотр загруженных данных из АПК «Фотофиксация 174 | »»» |
| 3.6.5.2 Операция «Загрузка данных из АПК «Фотофиксация»»                       | 175 |
| 3.6.5.3 Операция «Добавление в ведомость данных АПК «Фотофиксация»»            | 175 |
| 3.6.5.4 Операция «Проверка данных АПК «Фотофиксация»»                          | 175 |
| 3.6.5.5 Операция «Изменение данных АПК «Фотофиксация»»                         | 175 |
| 3.6.5.6 Операция «Удаление данных АПК «Фотофиксация»»                          | 176 |
| 3.6.5.7 Операция «Перезапись в ведомости данных АПК «Фотофиксация»»            | 176 |
| 3.6.6 Функция «Загруженные данные из ЛКП»                                      | 176 |
| 3.6.6.1 Операция «Поиск и просмотр загруженных данных из ЛКП»                  | 176 |
| 3.6.6.2 Операция «Удаление данных из ЛКП»                                      | 177 |
| 3.7 Функция «Ведение ведомости показаний приборов учета»                       | 177 |
| 3.7.1 Операция «Поиск ведомость показаний приборов учета»                      | 177 |
| 3.7.2 Операция «Просмотр ведомости показаний приборов учета»                   | 178 |
| 3.7.3 Операция «Поиск ведомости потерь»                                        | 178 |
| 3.7.4 Операция «Просмотр ведомости потерь»                                     | 178 |
| 3.7.5 Операция «Поиск ведомости РЗМ»                                           | 179 |
| 3.7.6 Операция «Просмотр ведомости РЗМ»                                        | 179 |
| 3.7.7 Операция «Просмотр коррекционных ведомостей»                             | 180 |
| 3.8 Функция «Ведение закрывающих первичных документов»                         | 180 |
| 3.8.1 Операция «Просмотр списка расчетных сессий»                              | 180 |
| 3.8.2 Операция «Добавление расчетной сессии»                                   | 181 |
| 3.8.3 Операция «Просмотр карточки расчетной сессии»                            | 181 |
| 3.9 Акты                                                                       | 182 |
| 3.9.1 Функция «Ведение планов-графиков проверки приборов учета»                | 182 |
| 3.9.1.1 Операция «Поиск планов-графиков»                                       | 182 |
| 3.9.1.2 Операция «Просмотр списка планов-графиков»                             | 182 |
| 3.9.1.3 Операция «Генерация плана-графика»                                     | 183 |
| 3.9.1.4 Операция «Добавление акта»                                             | 183 |
| 3.9.1.5 Операция «Создание маршрутного листа»                                  | 183 |
| 3.9.1.6 Операция «Сохранение плана-графика»                                    | 183 |
| 3.9.1.7 Операция «Удаление акта»                                               | 184 |
| 3.9.2 Функция «Ведение актов»                                                  | 184 |
| 3.9.2.1 Операция «Просмотр технических актов по видам»                         | 184 |
| 3.9.2.2 Операция «Поиск и просмотр актов»                                      | 184 |
| 3.9.2.3 Операция «Добавление акта»                                             | 185 |
| 3.9.2.4 Операция «Удаление акта»                                               | 185 |
| 3.9.2.5 Операция «Просмотр карточки акта»                                      | 185 |
| 3.9.3 Функция «Ведение хранилища печатных форм актов»                          | 186 |
| 3.9.3.1 Операция «Просмотр списка форм актов»                                  | 186 |
| 3.9.3.2 Операция «Добавление формы акта»                                       | 186 |
| 3.9.3.3 Операция «Удаление формы акта»                                         | 186 |
| 3.9.4 Функция «Работа с актами неучтенного потребления электрической энергии». | 187 |
| 3.9.4.1 Операция «Просмотр списка актов неучтенного потребления»               | 187 |
| 3.9.5 Функция «Работа с претензиями»                                           | 187 |

| 3.9.5.1         | Операция «Просмотр списка претензий»                                    | . 187 |
|-----------------|-------------------------------------------------------------------------|-------|
| 3.9.5.2         | Операция «Создание претензии»                                           | . 187 |
| 3.9.5.3         | Операция «Просмотр карточки претензии»                                  | . 188 |
| 3.9.5.4         | Операция «Формирование текста претензии»                                | . 188 |
| 3.9.5.5         | Операция «Контроль исполнения поручений по претензиям»                  | . 189 |
| 3.9.5.6         | Операция «Создание поручения по претензии»                              | . 189 |
| 3.9.5.7         | Операция «Завершение поручения по претензии»                            | . 190 |
| 3.9.5.8         | Операция «Изменение претензии»                                          | . 190 |
| 3.9.5.9         | Операция «Платеж по претензии»                                          | . 191 |
| 3.9.5.10        | Операция «Установка связи документа из Единого реестра с претензий»     | . 192 |
| 3.9.5.11        | Операция «Добавление скана-образа к претензии»                          | . 192 |
| 3.9.5.12        | Операция «Просмотр исков по претензии»                                  | . 193 |
| 3.9.5.13        | Операция «Завершение претензии»                                         | . 193 |
| 3.10 Функ       | ция «Расчет пеней и штрафов по договорам»                               | 193   |
| 3.10.1 C        | перация «Просмотр списка пеней»                                         | 193   |
| 3.10.2 C        | перация «Добавление пени договора»                                      | 194   |
| 3.10.3 C        | перация «Изменение пени договора»                                       | 194   |
| 3.10.4 C        | перация «Удаление пени договора»                                        | 195   |
| 3.10.5 C        | перация «Создание отчета»                                               | 195   |
| 3.10.6 C        | перация «Создание счета-фактуры»                                        | 195   |
| 3.10.7 C        | перация «Добавление пени»                                               | 195   |
| 3.10.8 C        | перация «Изменение пени договора»                                       | 196   |
| 3.10.9 C        | перация «Удаление пени»                                                 | 196   |
| 3.10.10 C       | перация «Утверждение расчета»                                           | 196   |
| 3.11 Отчет      | Ъ                                                                       | 197   |
| 3.11.1 Ф        | ункция «Формирование отчетов в регулирующие органы»                     | 197   |
| 3.11.1.1        | Операция «Макет 4.13 "Сведения о мероприятиях по снижению потерь э/э    | В     |
| эл. сетя        | к" (10422)»                                                             | . 197 |
| 3.11.1.2        | Операция «Макет 4.16.3-4, 4.14.3 "Сведения о показателях баланса э/э и  |       |
| структу         | ре потерь э/э в сетях ТСО" (10432)»                                     | . 198 |
| 3.11.1.3        | Операция «Макет 4.18 "Сведения о резервируемой максимальной мощнос      | ГИ    |
| энергоп         | ринимающих устройств потребителей э/э" (10499)»                         | . 198 |
| 3.11.1.4        | Операция «Макет 4.21.1 "Сведения о степени оснащенности приборами уч    | ета   |
| э/э" (10        | 507)»                                                                   | . 199 |
| 3.11.1.5        | Операция «Макет 4.50 "Сведения о реализации и оплате э/э на розничных   |       |
| рынках          | э/э" (10455)»                                                           | . 199 |
| 3.11.1.6        | Операция «Макет № 46-ЭЭ»                                                | 200   |
| 3.11.1.7        | Операция «Макет 3.1»                                                    | 200   |
| 3.11.1.8        | Операция «Отчет по Форме 1 «Цены производителей»»                       | 201   |
| 3.11.1.9        | Операция «Основные характеристики ТСО для раскрытия информации»         | 201   |
| 3.11.1.1        | О Операция «Основные характеристики ТСО для раскрытия информации»       | 202   |
| 3.11.1.1        | 1 Операция «Отчет о дебиторской задолженности по прямым договорам»      | 202   |
| 3.11.1.1        | 2 Операция «Макет 10596 «Сведения об объемах и стоимости услуг по пере  | даче  |
| электри         | ческой энергии»»                                                        | 202   |
| 3.11.1.1        | 3 Операция «Заявка ТСО на утверждение НВВ и ИТ для взаиморасчетов ме:   | жду   |
| двумя Т         | CO»                                                                     | 203   |
| 3.11.1.1        | 4 Операция «Форма №15 «Дифференциация фактических и плановых            |       |
| балансо         | вых показателей субъекта РФ по полугодиям и уровням напряжения»»        | 203   |
| 3.11.1.1        | 5 Операция «Макет 23-Н «Сведения о производстве, передаче, распределени | иии   |
| потребл         | ении электрической энергии»»                                            | 204   |
| 3.11.2 <b>4</b> | ункция «Формирование отчетов по измерительным комплексам»               | 204   |
| 3.11.2.1        | Операция «Перечень потребителей группы риска»                           | 205   |

| 3.11.2.2                    | Операция «Просмотр перечня потребителей, которым необходима замена                                                                    |
|-----------------------------|----------------------------------------------------------------------------------------------------|
| счетчико                    | в и УСПД в следующем году»                                                                                                    |
| 3.11.2.3                    | Операция «Просмотр перечня потребителей, которым необходима замена ТТ и                                                               |
| ТН в след                   | цующем году»                                                                                                    |
| 3.11.3 Фу                   | икция «Формирование отчетов по плану-графику снятия показаний»                                                                        |
| 3.11.3.1                    | Операция «Просмотр хранилища планов-графиков снятия показаний» 206                                                                    |
| 3.11.3.2                    | Операция «Просмотр отчетов по исполнению план-графика снятий показаний» 206                                                           |
| 3 11 3 3                    | Операция «Просмотр сволного отчета по плану-графику снятия показаний» 207                                                             |
| 3114 <b>D</b> V             | икция «Формирование отчетов по плану-графику проверки приборов учета» 207                                                             |
| 3.11.4.1                    | Операция «Просмотр хранилища планов-графиков проверки приборов учета» 207                                                             |
| 3 11 4 2                    | 207 Операция «Просмотр отнета по плану графику проверск приборов учета» $207$                                                         |
| 3.11. <del>4</del> .2       | операция «проемотр отчета по плану-графику проверок приобров учета» 207                                                               |
| $3.11.5  \Psi y$            | Операция «Формирование отчетов по фотофиксации»                                                                                       |
| 5.11.5.1<br>botobury        | Операция «просмотр отчета о выполнении плана-графика использования 208                                                                |
| <u>4010</u><br>3 11 6 Фи    | 208                                                                                                    |
| $3.11.0  \Psi y$            | Операция «Формирование отчетов по мероприятиям по снижению потерь»                                                                    |
| 3.11.0.1                    | Операция «Просмотр документов по мероприятиям по снижению потерь» 200                                                                 |
| 3.11.0.2<br>2.11.7 <b>D</b> | Операция «просмотр документов по мероприятиям по снижению потерь» 209                                                                 |
| $3.11.7  \Psi y$            | Пикция «Формирование отчеты по договору с гарантирующим поставщиком».209                                                              |
| J.11.7.1                    | Операция «просмотр «Отчет о сумме разногласии в услугах по передаче                                                                   |
| 3 11 7 2                    | Операция «Просмотр отнета «Информация об успута» по передане                                                                          |
| J.11.7.2                    | операция «проемогр отчета «информация об услугах по передаче<br>иергии межну Суба екто и ГП за распетний период (отнет иля ПЭО)»» 210 |
| 3 11 7 3                    | Операция «Просмотр отнета «Сродний раснет электроэнергии и стоимости                                                                  |
| J.11.7.J                    | операция «проемогр отчета «Сводный расчет электроэнергии и стоимости,                                                                 |
| приобрет<br>3 11 7 <i>А</i> | Операция «Просмотр отнета «Расцет стоимости потерь, иля оннати арансов                                                                |
| 5.11.7. <del>4</del>        | операция «просмотр отчета «гасчет стоимости потерь для оплаты авансов<br>да ФО)                                                       |
| (расчет д.<br>3 11 7 5      | O HOPOWIG "Просмотр отното "O'KOUNOTON UN UN pochot отонмости                                                                         |
| J.11.7.J                    | Операция «просмотр отчета «Окончательный расчет стоимости                                                                             |
|                             | нергии, приобретаемой в целях компенсации потерь с учетом оплаченных $211$                                                            |
| авансов (<br>3 11 7 6       | расчет для $\Phi O_{j}$ »                                                                                                    |
| J.11.7.0                    | операция «просмотр отчета «гасчет стоимости электроэнергии,                                                                           |
| приобрет<br>2 11 7 7        | опорация «Прасмотр отноте «Расчет стоимости ноторь но прикару унотной                                                                 |
| J.11././                    | Сперация «просмотр отчета «гасчет стоимости потерь по приказу учетной                                                                 |
| 110ЛИТИКИ<br>2 11 9 Фи      | а (расчет для бухгалтерии по решениям суда)»»                                                                                         |
| $5.11.0  \Psi y$            | Икция «Формирование внутренних отчетов»                                                                                               |
| 5.11.0.1                    | Операция «просмотр отчета «гаспределение затрат по филиалам (отчет для 214                                                            |
|                             | $\mathcal{O}$                                                                                                    |
| 5.11.0.2                    | Операция «просмотр «Отчета по выполнению плана потерь филиалов ТСО»»                                                                  |
| 2 1 1 0 2                   |                                                                                                    |
| 5.11.0.5                    | Операция «просмотр отчета «Сводный отчет по группам потреоителей - план,                                                              |
| факт»                       |                                                                                                    |
| 5.11.8.4                    | Операция «Просмотр отчета «Стоимостной Баланс»»                                                                                       |
| 5.11.8.5                    | Операция «просмотр отчета «показатели премирования»»                                                                                  |
| 3.11.8.0                    | операция «просмотр отчета «Отчет по разногласиям и корректировкам по                                                                  |
| 2 11 9 7                    |                                                                                                    |
| 5.11.8./                    | Операция «просмотр отчета «Отчет о количестве потреоителеи и точек<br>216                                                             |
| учета»»<br>2 11 0 0         |                                                                                                    |
| 3.11.0.0                    | операция «просмотр отчета «Отчет о перечне объектов электроснаожения с                                                                |
| различно<br>З 11 0 0        | и максимальной мощностью»»                                                                                                    |
| J.11.0.7                    | операция «просмотр отчета «план на расчетный период по СО. доходы и                                                                   |
| расходы (                   | с разоныхон по договорам///                                                                                                    |

| 3.11.8.10 Операция «Просмотр отчета «Данные по филиалам за месяц / Данные п    | 0      |
|--------------------------------------------------------------------------------|--------|
| филиалам с нарастающим итогом с начала года»»                                  | 218    |
| 3.11.8.11 Операция «Просмотр отчета «Ведомость расхода и стоимость э/э по до   | оворам |
| оказания услуг по передаче э/э»»                                               | 218    |
| 3.11.8.12 Операция «Просмотр отчета «Отчет о сводном объеме и стоимости ока:   | занных |
| услуг в разрезе каждого договора оказания услуг по передаче э/э»»              | 219    |
| 3.11.8.13 Операция «Просмотр отчета «Отчет об оказании услуг по передаче э/э и | 10     |
| прямым договорам оказания услуг по передаче э/э»»                              | 219    |
| 3.11.8.14 Операция «Просмотр отчета «Отчет о реализации э/э по договорам оказ  | ания   |
| услуг по передаче э/э»»                                                        | 219    |
| 3.11.8.15 Операция «Просмотр отчета «Отчет о работе с дебиторской задолженно   | эстью  |
| по договорам оказания услуг по передаче э/э»»                                  | 220    |
| 3.11.8.16 Операция «Просмотр отчета «Отчет о работе с дебиторской задолженно   | эстью  |
| по договорам оказания услуг по передаче э/э (к комиссии по дебиторской         |        |
| задолженности)»»                                                               | 220    |
| 3.11.8.17 Операция «Просмотр отчета «Оборотно-сальдовая ведомость по базовь    | IM     |
| договорам»»                                                                    | 221    |
| 3.11.8.18 Операция «Просмотр отчета «Сведения о выставленных/не выставленн     | ЫХ     |
| счетах-фактурах»»                                                              | 221    |
| 3.11.8.19 Операция «Просмотр отчета «Доклад о дебиторской задолженности по     |        |
| договорам оказания услуг по передаче э/э (к совещанию с муниципалитетам)»»     | 222    |
| 3.11.8.20 Операция «Просмотр «Отчета с анализом выполнения плановых показа     | телей  |
| расходов на хозяйственные нужды филиалами Субъекта»»                           | 222    |
| 3.11.8.21 Операция «Просмотр «Отчета о количестве принятой электроэнергии в    | сеть   |
| Субъекта»»                                                                     | 222    |
| 3.11.8.22 Операция «Просмотр отчета «Суточное поступление электроэнергии в     | сеть   |
| филиалов СО»»                                                                  | 223    |
| 3.11.8.23 Операция «Просмотр «Отчета по ССО за период в натуральном и денеж    | кном   |
| выражении»»                                                                    | 223    |
| 3.12 Тарифы                                                                    | 223    |
| 3.12.1 Функция «Документы»                                                     | 223    |
| 3.12.1.1 Операция «Просмотр списка документов»                                 | 224    |
| 3.12.2 Операция «Добавление документа»                                         | 224    |
| 3.12.3 Операция «Изменение документа»                                          | 224    |
| 3.12.4 Операция «Удаление документа»                                           | 224    |
| 3.12.5 Операция «Скачивание документа»                                         | 224    |
| 3.12.6 Функция «Ведение тарифов»                                               | 224    |
| 3.12.6.1 Операция «Просмотр вариантов и значений тарифов»                      | 224    |
| 3.12.6.2 Операция «Добавление вариант тарифа»                                  | 227    |
| 3.12.6.3 Операция «Удаление варианта тарифа»                                   | 228    |
| 3.12.6.4 Операция «Изменение значения тарифа»                                  | 228    |
| 3.12.6.5 Операция «Удаление значения тарифа»                                   | 228    |
| 3.12.7 Функция «Ведение нормативов потерь в сетях ТСО»                         | 229    |
| 3.12.7.1 Операция «Просмотр списка нормативов потерь в сетях ТСО»              | 229    |
| 3.12.7.2 Операция «Добавление норматива»                                       | 229    |
| 3.12.7.3 Операция «Изменение норматива»                                        | 229    |
| 3.12.7.4 Операция «Удаление норматива»                                         | 230    |
| 3.12.8 Функция «Ведение заявленных мошностей ССО»                              | 230    |
| 3.12.8.1 Операция «Просмотр списка заявленных мошностей ССО».                  |        |
| 3.12.8.2 Операция «Добавление заявленной мошности ССО»                         |        |
| 3.12.8.3 Операция «Улаление заявленной мошности ССО»                           | 231    |
| 3.12.9 Функция «Веление плановых показателей по базовым логоворам»             |        |
| 3.12.9.1 Операция «Просмотр списка плановых показателей по базовым логовог     | ам»231 |
|                                                                                |        |

| 3 1 2 0            | Операция «Побавление плановых показателей»                          | 231        |
|--------------------|---------------------------------------------------------------------|------------|
| 3.12.7             | ичима «Веление расцетного периода»                                  | 231        |
| 3.13 <i>Qy</i>     | Операция «Просмотр списка периодов»                                 | 232        |
| 3.13.1<br>3.14 Mar | Операция «просмотр списка периодов»                                 | 232        |
| $3.14  \Psi y$     | пкция «Бедение журнала учета новых технологических присоединении»   | 232        |
| 5.14.1             | Общие сведения                                                      | 232        |
| 5.14.2<br>2.14.2   | Операция «просмотр списка технологических присоединении»            | 233        |
| 5.14.5             | Операция «просмотр карточки объекта технологического присоединения» | 233        |
| 3.14.4<br>2.15 - Ф | Операция «перевод в архив»                                          | 233        |
| 5.15               | нкция «Ведение данных из Р111-3»                                    | 234        |
| 3.15.1             | Операция «Просмотр списка потерь в сетях 6-10 кв»                   | 234        |
| 3.15.2             | Операция «Просмотр списка потерь в сетях 0,4 кВ»                    | 234        |
| 3.15.3             | Операция «Загрузка потери в сети»                                   | 235        |
| 3.16 Φy            | нкция «Ведение хранилища писем»                                     | 235        |
| 3.16.1             | Операция «Просмотр списка писем в хранилище»                        | 235        |
| 3.16.2             | Операция «Добавление письма»                                        | 235        |
| 3.16.3             | Операция «Изменение письма»                                         | 236        |
| 3.16.4             | Операция «Удаление письма»                                          | 236        |
| 3.16.5             | Операция «Добавление файла к письму»                                | 236        |
| 3.16.6             | Операция «Подписание ЭЦП»                                           | 237        |
| 3.17 Фу            | нкция «Ведение справочников»                                        | 237        |
| 3.17.1             | Операция «Просмотр списка элементов справочника»                    | 238        |
| 3.17.2             | Операция «Добавление элемента справочника»                          | 238        |
| 3.17.3             | Операция «Добавление дочернего элемента справочника»                | 239        |
| 3.17.4             | Операция «Изменение элемента справочника»                           | 239        |
| 3.17.5             | Операция «Удаление элемента справочника»                            | 239        |
| 3.18 Сис           | темные настройки                                                    | 239        |
| 3.18.1             | Функция «Настройка организаций ГП и ТСО»                            | 239        |
| 3.18.1             | .1 Операция «Просмотр списка ГП и ТСО»                              | 239        |
| 3.18.1             | .2 Операция «Изменение организации»                                 | 239        |
| 3.18.2             | Функция «Настройки уведомлений»                                     | 240        |
| 3.18.2             | 2.1 Операция «Просмотр списка уведомлений»                          | 240        |
| 3.18.3             | Функция «Веление серверов»                                          | 240        |
| 3.18.3             | 3.1 Операция «Просмотр списка серверов»                             | 240        |
| 3.18.3             | 3.2 Операция «Лобавление сервера».                                  | 241        |
| 3.18.3             | 3 Операция «Изменение сервера»                                      | 241        |
| 3 18 3             | 4 Операция «Уладение сервера»                                       | 242        |
| 3 18 4             | Функция «Настройка колов типов актов»                               | 242        |
| 3 18 4             | Функция «Пистронка кодов типов актов»                               | 242        |
| 3 18 4             | <ol> <li>Операция «Изменение кола типа акта».</li> </ol>            | 242        |
| 3 18 5             | Функция «Настройка системных параметров»                            | 2/13       |
| 3.18.5             | Функция «Пастроика системных параметров»                            | 2/3        |
| J.10.5<br>2 18 5   | 5.1 Операция «Просмотр списка системных параметров»                 | 243        |
| 2 19 6             | .2 Операция «изменение системного параметра»                        | 243        |
| J.10.0<br>2 10 4   | чункция «Бедение шаолонов печатных форм»                            | 244<br>244 |
| J.10.0<br>2 10 4   | 5.1 Операция «просмотр списка шаолонов»                             | 244<br>244 |
| 3.18.0<br>2.19.4   | 5.2 Операция «просмотр шаолона»                                     | 244        |
| 3.18.0<br>م م      | о. о Перация «загрузка шаолона»                                     | 244        |
| 5.19 Φy            | нкция «просмотр журнала изменении данных»                           | 245        |
| 3.19.1             | Операция «Просмотр списка изменении»                                | 245        |

#### Обозначения и сокращения

В руководстве пользователя применены следующие обозначения и сокращения:

ГП – гарантирующий поставщик

ИНН – идентификационный номер налогоплательщика

ИП – индивидуальный предприниматель

КПП – код причины постановки на учет

ЛКП – личный кабинет потребителя

НДС – налог на добавленную стоимость

НЭСК – независимая энергосбытовая компания

Объект – объект электроснабжения

ОГРН – основной государственный регистрационный номер

ОГРНИП – основной государственный регистрационный номер индивидуального предпринимателя

ОКАТО – общероссийский классификатор объектов административнотерриториального деления ОК 019-95

ОКВЭД2 – общероссийский классификатор видов экономической деятельности ОК 029-2014

ОКОПФ – общероссийский классификатор организационно-правовых форм ОК 28-2012

ОКОГУ – общероссийский классификатор органов государственного управления ОК 006-2011

ОКПО – общероссийский классификатор предприятий и организаций ОК 007-93

ОКТМО – общероссийский классификатор территорий муниципальных образований ОК 033-2013

ОРЭМ – Оптовый рынок электроэнергии и мощности

ПАО – публичное акционерное общество

ПК – программный комплекс

Платформа – программа для ЭВМ «Шерп. Студия 3.0»

ПУ – прибор учета

Работы – работы по созданию Системы

РЗМ – расчетный замещающий метод

РСТ – региональная служба по тарифам

РТП-3 – программный комплекс «Расчет технологических потерь-3»

Система – программное обеспечение «Шерп. Энергетика 3.0»

СНИЛС – страховой номер индивидуального лицевого счета

СО – сетевая организация

ССО – смежная сетевая организация

Субъект – субъект УППЭЭ

СЧ – составная часть

ТН – трансформатор напряжения

Точка поставки – точка поставки электрической энергии

ТП – трансформаторная подстанция

ТСО – территориальная сетевая организация

ТТ – трансформатор тока

Точка учета – точка учета электрической энергии

УППЭЭ – управление процессом передачи электрической энергии

УСПД – устройство сбора и передачи данных

ФЛ – физическое лицо

ФСК – АО «Федеральная сетевая компания»

ЦП – цифровая подпись

ЦФО – центр финансовой ответственности

ЭВМ – электронно-вычислительная машина

ЭСО – энергосбытовая организация

ЮЛ – юридическое лицо

#### 1 Введение

Модуль «Сбыт» выполняет следующие функции:

- Ведение картотеки абонентов и плательщиков (контрагентов);
- Ведение картотеки доходных договоров Общества;
- Ведение инфраструктуры потребления (объект потребления, точка учета, прибор учета);
- Ввод показаний и расхода с возможностью автоматической загрузки;
- Расчет мощности покупки и передачи, в том числе с учетом транзитных объемов;
- Расчет фактических начислений по договорам энергоснабжения, в том числе с учетом транзитных объемов;
- Возможность индивидуальных расчетов абонентов по настраиваемым алгоритмам;
- Ведение договорных объемов потребления;
- Формирование счетов на предварительную оплату;
- Выставление первичных бухгалтерских документов;
- Взаимодействие с системой бухгалтерского учета;
- Ведение дебетовой и кредитовой задолженностей в целом по контрагенту;
- Ведение дебетовой и кредитовой задолженностей с разбивкой по договорам;
- Работа с дебиторской задолженностью потребителей;
- Формирование предупреждений и уведомлений на ввод ограничения;
- Формирование балансов электрической энергии;
- Формирование регламентированной отчетности (Форма 46, Форма 47, Форма 47А, Макеты 4.27, Макет 4.35, 10111, 10112, отчеты для РДУ);
- Реализовано построение произвольно-сложных сводных отчетов и представлением информации в графическом виде.
- Ведение тарифных планов в Субъектах Федерации в ценовых и неценовых зонах;
- Ведение тарифов с составляющими в тарифных планах;
- Ведение СВНЦ ГП, в том числе почасовых;
- Формирование нерегулируемых тарифных планов на основе СВНЦ ГП и тарифных планов СФ;
- Ведение СВНЦ организации;
- Формирование индивидуальных тарифных планов по объектам с почасовым учетом;
- Загрузка СВНЦ ГП, в том числе и массовая;
- Ведение цен и параметров расчета для неценовых зон;
- Ведение вспомогательных справочников (составляющие тарифа, типы составляющих, плановые часы пиковой нагрузки, группа по сбытовой надбавке и др.);
- Централизованное ведение нормативно-справочной информации;
- Ведение точек поставки и групп точек поставки (ТП и ГТП);
- Ведение картотеки лицевых счетов;
- Ведение картотеки актов выполненных работ;
- Формирование счетов;
- Формирование счетов-фактур;
- Формирование платежных документов;
- Индивидуальное и массовое формирование пакетов документов для взаиморасчетов с контрагентами;
- Массовая печать документов с одновременной печатью на нескольких принтерах;
- Ведение расчетных счетов Общества;
- Ведение расчетных счетов контрагентов;
- Ведение списка банков;
- Автоматическая загрузка данных из систем Клиент-Банк;
- Автоматическая обработка банковских выписок и формирование на основе банковских операций платежей;

- Формирование проводок для списания или восстановления дебиторской/кредиторской задолженности;
- Проведение взаиморасчетов по договорам с контрагентами Общества;
- Формирование резервов по сомнительным долгам;
- Формирование инвентаризационной ведомости;
- Взаимодействие с контрагентами через оператора ЭДО с использованием электронной подписи;
- Ручная и автоматическая загрузка данных из xml различных форматов (макет 80020, 51070 и др.);
- Загрузка объемов из файлов xml на соответствующие точки учета и точки поставки;
- Ведение журналов загрузки файлов, с разделением на успешные загрузки и загрузки с ошибками;
- Взаимодействие с модулями, где используются почасовые значения;
- Логирование предупреждений и ошибок, возникающих при формировании начислений (проверки на наличие нулевых значений у составляющих тарифов и т.д.);
- Ведение работы по договорам с дебиторской задолженностью;
- Ведение претензионно-исковой работы;

Модуль «Сети» выполняет следующие функции:

- Ведение реестра Субъектов рынка электроэнергии (потребители, ССО и другое);
- Ведение реестра Контрагентов;
- Ведение реестра Договоров с контрагентами;
- Функционал по формированию и хранению Договоров, Дополнительных соглашений к ним с приложениями и протоколов разногласий;
- Ведение реестра Договоров третьих лиц (между Субъектами рынка электроэнергии, где ТСО не является стороной договора);
- Ведение перечня Объектов электроснабжения;
- Функционал по расчету балансов электрической энергии;
- Ведение перечня Точек поставки;
- Ведение перечня Точек учета;
- Функционал по определению расчетных и замещающих методов расхода электроэнергии;
- Функционал по определению расчета потерь при установке приборов учета не на границе балансовой принадлежности сетей;
- Функционал по загрузке данных с приборов учета с использованием файлов различных форматов;
- Функционал по загрузке данных с приборов учета с использованием программ дистанционного сбора данных;
- Функционал по определению расхода электроэнергии различными объектами электроснабжения;
- Функционал по созданию Ведомостей потребления с объемами переданной электрической энергии по каждой Точке поставки потребителям – юридическим лицам и приравненным к ним и потребителям – физическим лицам;
- Функционал по формированию сверки данных, загруженных в ведомость показаний приборов учета с данными, предоставленными субъектами рынка электроэнергии;
- Формирование первичных документов и отчетов к Договорам на услуги по передаче электроэнергии и к Договорам купли-продажи электроэнергии в целях компенсации потерь с ГП и НЭСК;
- Формирование первичных документов и отчетов к «прямым» и централизованным Договорам на услуги по передаче электроэнергии с потребителями и ИВС;
- Формирование первичных документов и отчетов к Договорам купли-продажи электроэнергии на хозяйственные нужды ТСО;

- Формирование первичных документов и отчетов к Договорам на услуги по приему электрической энергии в сеть ТСО и со ССО (в котле ТСО);
- Функционал по формированию и хранению Актов согласования технологической и (или) аварийной брони электроснабжения потребителя электроэнергии;
- Функционал по созданию Актов о неучтенном потреблении электрической энергии при бездоговорном / безучетном потреблении;
- Ведение сведений о бездоговорном/безучетном потреблении электроэнергии/ неосновательном обогащении;
- Функционал по начислению пеней и штрафов по Договору;
- Функционал по ведению документооборота по проверке измерительных комплексов;
- Формирование отчетов по измерительным комплексам;
- Формирование отчетов по показаниям и расходам;
- Формирование отчетов для мероприятий по сокращению потерь;
- Формирование отчетов в регулирующие органы;
- Формирование внутренних отчетов;
- Функционал по формирования план-графиков проведения (контрольного) снятия показаний приборов учета потребителей физических (юридических) лиц ТСО;
- Функционал по формирования «Маршрутных листов» по снятию показаний ПУ;
- Функционал по хранению цен и тарифов за различные услуги ТСО;
- Функционал по формированию, анализу, внесению и хранению плановых показателей;
- Формирование отчетов к Договорам на услуги по передаче электроэнергии, к Договорам купли-продажи электроэнергии в целях компенсации потерь, к «прямым» Договорам на услуги по передаче электроэнергии с Потребителями, к бездоговорному потреблению ИВС, к Договорам купли-продажи электроэнергии на хозяйственные нужды и к Договорам на услуги по приему электрической энергии в сеть TCO;
- Ведение базы данных внутренних регламентирующих документов;
- Ведение перечня исполненных технологических присоединений;
- Функционал по формированию и хранению писем с Контрагентами;
- Функционал уведомлений об окончании срока действия различных видов договоров.

Сбыт 2

#### 2.1 Абоненты

#### Добавление абонента 2.1.1

Чтобы добавить абонента, необходимо:

- Перейти по пути «Сбыт» - «Абоненты и плательщики» - «Абоненты и плательщики» «Добавить абонента».

Откроется форма «Добавить абонента».
 Заполнить поля открывшейся формы «Добавить абонента» (Таблица 1, Рисунок 1).

| Таблица 1 – Значения параметров формы «Добавить абонента» |              |                         |                                                                                                    |  |  |  |  |  |
|-----------------------------------------------------------|--------------|-------------------------|----------------------------------------------------------------------------------------------------|--|--|--|--|--|
| Параметр                                                  | Обязательный | Формат                  | Описание                                                                                                    |  |  |  |  |  |
| Физ. лицо                                                 | Нет          | Логический              | При проставлении галочки в поле «Физ.<br>лицо» обязательными поля для<br>заполнения в форме «Добавить<br>абонента» являются «ФИО» и «ИНН»<br>(должно быть 12 знаков), при этом поле<br>«КПП» должно оставаться пустым |  |  |  |  |  |
| Создание нового<br>контрагента                            | Нет          | Логический              | Данное поле позволяет создание нового<br>«Контрагента» на основании уже ранее<br>созданных данных с изменением<br>необходимых параметров, например<br>«Наименование», «ИНН», «КПП»                                    |  |  |  |  |  |
| Контрагент                                                | Нет          | Выбор из<br>справочника | Выбирается контрагент (если уже заведен в системе)                                                                                                    |  |  |  |  |  |
| Полное<br>наименование                                    | Нет          | Текст                   | Полное наименование абонента                                                                                                    |  |  |  |  |  |
| Наименование                                              | Да           | Текст                   | Наименование абонента                                                                                                    |  |  |  |  |  |
| ИНН                                                       | Да           | Числовой                | Идентификационный номер абонента-<br>налогоплательщика                                                                                                    |  |  |  |  |  |
| КПП                                                       | Нет          | Числовой                | Код причины постановки абонента-<br>налогоплательщика на учёт                                                                                                    |  |  |  |  |  |
| Фамилия                                                   | Нет          | Текст                   | a                                                                                                    |  |  |  |  |  |
| Имя                                                       | Нет          | Текст                   | ВЛЯЕТСЯ ООЯЗАТЕЛЬНЫМ ДЛЯ Заполнения                                                                                                    |  |  |  |  |  |
| Отчество                                                  | Нет          | Текст                   | при указании признака «Физ. лицо»                                                                                                    |  |  |  |  |  |
| Субъект<br>малого/среднего<br>бизнеса                     | Нет          | Логический              | Признак, проставляемый для включения информации об абоненте в аналитические отчеты                                                                                                    |  |  |  |  |  |
| ОГРН                                                      | Нет          | Числовой                | Основной государственный регистрационный номер абонента                                                                                                    |  |  |  |  |  |
| ОКВЕД2                                                    | Да           | Выбор из справочника    | Общероссийского классификатора видов<br>экономической деятельности                                                                                                    |  |  |  |  |  |
| ОКОПФ                                                     | Нет          | Выбор из<br>справочника | Общероссийский классификатор организационно-правовых форм                                                                                                    |  |  |  |  |  |
| Код абонента                                              | Нет          | Числовой                | Внутренний номер абонента                                                                                                    |  |  |  |  |  |
| Номер абонента                                            | Нет          | Числовой                | Номер абонента (уникальный)                                                                                                    |  |  |  |  |  |
| Статус                                                    | Дa           | Выбор из<br>справочника | Статус абонента как контрагента организации                                                                                                    |  |  |  |  |  |
| Облагается НДС                                            | Дa           | Логический              | Отмечается, если абонент облагается<br>НДС                                                                                                    |  |  |  |  |  |
| Источник<br>финансирования                                | Да           | Выбор из<br>справочника | Финансируется абонент из федерального бюджета или самостоятельно                                                                                                    |  |  |  |  |  |

| Обособленное<br>подразделение | Нет | Логический           | Отмечается, если абонент является обособленным подразделением                                                                                  |
|-------------------------------|-----|----------------------|----------------------------------------------------------------------------------------------------|
| Тип абонента                  | Да  | Выбор из справочника | Категория, к которой относится абонент                                                                                                    |
| Организация                   | Да  | Выбор из справочника | Принадлежность абонента к организации                                                                                                    |
| Создать<br>плательщика        | Да  | Логический           | Отмечается, если плательщиком<br>является сам абонент, и требуется<br>создать соответствующую запись в<br>картотеке плательщиков автоматически |

|    | Шерп. Энергетика 3.0                                                                                                    |                                                | Pa 🔅 🖉 |  |
|----|----------------------------------------------------------------------------------------------------|------------------------------------------------|--------|--|
|    |                                                                                                    | Абоненты и плательщики \Поисск абонентов 🔅 🔅 🧭 |        |  |
| 09 |                                                                                                    | Абоненты                                       |        |  |
|    | <ul> <li>Д Понсс</li> <li>В. Организация</li> <li>В. Абоненты и плательщики</li> <li>Понсс абонентов</li> <li>Понсс абонента</li> <li>Понсс абонента</li> <li>Понск абонента</li> <li>Понск абонента</li> <li>Понск абонента</li> <li>Добавить забонента</li> <li>В. Авгосоры и объекты потребления</li> <li>В. Авгосоры и объекты потребления</li> <li>В. Авгосоры объекты потребления</li> <li>В. Максовые операции</li> </ul> | Abonerrra                                      |        |  |
| ŝ  |                                                                                                    |                                                |        |  |

Рисунок 1

– Для сохранения результата операции добавления абонента нажать кнопку «Сохранить».

– Откроется карточка созданного абонента.

#### 2.1.2 Поиск абонента

– Чтобы найти абонента, необходимо:

- Перейти по пути «Сбыт» «Абоненты и плательщики» «Поиск абонентов».
- Откроется форма «Поиск абонентов».
- В полях формы «Поиск абонентов» заполнить значение параметров поиска (Таблица

| 2).                    |                  |                         |                                                               |  |  |  |  |
|------------------------|------------------|-------------------------|---------------------------------------------------------------|--|--|--|--|
| Таблица 2 – Значения   | параметров форм  | мы «Поиск абонен        | ITOB»                                                         |  |  |  |  |
| Параметр               | Обязательный     | Формат                  | Описание                                                      |  |  |  |  |
| Код абонента           | Нет              | Числовой                | Внутренний номер абонента                                     |  |  |  |  |
| Номер абонента         | Нет              | Числовой                | Номер абонента (уникальный)                                   |  |  |  |  |
| Наименование           | Іаименование Нет |                         | Наименование абонента                                         |  |  |  |  |
| Полное<br>наименование | Нет              | Вручную                 | Полное (официальное)<br>наименование организации-<br>абонента |  |  |  |  |
| Организация            | Нет              | Выбор из<br>справочника | Принадлежность абонента к организации                         |  |  |  |  |
| Статус                 | Нет              | Выбор из справочника    | Статус абонента как контрагента организации                   |  |  |  |  |

| Тип абонента | Нет  | Выбор из    | Категория, к которой относится   |  |  |  |  |  |  |
|--------------|------|-------------|----------------------------------|--|--|--|--|--|--|
|              |      | справочника | абонент                          |  |  |  |  |  |  |
| ИНН          | Нет  | Циспорой    | Идентификационный номер          |  |  |  |  |  |  |
| *****        | 1101 | пеловон     | абонента-налогоплательщика       |  |  |  |  |  |  |
| кии          | Нет  | Инспорой    | Код причины постановки абонента- |  |  |  |  |  |  |
| KIIII        | 1101 | писловои    | налогоплательщика на учёт        |  |  |  |  |  |  |
| ובקאס        | Hor  | Такаторий   | Общероссийского классификатора   |  |  |  |  |  |  |
| ОКВЭД        | 1101 | ТСКСТОВЫИ   | видов экономической деятельности |  |  |  |  |  |  |
|              |      | Такатарый   | Общероссийского классификатора   |  |  |  |  |  |  |
| ОКВЭД2       | ner  | Текстовыи   | видов экономической деятельности |  |  |  |  |  |  |
| окопф        | Цат  | Шианорой    | Общероссийский классификатор     |  |  |  |  |  |  |
| ΟΚΟΠΨ        | пет  | ЧИСЛОВОИ    | организационно-правовых форм     |  |  |  |  |  |  |

| ≡  |                  | Шерп. Энергетика З       | 3.0      |                 |                            |                    |              |              |             |                  | P                               | \$\$ \$ <b>?</b> | 1    | Q TW       |
|----|------------------|--------------------------|----------|-----------------|----------------------------|--------------------|--------------|--------------|-------------|------------------|---------------------------------|------------------|------|------------|
| â  | $=_{\downarrow}$ | Сбыт                     |          | Абоненты и плат | гельщики \ <b>Поиск аб</b> | онентов 🕁 🗔        | Ð            |              |             |                  |                                 |                  | -    | o ×        |
|    | , Q              | Тоиск                    |          | Абоненты        |                            |                    |              |              |             |                  | Поиск абонентов.                |                  |      | $\times$   |
|    | > 👩              | Организации              |          | Перетаците стол | лбец сюда, чтобы           | сгруппировать по н | ему          |              |             |                  | Поиск Запросы Доп.филь          | тр Макс. записей | 1000 | × 00       |
|    | ~ @              | Абоненты и плательщики   |          |                 | Номер                      | ΟΚΟΠΦ              | Наименование | Статус       | Организация | Полное наименова |                                 |                  |      |            |
| D  |                  | 🗟 Поиск абонентов        |          | REC             | FØC                        | REC                | POC          | e@c          | amc         | R <b>O</b> C     | код абонента                    | номер абонен     | та   | ×          |
|    |                  | 🌋 Добавить абонента      |          |                 |                            |                    |              |              |             |                  | Наименование                    |                  |      |            |
|    | 1                | 🛐 Поиск плательщиков     |          |                 |                            |                    |              |              | Нет данны   | 4X               | ис Тест                         |                  |      | ×          |
|    |                  | 🛅 Добавить плательщика   |          |                 |                            |                    |              |              |             |                  | Полное наименование             |                  |      |            |
|    | > 8              | Договоры и объекты пот   | ребления |                 |                            |                    |              |              |             |                  | я@с Тест                        |                  |      | ×          |
|    | > 🍇              | Отчеты по показаниям     |          |                 |                            |                    |              |              |             |                  | Организация                     |                  |      |            |
|    | > 🖪              | Расчетные сессии         |          |                 |                            |                    |              |              |             |                  | F@C                             |                  |      |            |
|    | > 🐰              | Аналитические сессии     |          |                 |                            |                    |              |              |             |                  | Статус                          |                  |      |            |
|    | > 🛋              | Работа по ДЗ             |          |                 |                            |                    |              |              |             |                  |                                 |                  |      | ~          |
|    | > =              | Претензионно-исковая р   | абота    |                 |                            |                    |              |              |             |                  | =                               |                  |      | ~          |
|    | > 🔒              | Отчеты                   |          |                 |                            |                    |              |              |             |                  | ИНН                             | КПП              |      |            |
|    | >                | Массовые операции        |          |                 |                            |                    |              |              |             |                  | A(B)C                           | REC              |      |            |
|    |                  |                          |          |                 |                            |                    |              |              |             |                  | оквэд2                          | οκοπφ            |      |            |
|    |                  |                          |          |                 |                            |                    |              |              |             |                  | P@C                             | REC              |      |            |
|    |                  |                          |          |                 |                            |                    |              |              |             |                  | Субъект малого/среднего бизнеса |                  |      |            |
|    |                  |                          |          |                 |                            |                    |              |              |             |                  | (Bce)                           |                  |      | ~          |
|    |                  |                          |          |                 |                            |                    |              |              |             |                  |                                 |                  |      |            |
|    |                  |                          |          |                 |                            |                    |              |              |             |                  |                                 |                  |      |            |
|    |                  |                          |          |                 |                            |                    |              |              |             |                  |                                 |                  |      |            |
|    |                  |                          |          |                 |                            |                    |              |              |             |                  |                                 |                  |      |            |
|    |                  |                          |          |                 |                            |                    |              |              |             |                  |                                 |                  |      | _          |
|    |                  |                          |          |                 |                            |                    |              |              |             |                  | Сохранить запрос                | Поиск            |      | Очистить   |
| ۶ű | Абоне            | нты ×                    |          |                 |                            |                    |              |              |             |                  |                                 |                  |      |            |
| ≡  |                  | Шерп. Энергетика         | 3.0      |                 |                            |                    |              |              |             |                  | P                               | \$\$ 6 <b>9</b>  | 1    | Q TW       |
| â  | =                | Сбыт                     |          | Абоненты и плат | гельщики \ Поиск аб        | онентов 🖧 🖏        | 8            |              |             |                  |                                 |                  | -    | o ×        |
|    | ,<br>P I         | Поиск                    |          | Абоненты        |                            |                    |              |              |             |                  |                                 |                  |      |            |
| _  | > 0              | Организации              |          | Перетащите сто. | лбец сюда, чтобы           | сгруппировать по і | ему          |              |             |                  |                                 |                  |      |            |
| •  | ~ @              | Абоненты и плательщики   |          |                 | Номер                      | ΟΚΟΠΦ              | Наименование | Статус       | Организация | Полное наименова | ние                             |                  |      | ИНН        |
| Д  |                  | 📃 Поиск абонентов        |          | REC             | RAC                        | 800                | R            | ARC          | ALC         | REC              |                                 |                  |      | ALC        |
|    |                  | 🌋 Добавить абонента      |          |                 | 7955                       |                    | Terr         | Лейстризоний | 000 'Mass'  | Terr             |                                 |                  |      | 7800654522 |
|    |                  | 🔣 Поиск плательщиков     |          |                 | 1055                       |                    | leci         | деиствующии  | ооо марс    | Teci             |                                 |                  |      | 7033034323 |
|    |                  | 1 Добавить плательщика   |          |                 |                            |                    |              |              |             |                  |                                 |                  |      |            |
|    | > 8              | ) Договоры и объекты пот | ребления |                 |                            |                    |              |              |             |                  |                                 |                  |      |            |
|    | > 14             | Отчеты по показаниям     |          |                 |                            |                    |              |              |             |                  |                                 |                  |      |            |
|    | > 🖪              | Расчетные сессии         |          |                 |                            |                    |              |              |             |                  |                                 |                  |      |            |
|    | > 皆              | Аналитические сессии     |          |                 |                            |                    |              |              |             |                  |                                 |                  |      |            |
|    | > 📕              | Работа по ДЗ             |          |                 |                            |                    |              |              |             |                  |                                 |                  |      |            |
|    | > =              | Претензионно-исковая р   | абота    |                 |                            |                    |              |              |             |                  |                                 |                  |      |            |
|    | > 🧿              | Отчеты                   |          |                 |                            |                    |              |              |             |                  |                                 |                  |      |            |
|    | > E              | Массовые операции        |          |                 |                            |                    |              |              |             |                  |                                 |                  |      |            |
|    |                  |                          |          |                 |                            |                    |              |              |             |                  |                                 |                  |      |            |
|    |                  |                          |          |                 |                            |                    |              |              |             |                  |                                 |                  |      |            |
|    |                  |                          |          |                 |                            |                    |              |              |             |                  |                                 |                  |      |            |
|    |                  |                          |          |                 |                            |                    |              |              |             |                  |                                 |                  |      |            |
|    |                  |                          |          |                 |                            |                    |              |              |             |                  |                                 |                  |      |            |
|    |                  |                          |          |                 |                            |                    |              |              |             |                  |                                 |                  |      |            |
|    |                  |                          |          |                 |                            |                    |              |              |             |                  |                                 |                  |      |            |
|    |                  |                          |          |                 |                            |                    |              |              |             |                  |                                 |                  |      |            |
|    |                  |                          |          |                 |                            |                    |              |              |             |                  |                                 |                  |      |            |
|    |                  |                          |          |                 |                            |                    |              | <br>         |             |                  |                                 |                  |      |            |
| ŝ  |                  |                          |          |                 |                            |                    |              |              |             |                  |                                 |                  |      | ,          |
| ~= | ACOHE            | HIDI /                   |          |                 |                            |                    |              |              |             |                  |                                 |                  |      |            |

Рисунок 2

- После заполнения параметров поиска нажать кнопку «Поиск».

– Откроется форма «Абоненты» со списком абонентов, отобранных по заданным параметрам поиска.

#### 2.1.3 Просмотр карточки абонента

Чтобы просмотреть карточку абонента, необходимо:

– Выполнить операцию поиска абонента.

– В табличной области формы «Абоненты» выделить строку с наименованием абонента;

– Дважды нажать левую кнопку мыши ИЛИ нажать правую кнопку мыши. Откроется форма контекстного меню. Одинарным щелчком левой клавиши мыши выбрать пункт меню «Посмотреть».

- Откроется форма «Абонент. Юр. лица»:

| шери. энергегика э.о                                                                                                    |
|----------------------------------------------------------------------------------------------------|
| 🖓 Сбыт А                                                                                                    |
| Р Поиск                                                                                                    |
| Поиск     Организации     Абоненты и плательщики     Абоненты и плательщики     Абоненты и плательщики     Соссанить волнентов     Долоксабонентов     Долоксабонентов     Поиск спательщика     Поиск спательщика     Лестворы и объекты потребления     Огчеты по показания     Работа по ДЗ     Претензионно-исховая работа     Отчеты     Массовые операции |

Рисунок 3

#### 2.1.4 Корректировка атрибутов абонента

Для корректировки атрибутов абонента необходимо:

- Перейти по пути «Абонент. Юр. лица «Общие данные» «Изменить».
- Откроется форма «Изменить данные абонента».
- Скорректировать значение полей формы (Таблица 3).

| Таблица 3 – Значение параметров формы «Изменить данные абонента» |              |                         |                                                                                                    |  |  |  |  |  |
|------------------------------------------------------------------|--------------|-------------------------|----------------------------------------------------------------------------------------------------|--|--|--|--|--|
| Параметр                                                         | Обязательный | Формат                  | Описание                                                                                                    |  |  |  |  |  |
| Физ. лицо                                                        | Нет          | Логический              | Абонент – физическое лицо.<br>При проставлении галочки в поле «Физ.<br>лицо» обязательными поля для заполнения<br>в форме «Добавить абонента» являются<br>«ФИО» и «ИНН» (должно быть 12 знаков),<br>при этом поле «КПП» должно оставаться<br>пустым |  |  |  |  |  |
| Контрагент                                                       | Нет          | Выбор из<br>справочника | Выбирается контрагент (если уже заведен в системе)                                                                                                    |  |  |  |  |  |

| Полное наименование                   | юе Нет Текст |                         | Полное наименование абонента                                                             |  |  |  |  |
|---------------------------------------|--------------|-------------------------|------------------------------------------------------------------------------------------|--|--|--|--|
| Наименование                          | Да           | Текст                   | Наименование абонента                                                                    |  |  |  |  |
| ИНН                                   | Да           | Числовой                | Идентификационный номер абонента-<br>налогоплательщика                                   |  |  |  |  |
| кпп                                   | Нет          | Числовой                | Код причины постановки абонента-<br>налогоплательщика на учёт                            |  |  |  |  |
| Фамилия                               | Нет          | Текст                   |                                                                                          |  |  |  |  |
| Имя                                   | Нет          | Текст                   | Является обязательным для заполнения при                                                 |  |  |  |  |
| Отчество                              | Нет          | Текст                   | указании признака «Физ. лицо»                                                            |  |  |  |  |
| Субъект<br>малого/среднего<br>бизнеса | Нет          | Логический              | Признак, проставляемый для включения<br>информации об абоненте в аналитические<br>отчеты |  |  |  |  |
| ОГРН                                  | Нет          | Числовой                | Основной государственный регистрационный номер абонента                                  |  |  |  |  |
| ОКВЭД2                                | Нет          | Выбор из справочника    | Общероссийский классификатор видов экономической деятельности                            |  |  |  |  |
| ОКПФ                                  | Нет          | Выбор из справочника    | Общероссийский классификатор организационно-правовых форм                                |  |  |  |  |
| Код абонента                          | Нет          | Числовой                | Внутренний номер абонента                                                                |  |  |  |  |
| Номер абонента                        | Нет          | Числовой                | Номер абонента (уникальный)                                                              |  |  |  |  |
| Статус                                | Да           | Выбор из справочника    | Статус абонента как контрагента организации                                              |  |  |  |  |
| Облагается НДС                        | Да           | Логический              | Отмечается, если абонент облагается НДС                                                  |  |  |  |  |
| Источник<br>финансирования            | Да           | Выбор из<br>справочника | Финансируется абонент из федерального бюджета или самостоятельно                         |  |  |  |  |
| Обособленное<br>подразделение         | Нет          | Логический              | Отмечается, если абонент является обособленным подразделением                            |  |  |  |  |
| Тип абонента                          | Да           | Выбор из справочника    | Категория, к которой относится абонент                                                   |  |  |  |  |
| Организация                           | Да           | Выбор из справочника    | Принадлежность абонента к организации                                                    |  |  |  |  |

| ≡        |                       | Шерп. Энергетика 3.0           |                                |                                                |                          |           |                        |   |     | P   | \$ ( <b>?</b> | 0 Q W      |
|----------|-----------------------|--------------------------------|--------------------------------|------------------------------------------------|--------------------------|-----------|------------------------|---|-----|-----|---------------|------------|
| â        | $\equiv_{\downarrow}$ | Сбыт                           | Абоненты и плательщики \ Поиск | Абоненты и плательщики \ Поиск абонентов ☆ 🗔 😕 |                          |           |                        |   |     |     |               | - 0 ×      |
| 10       | Q                     | Поиск                          |                                | Абон                                           | ент. Юр.лица             |           |                        | ^ | Ещё | - 0 | Изменить      | 🕒 Изменить |
|          |                       | Олганизации                    | О Общие данные                 | Код або                                        | мента                    |           | Номер абонента         |   |     |     |               |            |
|          |                       | Абоненты и плательщики         | 🔿 Данные ФЛ                    | const Records                                  |                          |           | 7855                   |   |     |     |               |            |
| Д        |                       | 🗓 Поиск абонентов              | 🔘 Контактные данные            | Полн~~                                         |                          |           |                        |   |     |     |               |            |
|          |                       | 🌋 Добавить абонента            | 🔿 Договоры                     | Наия                                           | Изменить данные абонента | ×         |                        |   |     |     |               |            |
|          |                       | 🖹 Поиск плательщиков           | О Начисления                   | Opra                                           | 🗸 Физ. лицо *            |           |                        |   |     |     |               |            |
|          |                       | 1 Добавить плательщика         | О История изменения атри       | 000                                            | Контрагент               |           |                        |   |     |     |               |            |
|          | > {                   | Договоры и объекты потребления |                                | Исто<br>Сам                                    |                          | =         |                        |   |     |     |               |            |
|          | > 1                   | Отчеты по показаниям           |                                | Стат                                           | Полное наименование      |           | Облагается НДС         |   |     |     |               |            |
|          | > 8                   | 🖞 Расчетные сессии             |                                | Дей                                            | Тест                     | ×         | <i>Q</i> Au            |   |     |     |               |            |
|          | >                     | Аналитические сессии           |                                |                                                | Наименование*            |           | Обособа, подразделение |   |     |     |               |            |
|          | 2.1                   | В Работа по ДЗ                 |                                | Про                                            | Тест                     | ×         |                        |   |     |     |               |            |
|          | > 1                   | Претензионно-исковая работа    |                                | ИНН                                            | NHH .                    |           | KIII<br>Net general    |   |     |     |               |            |
|          | > 1                   | 🕨 Отчеты                       |                                | 0.69                                           | /89965452317             | ×         |                        |   |     |     |               |            |
|          | > 1                   | Массовые операции              |                                |                                                | кпп                      |           |                        |   |     |     |               |            |
|          |                       |                                |                                | ОГРЕ                                           |                          |           |                        |   |     |     |               |            |
|          |                       |                                |                                | OKB:                                           | Фамилия                  |           |                        |   |     |     |               |            |
|          |                       |                                |                                | Выр                                            | lect                     | ~         |                        |   |     |     |               |            |
|          |                       |                                |                                | окв.<br>Выр                                    | Отменить                 | Сохранить |                        |   |     |     |               |            |
|          |                       |                                |                                | око                                            |                          |           |                        |   |     |     |               |            |
|          |                       |                                |                                | ИД вне                                         | ш. контрагента           |           |                        |   |     |     |               |            |
|          |                       |                                |                                |                                                |                          |           |                        |   |     |     |               |            |
|          |                       |                                |                                |                                                |                          |           |                        |   |     |     |               |            |
|          |                       |                                |                                |                                                |                          |           |                        |   |     |     |               |            |
|          |                       |                                |                                |                                                |                          |           |                        |   |     |     |               |            |
| <b>1</b> | Абон                  | енты × Абонент. Юр.ли          | ца 🛛 🗙                         |                                                |                          |           |                        |   |     |     |               |            |

Рисунок 4

- Для сохранения результата нажать кнопку «Сохранить».

### 2.1.5 Удаление абонента

Для выполнения операции удаления абонента необходимо:

– Выполнить операцию поиска абонента.

– В табличной области формы «Абоненты» выделить строку с наименованием абонента.

- Нажать правую кнопку мыши. Откроется форма контекстного меню.

– Одинарным щелчком левой клавишей мыши выбрать пункт меню «Удалить»:

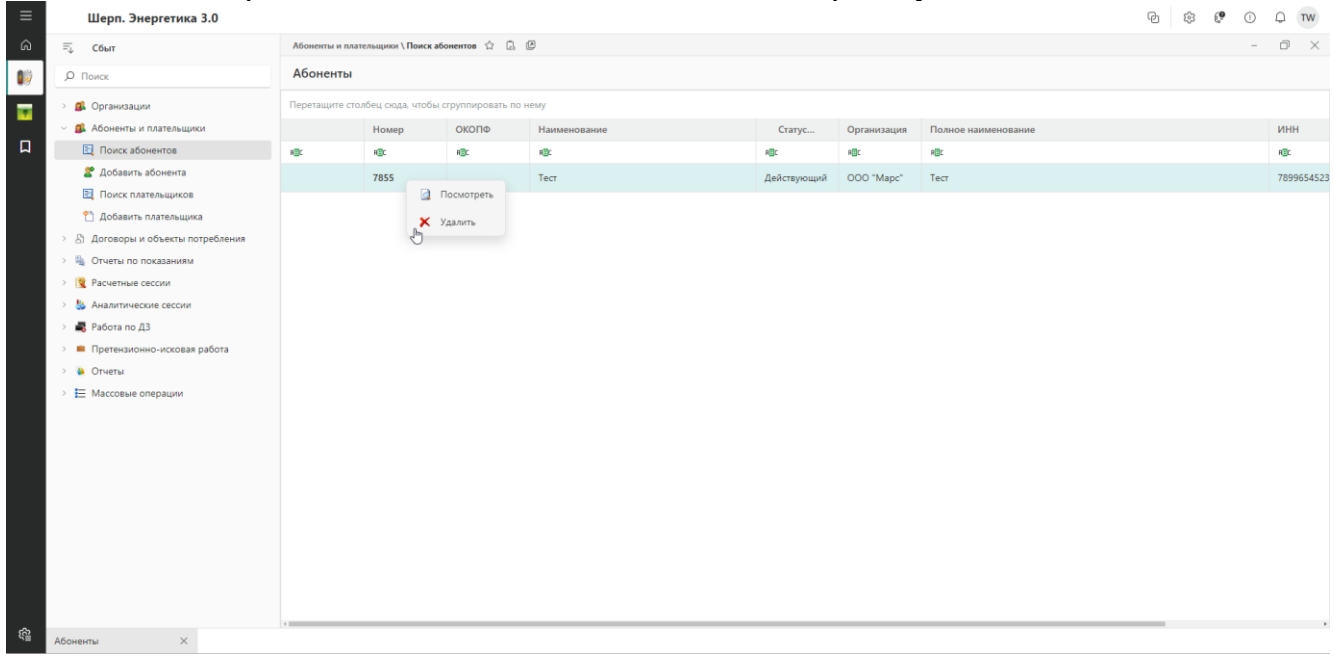

Рисунок 5

– Для сохранения результата операции удаления нажать кнопку «Ок» на открывшейся форме «Подтверждение действия»:

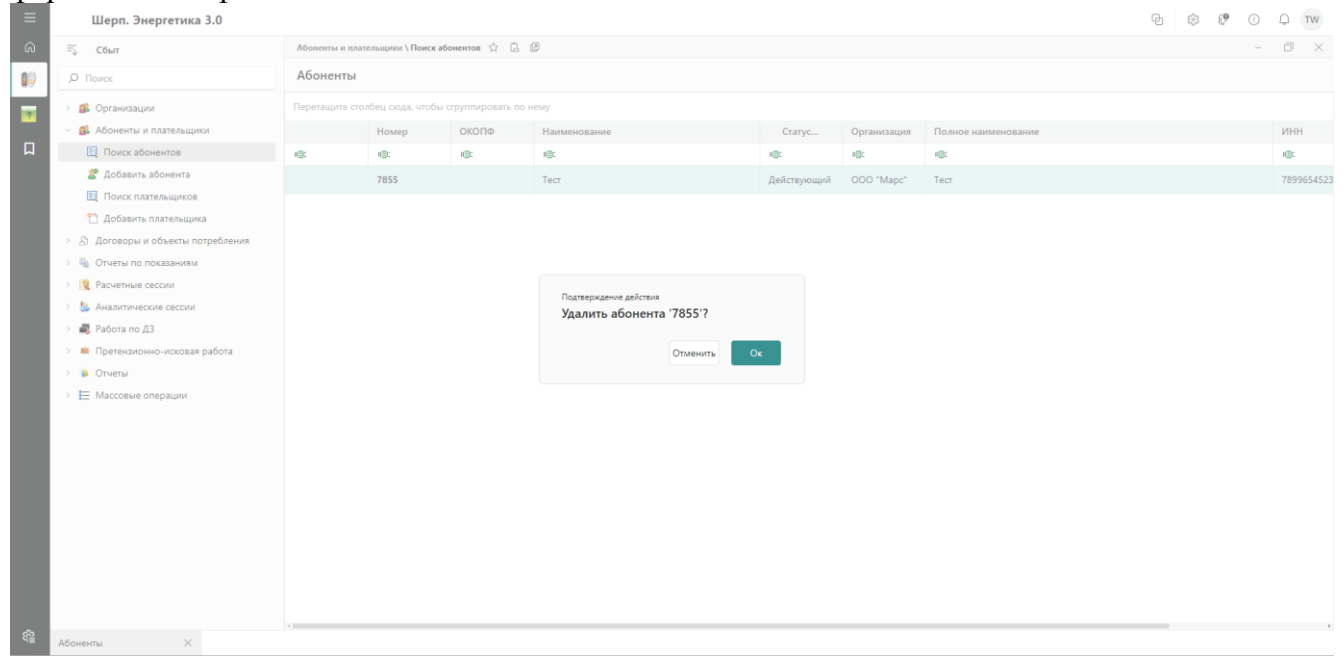

Рисунок 6

#### 2.2 Плательщики

### 2.2.1 Добавление плательщика

Чтобы добавить плательщика необходимо:

– Прейти по пути «Сбыт» – «Абоненты и плательщики» – «Добавить плательщика». Откроется форма «Добавить плательщика».

| – Заполнить поля откры | вшейся формы «Добави | ить плательщика» (Таблица 4): |
|------------------------|----------------------|-------------------------------|
|------------------------|----------------------|-------------------------------|

| Таблица 4 – Значение параметров поиска  |              |                      |                                                                                                    |  |  |  |
|-----------------------------------------|--------------|----------------------|----------------------------------------------------------------------------------------------------|--|--|--|
| Параметр                                | Обязательный | Формат               | Описание                                                                                                    |  |  |  |
| Физ. Лицо                               | Нет          | Логический           | Абонент - физическое лицо.<br>При проставлении галочки в поле «Физ.<br>лицо» обязательными поля для заполнения в<br>форме «Добавить абонента» являются<br>«ФИО» и «ИНН» (должно быть 12 знаков),<br>при этом поле «КПП» должно оставаться<br>пустым |  |  |  |
| Создать нового<br>контрагента           | Нет          | Логический           | Данное поле позволяет создание нового<br>«Контрагента» на основании уже ранее<br>созданных данных с изменением<br>необходимых параметров, например<br>«Наименование», «ИНН», «КПП»                                                                  |  |  |  |
| Контрагент                              | Нет          | Выбор из справочника | Выбирается контрагент (если уже заведен в системе)                                                                                                    |  |  |  |
| Наименование                            | Да           | Текст                | Наименование организации-плательщика                                                                                                    |  |  |  |
| Полное наименование                     | Да           | Текст                | Полное наименование организации-<br>плательщика                                                                                                    |  |  |  |
| ИНН                                     | Да           | Числовой             | Идентификационный номер организации-<br>налогоплательщика                                                                                                    |  |  |  |
| Фамилия                                 | Нет          | Текст                | g                                                                                                    |  |  |  |
| Имя                                     | Нет          | Текст                | Является обязательным для заполнения при                                                                                                    |  |  |  |
| Отчество                                | Нет          | Текст                | указании признака «Физ: лицо»                                                                                                    |  |  |  |
| Субъект малого<br>и среднего<br>бизнеса | Нет          | Логический           | Признак, проставляемый для включения<br>информации об абоненте в аналитические<br>отчеты                                                                                                    |  |  |  |
| КПП                                     | Нет          | Числовой             | Код причины постановки организации-<br>налогоплательщика на учёт                                                                                                    |  |  |  |
| ОГРН                                    | Нет          | Числовой             | Основной государственный регистрационный номер плательщика                                                                                                    |  |  |  |
| оквэд2                                  | Нет          | Выбор из справочника | Общероссийский классификатор видов экономической деятельности                                                                                                    |  |  |  |
| ОКОПФ                                   | Нет          | Выбор из справочника | Общероссийский классификатор организационно-правовых форм                                                                                                    |  |  |  |

| ≡  |                       | Шерп. Энергетика 3.0              |                   |                                      |                        |                 |    |  |  | Q \$ 6 | 0 Q TW             |
|----|-----------------------|-----------------------------------|-------------------|--------------------------------------|------------------------|-----------------|----|--|--|--------|--------------------|
| â  | $\equiv_{\downarrow}$ | Сбыт                              | Абоненты и плател | ыцики \ Поиск платель                | щиков 🖒 🗋 🖉            |                 |    |  |  |        | - 0 ×              |
| 10 | ,o                    | Поиск                             | Плательщики       | ельщики. Юр.лица                     |                        |                 |    |  |  |        |                    |
| -  | > g                   | 🖡 Организации                     |                   | ОКОПФ Наименование ИНН КПП ОГРН ОКПО |                        |                 |    |  |  |        |                    |
|    | ~ 5                   | 🔒 Абоненты и плательщики          | RBC               | ABC                                  | NGC NGC NGC NGC NGC N  |                 |    |  |  |        | (Bce) $\checkmark$ |
| Д  |                       | 📃 Поиск абонентов                 |                   |                                      |                        |                 |    |  |  |        |                    |
|    |                       | 🌋 Добавить абонента               |                   |                                      | Добавить плательщика × |                 |    |  |  |        |                    |
|    |                       | 🔃 Поиск плательщиков              |                   | Пла пино *                           |                        |                 |    |  |  |        |                    |
|    |                       | 省 Добавить плательщика            |                   |                                      | Контрагент             | ,               |    |  |  |        |                    |
|    | > 8                   | Э. Договоры и объекты потребления |                   |                                      |                        | 1               |    |  |  |        |                    |
|    | > 8                   | Отчеты по показаниям              |                   | Налиенование "                       |                        |                 |    |  |  |        |                    |
|    | > 8                   | Расчетные сессии                  |                   | Tecr ×                               |                        |                 |    |  |  |        |                    |
|    | >                     | Аналитические сессии              |                   | Полное наименование "                |                        |                 |    |  |  |        |                    |
|    | > 1                   | 🖁 Работа по ДЗ                    |                   | Тест Х                               |                        |                 |    |  |  |        |                    |
|    | > 1                   | Претензионно-исковая работа       |                   |                                      | NHH *                  |                 |    |  |  |        |                    |
|    | > 3                   | а Отчеты                          |                   |                                      | 9876543211             | ;               | <  |  |  |        |                    |
|    | > ‡                   | Массовые операции                 |                   |                                      | клп                    |                 |    |  |  |        |                    |
|    |                       |                                   |                   |                                      |                        |                 |    |  |  |        |                    |
|    |                       |                                   |                   |                                      | Фамилия                |                 |    |  |  |        |                    |
|    |                       |                                   |                   |                                      |                        |                 | _  |  |  |        |                    |
|    |                       |                                   |                   |                                      | 0                      | тменить Сохрани | ть |  |  |        |                    |
|    |                       |                                   |                   |                                      |                        |                 |    |  |  |        |                    |
|    |                       |                                   |                   |                                      |                        |                 |    |  |  |        |                    |
|    |                       |                                   |                   |                                      |                        |                 |    |  |  |        |                    |
|    |                       |                                   |                   |                                      |                        |                 |    |  |  |        |                    |
|    |                       |                                   |                   |                                      |                        |                 |    |  |  |        |                    |
| ŝ  |                       |                                   |                   |                                      |                        |                 |    |  |  |        |                    |

Рисунок 7

– Для сохранения результата операции добавления плательщика нажать кнопку «Сохранить». Далее откроется карточка созданного плательщика.

#### 2.2.2 Поиск плательщика

Чтобы найти плательщика необходимо:

– Перейти по пути «Сбыт» – «Абоненты и плательщики» – «Поиск плательщиков». Откроется форма «Поиск плательщиков. Юр. лица»:

– В полях открывшейся формы «Поиск плательщиков. Юр. лица» заполнить значение параметров поиска (Таблица 5):

| Таблица 5 – Значе                     | ние параметров ( | рормы «Поиск плат    | ельщиков. Юр. лица»                                                                                                    |
|---------------------------------------|------------------|----------------------|----------------------------------------------------------------------------------------------------|
| Параметр                              | Обязательный     | Способ<br>заполнения | Описание                                                                                                    |
| Наименование                          | Нет              | Вручную              | Наименование организации-<br>плательщика                                                                                                    |
| Полное<br>наименование                | Нет              | Вручную              | Полное (официальное) наименование организации-плательщика                                                                                                    |
| ИНН                                   | Нет              | Вручную              | Идентификационный номер организации-налогоплательщика                                                                                                    |
| кпп                                   | Нет              | Вручную              | Код причины постановки<br>организации-налогоплательщика на<br>учёт                                                                                               |
| ОГРН                                  | Нет              | Вручную              | Основной государственный регистрационный номер плательщика                                                                                                    |
| ОКПО                                  | Нет              | Вручную              | Код организации-плательщика в<br>Общероссийском классификаторе<br>предприятий и организаций                                                                      |
| ОКОПФ                                 | Нет              | Вручную              | Общероссийский классификатор организационно-правовых форм                                                                                                    |
| Субъект<br>малого/среднего<br>бизнеса | Нет              | Логический           | К субъектам малого и среднего<br>предпринимательства относятся<br>внесённые в ЕГРЮЛ потребительские<br>кооперативы и коммерческие<br>организации (за исключением |

|  | государстве | енных и муниг | цип | альных |
|--|-------------|---------------|-----|--------|
|  | унитарных   | предприятий), | а   | также  |
|  | физические  | лица          |     |        |

| ≡          | Шерп. Энергетика 3.0                                     |                    |                        |              |                  |      |      |                        | PD 🕸 🖗                | 0 Q TW     |
|------------|----------------------------------------------------------|--------------------|------------------------|--------------|------------------|------|------|------------------------|-----------------------|------------|
| Â          | ≕џ Сбыт                                                  | Абоненты и плател  | ьщики \ Поиск плательщ | иков 🖒 🗋 🕼   |                  |      |      |                        |                       | - 0 ×      |
| 09         | <i>С</i> Поиск                                           | Плательщики        | . Юр.лица              |              |                  |      |      | Поиск плательц         | иков. Юр.лица         | ×          |
|            | > 🕵 Организации                                          |                    | οκοπφ                  | Наименование | ИНН              | кпп  | огрн | Поиск Запросы Д        | оп.фильтр Макс. запис | ей 10000 × |
|            | <ul> <li>         Абоненты и плательщики     </li> </ul> | RØC                | RØC                    | RBL          | RUC              | REC  | F@C  |                        |                       |            |
| Д          | 🗟 Поиск абонентов                                        |                    |                        |              |                  |      |      | Наименование           |                       | ~          |
|            | 🌋 Добавить абонента                                      |                    |                        |              | нет данных       |      |      | Полное наименование    |                       | ^          |
|            | 🔃 Поиск плательщиков                                     |                    |                        |              |                  |      |      | REC                    |                       |            |
|            | 🖺 Добавить плательщика                                   |                    |                        |              |                  |      |      | ИНН                    | КПП                   |            |
|            | > 👌 Договоры и объекты потребления                       |                    |                        |              |                  |      |      | REC 123456789199       | × RBC                 |            |
|            | > 🝇 Отчеты по показаниям                                 |                    |                        |              |                  |      |      | ОГРН                   | окло                  |            |
|            | > 🕱 Расчетные сессии                                     |                    |                        |              |                  |      |      | REC                    | RØC                   |            |
|            | > 皆 Аналитические сессии                                 |                    |                        |              |                  |      |      | ΟΚΟΠΦ                  |                       |            |
|            | > 📕 Работа по ДЗ                                         |                    |                        |              |                  |      |      | REC                    |                       |            |
|            | > Претензионно-исковая работа                            |                    |                        |              |                  |      |      | Субъект малого/среднег | о бизнеса             |            |
|            | > 🐌 Отчеты                                               |                    |                        |              |                  |      |      | (Bce)                  |                       | ~          |
|            |                                                          |                    |                        |              |                  |      |      |                        |                       |            |
| ŝ          |                                                          |                    |                        |              |                  |      |      | Сохранить запрос       | Поис                  | Очистить   |
| -"         | Плательщики. Юр.лица 🛛 🗙                                 |                    |                        |              |                  |      |      |                        |                       |            |
| ≡          | Шерп. Энергетика 3.0                                     |                    |                        |              |                  |      |      |                        | P 🕸 🖗                 | 0 Q TW     |
| ഒ          | च्џ Сбыт                                                 | Абоненты и плателя | ыцики \ Поиск плательщ | иков 🛱 💭 🖾   |                  |      |      |                        |                       | - 0' X     |
| 10         | <i>р</i> Поиск                                           | Плательщики        | . Юр.лица              | Наименование | ИНН              | каа  | ОГРН | окпо                   | Полнов                | CVDLevT    |
| 1          | > 💁 Организации                                          | 160                | 100                    | aer          | 160              | a Dr | 807  | allr                   | atr                   | (Bce)      |
| п          | <ul> <li>Абоненты и плательщики</li> </ul>               |                    |                        |              | 100 15 5 700 100 |      |      | ~                      | -                     | (000)      |
|            | Поиск абонентов                                          |                    |                        | Тест         | 123456789199     |      |      |                        | Tect                  |            |
|            | Добавить абонента                                        |                    |                        |              |                  |      |      |                        |                       |            |
|            | Поиск плательщиков                                       |                    |                        |              |                  |      |      |                        |                       |            |
|            | Добавить плательщика                                     |                    |                        |              |                  |      |      |                        |                       |            |
|            | <ul> <li>В. Отгорования совекты потреоления</li> </ul>   |                    |                        |              |                  |      |      |                        |                       |            |
|            |                                                          |                    |                        |              |                  |      |      |                        |                       |            |
|            |                                                          |                    |                        |              |                  |      |      |                        |                       |            |
|            |                                                          |                    |                        |              |                  |      |      |                        |                       |            |
|            | <ul> <li>Претензионно-исковая работа</li> </ul>          |                    |                        |              |                  |      |      |                        |                       |            |
|            | > 🐚 Отчеты                                               |                    |                        |              |                  |      |      |                        |                       |            |
|            |                                                          |                    |                        |              |                  |      |      |                        |                       |            |
|            | · · · · · · · · · · · · · · · · · · ·                    |                    |                        |              |                  |      |      |                        |                       |            |
|            |                                                          |                    |                        |              |                  |      |      |                        |                       |            |
|            |                                                          |                    |                        |              |                  |      |      |                        |                       |            |
|            |                                                          |                    |                        |              |                  |      |      |                        |                       |            |
|            |                                                          |                    |                        |              |                  |      |      |                        |                       |            |
|            |                                                          |                    |                        |              |                  |      |      |                        |                       |            |
|            |                                                          |                    |                        |              |                  |      |      |                        |                       |            |
|            |                                                          |                    |                        |              |                  |      |      |                        |                       |            |
|            |                                                          |                    |                        |              |                  |      |      |                        |                       |            |
|            |                                                          |                    |                        |              |                  |      |      |                        |                       |            |
| ŝ          |                                                          |                    |                        |              |                  |      |      |                        |                       |            |
| <b>₩</b> ₩ |                                                          |                    |                        |              |                  |      |      |                        |                       |            |

Рисунок 8

- Заполнив параметры поиска, выбрать команду «Поиск».

– Откроется форма «Плательщики. Юр. лица» со списком плательщиков, отобранных по заданным параметрам поиска.

#### 2.2.3 Просмотр карточки плательщика

Чтобы просмотреть карточку плательщика необходимо:

- Выполнить операцию поиска плательщика.

– В табличной области формы «Плательщики. Юр. лица» выделить строку с наименованием плательщика.

– Дважды нажать левую кнопку мыши ИЛИ нажать правую кнопку мыши.

– Откроется форма контекстного меню. Одинарным щелчком левой клавиши мыши выбрать пункт меню «Посмотреть».

|                                                                                                    | Абоненты и плательщики \ Добав | ить плательщика 🏠 🗋 🕑                                                                                      | - 0                                                                                   |
|----------------------------------------------------------------------------------------------------|--------------------------------|----------------------------------------------------------------------------------------------------|---------------------------------------------------------------------------------------|
| Поиск                                                                                                    | =                              | Плательщик. Юр.лица                                                                                        | <ul> <li>Ещё –</li> <li>Изменить данные плательщика</li> <li>Измен</li> </ul>         |
| 🖇 Организации                                                                                                    | О Общие данные                 | Наименование                                                                                               |                                                                                       |
| <ul> <li>         « Абоненты и плательщики<br/>О         Контактные данные<br/>О         Контактные данные<br/></li> </ul> |                                | Пест                                                                                                    |                                                                                       |
| 📃 Поиск абонентов                                                                                                    | О Подписанты                   | Тест                                                                                                    |                                                                                       |
| 🌋 Добавить абонента                                                                                                    | 🔿 Договоры                     | NHH<br>DOTES ADDAA                                                                                         | KUU<br>1991 (1970)                                                                    |
| 📃 Поиск плательщиков                                                                                                    | О Расчетные счета              | 2070243211<br>Cv5xevt watero/constero Suttera                                                              | 123456/69                                                                             |
| 省 Добавить плательщика                                                                                                    | О История изменения атри       |                                                                                                    |                                                                                       |
| 🖇 Договоры и объекты потребления                                                                                           |                                |                                                                                                    |                                                                                       |
| 🞍 Отчеты по показаниям                                                                                                    |                                | OKIIO<br>mariamaan                                                                                         | OI PH                                                                                 |
| 🐧 Расчетные сессии                                                                                                    |                                | Kod OKATO                                                                                                  | Наименование ОКАТО                                                                    |
| 🎍 Аналитические сессии                                                                                                    |                                | ИД внеш. контрагента                                                                                       |                                                                                       |
| Работа по ДЗ                                                                                                    |                                | Вид деятельности по ОКВЭД                                                                                  |                                                                                       |
| <ul> <li>Претензионно-исковая работа</li> </ul>                                                                            |                                | Код                                                                                                    | Наименование                                                                          |
| 🕨 Отчеты                                                                                                    |                                | 37                                                                                                    | Обработка вторичного сырья                                                            |
| Массовые операции                                                                                                    |                                | Вид деятельности по ОКВЭД2                                                                                 |                                                                                       |
|                                                                                                    |                                | Код                                                                                                    | Наименование                                                                          |
|                                                                                                    |                                | 38.21                                                                                                    | Обработка и утилизация неопасных отходов                                              |
|                                                                                                    |                                | Форма собственности                                                                                        |                                                                                       |
|                                                                                                    |                                | Код                                                                                                    | Наименование                                                                          |
|                                                                                                    |                                |                                                                                                    |                                                                                       |
|                                                                                                    |                                | Организационно-правовая форма                                                                              | Наименлеачие                                                                          |
|                                                                                                    |                                | naviga                                                                                                    | 1 Janvie Fruda Princ<br>1987 Janvie 1                                                 |
|                                                                                                    |                                |                                                                                                    |                                                                                       |
|                                                                                                    |                                |                                                                                                    |                                                                                       |
|                                                                                                    |                                | код<br>38,21<br>Форма собственности<br>Код<br>— — — — —<br>Организационно-правовая форма<br>Код<br>— — — — | Раменсование<br>Обрабока и упликации неопасных отходов<br>Наименование<br>Наменование |

Рисунок 9

#### 2.2.4 Корректировка атрибутов плательщика

Для корректировки атрибутов плательщика необходимо:

- Перейти по пути «Плательщик. Юр. лица» - «Общие данные» - «Изменить данные плательщика». Откроется форма «Изменить данные плательщика».

- Скорректировать значения полей формы «Изменить данные плательщика» (Таблица 6).

| Таблица 6 – Значен   | Таблица 6 – Значение параметров формы «Изменить данные плательщика» |             |                                         |  |  |  |
|----------------------|---------------------------------------------------------------------|-------------|-----------------------------------------|--|--|--|
| Параметр             | Обязательный                                                        | Формат      | Описание                                |  |  |  |
|                      |                                                                     |             | Абонент - физическое лицо.              |  |  |  |
|                      |                                                                     |             | При проставлении галочки в поле «Физ.   |  |  |  |
|                      |                                                                     |             | лицо» обязательными поля для            |  |  |  |
| Физ. Лицо            | Нет                                                                 | Логический  | заполнения в форме «Добавить абонента»  |  |  |  |
|                      |                                                                     |             | являются «ФИО» и «ИНН» (должно быть     |  |  |  |
|                      |                                                                     |             | 12 знаков), при этом поле «КПП» должно  |  |  |  |
|                      |                                                                     |             | оставаться пустым                       |  |  |  |
| Контрагент           | Нет                                                                 | Выбор из    | Выбирается контрагент (если уже заведен |  |  |  |
| Komparem             | 1101                                                                | справочника | в системе)                              |  |  |  |
| Наименование         | Да                                                                  | Текст       | Наименование организации-плательщика    |  |  |  |
| Полное               | Ла                                                                  | Torrot      | Полное наименование организации-        |  |  |  |
| наименование         | Да                                                                  | Текст       | плательщика                             |  |  |  |
| инн                  | Ла                                                                  | Инспорой    | Идентификационный номер организации-    |  |  |  |
| ¥11111               | Да                                                                  | писловои    | налогоплательщика                       |  |  |  |
| Фамилия              | Нет                                                                 | Текст       |                                         |  |  |  |
| Имя                  | Нет                                                                 | Текст       | лыяется обязательным для заполнения     |  |  |  |
| Отчество             | Нет                                                                 | Текст       | при указании признака «Физ. лицо»       |  |  |  |
| Cufe and a second as |                                                                     |             | Признак, проставляемый для включения    |  |  |  |
| Субъект малого и     | Нет                                                                 | Логический  | информации об абоненте в аналитические  |  |  |  |
| среднего бизнеса     |                                                                     |             | отчеты                                  |  |  |  |
| ипп                  | Herr                                                                | Циаларай    | Код причины постановки организации-     |  |  |  |
| KIIII                | пет                                                                 | числовои    | налогоплательщика на учёт               |  |  |  |

| ОГРН                                  | Нет | Числовой                | Основной государственный регистрационный номер плательщика                                                                                                    |
|---------------------------------------|-----|-------------------------|----------------------------------------------------------------------------------------------------|
| ОКВЭД2                                | Нет | Выбор из<br>справочника | Общероссийский классификатор видов<br>экономической деятельности                                                                                                    |
| Субъект<br>малого/среднего<br>бизнеса | Нет | Логический              | К субъектам малого и среднего<br>предпринимательства относятся<br>внесённые в ЕГРЮЛ потребительские<br>кооперативы и коммерческие<br>организации (за исключением<br>государственных и муниципальных<br>унитарных предприятий), а также<br>физические лица |

| ≡      | Шерп. Энергетика 3.0                                                                                                    |                                                                                                    |                                             |                                                         |   | ଜ୍ର 🕸 🕸 🗘 Tw                                              |
|--------|----------------------------------------------------------------------------------------------------|----------------------------------------------------------------------------------------------------|---------------------------------------------|---------------------------------------------------------|---|-----------------------------------------------------------|
| â      | =_ Сбыт                                                                                                    | Абоненты и плательщики \ Доба                                                                                              | вить пла                                    | ельщика 🗠 🗋 🖻                                           |   | - 8 ×                                                     |
|        | Лоиск                                                                                                    |                                                                                                    | Пла                                         | тельщик. Юр.лица                                        |   | Ещё V С Изменить данные плательщика Изменить              |
| Т<br>П | <ul> <li>В Организации</li> <li>В Абоненты и плательщики</li> <li>Понск зобнентов</li> <li>Добавить збонента</li> <li>Понск плательщиков</li> </ul> | <ul> <li>Общие данные</li> <li>Контактные данные</li> <li>Подлисанты</li> <li>Договоры</li> <li>Расчетные счета</li> </ul> | Наим<br>Тест<br>Поли<br>Тест<br>ИНН<br>9870 | нозание<br>Изменить данные плательщика ×<br>Физ. лицо * | < | kun<br>123456789                                          |
|        | <ul> <li>Добавить плательщика</li> <li>Договоры и объекты потребления</li> </ul>                                                                    | О История изменения атри                                                                                                   |                                             | Контралент ::::::::::::::::::::::::::::::::::::         |   |                                                           |
|        | <ul> <li>&gt; Щ Отчеты по показаниям</li> <li>&gt; 1 Расчетные сессии</li> <li>&gt; 4 Аналитические сессии</li> </ul>                               |                                                                                                    | ОКП<br>Код Ч<br>ИД е                        | Тест Х<br>Толное налиенование *                         |   | OFPH<br>Hannenossanore OKATO                              |
|        | <ul> <li>Работа по ДЗ</li> <li>Претензионно-исковая работа</li> <li>Отчеты</li> </ul>                                                               |                                                                                                    | <b>Вид</b><br>Код<br>37                     | Тест X<br>ИОНН*<br>9876543211 X                         |   | Налиенскание<br>Обработка вторичного сырья                |
|        | > 🗮 Массовые операции                                                                                                    |                                                                                                    | Вид<br>Код<br>38.2                          | клл<br>123456789 ×<br>Фамилия                           |   | Налигенскание<br>Обработка и утилизация неопасних отходов |
|        |                                                                                                    |                                                                                                    | Фор<br>Код<br>сегтал                        | Отменить Сохранить                                      |   | Нализенование                                             |
|        |                                                                                                    |                                                                                                    | Код                                         |                                                         |   | Hannerotaavee                                             |
|        | Плательщики. Юр.лица × Плательщик. К                                                                                                    | Ор.лица ×                                                                                                    |                                             |                                                         |   |                                                           |

Рисунок 10

- Для сохранения результата нажать кнопку «Сохранить».

#### 2.2.5 Удаление плательщика

Для выполнения операции удаления плательщика необходимо:

– Выполнить операцию поиска плательщика;

– В табличной области формы «Плательщики. Юр. лица» выделить строку с наименованием плательщика;

– Нажать правую кнопку мыши. Откроется форма контекстного меню. Одинарным щелчком левой клавишей мыши выбрать пункт меню «Удалить»:

| ≡  |                      | Шерп. Энергетика 3.0                                                                                                    |                    |                                                            |         |                       |          |              |           |      |      | B 🕸 🖗                 | <u>ا</u>                              | Q W    |
|----|----------------------|----------------------------------------------------------------------------------------------------|--------------------|------------------------------------------------------------|---------|-----------------------|----------|--------------|-----------|------|------|-----------------------|---------------------------------------|--------|
| â  | $=_{\!\!\downarrow}$ | Сбыт                                                                                                    | Абоненты и плателы | и палеалицион Пенск палеалицион с 🖒 🖗 – 🔿<br>ъщики. Юрлица |         |                       |          |              |           |      |      | o ×                   |                                       |        |
| 10 | Q                    | Поиск                                                                                                    | Плательщики.       |                                                            |         |                       |          |              |           |      |      |                       |                                       |        |
|    | > 5                  | 🕵 Организации                                                                                                    |                    | ΟΚΟΠΦ                                                      | Наиме   | нование               |          | ИНН          | кпп       | огрн | окпо | Полное                | Субъ                                  | ект    |
| •  | ~ (                  | 🖡 Абоненты и плательщики                                                                                                    | RBC                | A@C                                                        | REC     | Гест                  | $\times$ | ABC          | REC       | ABC  | ABC  | ABC                   | (Bce)                                 | $\sim$ |
| D  |                      | 📃 Поиск абонентов                                                                                                    |                    | Ассоциация коо                                             | Тест    | D. Demonstra          |          | 123456789018 |           |      |      | Тест                  | ~                                     | /      |
|    |                      | 🌋 Добавить абонента                                                                                                    |                    |                                                            | Тест аб | і посмотреть          |          | 1023456789   | 123456789 |      |      | Тест абонента К       |                                       |        |
|    |                      | 🔁 Поиск плательщиков                                                                                                    |                    |                                                            | Tect vi | 1 Добавить            |          | 5482154897   | 548974587 |      |      | Тест категирии        |                                       |        |
|    |                      | 💾 Добавить плательщика                                                                                                    |                    |                                                            | Teer K  | 🗙 Удалить             |          | 5402154057   | 540574507 |      |      | reer karer op not all |                                       |        |
|    | > 5                  | ) Договоры и объекты потребления                                                                                                    |                    |                                                            | Тест су | бъект малого бизнеса2 |          | 0123456788   | 123456789 |      |      | Тест субъект ма       | , , , , , , , , , , , , , , , , , , , | /      |
|    |                      | <ul> <li>Аналитические сессии</li> <li>Работа по ДЗ</li> <li>Претензионно-исковая работа</li> <li>Отчеты</li> <li>Массовые операции</li> </ul> |                    |                                                            |         |                       |          |              |           |      |      |                       |                                       |        |
|    |                      |                                                                                                    | Запись 1 из 4      |                                                            |         |                       |          |              |           |      |      |                       | « <                                   | >      |
| 2  | Плате                | лышики. Юр.лица 🛛 🗙                                                                                                    |                    |                                                            |         |                       |          |              |           |      |      |                       |                                       |        |

Рисунок 11

- Откроется форма с наименованием «Подтверждение действия»;

– Для сохранения результата операции удаления нажать кнопку «Да».

#### 2.3 Договоры и объекты потребления. Договоры

#### 2.3.1 Добавление договора

Чтобы добавить договор необходимо:

– Перейти по пути «Сбыт» – «Договоры и объекты потребления» – «Договоры» – «Добавить договор». Откроется форма с наименованием «Добавить договор».

– Заполнить поля открывшейся формы «Добавить договор»:

Основные данные (Таблица 7).

| Таблица 7 – Значени      | Таблица 7 – Значение параметров формы «Добавить договор»: |                         |                                                        |  |  |  |  |
|--------------------------|-----------------------------------------------------------|-------------------------|--------------------------------------------------------|--|--|--|--|
| Параметр                 | Обязательный                                              | Формат                  | Описание                                               |  |  |  |  |
| Номер                    | Да                                                        | Числовой                | Номер договора                                         |  |  |  |  |
| Дата заключения          | Да                                                        | Дата                    | Дата заключения договора                               |  |  |  |  |
| Дата действия с          | Да                                                        | Дата                    | Дата начала действия договора                          |  |  |  |  |
| Дата действия по         | Да                                                        | Выбор из<br>календаря   | Дата окончания действия договора                       |  |  |  |  |
| Тип договора             | Да                                                        | Выбор из<br>справочника | Тип договора из имеющихся в<br>справочнике             |  |  |  |  |
| Наименование<br>договора | Да                                                        | Текст                   | Наименование договора                                  |  |  |  |  |
| Организация              | Да                                                        | Выбор из<br>справочника | Организация, которая заключает<br>договор              |  |  |  |  |
| Абонент                  | Да                                                        | Выбор из<br>справочника | Абонент, с которым заключается договор                 |  |  |  |  |
| Плательщик               | Да                                                        | Выбор из<br>справочника | Плательщик, который будет совершать оплату по договору |  |  |  |  |

#### Общие данные Таблица 8)

| Таблица 8 – Значение | е параметров пои | іска   |          |
|----------------------|------------------|--------|----------|
| Параметр             | Обязательный     | Формат | Описание |

| Ориентир.<br>стоимость, руб.   | Дa  | Числовой             | Ориентировочная сумма договора<br>(включая НДС)                                 |
|--------------------------------|-----|----------------------|---------------------------------------------------------------------------------|
| В том числе НДС,<br>руб.       | Да  | Числовой             | НДС, включённый в сумму<br>договора                                             |
| Доп. соглашение                | Нет | Текст                | Указывается информация по<br>дополнительному (ым)<br>соглашению (ям) к договору |
| Приложение                     | Нет | Текст                | Указывается информация по<br>приложению (ям) к договору                         |
| Группа для<br>управления учета | Да  | Выбор из справочника | Указывается информация из выпадающего списка                                    |
| Группа по типу<br>абоненты     | Да  | Выбор из справочника | Указывается информация из выпадающего списка                                    |
| Место хранения оригинала       | Нет | Текст                | Место, где физически хранится оригинал договора                                 |
| Примечание                     | Нет | Текст                | Примечания по договору в свободном формате                                      |

## Специальные данные (Таблица 9):

| Таблица 9 – Значение параметров поиска |              |                    |                                  |  |  |  |  |  |
|----------------------------------------|--------------|--------------------|----------------------------------|--|--|--|--|--|
| Параметр                               | Обязательный | Формат             | Описание                         |  |  |  |  |  |
| Предмет                                | По           | Текст или выбор из |                                  |  |  |  |  |  |
| договора                               | Да           | справочника        | предмет договора                 |  |  |  |  |  |
| Doŭou portiono                         | Ло           | Выбор из           | Район географического региона, к |  |  |  |  |  |
| гаион региона                          | Да           | справочника        | которому относится договор       |  |  |  |  |  |
| Филиол                                 | Ло           | Выбор из           | Филиал организации, к которому   |  |  |  |  |  |
| Филиал                                 | Да           | справочника        | относится договор                |  |  |  |  |  |
| Ключевой                               | Ло           | Порицоокий         | Является ли абонент по данному   |  |  |  |  |  |
| потребитель                            | Да           | Логический         | договору ключевым потребителем   |  |  |  |  |  |
|                                        | По           | Полицоокий         | Указывается наличие признака в   |  |  |  |  |  |
| μπτεργάο                               | Да           | Логический         | контуре ИНТЕР РАО                |  |  |  |  |  |
| IIImeadara                             | По           | Потический         | Указывается наличие признака     |  |  |  |  |  |
| штрафы                                 | Да           | Логический         | «Штрафы» у данного договора      |  |  |  |  |  |

# Параметры расчёта (Таблица 10)

| Таблица 10 – Значение параметров поиска |              |            |                                                                                    |  |  |  |  |  |  |  |
|-----------------------------------------|--------------|------------|------------------------------------------------------------------------------------|--|--|--|--|--|--|--|
| Параметр                                | Обязательный | Формат     | Описание                                                                           |  |  |  |  |  |  |  |
| День выставления<br>осн. счёта          | Да           | Число      | День месяца, когда выставляется ежемесячный счёт                                   |  |  |  |  |  |  |  |
| Счёт по объектам                        | Да           | Логический | Отмечается, если необходимо<br>выполнить выставлять отдельные счета<br>по объектам |  |  |  |  |  |  |  |
| Оплатить до, факт                       | Да           | Число      | Число расчетного месяца, до которог необходимо совершить оплату                    |  |  |  |  |  |  |  |
| Отсрочка платежа, мес.                  | Да           | Число      | Число месяцев, на которые производится отсрочка платежа                            |  |  |  |  |  |  |  |
| Использовать<br>сбытовую надбавку       | Да           | Логический | Отмечается, если в договоре используется сбытовая надбавка                         |  |  |  |  |  |  |  |
| Выставлять<br>авансовый счёт            | Да           | Логический | Отмечается, если требуется выставлять авансовый счёт                               |  |  |  |  |  |  |  |

| Использовать<br>свободную цену в<br>авансовом счёте | Да | Логический | Отмечается, если в авансовом счёте используется свободная цена                                        |
|-----------------------------------------------------|----|------------|----------------------------------------------------------------------------------------------------|
| Значение НДС, %                                     | Да | Число      | Ставка налога на добавленную стоимость в процентах                                                    |
| Применять<br>интервальный учёт                      | Да | Логический | Отмечается, если в расчётах используются почасовые значения                                           |
| Трансляция<br>экономического<br>эффекта             | Да | Логический | Отмечается, если в расчетах необходимо выполнить применять механизм трансляции экономического эффекта |
| Сбыт. надбавка отд.<br>строкой                      | Да | Логический | Отмечается, если в счёте необходимо<br>указать начисления по сбытовой<br>надбавке отдельной строкой   |

| О 🛒 Сбыт                                                                                                | Договоры и объекты потребления \ Договоры \ Понск договоров 🏠 🕞 🖉 |                                 |                   |                                           |                                  |      |   |               |           |                          | - 0               | ×        |
|----------------------------------------------------------------------------------------------------|-------------------------------------------------------------------|---------------------------------|-------------------|-------------------------------------------|----------------------------------|------|---|---------------|-----------|--------------------------|-------------------|----------|
| р Паисе                                                                                                 | До                                                                | ходные дого                     | зоры РР           |                                           |                                  |      |   |               |           |                          |                   |          |
| <ul> <li>         Организации     </li> </ul>                                                           | 🙆 🗟 Изменить статус 🚦 🖉 Флоненть статус                           |                                 |                   |                                           |                                  |      |   |               |           |                          | О Поиск в таблице |          |
| <ul> <li>В Абоненты и плательщики</li> <li>В Логоворы и объекты потпебления</li> </ul>                  |                                                                   | ятащите столбец сюда. чтобы стр |                   |                                           |                                  |      |   |               |           |                          |                   |          |
| Дотоворы                                                                                                |                                                                   |                                 | Номер<br>договора | Добавить договор                          |                                  | ×    |   | Плательщик    | Филиал    | Куратор                  | Регион            | P.<br>pe |
| Поиск договоров Поиск договоров                                                                         |                                                                   | a@c                             | #@c               | Основные данные Общие данные О            | Специальные данные Параметры рас | чета |   | R∰C           | n@c       | AGC Tpo ×                | n@c               | REC      |
| 🎦 Добавить договор ФЦ                                                                                   |                                                                   | посмотреть                      | ФЦ16-Э/Дх-        | Номер"                                    | Дата заключения* 10.10.2024 Х    |      |   | Леденцова Е   | TЭCK. BO  | Трофименко Мария Василье | Томская обл       | Томо     |
| 🕅 Поиск по истории номеров                                                                              |                                                                   | посмотреть                      | ФЦ19-Э/Дх-        | Дата действия с*                          | Дата действия по."               | -    |   | Мазур Людм    | тэск. цро | Трофименко Мария Василье | Томская обл       | Томо     |
| Список новых договоров из ре                                                                            |                                                                   | посмотреть                      | ФЦ19-Э/Дх-        | 01.01.2024 × 🖾                            | 31.12.2024 ×                     | 0    |   | Ефимович Л    | тэск, уюл | Трофименко Мария Василье | Томская обл       | Томо     |
| Подписанты по договорам ФЦ 2 Массовое добавление ответств                                               |                                                                   | посмотреть                      | ФЦ16-Э/Дх-        | Тип договора *<br>Договор энергоснабжения | ×                                |      |   | Гончарова Е   | тэск, со  | Трофименко Мария Василье | Томская обл       | Томо     |
| Массовое назначение кураторов                                                                           |                                                                   | посмотреть                      | ФЦ19-Э/Дх-        | Наименование договора *                   |                                  |      |   | Штанько Ми    | ТЭСК. ЦРО | Трофименко Мария Василье | Томская обл       | Томо     |
| 📓 Шаблоны договоров ФЦ                                                                                  |                                                                   | посмотреть                      | ФЦ16-Э/Дх         | Tecr X                                    |                                  |      | 0 | Керепеть ООО  | ТЭСК. ВО  | Трофименко Мария Василье | Томская обл       | Томо     |
| Шаблоны приложения №1(а) Шаблоны договоров                                                              |                                                                   | посмотреть                      | ФЦ16-Э/Дх-        | Организация *<br>ООО "Марс"               | ×                                | -    |   | Ракитная Еле  | тэск. цро | Трофименко Мария Василье | Томская обл       | Томо     |
| <ul> <li>Объекты потребления</li> </ul>                                                                 |                                                                   | посмотреть                      | ФЦ19-Э/Дх-        | Абонент*                                  |                                  | - ·  |   | Яременко Т.Г. | тэск. со  | Трофименко Мария Василье | Томская обл       | Томо     |
| > Точки поставки                                                                                        |                                                                   | посмотреть                      | ФЦ16-Э/Дх-        | Тест                                      | ×                                | 1    |   | Конышева Н    | тэск. со  | Трофименко Мария Василье | Томская обл       | Томо     |
| > Точки учета                                                                                           |                                                                   | посмотреть                      | ФЦ16-Э/Дх-        |                                           | Отменить Сохра                   | нить |   | Артюховски    | тэск. цро | Трофименко Мария Василье | Томская обл       | Томо     |
| <ul> <li>Приборы учета</li> <li>Трансформаторы тока</li> </ul>                                          |                                                                   |                                 |                   |                                           | текущие ози                      |      |   |               |           |                          |                   |          |
| <ul> <li>Трансформаторы напряжения</li> <li>Группы точек учета</li> <li>Флиеты по показаниям</li> </ul> |                                                                   |                                 |                   |                                           |                                  |      |   |               |           |                          |                   | ,        |
| » 🔯 Расчетные сессии                                                                                    | Запи                                                              | сь 1 из 10                      |                   |                                           |                                  |      |   |               |           |                          | < < >             | >        |

Рисунок 12

– Для сохранения результата операции добавления договора нажать кнопку «Сохранить».

– Откроется карточка созданного договора.

#### 2.3.2 Добавление договоров ФЦ

Чтобы добавить договор ФЦ необходимо:

Перейти по пути «Сбыт» – «Договоры и объекты потребления» – «Договоры» – «Добавить договор ФЦ».

Заполнить поля всех вкладок формы «Добавить договор ФЦ» (Таблица 11).

| Таблица 11 – Значение параметров формы «Добавить договор ФЦ» |              |           |                                         |  |  |  |  |  |  |
|--------------------------------------------------------------|--------------|-----------|-----------------------------------------|--|--|--|--|--|--|
| Параметр                                                     | Обязательный | Формат    | Описание                                |  |  |  |  |  |  |
| Дата заключения                                              | Па           | Выбор из  | Дата заключения договора ФЦ выбирается  |  |  |  |  |  |  |
|                                                              | Да           | календаря | из календаря                            |  |  |  |  |  |  |
|                                                              | Па           | Выбор из  | Дата действия договора ФЦ выбирается из |  |  |  |  |  |  |
| дата действия с                                              | Да           | календаря | календаря                               |  |  |  |  |  |  |
| Дата действия по                                             | Па           | Выбор из  | Дата действия окончания договора ФЦ     |  |  |  |  |  |  |
|                                                              | Да           | календаря | выбирается из календаря                 |  |  |  |  |  |  |

| Абонент       | Да           | Выбор из справочника    | Абонент, с которым заключается договор                      |
|---------------|--------------|-------------------------|-------------------------------------------------------------|
| Плательщик    | Да           | Выбор из<br>справочника | Плательщик, который совершает оплату по договору            |
| Параметр      | Обязательный | Формат                  | Описание                                                    |
| Район региона | Да           | Логический              | Район географического региона, к которому относится договор |
| Филиал        | Да           | Логический              | Филиал организации, к которому относится договор            |

| ≡_ Сбыт                                                                              |                                          | зворы и объекты п | отребления \ Договој | зы \ Поиск договоро             | • û Q @               |             |               |         |     |              |           |                           | - 0         | ×   |
|--------------------------------------------------------------------------------------|------------------------------------------|-------------------|----------------------|---------------------------------|-----------------------|-------------|---------------|---------|-----|--------------|-----------|---------------------------|-------------|-----|
| ,O Novce                                                                             | До                                       | ходные дого       | зоры РР              |                                 |                       |             |               |         |     |              |           |                           |             |     |
| » 🅵 Организации                                                                      | ② 2 Haveners craryc  ③ 2 Howevers craryc |                   |                      |                                 |                       |             |               |         |     |              |           | О Поиск в таблице         |             |     |
| <ul> <li>В Абоненты и плательщики</li> </ul>                                         |                                          | тащите столбец і  | жда. чтобы струрт    | HORSEL IN MILLO                 |                       |             |               |         |     |              |           |                           |             |     |
| <ul> <li>Договоры и объекты потребления</li> <li>Договоры</li> </ul>                 |                                          |                   | Номер<br>договора    | Добавить до                     | Добавить договор ФЦ × |             |               |         |     | Плательщик   | Филиал    | Куратор                   | Регион      | p   |
| Поиск договоров Добавить договор                                                     |                                          | e@c               | HE C                 | Основные дання Дата заключения* | ae -                  |             |               |         |     | e@c          | 1@c       | rttpo ×                   | n@c         | ABC |
| 🖺 Добавить договор ФЦ                                                                |                                          | посмотреть        | ФЦ19-Э/Дх-Т          | 10.10.2024                      |                       |             |               | × ©     | l   | Костецкая Н  | тэск цро  |                           | Томская обл | Tos |
| 🔃 Поиск по истории номеров                                                           |                                          | посмотреть        | реть ФЦ16-Э/Дх-Т     | Дата действия с*                | × 1                   | Дата действ | ия по *<br>24 | ×       | l   | Костецкая Н  | тэск. цро | Горшков Дмитрий Александ  | Томская обл | Ton |
| <ul> <li>Список новых договоров из ре</li> <li>Подписанты по договорам ФЦ</li> </ul> |                                          | посмотреть        | ФЦ16-Э/Дх-Т          | Абонент" 31.12.2024             |                       |             |               | A 6     |     | Акаев Х.Х И  | ТЭСК. ЦРО |                           | Томская обл | Ton |
| Массовое добавление ответств                                                         |                                          | посмотреть        | ФЦ19-Э/Дх-Т          | Тест                            |                       |             |               | × i≡    |     | Акаев Х.Х И  | ТЭСК, ЦРО |                           | Томская обл | Ton |
| Массовое назначение кураторов                                                        |                                          | посмотреть        | ФЦ16-Э/Дх-Т          | Плательщик *                    |                       |             |               |         | E   | Леденцова Е  | TЭCK. BO  | Трофименко Мария Василье  | Томская обл | Ton |
| Шаблоны договоров ФЦ Шаблоны приложения №1(а)                                        |                                          | посмотреть        | ФЦ19-Э/Дх-Т          | Тест<br>Район региона*          |                       |             |               | × 🗉     | й   | Зуев Евгений | TƏCK. CC  |                           | Томская обл | Ton |
| Шаблоны договоров                                                                    |                                          | посмотреть        | ФЦ15-Э/Дх-Т          | Томская облас                   | ть - ОАО "ТЭСК" -2    | цз ФЦ       |               | × i=    | й   | Зуев Евгений | TЭCK. CC  |                           | Томская обл | Ton |
| <ul> <li>Объекты потребления</li> </ul>                                              |                                          | посмотреть        | ФЦ19-Э/Дх-Т          | Филиал*                         |                       |             |               |         | 1   | Сергеева Ол  | тэск. цро |                           | Томская обл | Ton |
| > Точки поставки                                                                     |                                          | посмотреть        | ФЦ16-Э/Дх-1          | МЭС.МЦ.Центр                    | -1                    |             |               | × ~     | n   | Сергеева Ол  | тэск. цро | Горшков Дмитрий Александ  | Томская обл | Ton |
| > Точки учета                                                                        |                                          | посмотреть        | ФЦ16-Э/Дх-Т          |                                 |                       |             | Отменить Сох  | ранить  |     | Колмагоров   | тэск. со  |                           | Томская обл | Ton |
| <ul> <li>Приооры учета</li> <li>Трансформаторы тока</li> </ul>                       |                                          | посмотреть        | ФЦ19-Э/Дх-Т          | 01.01.2019                      | Истек срок д          | Включен     | 0             | Колмаго | poe | Колмагоров   | тэск. со  | Азарченков Александр Влад | Томская обл | Ton |
| <ul> <li>Трансформаторы напряжения</li> </ul>                                        |                                          | посмотреть        | ФЦ19-Э/Дх-Т          | 01.01.2019                      | Истек срок д          | Включен     | 0             | ксил-то | мск | КСИЛ-Томск   | тэск. уюл | Горшков Дмитрий Александ  | Томская обл | Ton |
| > Группы точек учета                                                                 |                                          |                   |                      |                                 |                       |             | Terrando fina |         |     |              |           |                           |             |     |
| Маралична по показаниям                                                              | + 2                                      |                   |                      |                                 |                       |             | Texyapor Gana |         |     |              |           |                           |             | *   |

Рисунок 13

После заполнения параметров формы «Добавить договор ФЦ» выбрать команду «Сохранить» для сохранения результата.

Откроется новая созданная карточка договора ФЦ.

#### 2.3.3 Поиск договоров

Чтобы найти договор, необходимо:

– Перейти по пути «Сбыт» – «Договоры и объекты потребления» – «Договоры» – «Поиск договоров».

- Откроется форма «Поиск доходных договоров РР».
- В полях формы заполнить значение параметров поиска (Таблица 12).

| Таблица 12 – Значение параметров формы «Поиск доходных договоров PP» |              |                                        |                                                               |  |  |  |  |  |  |
|----------------------------------------------------------------------|--------------|----------------------------------------|---------------------------------------------------------------|--|--|--|--|--|--|
| Параметр                                                             | Обязательный | Формат                                 | Описание                                                      |  |  |  |  |  |  |
| Номер договора                                                       | Нет          | Вручную                                | Номер договора                                                |  |  |  |  |  |  |
| Дата                                                                 | Нет          | Выбор<br>интервала дат<br>из календаря | Интервал дат, в котором находится дата<br>заключения договора |  |  |  |  |  |  |
| Абонент                                                              | Нет          | Вручную                                | Абонент, с которым заключается договор                        |  |  |  |  |  |  |
| Плательщик                                                           | Нет          | Вручную                                | Плательщик, который совершает оплату по договору              |  |  |  |  |  |  |
| Статус                                                               | Нет          | Выбор из<br>справочника                | Текущий статус искомого договора                              |  |  |  |  |  |  |

| Техн. статус            | Нет | Выбор из<br>справочника | Указывается техн. статус искомого<br>договора, согласно перечню<br>выпадающего списка |  |  |  |
|-------------------------|-----|-------------------------|---------------------------------------------------------------------------------------|--|--|--|
| Куратор                 | Нет | Выбор из<br>справочника | Курирующий сотрудник                                                                  |  |  |  |
| Регион                  | Нет | Выбор из<br>справочника | Географический регион, к которому относится договор                                   |  |  |  |
| Район региона           | Нет | Выбор из справочника    | Район географического региона, к которому относится договор                           |  |  |  |
| Филиал                  | Нет | Выбор из<br>справочника | Указание филиала                                                                      |  |  |  |
| Ценовая зона            | Нет | Логический              | Указание признака ценовой и не ценовой зон                                            |  |  |  |
| Покупка на РГ           | Нет | Логический              | Указание наличие признака покупки на<br>РГ                                            |  |  |  |
| Ключевой<br>потребитель | Нет | Логический              | Является ли абонент по данному договору ключевым потребителем                         |  |  |  |
| Почасовый учет          | Нет | Выбор из<br>справочника | Присутствуют ли в договоре объекты с почасовым учетом                                 |  |  |  |
| ФЦ                      | Нет | Логический              | Указание наличия или отсутствия<br>признака типа договора фиксированных<br>цен        |  |  |  |
| Пользователь<br>ЛКК     | Нет | Выбор из<br>справочника | Назначены ли пользователи по договору в личном кабинете клиента                       |  |  |  |
| СМП                     | Нет | Логический              | Указывается наличие признака субъекта малого предпринимательства                      |  |  |  |
| Дата создания           | Нет | Выбор из<br>каленларя   | Дата создания договора в Системе                                                      |  |  |  |

| ≡  |                  | Шерп. Энергетика 3.0            |      |                                                                        |                     |               |        |              |        |         |            |                                 |                      | P                                            | \$\$ 6 <b>9</b> ( | D Q TW   |  |
|----|------------------|---------------------------------|------|------------------------------------------------------------------------|---------------------|---------------|--------|--------------|--------|---------|------------|---------------------------------|----------------------|----------------------------------------------|-------------------|----------|--|
| ŵ  | $=_{\downarrow}$ | Сбыт                            | Дого | овори и объести потреблени \ Дотокори \ Понск договори 🕁 🔒 😂 — — — 🗇 🗙 |                     |               |        |              |        |         |            |                                 |                      |                                              |                   |          |  |
|    | ۶r               | Іоиск                           | До   | ходные догов                                                           | кодные договоры РР  |               |        |              |        |         |            | Поиск доходных договоров РР 🛛 🕹 |                      |                                              |                   |          |  |
|    | > 🕵              | Организации                     | 2    | Изменить статус                                                        | <b>#</b>            |               |        |              |        |         |            |                                 | Поиск Запросы Дог    | Поиск Запросы Доп.фильтр Макс. записей 100 × |                   |          |  |
|    | > 🗿              | Абоненты и плательщики          | Пере | етащите столбец си                                                     | юда, чтобы сгруппир | овать по нему |        |              |        |         |            |                                 | Номер договора       |                                              | Дата              |          |  |
| ы  | ~ 8              | Договоры и объекты потребления  |      |                                                                        |                     |               |        |              |        |         |            |                                 | ABC .                |                                              | H                 |          |  |
|    |                  | Договоры                        |      |                                                                        | договора            | Дата          | Статус | Техн. статус | баланс | Абонент | Плательщик | Фил                             | Абонент              |                                              |                   |          |  |
|    |                  | 🔁 Поиск договоров               |      |                                                                        |                     |               |        |              |        |         |            |                                 | RBC                  |                                              |                   |          |  |
|    |                  | 🎦 Добавить договор              |      | RBC                                                                    | ROC                 | E             | R      | A 🛛 C        | =      | R       | REC        | AGC.                            | Плательщик           |                                              |                   |          |  |
|    |                  | 🞦 Добавить договор ФЦ           |      |                                                                        |                     |               |        |              |        |         |            |                                 | R                    |                                              |                   |          |  |
|    |                  | 🛐 Поиск по истории номеров      |      |                                                                        |                     |               |        |              |        |         |            |                                 | Статус               |                                              | Техн. статус      |          |  |
|    |                  | 📄 Список новых договоров из ре  |      |                                                                        |                     |               |        |              |        |         |            |                                 | =                    | ~                                            | =                 | ~        |  |
|    |                  | 🕵 Подписанты по договорам ФЦ    |      |                                                                        |                     |               |        |              |        |         |            |                                 | Куратор              |                                              |                   |          |  |
|    |                  | 🌋 Массовое добавление ответств  |      |                                                                        |                     |               |        |              |        |         |            |                                 | AUC                  |                                              |                   | ~        |  |
|    |                  | А Массовое назначение кураторов |      |                                                                        |                     |               |        |              |        |         |            |                                 | Регион               |                                              | Район региона     |          |  |
|    |                  | 📄 Шаблоны договоров ФЦ          |      |                                                                        |                     |               |        |              |        |         |            |                                 | Hgr.                 |                                              | HBr.              | :=       |  |
|    |                  | Шаблоны приложения №1(а)        |      |                                                                        |                     |               |        |              |        |         |            |                                 | Филиал               |                                              |                   |          |  |
|    |                  | 📱 Шаблоны договоров             |      |                                                                        |                     |               |        |              |        |         |            |                                 | Lleungas sous        |                                              | Покудка на РГ     |          |  |
|    |                  | Объекты потребления             |      |                                                                        |                     |               |        |              |        |         |            |                                 | =                    | ~                                            | (Bce)             | ~        |  |
|    | ;                | Точки поставки                  |      |                                                                        |                     |               |        |              |        |         |            |                                 | Ключевой потребитель |                                              | Почасовой учет    |          |  |
|    |                  | Точки учета                     |      |                                                                        |                     |               |        |              |        |         |            |                                 | (Bce)                | ~                                            | (Bce)             | ~        |  |
|    |                  | Приборы учета                   |      |                                                                        |                     |               |        |              |        |         |            |                                 | ΦЦ                   |                                              |                   |          |  |
|    |                  | Трансформаторы тока             |      |                                                                        |                     |               |        |              |        |         |            |                                 | (Bce)                | ~                                            | =                 | ~        |  |
|    |                  |                                 |      |                                                                        |                     |               |        |              |        |         |            |                                 | Пользователь ЛКК     |                                              | смп               |          |  |
|    |                  |                                 |      |                                                                        |                     |               |        |              |        |         |            |                                 | (Bce)                | $\sim$                                       | (Bce)             | ~        |  |
|    |                  |                                 |      |                                                                        |                     |               |        |              |        |         |            |                                 | Дата создания        |                                              |                   |          |  |
|    |                  | Разнати на показаниям           |      |                                                                        |                     |               |        |              |        |         |            |                                 | Сохранить запрос     |                                              | Поиск             | Очистить |  |
| ŝ  |                  | r acrement CECCNN               | 1    |                                                                        |                     |               |        |              |        |         |            |                                 |                      |                                              |                   |          |  |
| 78 | Доходн           | ые договоры PP 🛛 🗙              |      |                                                                        |                     |               |        |              |        |         |            |                                 |                      |                                              |                   |          |  |

Рисунок 14

 Заполнив параметры поиска, нажать кнопку «Поиск».
 Откроется форма «Доходные договоры PP» со списком договоров, отобранных по заданным параметрам поиска.

– Чтобы просмотреть картотеку доходных договоров РР, необходимо выполнить операцию поиска договора без заполнения значений параметров поиска.

#### 2.3.4 Поиск договоров с ключевыми потребителями

Чтобы найти договор с ключевым потребителем, необходимо:

– Перейти по пути «Сбыт» – «Договоры и объекты потребления» – «Договоры» – «Поиск договоров».

- Откроется форма «Поиск доходных договоров РР».

- На форме поставить крыж на параметре «Ключевой потребитель».

– При необходимости заполнить значения остальных параметров поиска формы «Поиск доходных договоров РР» (Таблица 13).

| Параметр         Обязательный<br>заполнения         Способ<br>заполнения         Описание           Номер договора         Нет         Вручную         Номер договора           Дата         Нет         Выбор<br>интервала дат<br>из календаря         Интервала дат<br>заключения договора           Абопепт         Нет         Вручную         Абонент, с которым заключается<br>договор           Плательщик         Нет         Вручную         Плательщик, который совершает оплату<br>по договор           Плательщик         Нет         Врочную         Плательщик, который совершает оплату<br>по договор           Статус         Нет         Выбор из<br>справочника         Текущий статус искомого договора           Техн. статус         Нет         Выбор из<br>справочника         Гогорафический региоп, к которому<br>относится договор           Региоп         Нет         Выбор из<br>справочника         Гогорафический региоп, к которому<br>относится договор           Филиал         Нет         Выбор из<br>справочника         Гогорафический региоп, к которому<br>относится договор           Филиал         Нет         Выбор из<br>справочника         Согласно перечню из выпадающего<br>спласка           Филиал         Нет         Логический         Указание необходимого филиала,<br>согласно перечню из выпадающего<br>спласка           Пеновая зона         Нет         Логический         Указание признака наличия или<br>от                                                                                                    | Таблица 13 – Значение параметров формы «Поиск доходных договоров PP» |              |               |                                                  |  |  |  |  |  |  |
|----------------------------------------------------------------------------------------------------|----------------------------------------------------------------------|--------------|---------------|--------------------------------------------------|--|--|--|--|--|--|
| заполнения           Номер договора         Нет         Вручную         Номер договора           Дата         Нет         Выбор<br>интервал дат,<br>из календаря         Нитервал дат,<br>аключелия договора           Абонент         Нет         Вручную         Абонент,<br>из календаря         с которым заключается<br>договор           Плательщик         Нет         Вручную         Плательщик, который совершает оплату<br>по договор           Статус         Нет         Выбор из<br>справочника         Текущий статус искомого договора           Техн. статус         Нет         Выбор из<br>справочника         Указывается техн. статус искомого<br>договора, согласно перечню<br>выпадающего списка           Куратор         Нет         Выбор из<br>справочника         Географический регион, к которому<br>относится договор           Регион         Нет         Выбор из<br>справочника         Географический регион, к которому<br>относится договор           Филиал         Нет         Выбор из<br>справочника         Согласно перечню из выпадающего<br>списка           Филиал         Нет         Логический         Указание перизнака наличия или<br>отсустелия деновой и не ценовбходимого филиала,<br>согласно перечню из выпадающего<br>списка           Ценовая зона         Нет         Логический         Указание признака наличия или<br>отсустелия признака розничной генерации           Ключевой<br>покупка на РГ         Нет         Логический                                                                                                    | Параметр                                                             | Обязательный | Способ        | Описание                                         |  |  |  |  |  |  |
| Номер договора         Нет         Вручную         Номер договора           Дата         Нет         Выбор<br>интервала дат<br>из календаря         Интервала дат<br>заключения договора         Интервала дат<br>заключения договора           Абонент         Нет         Вручную         Абонент, с которым заключается<br>договор           Плательщик         Нет         Вручную         Плательщик, который совершает оплату<br>по договор           Статус         Нет         Выбор из<br>справочника         Текущий статус искомого договора           Техн. статус         Нет         Выбор из<br>справочника         Указывается техн. статус искомого<br>договора, согласно перечню<br>выпадающего списка           Куратор         Нет         Выбор из<br>справочника         Географический регион, к которому<br>относится договор           Регион         Нет         Выбор из<br>справочника         Географического регион, к которому<br>относится договор           Филиал         Нет         Выбор из<br>справочника         Указание необходимого филиал,<br>согласно перечню из выпадающего<br>списка           Филиал         Нет         Логический         Указание перизнака наличия или<br>отсуствия ценовой и не ценовой зон<br>договору ключевым потребителем           Покупка на РГ         Нет         Логический         Указание наличия или отсутствия<br>признака типа договоре объекты с<br>справочника           Почстевой учет         Нет         Логический         Являст                                                                                                    |                                                                      |              | заполнения    |                                                  |  |  |  |  |  |  |
| ДатаНетВыбор<br>интервала дат,<br>интервала дат,<br>интервала дат,<br>интервала дат,<br>заключения договораИнтервала дат,<br>заключения договораАбонентНетВручнуюАбонент, с которым заключается<br>договоруПлательщикНетВручнуюПлательщик, который совершает оплату<br>по договоруСтатусНетВыбор из<br>справочникаТекущий статус искомого договораТехн. статусНетВыбор из<br>справочникаУказывается техн. статус искомого<br>договора, согласно перечню<br>выпадающего спискаКураторНетВыбор из<br>справочникаУказывается техн. статус искомого<br>договора, согласно перечню<br>выпадающего спискаРегионНетВыбор из<br>справочникаКурирующий сотрудникРегионНетВыбор из<br>справочникаГеографический регион, к которому<br>отпосится договорФилиалНетВыбор из<br>справочникаРайон географического региона, к<br>которому отпосится договорФилиалНетЛогическийУказание необходимого филиала,<br>согласно перечню из выпадающего<br>спискаЦеновая зонаНетЛогическийУказание признака наличия или отсутствия<br>признака розничной генерацииПокупка на РГНетЛогическийЯвлястся ли абонент по данному<br>договору ключевым потребителемПочасовый учетНетВыбор из<br>справочникаПрисутствуют ли в договор объскты с<br>почасовым учетомФЦНетЛогическийЯвлястся ли абонент по данному<br>договору ключевым потребителемПочасовый учетНетЛогическийУказание наличия или отсутствия<br>признака типа до                                                                                                    | Номер договора                                                       | Нет          | Вручную       | Номер договора                                   |  |  |  |  |  |  |
| Дата         Нет         интервала дат<br>из календаря         Питервала дат<br>заключения договора           Абонент         Нет         Вручную         Абонент, с которым заключается<br>договор           Плательшик         Нет         Вручную         Плательщик, который совершает оплату<br>по договору           Статус         Нет         Выбор из<br>справочника         Текущий статус искомого договора           7         Техн. статус         Нет         Выбор из<br>справочника         Текущий статус искомого договора           Куратор         Нет         Выбор из<br>справочника         Курирующий сотрудник           Регион         Нет         Выбор из<br>справочника         Географический регион, к которому<br>относится договор           Филиал         Нет         Выбор из<br>справочника         Географического региона, к<br>которому относится договор           Филиал         Нет         Выбор из<br>справочника         Согласно перечню из<br>справочника         Указание необходимого филиала,<br>согласно перечню из выпадающего<br>списка           Филиал         Нет         Логический         Указание признака наличия или<br>отсутствия признака наличия или<br>отсутствия признака наличия или<br>отсутствия           Покупка на РГ         Нет         Логический         Указание паличия или отсутствия<br>признака розничной генерации           Ключевой<br>и петервой нель         Нет         Логический         Являтся ли абонент по данн                                                                                                    |                                                                      |              | Выбор         | Интервал дат. в котором нахолится дата           |  |  |  |  |  |  |
| из календаря         Абонент, с которым заключается<br>договор           Плательщик         Нет         Вручную         Абонент, с которым заключается<br>договор           Плательщик         Нет         Вручную         Плательщик, который совершает оплату<br>по договору           Статус         Нет         Выбор из<br>справочника         Текущий статус искомого договора           Техн. статус         Нет         Выбор из<br>справочника         Текущий статус искомого договора           Куратор         Нет         Выбор из<br>справочника         Курирующий сотрудник           Рсгион         Нет         Выбор из<br>справочника         Географический регион, к которому<br>относится договор           Район региона         Нет         Выбор из<br>справочника         Географического региона, к<br>которому относится договор           Филиал         Нет         Выбор из<br>справочника         Район географического филиала,<br>согласно перечню из выпадающего<br>списка           Филиал         Нет         Логический         Указание необходимого филиала,<br>согласно перечню из выпадающего<br>списка           Ценовая зона         Нет         Логический         Указание признака наличия или<br>отсутствия ценовой и не ценовой зон           Покупка на РГ         Нет         Логический         Является ли абонент по данному<br>договору ключевы потребителем           Почасовый учет         Нет         Логический                                                                                                    | Дата                                                                 | Нет          | интервала дат | заключения логовора                              |  |  |  |  |  |  |
| Абонент         Нет         Вручную         Абонент, с которым заключается, договор           Плательщик         Нет         Вручную         Плательщик, который совершает оплату по договору           Статус         Нет         Выбор из справочника         Текуций статус искомого договора           Техн. статус         Нет         Выбор из справочника         Текуций статус искомого договора, согласно перечню выпадающего списка           Куратор         Нет         Выбор из справочника         Сгографический регион, к которому относится договор           Регион         Нет         Выбор из справочника         Гсографического региона, к которому относится договор           Филиал         Нет         Выбор из справочника         Гсографического региона, к которому относится договор           Филиал         Нет         Выбор из справочника         Гсографического региона, к которому относится договор           Филиал         Нет         Выбор из справочника         Район географического региона, к которому относится договор           Филиал         Нет         Логический         Указание необходимого филиала, согласно перечню из выпадающего списка           Ценовая зона         Нет         Логический         Указание признака розничи или отсутствия призвака розничи или отсутствия призвака розничи или отсутствия призвака розничи или отсутствия           Почасовый учет         Нет         Логический                                                                                                    |                                                                      |              | из календаря  | Salario formini del obepa                        |  |  |  |  |  |  |
| Плательщик         Нет         Вручную         Плательщик, который совершает оплату<br>по договору           Статус         Нет         Выбор из<br>справочника         Текущий статус искомого договора           Техн. статус         Нет         Выбор из<br>справочника         Указывается техн. статус искомого<br>договора, согласно перечню<br>выпадающего списка           Куратор         Нет         Выбор из<br>справочника         Указывается техн. статус искомого<br>договора, согласно перечню<br>выпадающего списка           Регион         Нет         Выбор из<br>справочника         Географический регион, к которому<br>относится договор           Район региона         Нет         Выбор из<br>справочника         Географического региона, к<br>которому относится договор           Филиал         Нет         Выбор из<br>справочника         Географического филиала,<br>согласно перечню из выпадающего<br>списка           Ценовая зона         Нет         Логический         Указание признака наличия или<br>отсутствия ценовой и не ценовой зон<br>указание наличия или отсутствия<br>признака розничной генерации           Ключевой         Нет         Логический         Является ли абопент по данному<br>договору ключевым потребителем           Почасовый учет         Нет         Логический         Присутствуют ли в договоре объскты с<br>почасовый учет           ФЦ         Нет         Логический         Присутствуют ли в договоре объскты с<br>почасовый учет           Понзователь ЛКК <t< td=""><td>Абонент</td><td>Нет</td><td>Вручную</td><td>Абонент, с которым заключается договор</td></t<> | Абонент                                                              | Нет          | Вручную       | Абонент, с которым заключается договор           |  |  |  |  |  |  |
| Статус         Нет         Выбор<br>справочника         текущий статус искомого договора           Техн. статус         Нет         Выбор<br>справочника         Указывается техн. статус искомого<br>договора, согласно перечню<br>выпадающего списка           Куратор         Нет         Выбор<br>справочника         Указывается техн. статус искомого<br>договора, согласно перечню<br>выпадающего списка           Регион         Нет         Выбор из<br>справочника         Географический регион, к которому<br>относится договор           Район региона         Нет         Выбор из<br>справочника         Географический регион, к которому<br>относится договор           Филиал         Нет         Выбор из<br>справочника         Географический региона, к<br>которому относится договор           Филиал         Нет         Логический         Указание необходимого филиала,<br>согласно перечню из выпадающего<br>списка           Ценовая зона         Нет         Логический         Указание наличия или отсутствия<br>признака розничной генерации           Покупка на РГ         Нет         Логический         Является ли абонент по данному<br>договору ключевым потребителем           Почасовый учет         Нет         Выбор из<br>справочника         Присутетвуют ли в договора фиксированных<br>цен           ФЦ         Нет         Логический         Является ли абонент по данному<br>договору ключевым потребителем           Почасовый учет         Нет         Логический                                                                                                    | Плательщик                                                           | Нет          | Вручную       | Плательщик, который совершает оплату по договору |  |  |  |  |  |  |
| Справочника         Указывается техн. статус искомого<br>договора, согласно перечню<br>выпадающего списка           Куратор         Нет         Выбор из<br>справочника         Указывается техн. статус искомого<br>договора, согласно перечню<br>выпадающего списка           Куратор         Нет         Выбор из<br>справочника         Курирующий сотрудник           Регион         Нет         Выбор из<br>справочника         Географический регион, к которому<br>относится договор           Район региона         Нет         Выбор из<br>справочника         Географического региона, к<br>которому относится договор           Филиал         Нет         Выбор из<br>справочника         Географического региона, к<br>которому относится договор           Филиал         Нет         Логический         Указание необходимого филиала,<br>согласно перечню из выпадающего<br>списка           Ценовая зона         Нет         Логический         Указание признака наличия или<br>отсутствия ценовой ине ценовой зон           Покупка на РГ         Нет         Логический         Указание признака потребителем           Почасовый учет         Нет         Логический         Является ли абонент по данному<br>договору ключевым потребителем           ФЦ         Нет         Логический         Присутствуют ли в договоре объекты с<br>правочника           ФЦ         Нет         Логический         Чазание наличия или отсутствия<br>признака типа договора фиксированных<br>цен           <                                                                                                    | Статус                                                               | Нет          | Выбор из      | Текущий статус искомого договора                 |  |  |  |  |  |  |
| Техн. статус         Нет         Выбор<br>справочника<br>справочника         Указывается ней тей тей перечню<br>выпадающего списка           Куратор         Нет         Выбор<br>справочника         Курирующий сотрудник           Регион         Нет         Выбор<br>справочника         Географический регион, к которому<br>относится договор           Район региона         Нет         Выбор<br>справочника         Географического региона, к<br>которому относится договор           Филиал         Нет         Выбор<br>справочника         Район географического региона, к<br>которому относится договор           Филиал         Нет         Выбор<br>справочника         Район географического филиала,<br>согласно перечню из выпадающего<br>списка           Ценовая зона         Нет         Логический         Указание признака наличия или<br>отсутствия ценовой и не ценовой зон           Покупка на РГ         Нет         Логический         Указание признака розничной генерации           Ключевой<br>потребитель         Нет         Логический         Указание наличия или<br>отсутствулот ли в договоре объекты с<br>почасовый учет           ФЦ         Нет         Логический         Является ли абонент по данному<br>договору ключевым потребителем           Почасовый учет         Нет         Логический         Присутствуют ли в договоре объекты с<br>почасовым учетом           ФЦ         Нет         Логический         Чказание наличия или отсутствия<br>признака типа договора                                                                                                    |                                                                      |              | Справочника   |                                                  |  |  |  |  |  |  |
| Гехні статус         Пет         справочника<br>справочника         Договора,<br>выпадающего списка         соглавно перечню<br>выпадающего списка           Куратор         Нет         Выбор из<br>справочника         Курирующий сотрудник           Регион         Нет         Выбор из<br>справочника         Географический регион, к которому<br>относится договор           Район региона         Нет         Выбор из<br>справочника         Район географического региона, к<br>которому относится договор           Филиал         Нет         Выбор из<br>справочника         Район географического филиала,<br>согласно перечню из выпадающего<br>списка           Ценовая зона         Нет         Логический         Указание признака наличия или<br>отсутствия ценовой и не ценовой зон           Покупка на РГ         Нет         Логический         Указание признака поличия или<br>отсутствия ценовой и не ценовой зон           Ключевой         Нет         Логический         Является ли абонент по данному<br>договору ключевым потребителем           Почасовый учет         Нет         Логический         Присутствуют ли в договоре объекты с<br>почасовый учет           ФЦ         Нет         Логический         Чказание наличия или отсутствия<br>признака типа договора фиксированных<br>цен           Пользователь ЛКК         Нет         Логический         Назначены ли пользователи по договору<br>в личном кабинете клиента           Пользователь ЛКК         Нет         Логи                                                                                                    | Техи статус                                                          | Нет          | Выбор из      |                                                  |  |  |  |  |  |  |
| Куратор         Нет         Выбор из<br>справочника         Курирующий сотрудник           Регион         Нет         Выбор из<br>справочника         Географический регион, к которому<br>относится договор           Район региона         Нет         Выбор из<br>справочника         Географического региона, к<br>которому относится договор           Филиал         Нет         Выбор из<br>справочника         Район географического филиала,<br>которому относится договор           Филиал         Нет         Выбор из<br>справочника         Указание необходимого филиала,<br>согласно перечню из выпадающего<br>списка           Ценовая зона         Нет         Логический         Указание признака наличия или<br>отсутствия ценовой и не ценовой зон<br>Указание наличия или отсутствия<br>признака розничной генерации           Ключевой         Нет         Логический         Является ли абонент по данному<br>договору ключевым потребителем           Почасовый учет         Нет         Логический         Является ли абонент по данному<br>договору ключевым потребителем           ФЦ         Нет         Логический         Указание наличия или отсутствия<br>признака типа договора фиксированных<br>цен           Пользователь ЛКК         Нет         Логический         Указание наличия или отсутствия<br>признака типа договора фиксированных<br>цен           Пользователь ЛКК         Нет         Логический         Указание наличия пользователи по договору<br>справочника           СМП         Нет <td>Texil. Clarye</td> <td>1101</td> <td>справочника</td> <td>выпалающего списка</td>                     | Texil. Clarye                                                        | 1101         | справочника   | выпалающего списка                               |  |  |  |  |  |  |
| Куратор         Нет         Справочника<br>справочника         Курирующий сотрудник           Регион         Нет         Выбор из<br>справочника         Географический регион, к которому<br>относится договор           Район региона         Нет         Выбор из<br>справочника         Район географического региона, к<br>которому относится договор           Филиал         Нет         Выбор из<br>справочника         Район географического филиала,<br>которому относится договор           Филиал         Нет         Выбор из<br>справочника         Указание необходимого филиала,<br>согласно перечню из выпадающего<br>списка           Ценовая зона         Нет         Логический         Указание признака наличия или<br>отсутствия ценовой и не ценовой зон<br>указание наличия или отсутствия<br>признака розничной генерации           Ключевой         Нет         Логический         Является ли абонент по данному<br>договору ключевым потребителем           Почасовый учет         Нет         Выбор из<br>справочника         Присутствуют ли в договоре объекты с<br>почасовым учетом           ФЦ         Нет         Логический         Указание наличия или отсутствия<br>признака типа договора фиксированных<br>цен           Пользователь ЛКК         Нет         Логический         Указание наличия или отсутствия<br>признака типа договора фиксированных<br>цен           Пользователь ЛКК         Нет         Логический         Указание наличия признака субъекта<br>малого предпринимательства                                                                                                    |                                                                      |              | Выбор из      | bbindgalomoro enneka                             |  |  |  |  |  |  |
| Регион         Нет         Выбор<br>справочника         из<br>справочника         Географический регион, к которому<br>относится договор           Район региона         Нет         Выбор<br>справочника         Район географического региона, к<br>которому относится договор           Филиал         Нет         Выбор<br>справочника         Район географического филиала,<br>которому относится договор           Филиал         Нет         Выбор<br>справочника         Указание<br>справочника         необходимого<br>списка         филиала,<br>согласно перечню из<br>выпадающего<br>списка           Ценовая зона         Нет         Логический         Указание<br>исправочника         перечню из<br>списка         выпадающего<br>списка           Покупка на РГ         Нет         Логический         Указание<br>признака розничной генерации         или<br>отсутствия ценовой и не ценовой зон<br>Указание наличия или отсутствия<br>признака розничной генерации           Ключевой<br>потребитель         Нет         Логический         Является ли абонент по данному<br>договору ключевым потребителем           Почасовый учет         Нет         Логический         Присутствуют ли в договоре объекты с<br>почасовым учетом           ФЦ         Нет         Логический         Указание наличия или отсутствия<br>признака типа договора фиксированных<br>цен           Пользователь ЛКК         Нет         Выбор<br>справочника         из<br>в личном кабинете клиента           СМП         Нет         Логический                                                                                                  | Куратор Нет                                                          |              | справочника   | Курирующий сотрудник                             |  |  |  |  |  |  |
| Регион         Нет         справочника<br>справочника         относится договор           Район региона         Нет         Выбор из<br>справочника         Район географического региона, к<br>которому относится договор           Филиал         Нет         Выбор из<br>справочника         Указание необходимого филиала,<br>согласно перечню из выпадающего<br>списка           Ценовая зона         Нет         Логический         Указание признака наличия или<br>отсутствия ценовой и не ценовой зон           Покупка на РГ         Нет         Логический         Указание признака наличия или отсутствия<br>признака розничной генерации           Ключевой         Нет         Логический         Является ли абонент по данному<br>договору ключевым потребителем           Почасовый учет         Нет         Выбор из<br>справочника         Присутствуют ли в договоре объекты с<br>почасовым учетом           ФЦ         Нет         Логический         Указание наличия или отсутствия<br>признака типа договора фиксированных<br>цен           Пользователь ЛКК         Нет         Логический         Указание наличия или отсутствия<br>признака типа договора фиксированных<br>цен           Пользователь ЛКК         Нет         Выбор из<br>справочника         Ваначены ли пользователи по договору<br>в личном кабинете клиента           СМП         Нет         Логический         Указывается наличие признака субъекта<br>малого предпринимательства                                                                                                    | D                                                                    |              | Выбор из      | Географический регион, к которому                |  |  |  |  |  |  |
| Район региона         Нет         Выбор из<br>справочника         Район географического региона, к<br>которому относится договор           Филиал         Нет         Выбор из<br>справочника         Указание необходимого филиала,<br>согласно перечню из выпадающего<br>списка           Ценовая зона         Нет         Логический         Указание признака наличия или<br>отсутствия ценовой и не ценовой зон           Покупка на РГ         Нет         Логический         Указание признака наличия или<br>отсутствия ценовой и не ценовой зон           Покупка на РГ         Нет         Логический         Указание признака потсутствия<br>признака розничной генерации           Ключевой<br>потребитель         Нет         Логический         Является ли абонент по данному<br>договору ключевым потребителем           Почасовый учет         Нет         Логический         Присутствуют ли в договоре объекты с<br>почасовым учетом           ФЦ         Нет         Логический         Указание наличия или отсутствия<br>признака типа договора фиксированных<br>цен           Пользователь ЛКК         Нет         Выбор из<br>справочника         Назначены ли пользователи по договору<br>в личном кабинете клиента           СМП         Нет         Логический         Указывается наличие признака субъекта<br>малого предпринимательства                                                                                                    | Регион Нет                                                           |              | справочника   | относится договор                                |  |  |  |  |  |  |
| Район региона         Нет         справочника<br>справочника         которому относится договор           Филиал         Нет         Выбор<br>справочника         Указание<br>согласно перечню из выпадающего<br>списка           Ценовая зона         Нет         Логический         Указание<br>справочника         Указание<br>согласно перечню из выпадающего<br>списка           Покупка на РГ         Нет         Логический         Указание<br>исустствия ценовой и не ценовой зон           Покупка на РГ         Нет         Логический         Указание<br>признака розничной генерации           Ключевой<br>потребитель         Нет         Логический         Является ли абонент по данному<br>договору ключевым потребителем           Почасовый учет         Нет         Выбор из<br>справочника         Присутствуют ли в договоре объекты с<br>почасовым учетом           ФЦ         Нет         Логический         Указание наличия или отсутствия<br>признака типа договора фиксированных<br>цен           Пользователь ЛКК         Нет         Выбор из<br>справочника         Назначены ли пользователи по договору<br>в личном кабинете клиента           СМП         Нет         Логический         Указывается наличие признака субъекта<br>малого предпринимательства                                                                                                    | Deview a service se                                                  | Ham          | Выбор из      | Район географического региона, к                 |  |  |  |  |  |  |
| Филиал         Нет         Выбор<br>справочника<br>справочника         Указание<br>согласно<br>отсутасно<br>исечно<br>из<br>выпадающего<br>списка           Ценовая зона         Нет         Логический         Указание<br>отсутствия ценовой и не ценовой зон           Покупка на РГ         Нет         Логический         Указание<br>отсутствия ценовой и не ценовой зон           Ключевой         Нет         Логический         Указание<br>отсутствия ценовой и не ценовой зон           Ключевой         Нет         Логический         Является<br>признака розничной генерации           Ключевой         Нет         Логический         Является<br>признака розничной генерации           Почасовый учет         Нет         Выбор         из<br>справочника         Присутствуют ли в договоре объекты с<br>почасовым учетом           ФЦ         Нет         Логический         Указание         наличия         или отсутствия<br>признака типа договора фиксированных<br>цен           Пользователь ЛКК         Нет         Выбор         из<br>справочника         Назначены ли пользователи по договору<br>в личном кабинете клиента           СМП         Нет         Логический         Указывается наличие признака субъекта<br>малого предпринимательства                                                                                                    | Раион региона                                                        | нет          | справочника   | которому относится договор                       |  |  |  |  |  |  |
| Филиал         Нет         Выбор из<br>справочника         согласно перечню из выпадающего<br>списка           Ценовая зона         Нет         Логический         Указание признака наличия или<br>отсутствия ценовой и не ценовой зон           Покупка на РГ         Нет         Логический         Указание признака наличия или<br>отсутствия ценовой и не ценовой зон           Ключевой         Нет         Логический         Указание наличия или отсутствия<br>признака розничной генерации           Ключевой         Нет         Логический         Является ли абонент по данному<br>договору ключевым потребителем           Почасовый учет         Нет         Выбор из<br>справочника         Присутствуют ли в договоре объекты с<br>почасовым учетом           ФЦ         Нет         Логический         Указание наличия или отсутствия<br>признака типа договора фиксированных<br>цен           Пользователь ЛКК         Нет         Выбор из<br>справочника         Назначены ли пользователи по договору<br>в личном кабинете клиента           СМП         Нет         Логический         Указывается наличие признака субъекта<br>малого предпринимательства                                                                                                    |                                                                      | Нет          | Bullon H2     | Указание необходимого филиала,                   |  |  |  |  |  |  |
| Справо ника         списка           Ценовая зона         Нет         Логический         Указание признака наличия или<br>отсутствия ценовой и не ценовой зон           Покупка на РГ         Нет         Логический         Указание наличия или отсутствия<br>признака розничной генерации           Ключевой<br>потребитель         Нет         Логический         Является ли абонент по данному<br>договору ключевым потребителем           Почасовый учет         Нет         Выбор из<br>справочника         Присутствуют ли в договоре объекты с<br>почасовым учетом           ФЦ         Нет         Логический         Указание наличия или отсутствия<br>признака розничной генерации           Почасовый учет         Нет         Выбор из<br>справочника         Присутствуют ли в договоре объекты с<br>почасовым учетом           ФЦ         Нет         Логический         Указание наличия или отсутствия<br>признака типа договора фиксированных<br>цен           Пользователь ЛКК         Нет         Выбор из<br>справочника         Назначены ли пользователи по договору<br>в личном кабинете клиента           СМП         Нет         Логический         Указывается наличие признака субъекта<br>малого предпринимательства                                                                                                    | Филиал                                                               |              | справочника   | согласно перечню из выпадающего                  |  |  |  |  |  |  |
| Ценовая зона         Нет         Логический         Указание         признака         наличия         или<br>отсутствия ценовой и не ценовой зон           Покупка на РГ         Нет         Логический         Указание         наличия         или<br>отсутствия ценовой и не ценовой зон           Ключевой         Нет         Логический         Указание         наличия         или<br>отсутствия ценовой и не ценовой зон           Ключевой         Нет         Логический         Является         ли абонент         по данному<br>договору ключевым потребителем           Почасовый учет         Нет         Выбор         из         Присутствуют ли в договоре объекты с<br>почасовым учетом           ФЦ         Нет         Логический         Указание         наличия         или           Почасовый учет         Нет         Выбор         из         Присутствуют ли в договоре объекты с<br>почасовым учетом           ФЦ         Нет         Логический         Указание         наличия         или           Пользователь ЛКК         Нет         Выбор         из         назначены ли пользователи по договору<br>в личном кабинете клиента           СМП         Нет         Логический         Указывается наличие признака субъекта<br>малого предпринимательства                                                                                                    |                                                                      |              | справо пика   | списка                                           |  |  |  |  |  |  |
| Ценовый зонаПетЛогическийотсутствия ценовой и не ценовой зонПокупка на РГНетЛогическийУказание наличия или отсутствия<br>признака розничной генерацииКлючевой<br>потребительНетЛогическийЯвляется ли абонент по данному<br>договору ключевым потребителемПочасовый учетНетВыборизПочасовый учетНетЛогическийПрисутствуют ли в договоре объекты с<br>почасовым учетомФЦНетЛогическийУказание наличия или отсутствия<br>признака типа договора фиксированных<br>ценПользователь ЛККНетВыборизПользователь ЛККНетЛогическийНазначены ли пользователи по договору<br>в личном кабинете клиентаСМПНетЛогическийУказывается наличие признака субъекта<br>малого предпринимательства                                                                                                    | Пеновая зона                                                         | Нет          | Погический    | Указание признака наличия или                    |  |  |  |  |  |  |
| Покупка на РГ         Нет         Логический         Указание наличия или отсутствия<br>признака розничной генерации           Ключевой<br>потребитель         Нет         Логический         Является ли абонент по данному<br>договору ключевым потребителем           Почасовый учет         Нет         Выбор из<br>справочника         Присутствуют ли в договоре объекты с<br>почасовым учетом           ФЦ         Нет         Логический         Указание наличия или отсутствия<br>признака типа договоре объекты с<br>признака типа договора фиксированных<br>цен           Пользователь ЛКК         Нет         Выбор из<br>справочника         Указание наличия или отсутствия<br>признака типа договора фиксированных<br>цен           СМП         Нет         Логический         Указывается наличие признака субъекта<br>малого предпринимательства                                                                                                    | цеповая зопа                                                         |              |               | отсутствия ценовой и не ценовой зон              |  |  |  |  |  |  |
| У         признака розничной генерации           Ключевой<br>потребитель         Нет         Логический         Является ли абонент по данному<br>договору ключевым потребителем           Почасовый учет         Нет         Выбор из<br>справочника         Присутствуют ли в договоре объекты с<br>почасовым учетом           ФЦ         Нет         Логический         Указание наличия или отсутствия<br>признака типа договора фиксированных<br>цен           Пользователь ЛКК         Нет         Выбор из<br>справочника         Назначены ли пользователи по договору<br>в личном кабинете клиента           СМП         Нет         Логический         Указывается наличие признака субъекта<br>малого предпринимательства                                                                                                    | Покупка на РГ                                                        | Нет          | Логический    | Указание наличия или отсутствия                  |  |  |  |  |  |  |
| Ключевой<br>потребитель         Нет         Логический         Является ли абонент по данному<br>договору ключевым потребителем           Почасовый учет         Нет         Выбор из<br>справочника         Присутствуют ли в договоре объекты с<br>почасовым учетом           ФЦ         Нет         Логический         Указание наличия или отсутствия<br>признака типа договора фиксированных<br>цен           Пользователь ЛКК         Нет         Выбор из<br>справочника         Назначены ли пользователи по договору<br>в личном кабинете клиента           СМП         Нет         Логический         Указывается наличие признака субъекта<br>малого предпринимательства                                                                                                    |                                                                      |              |               | признака розничной генерации                     |  |  |  |  |  |  |
| потреоитель         Договору ключевым потреоителем           Почасовый учет         Нет         Выбор из<br>справочника         Присутствуют ли в договоре объекты с<br>почасовым учетом           ФЦ         Нет         Логический         Указание наличия или отсутствия<br>признака типа договора фиксированных<br>цен           Пользователь ЛКК         Нет         Выбор из<br>справочника         Назначены ли пользователи по договору<br>в личном кабинете клиента           СМП         Нет         Логический         Указывается наличие признака субъекта<br>малого предпринимательства                                                                                                    | Ключевои                                                             | Нет          | Логический    | Является ли абонент по данному                   |  |  |  |  |  |  |
| Почасовый учет         Нет         Выбор         из         Присутствуют ли в договоре объекты с<br>почасовым учетом           ФЦ         Нет         Логический         почасовым учетом           ФЦ         Нет         Логический         указание наличия или отсутствия<br>признака типа договора фиксированных<br>цен           Пользователь ЛКК         Нет         Выбор         из           Пользователь ЛКК         Нет         Выбор         из           СМП         Нет         Логический         в личном кабинете клиента           Указывается наличие признака субъекта<br>малого предпринимательства         Указывается наличие признака субъекта                                                                                                    | потребитель                                                          |              | D C           | договору ключевым потреоителем                   |  |  |  |  |  |  |
| ФЦ         Нет         Логический         Указание наличия или отсутствия<br>признака типа договора фиксированных<br>цен           Пользователь ЛКК         Нет         Выбор из<br>справочника         Назначены ли пользователи по договору<br>в личном кабинете клиента           СМП         Нет         Логический         Указывается наличие признака субъекта<br>малого предпринимательства                                                                                                    | Почасовый учет                                                       | Нет          | выоор из      | Присутствуют ли в договоре ооъекты с             |  |  |  |  |  |  |
| ФЦ       Нет       Логический       признака типа договора фиксированных цен         Пользователь ЛКК       Нет       Выбор из справочника       Назначены ли пользователи по договору в личном кабинете клиента         СМП       Нет       Логический       Указание       наличия       или       отсутствия         иризнака типа договора фиксированных цен       Выбор из справочника       Назначены ли пользователи по договору в личном кабинете клиента         СМП       Нет       Логический       Указывается наличие признака субъекта малого предпринимательства                                                                                                    |                                                                      |              | справочника   | Почасовым учетом                                 |  |  |  |  |  |  |
| ФЦ         Пет         Логический         признака типа договора фиксированных<br>цен           Пользователь ЛКК         Нет         Выбор         из         Назначены ли пользователи по договору<br>справочника         в личном кабинете клиента           СМП         Нет         Логический         Указывается наличие признака субъекта<br>малого предпринимательства                                                                                                    | ФЦ                                                                   | Цот          | Пориноский    | указание наличия или отсутствия                  |  |  |  |  |  |  |
| Пользователь ЛКК         Нет         Выбор<br>справочника         из<br>в личном кабинете клиента           СМП         Нет         Логический         Указывается наличие признака субъекта<br>малого предпринимательства                                                                                                    | ΨЦ                                                                   | 1101         | ЛОГИЧССКИЙ    | признака типа договора фиксированных             |  |  |  |  |  |  |
| Пользователь ЛКК         Нет         Лысор         из пазначены ли пользователи по договору           СМП         Нет         Логический         Указывается наличие признака субъекта малого предпринимательства                                                                                                    |                                                                      |              | Bullon 42     | Назналены пи пользователи по логовору            |  |  |  |  |  |  |
| СМП         Нет         Логический         Указывается наличие признака субъекта<br>малого предпринимательства                                                                                                    | Пользователь ЛКК                                                     | Нет          | справочника   | в пичном кабинете клиента                        |  |  |  |  |  |  |
| СМП Нет Логический малого предпринимательства                                                                                                    |                                                                      |              |               | Указывается наличие признака субъекта            |  |  |  |  |  |  |
|                                                                                                    | CMII                                                                 | Нет          | Логический    | малого предпринимательства                       |  |  |  |  |  |  |

| Да | та создания          | Нет                         | Выбор<br>календаря                                                       | ИЗ | Дата создания | ия договора в Системе |   |   |          |  |  |
|----|----------------------|-----------------------------|--------------------------------------------------------------------------|----|---------------|-----------------------|---|---|----------|--|--|
| ≡  | Шерп. Энергетика 3.0 |                             |                                                                          |    |               | ල<br>දූ<br>ම<br>දී    | 1 | Q | Т₩       |  |  |
| ŵ  | =_↓ Сбыт             | Договоры и объекты потребле | Договоры и объекты потребления \ Договоры \ <b>Поиск договоров</b> 🏠 🖟 🖉 |    |               |                       |   | D | $\times$ |  |  |
|    | <i>Р</i> Поиск       | Доходные договоры           | Доходные договоры PP Поиск доходных договоров PP                         |    |               |                       |   | × |          |  |  |

| Р Поиск                                            | Доходные договоры РР                                                            |     |          |     |   |        |              | Поиск доходных договоров РР                |   |                     |              |  |
|----------------------------------------------------|---------------------------------------------------------------------------------|-----|----------|-----|---|--------|--------------|--------------------------------------------|---|---------------------|--------------|--|
| > 🕵 Организации                                    | 🔹 Организации 📝 Изменить статус                                                 |     |          |     |   |        |              | Поиск Запросы Доп.фильтр Макс. записей 100 |   |                     | 100 ×        |  |
| > 🕵 Абоненты и плательщики                         | Абоненты и плательщики     Леретащите столбец сода, чтобы струппировать по нему |     |          |     |   |        |              | Филиал                                     |   |                     |              |  |
| <ul> <li>Договоры и объекты потребления</li> </ul> |                                                                                 |     |          |     |   |        |              | =                                          |   |                     | ~            |  |
| ~ Договоры                                         |                                                                                 |     | Номер    | Дат | 3 | Статус | Техн. статус | Ценовая зона                               |   | Покупка на РГ       |              |  |
| 🛃 Поиск договоров                                  |                                                                                 |     | договора |     |   |        |              | =                                          | ~ | (Bce)               | ~            |  |
| 🖺 Добавить договор                                 |                                                                                 | REC | REC      | =   |   | REC    | REC          | = Ключевой потребитель                     |   | Почасовой учет      |              |  |
| 🞦 Добавить договор ФЦ                              |                                                                                 |     |          |     |   |        |              | Да                                         | ~ | (BCE)               | ~            |  |
| 🗟 Поиск по истории номеров                         |                                                                                 |     |          |     |   |        |              | (Bce)                                      | ~ |                     | ~            |  |
| Список новых договоров из ре                       |                                                                                 |     |          |     |   |        |              | Пользователь ЛКК                           |   | СМП                 |              |  |
| 🕵 Подписанты по договорам ФЦ                       |                                                                                 |     |          |     |   |        |              | (Bce)                                      | ~ | (Bce)               | ~            |  |
| Массовое добавление ответств                       |                                                                                 |     |          |     |   |        |              | Дата создания                              |   |                     |              |  |
| Массовое назначение кураторов                      |                                                                                 |     |          |     |   |        |              | = DD.MM.YYYY                               |   |                     | F            |  |
| Шаблоны договоров ФЦ                               |                                                                                 |     |          |     |   |        |              | Ориент. стоимость, руб                     |   | План. дата расх.    |              |  |
| Шаблоны приложения №1(а)                           |                                                                                 |     |          |     |   |        |              | 2                                          |   | н                   |              |  |
|                                                    |                                                                                 |     |          |     |   |        |              | Остаток, руб                               |   | Окон. ден. средств. | через Х мес. |  |
|                                                    |                                                                                 |     |          |     |   |        |              | ≤                                          |   | (Bce)               | ~            |  |
| Объекты потребления Тоцки поставки                 |                                                                                 |     |          |     |   |        |              | 6                                          |   |                     | -            |  |
|                                                    |                                                                                 |     |          |     |   |        |              | Сохранить запрос                           |   | Поиск               | Очистить     |  |

#### Рисунок 15

– Заполнив параметры формы поиска, выбрать команду «Поиск».

– Откроется форма «Доходные договоры PP» со списком договоров с ключевыми потребителями, отобранных по заданным параметрам поиска.

#### 2.3.5 Просмотр карточки договора

Чтобы просмотреть карточку договора, необходимо:

– Выполнить операцию поиска договора.

– В табличной области формы «Доходные договоры РР» выделить строку с наименованием договора.

– Дважды нажать левую кнопку мыши или нажать кнопку «Посмотреть».

– Откроется форма карточки договора:

| ≕, Сбыт                                                                                                    | Договоры и объекты потреблени | ия \ Договоры \ Поиск договоров 🛱 🔂 🕑                                                                                                    |                               | - 0 )                       |  |  |
|----------------------------------------------------------------------------------------------------|-------------------------------|----------------------------------------------------------------------------------------------------|-------------------------------|-----------------------------|--|--|
| <i>Р</i> Поиск                                                                                                    |                               | Доходный договор 2010-Э/Дх-УД-0003_копия                                                                                                    | Ещё У Аобавить информацию     | Добавить/изменить параметры |  |  |
| <ul> <li>В Организации</li> <li>Абочноти и полото и полото и<br/>Полото и полото и по<br/>Полото и полото и полото и полото и полото и полото и полото и полото и полото и полото и полото и полото и полот<br/>Полото и полото и поло<br/>Полото и полото и полото и полото и полото и полото и полото и полото и полото и полото и полото и полото и полото и полото и полото и полото и полото и полото и полото и полото и полото и полото и полото и полото и полото и полото и</li></ul> | Ф Общие данные                | Общие данные Фин. данные                                                                                                    |                               |                             |  |  |
| <ul> <li>В Договоры и объекты потребления</li> </ul>                                                                                                    | 🗈 Документы 🗸                 | Номер<br>2010-3/Дх-УД-0003_копия                                                                                                    | Дата заключения<br>01.01.2024 |                             |  |  |
| - Договоры                                                                                                    | 🔐 Объекты потребле 👻          | Абонент                                                                                                    |                               |                             |  |  |
| 🔁 Поиск договоров                                                                                                    | 🛅 Данные для расчет 😔         | Provide and the second second s |                               |                             |  |  |
| 🖺 Добавить договор                                                                                                    | 🛐 Взаиморасчеты по 🖂          | плательщик                                                                                                    |                               |                             |  |  |
| 💾 Добавить договор ФЦ                                                                                                    |                               | Статус                                                                                                    | Техи. статус                  |                             |  |  |
| 🔁 Поиск по истории номеров                                                                                                    |                               | Действующий                                                                                                    | Включен                       |                             |  |  |
| 📑 Список новых договоров из ре                                                                                                    |                               | Cratyc TI/P                                                                                                    | Неключевой                    |                             |  |  |
| 🚨 Подписанты по договорам ФЦ                                                                                                    |                               | 04                                                                                                    |                               |                             |  |  |
| Массовое добавление ответств                                                                                                    |                               | Сощие данные договора Спец. данные                                                                                                    |                               |                             |  |  |
| В Массовое назначение кураторов                                                                                                    |                               | Интервальный учет                                                                                                    | Без планирования              |                             |  |  |
| 📄 Шаблоны договоров ФЦ                                                                                                    |                               | () ···                                                                                                    | ei 1                          |                             |  |  |
| Шаблоны приложения №1(а)                                                                                                    |                               | Θ-                                                                                                    | (c) m                         |                             |  |  |
| 🖺 Шаблоны договоров                                                                                                    |                               | Приложение                                                                                                    |                               |                             |  |  |
| > Объекты потребления                                                                                                    |                               | Место хранения оригинала                                                                                                    |                               |                             |  |  |
| > Точки поставки                                                                                                    |                               | Доп. соглашение                                                                                                    |                               |                             |  |  |
| > Точки учета                                                                                                    |                               | Штрафы                                                                                                    |                               |                             |  |  |
| > Приборы учета                                                                                                    |                               | Θ                                                                                                    |                               |                             |  |  |
| > Трансформаторы тока                                                                                                    |                               | Группа для управл. учета<br>Компенсация потерь                                                                                                    |                               |                             |  |  |
| > Трансформаторы напряжения                                                                                                    |                               | Группа по типу вбонента                                                                                                    |                               |                             |  |  |
| > Группы точек учета                                                                                                    |                               |                                                                                                    |                               |                             |  |  |
| > 🍇 Отчеты по показаниям                                                                                                    |                               | ЦФУ<br>Управление по реализации заекторыергии                                                                                                    |                               |                             |  |  |
| > 🕱 Расчетные сессии                                                                                                    |                               | Providence in providence in an and providence in the                                                                                                    |                               |                             |  |  |

Рисунок 16
## 2.3.6 Корректировка атрибутов договора

Для корректировки атрибутов договора необходимо:

– Перейти по пути «Сбыт» – «Договоры и объекты потребления» — «Поиск Договора» «Открыть карточку Договора» – «Общие данные» – «Добавить/Изменить параметры». Откроется форма «Добавить/Изменить параметры расчета».

- Заполнить параметры формы «Изменить данные договора»:

| параметры расчетов                                                   | в Параметры предв.                 | счетов                                                                                                    |                                           |
|----------------------------------------------------------------------|------------------------------------|----------------------------------------------------------------------------------------------------|-------------------------------------------|
| День выставления осн. сч                                             | нета*                              |                                                                                                    |                                           |
| 2                                                                    | ×                                  | Счет по объектам *                                                                                                    |                                           |
| Оплатить до, факт *                                                  |                                    | Отсрочка платежа, мес*                                                                                                    |                                           |
| 18                                                                   | ×                                  | 1                                                                                                    | $\times$                                  |
| Исп. сбытовую н                                                      | адбавку *                          | Сбыт. надбавка отд. строкс                                                                                                    | й*                                        |
| значение НДС, %^                                                     |                                    |                                                                                                    |                                           |
| значение НДС, %^<br>18                                               | ×                                  | Пранслировать эк-кий эфф                                                                                                    | ект *                                     |
| значение ндс, %^<br>18<br>Ирименять расче                            | ×<br>ет по ВН1 *                   | <ul> <li>Транслировать эк-кий эфф</li> <li>Применять интервальный</li> </ul>                                                                    | ект *<br>учет *                           |
| значение ндс, %°<br>18<br>Применять расче<br>Високосный год          | Х<br>ет по ВН1 *<br>*              | <ul> <li>Транслировать эк-кий эфф</li> <li>Применять интервальный</li> <li>Автоматический расчет ин</li> </ul>                                  | ект *<br>учет *<br>д. ТП *                |
| значение ндс, %*  18  Применять расче Високосный год Отклонения прог | ет по ВН1 *<br>*<br>порционально * | <ul> <li>Транслировать эк-кий эфф</li> <li>Применять интервальный</li> <li>Автоматический расчет ин</li> <li>Совмещенные почас. знач</li> </ul> | ект *<br>учет *<br>д. ТП *<br>. для НЦЗ * |

## 2.3.7 Удаление договора

Для выполнения операции удаления доходного договора РР необходимо:

– Выполнить операцию поиска договора.

– В табличной области формы «Доходные договоры РР» выделить строку с наименованием договора.

– Нажать правую кнопку мыши. Откроется форма контекстного меню.

– Одинарным щелчком левой клавиши мыши выбрать пункт меню «Удалить». Откроется форма «Подтверждение действия». Для сохранения результата операции удаления нажать кнопку «Ок».

#### 2.3.8 Поиск по истории номеров

Чтобы найти договор по истории номеров необходимо:

– Перейти по пути «Сбыт» – «Договоры и объекты потребления» – «Договоры» – «Поиск по истории номеров». Откроется форма «История пролонгации».

– Заполнить значения параметров поиска в открывшейся форме «История пролонгации».

– Форма имеет следующие параметры (Таблица 14).

| Таблица 14 – Значение параметров формы «История пролонгации» |              |                     |                                   |  |  |  |  |
|--------------------------------------------------------------|--------------|---------------------|-----------------------------------|--|--|--|--|
| Параметр                                                     | Обязательный | Способ заполнения   | Описание                          |  |  |  |  |
| Лата с                                                       | Нет          | Выбор интервала дат | Интервал дат, в котором находится |  |  |  |  |
| Дага с                                                       | 1101         | из календаря        | дата начала действия договора     |  |  |  |  |

|                                                                          |                                         | Pupon untonnous not                 | Инторрон нот                                  | P KOTOPON HAVOUHTOR   |  |  |
|--------------------------------------------------------------------------|-----------------------------------------|-------------------------------------|-----------------------------------------------|-----------------------|--|--|
| Дата по                                                                  | Нет                                     | выоор интервала дат                 | интервал дат,                                 | в котором находится   |  |  |
|                                                                          |                                         | из календаря                        | дата окончания деиствия договора              |                       |  |  |
| NG                                                                       | II                                      | D                                   | Указывается о                                 | дин из предыдущих     |  |  |
| № договора                                                               | Her                                     | Вручную                             | номеров логовора                              |                       |  |  |
| Статус                                                                   |                                         | Выбор из                            | Текущий статус искомого договора              |                       |  |  |
| Clarye                                                                   | Нет                                     | ыбор из                             |                                               |                       |  |  |
| договора                                                                 |                                         | справочника                         |                                               |                       |  |  |
| Текущий №                                                                | Her                                     | Bryunyuo                            | Номер поговор                                 | а (текуший)           |  |  |
| договора                                                                 | 1101                                    | Бручную                             | помер договора (текущии)                      |                       |  |  |
|                                                                          |                                         | 5                                   | Абонент, с к                                  | оторым заключается    |  |  |
| Абонент                                                                  | Нет                                     | Вручную                             | логовор                                       | 1                     |  |  |
|                                                                          |                                         |                                     | Платаличини                                   |                       |  |  |
| Плательшик                                                               | Нет                                     | Вручную                             | плательщик,                                   | которыи совершает     |  |  |
| 1                                                                        |                                         | 155                                 | оплату по договору                            |                       |  |  |
| Derreer                                                                  | Ham                                     | Выбор из                            | из Географический регион, к которол           |                       |  |  |
| Регион                                                                   | пег                                     | справочника                         | относится договор                             |                       |  |  |
|                                                                          |                                         | Выбор из                            | Район географ                                 | ического региона, к   |  |  |
| Район региона                                                            | Нет                                     |                                     |                                               |                       |  |  |
| _                                                                        |                                         | справочника                         | которому относ                                | ится договор          |  |  |
| Шерп. Энергетика 3.0                                                     |                                         |                                     |                                               | ₫ \$ € 0 ₽ ₩          |  |  |
| 😡 🗐 Сбыт                                                                 | Договоры и объекты потребления \ Догово | ры \ Поиск по истории номеров 😭 🛛 🖟 |                                               | - 0 ×                 |  |  |
| Р Поиск                                                                  | история пролонгации                     |                                     |                                               | История пролонгации × |  |  |
| <ul> <li>Э В Организации</li> <li>Э В Абоненты и плательшинии</li> </ul> | Перетащите столбец сюда, чтобы сгруппи  | ировать по нему                     | Поиск Запросы Доп.фильтр Макс. записей 1000 × |                       |  |  |

|   | > 🅵 Организации                                      | Перетащите сто | лбец сюда, чтобы сгруп | пировать по нему |              |                 |           |         | Поиск Запросы Доп.филь | гр Макс. записей 1 | × 000    |
|---|------------------------------------------------------|----------------|------------------------|------------------|--------------|-----------------|-----------|---------|------------------------|--------------------|----------|
|   | э 🕵 Абоненты и плательщики                           | Дата с         | Дата по                | № договора       | Наименование | Статус договора | Текущий № | Абонент | flame c                |                    |          |
|   | <ul> <li>В Договоры и объекты потребления</li> </ul> |                |                        |                  |              |                 |           |         | н                      |                    |          |
|   | < Договоры                                           |                |                        |                  |              | Нет да          |           |         | Дата по                |                    |          |
|   | 🖻 Поиск договоров                                    |                |                        |                  |              |                 |           |         | H                      |                    |          |
|   | 🖺 Добавить договор                                   |                |                        |                  |              |                 |           |         | Nº договора            |                    |          |
|   | 🞦 Добавить договор ФЦ                                |                |                        |                  |              |                 |           |         | ABC .                  |                    |          |
|   | 🔁 Поиск по истории номеров                           |                |                        |                  |              |                 |           |         | Статус договора        |                    |          |
|   | 📓 Список новых договоров из ре                       |                |                        |                  |              |                 |           |         | =                      |                    | ~        |
|   | 🕵 Подписанты по договорам ФЦ                         |                |                        |                  |              |                 |           |         | Текущий № договора     |                    |          |
|   | Массовое добавление ответств                         |                |                        |                  |              |                 |           |         | 100                    |                    |          |
|   | А Массовое назначение кураторов                      |                |                        |                  |              |                 |           |         | Абонент                |                    |          |
|   | 🗎 Шаблоны договоров ФЦ                               |                |                        |                  |              |                 |           |         | Desteaturer            |                    |          |
|   | Шаблоны приложения №1(а)                             |                |                        |                  |              |                 |           |         | ALC                    |                    |          |
|   | 🖺 Шаблоны договоров                                  |                |                        |                  |              |                 |           |         | Регион                 |                    |          |
|   | > Объекты потребления                                |                |                        |                  |              |                 |           |         | -BC                    |                    | =        |
|   | > Точки поставки                                     |                |                        |                  |              |                 |           |         | Район региона          |                    |          |
|   | > Точки учета                                        |                |                        |                  |              |                 |           |         | HBC .                  |                    | :=       |
|   | > Приборы учета                                      |                |                        |                  |              |                 |           |         |                        |                    |          |
|   | > Трансформаторы тока                                |                |                        |                  |              |                 |           |         |                        |                    |          |
|   | > Трансформаторы напряжения                          |                |                        |                  |              |                 |           |         |                        |                    |          |
|   | > Группы точек учета                                 |                |                        |                  |              |                 |           |         |                        |                    |          |
|   | > 🖳 Отчеты по показаниям                             |                |                        |                  |              |                 |           |         |                        |                    |          |
|   | > 🕱 Расчетные сессии                                 |                |                        |                  |              |                 |           |         | Сохранить запрос       | Поиск              | Очистить |
| ŝ | История пролонгации 🛛 🗙                              |                |                        |                  |              |                 |           |         |                        |                    |          |

Рисунок 18

– Заполнив параметры поисковой формы. Выбрать команду «Поиск».

– Откроется форма «История пролонгации» со списком договоров, отобранных по заданным параметрам поиска.

## 2.3.9 Список новых договоров из регионов

Чтобы открыть список новых договоров из регионов на акцептование необходимо:

– Перейти по пути «Сбыт» – «Договоры и объекты потребления» – «Договоры» – «Список новых договоров из регионов».

- Откроется форма «Договоры регионов на акцептование»:

| ≡ | Шерп. Энергетика 3.0                               |                         |                                    |                            |                  |                            | PD (\$\$                      | 0 0 TW                    |
|---|----------------------------------------------------|-------------------------|------------------------------------|----------------------------|------------------|----------------------------|-------------------------------|---------------------------|
| ŵ | ≕, Сбыт                                            | Договоры и объекты потр | ебления \ Договоры \ <b>Список</b> | новых договоров из регионо | • ŵ 🖟 🖻          |                            |                               | - 0 ×                     |
|   | <b>Р</b> Поиск                                     | Договоры регионо        | ов на акцептование                 |                            |                  |                            |                               |                           |
|   | <ul> <li>Договоры и объекты потребления</li> </ul> | Перетащите столбец сюд  | ца, чтобы сгруппировать по         | нему                       |                  |                            |                               |                           |
| _ | < Договоры                                         | Номер договора          | Дата                               | Статус                     | Абонент          | Плательщик                 | Регион                        | Дата создания             |
|   | 🖪 Поиск договоров                                  | я <b>в</b> с Тест — Х   | = DD.M @                           | RBC                        | RBC              | REC                        | ABC                           | = DD.M @                  |
|   | 📸 Добавить договор                                 | Тест                    | 10.10.2024                         | Создан                     | Тест             | Тест абонента Категория ДЗ | Алтайский край - ОАО "Алтайкр | 10.10.2024 15:07          |
|   | 🖺 Добавить договор ФЦ                              | Howen sorosons: 012     | Bata: 01.01.1970                   | CTATUC: 0                  | A60464T 021312   | Партельник 021312          | Permou: 0                     | Лата создания: 01.01      |
|   | 🔁 Поиск по истории номеров                         | помердоговора: оте      | дана. 01.01.1570                   | ciarye o                   | Addrent. OF 1915 | Thereaders of 1916         | Terron. o                     | gara cosganini, o to tal. |
|   | Список новых договоров из ре                       |                         |                                    |                            |                  |                            |                               |                           |
|   | 🕵 Подписанты по договорам ФЦ                       |                         |                                    |                            |                  |                            |                               |                           |
|   | 🌋 Массовое добавление ответств                     |                         |                                    |                            |                  |                            |                               |                           |
|   | В Массовое назначение кураторов                    |                         |                                    |                            |                  |                            |                               |                           |
|   | 📄 Шаблоны договоров ФЦ                             |                         |                                    |                            |                  |                            |                               |                           |
|   | Шаблоны приложения №1(а)                           |                         |                                    |                            |                  |                            |                               |                           |
|   | 📕 Шаблоны договоров                                |                         |                                    |                            |                  |                            |                               |                           |
|   | > Объекты потребления                              |                         |                                    |                            |                  |                            |                               |                           |
|   | > Точки поставки                                   |                         |                                    |                            |                  |                            |                               |                           |
|   | > Точки учета                                      |                         |                                    |                            |                  |                            |                               |                           |
|   | > Приборы учета                                    |                         |                                    |                            |                  |                            |                               |                           |
|   | > Трансформаторы тока                              |                         |                                    |                            |                  |                            |                               |                           |
|   | > Трансформаторы напряжения                        |                         |                                    |                            |                  |                            |                               |                           |
|   | > Группы точек учета                               |                         |                                    |                            |                  |                            |                               |                           |
|   | > 🖏 Отчеты по показаниям                           |                         |                                    |                            |                  |                            |                               |                           |
|   | > 🕱 Расчетные сессии                               |                         |                                    |                            |                  |                            |                               |                           |
|   | > 🐰 Аналитические сессии                           |                         |                                    |                            |                  |                            |                               |                           |
|   | > 📑 Работа по ДЗ                                   |                         |                                    |                            |                  |                            |                               |                           |
|   |                                                    |                         |                                    |                            | Divergent 10     |                            |                               |                           |

#### Рисунок 19

#### 2.3.10 Подписанты по договорам ФЦ

Чтобы акцептовать договор, созданный в регионе, необходимо:

– Перейти по пути «Сбыт» – «Договоры и объекты потребления» – «Договоры» – «Подписанты по договорам ФЦ».

– В табличной области формы «Договоры регионов на акцептование» выделить строку с наименованием договора.

| _ | Выорать  | команлу | «Акцептовать»    | на верхней | панели  | инструментов. |
|---|----------|---------|------------------|------------|---------|---------------|
|   | DDiopard | конанду | (I Indenioparb// | na bepmien | manesin | mierpymentob. |

| Шерп. Энергетика 3.0                                                       |                                                                                                    |                      |                                         |                                         |                            |                                       | 6      | \$ <b>(°</b> ()          | Q TW  |  |
|----------------------------------------------------------------------------|----------------------------------------------------------------------------------------------------|----------------------|-----------------------------------------|-----------------------------------------|----------------------------|---------------------------------------|--------|--------------------------|-------|--|
| ≂џ Сбыт                                                                    | Договоры и объекты потребления \ Договоры \ Под                                                                                                    | писанты по договорая | ФЦ 🖒 🗒 🖻                                |                                         |                            |                                       |        | -                        | o ×   |  |
| ,О Поиск                                                                   | Подписанты по договорам ФЦ                                                                                                    |                      |                                         |                                         |                            |                                       |        |                          |       |  |
| <ul> <li>Договоры и объекты потребления</li> </ul>                         | 🖺 Добавить 📝 Изменить 🗶 Удалить 💽 Акцептовать 🛱                                                                                                    |                      |                                         |                                         |                            |                                       | =      | <b>О</b> Поиск в таблице |       |  |
| 🗸 Договоры                                                                 | Подписант для первичных документов                                                                                                    | ФИО и.п              | ФИО р.п.                                | Пол                                     | Регион                     | Филиал                                | Дата с | Дата по                  | Номер |  |
| 🔁 Поиск договоров                                                          |                                                                                                    |                      |                                         |                                         |                            |                                       |        |                          |       |  |
| 1 Добавить договор                                                         |                                                                                                    |                      |                                         |                                         |                            |                                       |        |                          | -     |  |
| Поиск по истории номеров                                                   |                                                                                                    |                      |                                         |                                         |                            |                                       |        |                          |       |  |
| Список новых договоров из ре                                               |                                                                                                    |                      |                                         |                                         |                            |                                       |        |                          |       |  |
| Подписанты по договорам ФЦ                                                 |                                                                                                    |                      |                                         |                                         |                            |                                       |        |                          |       |  |
| Массовое добавление ответств                                               | And the second second s | -                    | -                                       |                                         | realized and in tradings.  |                                       |        |                          | -     |  |
| Массовое назначение кураторов                                              | Annual 11, 11, 19, 40 (1991) - 11, 11, 121                                                                                                    | 101000-001           | -                                       | -                                       | testing of the testing     | ALCONOMIC TRACTOR                     |        |                          | -     |  |
| 📓 Шаблоны договоров ФЦ                                                     | Annual States and Westman Street                                                                                                    |                      |                                         | -                                       | CONTRACTOR OF CONTRACT.    |                                       |        |                          | -     |  |
| Шаблоны приложения №1(а)                                                   |                                                                                                    |                      |                                         |                                         |                            |                                       |        |                          |       |  |
| 📱 Шаблоны договоров                                                        |                                                                                                    |                      |                                         |                                         |                            |                                       |        |                          |       |  |
| Объекты потребления                                                        |                                                                                                    |                      |                                         |                                         |                            |                                       |        |                          |       |  |
| Э Точки поставки                                                           |                                                                                                    |                      |                                         |                                         |                            |                                       |        |                          |       |  |
| > Точки учета                                                              | Constant in the same difficult of the same                                                                                                    | 10000                | 100000-0.                               | -                                       | trainerage in training.    | the factor opposite the second second |        |                          | -     |  |
| <ul> <li>Приборы учета</li> <li>Т</li> </ul>                               | Names and Address of the Address of the Address of  | 10000                | -                                       | -                                       | training of the locations. |                                       |        |                          |       |  |
| <ul> <li>Трансформаторы тока</li> <li>Трансформаторы напояжения</li> </ul> | Name and Address of the Address of the Address of t |                      |                                         | -                                       |                            |                                       |        |                          |       |  |
| > Группы точек учета                                                       |                                                                                                    |                      |                                         |                                         |                            |                                       |        |                          |       |  |
| > 🍇 Отчеты по показаниям                                                   |                                                                                                    |                      |                                         |                                         |                            |                                       |        |                          |       |  |
| Расчетные сессии                                                           |                                                                                                    |                      |                                         |                                         |                            |                                       |        |                          |       |  |
| 🗉 🐉 Аналитические сессии                                                   |                                                                                                    | 1000000110           | 100000000000000000000000000000000000000 | Anna anna anna anna anna anna anna anna | CONTRACTOR OF STREET,      | and the second second                 |        |                          |       |  |
| » 📕 Работа по ДЗ                                                           | Запись 1 из 744                                                                                                    |                      |                                         |                                         |                            |                                       |        | <                        | < > > |  |

Рисунок 20

#### 2.3.11 Массовое добавление ответственных по ДЗ

Для осуществления массового добавления ответственных лиц по Дебиторской задолженности необходимо:

– Перейти по пути «Сбыт» – «Договоры и объекты потребления» – «Массовое добавление ответственных по ДЗ».

– После двойного клика правой кнопки мыши по вкладке «Массовое добавления ответственных лиц по ДЗ» откроется форма «Массовое назначение ответственных по ДЗ на договоры».

Для выполнения операции необходимо заполнить параметры формы:

- Дата с
- Дата по
- Ответственный
- ЗГП (регион)
- Филиал

| Дата с*            |              | Дата по    |             |
|--------------------|--------------|------------|-------------|
| DD.MM.YYYY         |              | DD.MM.YYYY | <b>II</b> * |
| Ответственный *    |              |            |             |
|                    |              |            | i=          |
| Осн. *             |              |            |             |
| этт (регион)       |              |            | i           |
| Филиал             |              |            |             |
|                    |              |            | ≣           |
| Закрыть других отв | етственных * |            |             |
|                    |              |            |             |

Рисунок 21

Выбрать команду «Сохранить» для подтверждения выполнения операции.

#### 2.3.12 Массовое назначение кураторов

– Перейти по пути «Сбыт» – «Договоры и объекты потребления» – «Массовое назначение кураторов».

– После двойного клика правой кнопки мыши по вкладке «Массовое добавления ответственных лиц по ДЗ» откроется форма «Массовое назначение ответственных по ДЗ на договоры».

Для выполнения операции необходимо заполнить параметры формы:

- Дата с
- Дата по
- Куратор
- ЗГП (регион)
- Филиал

| Дата с*       | Дата по        |           |
|---------------|----------------|-----------|
| DD.MM.YYYY    | <br>DD.MM.YYYY |           |
| Куратор*      |                |           |
|               |                | ≣         |
| Осн.          |                |           |
| 🕗 Да          |                |           |
| 3ГП (регион)* |                |           |
|               |                | ∷         |
| Филиал        |                |           |
|               |                | ≣         |
|               |                |           |
|               | Отменить       | Сохранить |

Рисунок 22

### 2.3.13 Шаблоны договоров ФЦ

Для перехода к разделу необходимо:

– Перейти по пути «Сбыт» – «Договоры и объекты потребления» – «Шаблоны договоров ФЦ».

– Откроется форма «Шаблоны договоров ФЦ по ЗГП». В данной форме доступны такие функции как:

- открыть;
- добавить;
- изменить;
- удалить;
- справочная информация:

| Договоры и объекты потребления \ Д                    | Договоры и объекты потребления \ Договоры \ Шаблоны договоров ФЦ 🏠 🖟 🖉 — 🗇 🗙 |        |     |   |                 |  |  |  |  |
|-------------------------------------------------------|------------------------------------------------------------------------------|--------|-----|---|-----------------|--|--|--|--|
| Шаблоны договоров ФЦ по ЗГП                           |                                                                              |        |     |   |                 |  |  |  |  |
| 🔎 Открыть 👚 Добавить 📝 Изменить 🗶 Удалить 🐵 Справка 🤀 |                                                                              |        |     |   |                 |  |  |  |  |
| Дата с                                                | Дата по                                                                      | Регион | Тип |   | Тип контрагента |  |  |  |  |
| = DD.MM.YYYY                                          | = DD.MM.YYYY                                                                 | RBC    | REC | = |                 |  |  |  |  |
|                                                       | Duction 22                                                                   |        |     |   |                 |  |  |  |  |

Рисунок 23

– Для добавления договора в форме «Шаблоны договоров ФЦ по ЗГП» необходимо:

– Выбрать команду «Добавить» для открытия формы. Параметры, обязательные для заполнения, выделены красным цветом.

– Параметр «Шаблон» позволяет загрузить необходимый шаблон с персонального компьютера пользователя.

– После выбора файла и заполнения всех параметров формы «Добавить шаблон договора ЗГП» необходимо нажать команду «ОК» для сохранения результата.

#### 2.3.14 Шаблоны приложения №1(а)

Для перехода к разделу необходимо:

– Перейти по пути «Сбыт» – «Договоры и объекты потребления» – «Шаблоны приложения №1(а)».

– Выбрать команду «Добавить» для открытия формы. Параметры, обязательные для заполнения, выделены красным цветом.

– Параметр «Шаблон» позволяет загрузить необходимый шаблон с персонального компьютера пользователя.

| ≡          | Шерп. Энергетика 3.0                                                                                                    |                                                                                                    | PD 🔅 🧐  | 0 Q TW                  |
|------------|----------------------------------------------------------------------------------------------------|----------------------------------------------------------------------------------------------------|---------|-------------------------|
| බ          | Ξ↓ Сбыт                                                                                                    | Договоры и объекты потребления \Договоры \ Ш <b>аблоны приложения №1(а)</b> 🏠 🔀                                         |         | - 0 ×                   |
| 00         | <i>Р</i> Поиск                                                                                                    | Шаблоны приложения №1(а)                                                                                                |         |                         |
| <br> 日<br> | <ul> <li>В Организации</li> <li>Маконенты и плательщики</li> <li>Абоненты и плательщики</li> <li>Аоговоры и объекты потребления</li> <li>Договоры</li> <li>Поиск договоров</li> </ul>                             | <ul> <li>Изменить С добавить Удалить С Справка С</li> <li>Название шаблона</li> <li>Начальна</li> <li>Автор </li> </ul> | д ром   | ск в таблице<br>Дата    |
|            |                                                                                                    | Приложе Добавить шаблон ×<br>первый Название шаблона *                                                                  |         | 03.12.2021 1            |
|            | 🖺 Добавить договор                                                                                                    | выгрузка Тест Х                                                                                                    |         | 29.10.2021 1            |
|            | 🖺 Добавить договор ФЦ                                                                                                    | тест без ( Начальная строка *                                                                                           |         | 14.12.2021 1            |
|            | <ul> <li>Поиск по истории номеров</li> <li>Список новых договоров из ре</li> <li>Подписанты по договорам ФЦ</li> <li>Массовое добавление ответств</li> <li>Массовое назначение кураторов</li> <li>Доб.</li> </ul> | таст из з<br>Запись 1<br>Шаблон №1.docx × Т                                                                             |         | 14 12 2021 1<br>« < > » |
|            |                                                                                                    | Привя Отменить Сохранить                                                                                                | = 2 Пои | ск в таблице            |
|            | 📑 Шаблоны договоров ФЦ<br>📄 Шаблоны приложения №1(а)                                                                                                    | Группа по типу абонента                                                                                                 |         | ·                       |
|            | 📕 Шаблоны договоров                                                                                                    | до гла                                                                                                    |         |                         |
|            | Объекты потребления                                                                                                    | Приемправо                                                                                                    |         |                         |
|            | > Точки поставки                                                                                                    | Запись 1 из 4                                                                                                    |         | $\ll$ $<$ $>$ $\gg$     |
|            | Шаблоны приложения 🛛 🗙                                                                                                    |                                                                                                    |         |                         |

Рисунок 24

– После выбора файла и заполнения всех параметров формы «Добавить шаблон» необходимо нажать команду «Сохранить» для сохранения результата.

## 2.3.15 Шаблоны договоров

– Перейти по пути «Сбыт» – «Договоры и объекты потребления» – «Шаблоны договоров».

– Выбрать команду «Добавить» для открытия формы. Параметры, обязательные для заполнения, выделены красным цветом.

– Параметр «Шаблон» позволяет загрузить необходимый шаблон с персонального компьютера пользователя.

| ≡ | Шерп. Энергетика 3.0                                  |             |                                                               |                  |           |  | പ്ര                    | \$\$ <b>(</b> ¶ () ( | J TW |
|---|-------------------------------------------------------|-------------|---------------------------------------------------------------|------------------|-----------|--|------------------------|----------------------|------|
| ଜ | =, Сбыт                                               | Договоры и  | і объекты потребления \ Договоры \ Ш <mark>аблоны дого</mark> | воров 🟠 🖟 🗷      |           |  |                        | -                    | o ×  |
|   | Р Поиск                                               | Шаблон      | ы для выгрузки договоров                                      |                  |           |  |                        |                      |      |
|   | > 🕵 Организации                                       | 📝 Измен     | ить 📋 Добавить 🗙 Удалить 🖽                                    | Ξ 🔎 Поиск в табл | ице       |  |                        |                      |      |
|   | > 🅵 Абоненты и плательщики                            | Название ц  | цаблона                                                       |                  |           |  | Автор                  | Дата создания        |      |
| ы | <ul> <li>Договоры и объекты потребления</li> </ul>    | REC         |                                                               |                  |           |  | REC                    | = DD.MM.YYYY         | 11*  |
|   | <ul> <li>Договоры</li> <li>Пачка асторорор</li> </ul> | шаблон      | Добавить шаблон                                               |                  | ×         |  | Подгайский Владимир Вл | 18.10.2021 13:49     |      |
|   | 🖺 Добавить договор                                    |             | Название шаблона *                                            |                  |           |  |                        |                      |      |
|   | 管 Добавить договор ФЦ                                 |             | Тест                                                          |                  | ×         |  |                        |                      |      |
|   | 🗟 Поиск по истории номеров                            |             | Шаблон *                                                      |                  |           |  |                        |                      |      |
|   | 📄 Список новых договоров из ре                        |             | Шаблон договора.docx                                          |                  | × ₹       |  |                        |                      |      |
|   | 🕵 Подписанты по договорам ФЦ                          |             |                                                               | Отменить         | Сохранить |  |                        |                      |      |
|   | Массовое добавление ответств                          |             |                                                               |                  |           |  |                        |                      |      |
|   | Массовое назначение кураторов                         |             |                                                               |                  |           |  |                        |                      |      |
|   | 📄 Шаблоны договоров ФЦ                                |             |                                                               |                  |           |  |                        |                      |      |
|   | Шаблоны приложения №1(а)                              |             |                                                               |                  |           |  |                        |                      |      |
|   | 🔳 Шаблоны договоров                                   |             |                                                               |                  |           |  |                        |                      |      |
|   | > Объекты потребления                                 |             |                                                               |                  |           |  |                        |                      |      |
|   | > Точки поставки                                      |             |                                                               |                  |           |  |                        |                      |      |
|   | Шаблоны приложения 🛛 Шаблоны для вы                   | ігрузки д × |                                                               |                  |           |  |                        |                      |      |

Рисунок 25

– После выбора файла и заполнения всех параметров формы «Добавить шаблон» необходимо нажать команду «Сохранить» для сохранения результата.

#### 2.3.16 Работа с первичными документами договора с использованием УПД и УКД

В настройках Системы помимо стандартной формы Счет-Фактуры и Акта приемапередачи дополнительно используются законодательно закрепленные Постановлением ФНС новые формы первичных документов УПД (универсальный первичный документ) и УКД (универсальный корректировочный документ).

В соответствии с действующим Постановлением ФНС первичная форма документа УПД и УКД совмещает в себе сразу два документа (первичный бухгалтерский документ и документ отгрузки), поэтому при выборе УПД и УКД отдельная печать Акта приема-передачи не требуется.

#### 2.3.16.1 Изменение настроек на договоре

Для использования УПД и УКД выполняются следующие действия:

– На карточке договора на отдельной форме, которая вызывается командой «Параметры расчета и предварительные счета», добавлен новый параметр «УПД», который может принимать значение «Истина» или «Ложь» (по умолчанию этот параметр принимает значение «Ложь»);

– Для изменения значения параметра «УПД», требуется изменить его текущее значение на форме;

– Если значение данного параметра «УПД» равно «Истина», то происходит печать первичного документа УПД или УКД, в противном случае происходит печать Счет-Фактуры и Акта приема-передачи.

| Договоры и объекты потреблени    | я \ Договоры \ <b>Поиск договоров</b> 🏠 🗋 | - ō ×                                                       |
|----------------------------------|-------------------------------------------|-------------------------------------------------------------|
| =                                | Доходный договор 2010-Э/Дх-УД-0003_копия  | 🔨 Ещё 🗸 🖆 Добавить информацию 📑 Добавить/изменить параметры |
| О Меню ^                         |                                           |                                                             |
| 👲 Общие данные 🗸 🗸               | Общие данные Фин. данные                  |                                                             |
| 🛃 Документы 🗸 🗸                  | Номер<br>2010-Э/Дх-УД-0003_копия          | Дата заключения<br>01.01.2024                               |
| 🧯 Объекты потребле 🗸             | Абонент                                   |                                                             |
| 🛅 Данные для расчет 🔿            | Плательщик                                |                                                             |
| 🛅 Параметры расч                 |                                           |                                                             |
| Сбытовая надбав Взаиморасчеты по | Статус<br>Действующий<br>Статус ПИР       | Техн. статус<br>Включен<br>Неключевой                       |
|                                  | Параметры расчёта Параметры предв. счетов |                                                             |
|                                  | Округление тарифа*                        |                                                             |
|                                  | 6 × ~                                     | Пообъектные начисления *                                    |
|                                  | Исп. кр. наименование *                   | Исп. ФИО *                                                  |
|                                  | Тип расчёта сессии                        |                                                             |
|                                  | · · · · · · · · · · · · · · · · · · ·     | Отправка АСФ *                                              |
|                                  | Группировка строк*                        | Исп. отд. профиль покуп. *                                  |
|                                  | Скидка за предост. ПП потр. *             | □ Интерв. учет по 1ЦК *                                     |
|                                  | Создание сессии отклонений *              | •3                                                          |
|                                  | улд *                                     | Выставлять аванс. насел. *                                  |
|                                  | Создал*                                   | Дата создания *<br>11.01.2024                               |
|                                  | Изменил                                   | Дата изменения *                                            |

Рисунок 26

Изменение параметра «УПД» может быть выполнено на карточке договора через команду меню «Добавить/Изменить параметры», в этом случае на открывшейся форме происходит изменение значения параметра «УПД», внесенные изменения сохранятся при нажатии на кнопку «Сохранить» (Рисунок 27).

По умолчанию параметр «УПД» имеет значение «Ложь» (галочка не стоит).

| Договоры и объекты потребления | а \ Договоры \ Поиск договоров 🏠 🗋                  | - 0 ×                                                       |
|--------------------------------|-----------------------------------------------------|-------------------------------------------------------------|
| =                              | Доходный договор 2010-Э/Дх-УД-0003_копия            | 🔨 Ещё 🗸 📤 Добавить информацию 🎦 Добавить/изменить параметры |
| О Меню ^                       |                                                     |                                                             |
| 🌐 Общие данные 🗸 🗸             | Общие данные Фин. данные                            |                                                             |
| 🛃 Документы 🗸                  | <u>Union</u>                                        | - Дата заключения<br>1.01.2024                              |
| 🧯 Объекты потребле \vee        | Добавить / Изменить параметры расчёта $	imes$       |                                                             |
| 🛅 Данные для расчет 🔿          |                                                     |                                                             |
| 🛅 Параметры расч               | Счет на окончательный платеж *                      |                                                             |
| 🗳 Сбытовая надбав              | Округление тарифа *                                 | ехн. статус                                                 |
| 🛐 Взаиморасчеты по 🗸           | 6 X V Пообъектные начисления *                      | іслючен<br>Іеключевой                                       |
|                                | Исп. кр. наименование * Исп. ФИО *                  |                                                             |
|                                | Тип расчета сессии                                  |                                                             |
|                                | Гоуппировка строк*                                  |                                                             |
|                                | По умолчанию Х У Исп. отд. профиль покуп. *         | Пообъектные начисления *                                    |
|                                | Скидка за предост. ПП потр. * Интерв. учет по 1ЦК * | Исп. ФИО *                                                  |
|                                | Создание сессии отклонений *                        |                                                             |
|                                |                                                     | Simplified Action                                           |
|                                |                                                     | Исп. отд. профиль покуп. *                                  |
|                                | Отменить Сохранить                                  | Интерв. учет по 1ЦК *                                       |
|                                | Создание сессии отклонений *                        |                                                             |
|                                | vпл *                                               | Выставлять аванс насел. *                                   |
|                                |                                                     |                                                             |
|                                | Cossan*                                             | Дата создания *<br>11.01.2024                               |
|                                | Изменил                                             | Дата изменения *                                            |

Рисунок 27

#### 2.3.16.2 Сохранение настроек при формировании первичных документов

При закрытии расчетных сессий (основная, корректировочная, доначислений), в процессе сохранения первичных документов происходит сохранение и текущего значения параметра «УПД» на договоре:

– На карточке договора в разделе «Взаиморасчеты по договору» по команде «Счета-Фактуры» открывается форма со списком сформированных Счетов-Фактур, на данной форме отражается параметр «УПД», который показывает значение параметра «УПД», который был на договоре в периоде формирования первичных документов;

– Если в процессе выполнения расчетов по договору значение параметра «УПД» изменялось, то на форме с данными по Счетам-Фактурам, для каждого из документов будет стоять то значение параметра «УПД» (Рисунок 28), которое в тот момент действовало;

| Договоры и объекты потребления | а \ Договоры \ <b>Поис</b>  | к договоров 🖒 🛛  | l e              |           |           |             |                               |              |                 |             | - ć              | J X   |
|--------------------------------|-----------------------------|------------------|------------------|-----------|-----------|-------------|-------------------------------|--------------|-----------------|-------------|------------------|-------|
| =                              | Доходный д                  | оговор 2012-3    | Э/Дх-АЛ-0008     |           |           |             | ^                             | Ещё 🗸 📥 Доб  | авить информаци | ю 🎦 Добавит | ъ/изменить парам | метры |
| О Меню ^                       |                             |                  |                  |           |           |             |                               |              |                 |             |                  |       |
| 😲 Общие данные 🗸 🗸             | Общие данные                | е Фин. данные    |                  |           |           |             |                               |              |                 |             |                  |       |
| 🔣 Документы 🗸 🗸                | Номер<br>2012-Э/Дх-АЛ-0     | 8000             |                  |           |           |             | Дата заключения<br>01.04.2012 |              |                 |             |                  |       |
| 🧯 Объекты потребле 🗸           | Абонент                     |                  |                  |           |           |             |                               |              |                 |             |                  |       |
| 🛅 Данные для расчет 🗸          | ОАО Тепличный<br>Плательщик | й комплекс Спутн | ик               |           |           |             |                               |              |                 |             |                  |       |
| 🛐 Взаиморасчеты по 🗠           | ОАО Тепличны                | й комплекс Спутн | ик               |           |           |             |                               |              |                 |             |                  |       |
| 🔿 Расход                       | Статус<br>Истек срок дейс   | ствия            |                  |           |           |             | Техн. статус<br>Включен       |              |                 |             |                  |       |
| 🗄 Начисления 🗠                 | Статус ПИР                  |                  |                  |           |           |             | Неключевой                    |              |                 |             |                  |       |
| 📧 Начисления                   | CONT ABOUND                 |                  |                  |           |           |             |                               |              |                 |             |                  |       |
| 📳 Документы на 🔿               | Счета-факту                 | уры по догово    | ру               |           |           |             |                               |              |                 |             |                  |       |
| 📄 Счета                        | 🔍 Посмотреть                | 🎒 Печать СФ      | D (старая форма) | 📠 Выгру:  | зить в Хп | nl 🌐        |                               |              |                 | Ξ           | О Поиск в табли  | це    |
| 📄 Счета-факту                  | Перетащите сто.             | лбец сюда, чтобы | сгруппировать по | нему      |           |             |                               |              |                 |             |                  |       |
| 🛄 Акты выпол                   | Период                      | Период           | Νº CΦ            | Дата СФ   |           | Сумма с     | Покупатель                    | Тип СФ       | упд             | примененн   | Сумма            | Возі  |
| 🗎 Платежные                    | REC                         | REC              | REC              | =         | Ē         | =           | REC                           | REC          | Her V           | =           | =                | (Bce) |
| 🎯 Отклонения                   | 2010 0                      | -                | C. 001905 A      | 14 12 201 |           | 70000       | -                             | X            |                 | 70.000      |                  | (     |
| 🔹 Платежи                      | 2016 декаорь                |                  | CQ-001805A       | 14.12.201 | 10        | 79000       | ОАО Тепличный ко              | Авансовыи    |                 | 79 000      | (                | ,     |
| Сальловая ве                   | 2016 Ноябрь                 | 2016 Январь      | 2/000036364      | 30.11.201 | 6         | 96434.28    | ОАО Тепличный ко              | Доначислений |                 | 0           | 0                | )     |
| Cr consposor com               | 2016 Октябрь                |                  | 2/000026863      | 31.10.201 | 6         | 125995.44   | ОАО Тепличный ко              | Фактический  |                 | 0           | C                | )     |
|                                | 2016 Сентябрь               |                  | 2/000023659      | 30.09.201 | 16        | 88284.66    | ОАО Тепличный ко              | Фактический  |                 | 0           | C                | )     |
|                                | 2016 Июнь                   |                  | 2/000014780      | 29.06.201 | 6         | 60049.06    | ОАО Тепличный ко              | Фактический  |                 | 0           | (                | 5     |
|                                |                             |                  |                  |           |           | Сумма с НДС |                               |              |                 | Неприменен  | Сумма покр       |       |
|                                | <                           |                  |                  |           |           |             |                               |              |                 |             |                  |       |

Рисунок 28

– На форме с данными сформированных Актов приема-передачи так же отражается параметр «УПД», который действовал в расчетном периоде при создании первичных документов (Рисунок 29).

| Договоры и объекты потребления | я \ Договоры \ <b>Поиск дого</b>      | оворов 🕁 🗋 🖪        |            |                   |                               |                   |                    | - 0 )               | × |
|--------------------------------|---------------------------------------|---------------------|------------|-------------------|-------------------------------|-------------------|--------------------|---------------------|---|
| =                              | Доходный дого                         | вор 2012-Э/Дх-АЛ-   | 0008       |                   | ∧ Ещё ∨                       | 🔺 Добавить информ | ацию 🏾 🎦 Добавить, | /изменить параметры |   |
| О Меню ^                       |                                       |                     |            |                   |                               |                   |                    |                     |   |
| 🕀 Общие данные 🗸 🗸             | Общие данные Фи                       | ин. данные          |            |                   |                               |                   |                    |                     |   |
| 🔁 Документы 🗸                  | <sup>Номер</sup><br>2012-Э/Дх-АЛ-0008 |                     |            |                   | Дата заключения<br>01.04.2012 |                   |                    |                     |   |
| 🧧 Объекты потребле 🗸           | Абонент                               |                     |            |                   |                               |                   |                    |                     |   |
| 🛅 Данные для расчет 🗸          | ОАО Тепличный ком<br>Плательщик       | иплекс Спутник      |            |                   |                               |                   |                    |                     |   |
| 🕵 Взаиморасчеты по 🔿           | ОАО Тепличный ком                     | иплекс Спутник      |            |                   |                               |                   |                    |                     |   |
| 🔿 Расход                       | Статус                                |                     |            |                   | Техн. статус                  |                   |                    |                     |   |
| Начисления ^                   | Истек срок деиствия                   |                     |            |                   | Включен                       |                   |                    |                     |   |
| ва Начисления                  | сигдиных                              |                     |            |                   | Неключевои                    |                   |                    |                     |   |
| 🕒 Документы на 🔿               | Акты выполнен                         | ных работ по дого   | вору       |                   |                               |                   |                    |                     |   |
| 📄 Счета                        | <b>Q</b> Посмотреть é                 | 🏐 Печать акта ФЦ  🗒 | 8          |                   |                               |                   | ₹                  | О Поиск в таблице   |   |
| 📋 Счета-факту                  | Период                                | № акта              | Дата акта  | Сумма с НДС,      | Контрагент                    | Тип               | Доначислений       | упд                 | ٦ |
| 📋 Акты выпол                   | REC                                   | RBC                 | = DD 📼     | =                 | REC                           | REC               | (Bce) ~            | Нет 🗸               | - |
| 📄 Платежные                    | 2016 Ноябрь                           | 2/000036364         | 30.11.2016 | 96434.28          | ОАО Тепличный компле          | Основной          | $\checkmark$       |                     |   |
| 🕼 Отклонения                   | 2016 Октябрь                          | 2/000026863         | 31.10.2016 | 125995.44         | ОАО Тепличный компле          | Основной          |                    |                     |   |
| Сальдовая ве                   | 2016 Сентябрь                         | 2/000023659         | 30.09.2016 | 88284.66          | ОАО Тепличный компле          | Основной          |                    |                     |   |
| C tangetan tan                 | 2016 Июнь                             | 2/000014780         | 30.06.2016 | 60049.06          | ОАО Тепличный компле          | Основной          |                    |                     |   |
|                                | 2016 Май                              | 2/000012048         | 31.05.2016 | 57099.6           | ОАО Тепличный компле          | Основной          |                    |                     |   |
|                                | 2016 Апрель                           | 2/000009447         | 30.04.2016 | 60787.74          | ОАО Тепличный компле          | Основной          |                    |                     |   |
|                                |                                       |                     |            | Сумма с НДС, руб: |                               |                   |                    |                     |   |
|                                | Запись 1 из 55                        |                     |            |                   |                               |                   |                    | « < > 3             | » |

Рисунок 29

Если в процессе выполнения расчетов по договору значение параметра «УПД» изменялось, то на форме с данными по Счетам-Фактурам и Акта приема-передачи, для каждого из документов будет стоять то значение параметра «УПД», которое в тот момент действовало.

По выбранной Счет-фактуре №2/000036364 значение параметра «УПД» стоит «Ложь» (галочка не стоит). Счет-фактура имеет вид:

| Договоры и объекты потребления | і \ Договоры \ <b>Поиск договоров</b> 🏠 🔋 🕑                       |                      |                           | - 0 ×                             |
|--------------------------------|-------------------------------------------------------------------|----------------------|---------------------------|-----------------------------------|
| ≡                              | Счет-фактура № 2/000036364                                        |                      | ∨ Ещё                     | 🗸 📝 Изменить 📝 Изменить реквизиты |
| <ol> <li>Основное</li> </ol>   | Дата                                                              | Номер                | Порядковый номер          | Период отображения                |
| 📧 Реквизиты                    | 01.12.2016                                                        | 2/000036364          | 36364                     | 2016 Ноябрь                       |
| <b>≣</b> Строки                | Период корректировки<br>2016 Январь                               |                      | Сумма без НДС<br>81723.97 | ндс<br>14710.31                   |
| 🗄 Покрытие АСФ                 | Сумма с НДС                                                       | Вид                  | Тип                       | Статус                            |
|                                | 96434.28<br>Наличие оригинала                                     | выдан<br>Штрих - код | упд                       | Деиствующии                       |
| ▶■ Данные 1С                   | S la                                                              | 2200003636468        | i Ner                     |                                   |
| 🔀 Данные отправки              | Покупатель<br>ОАО Тепличный комплекс Спутник                      |                      |                           |                                   |
| Внешние системы                | Продавец                                                          |                      |                           |                                   |
| 🖪 Образы                       | № договора<br>2012-3/Дх-АЛ-0008<br>Дата регистрации<br>22.04.2021 | Автор                |                           |                                   |
|                                | Акт                                                               |                      | Счет                      |                                   |
|                                | Номер                                                             | Дата                 | Номер                     | Дата                              |
|                                | 2/000036364                                                       | 01.12.2016           | С-АЛ-2016\049981          | 01.12.2016                        |
|                                | <b>Акт сверки</b><br>Номер                                        | Дата                 | Платеж (для АСФ)          |                                   |
|                                | Непримененный остаток, руб                                        | Сумма покрытия, руб  | Возмещена                 |                                   |

Рисунок 30

По выбранному Акту приема-передачи значение параметра «УПД» стоит «Ложь» (галочка не стоит), Акт приема-передачи имеет вид (Рисунок 31):

| Договоры и объекты потреблени:                                                                           | а \ Договоры \ <b>Поиск договоров</b> 🟠 🖏 🖪                                                                                                    |                                                                                                    |                                                                 | - 0 ×                   |
|----------------------------------------------------------------------------------------------------|----------------------------------------------------------------------------------------------------|----------------------------------------------------------------------------------------------------|-----------------------------------------------------------------|-------------------------|
| =                                                                                                    | Акт 2/000036364                                                                                                    | ∽ Ещ                                                                                                    | цё 🗸 📘 Изменить основные данные                                 | 🕒 Добавить номенклатуру |
| <ul> <li>Основное</li> <li>Номенклатура</li> <li>Счета</li> <li>Счета-фактуры</li> <li>Образы</li> </ul> | Акт 2/0003636364<br>Дата<br>01.12.2016<br>Номер<br>2/0000363664<br>Сумма без НДС<br>81723.97<br>Сумма с НДС<br>96434.28<br>Статус<br>Действующий<br>Штрик-код<br>1/20003336469                         | <ul> <li>✓ Еш</li> <li>НДС</li> <li>14710.31</li> <li>Виданный</li> <li>Наличие оритинала</li> <li>○ ™</li> <li>Долизислений</li> <li>○ №</li> </ul> | цё V Изменить основные данные<br>Тип<br>Основной<br>УПД<br>О то | Добавить номенклатуру   |
|                                                                                                    | Сонозованоя<br>Организация<br>Подразделение<br>Ответственный<br>Контрагент<br>ОАО Тепличный комплекс Спутник<br>Договор<br>2012-3/Дк-АЛ-0008<br>Комментарий<br>Дата регистрации<br>22.04.2021<br>Автор |                                                                                                    |                                                                 | 4                       |

Рисунок 31

# 2.4 Договоры и объекты потребления. Объекты потребления

# 2.4.1 Добавление объекта потребления

Для добавления объекта потребления необходимо:

– В меню формы «Доходный договор» (карточки договора) выполнить операцию: «Объекты потребления» – «Добавить объект потребления». Откроется форма «Добавить объект потребления».

– Заполнить значение полей формы «Добавить объект потребления» (Таблица 15).

| Таблица 15 – Значе | ние параметров | формы «Добав | ить объект потребления»                    |
|--------------------|----------------|--------------|--------------------------------------------|
| Параметр           | Обязательны    | Формат       | Описание                                   |
|                    | й              |              |                                            |
|                    |                | Выбор        |                                            |
| Дата с             | Нет            | значений из  | Дата действия объекта потребления          |
|                    |                | календаря    |                                            |
|                    |                | Выбор        | Пата оконцация лействия объекта            |
| Дата по            | Нет            | значений из  | дата окончания денствия объекта            |
|                    |                | календаря    | погребления                                |
| Наименование в     | Па             | Текст        | Наименование в ПКК                         |
| ЛКК                | дa             | Teker        |                                            |
| Код                | Нет            | Числовой     | Код объекта потребления                    |
| Статус             | Ла             | Выбор из     | Текуший статус объекта потребления         |
|                    | <i>A</i> u     | справочника  |                                            |
| Тариф на перелачу  | Ла             | Выбор из     | По одноставочному или двухставочному       |
|                    | <i>A</i>       | справочника  | тарифу рассчитывается объект               |
| Группа             | Нет            | Выбор из     | Выбор из справочника групп потребителей    |
| потребления        |                | справочника  |                                            |
| Совокупность       | Нет            | Текстовый    | Указывается данный параметр                |
| Почасовой учёт     | Ла             | Логический   | Указывается, если на объекте ведётся       |
|                    |                |              | почасовой учёт электроэнергии              |
| Тип расчёта ПП     | Нет            | Логический   | Поле активно для заполнения при активном   |
| 1                  |                |              | значении параметра «Почасовой учёт»        |
|                    | Π              | Π Υ          | Отмечается, если на объекте ведется        |
| ьез планирования   | Да             | Логическии   | почасовои учет электроэнергии оез          |
| Tonyah ya          |                |              | планирования                               |
| тариф др.          | Да             | Логический   | отмечается, если к объекту применяется     |
|                    |                |              | $1$ ариф другого субъекта г $\Phi$         |
| применять эк.      | Дa             | Логический   | применается, если на объекте потреоления   |
| Тип пома           | Нет            | Погический   |                                            |
| Типдома            |                |              | Указывается максимальная мошность на       |
| Макс. мощность     | Да             | Числовой     | объекте потребления                        |
|                    |                |              | Отмечается если объект потребления         |
| Опт                | Да             | Логический   | использует оптовые объемы                  |
|                    |                | Выбор        |                                            |
| ГТП                | Нет            | значения из  | Группа точек поставки                      |
|                    |                | справочника  |                                            |
| Мошность до Ватт   | Нет            | Логический   | Указывается признак «Мошность до Ват»      |
| Коэф. мошности     | Ла             | Числовой     | Значение коэффициента мошности             |
| Применять коэф.    |                | н v          | Отмечается, если на объекте учитывается    |
| мощности           | Да             | Логический   | коэффициент мощности                       |
| TT 1               |                |              | Отмечается, когда необходимо               |
| Использ. профиль   | Да             | Логический   | сформировать модельные почасовые           |
| 111                | , ,            |              | значения по профилю ГП                     |
| Мощность           | II             | T            | Выбирается тип расчета мощности            |
| передачи           | нет            | Текст        | передачи (по часам СО, по часам субъекта). |

|                               |     |                         | Используется только для ключевых потребителей                                         |
|-------------------------------|-----|-------------------------|---------------------------------------------------------------------------------------|
|                               |     |                         | Выбирается тип раснета мошности покупки                                               |
| Мощность<br>покупки           | Нет | Текст                   | (по часам СО, по часам субъекта).<br>Используется только для ключевых<br>потребителей |
| Тип расчета                   | Да  | Выбор из<br>справочника | Тип расчета                                                                           |
| Счёт по объекту               | Да  | Логический              | Отмечается, если по объекту выставляется отдельный счёт                               |
| Округление<br>мощности до 0   | Да  | Логический              | Указывается признак при его наличии                                                   |
| Источник питания              | Нет | Текст                   | Источник питания                                                                      |
| Монопотребитель               | Да  | Логический              | Указывается признак при его наличии                                                   |
| Коэф. нагр. потерь            |     | Числовой                | Коэффициент нагрузочных потерь                                                        |
| Категория<br>надежности       | Нет | Логический              | Выбирается тип параметра при его наличии                                              |
| Сетевая компания              | Нет | Выбор из<br>справочника | Сетевая компания, обслуживающая объект                                                |
| Отпр. увед. в СО              | Да  | Логический              | Указание признака необходимости отправки уведомлений в СО                             |
| Субъекты РРЭ                  | Нет | Выбор из<br>справочника | Субъекты розничных рынков                                                             |
| Опосред. Соед.                | Нет | Выбор из<br>справочника | Выбор смежного субъекта                                                               |
| Группировка<br>объекта для ПД | Нет | Выбор из справочника    | Группировка объекта для платежного документа                                          |
| Покупка у РГ                  | Да  | Логический              | Указывается признак при его наличии                                                   |
| Примечание                    | Нет | Текст                   | Примечания по объекту потребления в свободном формате                                 |

| Договоры и объекты потребления                 | \Догов                 | зоры \ Поиск догов    | юров 🟠 🗔 🖻                                  |              |                                       |      |            |                      |                   | -              |         |
|------------------------------------------------|------------------------|-----------------------|---------------------------------------------|--------------|---------------------------------------|------|------------|----------------------|-------------------|----------------|---------|
| =                                              | Дож                    | одный догое           | ор 2010-Э/Дх-УД-0003_копия                  |              | ^                                     | Eщë  | 🗸 🗠 Доба   | вить информацию      | 1 Добави          | пь/изменить па | раметры |
| <ul> <li>Меню</li> <li>Общие данные</li> </ul> | Оби                    | щие данные Фи         | н. данные                                   |              | Дата заключен                         | ия   |            |                      |                   |                |         |
| 🗟 Документы 🗸                                  | 2010                   | -Э/Дх-УД-0003_к       | ямло                                        |              | 01.01.2024                            |      |            |                      |                   |                |         |
| 🧕 Объекты потребле 🔿                           | Абон                   | ент                   |                                             |              |                                       |      |            |                      |                   |                |         |
| 📒 Список объектов                              | Поате                  | aphiliak              |                                             |              |                                       |      |            |                      |                   |                |         |
| 🛅 Данные для расчет 🗵                          |                        |                       |                                             |              |                                       |      |            |                      |                   |                |         |
| 💽 Взаиморасчеты по \vee                        | Стату<br>Дейс<br>Стату | с<br>твующий<br>с ПИР |                                             |              | Техн. статус<br>Включен<br>Неключевой |      |            |                      |                   |                |         |
|                                                | CHIEF AND IN           | w37                   |                                             |              |                                       |      |            |                      |                   |                |         |
|                                                | Обт                    | ьекты потреб          | ления договора                              |              |                                       |      |            |                      |                   |                |         |
|                                                | <u>]</u>               | Тосмотреть            | ] Добавить 🌍 Массовое изменение 🛛 🗙 Удалить | 🗐 Группировк | а объекта для                         | пд 🗄 | ₽<br>₽     |                      | Ξ                 | О Поиск в таб  | блице   |
|                                                |                        | Код                   | Наименование                                | Статус       | Дата с                                |      | Дата по    | Тариф на<br>передачу | Почасовой<br>учет | Опт            | Приг    |
|                                                |                        | REC                   | REC                                         | REC          | =                                     | -    |            | RBC                  | (Bce) 🗸           | / (Bce)        |         |
|                                                |                        |                       | Потери УЭН, на ОРЭ, Р=1, ЭСТПлюс УД         | Действующий  | 01.01.202                             | 4    | 31.12.2024 | Одноставоч           |                   | ~              | Поте    |
|                                                |                        | 1                     | ОП УНЭ потери, Р=0, ЭСТПлюс УД              | Действующий  | 01.01.202                             | 4    | 31.12.2024 | Одноставоч           |                   |                | оп у    |
|                                                |                        |                       |                                             |              |                                       |      |            |                      |                   |                |         |
|                                                | Запи                   | сь 1 из 2             |                                             |              |                                       |      |            |                      |                   | «              | < > »   |

Рисунок 32

– Для сохранения результата выбрать команду «Сохранить».

### 2.4.2 Поиск объектов потребления

Чтобы найти объект потребления, необходимо:

Перейти по пути «Сбыт» – «Договоры и объекты потребления» – «Объекты потребления» – «Поиск объектов потребления».

Откроется форма «Поиск объектов потребления. Юр. лица».

Заполнить параметры поиска открывшейся формы «Поиск объектов потребления. Юр. лица» (Таблица 16):

| Параметр                 | Обязательный | Способ<br>заполнения    | Описание                                                        |
|--------------------------|--------------|-------------------------|-----------------------------------------------------------------|
| Код                      | Нет          | Вручную                 | Код объекта потребления                                         |
| Наименование             | Нет          | Вручную                 | Наименование объекта потребления                                |
| Наименование в<br>ЛКК    | Нет          | Вручную                 | Наименование в ЛКК                                              |
| Совокупность             | Нет          | Вручную                 | Указание «совокупности»                                         |
| Статус                   | Нет          | Выбор из<br>справочника | Текущий статус объекта потребления                              |
| Источник<br>питания      | Нет          | Вручную                 | Источник питания                                                |
| Регион                   | Нет          | Выбор из<br>справочника | Географический регион, где находится объект потребления         |
| Район региона            | Нет          | Выбор из<br>справочника | Район географического региона, где находится объект потребления |
| Тариф др.<br>субъекта    | Нет          | Логический              | Отмечается, если к объекту применяется тариф другого субъекта   |
| Код ГТП                  | Нет          | Вручную                 | Код ГТП                                                         |
| ГТП                      | Нет          | Вручную                 | Наименование ГТП                                                |
| Дата и время<br>создания | Нет          | Вручную                 | Указание даты и время создания                                  |
| Примечание               | Нет          | Вручную                 | Примечания по объекту потребления в свободном формате           |

Таблица 16 – Значение параметров формы «Поиск объектов потребления. Юр. лица»

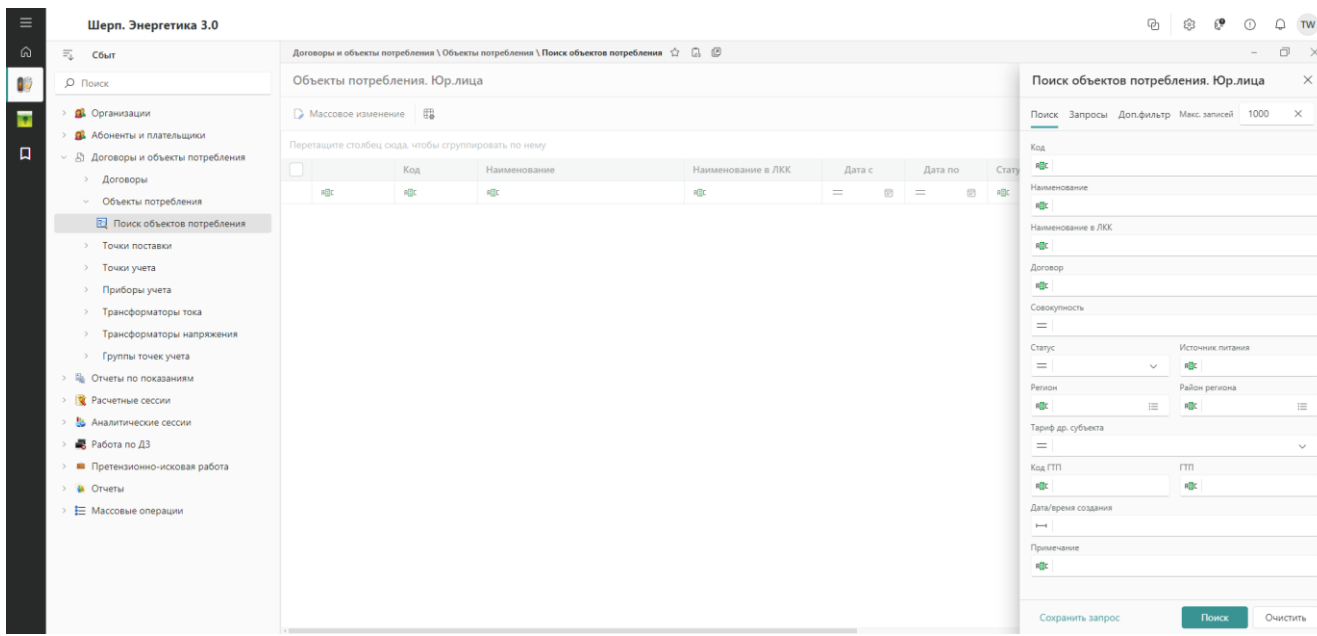

Рисунок 33

– Заполнив параметры поиска, выбрать команду «Поиск». Откроется форма «Объекты потребления. Юр. лица» со списком объектов потребления, отобранных по заданным параметрам поиска.

# 2.4.3 Просмотр карточки объекта потребления

Чтобы просмотреть карточку объекта потребления, необходимо: – Выполнить операцию поиска объекта потребления.

| 🗏 Шерп. Энергетика 3.0                                                                                                    |                                                               |                                                           |                                               |                           |        |         |              | P                                                                                                    | \$\$ 6 <b>9</b> (                                                                                                    | D Q TW              |
|----------------------------------------------------------------------------------------------------|---------------------------------------------------------------|-----------------------------------------------------------|-----------------------------------------------|---------------------------|--------|---------|--------------|----------------------------------------------------------------------------------------------------|----------------------------------------------------------------------------------------------------|---------------------|
| 🛱 🗐 Сбыт                                                                                                    | Договоры и объекты г                                          | ютребления \ Объен                                        | сты потребления \ Поиск объектов потребления  | t C. C                    |        |         |              |                                                                                                    |                                                                                                    | - 0 ×               |
| 🕼 🔎 Поиск                                                                                                    | Объекты потре                                                 | ъекты потребления. Юр.лица                                |                                               |                           |        |         |              |                                                                                                    | бления. Юр.ли                                                                                                    | 1ца ×               |
| <ul> <li>С Понос</li> <li>С Организации</li> <li>Абоненты и плательщики</li> <li>Аболенты и плательщики</li> <li>Аболеоры</li> <li>Договоры</li> <li>Договоры</li> <li>Объесты потребления</li> <li>Поиск объестов потребления</li> <li>Точки поставки</li> <li>Точки поставки</li> <li>Точки потавки</li> <li>Точки ручта</li> <li>Присборматоры напряжения</li> <li>Трансформаторы напряжения</li> <li>Сруппы точек учета</li> <li>Трансформаторы напряжения</li> <li>С руппы точек учета</li> <li>Круппы точек учета</li> <li>К Растаение сессии</li> <li>З Аналитические сессии</li> <li>З Работа по ДЗ</li> </ul> | Объекты потре!<br>Массовое измен<br>Перетаците столбец<br>Мак | Бления. Юр.ли<br>нике ЕВ<br>сода носы струп<br>Код<br>идс | нца<br>пироезть по нему<br>Изименование<br>и⊈ | Наименование в ЛКК<br>я@с | Дата с | Aara no | Crany<br>10: | Поиск объектов потре<br>Поиск Запросы Дол.фильт<br>Код<br>ФС<br>ЧС<br>ЧС<br>ЧС<br>Соворотисть<br>=  <br>Соворотисть<br>=  <br>Соворотисть<br>= | Бления. Юр.ли<br>р Масс. записей<br>Мсточник питания<br>Мсточник питания<br>Мсточник<br>Мсточник<br>Мсточник<br>Мсточник<br>Мсточник<br>Мсточник<br>Мсточник | nua X<br>1000 X<br> |
| <ul> <li>Претензионно-исковая работа</li> <li>Отчеты</li> <li>Ш Массовые операции</li> </ul>                                                                                                    | 1                                                             |                                                           |                                               |                           |        |         |              | Код ГП<br>н@с  <br>Даги/преия содания<br>іні  <br>Примичание<br>н@с  <br>Сохранить запрос                                                                                                    | гтп<br>ФС                                                                                                    | Очистить            |

Рисунок 34

 В табличной области формы «Объекты потребления. Юр. лица» выделить строку с наименованием объекта потребления, выбрать команду «Посмотреть».
 Откроется форма «Объект потребления»:

| Шерп. Энергетика 3.0                                                                                                    | 1 1                                                                                                    | 1                                                                                                    |                                                                                                    | P                     | \$\$ <b>(9</b> | 0 0           |
|----------------------------------------------------------------------------------------------------|----------------------------------------------------------------------------------------------------|----------------------------------------------------------------------------------------------------|----------------------------------------------------------------------------------------------------|-----------------------|----------------|---------------|
| =; Сбыт                                                                                                    | Договоры и объекты потребления                                                                                                    | \Объекты потребления \ Поиск объектов потребления 泣 🕃 🕑                                                                                                    |                                                                                                    |                       |                | - 6           |
| <i>Р</i> Поиск                                                                                                    | =                                                                                                    | Объект потребления Завод по производству сухих бетонных смесей,                                                                                                    | . Горячий Ключ, Р \land 🛛                                                                                                    | Ещё 🗸 📝 Редактировать | 📝 Редактиро    | овать (тех. а |
| <ul> <li>В Организации</li> <li>В Абоненты и плательщико</li> <li>Договоры и объекты потребления</li> <li>Договоры</li> <li>Объекты потребления</li> <li>Поиск объектов потребления</li> <li>Точки поставки</li> <li>Точки тучета</li> <li>Приборы учета</li> </ul>                                    | Общие дзеные     Документы     Документы     Документы     Телинческая информа      Тарифы     Тарифы субъекта     Courceas надбавка п     E Формула расчета тар     Tokoku yvetra (докод) | Код<br>3<br>Налитскатие<br>Завод по производству сухих бетонных смесей, г. Горнчий Ключ, Р=1600, КЭС<br>Налитскатие л.Г.<br>Вавод по производству сухих бетонных смесей, г. Горнчий Ключ<br>Источки планика<br>Договор<br>Ригон (JITT)<br>Карансадарсома край - ОАО "Кубаньэнергосбит"                                                                                                    | Тариф на передачу<br>Одноставочный<br>Спатус<br>Действующий<br>Дата<br>15.12.2012                                                                                                    |                       |                |               |
| <ul> <li>Трансборматоры тока</li> <li>Трансборматоры напряжения</li> <li>Группы тонк учета</li> <li>Щ Отчети по показаниям</li> <li>Щ Расчетные сессии</li> <li>Щ Расчетные сессии</li> <li>Щ Расота по Д3</li> <li>Претекзионно-исковая работа</li> <li>Toreral</li> <li>Maccoвые операции</li> </ul> | <ul> <li>Группы точек учета</li> <li>Узлы расчетной моде</li> <li>Взаиморасчеты</li> <li>Расход</li> <li>Начисления</li> </ul>                                                             | Orgupe данные<br>Crease contains<br>Concepts Cont<br>Concepts Cont<br>Concepts Cont<br>Concepts Cont<br>Concepts Cont<br>Contained Vert<br>Contained Vert<br>C | Compa. yee, a CO<br>$\bigcirc$ ~<br>$\sim$<br>$\sim$<br>$\sim$<br>$\rightarrow$<br>$\sim$<br>$\rightarrow$<br>$\sim$<br>$\sim$<br>$\sim$<br>$\sim$<br>$\sim$<br>$\sim$<br>$\sim$<br>$\sim$ |                       |                |               |

Рисунок 35

# 2.4.4 Корректировка атрибутов объекта потребления

Для корректировки атрибутов объекта потребления необходимо:

– В меню формы «Объект потребления» перейти по пути «Общие данные» – «Редактировать».

– Откроется форма «Изменить объект потребления».

 Скорректировать значения параметров полей формы «Изменить объект потребления» (Таблица 17).

| Таблица 17 – Значение       | е параметров фој | омы «Поиск объекто      | в потребления. Юр. лица»                                                                                                    |
|-----------------------------|------------------|-------------------------|----------------------------------------------------------------------------------------------------|
| Параметр                    | Обязательный     | Формат                  | Описание                                                                                                    |
| Дата с                      | Нет              | Выбор из календаря      | Дата начала.                                                                                                    |
| Дата по                     | Нет              | Выбор из<br>календаря   | Дата окончания действия.                                                                                                    |
| Наименование                | Дa               | Текст                   | Наименование объекта потребления                                                                                              |
| Наименование в<br>ЛКК       | Дa               | Текст                   | Наименование в ЛКК                                                                                                    |
| Код                         | Нет              | Числовой                | Код объекта потребления                                                                                                    |
| Статус                      | Да               | Выбор из<br>справочника | Текущий статус объекта потребления                                                                                            |
| Тариф на передачу           | Да               | Выбор из справочника    | По         одноставочному         или           двухставочному         тарифу           рассчитывается объект         старифу |
| Группа потребления          | Нет              | Выбор из справочника    | Выбор из справочника групп потребителей                                                                                       |
| Совокупность                | Нет              | Текст                   | Указание совокупности                                                                                                    |
| Почасовой учёт              | Да               | Логический              | Указывается, если на объекте<br>ведётся почасовой учёт<br>электроэнергии                                                      |
| Без планирования            | Да               | Логический              | Отмечается, если на объекте<br>ведётся почасовой учёт<br>электроэнергии без<br>планирования                                   |
| Тип дома                    | Нет              | Логический              | Указывается тип дома, согласно выпадающему списку                                                                             |
| Счет по объекту             | Дa               | Логический              | Указывается наличие признака                                                                                                  |
| Тариф другого<br>субъекта   | Да               | Логический              | Указывается наличие признака                                                                                                  |
| Макс. мощность              | Да               | Числовой                | Указывается максимальная<br>мощность на объекте<br>потребления                                                                |
| Опт                         | Да               | Логический              | Отмечается, если объект<br>потребления использует оптовые<br>объемы                                                           |
| ГТП                         | Нет              | Выбор из справочника    | Выбор группу точек поставки                                                                                                   |
| Мощность до Ватт            | Нет              | Логический              | Указание наличия признака                                                                                                    |
| Коэф. мощности              | Да               | Числовой                | Значение коэффициента мощности                                                                                                |
| Применять коэф.<br>мощности | Да               | Логический              | Отмечается, если на объекте<br>учитывается коэффициент<br>мощности                                                            |
| Использ. профиль<br>ГП      | Дa               | Логический              | Отмечается, когда необходимо сформировать модельные                                                                           |

|                               |     |                         | почасовые значения по профилю<br>ГП                                                                                                  |
|-------------------------------|-----|-------------------------|----------------------------------------------------------------------------------------------------|
| Мощность покупки              | Нет | Текст                   | Выбирается тип расчета<br>мощности покупки (по часам СО,<br>по часам субъекта). Используется<br>только для ключевых<br>потребителей  |
| Мощность передачи             | Нет | Текст                   | Выбирается тип расчета<br>мощности передачи (по часам<br>СО, по часам субъекта).<br>Используется только для<br>ключевых потребителей |
| Тип расчета                   | Да  | Выбор из<br>справочника | Тип расчета                                                                                                    |
| Применять эк.<br>эффект       | Да  | Логический              | Отмечается, если на объекте<br>потребления применяется<br>экономический эффект                                                       |
| Округление<br>мощности до 0.: | Да  | Логический              | Указание признака округления мощности до 0                                                                                           |
| Источник питания              | Нет | Текст                   | Источник питания                                                                                                    |
| Монопотребитель               | Да  | Логический              | Указание наличия признака<br>«монопотребитель»                                                                                       |
| Коэф. нагр. потерь            | Нет | Числовой                | Указание коэф. нагр. потерь                                                                                                    |
| Категория<br>надёжности       | Нет | Логический              | Указание категории надежности                                                                                                    |
| Сетевая компания              | Нет | Выбор из<br>справочника | Сетевая компания, обслуживающая объект                                                                                               |
| Отправка<br>уведомлений в СО  | Да  | Логический              | Указание наличия признака                                                                                                    |
| Субъект РРЭ                   | Нет | Выбор из справочника    | Выбор субъекта РРЭ из справочника                                                                                                    |
| Опосред. Соед.                | Нет | Выбор из<br>справочника | Выбор смежного субъекта                                                                                                    |
| Группировка<br>объекта для ПД | Нет | Выбор из<br>справочника | Группировка объекта для платежного документа                                                                                         |
| Покупка у РГ                  | Да  | Логический              | Указание наличие признака у Розничной генерации                                                                                      |
| Примечание                    | Нет | Текст                   | Примечания по объекту<br>потребления в свободном<br>формате                                                                          |

| шери. экергетика 5.0                                                                                                    |                                                                                                    |                                                                                                    |                                                                         |
|----------------------------------------------------------------------------------------------------|----------------------------------------------------------------------------------------------------|----------------------------------------------------------------------------------------------------|-------------------------------------------------------------------------|
| ≂_ Сбыт                                                                                                    | Договоры и объекты потребления                                                                                                    | \Объекты потребления \Поиск объектов потребления 🖄 🔅                                                                                                    | - 0                                                                     |
| . Понск                                                                                                    | =                                                                                                    | Объект потребления Завод по производству сухих бетонных смесей, г.                                                                                                    | Горячий Ключ, Р.,. 🔿 Ещё 🗸 🖻 Редактировать 📄 Редактировать (тех. аудит. |
| <ul> <li>В Организации</li> <li>В Абоненты и плательщики</li> </ul>                                                                                                    | <ul> <li>Общие данные ~</li> <li>Документы ~</li> </ul>                                                                                                    | Код<br>3                                                                                                    | Тариф на передану<br>Одноставочный                                      |
| <ul> <li>В Договоры и объекты потребления</li> </ul>                                                                                                    | 😤 Техническая информа 🕤                                                                                                    | Завс                                                                                                    |                                                                         |
| > Договоры                                                                                                    | 🖽 Тарифы 🗠                                                                                                    | нана Изменить объект потребления ×                                                                                                    |                                                                         |
| <ul> <li>Объекты потребления</li> </ul>                                                                                                    | 🗮 Тарифы субъекта                                                                                                    | Заві<br>Инт. Дата с Дата по                                                                                                    |                                                                         |
| 🗐 Поиск объектов потребления                                                                                                    | 🖄 Сбытовая надбавка п                                                                                                    | 31.01.2012 X 🗊 31.12.2024 X 🗊                                                                                                    | Действующий                                                             |
| <ul> <li>Точки поставки</li> <li>Точки учета</li> <li>Приборы учета</li> </ul>                                                                                                    | <ul> <li>Формула расчета тар</li> <li>Точки учета и группы</li> <li>Точки учета (доход)</li> </ul>                                                          | Автс Наимонование<br>201 Завод по производству сухих бетонных смесей, г. Горячий Ключ, Р.«1600, КЗС<br>Рипн Наименание ЛИХ"<br>Кра Завод по производству сухих бетонных смесей, г. Горячий Ключ, Х.                                                                                                    | Для<br>15.12.2012                                                       |
| <ul> <li>Трансформаторы тока</li> <li>Трансформаторы напряжения</li> <li>Труппы точке учета</li> <li>Труппы точке учета</li> <li>Труппы точке учета</li> <li>Труппы точке учета</li> <li>Труппы точке учета</li> <li>Труппы точке учета</li> <li>Трансформаторы такжения</li> <li>Труппы точке сессии</li> <li>Трансформаторы такжения</li> <li>Трансформаторы такжения</li> <li>Трансформаторы такжения</li> <li>Трансформаторы такжения</li> <li>Трансформаторы такжения</li> <li>Трансформаторы такжения</li> <li>Трансформаторы такжения</li> <li>Трансформаторы такжения</li> <li>Трансформаторы такжения</li> <li>Трансформаторы такжения</li> <li>Трансформаторы такжения</li> <li>Tрансформаторы такжения</li> <li>Tрансформаторы такжения</li> <li>The takket takket ta</li></ul> | <ul> <li>Соче учета докод)</li> <li>Группы точек учета</li> <li>Тулпь раситной моде</li> <li>Вланкоросчеты</li> <li>Я Раскод</li> <li>Начисления</li> </ul> | Код         Статус*           3         Х           Дайствующий         Х           Триров передачу*         Одноствующий           Одноствочный         Х           Гутала потребления         Ком           Него         Соворяность           Соворяность         Согранить           Потромышленные потребители с присоединенной мошностью 75         Х           Потромышленные потребители с присоединенной мошностью 75         Х           Потромышленные потребители с присоединенной мошностью 75         Х           Потромышленные потребители с присоединенной мошностью 75         Х           Потромышленные потребители с присоединенной мошностью 75         Х           Потромышленные потребители с присоединенной мошностью 75         Х           Потромышленные потребители с присоединенной мошностью 75         Х           Потромышленные потребители с присоединенной мошностью 75         Х           Потромы вошность одо 0         Потромы вошность одо 0           Потромы вошность одо 0         Потромы вошность одо 0           Потромы вошность одо 0         Потромы вошность одо 0           Потромы вошность одо 0         Потромы вошность одо 0 | Оптра. увед в GO                                                        |

Рисунок 36

– Для сохранения результата нажать кнопку «Сохранить».

### 2.4.5 Удаление объекта потребления

Для выполнения операции удаления объекта потребления необходимо:

– Выполнить операцию поиска объекта потребления;

– В табличной области формы «Объекты потребления. Юр. лица» выделить строку с наименованием объекта потребления;

– Нажать правую кнопку мыши для открытия формы контекстного меню. Одинарным щелчком левой клавиши мыши выбрать пункт меню «Удалить». Откроется форма «Подтверждение действия»:

| 🖳 Сбыт                                                                                                    | Договоры и объекты потребления \ Понск объектов потребления 🏠 🔅 🖉 — |                 |                 |              |                                            |                                                                    |       |        |         |      | - 0 ×        |            |                 |             |
|----------------------------------------------------------------------------------------------------|---------------------------------------------------------------------|-----------------|-----------------|--------------|--------------------------------------------|--------------------------------------------------------------------|-------|--------|---------|------|--------------|------------|-----------------|-------------|
| Ф Поиск                                                                                                    | Объекты потребления. Юр.лица                                        |                 |                 |              |                                            |                                                                    |       |        |         |      |              |            |                 |             |
| <ul> <li>В Организации</li> </ul>                                                                             | .40<br>8-0                                                          | Изменить округл | ение в расчётах | 🗙 Удалить    | Массовое изменение                         | 10<br>0                                                            |       |        |         |      |              | 翻          | ⇒               | в таблице   |
| Абоненты и плательщики                                                                                        | Перитациие сполбен, сода, члобы струппировать по нему               |                 |                 |              |                                            |                                                                    |       |        |         |      |              |            |                 |             |
| <ul> <li>В Договоры и объекты потребления</li> </ul>                                                          |                                                                     |                 | Код             | Наименован   | ше                                         | Наименование в ЛКК                                                 | Дат   | a c    | Дата г  | 10   | Статус       | Тариф на   | Договор         | Регион      |
| <ul> <li>Договоры</li> <li>Объекты потребления</li> </ul>                                                     |                                                                     | e@c             | ABC .           | -Br          |                                            | #20                                                                | =     |        | =       |      | 48:          | a@c        | +Br             | 0           |
| 📃 Поиск объектов потребления                                                                                  |                                                                     | посмотреть      |                 | Садовый уча  | істок № 109 СТ "Медик-1", с                | Садовый участок № 109                                              | 31.0  | 7.2013 |         |      | Действующий  | Одноставоч | 2013-Э/ДХ-КД-40 | Краснодарск |
| Э Точки поставки                                                                                              |                                                                     | посмотреть      |                 | Администрат  | тивное здание №1, Славянс                  | Административное здани                                             | 31.03 | 8.2014 |         |      | Действующий  | Одноставоч | 2013-Э/Дх-КД-00 | Краснодарск |
| <ul> <li>Точки учета</li> <li>Приборы учета</li> <li>т         <ul> <li>т             </li> </ul> </li> </ul> |                                                                     | посмотреть      |                 | Мех.мастер   | -                                          |                                                                    | 31.03 | 8.2014 |         |      | Действующий  | Одноставоч | 2013-Э/Дх-КД-00 | Краснодарск |
|                                                                                                    |                                                                     | посмотреть      |                 | База, Ахтыр  | Удалить объект энерг                       | объект энергопотребления                                           |       | 3.2014 |         |      | Действующий  | Одноставоч | 2013-Э/Дх-КД-00 | Краснодарск |
| <ul> <li>Трансформаторы напряжения</li> </ul>                                                                 |                                                                     | посмотреть      |                 | ФТТ, Крыме   | 'Садовый участок N<br>"Медик-1", ст. Север | 'Садовый участок № 109 СТ<br>"Медик-1", ст. Северская, Р=15, КЭС'? | 31.03 | 8.2014 |         |      | Действующий  | Одноставоч | 2013-Э/Дх-КД-00 | Краснодарск |
| > Группы точек учета                                                                                          |                                                                     | посмотреть      |                 | Глинзавод.   |                                            |                                                                    | 31.03 | 3.2014 |         |      | Действующий  | Одноставоч | 2013-Э/Дх-КД-00 | Краснодарск |
| 🕘 🐫 Отчеты по показаниям                                                                                      |                                                                     | посмотреть      |                 | Администр    | OT                                         | менить Ок                                                          | 31.03 | 3.2014 |         |      | Действующий  | Одноставоч | 2013-Э/Дх-КД-00 | Краснодарск |
| Расчетные сессии                                                                                              |                                                                     | посмотреть      |                 | Промбаза, С  | лавянский район. х. Ханьков                | Промбаза, Славанский р.,.                                          | 31.03 | 3.2014 |         |      | Действующий  | Одноставоч | 2013-Э/Дх-КД-00 | Краснодарск |
| <ul> <li>В Аналитические сессии</li> <li>В Работа по ЛЗ</li> </ul>                                            |                                                                     | DOCHOTORT       | 1               | HH Meuse 4   | 500 P=149 KBC                              | HH yeare 4500                                                      | 31.01 | 2012   | 28.02 2 | 014  | Ликенанореан | Овноставоч | 2013-3/Av-KA-00 | Knacupsance |
| <ul> <li>Претензионно-исковая работа</li> </ul>                                                               |                                                                     | nocuotore       | 2               | CH2 would d  | 1500 R=149 Kar                             | CH2 secure 4500                                                    | 21.01 | 2012   | 28.02   | 014  | Лигридирован | Omocranou  | 2013 3/0+ 10 00 | Kananaanaa  |
| 🔒 Отчеты                                                                                                    |                                                                     | посмотреть      | 2               | спа, менее « | 1000, P=143, NSC                           | CIT2, Menee 4300                                                   | 31.01 |        | 20.02.2 | 0.14 | Ликвидирован | Одноставоч | 2010-0/40-64-00 | краснодарск |
| > 🗎 Массовые операции                                                                                         |                                                                     | посмотреть      |                 | Квартира №   | 2. Крымский район. х. Новоу                | Квартира №2. Крымский                                              | 30.05 | 0.2014 |         |      | Действующий  | Одноставоч | 2014-Э/Дх-КД-40 | Краснодарск |
|                                                                                                    |                                                                     | посмотреть      |                 | Хадыженска   | я а/к промзона. г. Хадыженс                | Хадыженская а/к промзо                                             | 31.03 | 1.2014 |         |      | Действующий  | Одноставоч | 2013-Э/Дх-КД-00 | Краснодарск |
|                                                                                                    |                                                                     | посмотреть      |                 | Автохолонна  | а № 5. п. Афипский, пл. Бугу               | Автоколонна № 5, п. Афи                                            | 31.03 | 8.2014 |         |      | Действующий  | Одноставоч | 2013-Э/Дх-КД-00 | Краснодарск |
|                                                                                                    |                                                                     | посмотреть      |                 | Хадыженска   | я автоколонна №2. Апшеро                   | Хадыженская автоколон                                              | 31.03 | 3.2014 |         |      | Действующий  | Одноставоч | 2013-Э/Дх-КД-00 | Краснодарск |

Рисунок 37

- Для сохранения результата операции удаления нажать кнопку «Ок».

### 2.5 Точки поставки

### 2.5.1 Добавление точки поставки

Чтобы добавить точку поставки необходимо:

– Перейти по пути «Сбыт» – «Договоры и объекты потребления» – «Точки поставки» – «Добавить точку поставки».

- Откроется форма «Добавить точку поставки».

- Заполнить поля формы «Добавить точку поставки» (Таблица 18).

| Таблица 18 – Знач | Таблица 18 – Значение параметров формы «Добавить точку поставки» |                         |                                                                                  |  |  |  |  |  |
|-------------------|------------------------------------------------------------------|-------------------------|----------------------------------------------------------------------------------|--|--|--|--|--|
| Параметр          | Обязательный                                                     | Формат                  | Описание                                                                         |  |  |  |  |  |
| Наименование      | Да                                                               | Текст                   | Наименование точки поставки                                                      |  |  |  |  |  |
| Описание          | Да                                                               | Текст                   | Описание точки поставки                                                          |  |  |  |  |  |
| Тип ТП            | Да                                                               | Выбор из<br>справочника | Осуществляется на данной точке<br>поставки покупка или продажа<br>электроэнергии |  |  |  |  |  |
| Вид ТП            | Да                                                               | Выбор из<br>справочника | Вид точки поставки                                                               |  |  |  |  |  |
| Группа ТП         | Да                                                               | Выбор из справочника    | Группа точек поставки, в которую<br>входит данная точка                          |  |  |  |  |  |
| Сетевая           | Цот                                                              | Выбор из                | Сетевая компания, обслуживающая                                                  |  |  |  |  |  |
| компания          | 1101                                                             | справочника             | точку поставки                                                                   |  |  |  |  |  |
| Объект            | Нат                                                              | Выбор из                | Наименование объекта потребления, к                                              |  |  |  |  |  |
| потребления       |                                                                  | справочника             | которому относится точка поставки                                                |  |  |  |  |  |
| Примечание        | Нет                                                              | Текст                   | Примечания по точке поставки в свободном формате                                 |  |  |  |  |  |

|          | Шерп. Энергетика 3.0                                                 |                                          |                                    |          |           |           |
|----------|----------------------------------------------------------------------|------------------------------------------|------------------------------------|----------|-----------|-----------|
|          | =_↓ Сбыт                                                             | Договоры и объекты потребления \ Точки п | оставки \ Поиск точек поставки 🟠 🗓 |          |           |           |
| 00       | <i>Р</i> Поиск                                                       | Точки поставки                           |                                    |          |           |           |
| <b>*</b> | > 🥵 Организации                                                      | 🖺 Добавить 🖽                             |                                    |          |           |           |
|          | Абоненты и плательщики                                               | Наименование                             | Тип ТП                             | Вил ТП   |           | Группа ТП |
| A        | <ul> <li>Договоры и объекты потребления</li> <li>Договоры</li> </ul> | ABC .                                    | Добавить точку поставки            |          | ×         | REC       |
|          | > Объекты потребления                                                |                                          | Наименование*                      |          |           |           |
|          | <ul> <li>Точки поставки</li> </ul>                                   |                                          |                                    |          |           |           |
|          | 🛐 Поиск точек поставки                                               |                                          | Описание*                          |          |           |           |
|          | 省 Добавить точку поставки                                            |                                          |                                    |          |           |           |
|          | > Точки учета                                                        |                                          | Тип ТП*                            |          |           |           |
|          | > Приборы учета                                                      |                                          |                                    |          | ~         |           |
|          | > Трансформаторы тока                                                |                                          | Вид ТП *                           |          |           |           |
|          | > Трансформаторы напряжения                                          |                                          |                                    |          |           |           |
|          | > Группы точек учета                                                 |                                          | Ipynna III*                        |          | :=        |           |
|          | > 🖳 Отчеты по показаниям                                             |                                          | Cerepan Younahiya                  |          |           |           |
|          | > 🕱 Расчетные сессии                                                 |                                          |                                    |          | =         |           |
|          | > 🎂 Аналитические сессии                                             |                                          | Объект потребления                 |          |           |           |
|          | > 🚜 Работа по ДЗ                                                     |                                          |                                    |          |           |           |
|          | Претензионно-исковая работа                                          |                                          |                                    | Отменить | Сохранить |           |
|          | > 🍋 Отчеты                                                           |                                          |                                    |          |           |           |
|          | > 💒 массовые операции                                                |                                          |                                    |          |           |           |
|          |                                                                      |                                          |                                    |          |           |           |
|          |                                                                      |                                          |                                    |          |           |           |
|          |                                                                      |                                          |                                    |          |           |           |
| ŝ        | Точки поставки 🛛 🗙                                                   |                                          |                                    |          |           |           |

Рисунок 38

– Для сохранения результата операции добавления точки поставки нажать кнопку «Сохранить».

– Откроется карточка созданной точки поставки.

#### 2.5.2 Поиск точки поставки

Чтобы найти точку поставки, необходимо:

– «Сбыт» – «Договоры и объекты потребления» – «Точки поставки» – «Поиск точек поставки». Откроется форма «Поиск точек поставки»;

- В полях формы «Поиск точек поставки» заполнить значение параметров поиска;

– Описание параметров для заполнения данной формы представлены в Таблица 19.

| Таблица 19 – Значение параметров формы «Добавить точку поставки» |              |                      |                                         |  |  |  |  |
|------------------------------------------------------------------|--------------|----------------------|-----------------------------------------|--|--|--|--|
| Параметр                                                         | Обязательный | Способ<br>заполнения | Описание                                |  |  |  |  |
| Наименование                                                     | Нет          | Вручную              | Наименование точки поставки             |  |  |  |  |
| Описание                                                         | Нет          | Вручную              | Описание точки поставки                 |  |  |  |  |
| Тип ТП                                                           | Нет          | Выбор из             | Осуществляется на данной точке поставки |  |  |  |  |
|                                                                  | 1101         | справочника          | покупка или продажа электроэнергии      |  |  |  |  |
| Вил ТП                                                           | Нет          | Выбор из             | Вил точки поставки                      |  |  |  |  |
| рид III                                                          | 1101         | справочника          | Бид то іки поставки                     |  |  |  |  |
| Группа ТП                                                        | Нет          | Brynnylo             | Группа точек поставки, в которую входит |  |  |  |  |
|                                                                  | 1101         | Бручную              | данная точка                            |  |  |  |  |
| Объект                                                           | Нет          | Bryuuya              | Наименование объекта потребления, к     |  |  |  |  |
| потребления                                                      |              | Бручную              | которому относится точка поставки       |  |  |  |  |
|                                                                  | Her          | Bryunyuo             | Сетевая компания, обслуживающая точку   |  |  |  |  |
| Сстевая компания                                                 | 1101         | Бручную              | поставки                                |  |  |  |  |

| ≡  | Шерп. Энергетика 3.0                                 |                                             |                                   |            |           | Pd 🕸 🗐 🛈                                    | Q TW               |
|----|------------------------------------------------------|---------------------------------------------|-----------------------------------|------------|-----------|---------------------------------------------|--------------------|
| ଜ  | ≓џ Сбыт                                              | Договоры и объекты потребления \ Точки пост | авки \ Поиск точек поставки 🏠 🐍 🕑 |            |           | -                                           | $\square$ $\times$ |
| 10 | ,О Поиск                                             | Точки поставки                              |                                   |            |           | Поиск точек поставки                        | ×                  |
|    | > 🕵 Организации                                      | 🖺 Добавить 🗒                                |                                   |            |           | Поиск Запросы Доп.фильтр Макс. записей 1000 | ×                  |
| _  | З Абоненты и плательщики                             | Наименование                                | Тип ТП                            | Вид ТП     | Группа ТП | Наименование                                |                    |
| ы  | <ul> <li>В Договоры и объекты потребления</li> </ul> | 4(3):                                       | REC                               | R@C        | 8@C       | ABC                                         |                    |
|    | > Договоры                                           |                                             |                                   |            |           | Описание                                    |                    |
|    | Объекты потребления                                  |                                             |                                   | Нет данных |           | r@c                                         |                    |
|    | <ul> <li>Точки поставки</li> </ul>                   |                                             |                                   |            |           | Тип ТП                                      |                    |
|    | 🔁 Поиск точек поставки                               |                                             |                                   |            |           | =                                           | ~                  |
|    | 🖺 Добавить точку поставки                            |                                             |                                   |            |           | Bag TD                                      |                    |
|    | > Точки учета                                        |                                             |                                   |            |           | =                                           | ~                  |
|    | > Приборы учета                                      |                                             |                                   |            |           | Epynna TTI                                  |                    |
|    | > Трансформаторы тока                                |                                             |                                   |            |           | ARC                                         |                    |
|    | > Трансформаторы напряжения                          |                                             |                                   |            |           | Объект потребления                          |                    |
|    | > Группы точек учета                                 |                                             |                                   |            |           | 195-1<br>С                                  |                    |
|    | > 🐴 Отчеты по показаниям                             |                                             |                                   |            |           |                                             |                    |
|    | > 🐧 Расчетные сессии                                 |                                             |                                   |            |           |                                             |                    |
|    | > 🐰 Аналитические сессии                             |                                             |                                   |            |           |                                             |                    |
|    | > 📕 Работа по ДЗ                                     |                                             |                                   |            |           |                                             |                    |
|    | > 💻 Претензионно-исковая работа                      |                                             |                                   |            |           |                                             |                    |
|    | > 🐞 Отчеты                                           |                                             |                                   |            |           |                                             |                    |
|    | > 🧮 Массовые операции                                |                                             |                                   |            |           |                                             |                    |
|    |                                                      |                                             |                                   |            |           | Сохранить запрос Поикх                      | Очистить           |
| ŝ  | Точки поставки 🛛 🕹                                   |                                             |                                   |            |           |                                             |                    |

#### Рисунок 39

– Выбрать команду «Поиск». Откроется форма «Точки поставки» со списком точек поставки, отобранных по заданным параметрам поиска.

– Для просмотра картотеки точек поставки необходимо выполнить операцию поиска точек поставки без заполнения значений параметров поиска.

#### 2.5.3 Просмотр карточки точки поставки

Чтобы просмотреть карточку точки поставки, необходимо:

– Выполнить операцию поиска точки поставки.

– В табличной области формы «Точки поставки» выделить строку с наименованием точки поставки;

– Дважды нажать левую кнопку мыши ИЛИ нажать правую кнопку мыши для открытия формы контекстного меню;

– Одинарным щелчком левой клавиши мыши выбрать пункт меню «Посмотреть»;

| -OT                                                                                                    | кроется форма «Точка поставки»:                                                                                                    |                |                |                         |             |  |  |  |
|----------------------------------------------------------------------------------------------------|----------------------------------------------------------------------------------------------------|----------------|----------------|-------------------------|-------------|--|--|--|
| Договоры и объекты потребления                                                                                                   | \Точки поставки \ Поиск точек поставки 🏠 🖏                                                                                                    |                |                |                         | - 0 ×       |  |  |  |
| О Общие данные                                                                                                    | Точка поставки<br>Наименование                                                                                                    |                | ∧ Ещё ∨        | 🎦 Изменить общие данные | Изменить ТХ |  |  |  |
| <ul> <li>Технические характерист</li> <li>Точки учета</li> <li>Адрес и географические</li> <li>История изменения атри</li> </ul> | Тест<br>Группа П<br>10000725<br>Вид<br>Обънчная<br>Описание<br>Тест<br>Объект потребления<br>001 АЗС № 74 Горшеченский р.н. п. Горшечное, а/д Курск-Саратов, Р=100, АтомЭС КР | Тип<br>Продажа | Тип<br>Продажа |                         |             |  |  |  |
|                                                                                                    | Адрес<br>так литина<br>Валина ГН                                                                                                    |                |                |                         |             |  |  |  |
|                                                                                                    | D                                                                                                    | 40             |                |                         |             |  |  |  |

Рисунок 40

## 2.5.4 Корректировка атрибутов точки поставки

Для корректировки атрибутов точки поставки, необходимо:

– В меню формы «Точка поставки» выполнить операцию: «Общие данные» – «Изменить общие данные»;

- Откроется форма «Изменить общие данные точки поставки»;

– Скорректировать значения полей открывшейся формы «Изменить общие данные точки поставки».

Описание параметров для заполнения данной формы представлены в Таблица 20.

| Таблица 20 – Значе    | ние параметров ф | ормы «Изменит           | гь общие данные точки поставки»                                                  |
|-----------------------|------------------|-------------------------|----------------------------------------------------------------------------------|
| Параметр              | Обязательный     | Формат                  | Описание                                                                         |
| Наименование          | Да               | Текст                   | Наименование точки поставки                                                      |
| Тип ТП                | Да               | Выбор из<br>справочника | Осуществляется на данной точке<br>поставки покупка или продажа<br>электроэнергии |
| Вид ТП                | Да               | Выбор из<br>справочника | Вид точки поставки                                                               |
| Описание              | Да               | Текст                   | Описание точки поставки                                                          |
| Группа ТП             | Да               | Выбор из<br>справочника | Группа точек поставки, в которую входит данная точка                             |
| Сетевая компания      | Нет              | Выбор из<br>справочника | Сетевая компания, обслуживающая точку поставки                                   |
| Объект<br>потребления | Нет              | Выбор из<br>справочника | Наименование объекта потребления, к которому относится точка поставки            |

| Тарифная группа             | Нет | Выбор из                | Тарифная группа потребителей на                                                                                                    |
|-----------------------------|-----|-------------------------|----------------------------------------------------------------------------------------------------|
| Катег. надежн.              | Нет | Выбор из справочника    | Категория надёжности точки поставки                                                                                                    |
| Ур-нь<br>напряжения         | Да  | Выбор из<br>справочника | Уровень напряжения на точке поставки                                                                                                    |
| Наличие генерат.<br>напряж. | Нет | Логический              | Отмечается, если на точке поставки есть генератор напряжения                                                                                                    |
| Граница баланс.<br>принадл. | Нет | Текст                   | Граница балансовой принадлежности, которой принадлежит точка поставки                                                                                                    |
| Граница экспл.<br>принадл.  | Нет | Текст                   | Граница эксплуатационной принадлежности, которой принадлежит точка поставки                                                                                                    |
| % потерь до<br>абонента     | Нет | Число                   | Доля потерь электроэнергии до абонента                                                                                                    |
| Питающий центр              | Нет | Текст                   | Наименование питающего центра –<br>подстанции, непосредственно связанной<br>с источниками питания энергосистемы<br>не менее, чем двумя независимыми<br>линиями, и с которой дистанционно<br>управляются другие подстанции<br>электрической сети и контролируется их<br>работа. |

| ≡  |                | Шерп. Энергетика 3.0                                                                                                    |                                                                                                    |                                                                                                    |                                           |                                    |                |         | Pa 🕸 🧐 🛈 🗘                         | TW       |
|----|----------------|----------------------------------------------------------------------------------------------------|----------------------------------------------------------------------------------------------------|----------------------------------------------------------------------------------------------------|-------------------------------------------|------------------------------------|----------------|---------|------------------------------------|----------|
| â  | $= \downarrow$ | Сбыт                                                                                                    | Договоры и объекты потребления                                                                                                    | \ Точки                                                                                                    | поставки \ Поиск точек поставки 🏠 🔂       |                                    |                |         | - 0                                | $\times$ |
| 10 | Q              | Поиск                                                                                                    | =                                                                                                    | Точи                                                                                                    | ка поставки                               |                                    |                | ∧ Ещё ∨ | 🕒 Изменить общие данные 🕒 Изменить | тх       |
|    |                | <ul> <li>Организации</li> <li>Абоченты и плательщико:</li> <li>Договоры и объесты потребления</li> <li>Объесты потребления</li> <li>Объесты потребления</li> <li>Точки ставки</li> <li>Поилоставки</li> <li>Поилоставки</li> <li>Точки сточес поставки</li> <li>Точки точку поставки</li> <li>Точки учета</li> <li>Приноформаторы напряжения</li> <li>Триноформаторы напряжения</li> <li>Группы точек учета</li> <li>Отчеты по показаниям</li> <li>Работа по дЗ</li> <li>Работа по дЗ</li> <li>Работа по дЗ</li> <li>Работа по дЗ</li> <li>Работа по дЗ</li> <li>Работа по дЗ</li> <li>Работа по дЗ</li> <li>Приноформаторы тика</li> <li>Сочеты по показаниям</li> </ul> | <ul> <li>Общие данные</li> <li>Технические характерист</li> <li>Точкої учета</li> <li>Адрес и географические</li> <li>История изменения атри</li> </ul> | Наукления<br>Тест<br>Групря<br>1000<br>Вид<br>Обы<br>001<br>001<br>Арх<br>Кате<br>Собы<br>Вид<br>Обы<br>Обы<br>Обы<br>Обы<br>Обы<br>Вид<br>Обы<br>Вид<br>Обы<br>Обы<br>Обы<br>Обы<br>Обы<br>Обы<br>Обы<br>Обы<br>Обы<br>Обы | та по по по по по по по по по по по по по | Х<br>Х<br>Х<br>Х<br>Х<br>Сохранить | Тип<br>Продажа |         |                                    |          |
| な単 | Точка          | и поставки 🛛 🕹 Точка поставки                                                                                                    | ×                                                                                                    |                                                                                                    |                                           |                                    |                |         |                                    |          |

Рисунок 41

– Для сохранения результата нажать кнопку «Сохранить».

## 2.5.5 Удаление точки поставки

Для удаления точки поставки, необходимо:

– Выполнить операцию поиска точки поставки;

– В табличной области формы «Точки поставки» выделить строку с наименованием точки поставки.

Существует два способа удаление точки поставки:

– Удаление точки поставки с помощью вызова контекстного меню в табличной форме «Точки поставки».

– Удаление точки поставки с помощью команды «Удалить», представленной на панели формы «Точки поставки».

Для удаления ТУ посредством контекстного меню необходимо:

– Одинарным щелчком левой клавишей мыши выбрать пункт меню «Удалить». Откроется форма «Подтверждение действия».

– Для сохранения результата операции удаления нажать кнопку «Да».

Для удаления ТУ посредством выбора команды «Удалить» на панели инструментов необходимо:

– Выделить строку с наименованием точки поставки.

– Выбрать команду «Удалить» на панели инструментов формы. Откроется форма «Подтверждение действия».

– Для сохранения результата операции удаления выбрать команду «Да».

### 2.6 Точки учета

### 2.6.1 Добавление точки учета

Для добавления точки учета, необходимо:

Открыть карточку объекта потребления.

– В меню формы «Объект потребления. Юр. лица» выполнить операцию: «Точки учёта и группы» – «Добавить точку учета».

– Откроется форма «Добавить точку учёта».

- Заполнить поля формы «Добавить точку учёта».

Описание параметров для заполнения в данной табличной форме представлены в Таблица 21.

| Таблица 21 – Значение па | Таблица 21 – Значение параметров формы «Добавить точку учёта» |             |                                      |  |  |  |  |
|--------------------------|---------------------------------------------------------------|-------------|--------------------------------------|--|--|--|--|
| Параметр                 | Обязательный                                                  | Формат      | Описание                             |  |  |  |  |
| Наименование             | Дa                                                            | Текст       | Наименование точки учёта             |  |  |  |  |
| Наименование в ЛКК       | Нет                                                           | Текст       | Наименование в ЛКК                   |  |  |  |  |
| Код                      | Нет                                                           | Текст       | Указание кода                        |  |  |  |  |
|                          | Her                                                           | Выбор из    | Расчётная или контрольная точка      |  |  |  |  |
| тип точки учета          | 1101                                                          | справочника | учёта                                |  |  |  |  |
| Bun Touku Vuëta          | Her                                                           | Выбор из    |                                      |  |  |  |  |
| Вид точки учета          |                                                               | справочника | Вид Точки учета                      |  |  |  |  |
| Статус                   | Нет                                                           | Выбор из    | Текущий статус тонки унёта           |  |  |  |  |
|                          |                                                               | справочника | текущий статус точки учета           |  |  |  |  |
|                          |                                                               |             | Отмечается, если на точке учёта есть |  |  |  |  |
| Напичие АСКУЭ            | Нет                                                           | Погический  | автоматизированная система           |  |  |  |  |
|                          |                                                               |             | коммерческого (контроля)             |  |  |  |  |
|                          |                                                               |             | учёта электроэнергии                 |  |  |  |  |
| База для услуг по        | Нет                                                           | Погический  | Vказание напичия признака            |  |  |  |  |
| передаче                 |                                                               |             |                                      |  |  |  |  |
| Тип формирования ПП      | Нет                                                           | Логическая  | Выбор значения из выпадающего        |  |  |  |  |
|                          |                                                               |             | списка                               |  |  |  |  |
| Примечание               | Нет                                                           | Текст       | Примечания по точке учёта в          |  |  |  |  |
|                          |                                                               |             | свободном формате                    |  |  |  |  |
| Ур-нь напряжения         | Нет                                                           | Выбор из    | Уровень напряжения на точке учёта    |  |  |  |  |
| продажи                  |                                                               | справочника | при продаже электроэнергии           |  |  |  |  |
| Ур-нь напряжения         | Нет                                                           | Выбор из    | Уровень напряжения на точке учёта    |  |  |  |  |
| покупки                  | 1101                                                          | справочника | при покупке электроэнергии           |  |  |  |  |
| Количеству ТУ            | Нет                                                           | Логический  | Количество ТУ                        |  |  |  |  |
| Выставление потерь       | Нет                                                           | Погический  | Учитываются ли потери при расчёте    |  |  |  |  |
| выставление потерв       | 1101                                                          |             | расхода                              |  |  |  |  |

| Часовой учет                      | Нет | Логический | Указание признака почасового учета   |  |  |
|-----------------------------------|-----|------------|--------------------------------------|--|--|
| Тип помещения                     | Нет | Логический | Выбор значения из выпадающего списка |  |  |
| Подтверждающие<br>документы       | Нет | Логический | Указание наличия признака            |  |  |
| Среднемесячный расход по ТУ, кВтч | Нет | Число      | Среднемесячный расход по ТУ, кВтч    |  |  |
| Расчетный %                       | Нет | Число      | Расчетный %                          |  |  |
| Присоединенная<br>мощность, кВт   | Нет | Число      | Присоединенная мощность, кВт         |  |  |
| Коэффициент потерь                | Нет | Число      | Коэффициент потерь                   |  |  |
| % потерь                          | Нет | Число      | % потерь                             |  |  |
| Величина потерь, кВт*ч            | Нет | Число      | Величина потерь, кВт*ч               |  |  |
| Процент потерь, %                 | Нет | Число      | Процент потерь, %                    |  |  |
| Величина потерь, кВт*ч            | Нет | Число      | Величина потерь, кВт*ч               |  |  |
| Процент потерь, %                 | Нет | Число      | Процент потерь, %                    |  |  |
| Величина потерь, кВт*ч            | Нет | Число      | Величина потерь, кВт*ч               |  |  |
| Процент потерь, %                 | Нет | Число      | Процент потерь, %                    |  |  |

| Договоры и объекты потребления | і \ Объекты потребления \ Поиск объектов потребления 🟠 🔋 🖪                   |                                                                                                    | - 0 × |
|--------------------------------|------------------------------------------------------------------------------|----------------------------------------------------------------------------------------------------|-------|
| ≡                              | Объект потребления Садовый участок № 109 СТ Медик-1, ст. Северская,          | Р=15, КЭС                                                                                                    | ^     |
| 😲 Общие данные 🗸 🗸             | Код                                                                          | Тариф на передачу                                                                                                    |       |
| 🛃 Документы 🗸                  |                                                                              | Одноставочный                                                                                                    |       |
| 🞘 Техническая информа \vee     | Наименование<br>Садовый участок № 109 СТ *Медик-1*, ст. Северская, Р=15, КЭС |                                                                                                    |       |
| 🖼 Тарифы 🗸 🗸                   | Наименование в ЛКК<br>Садовый участок № 109 СТ "Медик-1", ст. Северская      |                                                                                                    |       |
| 🤞 Точки учета и группы 🗠       | Источник питания                                                             | Статус                                                                                                    |       |
| \Xi Точки учета (доход)        | садовый участок № 109                                                        | Действующий                                                                                                    |       |
|                                | Договор                                                                      | Дата                                                                                                    |       |
| 🎦 Добавить точку учета         | 2013-Э/ДХ-КД-4016                                                            | 12.07.2013                                                                                                    |       |
| 🔚 Группы точек учета           | Регион (ЗГП)                                                                 |                                                                                                    |       |
| 1 Добавить группу              | Краснодарский край - ОАО "Кубаньэнергосбыт"                                  |                                                                                                    |       |
| 🗄 Узлы расчетной моде          | Общие данные                                                                 |                                                                                                    |       |
| 🛐 Взаиморасчеты 🗸 🗸            | Сетевая компания                                                             | Отпрв. увед, в СО                                                                                                    |       |
|                                |                                                                              | (v) An                                                                                                    |       |
|                                | Опосред. Соед                                                                | Отпрв. увед, в опосред. соед,                                                                                                    |       |
|                                |                                                                              | - Her                                                                                                    |       |
|                                | Субъект РРЭ                                                                  | Отпрв. увед, в ГП                                                                                                    |       |
|                                |                                                                              |                                                                                                    |       |
|                                | Неотключаемый                                                                | Тип наименования СК                                                                                                    |       |
|                                |                                                                              |                                                                                                    |       |
|                                |                                                                              | Гариф др. суоъекта                                                                                                    |       |
|                                |                                                                              | Turn and turns IPD                                                                                                    |       |
|                                |                                                                              | он динио                                                                                                    |       |
|                                | Без планирования                                                             | Тип дома                                                                                                    |       |
|                                | ⊖ Her                                                                        | ON BUILD                                                                                                    |       |
|                                | Округление мощности до 0                                                     | Иное описание адреса                                                                                                    |       |
|                                | ⊖ me                                                                         | оне данысь                                                                                                    |       |
|                                | Макс. мощность, кВт                                                          | Опт                                                                                                    |       |
|                                | 15                                                                           | Se de la companya de la companya de la compa |       |
|                                | Рисуно                                                                       | к 42                                                                                                    |       |
|                                | Theynor                                                                      |                                                                                                    |       |

| Наименование в ЛКК<br>Код<br>Тип точки учета Ур-нь напр. продажи Вид точки учета<br>расче Х У Без уровня Х С при Х С<br>Ур-нь напр. покупки Статус<br>Без уровня Х У Статус<br>Без уровня Х У База для услуг<br>1 База для услуг<br>1 База для услуг<br>по передаче<br>Тип формирования ПП<br>Не оп Х У                                                                                                    | Наименование<br><нет данных> |                     |                     |                               |
|----------------------------------------------------------------------------------------------------|------------------------------|---------------------|---------------------|-------------------------------|
| Код<br>Тип точки учета Ур-нь напр. продажи Вид точки учета<br>расче Х У Без уровня Х У С при Х У<br>Ур-нь напр. покупки Статус<br>Без уровня Х У У<br>Количество ТУ<br>1 Выставление Почасовой Тип формирования ПП<br>не оп Х У                                                                                                    | Наименование в ЛКК           |                     |                     |                               |
| Тип точки учета         Ур-нь напр. продажи         Вид точки учета           расче         Х         Без уровня         Х         С при         Х           Ур-нь напр. покупки         Статус         Сатус         Без уровня         Х         С           Без уровня         Х         С         Х         С         База для услуг           Количество ТУ         Наличие         АСКУЭ         База для услуг         База для услуг           1         Почасовой         Тип формирования ПП         Не оп         Х         Х | Код                          |                     |                     |                               |
| расче Х У Без уровня Х У с при Х У<br>Ур-нь напр. покупки<br>Без уровня Х У Статус<br>Без уровня Х У Без уровня Статус<br>Без уровня А У База для услуг<br>П Выставление Почасовой Тип формирования ПП<br>Не оп Х У                                                                                                    | Тип точки учета              | Ур-нь напр. продажи |                     | Вид точки учета               |
| Ур-нь напр. покупки Статус<br>Без уровня Х ✓ Наличие<br>Количество ТУ<br>1 База для услуг<br>АСКУЭ База для услуг<br>по передаче<br>Тип формирования ПП<br>Не оп Х ✓                                                                                                    | расче Х ∨                    | Без уровня          | × ~                 | с при × ∨                     |
| Без уровня     X     V       Количество ТУ     Наличие     База для услуг       1     АСКУЭ     по передаче       Выставление     Почасовой     Тип формирования ПП       Не оп     X                                                                                                    | Ур-нь напр. покупки          |                     | Статус              |                               |
| Количество ТУ<br>1 Наличие<br>АСКУЭ База для услуг<br>по передаче<br>Тип формирования ПП<br>Не оп X V                                                                                                    | Без уровня                   | × ~                 | ~                   |                               |
| Выставление<br>потерь         Почасовой<br>учет         Тип формирования ПП                                                                                                    | Количество ТУ<br>1           |                     | Наличие<br>АСКУЭ    | База для услуг<br>по передаче |
| потерь учет Не оп Х У                                                                                                    |                              | — Поцасовой         | Тип формирования ПП |                               |
|                                                                                                    | потерь                       | учет                | He on X 🗸 🗸         |                               |

Рисунок 43

– При необходимости заполнить дополнительные данные (среднемесячный расход по точке учёта, расчётный процент, присоединённая мощность), а также данные о потерях в линиях до и после трансформаторов, и в самих трансформаторах.

– Для сохранения результата операции добавления выбрать команду «Сохранить».

## 2.6.2 Поиск точек учета

Чтобы найти точку учёта, необходимо:

– Перейти по пути «Сбыт» – «Договоры и объекты потребления» – «Точки учёта» – «Поиск точек учёта» для открытия формы «Поиск точек учета. Юр. лица».

– В полях формы «Поиск точек учета. Юр. лица» заполнить значение параметров поиска (Таблица 22).

| Таблица 22 – Значе     | Таблица 22 – Значение параметров формы «Поиск точек учета. Юр. лица» |                         |                                                                         |  |  |  |
|------------------------|----------------------------------------------------------------------|-------------------------|-------------------------------------------------------------------------|--|--|--|
| Параметр               | Обязательный                                                         | Способ<br>заполнения    | Описание                                                                |  |  |  |
| Наименование           | Нет                                                                  | Вручную                 | Наименование точки учёта                                                |  |  |  |
| Наименование в<br>ЛКК  | Нет                                                                  | Вручную                 | Наименование в ЛКК                                                      |  |  |  |
| Тип                    | Нет                                                                  | Выбор из<br>справочника | Осуществляется на данной точке учёта покупка или продажа электроэнергии |  |  |  |
| Вид                    | Нет                                                                  | Выбор из<br>справочника | Вид точки учёта                                                         |  |  |  |
| Статус                 | Нет                                                                  | Выбор из<br>справочника | Текущий статус точки учёта                                              |  |  |  |
| Ур-нь<br>напряжения    | Нет                                                                  | Выбор из справочника    | Уровень напряжения на точке учёта                                       |  |  |  |
| Объект<br>потребления  | Нет                                                                  | Вручную                 | Наименование объекта потребления, к которому относится точка учёта      |  |  |  |
| Точка поставки         | Нет                                                                  | Вручную                 | Наименование точки поставки, к которой относится точка учёта            |  |  |  |
| ЗГП                    | Нет                                                                  | Вручную                 | ЗГП                                                                     |  |  |  |
| Дата/Время<br>создания | Нет                                                                  | Вручную                 | Дата/Время создания                                                     |  |  |  |

| Почасовой учет | Нет | Логический | Выбор признака из выпадающего списка |
|----------------|-----|------------|--------------------------------------|
| Код ТУ         | Нет | Вручную    | Код ТУ                               |

| Шерп. Энергетика 3.0                                 |                                       |                                                                      |         |                    |            | r <sub>e</sub>        | b 🕸 🖗 (           | D Q TW   |
|------------------------------------------------------|---------------------------------------|----------------------------------------------------------------------|---------|--------------------|------------|-----------------------|-------------------|----------|
| ≓џ Сбыт                                              | Договоры и объекты потребления \ Точк | ры и объекты потребленна \ Точки учета \ Поиск точек учета 🟠 🔅 🖉 — 🗇 |         |                    |            |                       | - 0 ×             |          |
| <b>Р</b> Поиск                                       | Точки учета                           |                                                                      |         |                    |            | Поиск точек учета     |                   | $\times$ |
| > 🎒 Организации                                      | 🕞 Изменить (множ.)                    |                                                                      |         |                    |            | Поиск Запросы Доп.фил | ьтр Макс. записей | 10000 ×  |
| > 🕵 Абоненты и плательщики                           | Перетащите столбец сюда, чтобы сгру   | ппировать по нему                                                    |         |                    |            | Наименование          |                   |          |
| <ul> <li>В Договоры и объекты потребления</li> </ul> | Наименование                          | Наименование в ЛКК                                                   | Nº      | Объект потребления | Вид точки  | REC                   |                   |          |
| > Договоры                                           |                                       | REC                                                                  | ellic   | allo               | ABC        | Наименование в ЛКК    |                   |          |
| <ul> <li>Объекты потребления</li> </ul>              |                                       | -u-                                                                  |         |                    | 1.00       | A@C                   |                   |          |
| 🔁 Поиск объектов потребления                         |                                       |                                                                      |         |                    | Нет данных | Объект потребления    |                   |          |
| > Точки поставки                                     |                                       |                                                                      |         |                    |            | AQC                   |                   |          |
| <ul> <li>Точки учета</li> </ul>                      |                                       |                                                                      |         |                    |            | Договор               |                   |          |
| 🛐 Поиск точек учета                                  |                                       |                                                                      |         |                    |            | AQC                   |                   |          |
| 🔃 Заявки на включение/исключен                       |                                       |                                                                      |         |                    |            | Тип                   | Вид               |          |
| 🛃 ТУ на включение для тех.аудита                     |                                       |                                                                      |         |                    |            | -                     |                   | ~        |
| > Приборы учета                                      |                                       |                                                                      |         |                    |            |                       | ур-нь наприжени   | я        |
| > Трансформаторы тока                                |                                       |                                                                      |         |                    |            | Точка поставки        | 3111              |          |
| > Трансформаторы напряжения                          |                                       |                                                                      |         |                    |            | RBC                   | a@c               |          |
| > Группы точек учета                                 |                                       |                                                                      |         |                    |            | Дата/время создания   |                   |          |
| > 🝇 Отчеты по показаниям                             |                                       |                                                                      |         |                    |            | H                     |                   |          |
| > 🕱 Расчетные сессии                                 |                                       |                                                                      |         |                    |            | Код ТУ                | Почасовой учет    |          |
| > 🐉 Аналитические сессии                             |                                       |                                                                      |         |                    |            | =                     | (Bce)             | $\sim$   |
| > 📑 Работа по ДЗ                                     |                                       |                                                                      |         |                    |            |                       |                   |          |
| > 📫 Претензионно-исковая работа                      |                                       |                                                                      |         |                    |            |                       |                   |          |
| > 🐌 Отчеты                                           |                                       |                                                                      |         |                    |            |                       |                   |          |
| > 🧮 Массовые операции                                |                                       |                                                                      |         |                    |            |                       |                   |          |
|                                                      |                                       |                                                                      |         |                    |            |                       |                   |          |
|                                                      |                                       |                                                                      |         |                    |            | Сохранить запрос      | Поиск             | Очистить |
|                                                      |                                       | Рта                                                                  | WHOK AA |                    |            |                       |                   |          |

– Заполнив параметры поиска, нажать кнопку «Поиск». Откроется форма «Точки учета. Юр. лица» со списком точек учета, отобранных по заданным параметрам поиска.

– Чтобы просмотреть картотеку точек учёта, необходимо выполнить операцию поиска точек учёта без заполнения значений параметров поиска.

Список точек учёта, связанных с конкретным объектом потребления конкретного потребителя, можно увидеть на карточке объекта потребления в разделе «Точки учёта и группы» (пункт меню «Точки учёта»).

## 2.6.3 Просмотр карточки точки учета

Чтобы просмотреть карточку точки учёта, необходимо:

– Выполнить операцию поиска точки учёта.

– В табличной области формы «Точки учёта. Юр. лица» выделить строку с наименованием точки учёта.

– Дважды нажать левую кнопку мыши ИЛИ нажать правую кнопку мыши. Откроется форма контекстного меню.

– Одинарным щелчком левой клавиши мыши выбрать пункт меню «Посмотреть». Откроется форма «Точка учёта».

#### 2.6.4 Корректировка атрибутов точки учета

Для корректировки атрибутов точки учета необходимо:

– В меню формы «Точка учета» выполнить операцию: «Общие данные» – «Редактировать».

- Откроется форма «Редактировать точку учета».

- Изменить значение параметров формы «Редактировать точку учета».

Описание параметров данной формы представлены в Таблица 23.

| Таблица 23 – Значение параметров формы «Редактировать точку учета» |              |          |                          |  |  |
|--------------------------------------------------------------------|--------------|----------|--------------------------|--|--|
| Параметр                                                           | Обязательный | Формат   | Описание                 |  |  |
| Наименование                                                       | Дa           | Текст    | Наименование точки учёта |  |  |
| Наименование в<br>ЛКК                                              | Нет          | Текст    | Наименование в ЛКК       |  |  |
| Код                                                                | Да           | Числовой | Код ТУ                   |  |  |

| Тип точки учёта                   | Нет | Выбор из справочника    | Расчётная или контрольная точка учёта                                                                                  |
|-----------------------------------|-----|-------------------------|----------------------------------------------------------------------------------------------------|
| Вид точки учёта                   | Нет | Выбор из<br>справочника | Вид точки учёта                                                                                                    |
| Статус                            | Нет | Выбор из справочника    | Текущий статус точки учёта                                                                                             |
| Наличие АСКУЭ                     | Нет | Логический              | Отмечается, если на точке учёта есть<br>автоматизированная система<br>коммерческого (контроля)<br>учёта электроэнергии |
| База для услуг по передаче        | Нет | Логический              | Указание наличие признака                                                                                              |
| Тип<br>формирования<br>ПП         | Нет | Логический              | Выбор значения из выпадающего списка                                                                                   |
| Примечания                        | Нет | Текстовый               | Произвольное заполнение текста                                                                                         |
| Ур-нь<br>напряжения<br>продажи    | Нет | Выбор из<br>справочника | Уровень напряжения на точке учёта при покупке электроэнергии                                                           |
| Ур-нь<br>напряжения<br>покупки    | Нет | Выбор из<br>справочника | Уровень напряжения на точке учёта при продаже электроэнергии                                                           |
| Количество ТУ                     | Нет | Логический              | Указание количество ТУ                                                                                                 |
| Выставление<br>потерь             | Нет | Логический              | Учитываются ли потери при расчёте расхода                                                                              |
| Почасовой учет                    | Нет | Логический              | Указание наличие признака                                                                                              |
| Тип помещения                     | Нет | Логический              | Выбор значения из выпадающего списка                                                                                   |
| Подтверждающие документы          | Нет | Логический              | Указание наличие признака                                                                                              |
| Примечание                        | Нет | Текст                   | Примечания по точке учёта в свободном формате                                                                          |
| Среднемесячный расход по ТУ, кВтч | Нет | Число                   | Среднемесячный расход по ТУ, кВтч                                                                                      |
| Расчетный %                       | Нет | Число                   | Расчетный %                                                                                                    |
| Присоединенная<br>мощность, кВт   | Нет | Число                   | Присоединенная мощность, кВт                                                                                           |
| Коэффициент<br>потерь             | Нет | Число                   | Коэффициент потерь                                                                                                    |
| % потерь                          | Нет | Число                   | % потерь                                                                                                    |
| Величина потерь,<br>кВт*ч         | Нет | Число                   | Величина потерь, кВт*ч                                                                                                 |
| Процент потерь,<br>%              | Нет | Число                   | Процент потерь, %                                                                                                    |
| Величина потерь,<br>кВт*ч         | Нет | Число                   | Величина потерь, кВт*ч                                                                                                 |
| Процент потерь,<br>%              | Нет | Число                   | Процент потерь, %                                                                                                    |
| Величина потерь,<br>кВт*ч         | Нет | Число                   | Величина потерь, кВт*ч                                                                                                 |
| Процент потерь,<br>%              | Нет | Число                   | Процент потерь, %                                                                                                    |

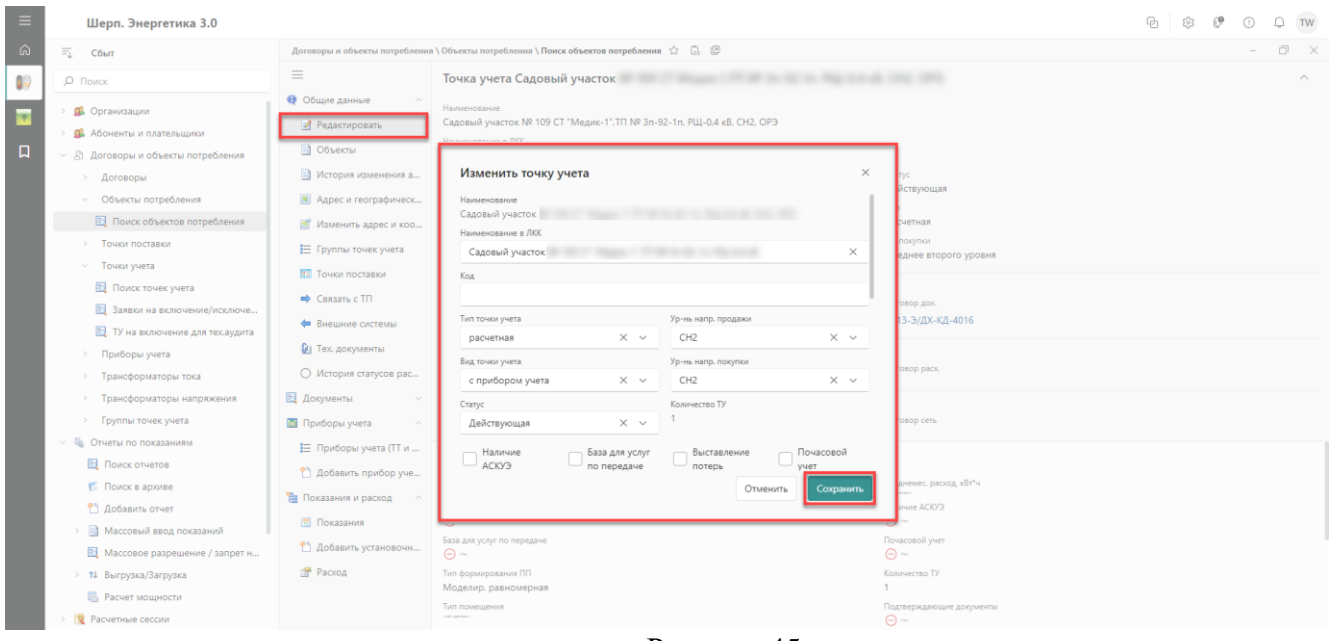

Рисунок 45

– Для сохранения результата нажать кнопку «Сохранить».

## 2.6.5 Удаление точки учета

Для удаления точки учёта, необходимо:

– Выполнить операцию поиска точки учета.

– В табличной области формы «Точки учета. Юр. лица» выделить строку с наименованием точки учёта.

– Нажать правую кнопку мыши. Откроется форма контекстного меню.

– Одинарным щелчком левой клавишей мыши выбрать пункт меню «Удалить».

Откроется форма «Подтверждение действия». Для сохранения результата операции удаления нажать кнопку «Да».

#### 2.7 Приборы учёта

#### 2.7.1 Добавить прибор учета

Чтобы добавить прибор учёта, необходимо:

– Перейти по пути «Сбыт» – «Договоры и объекты потребления» – «Приборы учёта» – «Добавить прибор учёта».

- Откроется форма «Добавить прибор учета».

- Заполнить параметры табличной формы «Добавить прибор учета».

Описание параметров данной формы представлено в Таблица 24.

| Таблица 24 – Значе         | Таблица 24 – Значение параметров формы «Поиск групп точек учёта». |                       |                                                            |  |  |  |  |  |
|----------------------------|-------------------------------------------------------------------|-----------------------|------------------------------------------------------------|--|--|--|--|--|
| Параметр                   | Обязательный                                                      | Способ<br>заполнения  | Описание                                                   |  |  |  |  |  |
| Номер прибора<br>учёта     | Да                                                                | Числовой              | Номер прибора учёта                                        |  |  |  |  |  |
| Учёт реактивной<br>энергии | Да                                                                | Логический            | Отмечается, если на приборе учитывается реактивная энергия |  |  |  |  |  |
| Тип                        | Да                                                                | Выбор из списка       | Тип прибора учёта                                          |  |  |  |  |  |
| Дата поверки               | Да                                                                | Выбор из<br>календаря | Дата последней поверки прибора                             |  |  |  |  |  |

| Дата следующей проверки                                                                                                    | Нет                                                                 | Выбор<br>календар                                                                | ИЗ<br>Я                             | Дата сле                           | едующей проверки |   |   |    |    |      |
|----------------------------------------------------------------------------------------------------|---------------------------------------------------------------------|----------------------------------------------------------------------------------|-------------------------------------|------------------------------------|------------------|---|---|----|----|------|
| 📃 Шерп. Энергетика 3.0                                                                                                    |                                                                     | • <b>•</b> _                                                                     |                                     |                                    |                  | P | ŝ | 69 | () | Q TW |
| Совит     Совит     Совит     Совит     Совит     Совит     Сопосс     Согасоции     Соссоры и объекты потребления     Соссоры и объекты потребления     Соссоры                                                                                                    | Добрый день, Web                                                    |                                                                                  |                                     |                                    |                  |   |   |    |    |      |
| <ul> <li>Объекты потрябления</li> <li>Точки поставки</li> <li>Точки поставки</li> <li>Точки учета</li> <li>Приборы учета</li> <li>Понос приборо учета</li> <li>Добавить прибор учета</li> <li>Трансформаторы напряжения</li> <li>Трансформаторы напряжения</li> <li>Группы точек учета</li> <li>Понок трупп точек учета</li> <li>Понок трупп точек учета</li> <li>Понок трупп точек учета</li> <li>Собавить группу точек учета</li> <li>Собавить группу точек учета</li> <li>Собавить группу точек учета</li> </ul> | Добави<br>Номер при<br>Тест<br>3 Учет<br>15.1020<br>Тип*<br>0061010 | ть прибор учета<br>бора учета*<br>реактивной энергии *<br>ки*<br>24 × @<br>22-07 | Дата следующей<br>15.10.2025<br>Отм | х<br>х<br>х<br>х<br>х<br>сохранить |                  |   |   |    |    |      |
| <ul> <li>Красчетные сессии</li> <li>Кланитические сессии</li> <li>Кланитические сессии</li> <li>Кланитические сессии</li> <li>Кработа по ДЗ</li> <li>Претекзионно-исховая работа</li> <li>Котчеты</li> <li>Стчеты</li> <li>Нассовые операции</li> </ul>                                                                                                    | Последние Ярлько                                                    |                                                                                  |                                     |                                    |                  |   |   |    |    |      |

Рисунок 46

– Для сохранения результата операции добавления прибора учета нажать кнопку «Сохранить».

– Откроется карточка созданного прибора учета.

#### 2.7.2 Поиск прибора учета

Чтобы найти прибор учета, необходимо:

– Перейти по пути «Сбыт» – «Договоры и объекты потребления» – «Приборы учёта» – «Поиск приборов учёта».

- Откроется форма «Поиск приборов учета».

– Заполнить значение параметров поиска формы «Поиск приборов учета».

Описание параметров данной формы представлено в Таблица 25.

| Таблица 25 – Значение параметров формы «Поиск приборов учета». |              |                                           |                                   |  |  |
|----------------------------------------------------------------|--------------|-------------------------------------------|-----------------------------------|--|--|
| Параметр                                                       | Обязательный | Способ<br>заполнения                      | Описание                          |  |  |
| Номер прибора<br>учёта                                         | Нет          | Вручную                                   | Номер прибора учёта               |  |  |
| Тип                                                            | Нет          | Вручную                                   | Тип прибора учёта                 |  |  |
| Значность                                                      | Нет          | Вручную                                   | Значность прибора учёта           |  |  |
| Дата поверки                                                   | Нет          | Выбор<br>интервала<br>дат из<br>календаря | Дата последней поверки прибора    |  |  |
| Тип энергии                                                    | Нет          | Вручную                                   | Тип энергии, учитываемой прибором |  |  |

| ≡  | Шерп. Энергетика 3.0                                                                                                    |                |                           |                    |                    |                 |                              |            |                               |                   | P                                                                      | \$\$ ( <b>P</b> | 0 Q TW   |
|----|----------------------------------------------------------------------------------------------------|----------------|---------------------------|--------------------|--------------------|-----------------|------------------------------|------------|-------------------------------|-------------------|------------------------------------------------------------------------|-----------------|----------|
| â  | ≓џ Сбыт                                                                                                    | Договоры и объ | екты потребления \        | Приборы учета \ По | иск приборов учета | ☆ C. C          |                              |            |                               |                   |                                                                        |                 | - 0 ×    |
| 19 | <i>р</i> Поиск                                                                                                    | Приборы у      | чета                      |                    |                    |                 |                              |            |                               |                   | Поиск приборов учета                                                   |                 | $\times$ |
|    | > 🅵 Организации                                                                                                    | 📮 Добавить     | ⊞.                        |                    |                    |                 |                              |            |                               |                   | Поиск Запросы Доп.фильтр                                               | Макс. записей   | 1000 ×   |
| ۵  | <ul> <li>В Абоненты и плательщики</li> <li>В договоры и объекты потребления</li> <li>Договоры</li> </ul>                                                                                                    |                | Номер<br>прибора<br>учета | Тип                | Значность          | Дата<br>поверки | Дата<br>следующей<br>поверки | Тарифность | Учет<br>реактивной<br>энергии | Класс<br>точности | Номер прибора учета<br>н@с                                             |                 |          |
|    | Объекты потребления                                                                                                    | RBC            | REC                       | REC                | =                  | = 0             | = 6                          | =          | (Bce) ~                       | =                 | Тип                                                                    |                 |          |
|    | <ul> <li>Точки поставки</li> <li>Точки учета</li> <li>Приборы учета</li> <li>Приборы учета</li> <li>Добавить прибор учета</li> <li>Трансформаторы напряжения</li> <li>Трансформаторы напряжения</li> <li>Группы точек учета</li> <li>Поиск прупп точек учета</li> <li>Добавить пруппу точека</li> </ul> |                |                           |                    |                    |                 |                              |            | Her a                         | ынных             | така<br>Заничиссь<br>=  <br>Для повероя<br>не  <br>Тата знероня<br>48€ |                 |          |
|    | <ul> <li>щ Отчеты по показаниим</li> <li>щ Расчетные свески</li> <li>щ Расчетные свески</li> <li>щ Аналичинские сесски</li> <li>щ Работа по ДЗ</li> <li>щ Претензионно-исховая работа</li> <li>щ Отчеты</li> <li>щ Массовые операции</li> </ul>                                                         |                |                           |                    |                    |                 |                              |            |                               |                   | Сохранить запрос                                                       | Поиск           | Очистить |
| 緍  | Плиболы учета Х                                                                                                    |                |                           |                    |                    |                 |                              |            |                               |                   |                                                                        |                 |          |

Рисунок 47

– Выбрать команду «Поиск» после заполнения значений формы «Поиск приборов учета».

– Откроется форма «Приборы учета» со списком приборов учета, отобранных по заданным параметрам поиска.

– Чтобы просмотреть картотеку приборов учета, необходимо выполнить операцию поиска приборов учета без заполнения значений параметров поиска.

# 2.7.3 Просмотр карточки прибора учета

Чтобы просмотреть карточку прибора учёта, необходимо:

– Выполнить операцию поиска прибора учёта.

– В табличной области формы «Приборы учёта» выделить строку с наименованием прибора учёта.

– На панели инструментов таблицы «Приборы учета» нажать на кнопку «Посмотреть».

– Либо дважды нажать левую кнопку мыши или нажать правую кнопку мыши.

– Откроется форма контекстного меню.

- Одинарным щелчком левой клавиши мыши выбрать пункт меню «Посмотреть».

- Откроется форма «Прибор учета».

## 2.7.4 Корректировка атрибутов прибора учета

Для корректировки атрибутов прибора учета, необходимо:

– В меню формы «Прибор учета» выполнить операцию: «Общие данные» – «Редактировать» – «Изменить данные прибора учета».

- Скорректировать значение полей формы «Изменить данные прибора учета».

Описание параметров данной формы представлено в Таблица 26.

| Таблица 26 – Значе         | ние параметров ф | ормы «Изменит      | гь данные прибора учета».                                     |
|----------------------------|------------------|--------------------|---------------------------------------------------------------|
| Параметр                   | Обязательный     | Формат             | Описание                                                      |
| Номер прибора<br>учёта     | Да               | Числовой           | Номер прибора учёта                                           |
| Учёт реактивной<br>энергии | Да               | Логический         | Отмечается, если на приборе<br>учитывается реактивная энергия |
| Дата поверки               | Да               | Выбор из календаря | Дата последней поверки прибора                                |

| Тип                                                                                     |                                                                                           | Да                                                               | Выбор<br>списка                      | ИЗ  | Тип прибора учёта                                               |   |
|-----------------------------------------------------------------------------------------|-------------------------------------------------------------------------------------------|------------------------------------------------------------------|--------------------------------------|-----|-----------------------------------------------------------------|---|
| Договоры и объекты потребления                                                          | \ Приборы уче                                                                             | a 🗘 🖟 🖉                                                          |                                      |     | - ť                                                             |   |
| <ul> <li>              € Общие данные ^</li></ul>                                       | Прибор у<br>Номер прибор<br>Тест ГИС ЖК<br>Значность<br>6.6<br>Дата поверки<br>01.01.2018 | чета<br>а учета<br>Х                                             |                                      |     | Тип<br>Меркурий 230-01С<br>Дата следующей поверси<br>01.01.2028 | ^ |
| <ul> <li>Раскод</li> <li>Точки учета</li> <li>Внешние системы</li> <li>Файлы</li> </ul> | Учет<br>О<br>Прос<br>Ном<br>Клас                                                          | менить данные прибора учета<br>ер прибора учета *<br>ест ГИС ЖКХ | 1                                    | ×   | Тарифность                                                      |   |
|                                                                                         | 1<br>Меж<br>10 Дата<br>Напр<br>от дат<br>Ток, Тип                                         | Учет реактивной энергии *<br>а поверки *<br>1.01.2018 × 🖬        | lата следующей поверки<br>01.01.2028 | × E | тип энергии<br>гип энергии<br>гип анерги                        |   |
|                                                                                         | reer per                                                                                  | Меркурий 230-01С                                                 | Отменить С                           | Х 🔚 | на дание<br>Нараджение, макс                                    |   |
|                                                                                         |                                                                                           |                                                                  |                                      |     |                                                                 |   |

Рисунок 48

– Для сохранения результата нажать кнопку «Сохранить».

### 2.7.5 Удаление прибора учета

Для удаления прибора учета необходимо:

– Выполнить операцию поиска прибора учета.

– В табличной области формы «Приборы учета» выделить строку с наименованием прибора учета.

– Выбрать команду «Удалить» на панели инструментов табличной формы «Приборы учетов».

– Откроется форма «Подтверждение действия». Для сохранения результата операции выбрать команду «Ок».

– Команда удаление прибора учета доступна через вызов контекстного меню. Для вызова контекстного меню необходимо:

– Кликнуть правой кнопкой мыши по прибору учета, который требуется удалить.

- Откроется форма «Подтверждение действия».

– Для сохранения результата операции удаления нажать кнопку «Ок».

#### 2.8 Трансформаторы

### 2.8.1 Трансформаторы тока

#### 2.8.1.1 Поиск ТТ

Для перехода к функционалу «Поиск ТТ» необходимо:

– Перейти по пути «Сбыт» – «Договоры и объекты потребления» – «Трансформаторы тока» – «Поиск TT».

- Заполнить параметры открывшейся поисковой формы «Поиск трансформаторы тока».

- Выбрать команду «Поиск».

- Откроется форма «Трансформаторы тока» (Рисунок 49).

| 🗏 Шерп. Энергетика 3.0                                                                                                    |                                                                     |          |              | G   | 9 (P             | 0 Q TW               |
|----------------------------------------------------------------------------------------------------|---------------------------------------------------------------------|----------|--------------|-----|------------------|----------------------|
| 🙃 🗐 Сбыт                                                                                                    | Договоры и объекты потребления \ Трансформаторы тока \ Поиск TT 🏠 🗍 | Þ        |              |     |                  | - 0 ×                |
| Р Поиск                                                                                                    | Трансформаторы тока                                                 |          |              |     |                  |                      |
| > 🥵 Организации                                                                                                    | 🔎 Посмотреть   Добавить 📝 Изменить 🗶 Удалить 🔀                      |          |              | 田   | ≡ ОПо            | иск в таблице        |
| <ul> <li>              Абоненты и плательщики      </li> <li>             Договоры и объекты потребления         </li> </ul> | Номер ТТ                                                            | Тип      | Дата поверки | мпи | Дата<br>следующе | Коэф.<br>ранформации |
| > Договоры                                                                                                    | - (C):                                                              | HEC:     | = DD.MM.YYYY | =   | - 0              | =                    |
| > Объекты потребления                                                                                                    | б/н ПУ 005449013                                                    | T-0.66   |              |     |                  | 60                   |
| <ul> <li>Точки поставки</li> <li>Точки учета</li> </ul>                                                                      | б/н ПУ 005456                                                       | TTM-A    |              |     |                  | 20                   |
| > Приборы учета                                                                                                    | 6/н ПУ 005571                                                       | ТШП-0,66 |              |     |                  | 60                   |
| <ul> <li>Трансформаторы тока</li> </ul>                                                                                      | 6/н ПУ 005572                                                       | TTЭ-60   |              |     |                  | 120                  |
| Поиск ТТ                                                                                                    | 6/н ПУ 005610                                                       | ТТИ-А    |              |     |                  | 20                   |
| Добавить ТТ                                                                                                    | 6/н ПУ 005791717                                                    | T-0.66   |              |     |                  | 20                   |
| <ul> <li>Трансформаторы напряжения</li> <li>Группы точек учета</li> </ul>                                                    | 6/н ПУ 00584067                                                     | T-0.66   |              |     |                  | 30                   |
| > 🖏 Отчеты по показаниям                                                                                                    | б/н ПУ 00584340                                                     | T-0,66   |              |     |                  | 30                   |
| > 🕱 Расчетные сессии                                                                                                    | б/н ПУ 00589106-06                                                  | T-0.66   |              |     |                  | 20                   |
| > 🐰 Аналитические сессии                                                                                                    | 5/2 DV 00510097                                                     | T 0.66   |              |     |                  | 20                   |
|                                                                                                    |                                                                     |          |              |     |                  | 20                   |
|                                                                                                    | 6/H IIY 00610145                                                    | 1-0.66   |              |     |                  | 80                   |
| > 🧮 Массовые операции                                                                                                    | б/н ПУ 00610282                                                     | T-0,66   |              |     |                  | 80                   |
|                                                                                                    | 6/н ПУ 006103                                                       | ТОП-0,66 |              |     |                  | 80                   |
|                                                                                                    | б/н ПУ 00635343                                                     | без типа |              |     |                  | 30                   |
|                                                                                                    | 6/н ПУ 006424                                                       | T-0.66   |              |     |                  | 40                   |
| ŵ                                                                                                    | Запись 1 из 2513                                                    |          |              |     |                  | « < <b>&gt; »</b>    |

#### Рисунок 49

– В форме «Трансформаторы тока» доступны такие команды как посмотреть, добавить, изменить, удалить.

## 2.8.1.2 Добавление ТТ

Для добавления трансформатора тока необходимо:

– Перейти по пути «Сбыт» – «Договоры и объекты потребления» – «Трансформаторы тока» – «Добавить TT».

- Откроется форма «Добавить ТТ» (Рисунок 50).

| Номер*                 |                    |
|------------------------|--------------------|
| 123456789              | ×                  |
| Тип*                   |                    |
| AML-1                  | × :=               |
| Дата поверки           |                    |
| 01.01.2024             | × 🖃                |
| Дата следующей поверки |                    |
| 01.01.2025             | × 🖽                |
|                        | Отменить Сохранить |

Рисунок 50

– Заполнить параметры формы.

– Выбрать команду «Сохранить» для сохранения результата.

### 2.8.2 Трансформаторы напряжения

#### 2.8.2.1 Поиск ТН

Для перехода к функционалу «Поиск ТН» необходимо:

– Перейти по пути «Сбыт» – «Договоры и объекты потребления» – «Трансформаторы тока» – «Поиск TH».

– Откроется форма «Поиск трансформаторы напряжения» (Рисунок 51).

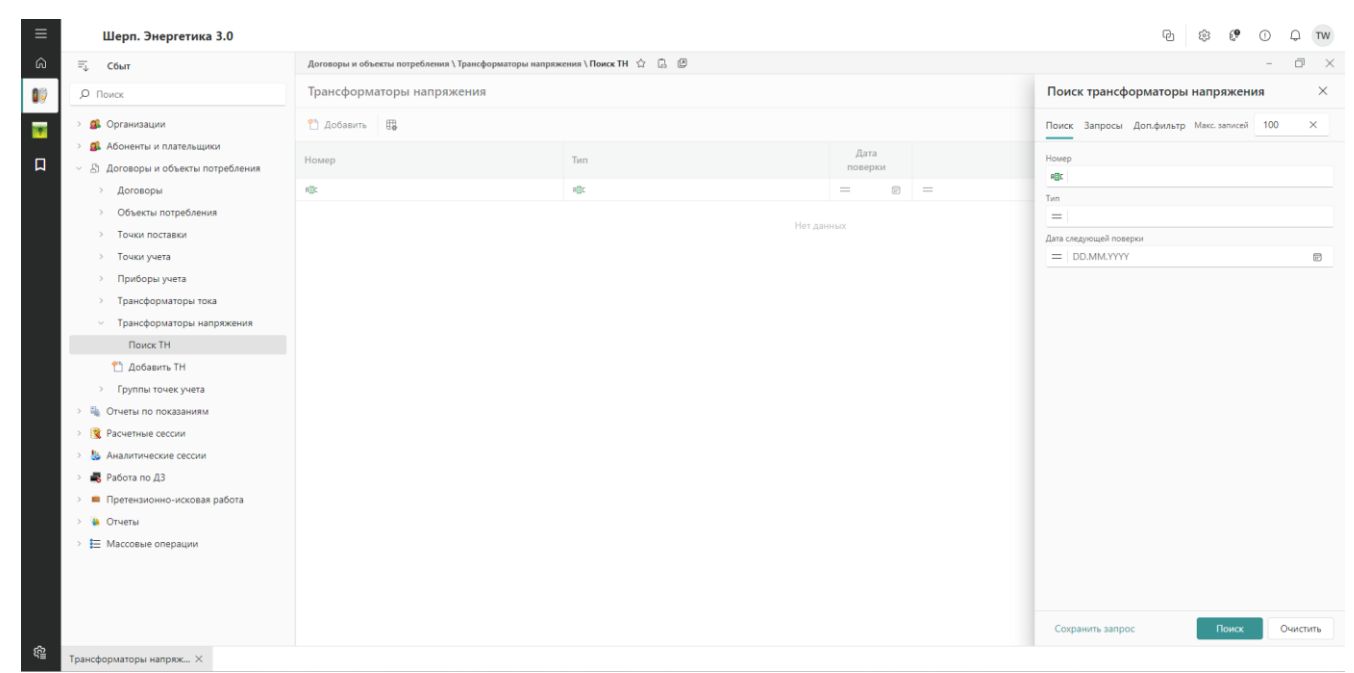

#### Рисунок 51

- Заполнить значения параметров формы
- Выбрать команду «Поиск».

– Откроется форма «Трансформаторы напряжения» по заданным параметрам поиска (Рисунок 52).

| ≡  | Шерп. Энергетика 3.0                                          |                                                                                                    |                      |                 | q   | e 🕫 🖗            | 0 Q TW                |
|----|---------------------------------------------------------------|----------------------------------------------------------------------------------------------------|----------------------|-----------------|-----|------------------|-----------------------|
| ŵ  | =_ Сбыт                                                       | Договоры и объекты потребления \ Трансформаторы напряз                                                                                                    | кения \ Поиск ТН 🖄 🕃 |                 |     |                  | - 0 ×                 |
| 09 | <i>р</i> Поиск                                                | Трансформаторы напряжения                                                                                                    |                      |                 |     |                  |                       |
|    | > 🕵 Организации                                               | 🔎 Посмотреть   🎦 Добавить 🎯 Изменить 💙                                                                                                    | 🕻 Удалить 🖽          |                 | 8   | ₹ Ω Πα           | иск в таблице         |
| Д  | <ul> <li>В Договоры и объекты потребления</li> </ul>          | Номер                                                                                                    | Тип                  | Дата<br>поверки | МПИ | Дата<br>следующе | Коэфф.<br>ансформации |
|    | > Договоры                                                    | 10:                                                                                                    | ×0:                  | - 0             | =   | - 0              | =                     |
|    | > Объекты потребления                                         |                                                                                                    | тн тип               |                 |     | 18.12.2021       | 55                    |
|    | > Точки поставки                                              | 10-17-18-18-18-18-18-18-18-18-18-18-18-18-18-                                                                                                    | НАМИ-10              |                 |     |                  | 100                   |
|    | <ul> <li>Точки учета</li> <li>Приборы учета</li> </ul>        | 11. T. M. 18                                                                                                    | НАМИ-10              |                 |     |                  | 100                   |
|    | > Трансформаторы тока                                         |                                                                                                    | НТМИ-10              |                 |     |                  | 60                    |
|    | <ul> <li>Трансформаторы напряжения</li> </ul>                 |                                                                                                    | HOM-6                |                 |     |                  | 60                    |
|    | Поиск ТН                                                      |                                                                                                    | НТМИ-6               |                 |     |                  | 60                    |
|    | 📸 Добавить ТН                                                 |                                                                                                    | HAMIAT 10            |                 |     |                  | 60                    |
|    | > Группы точек учета                                          |                                                                                                    | RAMUI-10             |                 |     |                  | 00                    |
|    | <ul> <li>         Отчеты по показаниям      </li> </ul>       |                                                                                                    | НТМИ-6               |                 |     |                  | 60                    |
|    | <ul> <li>В. Аналитические сессии</li> </ul>                   |                                                                                                    | НАМИТ-10             |                 |     |                  | 60                    |
|    | <ul> <li>Видинические сессии</li> <li>Вабота по ДЗ</li> </ul> | 11-11-11-11-11-11-11-11-11-11-11-11-11-                                                                                                    | НАМИТ-10             |                 |     |                  | 60                    |
|    | >  Претензионно-исковая работа                                |                                                                                                    | НАМИ-10              |                 |     |                  | 100                   |
|    | > 🐞 Отчеты                                                    | 1                                                                                                    | НАМИ-10              |                 |     |                  | 100                   |
|    | > 🗮 Массовые операции                                         |                                                                                                    | НТМИ-6               |                 |     |                  | 60                    |
|    |                                                               |                                                                                                    | НТМИ-6               |                 |     |                  | 60                    |
|    |                                                               | and the second second sec | НТМИ-6               |                 |     |                  | 60                    |
|    |                                                               | Запись 1 из 335                                                                                                    |                      |                 |     |                  | « < <b>&gt; »</b>     |
| ŝ  | Трансформаторы напряж… $\times$                               |                                                                                                    |                      |                 |     |                  |                       |

### Рисунок 52

– В форме «Трансформаторы напряжения» доступны такие команды как посмотреть, добавить, изменить, удалить.

# 2.8.2.2 Добавление ТН

Для перехода к функционалу «Добавить ТН» необходимо:

– Перейти по пути «Сбыт» – «Договоры и объекты потребления» – «Трансформаторы тока» – «Добавить TH».

– Откроется форма «Поиск трансформаторы напряжения» (Рисунок 53).

– Заполнить параметры формы «Добавить ТН».

| Номер*                 |                   |
|------------------------|-------------------|
| 1234                   | ×                 |
| Тип*                   |                   |
| 3НОЛ-10                | $\times$ $\equiv$ |
| Дата поверки           |                   |
| DD.MM.YYYY             |                   |
| Дата следующей поверки |                   |
| DD.MM.YYYY             | E:                |
|                        |                   |

– Выбрать команду «Сохранить» для сохранения результата.

# 2.9 Группы точек учёта

## 2.9.1 Добавить группу точек учета

Для добавления группы точек учета, необходимо:

– Открыть карточку объекта потребления.

– В меню формы «Объект потребления. Юр. лица» выполнить операцию: «Точки учёта и группы» – «Добавить группу».

- Откроется форма «Добавить группу точек учета».

- Заполнить поля формы «Добавить группу точек учета».

Описание параметров данной формы представлено в Таблица 27.

| Таблица 27 – Значе | ние параметров ф | ормы «Редакти | ровать точку учета»                |
|--------------------|------------------|---------------|------------------------------------|
| Параметр           | Обязательный     | Формат        | Описание                           |
| Наименование       | Да               | Текст         | Наименование группы точек учёта    |
| Объект             | Hor              | Выбор из      |                                    |
| потребления        | 1101             | справочника   | Объект потреоления                 |
| Применацие         | Нет              | Текст         | Примечания по группе точек учёта в |
| примечание         |                  | TCRCI         | свободном формате                  |

| ≡ | Шерп. Энергетика 3.0                                                        |                  |                             |                    |
|---|-----------------------------------------------------------------------------|------------------|-----------------------------|--------------------|
|   | ≕, Сбыт                                                                     |                  |                             |                    |
|   | Ф. Поиск                                                                    | Добрый день, W   | /eb                         |                    |
| 1 |                                                                             |                  |                             |                    |
|   | У ва Организации                                                            |                  |                             |                    |
|   | <ul> <li>ж мооненты и плательщики</li> <li>правода и плательщики</li> </ul> |                  |                             |                    |
| • | <ul> <li>Договоры и объекты потребления</li> </ul>                          |                  |                             |                    |
|   | > Договоры                                                                  |                  |                             |                    |
|   | > Объекты потреоления                                                       |                  |                             |                    |
|   | > Точки поставки                                                            |                  | R-6                         |                    |
|   | > Точки учета                                                               |                  | дооавить группу точек учета | ^                  |
|   | > Приооры учета                                                             |                  | Объект потребления *        |                    |
|   | > Трансформаторы тока                                                       |                  | Тест_НЦ3_2021, Р=15, ДЭК ХА | × :=               |
|   | > Трансформаторы напряжения                                                 |                  | Наименование*               |                    |
|   | <ul> <li>Группы точек учета</li> </ul>                                      |                  | Тест                        | ×                  |
|   | Поиск групп точек учета                                                     |                  | Примечание                  |                    |
|   | Добавить группу точек учета                                                 |                  |                             |                    |
|   | > 🙀 Отчеты по показаниям                                                    |                  |                             |                    |
|   | > 🛐 Расчетные сессии                                                        |                  |                             | Отменить Сохранить |
|   | > 55 Аналитические сессии                                                   |                  |                             |                    |
|   | > 🛋 Работа по ДЗ                                                            | Последние Франки |                             |                    |
|   | Претензионно-исковая работа                                                 | noongame npharan |                             |                    |
|   | > 陷 Отчеты                                                                  |                  |                             |                    |
|   | > 🧮 Массовые операции                                                       |                  |                             |                    |
|   |                                                                             |                  |                             |                    |
|   |                                                                             |                  |                             |                    |
|   |                                                                             |                  |                             |                    |
|   |                                                                             |                  |                             |                    |
|   |                                                                             |                  |                             |                    |

Рисунок 54

– Для сохранения результата операции добавления группы точек учёта нажать кнопку «Сохранить». Откроется карточка созданной группы точек учета.

– При добавлении группы точек учёта с карточки объекта потребления автоматически создаётся связь добавляемой группы с объектом, а у самой группы проставляется тип.

## 2.9.2 Поиск группы точек учёта

Чтобы найти группу точек учета, необходимо:

– Перейти по пути «Сбыт» – «Договоры и объекты потребления» – «Группы точек учёта» – «Поиск групп точек учёта». Откроется форма «Поиск групп точек учета».

- Заполнить поисковые параметры формы «Поиск групп точек учёта».

Описание параметров данной формы указаны в Таблица 28.

| Таблица 28 – Значе | ние параметров ф | ормы «Поиск гј | упп точек учёта».                   |  |
|--------------------|------------------|----------------|-------------------------------------|--|
| Параметр           | Обязательный     | Способ         | Описание                            |  |
| TT                 |                  | заполнения     |                                     |  |
| Наименование       | Нет              | Вручную        | Наименование группы точек учета     |  |
| Тип группы         | Нет              | Выбор из       | Транзитная или контрольная группа   |  |
| типтрушы           | 1101             | справочника    | точек учёта                         |  |
| Объект             | Цот              | Dayman         | Наименование объекта потребления, к |  |
| потребления        | пег              | бручную        | которому относится ГТП              |  |
| Примонацию         | Цот              | Payman         | Примечания по группе точек учёта в  |  |
| примечание         | 1101             | вручную        | свободном формате                   |  |

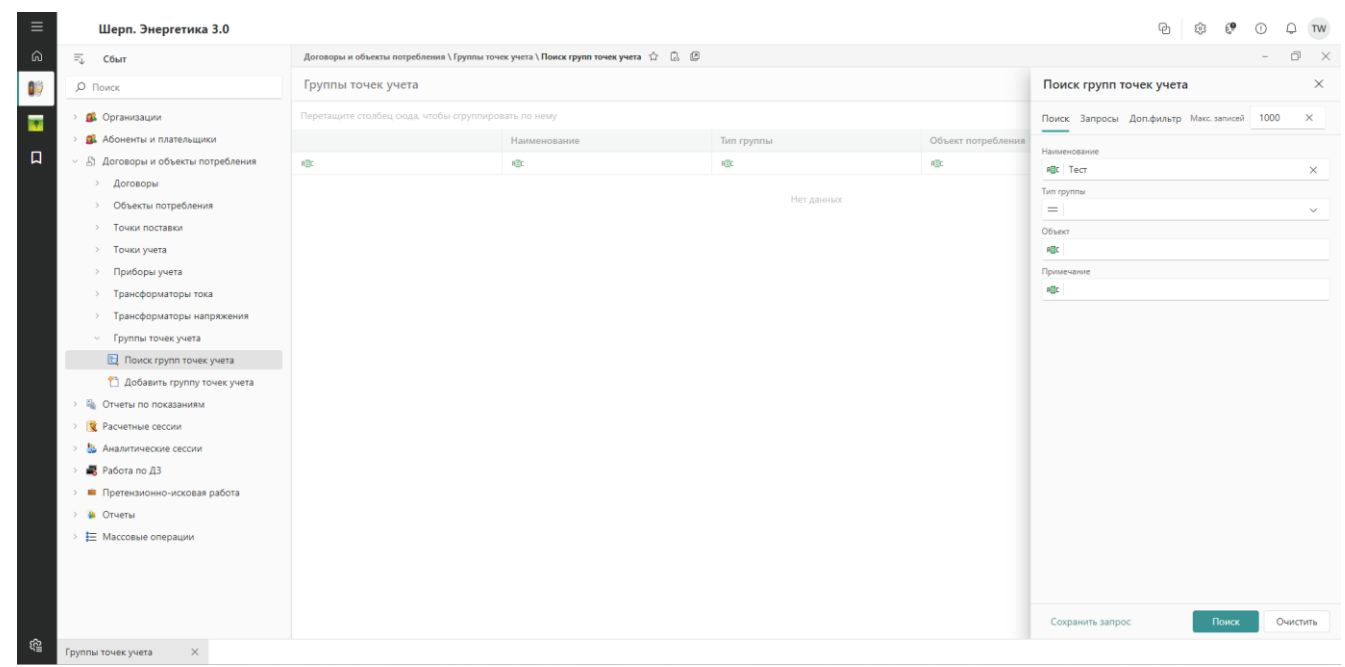

Рисунок 55

### - Выбрать команду «Поиск» после заполнения параметров поиска.

Откроется форма «Группы точек учета» со списком групп точек учета, отобранных по заданным параметрам поиска.

Список групп точек учёта, связанных с конкретным объектом потребления конкретного ключевого потребителя, можно увидеть на карточке объекта потребления в разделе «Точки учёта и группы» (пункт меню «Группы точек учёта»).

## 2.9.3 Просмотр карточки группы точек учета

Чтобы просмотреть карточку группы точек учёта, необходимо:

– Выполнить операцию поиска группы точек учёта.

– В табличной области формы «Группы точек учёта» выделить строку с наименованием группы точек учёта.

– Дважды нажать левую кнопку мыши или нажать правую кнопку мыши. Откроется форма контекстного меню.

– Одинарным щелчком левой клавиши мыши выбрать пункт меню «Посмотреть» для перехода в форму «Группа точек учета».

### 2.9.4 Добавление основных точек учета в группу

Для добавления основной точки учета в группу, необходимо:

– С карточки группы точек учета выполнить команду «Добавить основную точку учета».

– Выбор возможен из списка точек учета объекта потребления, на котором назначена группа.

– Добавлять основные точки учета в группу можно только с одинаковым уровнем напряжения продажи и покупки.

## 2.9.5 Добавление транзитных точек учета

Для добавления транзитной точки учета в группу, необходимо:

– С карточки группы точек учета выполнить команду «Добавить транзитную точку учета». Выбор возможен из списка всех точек учета всех потребителей.

– Добавлять транзитные точки учета в группу можно только с одинаковым уровнем напряжения покупки, который соответствует уровню напряжения покупки основных точек учета группы.

## 2.9.6 Корректировка атрибутов группы точек учета

Для корректировки атрибутов группы точек учета, необходимо:

– Перейти по пути «Группа точек учета» – «Операции» – «Изменить данные группы ТУ». Откроется форма «Изменить группу точек учета».

- Скорректировать значения полей формы «Изменить группу точек учета».

– Для сохранения результата нажать кнопку «ОК».

#### 2.9.7 Удаление группы точек учета

Для удаления группы точек учета необходимо:

– Выполнить операцию поиска группы точек учета.

– В табличной области формы «Группы учета» выделить строку с наименованием группы.

- Открыть форму контекстного меню данной формы.
- Выбрать пункт меню «Удалить».
- Откроется форма «Подтверждение операции».

- Для сохранения результата операции удаления выбрать команду «Ок».

#### 2.10 Отчеты по показаниям

#### 2.10.1 Добавление отчета

Чтобы добавить отчет по показаниям, необходимо:

– Перейти по пути «Сбыт» – «Отчёты по показаниям» – «Добавить отчёт». Откроется форма «Добавить отчет по показаниям».

- Заполнить поля формы «Добавить отчет по показаниям».

Описание параметров данной формы представлено в Таблица 29.

| Таблица 29 – Значе | ение параметров ф | ормы «Добавит           | ть отчет по показаниям».                               |
|--------------------|-------------------|-------------------------|--------------------------------------------------------|
| Параметр           | Обязательный      | Формат                  | Описание                                               |
| Договор            | Да                | Выбор из<br>справочника | Наименование договора, по которому создаётся отчёт     |
| Период             | Да                | Выбор из справочника    | Отчётный период (месяц)                                |
| Примечание         | Нет               | Текст                   | Примечания по отчёту по показаниям в свободном формате |

| Договор*   |                    |
|------------|--------------------|
| Тест       | $\times$ $\equiv$  |
| Период*    |                    |
| 202404     | × :=               |
| Примечание |                    |
|            |                    |
|            |                    |
|            | Отменить Сохранить |

#### Рисунок 56

– Для сохранения результата операции добавления отчета по показаниям нажать кнопку «Сохранить». Откроется карточка созданного отчета по показаниям.
# 2.10.2 Поиск отчета по показаниям

Чтобы найти отчет по показаниям, необходимо:

- «Сбыт» - «Отчёты по показаниям» - «Поиск отчётов». Откроется форма.

- Заполнить параметры поиска формы «Поиск отчетов по показаниям».

Описание параметров данной формы представлено в Таблица 30.

| Таблица 30 – Значе             | ние параметров ф | ормы «Поиск о                          | тчетов по показаниям».                                                                              |
|--------------------------------|------------------|----------------------------------------|----------------------------------------------------------------------------------------------------|
| Параметр                       | Обязательный     | Способ<br>заполнения                   | Описание                                                                                            |
| Период                         | Нет              | Выбор из<br>справочника                | Период, за который был создан искомый отчёт                                                         |
| № договора                     | Нет              | Вручную                                | Номер договора, с которым связан искомый отчёт                                                      |
| Интервальный                   | Нет              | Выбор из<br>справочника                | Если требуется найти отчёт по показаниям договоров, в которых ведётся почасовой учёт электроэнергии |
| Регион                         | Нет              | Вручную<br>или выбор из<br>справочника | Регион договора, с которым связан искомый отчёт по показаниям                                       |
| Район региона                  | Нет              | Вручную<br>или выбор из<br>справочника | Район региона договора, с которым связан искомый отчёт по показаниям                                |
| Абонент                        | Нет              | Вручную                                | Абонент по договору, с которым связан искомый отчёт                                                 |
| Примечание                     | Нет              | Вручную                                | Примечания по отчёту по показаниям в свободном формате                                              |
| Корректир.                     | Нет              | Выбор из<br>справочника                | Если произведена корректировка данных отчёта по показаниям                                          |
| Запрет ввода в<br>ЛКК          | Нет              | Выбор из<br>справочника                | Запрет ввода в ЛКК                                                                                  |
| Транзит                        | Нет              | Логический                             | Выбор наличия признака                                                                              |
| Филиал                         | Нет              | Выбор из<br>справочника                | Выбор филиала                                                                                       |
| Корректировка                  | Нет              | Логический                             | Выбор наличия признака возможности корректировки                                                    |
| Количество ТУ<br>(отсутствуют) | Нет              | Вручную                                | Указание количества ТУ (отсутствуют)                                                                |
| Количество ТУ<br>(без расхода) | Нет              | Вручную                                | Указание количества ТУ (без расхода)                                                                |

| ≡       |        | Шерп. Энергетика 3.0                            |     |                    |                   |                 |         |         |              |           |          |                      | P          | \$\$ 6 <b>9</b>   | ÐQ     | TW       |
|---------|--------|-------------------------------------------------|-----|--------------------|-------------------|-----------------|---------|---------|--------------|-----------|----------|----------------------|------------|-------------------|--------|----------|
| ŵ       | Ę      | Сбыт                                            | Отч | четы по показаниям | Поиск отчетов     | G. Ø            |         |         |              |           |          |                      |            |                   | - 0    | $\times$ |
| 10      | Q      | Поиск                                           | От  | тчеты по показ     | аниям             |                 |         |         |              |           |          | Поиск отчето         | в по пока  | заниям            |        | $\times$ |
|         | >      | 🕵 Организации                                   | Пер | ретащите столбец с | юда, чтобы сгрупп | ировать по нему |         |         |              |           |          | Поиск Запросы        | Доп.фильтр | о Макс. записей   | 1000 > | ĸ        |
|         | >      | 🕵 Абоненты и плательщики                        |     |                    | Период            | № договора      | Абонент | Расход, | Интервальный | Корректиј | . Tpa    | 8                    |            |                   |        |          |
| Д       | >      | 🖞 Договоры и объекты потребления                |     | REC                | REC               | HEC .           | ROC     | -       | (Bce) $\lor$ | (Bce)     | ✓ (Bce)  | Териод               |            |                   |        | -        |
|         | $\sim$ | 🕌 Отчеты по показаниям                          |     |                    |                   |                 |         |         |              |           |          | Nº gorosopa          |            |                   |        |          |
|         |        | 🗈 Поиск отчетов                                 |     |                    |                   |                 |         |         |              | He        | т данных | HEC.                 |            |                   |        |          |
|         |        | 🌠 Поиск в архиве                                |     |                    |                   |                 |         |         |              |           |          | Интервальный         |            |                   |        |          |
|         |        | 🞦 Добавить отчет                                |     |                    |                   |                 |         |         |              |           |          | =                    |            |                   |        | ~        |
|         |        | Массовый ввод показаний                         |     |                    |                   |                 |         |         |              |           |          | Регион               |            |                   |        |          |
|         |        | 🛐 Массовое разрешение / запрет на               |     |                    |                   |                 |         |         |              |           |          | =                    |            |                   |        | =        |
|         |        | > 14 Выгрузка/Загрузка                          |     |                    |                   |                 |         |         |              |           |          | Район региона        |            |                   |        |          |
|         |        | 📇 Расчет мощности                               |     |                    |                   |                 |         |         |              |           |          | =                    |            |                   |        | -        |
|         | >      | 🕱 Расчетные сессии                              |     |                    |                   |                 |         |         |              |           |          | Абонент              |            |                   |        |          |
|         | >      | 😓 Аналитические сессии                          |     |                    |                   |                 |         |         |              |           |          | Rgs-                 |            |                   |        |          |
|         | >      | 📕 Работа по ДЗ                                  |     |                    |                   |                 |         |         |              |           |          | REC                  |            |                   |        |          |
|         | >      | <ul> <li>Претензионно-исковая работа</li> </ul> |     |                    |                   |                 |         |         |              |           |          | Запрет ввода в ЛКК   |            | Транзит           |        |          |
|         | >      | 🎍 Отчеты                                        |     |                    |                   |                 |         |         |              |           |          | =                    | ~          | =                 |        | ~        |
|         | >      | Массовые операции                               |     |                    |                   |                 |         |         |              |           |          | Филиал               |            | Корректир.        |        |          |
|         |        |                                                 |     |                    |                   |                 |         |         |              |           |          | =                    | $\sim$     | =                 |        | ~        |
|         |        |                                                 |     |                    |                   |                 |         |         |              |           |          | Кол-во ТУ (отсутсвту | (10        | Кол-во ТУ (без ра | схода) |          |
|         |        |                                                 |     |                    |                   |                 |         |         |              |           |          | =                    |            | =                 |        |          |
|         |        |                                                 |     |                    |                   |                 |         |         |              |           |          |                      |            |                   |        |          |
|         |        |                                                 |     |                    |                   |                 |         |         |              |           |          |                      |            |                   |        |          |
|         |        |                                                 |     |                    |                   |                 |         |         |              |           |          |                      |            |                   |        |          |
|         |        |                                                 |     |                    |                   |                 |         |         |              |           |          | Сохранить запр       | oc         | Поиск             | Очисти | ть       |
| <u></u> | 0      |                                                 |     |                    |                   |                 |         |         |              |           |          |                      |            |                   |        |          |

Рисунок 57

– Заполнив параметры поиска, нажать кнопку «Поиск». Откроется форма «Отчеты по показаниям» со списком отчетов, отобранных по заданным параметрам поиска.

– Чтобы просмотреть картотеку отчётов по показаниям, необходимо выполнить операцию поиска отчётов по показаниям без заполнения значений параметров поиска.

## 2.10.3 Просмотр карточки отчета по показаниям

Чтобы просмотреть карточку отчёта по показаниям, необходимо:

– Выполнить операцию поиска отчёта по показаниям.

– В табличной области формы «Отчёты по показаниям» выделить строку с наименованием отчёта по показаниям.

– Открыть форма контекстного меню.

– Одинарным щелчком левой клавиши мыши выбрать пункт меню «Посмотреть».

Откроется форма «Отчет по показаниям».

# 2.10.4 Корректировка атрибутов отчета по показаниям и акцептование отчета по показаниям

Для корректировки атрибутов отчета по показаниям и акцептовая показаний, принятых через ЛКК, необходимо:

– Перейти в раздел «Изменить общие данные» в блоке «Операции по отчету». Откроется форма «Изменить отчет по показаниям».

– Изменить признак запрета ввода в ЛКК.

– Изменить примечание.

– Для сохранения результата выбрать команду «ОК».

#### 2.10.5 Формирование расхода в точке учета

Для формирования расхода в точке учета необходимо:

Перейти по пути «Сбыт» – «Отчёты по показаниям» – «Поиск отчётов». Выбрать необходимый отчет по показаниям.

- Открыть карточку отчета по показаниям.

– Перейти в раздел «Расход ЭЭ» в блоке «Показания и расход» открытого отчета.

– Внести необходимые показания в ячейки, выделенным зеленым цветом («Расход без потерь», при необходимости – «Доп. расход») в правой нижней части формы в соответствии с точками учета.

– Если одна из точек учета отсутствует, необходимо добавить данную ТУ командой из контекстного меню «Добавить ТУ».

– В контекстном меню присутствуют необходимые команды:

- «Удалить ТУ»;

- «Обновить данные о ТУ» (использовать, если менялись параметры ТУ).

Данные команды присутствуют на панели инструментов окна «Расход ЭЭ по ТУ» и окна «Расход по модулям».

#### 2.10.6 Удаление отчета по показаниям

Для удаления отчета по показаниям необходимо:

– Выполнить операцию поиска отчета по показаниям.

– В табличной области формы «Отчеты по показаниям» выделить строку с наименованием отчета;

- Из формы контекстного меню выбрать команду «Удалить».

Откроется форма «Подтверждение действия». Для сохранения результата операции удаления нажать кнопку «Да».

Отчет по показаниям будет удален, если договор не используется в это время в расчетной сессии.

# 2.10.7 Поиск в архиве

Чтобы найти архивный отчет по показаниям, необходимо:

– Перейти по пути: «Сбыт» – «Отчёты по показаниям» – «Поиск в архиве».

- Откроется форма «Поиск архивных отчетов по показаниям».

– В полях формы «Поиск архивных отчетов по показаниям» заполнить значения параметров поиска.

Описание параметров данной формы представлено в Таблица 31.

| Таблица 31 – Зн | Таблица 31 – Значение параметров формы «Поиск архивных отчетов по показаниям». |                  |                                    |  |  |  |  |  |  |  |  |
|-----------------|--------------------------------------------------------------------------------|------------------|------------------------------------|--|--|--|--|--|--|--|--|
| Поромотр        | Обараталиций                                                                   | Способ           | Онноонно                           |  |  |  |  |  |  |  |  |
| Параметр        | Ооязательный                                                                   | заполнения       | Описание                           |  |  |  |  |  |  |  |  |
|                 |                                                                                | Вручную или      | Deruou horopona, c kotopium chranu |  |  |  |  |  |  |  |  |
| Регион          | Нет                                                                            | выбор из         | искомий отчёт по показаниям        |  |  |  |  |  |  |  |  |
|                 |                                                                                | справочника      | искомый отчет по показаниям        |  |  |  |  |  |  |  |  |
|                 |                                                                                | Вручную или      | Район региона договора, с которым  |  |  |  |  |  |  |  |  |
| Район региона   | Нет                                                                            | выбор из         | связан искомый отчёт по            |  |  |  |  |  |  |  |  |
|                 |                                                                                | справочника      | показаниям                         |  |  |  |  |  |  |  |  |
|                 | Нет                                                                            | Rovunvio         | Номер договора, с которым связан   |  |  |  |  |  |  |  |  |
| ле договора     | 1101                                                                           | Брунгую          | искомый отчёт                      |  |  |  |  |  |  |  |  |
| Абонент         | Нет                                                                            | Rovunvio         | Абонент по договору, с которым     |  |  |  |  |  |  |  |  |
|                 | 1101                                                                           |                  | связан искомый отчёт               |  |  |  |  |  |  |  |  |
| Периол          | Нет                                                                            | Выбор из         | Период, за который был создан      |  |  |  |  |  |  |  |  |
| период          | 1101                                                                           | справочника      | искомый отчёт                      |  |  |  |  |  |  |  |  |
| Лата отцёта     | Нет                                                                            | Выбор интервала  | Дата создания искомого отчёта по   |  |  |  |  |  |  |  |  |
|                 | 1101                                                                           | дат из календаря | показаниям                         |  |  |  |  |  |  |  |  |
| Примецацие      | Нет                                                                            | Bryunyuo         | Примечания по отчёту по            |  |  |  |  |  |  |  |  |
| примечание      |                                                                                | Бручную          | показаниям в свободном формате     |  |  |  |  |  |  |  |  |
|                 |                                                                                |                  | Отмечается, если требуется найти   |  |  |  |  |  |  |  |  |
| Интерральный    | Нет                                                                            | Погицеский       | отчёт по показаниям договоров, в   |  |  |  |  |  |  |  |  |
| тисретенени     |                                                                                |                  | которых ведётся почасовой учёт     |  |  |  |  |  |  |  |  |
|                 |                                                                                |                  | электроэнергии                     |  |  |  |  |  |  |  |  |

| ≡          |                  | Шерп. Энергетика 3.0                                     |                |                               |            |                       |           | PD (\$\$                           | 0 Q TW       |
|------------|------------------|----------------------------------------------------------|----------------|-------------------------------|------------|-----------------------|-----------|------------------------------------|--------------|
| ŵ          | $=_{\downarrow}$ | Сбыт                                                     | Отчеты по пока | азаниям \ Поиск в архиве 🏠 🗔  | C          |                       |           |                                    | - 0 ×        |
| 10         | P                | Поиск                                                    | Архивные       | отчеты по показаниям          |            |                       |           | Поиск архивных отчетов по по       | оказаниям ×  |
|            | >                | Организации                                              | Перетащите ст  | олбец сюда, чтобы сгруппирова | ть по нему |                       |           | Поиск Запросы Доп.фильтр Макс. заг | писей 1000 × |
| ធ          | > 4              | Абоненты и плательщики Договоры и объекты потребления    | Период         | № договора                    | Абонент    | Интервальный Примечан | ие Регион | Регион                             |              |
|            |                  | Отчеты по показаниям                                     |                |                               |            | Нет данных            |           | 48c                                | :=           |
|            |                  | 🔁 Поиск отчетов                                          |                |                               |            |                       |           | Район региона                      | :=           |
|            |                  | 🌾 Поиск в архиве                                         |                |                               |            |                       |           | № gorosopa                         |              |
|            |                  | 🞦 Добавить отчет                                         |                |                               |            |                       |           | -@c                                |              |
|            |                  | Массовый ввод показаний                                  |                |                               |            |                       |           | Абонент                            |              |
|            |                  | Массовое разрешение / запрет на<br>11. Выгрузка/Загрузка |                |                               |            |                       |           | Период                             |              |
|            |                  | Расчет мощности                                          |                |                               |            |                       |           | =                                  | :=           |
|            |                  | Расчетные сессии                                         |                |                               |            |                       |           | Дата отчета                        |              |
|            | >                | Аналитические сессии                                     |                |                               |            |                       |           | Примечание                         |              |
|            | >                | 🖥 Работа по ДЗ                                           |                |                               |            |                       |           | ABC .                              |              |
|            | >                | Претензионно-исковая работа                              |                |                               |            |                       |           | Интервальный                       |              |
|            | >                | Отчеты                                                   |                |                               |            |                       |           | (Bce)                              | ~            |
|            | >                | Массовые операции                                        |                |                               |            |                       |           |                                    |              |
|            |                  |                                                          |                |                               |            |                       |           |                                    |              |
|            |                  |                                                          |                |                               |            |                       |           |                                    |              |
|            |                  |                                                          |                |                               |            |                       |           |                                    |              |
|            |                  |                                                          |                |                               |            |                       |           |                                    |              |
| ~          |                  |                                                          |                |                               |            |                       |           | Сохранить запрос По                | иск Очистить |
| 5 <u>6</u> | Архи             | ные отчеты по пок ×                                      |                |                               |            |                       |           |                                    |              |

Рисунок 58

– Выбрать команду «Поиск». Откроется форма «Архивные отчеты по показаниям» со списком отчетов из архива, отобранных по заданным параметрам поиска.

# 2.10.7.1 Добавить отчет по показаниям

Для добавления отчета по показаниям необходимо:

– Перейти по пути «Сбыт» – «Отчёты по показаниям» – «Добавить отчёты по показаниям».

– Открыть форму «Добавить отчет по показаний».

- Заполнить значения «Договор» и «Период»:

| Договор*   |                |          |
|------------|----------------|----------|
|            |                | ≣        |
| Период*    |                |          |
|            |                | $\equiv$ |
| Примечание |                |          |
|            |                |          |
|            |                |          |
|            | Отменить Сохра | нить     |

Рисунок 59

- Выбрать команду «Сохранить» для просмотра полученных данных.

## 2.10.7.2 Открыть отчеты по показаниям

Чтобы открыть отчеты по показаниям, необходимо:

– Перейти по пути «Сбыт» – «Отчёты по показаниям» – «Массовый ввод показаний» – «Открыть отчёты по показаниям».

– В открывшейся форме заполнить параметры «Период» и «Регион» (Таблица 32).

| Таблица 32 – Значение параметров формы «Поиск архивных отчетов по показаниям». |                  |             |                                             |  |  |  |  |  |  |
|--------------------------------------------------------------------------------|------------------|-------------|---------------------------------------------|--|--|--|--|--|--|
| Параметр                                                                       | Обязательный     | Способ      | Описание                                    |  |  |  |  |  |  |
| параметр                                                                       | 000301031bilbill | заполнения  |                                             |  |  |  |  |  |  |
| Период                                                                         | Дa               | Выбор из    | Период, за который был создан искомый отчё  |  |  |  |  |  |  |
|                                                                                |                  | справочника | по показаниям                               |  |  |  |  |  |  |
| Регион                                                                         | Да               | Выбор из    | Регион, где был заключен договор, с которым |  |  |  |  |  |  |
|                                                                                |                  | справочника | связан искомый отчёт по показаниям          |  |  |  |  |  |  |

| ≡ | Шерп. Энергетика 3.0                                                                  |                                                                                                    |                       |                       |                  |        |                 |                          |                    | P                        | \$ <b>6</b> (   | ) Q TW   |
|---|---------------------------------------------------------------------------------------|----------------------------------------------------------------------------------------------------|-----------------------|-----------------------|------------------|--------|-----------------|--------------------------|--------------------|--------------------------|-----------------|----------|
| â | ≓џ Сбыт                                                                               | Отчеты по показаниям \1                                                                                                    | Иассовый ввод показан | ий \ Открыть отчеты г | ю показаниям 🟠 🗔 | e      |                 |                          |                    |                          |                 | - 0 ×    |
|   | , О Поиск                                                                             | Электроэнергия Мощн                                                                                                    | ергия Мощность        |                       |                  |        |                 |                          |                    |                          | ссового ввод    | a ×      |
|   | > 🕵 Организации                                                                       | Электроэнергия                                                                                                    |                       |                       |                  |        |                 |                          |                    | Понск Запросы Лоп фильто | Marc. sanaceš 1 | 000 ×    |
| ۵ | <ul> <li>В Абоненты и плательщики</li> <li>В Договоры и объекты потреблени</li> </ul> | E De la Constantina de la Constantina de la Cons |                       |                       |                  |        |                 |                          |                    |                          |                 |          |
|   | <ul> <li>Отчеты по показаниям</li> <li>Поиск отчетов</li> </ul>                       | Транзит                                                                                                    | № договора            | Пользователь<br>ЛКК   | Точка учета      | Тип ТУ | Дата<br>расхода | Запрет<br>ввода в<br>ЛКК | № прибора<br>учета | Регион*                  |                 | 12       |
|   | 🌾 Поиск в архиве<br>🎦 Добавить отчет                                                  |                                                                                                    |                       |                       |                  |        |                 |                          |                    | =                        |                 | II       |
|   | <ul> <li>Массовый ввод показаний</li> </ul>                                           |                                                                                                    |                       |                       |                  |        |                 |                          |                    |                          |                 |          |
|   | 🛅 Открыть отчеты по показа                                                            | ниям                                                                                                    |                       |                       |                  |        |                 |                          |                    |                          |                 |          |
|   | 1 Добавить отчеты по показ                                                            | ани                                                                                                    |                       |                       |                  |        |                 |                          |                    |                          |                 |          |
|   | Массовое разрешение / запре                                                           | т на                                                                                                    |                       |                       |                  |        |                 |                          |                    |                          |                 |          |
|   | > 🛍 Выгрузка/Загрузка                                                                 |                                                                                                    |                       |                       |                  |        |                 |                          |                    |                          |                 |          |
|   | 📇 Расчет мощности                                                                     |                                                                                                    |                       |                       |                  |        |                 |                          |                    |                          |                 |          |
|   | > 🕱 Расчетные сессии                                                                  |                                                                                                    |                       |                       |                  |        |                 |                          |                    |                          |                 |          |
|   | > 🐰 Аналитические сессии                                                              |                                                                                                    |                       |                       |                  |        |                 |                          |                    |                          |                 |          |
|   | > 📕 Работа по ДЗ                                                                      |                                                                                                    |                       |                       |                  |        |                 |                          |                    |                          |                 |          |
|   | > 📫 Претензионно-исковая работа                                                       |                                                                                                    |                       |                       |                  |        |                 |                          |                    |                          |                 |          |
|   | > 🥻 Отчеты                                                                            |                                                                                                    |                       |                       |                  |        |                 |                          |                    |                          |                 |          |
|   | > 🗮 Массовые операции                                                                 |                                                                                                    |                       |                       |                  |        |                 |                          |                    |                          |                 |          |
|   |                                                                                       |                                                                                                    |                       |                       |                  |        |                 |                          |                    |                          |                 |          |
|   |                                                                                       |                                                                                                    |                       |                       |                  |        |                 |                          |                    |                          |                 |          |
|   |                                                                                       |                                                                                                    |                       |                       |                  |        |                 |                          |                    |                          |                 |          |
| ~ |                                                                                       |                                                                                                    |                       |                       |                  |        |                 |                          |                    | Сохранить запрос         | Поиск           | Очистить |

Рисунок 60

– Выбрать команду «Поиск». В результате откроется окно искомого отчета. В контекстном меню окна содержатся стандартные команды карточки «Отчет по показаниям».

## 2.10.8 Массовый ввод показаний

Чтобы произвести массовый ввод показаний, необходимо:

– Перейти по пути «Сбыт» – «Отчёты по показаниям» – «Массовый ввод показаний» – «Добавить отчеты по показаниям».

– В открывшейся форме «Массовый ввод показаний» заполнить параметры, представленные в табличной форме (Таблица 33).

| Таблица 33 – Значение параметров формы «Поиск архивных отчетов по показаниям». |              |             |                                               |  |  |  |  |  |  |
|--------------------------------------------------------------------------------|--------------|-------------|-----------------------------------------------|--|--|--|--|--|--|
| Параметр                                                                       | Обязательный | Формат      | Описание                                      |  |  |  |  |  |  |
| Регион                                                                         | Да           | Выбор из    | Регион, где был заключен договор, по которому |  |  |  |  |  |  |
|                                                                                |              | справочника | пребустел массово ввести отчеты по показаниям |  |  |  |  |  |  |
| Период                                                                         | Ла           | Выбор из    | Отчётный период (месяц)                       |  |  |  |  |  |  |
|                                                                                | Да           | справочника | отчетный период (месяц)                       |  |  |  |  |  |  |

|                | ×               |
|----------------|-----------------|
|                |                 |
|                | $\equiv$        |
|                |                 |
|                | $\equiv$        |
|                |                 |
|                | $\sim$          |
| Отменить Сохра | нить            |
|                | Отменить Сохран |

Рисунок 61

– Заполнив параметры, нажать кнопку «Сохранить». Откроется форма массового ввода показаний.

## 2.10.9 Массовое разрешение/запрет на ввод в ЛКК

Для массового разрешения/запрета на ввод в ЛКК необходимо:

– Перейти по пути «Сбыт» – «Отчёты по показаниям» – «Массовый ввод показаний» – «Массовое разрешение/запрет на ввод в ЛКК».

- Открыть «Отчеты по показаниям».
- Заполнить параметры поиска формы «Отчеты по показаниям».
- Выполнить команду «Поиск».

## 2.10.10 Выгрузка/загрузка

## 2.10.10.1 Выгрузить данные

Чтобы осуществить подготовку к массовой загрузке показаний, необходимо:

– Выгрузить исходные данные из Системы. Для этого требуется:

– Перейти по пути «Сбыт» – «Отчёты по показаниям» – «Массовый ввод показаний» – «Выгрузить данные».

– В параметрах формы «Массовая выгрузка показаний» заполнить значения параметров, выгружаемых данных.

Описание параметров представлено в Таблица 34.

| Таблица 34 –    | Таблица 34 – Значение параметров формы «Массовая выгрузка показаний». |                                   |                                                                                     |  |  |  |  |  |  |  |
|-----------------|-----------------------------------------------------------------------|-----------------------------------|-------------------------------------------------------------------------------------|--|--|--|--|--|--|--|
| Параметр        | Обязательный                                                          | Формат                            | Описание                                                                            |  |  |  |  |  |  |  |
| Период          | Да                                                                    | Выбор из<br>справочника           | Отчётный период (месяц)                                                             |  |  |  |  |  |  |  |
| Регион<br>(ЗГП) | Да                                                                    | Выбор из<br>справочника           | Регион, где был заключен договор, по которому требуется массово выгрузить показания |  |  |  |  |  |  |  |
| Филиал          | Нет                                                                   | Выбор из<br>справочника           | Филиал, по которому требуется массово выгрузить показания                           |  |  |  |  |  |  |  |
| Договор         | Нет                                                                   | Выбор из<br>справочника           | Выбор необходимого договора                                                         |  |  |  |  |  |  |  |
| Вид ТУ          | Нет                                                                   | Выбор из<br>выпадающего<br>списка | Выбор вида из выпадающего списка                                                    |  |  |  |  |  |  |  |
| Примечание      | Нет                                                                   | Логический                        | Указание наличие данного признака                                                   |  |  |  |  |  |  |  |

| Примечание<br>объекта<br>потребления | Нет | Логический | Указание наличие данного признака |
|--------------------------------------|-----|------------|-----------------------------------|
| Итоги<br>пообъектно                  | Нет | Логический | Указание наличие данного признака |

| ≡      |   | Шерп. Энергетика 3.0                                                                                                    |                                                                                                    | -2-  | ŝ | £ <b>9</b> | ()  | φ (   | rw       |
|--------|---|----------------------------------------------------------------------------------------------------|----------------------------------------------------------------------------------------------------|------|---|------------|-----|-------|----------|
| ඛ      |   | ≓џ Сбыт                                                                                                    | Отчеты по показаниям \ Выгрузка/Загрузка \ Выгрузить данные 🏠 🔓                                                                                                    |      |   |            | -   | Ø     | $\times$ |
| Ш<br>Т |   | Поиск     Поиск     Срганизации     б. Организации     б. Абоненты и плательщики     б. Абогенты и плательщики     б. Логоворы и объесты потребления     Стчеты по показаниям     Поиск вархиве     Гонск вархиве     С. Добавить отчет     Добавить отчет     С. Добавить отчет     С. Добавить отчет     С. Добавить отчет     С. Добавить отчет     С. Добавить отчет     С. Добавить отчет     С. Добавить отчет     С. Добавить отчет                 | Массовая выгрузка показаний           Пернод.*           Релюк (3(11)           Филла.           Дотекор           Вид 17         с прибором учета × по переменному расходу × по установленной мо × расчётным способом ×           Примечание информация         Примечание объекта потребления | ктно |   |            |     |       |          |
|        |   | <ul> <li>тискова радевание / запрет на</li> <li>та выпрузки / данные</li> <li>запрузки показания из файла</li> <li>Запрузки показания из файла</li> <li>Массева запрузка почасевах</li> <li>Массева запрузка почасевах</li> <li>Расчет мощности</li> <li>Расчет мощности</li> <li>Расчет мощности</li> <li>Аналитические сессии</li> <li>Аналитические сессии</li> <li>Акалитические сессии</li> <li>Расчет мощности</li> <li>Массевые операции</li> </ul> |                                                                                                    |      |   | 0          | < 0 | тмена |          |
| ŝ      | м | faccoвая выгрузка показ ×                                                                                                    |                                                                                                    |      |   |            |     |       |          |

Рисунок 62

– Заполнив значения параметров, нажать кнопку «Выгрузить». Данные будут выгружены в формате .xls в папку, указанную пользователем.

– В выгруженный файл внести необходимые данные (колонки «Тек. Показ.» и «Доп. расход», подсвечены зеленым цветом).

– Сохранить изменения в файле.

#### 2.10.10.2 Загрузить показания из файла

Чтобы осуществить массовую загрузку показаний, необходимо:

– Перейти по пути «Сбыт» – «Отчёты по показаниям» – «Выгрузка/Загрузка» – «Загрузить показания из файла».

– В открывшейся форме «Массовая загрузка показаний» указать путь к сохранённому ранее файлу:

| Corr   Corr                                                                                                    | ≡  |        | Шерп. Энергетика 3.0                                                                                                    |             |                                                                    | Pu 🕸 | 69 | •    | φ (  | rw       |
|----------------------------------------------------------------------------------------------------|----|--------|----------------------------------------------------------------------------------------------------|-------------|--------------------------------------------------------------------|------|----|------|------|----------|
| Image: Control of Control of Cont | ŵ  | ≡,     | Сбыт                                                                                                    | Отчеты по п | казанням \ Выгрузка/Загрузита \ Загрузить показания из файла 🏠 🔅 🕑 |      |    | -    | đ    | $\times$ |
| Motors arrypan no. 1 1 1 1 1 1 1 1 1 1 1 1 1 1 1 1 1 1 1                                                                                                    | 09 | рr     | Тоиск                                                                                                    | Массов      | ая загрузка показаний                                              |      |    |      |      |          |
| Фассовая загрузка показ ×                                                                                                    |    |        | Организация<br>Абонетты и плательщики<br>Аоговоры и объекти потребления<br>Отчеты по посазаниям<br>Стчеты по посазаниям<br>Поисс отчетов<br>Поисс в аркиее<br>Лобавить отчета<br>Лобавить отчета<br>Массовий весд посазания и файла<br>Массовий весд посазания и файла —<br>Массовий весд посазания и файла —<br>Массовие разрешение / запрет на<br>Массовае разрешение / запрет на<br>Массовае ва загрузка почасових —<br>Массовае ва загрузка почасових —<br>Массовае ва работа<br>Отчеты<br>Массовае порации | Duiler*     | ая загуузка показаний                                              |      | 0  | IK C | тина |          |
|                                                                                                    | ŝ  | Maccor | ая загрузка показ ×                                                                                                    |             |                                                                    |      |    |      |      |          |

Рисунок 63

# 2.10.10.3 Загрузить показания из файла (ГП)

Чтобы осуществить массовую загрузку показаний, необходимо:

– Перейти по пути «Сбыт» – «Отчёты по показаниям» – «Выгрузка/Загрузка» – «Загрузить показания из файла (ГП)».

– Откроется форма «Массовая загрузка показаний ГП».

- Необходимо заполнить параметры данной формы и нажать на команду «ОК».

#### 2.10.11 Массовая загрузка почасовых значений

## 2.10.11.1 Выгрузка

Для подготовки файла Excel для внесения в него показаний по конкретному договору за конкретный период предназначена функция выгрузки данных. Она доступна с карточки отчета по показаниям.

При выполнении команды откроется форма выбора пути сохранения файла.

На форме выбрать путь сохранения и нажать кнопку «ОК». Файл сохранится в указанной директории:

| 🗏 Шерп. Энергетика 3.0                                                                                                    |                                                                                                    | PD E | è (° | ()  | Q                                                       | TW |
|----------------------------------------------------------------------------------------------------|----------------------------------------------------------------------------------------------------|------|------|-----|---------------------------------------------------------|----|
| டை 🔍 Сбыт                                                                                                    | Отчеты по показанням \ Выгрузка/Загрузить показания из файла (ГП) 🏠 🖟                                                                                                    |      |      | -   | ٥                                                       | ×  |
| р Поиск                                                                                                    | Массовая заглизиа поизаций ГП                                                                                                    |      |      |     |                                                         |    |
| <ul> <li>Conce</li> <li>Conce</li> <li>Conce</li> <li>Conceution</li> <li>Conceution<!--</th--><th>Иассовая загрузка показаний ПП           вирока           виберите файл           прила"           311           Праметры загрузки           Слобен с данимин"           Слобен с данимин"           Слобен с данимин"           Слобен с данимин"           Слобен с данимин"           Слобен с данимин"           Слобен с данимин"           Слобен с данимин"           Слобен с данимин"           Дани рассод</th><th></th><th></th><th>οκο</th><th><ul> <li>↑</li> <li>іΞ</li> <li>^</li> <li>^</li> </ul></th><th></th></li></ul> | Иассовая загрузка показаний ПП           вирока           виберите файл           прила"           311           Праметры загрузки           Слобен с данимин"           Слобен с данимин"           Слобен с данимин"           Слобен с данимин"           Слобен с данимин"           Слобен с данимин"           Слобен с данимин"           Слобен с данимин"           Слобен с данимин"           Дани рассод |      |      | οκο | <ul> <li>↑</li> <li>іΞ</li> <li>^</li> <li>^</li> </ul> |    |
| Массовая загрузка показ ×                                                                                                    |                                                                                                    |      |      |     |                                                         |    |

Рисунок 64

В файл выгрузятся почасовые данные (если они уже есть на отчете по показаниям) и/или структура (ТУ, ОП) для дальнейшего внесения почасовых показаний (если нет почасовых показаний).

## 2.10.11.2 Загрузка

Для загрузки почасовых значений по договору (группе договоров) за период необходимо:

– Выполнить из главного меню команду «Массовая загрузка почасовых показаний» из блока «Отчеты по показаниям». Откроется форма загрузки «Массовая загрузка почасовых показаний».

– На форме выбрать файл с почасовыми значениями и указать настройки загрузки:

– строка с номером договора – строка, в которой указывается номер договора;

– строка с наименованием объекта – строка, в которой указывается объект потребления;

- строка с ПУ строка, в которой указывается номер прибора учета;
- строка с данными строка, в которой хранятся почасовые значения;

- столбец с данными – столбец, с которого необходимо считывать.

| ≡  |                  | Шерп. Энергетика 3.0                                                                                                    |                                                                                                    |                            |                         |   |  | P | ¢9 | ()    | Q (                                                                                                    | TW       |
|----|------------------|----------------------------------------------------------------------------------------------------|----------------------------------------------------------------------------------------------------|----------------------------|-------------------------|---|--|---|----|-------|----------------------------------------------------------------------------------------------------|----------|
| ଜ  | $=_{\downarrow}$ | Сбыт                                                                                                    | Отчеты по показаниям \ Выгрузка/Загр                                                                                                    | узка \ Массовая загрузка п | очасовых значений 🏠 🗔 🖻 |   |  |   |    | -     | ٥                                                                                                    | $\times$ |
| 10 | ,0 1             | Поиск                                                                                                    | Массовая загрузка почасо                                                                                                    | овых значений              |                         |   |  |   |    |       |                                                                                                    |          |
|    |                  | <ul> <li>Организации</li> <li>Абоненты и плательщики</li> <li>Асокеорни и объекты потребления</li> <li>Отиеты по показаниям</li> <li>Понок сочетов</li> <li>Понок сочетов</li> <li>Понок сочетов</li> <li>Понок сочетов</li> <li>Понок сочетов</li> <li>Понок сочетов</li> <li>Понок сочетов</li> <li>Понок сочетов</li> <li>Понок сочетов</li> <li>Понок сочетов</li> <li>Понок сочетов</li> <li>Понок сочетов</li> <li>Понок сочетов</li> <li>Массован данные</li> <li>Загрузить показания из файла</li> <li>Расчет мошности</li> <li>Расчет мошности&lt;</li></ul> | Массовая загрузка почасо<br>Загрузка<br>Файа* Выберите фай<br>Тип<br>Профиль покупки<br>Настройки<br>Строка с номерои договора<br>Строка с номерои договора<br>Строка с наиченкованием о<br>Строка с пру<br>Строка с данными | ал<br>1<br>Объекта<br>3    | - M                     | 3 |  |   |    | Or Or | <ul> <li>т</li> <li>т</li></ul> |          |
| 옥을 | Расчет           | мощности × Массовая загруз                                                                                                    | ка почас 🗙                                                                                                    |                            |                         |   |  |   |    |       |                                                                                                    |          |

Рисунок 65

– На форме нажать кнопку ОК.

– При указании строки с наименованием объекта становится невозможным указать строку с ПУ.

– При указании строки с номером ПУ становится невозможным указать строку с объектом потребления.

## 2.11 Расчёт мощности

Для расчета мощности необходимо:

- Перейти по пути «Сбыт» «Отчёты по показаниям» «Расчёт мощности».
- Заполнить данные открывшейся табличной формы «Расчет мощности».
- Выбрать команду «Рассчитать»:

| <ul> <li>              Сбыт      </li> <li>             Сбыт         </li> <li>             Сокат         </li> </ul>                                                                                                    | Отчеты по по                                                                                                    | ззаниям \Расчет мощности 🔅 💪 🥙 |   |          | -     |      |
|----------------------------------------------------------------------------------------------------|----------------------------------------------------------------------------------------------------|--------------------------------|---|----------|-------|------|
| р Поиск                                                                                                    |                                                                                                    |                                |   |          | - D   | ×    |
|                                                                                                    | Pacuet                                                                                                    |                                |   |          |       |      |
| <ul> <li>Adverse</li> <li>Adverse</li> &lt;</ul> | зации и плательщики и или плательщики и или плательщики и или со со вороже со в рожее со ворожее со ворожее со ворожее и или со со ворожее и или со со ворожее и или со со ворожее и или со со ворожее и или со ворожее и или со со ворожее и или со со или со ворожее и или со со со или со ворожее и или со со или или со со или или со со со или или со со со или или со со со или или со со или или со со или или со со со или или со со со или или со со со или или со со со или или со со со или или со со или или со со или или со со или или со со или или со со со или или со со со или или со со со или или со со со или или со со со или или со со со или или со со со или или со со со или или со со или или со со со со со со со со со со со со со | Eudeprine deals                | 2 | ссонтать | Отмен | ii T |
| Расчет мощност                                                                                                    | ти ×                                                                                                    |                                |   |          |       |      |

Рисунок 66

## 2.12 Расчетные сессии

## 2.12.1 Виды сессий

Существуют основные типы расчетных сессий:

- авансовая;
- основная;
- отклонений;
- изменений;
- корректировок;
- исправлений.

Существует отдельный вид сессий для ключевых потребителей. Данный вид используется для расчета начислений только по ключевым потребителям, которым присущи особые механизмы расчета. Сессии для ключевых потребителей имеют аналогичные типы и применяются для аналогичных целей, что и расчетные сессии.

В сессиях отображается итоговый расход абонентов по электроэнергии и мощности с учетом транзитных абонентов. При добавлении договора в сессию расход отражается с учетом настроенных Групп ТУ (транзитные точки, расход которых вычитается).

Пока сессия не закрыта, можно производить расчет начислений, корректировать список договоров для расчета. Сессию можно создавать как для одного договора, так и для нескольких.

## 2.12.1.1 Авансовая сессия

Авансовая сессия предназначена для расчета авансовых начислений и формирования авансовых документов (счет, счет-фактура).

Для того чтобы договор обсчитывался в авансовой сессии, необходимо:

– Наличие на договоре параметров расчета («Выставлять авансовый счет», «Использовать свободную цену в авансовом счете», «Значение НДС, %»);

- Наличие периодичности и процентовки авансов;

- Наличие на объекте потребления тарифа;

## 2.12.1.2 Основная сессия

Основная сессия предназначена для расчета основных начислений и формирования пакета первичных документов (счет, счет-фактура, акт, платежный документ).

Для того чтобы договор обсчитывался в основной сессии, необходимо:

- Наличие признака «Интервальный», в случае если договор является почасовым;

– Наличие на договоре параметров расчета («День выставления осн. счета», «Использовать свободную цену», «Использовать сбытовую надбавку», «Значение НДС, %», «Применять интервальный учет», «Трансляция экономического эффекта»);

– Наличие на объекте потребления точки учета;

– Наличие на объекте потребления тарифа по электроэнергии (мощности);

– Наличие на точке учета прибора учета с расчетным коэффициентом, в случае если точка учета с видом «С прибором учета»;

– Наличие на точке учета установочных показаний (либо показаний предыдущего периода), в случае если точка учета с видом «С прибором учета»;

– Наличие ведомости показаний («Отчет по показаниям») за соответствующий период;

– Наличие в ведомости показаний («Отчет по показаниям») показаний и расхода электроэнергии и мощности (в случае если договор двухставочный);

– Наличие прогнозной (если есть, то и фактической) средневзвешенной нерегулируемой цены за соответствующий Период;

– Наличие коэффициентов параметров деятельности и доходности продаж (для расчета диф. сбытовой надбавки);

– Наличие нерегулируемого тарифного плана со значениями тарифов за соответствующий период.

# 2.12.1.3 Сессия отклонений

Сессия отклонений предназначена для расчета отклонений, которые будут применены в последующих расчетах основных начислений (основные сессии).

Для того чтобы договор обсчитывался в сессии отклонений, необходимо:

– Рассчитанная основная сессия по данному договору;

– Наличие в ведомости показаний («Отчет по показаниям») плановых и фактических почасовых показаний, в случае если договор интервальный;

Наличие фактической средневзвешенной нерегулируемой цены за соответствующий период;

– Наличие средневзвешенной нерегулируемой почасовой цены за соответствующий период (для расчета интервального договора);

– Наличие коэффициентов параметров деятельности и доходности продаж (для расчета диф. сбытовой надбавки);

– Наличие нерегулируемого тарифного плана с фактическими значениями тарифов за соответствующий период;

– Наличие нерегулируемого тарифного плана по интервальному договору с фактическими значениями тарифов за соответствующий период, в случае если договор интервальный.

После расчета начислений, в сессии отклонений возможно выделение записей красным цветом. Это происходит в том случае, если для объектов 3-6 ценовой категории, при расчете начислений по электроэнергии применился общерегиональный, а не индивидуальный тариф.

## 2.12.1.4 Сессия изменений

Сессия изменений предназначена для расчета отклонений с применением нового тарифа Субъекта Федерации и (или) расхода. Рассчитанные отклонения будут применены в последующих расчетах основных начислений (основные сессии).

Для того чтобы договор обсчитывался в сессии изменений необходимо:

– Наличие договора в сессии отклонений за соответствующий период.

#### 2.12.1.5 Сессия корректировок

Сессия корректировок предназначена для перерасчета основных начислений и формирования корректировочных счетов-фактур.

Для того чтобы договор обсчитывался в сессии корректировок, необходимо:

- Наличие скорректированного отчета по показаниям;

– Наличие договора в основной сессии за соответствующий период;

– Отсутствие других типов сессий (кроме основной) за соответствующий период.

После расчета начислений договора в сессии корректировок, участие договора в других сессиях за данный период невозможно.

Разница между основными начислениями договора (основная сессия) и корректировочными начислениями (сессия корректировок) будет отражаться в периоде отображения, указанном при формировании корректировочной сессии.

## 2.12.1.6 Сессия исправлений

Сессия исправлений предназначена для исправления основных начислений. Сессия исправлений аналогична сессии корректировок, только формирование корректировочного счетафактуры не происходит.

Для того чтобы договор обсчитывался в сессии исправлений, необходимо:

– Наличие скорректированного отчета по показаниям;

– Наличие договора в основной сессии за соответствующий период;

– Отсутствие других типов сессий (кроме основной) за соответствующий период.

После расчета начислений договора в сессии исправлений, участие договора в других сессиях за данный период невозможно.

## 2.12.2 Работа с сессиями

Для работы с сессиями используется следующий порядок:

- Создать сессию;

– Добавить договор(ы) в сессию (если при создании сессии список автоматически не сформировался);

– Проверить данные (расход);

- Если данные верны, то произвести расчет начислений;
- Проверить данные (начисления);

– Если данные верны, то сохранить начисления.

## 2.12.3 Поиск расчетной сессии

Чтобы найти расчётную сессию, необходимо:

- «Сбыт» - «Расчётные сессии - «Поиск сессий». Откроется форма «Поиск сессий».

– Заполнить значение параметров поиска формы «Поиск сессий».

Описание параметров данной формы представлено в Таблица 35.

| Таблица 35 – Значение параметров формы «Поиск сессий». |              |                                        |                                                 |  |  |  |  |  |
|--------------------------------------------------------|--------------|----------------------------------------|-------------------------------------------------|--|--|--|--|--|
| Параметр                                               | Обязательный | Способ                                 | Описание                                        |  |  |  |  |  |
| Период                                                 | Нет          | Выбор из справочника                   | Период, за который добавляется расчётная сессия |  |  |  |  |  |
| Тип сессии                                             | Нет          | Выбор из справочника                   | Тип расчётной сессии                            |  |  |  |  |  |
| Статус сессии                                          | Нет          | Выбор из справочника                   | Текущий статус сессии                           |  |  |  |  |  |
| Дата создания                                          | Нет          | Выбор<br>интервала дат<br>из календаря | Интервал дат, в который была создана сессия     |  |  |  |  |  |
| Создал                                                 | Нет          | Вручную или<br>выбор из<br>справочника | Пользователь, который создал искомую сессию     |  |  |  |  |  |
| Регион                                                 | Нет          | Выбор из справочника                   | Регион, по которому была создана искомая сессия |  |  |  |  |  |

| Интервальная | Нет | Логический | Отмечается,<br>сформировать се<br>абонентам | если<br>ссию по и | необходимо<br>нтервальным |
|--------------|-----|------------|---------------------------------------------|-------------------|---------------------------|
| Договор      | Нет | Вручную    | Договор, с кото<br>расчётная сессия         | рым связ          | вана искомая              |

| ≡ |               | Шерп. Энергетика 3.0               |                                                                 | P                        | \$ <b>\$</b> 0 ( | Q TW     |
|---|---------------|------------------------------------|-----------------------------------------------------------------|--------------------------|------------------|----------|
| ŵ | =             | Сбыт                               | Расчетные сессии \Поиск сессий 🏠 🔅 🕼                            |                          | -                | o ×      |
|   | P             | Поиск                              | Расчетные сессии                                                | Поиск сессий             |                  | $\times$ |
|   | ~             | Отчеты по показаниям Поиск отчетов | 🖺 Добавить 🗙 Удалить сесоно 🔒 Удалить сограненные начисления. 🗒 | Поиск Запросы Доп.фильтр | Макс. записей 0  |          |
| a |               | 🌾 Поиск в архиве                   | Регион                                                          | Период                   | Тип сессии       |          |
|   |               | 🖺 Добавить отчет                   | Период Период Дата с Дата по Тип сессии Статус Ценовая Филиал   | = =                      | =                | ~        |
|   |               | Массовый ввод показаний            |                                                                 | Статус сессии            |                  |          |
|   |               | Массовое разрешение / запрет н     |                                                                 | -                        |                  |          |
|   |               | > 🗱 Выгрузка/Загрузка              |                                                                 | RE                       |                  | =        |
|   |               | 📇 Расчет мощности                  |                                                                 | Филиал                   |                  |          |
|   | ~             | 🕱 Расчетные сессии                 |                                                                 | =                        |                  | ~        |
|   |               | 🔁 Поиск сессий                     |                                                                 | Интервальная             | Ценовая          |          |
|   |               | 🞦 Добавить сессию                  |                                                                 | (Bce) v                  | =                | ~        |
|   |               | 🧾 Сессии ключевых потребителей     |                                                                 | Договор                  |                  |          |
|   |               | 🖺 Добавить сессию ключевых потр    |                                                                 | A@C                      |                  |          |
|   |               | 🔝 Сессии для расчета эк. эф.       |                                                                 | Доначислений             |                  |          |
|   |               | 1 Добавить сессию для расчета эк   |                                                                 | (oce)                    |                  | ~        |
|   |               | 🃁 Поиск в архиве                   |                                                                 | Н                        |                  |          |
|   |               | Поиск начислений                   |                                                                 | Дата создания            | Создал           |          |
|   |               | Данные СФ и Актов из 1С            |                                                                 | н                        | RBC              |          |
|   |               | Счета на предв. оплату             |                                                                 |                          |                  |          |
|   | >             | 😓 Аналитические сессии             |                                                                 |                          |                  |          |
|   | $\rightarrow$ | 🚦 Работа по ДЗ                     |                                                                 |                          |                  |          |
|   | >             | Претензионно-исковая работа        |                                                                 |                          |                  |          |
|   | >             | 🎍 Отчеты                           |                                                                 |                          |                  |          |
|   | >             | Массовые операции                  |                                                                 | Сохранить запрос         | Поиск Оч         | истить   |
| ŝ | Расче         | етные сессии 🛛 🕹                   |                                                                 |                          |                  |          |

Рисунок 67

– Заполнив параметры поиска, выбрать команду «Поиск». Откроется форма «Расчетные сессии» со списком сессий, отобранных по заданным параметрам поиска.

– Чтобы просмотреть картотеку расчетных сессий, необходимо выполнить операцию поиска расчетных сессий без заполнения значений параметров поиска.

## 2.12.4 Добавить сессию

Чтобы добавить расчетную сессию, необходимо:

- Перейти по пути «Сбыт» «Расчётные сессии» «Добавить сессию».
- Откроется форма «Добавить расчетную сессию».

- Заполнить параметры формы «Добавить расчетную сессию».

Описание параметров данной формы представлено в Таблица 36.

| Таблица 36 – Значение параметров формы «Добавить расчетную сессию». |              |                         |                                                                  |  |  |  |  |
|---------------------------------------------------------------------|--------------|-------------------------|------------------------------------------------------------------|--|--|--|--|
| Параметр                                                            | Обязательный | Формат                  | Описание                                                         |  |  |  |  |
| Тип сессии                                                          | Да           | Выбор из<br>справочника | Тип расчётной сессии                                             |  |  |  |  |
| Период                                                              | Да           | Выбор из<br>справочника | Период, за который добавляется<br>расчётная сессия               |  |  |  |  |
| Регион                                                              | Да           | Выбор из<br>справочника | Регион, по которому рассчитываются<br>данные за указанный период |  |  |  |  |

| Интервальный<br>учёт  | Да  | Логический              | Отмечается, если необходимо<br>сформировать сессию по интервальным<br>абонентам           |
|-----------------------|-----|-------------------------|-------------------------------------------------------------------------------------------|
| Период<br>отображения | Нет | Выбор из<br>справочника | (указывается для корректировочных сессий) Период, в котором будут отображаться начисления |

| ≡  |      | Шерп. Энергетика 3.0             |                                     |                                    |          |           |             |      | Pa 🕸                                       | 0 Q TW            |
|----|------|----------------------------------|-------------------------------------|------------------------------------|----------|-----------|-------------|------|--------------------------------------------|-------------------|
| â  | =,   | Сбыт                             | Расчетные сессии \ Поиск сессий 🏠 🗔 | 8                                  |          |           |             |      |                                            | - 0 ×             |
| 10 | P    | Поиск                            | Расчетные сессии                    |                                    |          |           |             |      |                                            |                   |
|    |      | Отчеты по показаниям             | 🖞 Добавить 🗙 Удалить сессию         | 🗟 Удалить сохраненные начисления 🗒 |          |           |             |      | (月) (1) (1) (1) (1) (1) (1) (1) (1) (1) (1 | О Поиск в таблице |
| Д  |      | 🔯 Поиск отчетов                  | Регион                              |                                    |          |           |             |      |                                            |                   |
|    |      | 1 Добавить отчет                 | Период Перио                        | Добавить расчетную сессию          |          | ×         | ивая Филиал | Дата | Дата Создал                                | Сумма бе          |
|    |      | Массовый ввод показаний          |                                     | Тип сессии *                       |          | 1         |             |      |                                            |                   |
|    |      | 🗎 Массовое разрешение / запрет н |                                     |                                    |          | ~         |             |      |                                            |                   |
|    |      | > 🗱 Выгрузка/Загрузка            |                                     | Период*                            |          |           |             |      |                                            |                   |
|    |      | 📙 Расчет мощности                |                                     |                                    |          | =         |             |      |                                            |                   |
|    |      | 🕱 Расчетные сессии               |                                     | Регион *                           |          |           |             |      |                                            |                   |
|    |      | 🖪 Поиск сессий                   |                                     |                                    |          | =         |             |      |                                            |                   |
|    |      | \Upsilon Добавить сессию         |                                     | Интервальный учет *                |          |           |             |      |                                            |                   |
|    |      | 🧾 Сессии ключевых потребителей   |                                     | Период отображения                 |          |           |             |      |                                            |                   |
|    |      | 1 Добавить сессию ключевых потр  |                                     |                                    |          | :=        |             |      |                                            |                   |
|    |      | 🔚 Сессии для расчета эк. эф.     |                                     | Филиал                             |          |           |             |      |                                            |                   |
|    |      | 1 Добавить сессию для расчета эк |                                     |                                    |          | ~         |             |      |                                            |                   |
|    |      | 🌮 Поиск в архиве                 |                                     | Доначислений                       |          |           |             |      |                                            |                   |
|    |      | 📄 Поиск начислений               |                                     | Тип пасиёта                        |          |           |             |      |                                            |                   |
|    |      | > Данные СФ и Актов из 1С        |                                     |                                    | Отменить | Сохранить |             |      |                                            |                   |
|    |      | > Счета на предв. оплату         |                                     |                                    |          |           |             |      |                                            |                   |
|    |      | 皆 Аналитические сессии           |                                     |                                    |          |           |             |      |                                            |                   |
|    |      | 🜉 Работа по ДЗ                   |                                     |                                    |          |           |             |      |                                            |                   |
|    |      | Претензионно-исковая работа      |                                     |                                    |          |           |             |      |                                            |                   |
|    |      | 🍋 Отчеты                         |                                     |                                    |          |           |             |      |                                            |                   |
|    |      | Массовые операции                |                                     |                                    |          |           |             |      |                                            |                   |
| £  | Расч | етные сессии 🛛 🗙                 |                                     |                                    |          |           |             |      |                                            |                   |

Рисунок 68

– Для сохранения результата операции добавления расчетной сессии нажать кнопку «Сохранить».

– Откроется карточка созданной расчетной сессии.

## 2.12.5 Просмотр карточки расчетной сессии

Чтобы просмотреть карточку расчетной сессии, необходимо:

– Выполнить операцию поиска расчетной сессии.

– В табличной области формы «Расчетные сессии» выделить строку с наименованием сессии.

– Дважды нажать левую кнопку мыши ИЛИ нажать правую кнопку мыши. Откроется форма контекстного меню.

– Одинарным щелчком левой клавиши мыши выбрать пункт меню «Посмотреть».

Откроется карточка расчетной сессии.

## 2.12.6 Корректировка атрибутов расчетной сессии

Для корректировки атрибутов расчётной сессии необходимо:

– Открыть карточку расчетной сессии. Перейти по пути «Операции» – «Изменить процент трансляции /тип расчёта».

– Откроется форма «Изменить процент трансляции и тип расчета».

– Скорректировать значения указанных параметров формы «Изменить процент трансляции и тип расчета».

Описание параметров данной формы представлено в Таблица 37.

| Таблица 37 – Значение параметров формы «Изменить процент трансляции и тип расчета». |                                                                                                    |                                       |                              |                             |       |  |  |  |
|-------------------------------------------------------------------------------------|----------------------------------------------------------------------------------------------------|---------------------------------------|------------------------------|-----------------------------|-------|--|--|--|
| Параметр                                                                            | Обязательни                                                                                                    | ый Формат                             | -                            | Описание                    |       |  |  |  |
| Процент                                                                             | Да                                                                                                    | Числовой                              |                              | Процент трансляции          |       |  |  |  |
| Тип расчёта                                                                         | Да                                                                                                    | Выбор из сп                           | равочника                    | Тип расчёта сесси           | ИИ    |  |  |  |
|                                                                                     |                                                                                                    |                                       |                              |                             |       |  |  |  |
| Расчетные сессии \ Поиск сессий                                                     | ☆ [] Ø                                                                                                    |                                       |                              |                             | - 0 × |  |  |  |
| $\equiv$                                                                            | Расчетная сессия Основная (интер                                                                                                    | вальная)                              |                              |                             | ^     |  |  |  |
| Начисления                                                                          | Период<br>2019 Январь                                                                                                    | Период отображения<br>2019 Январь     |                              | Дата закрытия<br>DD.MM.YYYY |       |  |  |  |
| := Начисления пообъек<br>Выгрузка в КИС                                             | Регион<br>Алтайский край - АО "Алтайэнергосбыт"                                                                                                    | Филиал                                |                              | Статус сессии<br>Открыта    |       |  |  |  |
| Ξ Диагностика                                                                       | Тип сессии                                                                                                    | Сумма без НДС, руб                    |                              | Сумма НДС, руб              |       |  |  |  |
| 🥫 Детализация начисл                                                                | Тип расчета                                                                                                    | Ценовая                               |                              |                             |       |  |  |  |
| 🛄 Лог                                                                               | По плановым ценам                                                                                                    | O A≠                                  |                              |                             |       |  |  |  |
| О Анлитические данные                                                               | сытды                                                                                                    |                                       |                              |                             |       |  |  |  |
| 🔿 Добавить договор                                                                  | Изменить тип расчета                                                                                                    |                                       | ×                            |                             |       |  |  |  |
| О Очистить данные                                                                   | Дата Тип расчета*                                                                                                    |                                       | Дата по                      |                             |       |  |  |  |
| 🖹 Счета 🗸                                                                           | Суми                                                                                                    | × `                                   | Период отображения           |                             |       |  |  |  |
| 📋 Счета-фактуры                                                                     |                                                                                                    | · · · · · · · · · · · · · · · · · · · | 2019 Январь                  |                             |       |  |  |  |
| 📋 Платежные докум                                                                   | Пог                                                                                                    | Отменить                              | Проверка типа расчет         | га договора                 |       |  |  |  |
| 📋 Акты выполненн                                                                    | Све                                                                                                    | Сопистина                             |                              |                             |       |  |  |  |
| 📋 Акты сверки                                                                       | Создал                                                                                                    |                                       | Дата создания                |                             |       |  |  |  |
| 🗲 Операции 🗠                                                                        | Изменил                                                                                                    |                                       | 07.02.2023<br>Дата изменения |                             |       |  |  |  |
| 🍃 Редактировать прим                                                                | contraction and a second second s |                                       | DD.MM.YYYY                   |                             |       |  |  |  |
| 👼 Переформировать м                                                                 | Примечание                                                                                                    |                                       |                              |                             |       |  |  |  |
| 🔜 Переформировать и                                                                 |                                                                                                    |                                       |                              |                             |       |  |  |  |
| 🕞 Изменить тип расчета                                                              |                                                                                                    |                                       |                              |                             |       |  |  |  |
| О Формирование данн                                                                 |                                                                                                    |                                       |                              |                             |       |  |  |  |
| 📮 Сформировать полн                                                                 |                                                                                                    |                                       |                              |                             |       |  |  |  |
| 📮 Добавить договор                                                                  |                                                                                                    |                                       |                              |                             |       |  |  |  |

Рисунок 69

- Для сохранения результата нажать кнопку «Сохранить».

## 2.12.7 Очистка начислений сессии

Для очистки начислений сессии или очистки всех данных сессии необходимо:

– Перейти по пути «Операции» – «Удаление данных» – «Очистить начисления сессии» либо «Очистить все данные сессии».

- Откроется форма «Подтверждение действия».
- Для сохранения результата нажать кнопку «ДА».

#### 2.12.8 Добавление договора в расчетную сессию

Для добавления договора в расчетную сессию необходимо:

- Из карточки расчетной сессии выполнить: «Операции» - «Добавить договор(ы)».

- Откроется форма «Добавить договор(ы) в сессию».

- Заполнить необходимые поля формы «Добавить договор(ы) в сессию».

Описание параметров данной формы представлено в Таблица 38.

| Таблица 38 – Значение параметров формы «Добавить договор(ы) в сессию». |              |                         |                                                                                                 |  |  |  |  |  |
|------------------------------------------------------------------------|--------------|-------------------------|-------------------------------------------------------------------------------------------------|--|--|--|--|--|
| Параметр                                                               | Обязательный | Формат                  | Описание                                                                                        |  |  |  |  |  |
| Район региона                                                          | Нет          | Выбор из<br>справочника | Район региона, к которому относится договор. Заполняется, если отмечен соответствующий признак. |  |  |  |  |  |
| Договор                                                                | Нет          | Выбор из<br>справочника | Договор, который добавляется в сессию                                                           |  |  |  |  |  |
| Дата с                                                                 | Нет          | Выбор даты из календаря | Дата начала действия договора                                                                   |  |  |  |  |  |

| Дата по | Нет | Выбор даты<br>из календаря | Дата окончания действия договора |
|---------|-----|----------------------------|----------------------------------|
|---------|-----|----------------------------|----------------------------------|

– Заполнив поля, нажать кнопку «ОК».

В блоке «Общие данные» – «Договоры для расчета» отобразятся договор(ы) и данные для расчета (отображение – в информационном поле справа).

Для табличной части «Договоры для расчета» доступен множественный выбор

## 2.12.9 Перерасчет в сессии изменений

Для перерасчета в сессии изменений необходимо:

- На карточке «Расчётная форма изменений» выбрать пункт меню «Изменение».

- В нижней таблице по правому щелчку мыши выбрать пункт меню «Пересчитать».

- Откроется форма «Выполнить перерасчет».

– При необходимости на форме изменить расход, указать новых тариф, выбрать Регион (ЗГП) и нажать кнопку «ОК».

Произойдет перерасчет на основе введенных данных.

#### 2.12.10 Формирование начислений

Чтобы сформировать начисления, необходимо:

- Выполнить команду «Произвести расчет начислений» блока «Операции».

– Для просмотра сформированных начислений необходимо выполнить выбрать пункт меню «Начисления» блока «Общие данные» (отображение начислений – в информационном поле справа).

## 2.12.11 Сохранение начислений сессии

Для сохранения начислений сессии необходимо:

– Перейти в блок «Операции» – «Сохранить начисления».

- Откроется форма «Подтверждение действия».

– Для сохранения результата операции сохранения нажать кнопку «Да».

## 2.12.12 Удаление расчетной сессии

Для удаления расчетной сессии необходимо:

– Выполнить операцию поиска расчетной сессии.

– В табличной области формы «Расчетные сессии» выделить строку с наименованием расчетной сессии.

- Открыть форму контекстного меню.

- Выбрать команду «Удалить сессию».

- Откроется форма «Подтверждение действия».

– Для сохранения результата операции удаления нажать кнопку «Да».

## 2.12.13 Формирование полного списка договоров региона

Для формирования полного списка договоров региона в расчетную сессию необходимо:

– Из карточки расчетной сессии перейти по пути: «Операции» – «Сформировать полный список договоров региона».

- Откроется форма «Выполнение завершено».

- Нажать кнопку «ОК».

В блоке «Общие данные» – «Договоры для расчета» отобразится список договоров по региону и данные для расчета (отображение – в информационном поле справа).

## 2.13 Сессии ключевых потребителей

## 2.13.1 Добавить расчётную сессию ключевого потребителя

Чтобы добавить расчётную сессию ключевого потребителя, необходимо:

– Перейти по пути «Сбыт» – «Расчётные сессии» – «Добавить сессию ключевых потребителей». Откроется форма «Добавить расчётную сессию».

Заполнить поля формы «Добавить расчётную сессию».
 Описание параметров данной формы представлено в Таблица 39.

| Таблица 39 – Зна      | ачение параметр | ов формы «Добав         | ить расчётную сессию».                                                                    |
|-----------------------|-----------------|-------------------------|-------------------------------------------------------------------------------------------|
| Параметр              | Обязательный    | Формат                  | Описание                                                                                  |
| Тип сессии            | Да              | Выбор из справочника    | Тип расчётной сессии                                                                      |
| Период                | Да              | Выбор из<br>справочника | Период, за который добавляется расчётная сессия                                           |
| Регион                | Да              | Выбор из<br>справочника | Регион, по которому рассчитываются данные за указанный период                             |
| Период<br>отображения | Нет             | Выбор из<br>справочника | (указывается для корректировочных сессий) Период, в котором будут отображаться начисления |

| Добавить расчетную сессию |          | ×         |
|---------------------------|----------|-----------|
| Тип сессии*               |          |           |
|                           |          | ~         |
| Период*                   |          |           |
|                           |          | ≔         |
| Регион*                   |          |           |
|                           |          | ≔         |
| Период отображения        |          |           |
|                           |          | ≔         |
|                           | Отменить | Сохранить |
|                           |          |           |

Рисунок 70

– Для сохранения результата операции добавления расчетной сессии нажать кнопку «Сохранить».

Откроется карточка созданной расчётной сессии.

## 2.13.2 Поиск расчетной сессии ключевых потребителей

Чтобы найти расчётную сессию для ключевых потребителей необходимо:

– Перейти по пути «Сбыт» – «Расчётные сессии» – «Сессии ключевых потребителей». Откроется форма «Поиск сессий ключевых потребителей».

– Заполнить значение параметров поиска формы «Поиск сессий ключевых потребителей».

Описание параметров данной формы представлено в Таблица 40.

| Таблица 40 – 3 | начение парамет | ров формы «Поис      | к сесс | сий ключевых потребителей».                     |
|----------------|-----------------|----------------------|--------|-------------------------------------------------|
| Параметр       | Обязательный    | Способ заполнен      | ИЯ     | Описание                                        |
| Период         | Нет             | Выбор<br>справочника | ИЗ     | Период, за который добавляется расчётная сессия |
| Тип сессии     | Нет             | Выбор<br>справочника | ИЗ     | Тип расчётной сессии                            |

| Статус сессии | Нет  | Выбор из<br>справочника | Текущий статус сессии                |  |  |  |
|---------------|------|-------------------------|--------------------------------------|--|--|--|
| Дата          | Нет  | Выбор интервала дат     | Интервал дат, в который было         |  |  |  |
| закрытия      | 1101 | из календаря            | произведено закрытие сессии          |  |  |  |
| Лата созлания | Нет  | Выбор интервала дат     | Интервал дат, в который была создана |  |  |  |
| Дата создания | 1101 | из календаря            | сессия                               |  |  |  |
| Создал        | Нет  | Вручную или выбор       | Пользователь, который создал         |  |  |  |
| Создал        | 1101 | из справочника          | искомую сессию                       |  |  |  |
| Deruou        | Нет  | Выбор из                | Регион, по которому была создана     |  |  |  |
| ТСГИОН        | 1101 | справочника             | искомая сессия                       |  |  |  |
|               |      |                         | Отмечается, если необходимо          |  |  |  |
| Интервальная  | Нет  | Логический              | сформировать сессию по               |  |  |  |
|               |      |                         | интервальным абонентам               |  |  |  |
| Погорор       | Нет  | Bryuuya                 | Договор, с которым связана искомая   |  |  |  |
| договор       | 1101 | Бручпую                 | расчётная сессия                     |  |  |  |

| ≡     |      | Шерп. Энергетика 3.0             |                                                              | P                        | \$ <b>\$</b> 0  | Q TW     |
|-------|------|----------------------------------|--------------------------------------------------------------|--------------------------|-----------------|----------|
| â     | -    | Сбыт                             | Расчетные сессии \ Сессии ключевых потребителей 🏠 🔅          |                          | -               | ø ×      |
| 19    | P٢   | оиск                             | Расчетные сессии ключевых потребителей                       | Поиск сессий ключевых    | потребителей    | $\times$ |
|       | -    | Отчеты по показаниям             | Регион                                                       | Поиск Запросы Доп.фильтр | Макс. записей 0 |          |
|       |      | 🗄 Поиск отчетов                  | Период Период Дата с Дата по Тип сессии Статус Дата Дата Соз |                          | -               |          |
|       |      | 🌮 Поиск в архиве                 |                                                              | Териод                   | тип сессии      |          |
|       |      | 🎦 Добавить отчет                 | Нет данных                                                   | Статис сессии            |                 |          |
|       | >    | Массовый ввод показаний          |                                                              | =                        |                 | ~        |
|       |      | 🗄 Массовое разрешение / запрет н |                                                              | Регион                   |                 |          |
|       | >    | t∔ Выгрузка/Загрузка             |                                                              | -0x                      |                 | =        |
|       |      | 📇 Расчет мощности                |                                                              | Интервальная             |                 |          |
|       |      | Расчетные сессии                 |                                                              | (Bce)                    |                 | ~        |
|       |      | 🛃 Поиск сессий                   |                                                              | Договор                  |                 |          |
|       |      | 🖺 Добавить сессию                |                                                              | A <mark>O</mark> C       |                 |          |
|       |      | ற Сессии ключевых потребителей   |                                                              | Дата закрытия            |                 |          |
|       |      | 🖞 Добавить сессию ключевых потр  |                                                              | п                        |                 |          |
|       |      | 冠 Сессии для расчета эк. эф.     |                                                              | Дата создания            | Создал          |          |
|       |      | 1 Добавить сессию для расчета эк |                                                              | I                        | RUC             |          |
|       |      | Поиск в архиве                   |                                                              |                          |                 |          |
|       |      | Поиск начислений                 |                                                              |                          |                 |          |
|       | >    | Данные СФ и Актов из 1С          |                                                              |                          |                 |          |
|       | >    | Счета на предв. оплату           |                                                              |                          |                 |          |
|       |      | Аналитические сессии             |                                                              |                          |                 |          |
|       |      | Работа по ЛЗ                     |                                                              |                          |                 |          |
|       |      | Претензионно-исховая работа      |                                                              |                          |                 |          |
|       |      | Отчеты                           |                                                              |                          |                 |          |
|       | -    | Macconus openauuu                |                                                              | Covpanity aatpoc         | Понск           | Outeran  |
| ~     | =    | массовые операции                |                                                              | сохранить запрос         | HONCK           | очистить |
| k≅ Pa | счет | ые сессии ключе… ×               |                                                              |                          |                 |          |

Рисунок 71

– Заполнив параметры поиска, нажать кнопку «Поиск». Откроется форма «Расчетные сессии ключевых потребителей» со списком сессий, отобранных по заданным параметрам поиска.

– Чтобы просмотреть картотеку расчетных сессий, необходимо выполнить операцию поиска расчетных сессий без заполнения значений параметров поиска.

## 2.13.3 Добавление в сессию договора с ключевым потребителем

Для добавления договора в расчетную сессию необходимо:

– Из карточки расчетной сессии перейти по пути «Операции» – «Добавить договор». Откроется форма «Добавить договор для расчёта».

- Заполнить необходимые поля формы «Добавить договор для расчёта».

- Заполнив поля, нажать кнопку «ОК».

В блоке «Общие данные» – «Договоры для расчета» отобразятся договор(ы) и данные для расчета (отображение – в информационном поле справа).

## 2.13.4 Формирование полного списка договоров с ключевыми потребителями

Аналогично формированию полного списка договоров региона происходит и формирование полного списка договоров с ключевыми потребителями, с той разницей, что в

расчётную сессию попадут договоры со всеми ключевыми потребителями указанного региона за указанный период, независимо от того, ведётся почасовой учёт электроэнергии или нет.

Для формирования полного списка договоров с ключевыми потребителями в расчетную сессию необходимо:

– Из карточки расчетной сессии перейти по пути: «Операции» – «Сформировать полный список договоров региона».

- Откроется форма «Выполнение завершено».

- Нажать кнопку «ОК».

В блоке «Общие данные» – «Договоры для расчета» отобразится список договоров по региону и данные для расчета (отображение – в информационном поле справа).

## 2.14 Сессии для расчета экономической эффективности

## 2.14.1 Просмотр сессии для расчета экономической эффективности

Для просмотра сессии для расчета экономической эффективности необходимо:

– Перейти по пути «Сбыт» – «Расчётные сессии» – «Сессии для расчета экономической эффективности».

Откроется форма «Расчетные сессии для экономического эффекта» с перечнем существующих сессий.

## 2.14.2 Добавление сессии для расчета экономической эффективности

Для добавления новой сессии для расчета экономической эффективности необходимо:

– Перейти по пути «Сбыт» – «Расчётные сессии» – «Сессии для расчета экономической эффективности».

– Откроется форма «Расчетные сессии для экономического эффекта» с перечнем существующих сессий.

- Открыть контекстное меню.

– Выбрать команду «Добавить». Откроется форма «Добавить расчетную сессию для расчёта эк. эффекта».

– Указать период в форме «Добавить расчетную сессию для расчёта эк. эффекта».

- Выбрать команду «ОК» для сохранения результата».

## 2.14.3 Удаление сохраненного экономического эффекта

Для удаления сохраненного экономического эффекта необходимо:

– Перейти по пути «Сбыт» – «Расчётные сессии» – «Сессии для расчета экономической эффективности».

– Откроется форма «Расчетные сессии для экономического эффекта» с перечнем существующих сессий.

- Открыть контекстное меню.

- Выбрать команду «Удалить сохраненный эк. эффект».

- Откроется форма «Подтверждение действия».

– Выбрать команду «Да» для подтверждения операции удаления.

# 2.14.4 Поиск в архиве

Чтобы найти архивную сессию, необходимо:

– Перейти по пути «Сбыт» – «Расчётные сессии» – «Поиск в архиве». Откроется форма «Поиск архивных сессий».

- Заполнить значение параметров поиска формы «Поиск архивных сессий».

Описание параметров данной формы представлено в Таблица 41.

| Таблица 41 – Зна | ачение параметров | з формы «Поиск архивн | ых сессий».                    |
|------------------|-------------------|-----------------------|--------------------------------|
| Параметр         | Обязательный      | Способ заполнения     | Описание                       |
| Периол           | Нет               | Выбор из              | Период, за который добавляется |
| период           | 1101              | справочника           | расчётная сессия               |

| Тип сессии    | Нет | Выбор из<br>справочника             | Тип расчётной сессии                                     |
|---------------|-----|-------------------------------------|----------------------------------------------------------|
| Статус сессии | Нет | Выбор из<br>справочника             | Текущий статус сессии                                    |
| Дата закрытия | Нет | Выбор интервала дат<br>из календаря | Интервал дат, в который было произведено закрытие сессии |
| Дата создания | Нет | Выбор интервала дат из календаря    | Интервал дат, в который была<br>создана сессия           |
| Создал        | Нет | Вручную или выбор<br>из справочника | Пользователь, который создал искомую сессию              |
| Регион        | Нет | Выбор из<br>справочника             | Регион, по которому была создана искомая сессия          |
| Интервальный  | Нет | Логический                          | Интервальный                                             |
| Договор       | Нет | Тестовый                            | Договор                                                  |
| Ключ. потр.   | Нет | Логический                          | Ключевой потребитель                                     |

– Заполнив параметры поиска, нажать кнопку «Поиск». Откроется форма «Архивные расчетные сессии».

## 2.14.5 Поиск начислений

Чтобы найти архивную сессию, необходимо:

– Перейти по пути «Сбыт» – «Расчётные сессии» – «Поиск начислений». Откроется форма «Начисления».

- Заполнить значение параметров поиска формы «Начисления».

#### 2.15 Сравнение для акцептования счетов-фактур и актов

#### 2.15.1 Список СФ и Актов из 1 С

Для перехода в поисковую форму Список СФ и Актов из 1С необходимо:

- Перейти по пути «Сбыт» - «Расчётные сессии» - «Список СФ и Актов из 1 С».

- Откроется форма «Поиск-счетов-фактор из 1 С».

– Заполнить необходимые параметры формы «Поиск-счетов-фактор из 1 С».

– Выбрать команду «Поиск» для просмотра информации по заданным ранее параметрам.

– Откроется форма «Счета-фактуры и акты, загруженные из 1С».

## 2.15.2 Список СФ и Актов для акцептования

Для перехода к списку СФ и Актов для акцептования необходимо:

– Перейти по пути «Сбыт» – «Расчётные сессии» – «Список СФ и Актов из 1С для акцептования».

– Откроется форма «Поиск счетов-фактур для акцепта».

– Заполнить параметры поиска формы «Поиск счетов-фактур для акцепта».

– Выбрать команду «Поиск» для просмотра информации по заданным ранее параметрам.

- Откроется форма «Список СФ и актов для Акцептования».

#### 2.15.3 Сравнение Сумм счетов-фактур

Для перехода к списку Сравнение СФ Системы и 1С необходимо:

- Перейти по пути «Сбыт» - «Расчётные сессии» - «Сравнение СФ и 1С».

- Откроется форма «Сравнение СФ и 1С».

## 2.16 Отправка счетов на предварительную оплату

## 2.16.1 Список счетов для отправки

Для перехода к списку счетов для отправки необходимо

– Перейти по пути «Сбыт» – «Расчётные сессии» – «Счета на предварительную оплату» – Список счетов на оплату».

– Откроется форма «Список авансовых счетов для отправки».

– Заполнить параметры формы «Список авансовых счетов для отправки» (опционально).

– Выбрать команду «Поиск», после заполнения значений параметров формы «Список авансовых счетов для отправки».

– Откроется форма «Список авансовых счетов для отправки».

## 2.16.2 Отправка счетов на предварительную оплату

Для отправки счетов на предварительную оплату необходимо:

– Перейти по пути «Сбыт» – «Расчётные сессии» – «Счета на предварительную оплату» – Отправка счетов на предварительную оплату».

- Откроется форма «СОЭД. Отправка счетов на предварительную оплату».

– Заполнить значения параметров формы «СОЭД. Отправка счетов на предварительную оплату».

- Выбрать команду «Отправить».

## 2.17 Альтернативный расчёт

Для перехода к функционалу альтернативного расчета необходимо:

– Перейти по пути «Сбыт» – «Аналитические сессии» – «Альтернативный расчёт».

## 2.17.1 Поиск сессий

Для перехода к функционалу поиску сессий необходимо:

– Перейти по пути «Сбыт» – «Аналитические сессии» – «Альтернативный расчёт» – «Поиск сессий».

- Откроется форма «Поиск по аналитическим сессиям».

- Заполнить значения параметров формы «Поиск по аналитическим сессиям».

– Выбрать команду «Поиск», после заполнения значений параметров формы «Поиск по аналитическим сессиям».

– Откроется форма «Аналитические сессии» с реестром аналитических сессий по заданным параметрам поиска.

## 2.17.2 Добавить сессию

Для добавления сессии необходимо:

– Перейти по пути «Сбыт» – «Аналитические сессии» – «Альтернативный расчёт» – «Добавить сессию».

- Откроется форма «Добавить аналитическую сессию».

- Заполнить значения параметров формы «Добавить аналитическую сессию».

- Выбрать команду «Сохранить» для подтверждения операции.

## 2.17.3 Отчет

Для открытия отчета аналитической сессии необходимо:

– Перейти по пути «Сбыт» – «Аналитические сессии» – «Альтернативный расчёт» – «Отчет».

- Откроется форма «Открыть отчет аналитической сессии».

- Заполнить значения параметров формы «Открыть отчет аналитической сессии».

– Выбрать команду «Сохранить» для подтверждения операции.

# 2.18 Расчет услуг по передаче

## 2.18.1 Поиск сессий

Для поиска сессии услуг по передаче необходимо:

– Перейти по пути «Сбыт» – «Аналитические сессии» – «Расчет услуг по передачи» – «Поиск сессий».

- Откроется форма «Поиск сессии услуг по передаче».

- Заполнить значения параметров формы «Поиск сессии услуг по передаче».

- Выбрать команду «Поиск».

## 2.18.2 Добавить сессию

Для добавления сессии необходимо:

– Перейти по пути «Сбыт» – «Аналитические сессии» – «Расчет услуг по передачи» – «Добавить сессию».

- Откроется форма «Добавить сессию услуг по передаче».

- Заполнить значения параметров формы «Добавить сессию услуг по передачи».

– Выбрать команду «Сохранить» для подтверждения операции.

## 2.18.3 Отчет

Для открытия отчета аналитической сессии необходимо:

– Перейти по пути «Сбыт» – «Аналитические сессии» – «Расчет услуг по передачи» – «Отчет».

- Откроется форма «Отчет по сессиям услуг по передаче».

– Заполнить значения параметров поисковой формы «Отчет по сессиям услуг по передаче».

– Выбрать команду «Поиск» для подтверждения операции.

Откроется форма «Объекты потребления сессий услуг по передачи».

# 2.19 Сессии бюджетирования

# 2.19.1 Поиск сессий

Для поиска сессии услуг по передаче необходимо:

– Перейти по пути «Сбыт» – «Аналитические сессии» – «Сессия бюджетирования» – «Поиск сессий (ключ.)».

- Откроется форма «Поиск сессии бюджетирования (ключ.)».

- Заполнить значения параметров формы ««Поиск сессии бюджетирования (ключ.)».

- Выбрать команду «Поиск».

Откроется форма «Сессия бюджетирования (ключ)».

# 2.19.2 Добавить сессию (ключ.)

Для добавления сессии необходимо:

– Перейти по пути «Сбыт» – «Аналитические сессии» – «Сессия бюджетирования» – «Добавить сессию (ключ.)».

- Откроется форма «Добавить сессию бюджетирования».

- Заполнить значения параметров формы «Добавить сессию бюджетирования».

– Выбрать команду «Сохранить» для подтверждения операции.

# 2.19.3 Отчет

Для открытия отчета аналитической сессии необходимо:

– Перейти по пути «Сбыт» – «Аналитические сессии» – «Сессия бюджетирования» – «Отчет».

- Откроется форма «Открыть отчет по сессии бюджетирования».

– Заполнить значения параметров поисковой формы «Открыть отчет по сессии бюджетирования».

– Выбрать команду «Сохранить» для подтверждения операции.

Откроется форма «Отчет сессии бюджетирования».

## 2.19.4 Поиск сессии (прочие)

Для поиска сессии бюджетирования (прочие) необходимо:

– Перейти по пути «Сбыт» – «Аналитические сессии» – «Сессии бюджетирования» – «Поиск сессий (прочие)».

– Откроется форма «Поиск сессии бюджетирования (прочие)».

- Заполнить значения параметров формы «Поиск сессии бюджетирования (прочие)».

- Выбрать команду «Поиск».

Откроется форма «Сессия бюджетирования (прочие)».

## 2.19.5 Добавить сессию (прочие)

Для добавления сессии необходимо:

– Перейти по пути «Сбыт» – «Аналитические сессии» – «Сессия бюджетирования» – «Добавить сессию (прочие)».

- Откроется форма «Добавить сессию бюджетирования».

- Заполнить значения параметров формы «Добавить сессию бюджетирования».

- Выбрать команду «Сохранить» для подтверждения операции.

# 2.19.6 Отчет

Для открытия отчета аналитической сессии необходимо:

– Перейти по пути «Сбыт» – «Аналитические сессии» – «Сессия бюджетирования» – «Отчет».

- Откроется форма «Открыть отчет по сессии бюджетирования».

– Заполнить значения параметров поисковой формы «Открыть отчет по сессии бюджетирования».

– Выбрать команду «Сохранить» для подтверждения операции.

Откроется форма «Отчет сессии бюджетирования».

## 2.20 Аналитическая сессия

# 2.20.1 Аналитические сессии

Для просмотра реестра формы «Аналитические сессии» необходимо:

– Перейти по пути «Сбыт» – «Аналитические сессии» – «Аналитическая сессия».

Откроется реестр формы «Аналитическая сессия».

## 2.20.2 Добавить сессию

Для добавления аналитической сессии необходимо:

– Перейти по пути «Сбыт» – «Аналитические сессии» – «Аналитическая сессия» – «Добавить сессию».

- Откроется форма «Добавить Аналитическая сессия».

- Заполнить значения параметров формы «Добавить Аналитическая сессия».
- Выбрать команду «Сохранить» для сохранения результата.

## 2.21 Анализ расчета мощности покупки по отдельному профилю

Для перехода к функционалу Анализ расчета мощности покупки по отдельному профилю необходимо:

– Перейти по пути «Сбыт» – «Аналитические сессии» – «Анализ расчета мощности покупки».

- Откроется форма «Анализ расчета мощности покупки по отдельному профилю».

– Заполнить параметры поиска формы «Анализ расчета мощности покупки».

- Выбрать команду «Поиск».

Откроется реестр формы «Анализ расчета мощности покупки» с искомыми данными.

## 2.22 Работа по ДЗ

Переписка с потребителями на предмет задолженности ведется по документам, которые на карточке договора добавляются с типом «Работа по ДЗ».

#### 2.22.1 Список неплательщиков по ответственному

Для просмотра списка неплательщиков по ответственному необходимо:

– Перейти по пути «Сбыт» – «Работа по ДЗ» – «Список неплательщиков по ответственному».

– На открывшейся форме «Поиск договоров с дебиторской задолженностью» указать параметры построения реестра;

– По нажатию на кнопку «Поиск» откроется форма «Реестр договоров по ответственному»:

| ≡  |                       | Шерп. Энергетика 3.0             |      |                             |                             |     |              |       |                   |              |              |         | Pu 🕸       | 6 <b>9</b>   | 0 0         | TW  |
|----|-----------------------|----------------------------------|------|-----------------------------|-----------------------------|-----|--------------|-------|-------------------|--------------|--------------|---------|------------|--------------|-------------|-----|
| â  | $\equiv_{\downarrow}$ | Сбыт                             | Pa6o | та по ДЗ \ Список неплателы | щиков по ответственному 🏠 🗔 | e   |              |       |                   |              |              |         |            |              | - 0         | ) × |
| 10 | P                     | Поиск                            | Pee  | стр договоров по от         | тветственному               |     |              |       | Уведомления об    | б отключен   | ии           |         |            |              |             |     |
|    | > g                   | Организации                      | θ    | 🧕 Посмотреть договор        | 🔗 Сформировать штрафы       | ₽ = | , Поиск в та | блице | 👗 Массовая отправ | жа смс 🗒     |              |         | Ŧ          | <i>р</i> Пои | ск в табли  | це  |
|    | > g                   | Абоненты и плательщики           |      | Договор                     | Абонент                     | Тип | ДЗ, руб      | Д3 с  |                   | Дата         | Номер        | С аванс | Статус Ema | il C         | ratyc CMC   | Да  |
| ы  | > 8                   | Договоры и объекты потребления   |      | AQC                         | RBC                         | REC | =            | =     |                   |              |              |         |            |              |             |     |
|    | > 64                  | Отчеты по показаниям             |      |                             |                             |     |              |       |                   |              |              |         |            |              |             |     |
|    | > 🖪                   | Расчетные сессии                 |      |                             |                             |     |              |       |                   |              |              |         |            |              |             |     |
|    | > 🐰                   | Аналитические сессии             |      |                             |                             |     |              |       |                   |              |              |         |            |              |             |     |
|    | ~                     | Работа по ДЗ                     |      |                             |                             |     |              |       |                   |              |              |         |            |              |             |     |
|    |                       | 🕞 Список неплательщиков по ответ |      |                             |                             |     |              |       |                   |              |              |         |            |              |             |     |
|    |                       | 🖳 Общий список неплательщиков    |      |                             |                             |     |              |       |                   |              |              |         |            |              |             |     |
|    |                       | Рассылки списков дебиторов       |      |                             |                             |     |              |       |                   |              |              |         |            |              |             |     |
|    |                       | Список на отключение             |      |                             |                             |     |              |       |                   |              |              |         |            |              |             |     |
|    |                       | 🛛 Список отключенных             |      |                             |                             |     |              |       |                   |              |              | =       |            |              |             |     |
|    | >                     | 📄 Уведомления/ Предупреждения    |      |                             |                             |     |              |       | Предупреждени     | ие об отклю  | чении        |         |            |              |             |     |
|    | >                     | Настройки                        |      |                             |                             |     |              |       | 👗 Массовая отправ | ка смс 🗒     |              |         | Ŧ          | ,О Пои       | ск в табли  | цe  |
|    | >                     | 📄 Отчеты                         |      |                             |                             |     |              |       | Ла                | та предупр.  | Craryc Email | I Crat  | TVC CMC    |              | Пата ввол:  | a Î |
|    |                       | Типы уведомлений                 |      |                             |                             |     |              |       | P.G.              | in the duty. | erarje znan  |         | .,         |              | alara seeya |     |
|    |                       | Генерация ГП и СО (для разработ  |      |                             |                             |     |              |       |                   |              | Нет д        | данных  |            |              |             |     |
|    |                       | Отмена ограничения без уведомл   |      |                             |                             |     |              |       |                   |              |              |         |            |              |             | -   |
|    | > =                   | Претензионно-исковая работа      |      |                             |                             |     |              |       | Документы по с    | отключении   | D            |         |            |              |             |     |
|    | > 👔                   | Отчеты                           |      |                             |                             |     |              |       | m                 |              |              |         | _          | 0.0          |             |     |
|    | >                     | Массовые операции                |      |                             |                             |     |              |       | θø                |              |              |         | Ŧ          | р Пои        | ск в табли  | це  |
|    |                       |                                  |      |                             |                             |     |              |       | Тип образа        | Дата создани | я Пользов    | атель И | мя файла   | Pa           | сширение    | ۱.  |
|    |                       |                                  |      |                             |                             |     |              |       |                   |              | Hore         |         |            |              |             | - 1 |
|    |                       |                                  | 4    |                             |                             |     |              |       |                   |              | ner d        | fauupiy |            |              |             |     |
| ŝ  | Реестр                | договоров по отв ×               |      |                             |                             |     |              |       |                   |              |              |         |            |              |             |     |

Рисунок 72

– Список неплательщиков по ответственному формируется из договоров с дебиторской задолженностью по ответственному на договоре с ролью «Ответственный по ДЗ».

## 2.22.2 Рассылки списков дебиторов

Функционал рассылки списков дебиторов позволяет просмотреть историю рассылки списка договоров с дебиторской задолженностью по кураторам. Для просмотра данной информации необходимо:

– Перейти по пути «Сбыт» – «Работа по ДЗ» – «Рассылки списков дебиторов».

– Откроется форма «История рассылки списка договоров с дебиторской задолженностью по кураторам».

– Для просмотра карточки выбранного объекта из реестра «История рассылки списка договоров с дебиторской задолженностью по кураторам» необходимо дважды кликнуть правой кнопки мыши по выбранной строке реестра.

## 2.22.3 Список на отключение

Список на отключение – это список дебиторов, кому сформированы уведомления (технологический страус «На отключение»).

Для перехода к функционалу «Список на отключение» необходимо:

- Перейти по пути «Сбыт» - «Работа по ДЗ» - «Список на отключение».

- Откроется поисковая форма «Договоры на отключение».

- Заполнить значение параметров формы «Договоры на отключение» (опционально).

- Выбрать команду «Поиск»:

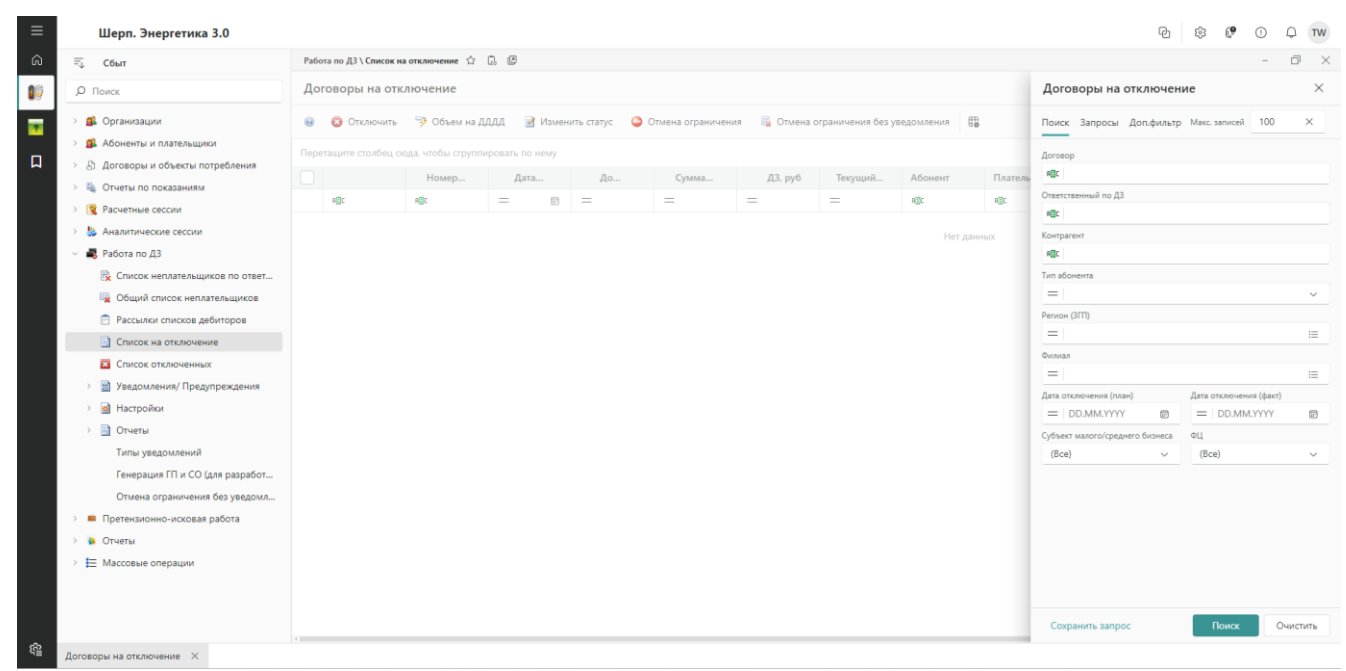

Рисунок 73

- Откроется форма «Договоры на отключение».

– Для договоров в реестре формы «Договоры на отключения» доступен следующий функционал:

- отключить;
- объем на ДДДД;
- отмена ограничения;
- просмотреть уведомление на отключение;
- удалить уведомление на отключение;
- добавить гарантийное письмо.

На форме «Список на отключение» в поле «ДЗ, руб» выводится задолженность, срок оплаты которой уже наступил по аналогии с формой «Общий список неплательщиков» (не берется в расчет задолженность, срок оплаты которой еще не наступил).

## 2.22.4 Список отключенных

Для просмотра дебиторов с технологическим статусом «Отключен» необходимо: Перейти по пути «Сбыт» – «Работа по ДЗ» – «Список отключенных». Откроется форма «Список отключенных»:

| ≡ |                       | Шерп. Энергетика 3.0                                     |      |                            |                         |               |                   |         |            |                   | Pu 🕸               | €¶ ① . ↓ TW       |
|---|-----------------------|----------------------------------------------------------|------|----------------------------|-------------------------|---------------|-------------------|---------|------------|-------------------|--------------------|-------------------|
| â | $\equiv_{\downarrow}$ | Сбыт                                                     | Pa6  | ота по ДЗ \ Список отключе | нных 🕁 🗒 🖻              |               |                   |         |            |                   |                    | - 8 ×             |
|   | Q                     | Поиск                                                    | Сп   | исок отключенных           |                         |               |                   |         |            |                   |                    |                   |
|   | > g                   | Организации                                              | 0    | Включить 🛿 🕸 Возобно       | овление э/э 📳           |               |                   |         |            |                   | Ξ ,C               | Опоиск в таблице  |
| a | 2 <<br>2 <            | Абоненты и плательщики<br>Логоворы и объекты потребления | Пер  | етащите столбец сюда, чт   | обы сгруппировать по не | му            |                   |         |            |                   |                    |                   |
|   |                       | Отчеты по показаниям                                     |      |                            | Номер договора          | Техн. статус  | Текущий баланс    | Абонент | Плательщик | ЗГП (Регион)      | ИНТЕР PAO          | Дата отключения   |
|   | 5 18                  |                                                          |      | REC                        | RBC                     | REC           | =                 | ABC     | ABC        | ABC               | (Bce) $\checkmark$ | = DD 🖻            |
|   | > 8                   | Аналитические сессии                                     |      | посмотреть                 | 12                      | Возобновление | 0                 | 21312   | 21312      | Тест              |                    |                   |
|   | ~                     | Работа по ДЗ                                             |      | посмотреть                 | 2010-Э/Дх-Ир-0014       | Возобновление | 0                 |         |            | Иркутская область |                    |                   |
|   |                       | 🙀 Список неплательщиков по ответ                         |      | посмотреть                 | ФЦ15-Э/Дх-РА-5195       | Отключен      | 0                 |         |            | Республика Алтай  |                    | 10.01.2022        |
|   |                       | 🖳 Общий список неплательщиков                            |      |                            |                         |               | Текуший баланс: 0 |         |            |                   |                    |                   |
|   |                       | Рассылки списков дебиторов                               |      |                            |                         |               | renya, m canana c |         |            |                   |                    |                   |
|   |                       | Список на отключение                                     |      |                            |                         |               |                   |         |            |                   |                    |                   |
|   |                       | 🖾 Список отключенных                                     |      |                            |                         |               |                   |         |            |                   |                    |                   |
|   | >                     | 📄 Уведомления/ Предупреждения                            |      |                            |                         |               |                   |         |            |                   |                    |                   |
|   | >                     | Настройки                                                |      |                            |                         |               |                   |         |            |                   |                    |                   |
|   | >                     | 📄 Отчеты                                                 |      |                            |                         |               |                   |         |            |                   |                    |                   |
|   |                       | Типы уведомлений                                         |      |                            |                         |               |                   |         |            |                   |                    |                   |
|   |                       | Генерация ГП и СО (для разработ                          |      |                            |                         |               |                   |         |            |                   |                    |                   |
|   |                       | Отмена ограничения без уведомл                           |      |                            |                         |               |                   |         |            |                   |                    |                   |
|   | > =                   | Претензионно-исковая работа                              |      |                            |                         |               |                   |         |            |                   |                    |                   |
|   | > 👔                   | Отчеты                                                   |      |                            |                         |               |                   |         |            |                   |                    |                   |
|   | > 1                   | Массовые операции                                        |      |                            |                         |               |                   |         |            |                   |                    |                   |
|   |                       |                                                          | 3anv | ись 1 из 3                 |                         |               |                   |         |            |                   |                    | « < <b>&gt; »</b> |
| ŝ | Списо                 | к отключенных 🛛 🗙                                        |      |                            |                         |               |                   |         |            |                   |                    |                   |

Рисунок 74

Для договоров в форме «Список отключенных» доступен такой функционал как «Включить» и «Возобновление э/э».

## 2.22.5 Уведомления /Предупреждения

## 2.22.5.1 Предупреждения потребителя

Для перехода к реестру формы «Предупреждения об отключении» необходимо:

– Перейти по пути «Сбыт» – «Работа по ДЗ» – Уведомления /Предупреждения» – «Предупреждения потребителя».

- Откроется форма «Поиск предупреждений».

– Заполнить значения параметров поисковой формы «Поиск предупреждений» (опционально).

- Выбрать команду «Поиск».

- Откроется форма «Предупреждения об отключении»:

| 🗐 Сбыт                                                                                                    | Работа по ДЗ \ Уведо                                                                                           | омления/ Предупреждения \ П | редупреждения потребителя | ☆ Q. @  |                      |                    |            |                   | - 0                     |  |  |
|----------------------------------------------------------------------------------------------------|----------------------------------------------------------------------------------------------------|-----------------------------|---------------------------|---------|----------------------|--------------------|------------|-------------------|-------------------------|--|--|
| <i>р</i> Поиск                                                                                                    | Предуп <mark>режд</mark> е                                                                                     | ния об отключении           |                           |         |                      |                    |            |                   |                         |  |  |
| <ul> <li>В Организации</li> </ul>                                                                                                    | 👩 Посмотреть 🍸 Указать е-mail, номер и отправить 🗙 Удалить 👗 Массовая отправка смс 🔯 Массовая отправка Еmail 🤀 |                             |                           |         |                      |                    |            |                   | 🕮 \Xi 🔎 Поиск в таблице |  |  |
| 3 Абоненты и плательщики                                                                                                    |                                                                                                    | Дата уведомления            | Номер                     | Договор | Абонент              | Craryc Email       | Cratyc CMC | Статус автообзвон | Дата вво                |  |  |
| <ul> <li>В Договоры и объекты потребления</li> </ul>                                                                                                    |                                                                                                    | 18.01.2024                  |                           |         |                      | не указан email    |            |                   |                         |  |  |
| Отчеты по показаниям                                                                                                    |                                                                                                    | 45 43 3033                  |                           |         |                      |                    |            |                   |                         |  |  |
| Расчетные сессии                                                                                                    |                                                                                                    | 15.12.2023                  |                           |         |                      | не указан етан     |            |                   |                         |  |  |
| > 5 Аналитические сессии                                                                                                    |                                                                                                    | 11.05.2023                  |                           |         | Magain Statement No. | не указан email    |            |                   |                         |  |  |
| <ul> <li>R Работа по ДЗ</li> </ul>                                                                                                    |                                                                                                    | 11.05.2023                  |                           | -       |                      | не указан email    |            |                   |                         |  |  |
| 🖹 Список неплательщиков по ответ                                                                                                    |                                                                                                    | 18.04.2022                  |                           |         |                      | не указан етаіl    |            |                   |                         |  |  |
| 🖳 Общий список неплательщиков                                                                                                    |                                                                                                    |                             |                           |         |                      | ine ynason ennon   |            |                   |                         |  |  |
| Рассылки списков дебиторов                                                                                                    |                                                                                                    | 16.12.2021                  |                           |         |                      | не отправлен (инди |            |                   |                         |  |  |
| Список на отключение                                                                                                    |                                                                                                    |                             |                           |         |                      |                    |            |                   |                         |  |  |
| 🖾 Список отключенных                                                                                                    |                                                                                                    |                             |                           |         |                      |                    |            |                   |                         |  |  |
| <ul> <li>Уведомления/ Предупреждения</li> </ul>                                                                                                    |                                                                                                    |                             |                           |         |                      |                    |            |                   |                         |  |  |
| Предупреждения потребителя                                                                                                    |                                                                                                    |                             |                           |         |                      |                    |            |                   |                         |  |  |
| 🖳 Уведомления потребителя                                                                                                    |                                                                                                    |                             |                           |         |                      |                    |            |                   |                         |  |  |
| Ча Уведомления СО. ГП. Опосре                                                                                                    |                                                                                                    |                             |                           |         |                      |                    |            |                   |                         |  |  |
| 🖷 Гарантийные письма                                                                                                    |                                                                                                    |                             |                           |         |                      |                    |            |                   |                         |  |  |
| Гарантийные письма для ЗГД                                                                                                    |                                                                                                    |                             |                           |         |                      |                    |            |                   |                         |  |  |
| <ul> <li>Э Настройки</li> </ul>                                                                                                    |                                                                                                    |                             |                           |         |                      |                    |            |                   |                         |  |  |
| > 📄 Отчеты                                                                                                    |                                                                                                    |                             |                           |         |                      |                    |            |                   |                         |  |  |
| Типы уведомлений                                                                                                    |                                                                                                    |                             |                           |         |                      |                    |            |                   |                         |  |  |
| Генерация ГП и СО (для разработ                                                                                                    |                                                                                                    |                             |                           |         |                      |                    |            |                   |                         |  |  |
| A set of the set of the set of |                                                                                                    |                             |                           |         |                      |                    |            |                   |                         |  |  |
| Отмена ограничения без уведом                                                                                                    |                                                                                                    |                             |                           |         |                      |                    |            |                   |                         |  |  |

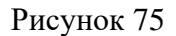

В данной форме доступен такой функционал, как просмотр, удаление, массовая отправка

смс.

## 2.22.5.2 Уведомления потребителя

Для перехода к реестру формы «Предупреждения об отключении» необходимо:

– Перейти по пути «Сбыт» – «Работа по ДЗ» – «Уведомления /Предупреждения» – «Уведомления потребителя».

- Откроется форма «Поиск уведомлений потребителя».

– Заполнить значения параметров поисковой формы «Поиск уведомлений потребителя» (опционально).

- Выбрать команду «Поиск».

Откроется форма «Уведомления об отключении потребителя».

В данной форме доступен такой функционал, как просмотр, удаление, массовая отправка смс, добавление гарантийного письма.

# 2.22.5.3 Уведомления СО и ГП

Для перехода к реестру формы «Предупреждения об отключении» необходимо:

– Перейти по пути «Сбыт» – «Работа по ДЗ» – «Уведомления /Предупреждения» – «Уведомления СО и ГП».

– Откроется форма «Поиск уведомлений СП и ГП».

– Заполнить значения параметров поисковой формы «Поиск уведомлений СО и ГП» (опционально).

- Выбрать команду «Поиск».

Откроется форма «Уведомления об отключении СО и ГП» с реестром уведомлений об отключении.

Для просмотра карточки выбранного уведомления об ограничении необходимо навести курсор мыши на выбранное уведомление, далее по двойному клику правой кнопки мыши перейти в форму карточки уведомления для просмотра и редактирования общих данных уведомления.

# 2.22.5.4 Гарантийные письма

Для просмотра реестра гарантийных писем необходимо:

– Перейти по пути «Сбыт» – «Работа по ДЗ» – «Уведомления /Предупреждения» – «Гарантийные письма».

Откроется форма «Список гарантийных писем».

В данной форме доступен функционал просмотра карточки гарантийного письма и его удаление.

# 2.22.5.5 Гарантийные письма для ЗГД

Для просмотра реестра гарантийных писем необходимо:

– Перейти по пути «Сбыт» – «Работа по ДЗ» – «Уведомления /Предупреждения» – «Гарантийные письма для ЗГД».

Откроется форма «Список гарантийных писем».

# 2.22.6 Настройки

# 2.22.6.1 Настройки отключений

Для настройки типа формирования уведомлений по договору необходимо выполнить команду «Настройка отключений»:

– Перейти по пути «Сбыт» – «Работа по ДЗ» – «Уведомления /Предупреждения» – «Настройка отключений».

- Откроется форма «Настройка отключений».

– Команда «Актуализировать список договоров» позволяет принудительно актуализировать реестр формы «Настройка отключений».

– Массовое выделение строк реестра формы «Настройка отключений» позволяет выделить все количество записей для совершения операций «Изменить» и «Актуализировать список договоров».

## 2.22.6.2 Массовое назначение ответственных по ДЗ

Для массового назначения ответственного по ДЗ на договоры необходимо выполнить пункт меню «Массовое назначение ответственных по ДЗ»:

- Перейти по пути «Сбыт» «Работа по ДЗ» «Уведомления /Предупреждения» «Массовое назначение ответственных по ДЗ».
- Откроется форма «Массовое назначение ответственных по ДЗ».

– Заполнить значения параметров формы «Массовое назначение ответственных по ДЗ», включая признак «Основной».

– Выбрать команду «Сохранить» для сохранения результата.

#### 2.22.6.3 Изменить подписанта гарантийных писем

Для изменения подписанта в гарантийных письмах необходимо:

- Перейти по пути «Сбыт» «Работа по ДЗ» «Уведомления /Предупреждения» «Изменить подписанта гарантийных писем».
- Откроется форма «Изменить подписанта гарантийных писем».
- В параметре «Подписант» выбрать требуемого подписанта:

| Изменить подписанта гарант | ийных писем | >         |
|----------------------------|-------------|-----------|
| Подписант*                 |             |           |
|                            |             | ~         |
|                            | Отменить    | Сохранить |

Рисунок 76

– Выбрать команду «Сохранить» для сохранения результата.

# 2.22.7 Отчеты

В разделе «Отчеты» представлены:

- Отчет по отключению;
- Сальдовая ведомость по ДЗ;
- Бухгалтерская ведомость по ДЗ;
- Отчет по отключению (свод);
- Аналитический ответ по работе с ДЗ;
- Информация по восстановлению энергосбережения после оплаты;
- Мониторинг оплат.

## 2.22.7.1 Отчеты по отключению

Для перехода к функционалу «Отчет по отключению» необходимо:

- Перейти по пути «Сбыт» «Работа по ДЗ» «Отчеты по отключению».
- Откроется форма «Отчет по уведомлениям».
- Заполнить значения параметров формы «Отчет по уведомлениям» (опционально).
- Выбрать команду «Поиск» для перехода в реестр формы «Отчет по уведомлениям».
- Из реестра уведомления возможен переход к PDF-файлу уведомления.

# 2.22.7.2 Сальдовая ведомость по ДЗ

Для перехода к функционалу отчета «Сальдовая ведомость по ДЗ» необходимо:

– Перейти по пути «Сбыт» – «Работа по ДЗ» – «Сальдовая ведомость по ДЗ».

– Откроется форма поиска «Сальдовая ведомость по дебиторской задолженности».

– Заполнить значения параметров формы «Сальдовая ведомость по дебиторской задолженности».

– Выбрать команду «Поиск» для перехода в реестр формы «Сальдовая ведомость по дебиторской задолженности».

## 2.22.7.3 Бухгалтерская ведомость по ДЗ

Для перехода к функционалу отчета «Бухгалтерская ведомость по ДЗ» необходимо:

– Перейти по пути «Сбыт» – «Работа по ДЗ» – «Бухгалтерская ведомость по ДЗ».

– Откроется форма поиска «Бухгалтерская ведомость по дебиторской задолженности (Доход)».

– Заполнить значения параметров формы «Бухгалтерская ведомость по дебиторской задолженности (Доход)».

– Выбрать команду «Поиск» для перехода в реестр формы «Бухгалтерская ведомость по дебиторской задолженности (Доход)».

## 2.22.7.4 Отчет по отключению (свод)

Для перехода к функционалу «Отчет по отключению» необходимо:

- Перейти по пути «Сбыт» «Работа по ДЗ» «Отчет по отключению (свод)».
- Откроется форма поиска «Отчет по отключению».
- Заполнить значения параметров формы «Отчет по отключению».

- Выбрать команду «Поиск» для перехода в реестр формы «Отчет по отключению».

## 2.22.7.5 Аналитический ответ по работе с ДЗ

Для перехода к функционалу «Отчет по отключению» необходимо:

- Перейти по пути «Сбыт» «Работа по ДЗ» «Аналитический ответ по работе с ДЗ».
- Откроется форма поиска «Аналитический ответ по работе с ДЗ».
- Заполнить значения параметров формы «Аналитический ответ по работе с ДЗ».

– Выбрать команду «Поиск» для перехода в реестр формы «Аналитический ответ по работе с ДЗ».

# 2.22.7.6 Информация по восстановлению энергосбережения после оплаты

Для перехода к функционалу раздела «Информация по восстановлению энергосбережения после оплаты» необходимо:

– Перейти по пути «Сбыт» – «Работа по ДЗ» – «Информация по восстановлению энергосбережения после оплаты».

– Откроется форма поиска «Информация по восстановлению энергосбережения после оплаты».

– Заполнить значения параметров формы «Информация по восстановлению энергосбережения после оплаты».

– Выбрать команду «Поиск» для перехода в реестр формы «Информация по восстановлению энергосбережения после оплаты».

# 2.22.7.7 Мониторинг оплат

Для перехода к функционалу раздела «Мониторинг оплат» необходимо:

– Перейти по пути «Сбыт» – «Работа по ДЗ» – «Мониторинг оплат».

- Откроется форма поиска «Мониторинг оплат».

- Выбрать команду «Поиск» для перехода в реестр формы «Мониторинг оплат».

# 2.22.7.8 Типы уведомлений

Данный раздел содержит информацию о типах уведомлениях.

Для работы с разделом «Типы уведомлений» необходимо перейти по пути «Сбыт» – «Работа по ДЗ» – «Типы уведомлений».

# 2.23 Претензионно-исковая работа. Дебиторы

# 2.23.1 Списки дебиторов (куратор)

Для работы со списком дебиторов (кураторов) необходимо:

– Перейти по пути «Сбыт» – «Претензионно-исковая работа» – «Список дебиторов (куратор)».

- Откроется форма «Реестр дебиторов (Куратор)».

– Выбрать период в открывшейся форме.

– Выбрать команду «Поиск» в правом верхнем углу формы «Реестр дебиторов (Куратор)».

– В форме «Реестр дебиторов (Куратор)» на панели инструментов, доступен следующий функционал:

- сформировать;
- переформировать;
- переформировать адм;
- акцептовать;
- изменить прим. (куратор);
- акцептовать (отв. по дз);
- изменить прим. (отв. по дз);
- сформировать претензию;
- создать заявление на судебный приказ;
- удалить.

## 2.23.2 Списки дебиторов (ответственный)

Для работы со списком дебиторов (кураторов) необходимо:

– Перейти по пути «Сбыт» – «Претензионно-исковая работа» – «Список дебиторов (ответственный)».

- Откроется форма «Реестр дебиторов (Ответственный)».

– Выбрать период в открывшейся форме.

– Выбрать команду «Поиск» в правом верхнем углу формы «Реестр дебиторов (Ответственный)».

– В форме «Реестр дебиторов (Ответственный)» на панели инструментов, доступен следующий функционал:

- сформировать;
- переформировать;
- переформировать адм;
- акцептовать (куратор);
- изменить прим. (куратор);
- изменить прим. (отв. по дз);
- сформировать претензию;
- создать заявление на судебный приказ;
- удалить.

# 2.23.3 Списки дебиторов (юрист)

Для работы со списком дебиторов (юрист) необходимо:

– Перейти по пути «Сбыт» – «Претензионно-исковая работа» – «Список дебиторов (юрист)».

- Откроется форма «Реестр дебиторов (Юрист)».

- Выбрать период в открывшейся форме.
- Выбрать команду «Поиск» в правом верхнем углу формы «Реестр дебиторов (Юрист

й)».

– В форме «Реестр дебиторов (Юрист)» на панели инструментов, доступен следующий функционал:

- сформировать;
- переформировать;
- переформировать адм;
- акцептовать (куратор);
- изменить прим. (куратор);
- изменить прим. (отв. по дз);
- сформировать претензию;
- создать заявление на судебный приказ;
- удалить.

# 2.24 Картотека претензий

Для работы с разделом «Картотека претензий» необходимо:

– Перейти по пути «Сбыт» – Претензионно-исковая работа – «Картотека претензий».

– Откроется реестр формы «Картотека претензий»:

| ≡  |                       | Шерп. Энергетика 3.0             |          |                    |                            |         |                  |             | -                  |               |                       |                   |              |            | ~ (1)           | • • •           | тw       |
|----|-----------------------|----------------------------------|----------|--------------------|----------------------------|---------|------------------|-------------|--------------------|---------------|-----------------------|-------------------|--------------|------------|-----------------|-----------------|----------|
| â  | $\equiv_{\downarrow}$ | Сбыт                             | Прет     | гензионно-исков    | ая работа \ <b>Карто</b> т | ека пре | етензий 🏠 🗔 (    | B           |                    |               |                       |                   |              |            |                 | - 0             | $\times$ |
| 19 | Q                     | Поиск                            | Кар      | ототека прет       | гензий                     |         |                  |             |                    |               |                       |                   |              |            |                 |                 |          |
|    | > g                   | Организации                      | <i>.</i> | Посмотреть         | 🕞 Изменить                 | 🔊 c     | Сформировать иск | 🞴 Зафиксирс | овать дату отправя | и 🗶 Удалить   | 🖾 Сформирова          | ть претензию в ЭД | 0 🖷          |            |                 | Поиск в таблице |          |
|    | > g                   | Абоненты и плательщики           |          |                    |                            |         |                  |             |                    | Сумма         |                       | Тек.              |              | Дата       |                 | Группа по       |          |
| Д  | > 8                   | Договоры и объекты потребления   |          | Номер<br>претензии | Дата<br>претензи           |         | Файл             | Договор     | Контрагент         | идолженности, | Дата<br>задолженности | задолж.,<br>руб   | Оплачено     | отправки   | Тип<br>абонента | типу            | Ста      |
|    | > 8                   | Отчеты по показаниям             |          | a@r                | -                          |         | all'             | a Eir       | affir              | =             |                       | =                 | (Bca)        | = =        | affir           | affir           | aBr      |
|    | > 🚺                   | Расчетные сессии                 |          | 01                 | 05 40 0000                 | ٢       | · ·              | 2012 D/0X X | 000 100 10         | _             | 05 43 3033            | _                 | (bce)        | _ 0        |                 |                 |          |
|    | > 🐫                   | Аналитические сессии             |          | 01                 | 05.12.2025                 |         |                  | 2015-3/ДХ-Х | 000 PH-KO          | U             | 05.12.2025            | U                 | ~            |            | приемправо      | приемправо      | ¢        |
|    | >                     | Работа по ДЗ                     |          | 80                 | 05.12.2023                 |         |                  | 2013-Э/ДХ-Х | 000 "PH-Ko         | 23 898 765,5  | 05.12.2023            | 0                 | $\checkmark$ |            | Приемправо      | Приемправо      | Сф       |
|    | ~ =                   | Претензионно-исковая работа      |          | 39                 | 05.12.2023                 |         |                  | 2012-Э/Дх-М | 000 ИК "Си         | 16 685 872,27 | 05.12.2023            | 0                 | ~            |            | Приемправо      | Приемправо      | Сф       |
|    |                       | Список дебиторов (куратор)       |          | 36                 | 27.05.2019                 |         |                  | 2010-Э/ДХ-Н | Самаратепл         | 118           | 07.05.2019            | 0                 | ~            |            | Прочие/стор     | Прочие/стор     | . Сф     |
|    |                       | Список дебиторов (ответственный) |          | 1                  | 06.06.2010                 |         |                  | 00116-370-  | Deservations M     | 7 252 0       | 07.05.2019            | 0                 |              |            | Desurger        | Denues          | C.4      |
|    |                       | Список дебиторов (юрист)         |          | 1                  | 06.06.2019                 |         |                  | ФЦ 16-3/Дх  | Раздымаха п        | / 353,8       | 07.05.2019            | 0                 | - Y          |            | прочие/стор     | прочие/стор     | ι¢       |
|    |                       | Картотека претензий              |          | 38                 | 07.06.2019                 |         |                  | ФЦ16-Э/Дх   | Казаченко Н        | 1 237,66      | 07.05.2019            | 0                 | ~            | 15.12.2022 | Прочие/стор     | Прочие/стор     | Сф       |
|    |                       | Картотека исковых заявлении      |          | 81                 | 05.12.2023                 |         |                  | 2013-Э/ДХ-Х | 000 "PH-Ko         | 0             | 05.12.2023            | 0                 | ~            |            | Приемправо      | Приемправо      | Сф       |
|    |                       | картотека заявлении на судео. пр |          |                    |                            |         |                  |             |                    | Сумма задол   |                       |                   |              |            |                 |                 |          |
|    |                       | Chapter no nor                   |          |                    |                            |         |                  |             |                    |               |                       |                   |              |            |                 |                 |          |
|    | ,                     | В Настройки                      |          |                    |                            |         |                  |             |                    |               |                       |                   |              |            |                 |                 |          |
|    |                       | Отчеты                           |          |                    |                            |         |                  |             |                    |               |                       |                   |              |            |                 |                 |          |
|    | > E                   | Массовые операции                |          |                    |                            |         |                  |             |                    |               |                       |                   |              |            |                 |                 |          |
|    |                       |                                  |          |                    |                            |         |                  |             |                    |               |                       |                   |              |            |                 |                 |          |
|    |                       |                                  |          |                    |                            |         |                  |             |                    |               |                       |                   |              |            |                 |                 |          |
|    |                       |                                  |          |                    |                            |         |                  |             |                    |               |                       |                   |              |            |                 |                 |          |
|    |                       |                                  | 4        |                    |                            |         |                  |             |                    |               |                       |                   |              |            |                 |                 | ,        |
|    |                       |                                  | Запи     | сь 1 из 7          |                            |         |                  |             |                    |               |                       |                   |              |            |                 | « < >           | >        |
| 1  | Vanto                 |                                  |          |                    |                            |         |                  |             |                    |               |                       |                   |              |            |                 |                 |          |

Рисунок 77

– В форме «Картотека претензий» на панели инструментов, доступен следующий функционал:

- просмотреть;
- изменить;
- сформировать иск;
- зафиксировать дату отправки;
- удалить.

## 2.25 Картотека исковых заявлений

Для работы с разделом «Картотека исковых заявлений» необходимо:

Перейти по пути «Сбыт» – Претензионно-исковая работа – «Картотека исковых заявлений».

Откроется реестр формы «Картотека исковых заявлений»:

| ≡          |                    | Шерп. Энергетика 3.0                                     |      |                   |          |           |           |            |             |                    |              |               |                   |                       |               | Pu 🕸             | £ <b>9</b>        | 0 0 (       | TW       |
|------------|--------------------|----------------------------------------------------------|------|-------------------|----------|-----------|-----------|------------|-------------|--------------------|--------------|---------------|-------------------|-----------------------|---------------|------------------|-------------------|-------------|----------|
| ଜ          | $=_{\downarrow}$   | Сбыт                                                     | Пре  | тензионно-исковая | работа \ | Картотека | исковых з | аявлений   | ☆ L C       |                    |              |               |                   |                       |               |                  |                   | - 0         | $\times$ |
| 10         | Q                  | Поиск                                                    | Kap  | ртотека исков     | ых зая   | влений    | á         |            |             |                    |              |               |                   |                       |               |                  |                   |             |          |
|            | > 6                | 🖇 Организации                                            | P    | Посмотреть [      | > Измен  | нить 🚦    | 🖁 Зафикс  | ировать да | ту отправки | 🔒 Добавить судебно | е дело 🕞 Доб | авить решение | 📮 Добавить исг    | юлнителный лист       | 🔓 🖽           | Ξ                | О Поис            | ж в таблице |          |
| ធ          | <b>ء</b> <<br>بر د | Абоненты и плательщики<br>Договоры и объекты потребления |      | Номер             | Дата     |           | Ļ         | ата        | Файл        | Договор            | Контрагент   | Тип           | Группа по<br>типу | Сумма<br>долженности, | Дата          | Тек.<br>задолж., | Ста               | атус ПИР    | G        |
|            |                    | Отчеты по показаниям                                     |      |                   |          |           | отп       | равки      |             |                    |              | абонента      | абонента          | руб                   | задолженности | руб              |                   |             |          |
|            | > 1                | Расчетные сессии                                         |      | REC.              | =        | e         | =         | P          | REC         | REC                | REC          | REC           | REC               | =                     | - 0           | =                | ABC               | ;           | RE       |
|            | >                  | Аналитические сессии                                     |      | 92                | 24.04    | 1.2023    |           |            |             | ФЦ16-Э/Дх          | Раздымаха Н  | Прочие/стор   | Прочие/стор       | 7 353.8               | 07.05.2019    |                  | ) C¢⁄             | ормирова    | Aţ       |
|            | >                  | 🖁 Работа по ДЗ                                           |      | 135               | 25.04    | .2023     |           |            |             | ФЦ16-Э/Дх          | Казаченко Н  | Прочие/стор   | Прочие/стор       | 0                     | 07.05.2019    |                  | ) Сф              | ормирова    | Aţ       |
|            | ~ •                | Претензионно-исковая работа                              |      | 136               | 25.04    | .2023     |           |            |             | ФЦ16-Э/Дх          | Раздымаха Н  | Прочие/стор   | Прочие/стор       | 0                     | 07.05.2019    |                  | ) Сф              | ормирова    | Aţ       |
|            |                    | Список дебиторов (куратор)                               |      | 137               | 26.04    | .2023     |           |            |             | ФЦ16-Э/Дх          | Казаченко Н  | Прочие/стор   | Прочие/стор       | 0                     | 07.05.2019    |                  | о сф              | ормирова    | A        |
|            |                    | Список деоиторов (ответственный)                         |      | 16                | 08.08    | 8.2019    |           |            |             | 2010-Э/ДХ-Н        | Самаратепл   | Прочие/стор   | Прочие/стор       | 118                   | 07.05.2019    |                  | 0 C¢              | ормирова    | A        |
|            |                    | Картотека претензий                                      |      | 138               | 26.04    | .2023     |           |            |             | ФЦ16-Э/Дх          | Раздымаха Н  | Прочие/стор   | Прочие/стор       | 0                     | 07.05.2019    |                  | 0 Cé              | ормирова    | A        |
|            |                    | Картотека исковых заявлений                              |      | 17                | 18.0     | 12023     |           |            |             | ФШ16-Э/Лх          | Казаченко Н  | Прочие/стор   | Прочие/стор       | 1 237.66              | 07.05.2019    |                  | 0 Cé              | ормирова    | A        |
|            |                    | Картотека заявлений на судеб. пр                         |      | 17                | 19.0     | 2022      |           |            |             | 01115 3/0+         | Kaaausuwa H  |               | Decimic/crop      |                       | 07.05.2019    |                  |                   |             |          |
|            |                    | Отчет по ПИР                                             |      | 17                | 10.04    | .2025     |           |            |             | ФЦ10-3/Дл          | казаченко п  | прочие/стор   | прочие/стор       | 0                     | 07.05.2019    |                  | / Cq.             | ормирова    |          |
|            |                    | Сформировать                                             |      | 17                | 18.04    | .2023     |           |            |             | ФЦ16-Э/Дх          | Казаченко Н  | Прочие/стор   | Прочие/стор       | 0                     | 07.05.2019    |                  | ) Cф              | ормирова    | A        |
|            |                    | Д Настройки                                              |      | 81                | 21.04    | .2023     |           |            |             | ФЦ16-Э/Дх          | Казаченко Н  | Прочие/стор   | Прочие/стор       | 0                     | 07.05.2019    |                  | ) Сф              | ормирова    | Aj       |
|            |                    | <ul> <li>Очеты</li> <li>Массовые операции</li> </ul>     |      | 82                | 21.04    | 1.2023    |           |            |             | 2010-Э/ДХ-Н        | Самаратепл   | Прочие/стор   | Прочие/стор       | 0                     | 07.05.2019    |                  | ) Сф <sup>.</sup> | ормирова    | Aţ       |
|            |                    |                                                          |      | 83                | 21.04    | .2023     |           |            |             | 2010-Э/ДХ-Н        | Самаратепл   | Прочие/стор   | Прочие/стор       | 0                     | 07.05.2019    |                  | ) Сф              | ормирова    | A        |
|            |                    |                                                          |      | 84                | 21.04    | .2023     |           |            |             | 2010-Э/ДХ-Н        | Самаратепл   | Прочие/стор   | Прочие/стор       | 0                     | 07.05.2019    |                  | ) Сф              | ормирова    | A        |
|            |                    |                                                          |      |                   |          |           |           |            |             |                    |              |               |                   | Сумма задол           |               |                  |                   |             |          |
|            |                    |                                                          | -    | 4                 | -        | _         | _         | _          |             | _                  |              |               |                   |                       |               |                  |                   |             |          |
| 62         |                    |                                                          | Запи | къ 1 из 20        |          |           |           |            |             |                    |              |               |                   |                       |               |                  |                   | « < >       | "        |
| ~ <b>≅</b> | Карто              | тека исковых заявл 🔀                                     |      |                   |          |           |           |            |             |                    |              |               |                   |                       |               |                  |                   |             |          |

Рисунок 78

В форме «Картотека претензий» на панели инструментов, доступен следующий функционал:

- просмотреть;
  - изменить;
  - зафиксировать дату отправки;
  - добавить судебное дела;
  - добавить решение;
  - добавить исполнительный лист;
  - команды удалить.

#### 2.26 Картотека заявлений на судебные приказы

Для работы с разделом «Картотека заявлений на судебные приказы» необходимо:

– Перейти по пути «Сбыт» – Претензионно-исковая работа – «Картотека заявлений на судебные приказы».

- Откроется реестр формы «Картотека заявлений на судебные приказы»:

| ≡ |                  | Шерп. Энергетика 3.0                                                                                                    |     |                   |               |                 |            |                                                                                                    |                     |                                                |                                                  |                                                  |                                                    |                                                             |                                            | P       | ¢3 6 | 9 (         | ) Q (               | TW       |
|---|------------------|----------------------------------------------------------------------------------------------------|-----|-------------------|---------------|-----------------|------------|----------------------------------------------------------------------------------------------------|---------------------|------------------------------------------------|--------------------------------------------------|--------------------------------------------------|----------------------------------------------------|-------------------------------------------------------------|--------------------------------------------|---------|------|-------------|---------------------|----------|
| â | $=_{\downarrow}$ | Сбыт                                                                                                    | Пре | тензионно-исковая | работ         | а \ Картотека з | заявлений  | на судеб. г                                                                                                    | риказы 🕁 🗔 🕼        | 3                                              |                                                  |                                                  |                                                    |                                                             |                                            |         |      |             | - 0                 | $\times$ |
|   | , P              | Поиск                                                                                                    | Kap | ртотека заявле    | ениі          | й на судеб      | ные пр     | иказы                                                                                                    |                     |                                                |                                                  |                                                  |                                                    |                                                             |                                            |         |      |             |                     |          |
|   | > g              | Организации                                                                                                    | P   | Посмотреть 📮      | До            | бавить судебн   | ный прика  | в 🚺                                                                                                    | Изменить 🔛 За       | афиксировать дату                              | отправки 🗙 У,                                    | далить 🖽                                         |                                                    |                                                             |                                            | =       | Q    | Поиск       | в таблице           |          |
| D |                  | <ul> <li>организации</li> <li>Абоненти и плательщики</li> <li>Договоры и объекти потребления</li> <li>Договоры и объекти потребления</li> <li>Договоры и объекти потребления</li> <li>Договоры и объекти потребления</li> <li>Договоры и объекти потребления</li> <li>Договоры и объекти потребления</li> <li>Договоры и объекти потребления</li> <li>Довота по ДЗ</li> <li>Претензионо-исковая работа</li> <li>Список дебиторов (куратор)</li> <li>Список дебиторов (куратор)</li> <li>Список дебиторов (ответственный)</li> <li>Список дебиторов (куратор)</li> <li>Список дебиторов (кураторов (кураторов (кураторов</li></ul> |     | Howep             | ди<br>=<br>24 | ата<br>= ©      | Ди<br>ormp | а (р. р. с. р. с. | Файл<br>Файл<br>яДс | фиксировала дату<br>Договор<br>ФС<br>СЦ16-3/Дх | отправои у у,<br>Контрагент<br>Как<br>Чечулин Юр | цалть ца<br>Тип<br>абочента<br>ФС<br>Прочие/стор | Группа по<br>типу<br>абонента<br>Юх<br>Прочие/стор | Сумма<br>долженности,<br>руб<br>=<br>5 529.3<br>Сумма задол | Дата<br>задолженности<br>= @<br>21.03.2019 | = Teeta | 0    | Стат<br>ядс | ы таолице<br>ук ПИР | Суд еде  |
|   |                  |                                                                                                    | 1   |                   |               |                 |            |                                                                                                    |                     |                                                |                                                  |                                                  |                                                    |                                                             |                                            |         |      |             |                     | ,        |
| 総 | Картот           | тека заявлений на с 🗡                                                                                                    |     |                   |               |                 |            |                                                                                                    |                     |                                                |                                                  |                                                  |                                                    |                                                             |                                            |         |      |             |                     |          |

Рисунок 79

– В форме «Картотека заявлений на судебные приказы» на панели инструментов, доступен следующий функционал:

- просмотреть;
- добавить судебный приказ;
- изменить;
- зафиксировать дату отправки;
- удалить.

## 2.27 Отчеты ПИР

Для работы с разделом «Отчеты ПИР» необходимо:

- Перейти по пути «Сбыт» Претензионно-исковая работа «Отчеты ПИР».
- Откроется форма «Отчеты ПИР».
- Заполнить значение параметра поисковой формы «Отчеты ПИР».
- Выбрать команду «Поиск».
- Откроется реестр формы «Отчеты ПИР» согласно искомым данным:

| 🗉 Сбыт                                             | Претензионно-исковая работа \ От- | чет по ПИР 🏠 🗓 🗵  |                      |                        |                       |            |                                                                                                    | -            | 0       |
|----------------------------------------------------|-----------------------------------|-------------------|----------------------|------------------------|-----------------------|------------|----------------------------------------------------------------------------------------------------|--------------|---------|
| Р Поиск                                            | Отчет по ПИР                      |                   |                      |                        |                       |            |                                                                                                    |              |         |
| ) 🖪 Организации                                    | Поля фильтра                      |                   |                      | Всего Дата \Xi         |                       |            |                                                                                                    |              |         |
|                                                    |                                   |                   |                      | ✓ Всего Дата           |                       | Q          | Поиск                                                                                                    | Ⅲ Колонки    |         |
| <ul> <li>Договоры и объекты потребления</li> </ul> | ▲ № п/п च 🔺 Код च                 | Наименование пока | зателя/меропр        | 10 2016-10-31T00:00:00 | ↑ 2019-05-05T00:00:00 | $\uparrow$ |                                                                                                    | Всего Дата   | = >     |
| Отчеты по показаниям                               | 1                                 |                   | Объем ДЗ (на дату)   | 0                      | 0                     |            |                                                                                                    |              |         |
| 🖞 Расчетные сессии                                 | 2                                 | 1                 | Дебиторская задолже  | 307 400.838            | 79 346.829            |            |                                                                                                    |              |         |
| 😓 Аналитические сессии                             | 3                                 | 1.1               | Дебиторская задолже  | 301 580,679            | 70 000,359            |            |                                                                                                    |              |         |
| 😽 Работа по ДЗ                                     | 4                                 | 1.2               | кол-во должников ЮЈ  | 377                    | 229                   |            |                                                                                                    |              |         |
| <ul> <li>Претензионно-исковая работа</li> </ul>    | 5                                 | 1.3               | Дебиторская задолже  | 5 820,159              | 9 346.47              |            |                                                                                                    | NP a/a       | • = ×   |
| 🗏 Список дебиторов (куратор)                       | 6                                 | 1.4               | кол-во должников ФЛ  | 456                    | 509                   |            |                                                                                                    | Ne liyii     | ^       |
| 📃 Список дебиторов (ответственный)                 | 7                                 | 2                 | Просроченная дебито  | 307 400,838            | 79 346,829            |            |                                                                                                    | Код          | • = ×   |
| 🔲 Список дебиторов (юрист)                         | 8                                 | 2.1               | Просроченная дебито  | 301 580.679            | 70 000.359            |            |                                                                                                    | Наименование | . • = × |
| Картотека претензий                                | 9                                 | 2.2               | кол-во должников ЮЈ  | 377                    | 229                   |            |                                                                                                    |              |         |
| Картотека исковых заявлений                        | 10                                | 2.3               | Просроченная дебито  | 5 820,159              | 9 346,47              |            |                                                                                                    | fx Данные    |         |
| Картотека заявлений на судеб. пр                   | 11                                | 2.4               | кол-во должников ФЛ  | 456                    | 509                   |            |                                                                                                    | Значение     | fx ×    |
| Отчет по ПИР                                       | 12                                | 3                 | Ведутся процедуры Пі | 0                      | 0                     |            |                                                                                                    |              |         |
| Сформировать                                       | 13                                | 3.1               | Сумма дебиторской за | 0                      | 4,769                 |            |                                                                                                    |              |         |
| >  Настройки                                       | 14                                | 3.1.1             | Сумма дебиторской за | 0                      | 0                     |            |                                                                                                    |              |         |
| 🎍 Отчеты                                           | 15                                | 3.2               | кол-во ИЛ ЮЛ, шт.    | 0                      | 0                     |            |                                                                                                    |              |         |
| Массовые операции                                  | 16                                | 3.3               | Сумма дебиторской за | 0                      | 15.068                |            |                                                                                                    | ≡ Фильтры    |         |
|                                                    | 17                                | 3.3.1             | Сумма дебиторской за | 0                      | 10,548                |            |                                                                                                    |              |         |
|                                                    | 18                                | 3.4               | кол-во ИЛ ФЛ, шт.    | 0                      | 1                     |            |                                                                                                    |              |         |
|                                                    | 19                                | 4                 | Введены процедуры с  | 0                      | 0                     |            |                                                                                                    |              |         |
|                                                    | 20                                | 4.1               | Сумма дебиторской за | 0                      | 0                     |            | Применить                                                                                                    |              |         |
|                                                    |                                   |                   |                      | •                      |                       |            | . de construction de la construction de la construc |              |         |

Рисунок 80

Для формирования отчета ПИР необходимо:

- Перейти по пути «Сбыт» Претензионно-исковая работа «Сформировать».
- Откроется форма «Сформировать отчет по ПИР».
- Указать дату в параметре данной формы:

| Сформировать отчет по ПИР |          | ×         |
|---------------------------|----------|-----------|
| Дата *                    |          |           |
| 17.10.2024                |          | $\times$  |
|                           | Отменить | Сохранить |

Рисунок 81

– Выбрать команду «Сохранить» для формирования результата.

## 2.28 Настройки

## 2.28.1 Калькулятор госпошлины

– Перейти по пути «Сбыт» – Претензионно-исковая работа – «Настройки» – «Калькулятор госпошлины»;

- Откроется форма «Калькулятор госпошлины»:

|            |               | алькулятор госпошлины              |
|------------|---------------|------------------------------------|
|            |               | ۱*                                 |
| ×          |               | Заявление имущественного характера |
|            |               | * MMa                              |
|            |               |                                    |
| ть Сохрани | Отменить Сох  |                                    |
| ть Сохрани | Отменить Сохр |                                    |
| IN         | Х             | а Х<br>Отменить Сохран             |

Рисунок 82

- Выбрать команду «Сохранить» для формирования результата.

## 2.28.2 Список судов

Перейти по пути «Сбыт» – Претензионно-исковая работа – «Настройки» – «Список судов»;

| — ОТКРОСТС<br>Шерп. Энергетика 3.0                                                                                                    | я форма «Спис                                | ок судов».               |                                           |                              | @ \$ \$ O Q W                   |
|----------------------------------------------------------------------------------------------------|----------------------------------------------|--------------------------|-------------------------------------------|------------------------------|---------------------------------|
| а 🗐 Сбыт                                                                                                    | Претензионно-исковая работа \ Настройки \ Сп | исок судов 🗠 🖟 🕑         |                                           |                              | - 0 ×                           |
| Р Поиск                                                                                                    | Список судов                                 |                          |                                           |                              |                                 |
| > 🅵 Организации                                                                                                    | 🖺 Добавить 📝 Изменить 🗶 Удали                | пъ 🛱                     |                                           |                              | ⇒                               |
| > 🤹 Абоненты и плательщики                                                                                                    | Наименование                                 | Тип                      | Адрес                                     | Сайт                         | Председатель                    |
| <ul> <li>В Договоры и объекты потребления</li> <li>В Основности объекты потребления</li> </ul>                                                                                                    | > Арбитражный суд Волго-Вятского ок          | Арбитражные суды округов | 603082, г. Нижний Новгород, Кремль, ко    | http://fasvvo.arbitr.ru      | Клюкин Сергей Иванович          |
| <ul> <li>щ Отчеты по показаниям</li> <li>К Расчетные сессии</li> </ul>                                                                                                    | > Арбитражный суд Восточно-Сибирск           | Арбитражные суды округов | 664025. Иркутск. ул. Чкалова, 14          | http://fasvso.arbitr.ru/     | Попов Олег Александрович        |
| > 🐰 Аналитические сессии                                                                                                    | > Арбитражный суд Дальневосточного           | Арбитражные суды округов | 680000 Хабаровск, ул. Пушкина, 45         | http://www.fasdvo.arbitr.ru/ | Кресс Вячеслав Викторович       |
| > 📑 Работа по ДЗ                                                                                                    | > Арбитражный суд Западно-Сибирск            | Арбитражные суды округов | 625010 Тюмень, ул. Ленина, 74             | http://faszso.arbitr.ru/     | Иванов Владислав Анатольевич    |
| <ul> <li>Претензионно-исковая работа</li> <li>Список аебиторов (киратор)</li> </ul>                                                                                                    | > Арбитражный суд Московского округа         | Арбитражные суды округов | 127994, Москва, ГСП-4, ул. Селезневская,  | http://www.fasmo.arbitr.ru/  | Шуршалова Наталья Александровна |
| <ul> <li>Список дебиторов (куратор)</li> <li>Список дебиторов (ответственный)</li> </ul>                                                                                                    | > Арбитражный суд Поволжского окру           | Арбитражные суды округов | 420066, г. Казань, ул. Красносельская, 20 | http://faspo.arbitr.ru/      | Глазов Юрий Владимирович        |
| 🔲 Список дебиторов (юрист)                                                                                                    | > Арбитражный суд Северо-Западного           | Арбитражные суды округов | 190000 Санкт-Петербург. ул. Якубовича     | http://fasszo.arbitr.ru/     | Стрелов Игорь Михайлович        |
| Картотека претензий                                                                                                    | > Арбитражный суд Северо-Кавказско           | Арбитражные суды округов | 350063, г. Краснодар, ул. Рашпилевская, д | http://www.fassko.arbitr.ru/ | Шишкин Алексей Дмитриевич       |
| картотека исковых заявлении<br>Картотека заявлений на судеб. пр.,,                                                                                                    | > Арбитражный суд Уральского округа          | Арбитражные суды округов | 620000, Екатеринбург, ул. Ленина, 32/27   | http://www.fasuo.arbitr.ru/  | Решетникова Ирина Валентиновна  |
| Отчет по ПИР                                                                                                    | > Арбитражный суд Центрального окр           | Арбитражные суды округов | 248001 г. Калуга, ул. Кирова, д. 4        | http://www.fasco.arbitr.ru/  | Орлов Александр Владимирович    |
| Сформировать<br><ul> <li>Сформировать</li> <li>Калькулятор госпошлины</li> <li>Список судов</li> <li>Ключевая ставка ЦБ</li> <li>Список орае Ставка ЦБ</li> <li>Фотчеты</li> <li>Нассовые операции</li> </ul> |                                              |                          |                                           |                              |                                 |
|                                                                                                    | Запись 1 из 114                              |                          |                                           |                              | « < <b>&gt; »</b>               |
| Список судов Х                                                                                                    |                                              |                          |                                           |                              |                                 |

Рисунок 83

# 2.28.3 Ключевая ставка ЦБ

– Перейти по пути «Сбыт» – Претензионно-исковая работа – «Настройки» – «Ключевая ставка ЦБ»;

- Откроется форма «Ключевая ставка ЦБ»:

| ≡  | Шерп. Энергетика 3.0                                 |                                                                  | Pa 🕸 🥙 O 🗘 TW                         |
|----|------------------------------------------------------|------------------------------------------------------------------|---------------------------------------|
| ଜ  | ≂џ Сбыт                                              | Претензионно-исковая работа \ Настройки \ Ключевая ставка ЦБ 🖄 🔅 | - 8 ×                                 |
| 10 | <i>Р</i> Поиск                                       | Ключевая ставка ЦБ                                               |                                       |
|    | > 🅵 Организации                                      | 📝 Изменить   11 Добавить 🗙 Удалить 🛱                             |                                       |
| _  | > 🎎 Абоненты и плательщики                           | Дата с                                                           | Значение ставки, %                    |
| ы  | <ul> <li>В Договоры и объекты потребления</li> </ul> | 28.10.2019                                                       | 6.5                                   |
|    | > 🍇 Отчеты по показаниям                             | 09.09.2019                                                       | 7                                     |
|    | > 🧝 Расчетные сессии                                 |                                                                  | · · · · · · · · · · · · · · · · · · · |
|    | > К Аналитические сессии                             | 29.07.2019                                                       | 7,25                                  |
|    |                                                      | 17.12.2018                                                       | 7.75                                  |
|    |                                                      | 17.09.2018                                                       | 7.5                                   |
|    | Список дебиторов (ответственный)                     | 26.03.2018                                                       | 7,25                                  |
|    | Писок дебиторов (юрист)                              | 12.02.2018                                                       | 7.5                                   |
|    | Картотека претензий                                  | 18.12.2017                                                       | 7.75                                  |
|    | Картотека исковых заявлений                          |                                                                  |                                       |
|    | Картотека заявлений на судеб. пр                     | 30.10.2017                                                       | 8.25                                  |
|    | Отчет по ПИР                                         | 18.09.2017                                                       | 8.5                                   |
|    | Сформировать                                         | 19.06.2017                                                       | 9                                     |
|    | <ul> <li>Настройки</li> </ul>                        | 02.05.2017                                                       | 9.25                                  |
|    | Калькулятор госпошлины                               | 27.03.2017                                                       | 0.75                                  |
|    | Список судов                                         | 2100.2011                                                        | 61,c                                  |
|    | КЛЮЧЕВАН СТАВКА ЦО                                   | 19.09.2016                                                       | 10                                    |
|    |                                                      | 14.06.2016                                                       | 10,5                                  |
|    |                                                      | 03.08.2015                                                       | 11                                    |
|    |                                                      | Запись 1 из 22                                                   | « < <b>&gt; »</b>                     |
| ŝ  | Ключевая ставка ЦБ 🛛 🕹                               |                                                                  |                                       |

Рисунок 84

# 2.29 Отчеты

# 2.29.1 Выгрузка

# 2.29.1.1 Данные для выгрузки во внешние ИС

Для просмотра данных для выгрузки во внешние ИС необходимо:

– Перейти по пути «Сбыт» – «Отчеты» – «Выгрузки» – «Данные для выгрузки во внешние ИС».

Откроется карточка «Данные для выгрузки во внешние ИС».

# 2.29.1.2 Отчет для выгрузки в 1С

Для формирования отчёта для выгрузки в 1С необходимо:

– Перейти по пути «Сбыт» – «Отчеты» – «Отчет для выгрузки в 1С».

– Откроется форма «Отчет для выгрузки в 1С».

– В полях формы «Отчет для выгрузки в 1С» заполнить значение параметров поиска. Описание параметров представлено в Таблица 42.

| Таблица 42 – Значение параметров формы «Отчет для выгрузки в 1С». |              |                         |                                                         |  |  |  |  |
|-------------------------------------------------------------------|--------------|-------------------------|---------------------------------------------------------|--|--|--|--|
| Параметр                                                          | Обязательный | Способ<br>заполнения    | Описание                                                |  |  |  |  |
| Период                                                            | Да           | Выбор из<br>справочника | Период, за который требуется выгрузить данные           |  |  |  |  |
| Регион                                                            | Да           | Выбор из<br>справочника | Регион, по которому требуется выгрузить данные          |  |  |  |  |
| Расчётная сессия от                                               | Нет          | Выбор из справочника    | Расчётная сессия, данные по которой требуется выгрузить |  |  |  |  |
| Договор                                                           | Нет          | Выбор из справочника    | Договор, данные по которому требуется<br>выгрузить      |  |  |  |  |

| Koppertupopra/ |     |            | Отмечается,                   | если | требуется | выгрузить  |
|----------------|-----|------------|-------------------------------|------|-----------|------------|
| коррсктировка/ | Нет | Логический | данные                        | для  | корректи  | ровочного/ |
| исправление    |     |            | исправительного счёта-фактуры |      |           |            |

- Заполнив параметры поиска, нажать кнопку «Поиск».

– Откроется форма «Отчет для выгрузки в 1С» со списком договоров с контрагентами, отобранных по заданным параметрам поиска.

# 2.29.1.3 Сводная выгрузка 1С

Для формирования сводной выгрузки в 1С необходимо:

- Перейти по пути «Сбыт» «Отчеты» «Сводная выгрузка 1С».
- Откроется форма «Сводный отчет для выгрузки в 1С».
- Указать значения параметров «Период», «Субъект РФ».
- Выбрать команду «Поиск».

Откроется форма «Сводный отчет для выгрузки в 1С» по заданным параметрам.

# 2.29.1.4 Свод-закрытие расчетного периода

Для формирования свода-закрытия расчетного периода необходимо:

- Перейти по пути «Сбыт» «Отчеты» «Свод-закрытие расчетного периода».
- Откроется форма «Отчет по регионам за период».
- Указать значение параметра «Период».
- Выбрать команду «Поиск».

Откроется форма «Свод-закрытие отчетного периода» по заданному периоду.

# 2.29.1.5 Отчет для выгрузки КИС

Для формирования отчета для выгрузки КИС необходимо:

- Перейти по пути «Сбыт» «Отчеты» «Отчет для выгрузки КИС».
- Откроется форма «Отчет для выгрузки в КИС».

– В полях формы «Отчет для выгрузки в КИС» заполнить значение параметров поиска. Описание параметров представлено в Таблица 43.

| Таблица 43 – Значение параметров формы «Отчет для выгрузки в КИС». |              |                         |                                                                                                    |  |  |  |  |  |
|--------------------------------------------------------------------|--------------|-------------------------|----------------------------------------------------------------------------------------------------|--|--|--|--|--|
| Параметр                                                           | Обязательный | Способ<br>заполнения    | Описание                                                                                               |  |  |  |  |  |
| Период                                                             | Дa           | Выбор из<br>справочника | Период, за который требуется выгрузить данные                                                          |  |  |  |  |  |
| Субъект РФ                                                         | Дa           | Выбор из<br>справочника | Субъект РФ, за который требуется<br>выгрузить данные                                                   |  |  |  |  |  |
| Регион                                                             | Нет          | Выбор из<br>справочника | Регион, по которому требуется выгрузить данные                                                         |  |  |  |  |  |
| Договор                                                            | Нет          | Выбор из справочника    | Договор, данные по которому требуется<br>выгрузить                                                     |  |  |  |  |  |
| Расчётная сессия<br>от                                             | Нет          | Выбор из справочника    | Расчётная сессия, данные по которой требуется выгрузить                                                |  |  |  |  |  |
| Корректировка/<br>исправление                                      | Нет          | Логический              | Отмечается, если требуется выгрузить<br>данные для корректировочного/<br>исправительного счёта-фактуры |  |  |  |  |  |

- Выбрать команду «Поиск».

– Откроется форма «Отчет для выгрузки в КИС» по заданному периоду:
| 🗏 Шерп. Энергетика 3.0                                               |                 |                        |                  |                     |                                         |            |            |            |              | <u>م</u>    | \$ <b>(°</b> | Q TW    |
|----------------------------------------------------------------------|-----------------|------------------------|------------------|---------------------|-----------------------------------------|------------|------------|------------|--------------|-------------|--------------|---------|
| 🛱 न् Сбыт                                                            | Отчеты \ Выгруз | ка \ Отчет для выгр    | узки в КИС 🏠 🗔   | e                   |                                         |            |            |            |              |             | -            | ð ×     |
| Д Поиск                                                              | Отчет для в     | чет для выгрузки в КИС |                  |                     |                                         |            |            |            |              |             |              |         |
| Организации                                                          | Перетащите сто  | лбец сюда, чтобы       | сгруппировать по | нему                |                                         |            |            |            |              |             |              |         |
| > 🅵 Абоненты и плательщики                                           | DATADOC         | INN_CONTR              | KPP_CONTR        | NAIM_CONTR          | NOM_DOG                                 | CODE_NOM_1 | CODE_NOM_2 | CODE_NOM_3 | KOL          | CENA        | /IMA_BEZ_NDS | SUMMA_N |
| Д > В Договоры и объекты потребления                                 | 31.05.2016      | 7601001107             | 997150001        |                     | 05Д00435/15                             | 880002     | вн         |            | 41366455     | 1.276078    | 52786823.16  | 9501¢   |
| > 🍇 Отчеты по показаниям                                             | 31.05.2016      | 7601001107             | 997150001        |                     | 05Д00435/15                             | 9004       | вн         |            | 55665        | 446.260103  | 24841068.63  | 44713   |
| <ul> <li>У Расчетные сессии</li> <li>Аналитические сессии</li> </ul> | 31.05.2016      | 7601001107             | 997150001        |                     | 05Д00435/15                             | 880002     | ВН ФСК220  | 9.10.1.4   | 50018384     | 1.276078    | 63827359.42  | 11488   |
| > 📕 Работа по ДЗ                                                     | 31.05.2016      | 7601001107             | 997150001        |                     | 05Д00435/15                             | 9004       | ВН ΦСК220  |            | 67307        | 446.260103  | 30036428.75  | 54065   |
| Претензионно-исковая работа                                          | 31.05.2016      | 7601001107             | 997150001        |                     | 05Д00435/15                             | 9003       |            |            | 93635454     | 0.00099     | 92699.1      | 166     |
| <ul> <li>Отчеты</li> <li>Вытанара</li> </ul>                         | 31.05.2016      | 7601001107             | 997150001        |                     | 05Д00435/15                             |            |            |            | 2250615      | 1.277485    | 2875126.9    | 5175    |
| Данные для выгрузки во вне                                           | 31.05.2016      | 7601001107             | 997150001        |                     | 05Д00435/15                             |            |            |            | 3197         | 446.260103  | 1426693.55   | 2568    |
| 🔄 Отчет для выгрузки в 1С                                            | 30.04.2016      | 7601001107             | 997150001        |                     | 05/100435/15                            | 9003       |            |            | 75134847     | 0.00099     | 74383.5      | 13:     |
| 💹 Сводная выгрузка в 1С                                              | 50.04.2010      | 1001001107             | 337130001        |                     | 000000000000000000000000000000000000000 | 5005       |            |            | /515404/     | 0.00033     | 14505.5      | 15.     |
| 💹 Свод - закрытие расчетного                                         | 30.04.2016      | 7601001107             | 997150001        |                     | 05Д00435/15                             |            |            |            | 2214887      | 1.190617    | 2637082.12   | 474€    |
| 🗐 Отчет для выгрузки в КИС                                           | 30.04.2016      | 7601001107             | 997150001        |                     | 05Д00435/15                             |            |            |            | 3196         | 425.181749  | 1358880.87   | 2445    |
| 🔚 Отчет для выгрузки в КИС Сч                                        | 30.04.2016      | 7601001107             | 997150001        | the constant from   | 05Д00435/15                             |            |            |            | 103939       | 425.181747  | 44192965.6   | 79541   |
| 📄 Номенклатура                                                       | 30.04.2016      | 7601001107             | 997150001        |                     | 05Д00435/15                             |            |            |            | 72919960     | 1.193571    | 87035149.58  | 156663  |
| > 🖽 Свод                                                             | 30.06.2016      | 7601001107             | 997150001        |                     | 05/00435/15                             | 880002     | BH         |            | 33065837     | 1.394576    | 46112822.7   | 8300    |
| > 🚰 Диагностика                                                      |                 | 70000000               | 007450004        |                     |                                         |            |            |            |              | 102.02570.0 |              |         |
| > 📑 46-ЭЭ (полезный отпуск)                                          | 30.06.2016      | 7601001107             | 997150001        |                     | 05Д00435/15                             | 9004       | вн         |            | 46255        | 402.035794  | 18596165.65  | 3347:   |
| > 📑 Макет 10111                                                      | 30.06.2016      | 7601001107             | 997150001        | 101 - Capages Mills | 05Д00435/15                             | 880002     | ВН ΦСК220  | 9.10.1.4   | 60165189     | 1.394576    | 83904928.61  | 151028  |
| > 📑 Макет 10112                                                      |                 |                        |                  |                     |                                         |            |            |            | KOL: 2526849 |             | SUMMA_BEZ    | SUMMA_  |
| Форма 23-Н                                                           | -               |                        |                  |                     |                                         |            |            |            |              |             |              | •       |

Рисунок 85

# 2.29.1.6 Отчет для выгрузки КИС Счета на предоплату

Для формирования отчета для выгрузки КИС Счета на предоплату необходимо:

– Перейти по пути «Сбыт» – «Отчеты» – «Отчеты для выгрузки КИС Счета на предоплату».

– Откроется форма «Выгрузка в КИС счетов на предоплату».

– В полях формы «Выгрузка в КИС счетов на предоплату» заполнить значение параметров поиска.

Описание параметров представлено в Таблица 44.

| Таблица 44 – Значение параметров формы «Выгрузка в КИС счетов на предоплату». |              |                      |    |                                                   |  |  |  |  |
|-------------------------------------------------------------------------------|--------------|----------------------|----|---------------------------------------------------|--|--|--|--|
| Параметр                                                                      | Обязательный | Способ<br>заполнения |    | Описание                                          |  |  |  |  |
| Период                                                                        | Да           | Выбор<br>справочника | ИЗ | Период, за который требуется<br>выгрузить данные  |  |  |  |  |
| Субъект                                                                       | Нет          | Выбор<br>справочника | ИЗ | Субъект РФ, за который требуется выгрузить данные |  |  |  |  |
| ЗГП                                                                           | Нет          | Выбор<br>справочника | ИЗ | ЗГП, по которому требуется выгрузить данные       |  |  |  |  |

- Выбрать команду «Поиск».

– Откроется форма «Отчет для выгрузки в КИС» по заданному периоду.

#### 2.29.1.7 Номенклатура

Для просмотра номенклатуры для выгрузки в 1С необходимо: – «Сбыт» – «Отчеты» – «Выгрузки» – «Номенклатура». Откроется форма «Номенклатура для выгрузки в 1С».

## 2.29.2 Свод

# 2.29.2.1 Свод по начислениям

Для просмотра сводных данных по начислениям необходимо:

- Перейти по пути «Сбыт» «Отчеты» «Свод» «Свод по начислениям».
- Откроется форма «Сводный отчёт по начислениям».

– В полях формы «Сводный отчёт по начислениям» заполнить значение параметров поиска.

Описание параметров представлено в Таблица 45.

| Таблица 45 – Зна | ачение параметро | в формы «Сводн | ный | отчёт по начислениям».                    |
|------------------|------------------|----------------|-----|-------------------------------------------|
| Параметр         | Обязательный     | Формат         |     | Описание                                  |
| Лата с           | Ла               | Выбор          | ИЗ  | Дата начала периода, за который требуется |
| Juin C           | Дů               | календаря      |     | вывести свод по начислениям               |
| Лата по          | Ла               | Выбор          | ИЗ  | Дата окончания периода, за который        |
| Autu no          | дu               | календаря      |     | требуется вывести свод по начислениям     |
|                  |                  | Выбор          | из  | Категория абонентов, по начислениям по    |
| Тип абонента     | Да               | справочника    | ns  | договорам, с которыми требуется вывести   |
|                  |                  | enpube ninka   |     | свод                                      |
| Регион           | Нет              | Выбор          | ИЗ  | Регион, по начислениям которого           |
|                  |                  | справочника    |     | требуется вывести свод                    |
| Субъект РФ       | Нет              | Выбор          | ИЗ  | Субъект РФ, по которым требуется          |
|                  |                  | справочника    |     | вывести свод                              |
| Субъект РФ       | Нет              | Выбор          | ИЗ  | Субъект РФ (тариф), по которым требуется  |
| (тариф)          |                  | справочника    |     | вывести свод                              |
| Тарифная         |                  | Выбор          | ИЗ  | Тарифная группа потребителей, по          |
| группа           | Нет              | справочника    |     | начислениям, по договорам с которыми      |
| 15               |                  |                |     | требуется вывести свод                    |
| <b>T</b> 1       |                  | Выбор          | ИЗ  | Тип тарифа, по которому требуется         |
| Гип тарифа       | Нет              | выпадающего    |     | вывести свод                              |
|                  |                  | списка         |     | T                                         |
| Тип энергии      | Нет              | выоор          | ИЗ  | Тип энергии, по начислениям за которую    |
|                  |                  | Справочника    |     | треоуется вывести свод                    |
| ТИП              | Нет              | выоор          | ИЗ  | тип начислении, по которым треоуется      |
| начисления       |                  | справочника    |     | вывести свод                              |
| Уровень          | II               | Выбор          | ИЗ  | уровень напряжения на точках учета, по    |
| напряжения       | ner              | справочника    |     | которым треоуется вывести свод по         |
|                  |                  | Puton          | 110 | Начислениям                               |
| Зона суток       | Нет              | высор          | из  |                                           |
|                  |                  | Вибор          | 140 | Поговор но которой требуется вирести      |
| Договор          | Нет              | справонника    | из  | свол по нацислениям                       |
|                  |                  | Справочника    |     |                                           |
| С сост. тарифа   | Нет              | Логический     |     | требуется вырести срод по наниспениям     |
|                  |                  |                |     | Указание напиние признака, по которому    |
| С договором      | Нет              | Логический     |     | требуется вывести свол по начислениям     |
|                  |                  |                |     | Указание напичие признака, по которому    |
| С объектом       | Нет              | Логический     |     | требуется вывести свол по начислениям     |
|                  |                  |                |     | Указание напичие признака по которому     |
| С контрагентом   | Нет              | Логический     |     | требуется вывести свол по начислениям     |
|                  |                  |                |     | Указание наличие признака по которому     |
| ССФ              | Нет              | Логический     |     | требуется вывести свол по начислениям     |

– Заполнив значения параметров поиска, нажать кнопку «Поиск».

– Откроется форма «Сводный отчёт по начислениям» со списком начислений, отобранным по заданным параметрам поиска.

# 2.29.2.2 Свод по начислениям (объекты)

Для просмотра сводных данных по начислениям (объекты) необходимо:

- Перейти по пути «Сбыт» - «Отчеты» - «Свод» - «Свод по начислениям (объекты)».

- Откроется форма «Сводный отчёт по начислениям (объекты)».

– В полях формы «Сводный отчёт по начислениям (объекты)» заполнить значение параметров поиска.

| Таблица 46 –     | Значение парамет | гров формы «Св | одный отчёт по начислениям».                     |  |  |
|------------------|------------------|----------------|--------------------------------------------------|--|--|
| Параметр         | Обязательный     | Способ         | Описание                                         |  |  |
| IIupumeip        |                  | заполнения     |                                                  |  |  |
| Лата с           | Ла               | Выбор из       | Дата начала периода, за который требуется        |  |  |
| Auru             | <u> </u>         | календаря      | вывести свод по начислениям                      |  |  |
| Лата по          | Па               | Выбор из       | Дата окончания периода, за который требуется     |  |  |
| Дата по          | Да               | календаря      | вывести свод по начислениям                      |  |  |
| Сублект РФ       | Па               | Выбор из       | Субъект РФ, по договорам с которыми требуется    |  |  |
| Cyobert I $\Phi$ | Да               | справочника    | вывести свод                                     |  |  |
| Тип              | Her              | Выбор из       | Категория абонентов, по начислениям по           |  |  |
| абонента         |                  | справочника    | договорам, с которыми требуется вывести свод     |  |  |
| Dormon           | Цот              | Выбор из       | Регион, по начислениям которого требуется        |  |  |
| ГСГИОН           | 1101             | справочника    | вывести свод                                     |  |  |
| Тарифиан         | Нет              | Buton un       | Тарифная группа потребителей, по начислениям     |  |  |
| Тарифная         |                  | высор из       | по договорам, с которыми требуется вывести       |  |  |
| Труппа           |                  | справочника    | свод                                             |  |  |
| Тип тарифа       | Her              | Выбор из       | Тип тарифа, по начислениям за которую            |  |  |
| тип тарифа       |                  | справочника    | требуется вывести свод                           |  |  |
| Типриергии       | Her              | Выбор из       | Тип энергии, по начислениям за которую           |  |  |
| тип энергии      | 1101             | справочника    | требуется вывести свод                           |  |  |
| Тип              | Hor              | Выбор из       | Тип начислений, по которым требуется вывести     |  |  |
| начисления       | 1101             | справочника    | свод                                             |  |  |
| Уровень          | Hor              | Выбор из       | Уровень напряжения на точках учёта, по которым   |  |  |
| напряжения       | 1101             | справочника    | требуется вывести свод по начислениям            |  |  |
| Sour outor       | Hor              | Выбор из       | Зона суток, по которой требуется вывести свод по |  |  |
| JOHA CYTOK       | 1101             | справочника    | начислениям                                      |  |  |
| Поторор          | Цот              | Выбор из       | Topopon to kotopowy the fueral buncery and       |  |  |
| договор          | пет              | справочника    | договор, по которому требуется вывести свод      |  |  |

Описание параметров представлено в Таблица 46.

– Заполнив значения параметров поиска, нажать кнопку «Поиск».

– Откроется форма «Сводный отчёт по начислениям (объекты)» со списком начислений, отобранным по заданным параметрам поиска.

#### 2.29.2.3 Свод по начислениям (альтернативный)

Для просмотра сводных данных по начислениям (альтернативный) необходимо:

– Перейти по пути «Сбыт» – «Отчеты» – «Свод» – «Свод по начислениям (альтернативный)».

– Откроется форма «Сводный отчёт по начислениям (альтернативный)».

– В полях формы «Сводный отчёт по начислениям (альтернативный)» заполнить значение параметров поиска.

Описание параметров представлено Таблица 47.

| Таблица 47 – Значение параметров формы «Сводный отчёт по начислениям (альтернативный)» |              |                             |                                              |  |  |  |  |  |  |
|----------------------------------------------------------------------------------------|--------------|-----------------------------|----------------------------------------------|--|--|--|--|--|--|
| Попомотр                                                                               | Obgooton u u | Способ                      |                                              |  |  |  |  |  |  |
| Параметр Обязательный                                                                  |              | заполнения                  | Описание                                     |  |  |  |  |  |  |
| Дата с Да                                                                              | Пе           | Выбор из                    | Дата начала периода, за который требуется    |  |  |  |  |  |  |
|                                                                                        | Да           | календаря                   | вывести свод по начислениям                  |  |  |  |  |  |  |
| Пото но                                                                                | По           | Выбор из                    | Дата окончания периода, за который требуется |  |  |  |  |  |  |
| дата по Да                                                                             | календаря    | вывести свод по начислениям |                                              |  |  |  |  |  |  |

| Тип         | Цат | Выбор из    | Категория абонентов, по начислениям по        |  |  |  |  |
|-------------|-----|-------------|-----------------------------------------------|--|--|--|--|
| абонента    | пег | справочника | договорам, с которыми требуется вывести свод  |  |  |  |  |
| Регион      | Нет | Выбор из    | Регион, по начислениям которого требуется     |  |  |  |  |
| ПСПИОН      |     | справочника | вывести свод                                  |  |  |  |  |
| Cubi ort DA | Цот | Выбор из    | Субъект РФ, по начислениям которого требуется |  |  |  |  |
| Субыскі ГФ  | пег | справочника | вывести свод                                  |  |  |  |  |
| Погорор     | Цот | Выбор из    |                                               |  |  |  |  |
| договор     | пет | справочника | договор, по которому треоуется вывести свод   |  |  |  |  |
| Тип сессии  | Нет | Логически   | Выбор необходимого типа сессии                |  |  |  |  |

- Заполнив значения параметров поиска, нажать кнопку «Поиск».

– Откроется форма «Сводный отчёт по начислениям (альтернативный)» со списком начислений, отобранным по заданным параметрам поиска.

# 2.29.2.4 Свод по начислениям (OLAP)

Для просмотра сводных данных по начислениям (OLAP) необходимо:

– Перейти по пути «Сбыт» – «Отчеты» – «Свод» – «Свод по начислениям (OLAP)».

– Откроется форма «Сводный отчёт по начислениям (OLAP)».

– В полях формы «Сводный отчёт по начислениям (OLAP)» заполнить значение параметров поиска.

Описание параметров представлено в Таблица 48.

| Таблица 48 – Значение параметров формы «Сводный отчёт по начислениям (OLAP)» |              |             |                                                  |  |  |  |  |
|------------------------------------------------------------------------------|--------------|-------------|--------------------------------------------------|--|--|--|--|
| Параметр                                                                     | Обязательный | Способ      | Описание                                         |  |  |  |  |
| параметр                                                                     | Соязательным | заполнения  |                                                  |  |  |  |  |
| Лата с                                                                       | Нет          | Выбор из    | Дата начала периода, за который требуется        |  |  |  |  |
| Дага с                                                                       | 1101         | календаря   | вывести свод по начислениям                      |  |  |  |  |
| Лата по                                                                      | Нет          | Выбор из    | Дата окончания периода, за который требуется     |  |  |  |  |
| Дата по                                                                      | 1101         | календаря   | вывести свод по начислениям                      |  |  |  |  |
| Сублект РФ                                                                   | Нет          | Выбор из    | Субъект РФ, по договорам с которыми требуется    |  |  |  |  |
| Cyobert I Φ                                                                  |              | справочника | вывести свод                                     |  |  |  |  |
| Тип                                                                          | Нет          | Выбор из    | Категория абонентов, по начислениям по           |  |  |  |  |
| абонента                                                                     |              | справочника | договорам, с которыми требуется вывести свод     |  |  |  |  |
| Регион                                                                       | Her          | Выбор из    | Регион, по начислениям которого требуется        |  |  |  |  |
| ТСГИОН                                                                       |              | справочника | вывести свод                                     |  |  |  |  |
| Тарифиад                                                                     |              | Buton 42    | Тарифная группа потребителей, по начислениям     |  |  |  |  |
| Гарифпал                                                                     | Нет          | справошика  | по договорам, с которыми требуется вывести       |  |  |  |  |
| Труппа                                                                       |              | справочника | свод                                             |  |  |  |  |
| Тип тарифа                                                                   | Нет          | Выбор из    | Тип тарифа, по начислениям за которую            |  |  |  |  |
| тип тарифа                                                                   | 1101         | справочника | требуется вывести свод                           |  |  |  |  |
| Типриергии                                                                   | Нет          | Выбор из    | Тип энергии, по начислениям за которую           |  |  |  |  |
| типэнсргии                                                                   |              | справочника | требуется вывести свод                           |  |  |  |  |
| Тип                                                                          | Hor          | Выбор из    | Тип начислений, по которым требуется вывести     |  |  |  |  |
| начисления                                                                   |              | справочника | свод                                             |  |  |  |  |
| Уровень                                                                      | Hor          | Выбор из    | Уровень напряжения на точках учёта, по которым   |  |  |  |  |
| напряжения                                                                   | 1101         | справочника | требуется вывести свод по начислениям            |  |  |  |  |
| Уровень                                                                      | How          | Выбор из    | Уровень напряжения на точках учёта, по которым   |  |  |  |  |
| напряжения                                                                   | 1101         | справочника | требуется вывести свод по начислениям            |  |  |  |  |
|                                                                              | How          | Выбор из    | Зона суток, по которой требуется вывести свод по |  |  |  |  |
| Sona Cytok                                                                   | пег          | справочника | начислениям                                      |  |  |  |  |
| Поророр                                                                      | Цот          | Выбор из    |                                                  |  |  |  |  |
| договор                                                                      | ner          | справочника | Договор, по которому требуется вывести свод      |  |  |  |  |

- Заполнив значения параметров поиска, нажать кнопку «Поиск».

– Откроется форма «Сводный отчёт по начислениям (альтернативный)» со списком начислений, отобранным по заданным параметрам поиска.

# 2.29.3 Маржинальность

#### 2.29.3.1 Отчет по факторам маржинальной прибыли

– Для перехода к отчету по факторам маржинальной прибыли необходимо:

– Перейти по пути «Сбыт» – «Отчеты» – «Свод» – «Отчет по факторам маржинальной прибыли».

- Откроется форма «Маржинальность (периоды)».

 На панели инструментов формы «Маржинальность (периоды)» доступен функционал «Сформировать», «Акцептовать», «Деакцептовать», «Посмотреть» отчет из реестра формы «Маржинальность (периоды)».

# 2.29.3.2 Свод по ТУ (маржинальность)

Для перехода к своду ТУ (маржинальность) необходимо:

Перейти по пути «Сбыт» – «Отчеты» – «Свод» – «Свод по ТУ (маржинальность)». Откроется форма «Свод по маржинальности» при условия терминальной сессии.

### 2.29.3.3 Аналитический отчет показателей ЭСД

Для перехода к аналитическому отчету показателей ЭСД необходимо:

– Перейти по пути «Сбыт» – «Отчеты» – «Свод» – «Аналитический отчет показателей ЭСД».

– Откроется форма «Факторный анализ построения» с сформированным реестром отчетом.

– На панели инструментов формы «Факторный анализ построения» доступны команды

– «Сформировать», «Акцептовать», «Деакцептовать», и команда «Посмотреть» по двойному клику на выбранный отчет.

# 2.29.3.4 Оперативный свод

Для перехода к оперативному своду необходимо:

– Перейти по пути «Сбыт» – «Отчеты» – «Свод» – «Оперативный свод».

- Откроется форма «Оперативный свод».
- Заполнить параметры формы «Оперативный свод».
- Выбрать команду «Поиск».

Откроется форма «Оперативный свод» по искомым данным

# 2.29.3.5 Оперативный свод (новая версия)

Для перехода к оперативному своду необходимо:

- Перейти по пути «Сбыт» «Отчеты» «Свод» «Оперативный свод (новая версия)».
- Откроется форма «Оперативный свод (новая версия)».
- Заполнить параметры формы «Оперативный свод (новая версия)».
- Выбрать команду «Поиск».

Откроется форма «Оперативный свод (новая версия)» по искомым данным.

# 2.29.3.6 Свод ЭСО

Для формирования свода ЭСО необходимо:

- Перейти по пути «Сбыт» «Отчеты» «Свод» «Свод ЭСО».
- Откроется форма «Свод ЭСО».
- На панели инструментов формы «Свод ЭСО» выбрать команду «Сформировать».
- Откроется форма «Сформировать свод ЭСО».
- Заполнить параметры формы «Дата с», «Дата по».
- Выбрать команду «ОК».
- Откроется форма «Оперативный свод (новая версия)» по искомым данным.

– Для удаления ранее сформированного свода из реестра формы «Свод ЭСО» необходимо выбрать команду «Удалить» на панели инструментов данной формы.

– Для просмотра ранее созданного свода из реестра необходимо:

– Навести курсор на необходимую строку реестра формы «Свод ЭСО».

– Дважды кликнуть на выбранную запись.

В форме «Свод ЭСО» отобразятся данные по выбранному периоду.

#### 2.29.4 Диагностика

#### 2.29.4.1 Диагностика мощности покупки

Для перехода к пункту «Диагностика мощности покупки» необходимо:

– Перейти по пути «Сбыт» – «Отчеты» – «Диагностика» – «Диагностика мощности покупки».

- Откроется форма «Диагностика мощности покупки».

– Заполнить параметры формы «Диагностика мощности покупки» период и регион.

- Выбрать команду «Поиск».

– Откроется форма «Мощность покупки по часам СО» с информацией по заданным ранее параметрам поиска.

– Для просмотра доступны такие вкладки как «Мощность покупки по часам СО» и «Мощность покупки не рассчитана».

#### 2.29.4.2 Диагностика закрытия

Для перехода к форме «Диагностика закрытия» необходимо:

– Перейти по пути «Сбыт» – «Отчеты» – «Диагностика» – «Диагностика закрытия».

- Откроется форма «Диагностика закрытия».

– Заполнить параметры формы «Диагностика закрытия» период, субъект и регион.

- Выбрать команду «Поиск».

Откроется форма «Диагностика закрытия» с информацией по заданным ранее параметрам поиска.

#### 2.29.4.3 Карта закрытия

Для перехода к форме «Карта закрытия» необходимо:

– Перейти по пути «Сбыт» – «Отчеты» – «Диагностика» – «Карта закрытия».

- Откроется форма «Карта закрытия».

- Выбрать период в открывшейся форме «Карта закрытия».

- Выбрать команду «ОК».

– Откроется форма «Закрытие по регионам» с информацией по заданным ранее параметрам поиска.

– При наведении курсора на регион он выделяется цветом и выплывает подсказка с названием региона и количеством договоров в этом регионе.

– При одинарном клике на регионе в области «Детализация по регионам» отражается подробная диагностика закрытия по выбранному региону.

Если не выбран ни один регион, в области «Детализация по регионам» отражается подробная диагностика закрытия по всем регионам.

#### 2.29.4.4 Сравнение расхода

Для перехода к форме «Сравнение расхода» необходимо:

- Перейти по пути «Сбыт» - «Отчеты» - «Диагностика» - «Сравнение расхода».

- Откроется форма «Сравнение расхода».

– Указать период, регион, договор, % отклонения в открывшейся форме «Сравнение расхода».

- Выбрать команду «Поиск».

Откроется форма «Сравнение расхода» со списком значений расхода электроэнергии и мощности за выбранный и предыдущий периоды по договорам, отобранным по заданным параметрам поиска.

## 2.29.4.5 Проверка ИНН/КПП контрагента

Для перехода к форме «Проверка ИНН/КПП контрагента» необходимо:

– Перейти по пути «Сбыт» – «Отчеты» – «Диагностика» – «Проверка ИНН/КПП контрагента».

– Откроется форма «Проверка ИНН/КПП контрагента».

– В полях формы «Поиск контрагентов» заполнить значение параметров поиска: краткое наименование контрагента, ИНН, КПП, район региона.

- Выбрать команду «Поиск».

Откроется форма «Некорректные ИНН контрагентов» с информацией по заданным ранее параметрам поиска.

#### 2.29.4.6 Диагностика наличия ДВ

Для перехода к форме «Диагностика наличия ДВ» необходимо:

– Перейти по пути «Сбыт» – «Отчеты» – «Диагностика» – «Диагностика наличия ДВ».

- Откроется форма «Наличие ДВ на объектах потребления».

– В полях формы «Поиск контрагентов» заполнить значение параметров поиска «Год» и «Регион (ЗГП)».

- Выбрать команду «Поиск».

Откроется форма «Наличие ДВ на объектах потребления» с информацией по заданным ранее параметрам поиска.

#### 2.29.5 46-ЭЭ (полезный отпуск)

#### 2.29.5.1 Поиск отчетов за период

Для перехода к форме «Поиск отчетов за период» необходимо:

– Перейти по пути «Сбыт» – «Отчеты» – «46-ЭЭ (полезный отпуск)» – «Поиск отчетов за период».

- Откроется форма «Поиск отчетов 46-ээ».

- Заполнить параметры формы «Поиск отчетов 46-ээ».

- Выбрать команду «Поиск».

Откроется форма «Картотека отчетов 46-ээ» с информацией по заданным ранее параметрам поиска.

#### 2.29.5.2 Сформировать за период

Для перехода к форме «Сформировать за период» необходимо:

– Перейти по пути «Сбыт» – «Отчеты» – «46-ЭЭ (полезный отпуск)» – «Сформировать за период».

- Откроется форма «Сформировать за период».

– Заполнить необходимые параметры формы «Расчет отчёта 46-ЭЭ».

- Выбрать команду «Сформировать».

По результату успешного формирования отчета на экране пользователя появится системное сообщение с текстом «Отчет успешно сформирован».

Закрыть системное сообщение выбрав команду «ОК».

#### 2.29.5.3 Поиск отчетов за год

Для перехода к форме «Поиск отчетов за год» необходимо:

– Перейти по пути «Сбыт» – «Отчеты» – «46-ЭЭ (полезный отпуск)» – «Поиск отчетов за год».

- Откроется форма «Поиск отчетов 46-ээ».

– Заполнить необходимые параметры формы «Поиск отчетов 46-ээ».

- Выбрать команду «Поиск».

Откроется форма «Картотека отчетов 46-ээ».

# 2.29.5.4 Сформировать за год

Для перехода к форме «Сформировать за год» необходимо:

– Перейти по пути «Сбыт» – «Отчеты» – «46-ЭЭ (полезный отпуск)» – «Сформировать за год».

- Откроется форма «Расчет отчёта 46-ЭЭ».

- Заполнить необходимые параметры формы «Расчет отчёта 46-ЭЭ».

- Выбрать команду «Сформировать».

– По результату успешного формирования отчета на экране пользователя появится системное сообщение с текстом «Отчет успешно сформирован».

- Закрыть системное сообщение выбрав команду «ОК».

# 2.29.5.5 Массовая выгрузка по периоду

Для перехода к форме «Массовая выгрузка по периоду» необходимо:

– Перейти по пути «Сбыт» – «Отчеты» – «46-ЭЭ (полезный отпуск)» – «Массовая выгрузка по периоду».

- Откроется форма «Массовая выгрузка формы 46-ЭЭ».

– Заполнить необходимые параметры формы «Массовая выгрузка формы 46-ЭЭ».

- Выбрать команду «ОК».

– По результату успешного формирования отчета на экране пользователя появится системное сообщение с текстом «Отчет успешно сформирован».

- Закрыть системное сообщение выбрав команду «ОК».

## 2.29.5.6 Массовая выгрузка по году

Для перехода к форме «Массовая выгрузка по году» необходимо:

– Перейти по пути «Сбыт» – «Отчеты» – «46-ЭЭ (полезный отпуск)» – «Массовая выгрузка по году».

- Откроется форма «Массовая выгрузка формы 46-ЭЭ».

- Заполнить необходимые параметры формы «Массовая выгрузка формы 46-ЭЭ».
- Выбрать команду «ОК».

– По результату успешного формирования отчета на экране пользователя появится системное сообщение с текстом «Отчет успешно сформирован».

- Закрыть системное сообщение выбрав команду «ОК».

# 2.29.5.7 Отложенный запуск

Для перехода к форме «Отложенный запуск» необходимо:

– Перейти по пути «Сбыт» – «Отчеты» – «46-ЭЭ (полезный отпуск)» – «Отложенный запуск».

– Откроется форма «Добавить отложенный запуск формирования 46-ЭЭ».

– Указать необходимый период в форме «Добавить отложенный запуск формирования 46-ЭЭ».

- Выбрать команду «ОК».

– По результату команды «ОК» на экране пользователя появится системное сообщение с текстом «Формирование отчета «46-ЭЭ» будет запущено в 02:00».

- Закрыть системное сообщение выбрав команду «ОК».

# 2.29.5.8 Настройка (группы потребителей)

Для перехода к форме «Настройка (группы потребителей)» необходимо:

– Перейти по пути «Сбыт» – «Отчеты» – «46-ЭЭ (полезный отпуск)» – «Настройка (группы потребителей)».

Откроется форма «Группы потребителей».

# 2.29.6 Макет 10111

## 2.29.6.1 Поиск макетов

Для перехода к форме «Поиск макетов» необходимо:

- Перейти по пути «Сбыт» «Отчеты» «Макет 10111» «Поиск макетов».
- Откроется форма «Поиск макетов 10111».
- Указать необходимый период и субъект в форме «Поиск макетов 10111».
- Выбрать команду «Поиск».
- Откроется форма «Макеты 10111» с реестром макетов с делением по субъектам РФ.

# 2.29.6.2 Сформировать

Для перехода к функционалу «Сформировать» необходимо:

- Перейти по пути «Сбыт» «Отчеты» «Макет 10111» «Сформировать».
- Откроется форма «Формирование макета 10111».
- Указать необходимый период и субъект в форме «Формирование макета 10111».
- Выбрать команду «Сформировать».

– По результату успешного формирования отчета на экране пользователя появится системное сообщение с текстом «Отчет успешно сформирован».

- Закрыть системное сообщение выбрав команду «ОК».

### 2.29.6.3 Массовая выгрузка

Для перехода к функционалу «Массовая выгрузка» необходимо:

- Перейти по пути «Сбыт» «Отчеты» «Макет 10111» «Массовая выгрузка».
- Откроется форма «Массовая выгрузка макета 10111».
- Заполнить необходимые параметры формы «Массовая выгрузка макета 10111».
- Выбрать команду «ОК».

# 2.29.7 Макет 10112

# 2.29.7.1 Поиск макетов

Для перехода к форме «Поиск макетов» необходимо:

- Перейти по пути «Сбыт» «Отчеты» «Макет 10112» «Поиск макетов».
- Откроется форма «Поиск макетов 10112».
- Указать необходимый период и субъект в форме «Поиск макетов 10112».
- Выбрать команду «Поиск».

Откроется форма «Макеты 10112» с реестром макетов с делением по субъектам РФ.

# 2.29.7.2 Сформировать

Для перехода к функционалу «Сформировать» необходимо:

- Перейти по пути «Сбыт» «Отчеты» «Макет 10112» «Сформировать».
- Откроется форма «Формирование макета 10112».
- Указать необходимый период и субъект в форме «Формирование макета 10112».
- Выбрать команду «Сформировать».

– По результату успешного формирования отчета на экране пользователя появится системное сообщение с текстом «Отчет успешно сформирован».

- Закрыть системное сообщение выбрав команду «ОК».

# 2.29.7.3 Массовая выгрузка

Для перехода к функционалу «Массовая выгрузка» необходимо:

- Перейти по пути «Сбыт» «Отчеты» «Макет 10112» «Массовая выгрузка».
- Откроется форма «Массовая выгрузка макета 10112».
- Заполнить необходимые параметры формы «Массовая выгрузка макета 10112».
- Выбрать команду «ОК».

# 2.29.8 Макет 10112 Опт

#### 2.29.8.1 Поиск макетов

Для перехода к форме «Поиск макетов 10112» необходимо:

– Перейти по пути «Сбыт» – «Отчеты» – «Макет 10112» – «Макет 10112 Опт» – «Поиск макетов».

- Откроется форма «Поиск макетов 10112».

- Указать необходимый период в форме «Поиск макетов 10112».

- Выбрать команду «Поиск».

## 2.29.8.2 Загрузить задолженность ОРЭМ

Для перехода к форме «Загрузить задолженность по ОРЭМ» необходимо:

– Перейти по пути «Сбыт» – «Отчеты» – «Макет 10112» – «Макет 10112 Опт» – «Загрузить задолженность по ОРЭМ».

- Откроется форма «Загрузить задолженность по ОРЭМ».

– Указать необходимый период в форме «Поиск макетов 10112» и указать расположение загружаемого файл с ПК пользователя.

- Выбрать команду «ОК».

# 2.29.8.3 Сверка ДЗ по макету 10112

Для перехода к форме «Сверка ДЗ по макету 10112» необходимо:

– Перейти по пути «Сбыт» – «Отчеты» – «Макет 10112» – «Макет 10112 Опт» – «Сверка ДЗ по макету 10112».

- Откроется форма «Сверка ДЗ по макету 10112».

- Указать необходимый период и субъект в форме «Сверка ДЗ по макету 10112».

- Выбрать команду «ОК».

Откроется форма «Сверка ДЗ по макету».

## 2.29.8.4 Отложенный запуск

Для перехода к форме «Отложенный запуск» необходимо:

– Перейти по пути «Сбыт» – «Отчеты» – «Макет 110112» – «Отложенный запуск».

- Откроется форма «Добавить отложенный запуск формирования Макет 10112».

– Указать необходимый период в форме «Добавить отложенный запуск формирования Макет 10112».

– Выбрать команду «ОК».

# 2.29.9 Форма 23-Н

#### 2.29.9.1 Поиск формы

Для перехода к форме «Форма 23-Н» необходимо:

- Перейти по пути «Сбыт» «Отчеты» «Форма 23-Н» «Поиск формы».
- Откроется поисковая форма «Форма 23-Н».
- Указать необходимый год и субъект в форме «Форма 23-Н».
- Выбрать команду «Поиск»

Откроется картотека существующих отчетов «Форма 23-Н» по заданным параметрам поиска.

Из данного реестра формы возможен просмотр форм, искомых по заданным данных, а также команда «сформировать» на панели инструментов формы.

# 2.29.9.2 Сформировать

Для формирования отчета «Форма 23-Н» необходимо:

– Перейти по пути «Сбыт» – «Отчеты» – «Форма 23-Н» – «Сформировать».

- Откроется форма «Сформировать форму 23-Н».
- Указать необходимый год и субъект в форме «Сформировать форму 23-Н».
- Выбрать команду «ОК».

По результату успешного формирования отчета на экране пользователя появится системное сообщение с текстом «Форма 23-Н успешно сформирована».

#### 2.29.10 Форма №58

#### 2.29.10.1 Поиск формы

Для перехода к форме «Форма №58» необходимо:

- Перейти по пути «Сбыт» - «Отчеты» - «Форма №58» - «Поиск формы №58».

- Откроется поисковая форма «Форма №58».
- Указать необходимый год и субъект в форме «Форма №58».
- Выбрать команду «Поиск»

Откроется картотека существующих отчетов «Форма 23-Н» по заданным параметрам поиска.

Из данного реестра формы возможен просмотр форм, искомых по заданным данных, а также команда «сформировать» на панели инструментов формы.

# 2.29.10.2 Сформировать

– Для формирования отчета «Форма №58» необходимо:

- Перейти по пути «Сбыт» «Отчеты» «Форма №58» «Сформировать».
- Откроется форма «Сформировать форму №58».
- Указать необходимый год и субъект в форме «Сформировать форму №58».
- Выбрать команду «ОК».

По результату успешного формирования отчета на экране пользователя появится системное сообщение с текстом «форма №58 успешно сформирована».

# 2.29.11 Отчеты по ФЦ

### 2.29.11.1 Аналитика по ФЦ

Для формирования отчета «Аналитика по ФЦ» необходимо:

- Перейти по пути «Сбыт» - «Отчеты» - «Отчеты по ФЦ» - «Аналитика по ФЦ».

- Откроется форма «Аналитика по ФЦ».

- Указать необходимый период и регион ЗГП в форме «Аналитика по ФЦ».
- Выбрать команду «Поиск».

По заданным параметрам поиска откроется картотека отчетов формы «Аналитика по

# 2.29.11.2 Итоги по ФЦ

ФЦ».

Для формирования отчета «Аналитика по ФЦ» необходимо:

– Перейти по пути «Сбыт» – «Отчеты» – «Отчеты по ФЦ» – «Аналитика по ФЦ» – «Итоги по ФЦ».

- Откроется форма «Итоги по ФЦ за год».

# 2.29.11.3 Стимулирующие выплаты

Для формирования отчета «Стимулирующие выплаты» необходимо:

– Перейти по пути «Сбыт» – «Отчеты» – «Отчеты по ФЦ» – «Стимулирующие выплаты».

- Откроется форма «Стимулирующие выплаты».

- Указать необходимый период и регион ЗГП в форме «Стимулирующие выплаты».

- Выбрать команду «Поиск».

По заданным параметрам поиска откроется картотека отчетов формы «Агентское вознаграждение».

В форме «Агентское вознаграждение» доступен функционал формирования, редактирования и удаления выбранных показателей.

## 2.29.11.4 Агентское вознаграждение по договорам ФЦ

Для формирования отчета «Агентское вознаграждение по договорам ФЦ» необходимо:

– Перейти по пути «Сбыт» – «Отчеты» – «Отчеты по ФЦ» – «Агентское вознаграждение по договорам ФЦ».

- Откроется форма «Агентское вознаграждение по договорам ФЦ».

– Указать необходимый период и регион ЗГП в форме «Агентское вознаграждение по договорам ФЦ».

- Выбрать команду «Поиск».

По заданным параметрам поиска откроется картотека отчетов формы «Агентское вознаграждение по договорам ФЦ».

#### 2.29.11.5 Сформировать агентское вознаграждение по договорам ФЦ

Для перехода к отчету «Сформировать агентское вознаграждение по договорам ФЦ» необходимо:

– Перейти по пути «Сбыт» – «Отчеты» – «Отчеты по ФЦ» – «Сформировать агентское вознаграждение по договорам ФЦ».

- Откроется форма «Агентское вознаграждение по договорам ФЦ».

– Указать необходимый период и регион ЗГП в форме «Агентское вознаграждение по договорам ФЦ».

- Выбрать команду «ОК».

# 2.29.11.6 Ставка вознаграждения ФЦ

Для перехода к отчету «Ставка вознаграждений по ФЦ» необходимо:

– Перейти по пути «Сбыт» – «Отчеты» – «Отчеты по ФЦ» – «Ставка вознаграждения ФЦ».

- Откроется форма «Поиск ставки вознаграждения ФЦ».

– Указать параметры «ЗГП», «Дата с», «Дата по» в форме «Стимулирующие выплаты».

- Выбрать команду «Поиск».

По заданным параметрам поиска откроется картотека отчетов формы «Ставка вознаграждения ФЦ».

#### 2.29.11.7 Условное переменные затраты организации

Для перехода к функционалу «Условно переменные затраты организации» необходимо:

– Перейти по пути «Сбыт» – «Отчеты» – «Отчеты по ФЦ» – «Стимулирующие выплаты».

Откроется форма «Условно переменные затраты организации».

Форма «Условно переменные затраты организации» на панели инструментов содержит следующие команды:

- добавить;

– изменить;

– удалить.

# 2.29.12 Расчетные сессии

# 2.29.12.1 Сводный отчет по сессиям отклонений

Для перехода к сводному отчету по сессиям отклонений необходимо:

– Перейти по пути «Сбыт» – «Отчеты» – «Расчетные сессии» – «Сводный отчет по сессиям отклонений».

– Откроется форма «Сводный отчет по сессии отклонений».

– В полях формы «Сводный отчет по сессии отклонений» заполнить значение параметров поиска.

Описание параметров представлено в Таблица 49.

Таблица 49 – Значение параметров формы «Сводный отчет по сессии отклонений»

| Параметр      | Обязательный | Способ<br>заполнения    |    | Описание                                          |  |  |
|---------------|--------------|-------------------------|----|---------------------------------------------------|--|--|
| Период        | Да           | Выбор из справочника    |    | Указание периода для формирования сводного отчета |  |  |
| Дата закрытия | Нет          | Выбор из<br>календаря   |    | Указание даты закрытия                            |  |  |
| Дата создания | Нет          | Выбор из<br>календаря   |    | Указание даты создания                            |  |  |
| Создал        | Нет          | Текстовое<br>заполнение |    | ФИО создателя искомого сводного отчета            |  |  |
| ЗГП           | Нет          | Выбор<br>справочника    | ИЗ | Указание ЗГП                                      |  |  |
| Инетрв. учет  | Нет          | Логический              |    | Указание наличия признака интервального учета     |  |  |
| Договор       | Нет          | Текстовое<br>заполнение |    | Наименование договора                             |  |  |
| Филиал        | Нет          | Текстовое<br>заполнение |    | Филиал                                            |  |  |
| ЦЗ            | Нет          | Логический              |    | Ценовые зоны                                      |  |  |

- Выбрать команду «Поиск».

- Откроется форма «Сводный отчет по сессии отклонения».

### 2.29.12.2 Отчет по сессии отклонений

Для перехода к сводному отчету по сессиям отклонений необходимо: – Перейти по пути «Сбыт» – «Отчеты» – «Расчетные сессии» – «Отчет по сессии отклонений».

- Откроется поисковая форма «Отчет по сессии отклонений».

- В полях формы «Отчет по сессии отклонений» заполнить значение параметров поиска.

Описание параметров представлено Таблица 50.

| Таблица 50 – Значение параметров формы «Отчет по сессии отклонений» |              |                    |                                   |  |  |  |  |  |
|---------------------------------------------------------------------|--------------|--------------------|-----------------------------------|--|--|--|--|--|
| Параметр                                                            | Обязательный | Способ заполнения  | Описание                          |  |  |  |  |  |
| Периол                                                              | Па           | Выбор из           | Указание периода для формирования |  |  |  |  |  |
| период                                                              | Да           | справочника        | сводного отчета                   |  |  |  |  |  |
| Дата<br>закрытия                                                    | Нет          | Выбор из календаря | Указание даты закрытия            |  |  |  |  |  |
| Дата<br>создания                                                    | Нет          | Выбор из календаря | Указание даты создания            |  |  |  |  |  |
| Создал                                                              | Нет          | Текстовое          | ФИО создателя искомого сводного   |  |  |  |  |  |
| Создал                                                              | 1101         | заполнение         | отчета                            |  |  |  |  |  |
| згп                                                                 | Нет          | Выбор из           | Vказание ЗГП                      |  |  |  |  |  |
| 5111                                                                |              | справочника        |                                   |  |  |  |  |  |
| Инетрв.                                                             | Нет          | Погический         | Указание наличия признака         |  |  |  |  |  |
| учет                                                                | 1101         | логи неский        | интервального учета               |  |  |  |  |  |
| Логовор                                                             | Нет          | Текстовое          | Наименорание погорора             |  |  |  |  |  |
| договор                                                             | 1101         | заполнение         | паименование договора             |  |  |  |  |  |
| Филиал                                                              | Нет          | Текстовое          | Филиал                            |  |  |  |  |  |
| Thinks                                                              | 1101         | заполнение         |                                   |  |  |  |  |  |
| ЦЗ                                                                  | Нет          | Логический         | Ценовые зоны                      |  |  |  |  |  |

- Выбрать команду «Поиск».
- Откроется форма «Отчет по сессии отклонений».

#### 2.29.12.3 Отчет по договорам

Для просмотра отчёта по договорам необходимо:

- Перейти по пути «Сбыт» «Отчеты» «Отчет по договорам».
- Откроется карточка «Отчет по договорам».
- В полях формы «Отчет по сессии отклонений» заполнить значение параметров поиска.

Описание параметров представлено в Таблица 51.

| Таблица 51 – Значение параметров формы «Отчет по сессии отклонений» |              |                         |                                                           |  |  |  |  |  |
|---------------------------------------------------------------------|--------------|-------------------------|-----------------------------------------------------------|--|--|--|--|--|
| Параметр                                                            | Обязательный | Способ<br>заполнения    | Описание                                                  |  |  |  |  |  |
| № Договора                                                          | Да           | Выбор из<br>справочника | Указание номера договора для формирования сводного отчета |  |  |  |  |  |
| Статус                                                              | Нет          | Выбор из<br>справочника | Указание статуса отчета                                   |  |  |  |  |  |
| Дата начала                                                         | Нет          | Выбор из календаря      | Указание даты начала действия                             |  |  |  |  |  |
| ЗГП                                                                 | Нет          | Выбор из справочника    | Указание ЗГП                                              |  |  |  |  |  |
| Контрагент                                                          | Нет          | Текстовое<br>заполнение | Указание контрагента                                      |  |  |  |  |  |
| ИНН                                                                 | Нет          | Текстовое<br>заполнение | Указание ИНН                                              |  |  |  |  |  |
| КПП                                                                 | Нет          | Текстовое<br>заполнение | Наименование договора                                     |  |  |  |  |  |
| Субъект/ма<br>лого/средне<br>го бизнеса                             | Нет          | Логический              | Филиал                                                    |  |  |  |  |  |

| 🗐 Сбыт                                                              | Отче | ты \ Отчет по дого                     | юрам 🕸 🕄 🖾        |                                 |                                      |              |           |                  |             | -                 | 0           |
|---------------------------------------------------------------------|------|----------------------------------------|-------------------|---------------------------------|--------------------------------------|--------------|-----------|------------------|-------------|-------------------|-------------|
| <i>р</i> Поиск                                                      | OT   | нет по догово                          | рам               |                                 |                                      |              |           |                  |             |                   |             |
| ) 👔 Расчетные сессии                                                | 50   | Массовая e-mail p                      | ассылка 🎯 Загрузи | ить кураторов 🛛 🙀 Настройки ЭДС | ₩                                    |              |           |                  |             | О Поиск в таб     | 5лице       |
| 📄 Отчет по договорам                                                |      | Дата начала                            |                   |                                 |                                      |              |           |                  |             |                   |             |
| <ul> <li>Отчет агента</li> <li>Отчет агента (новый)</li> </ul>      |      | действия<br>кураторов и<br>подписантов | № договора        | Наименование                    | Полное наименование                  | инн          | кпп       | Дата<br>договора | Дата начала | Дата<br>окончания | Пользо<br>Л |
| 📰 Сальдовая ведомость                                               |      | = 0                                    | 1@c               | ®.                              | n@c                                  | A@C          | n@c       | = 0              | = 0         | = @               | =           |
| 🔝 Сальдовая ведомость (свод)                                        |      |                                        | 12                | 21312                           | 21312                                | 123123123    |           | 05.04.2016       | 06.04.2016  | 26.04.2016        |             |
| Отчёт Сальдовая ведомость по ДЗ                                     |      |                                        | ФЦ16-Э/Дх-АЛ-6    | 22 000                          | Общество с ограниченной ответственно | 2209042711   | 220901001 | 01.01.2016       | 01.01.2016  | 31.12.2016        |             |
| <ul> <li>Справка для потребителя о соста</li> <li>Баланс</li> </ul> |      |                                        | ФЦ16-Э/Дх-ЛО-5    |                                 |                                      | 7810440669   | 781001001 | 10.06.2016       | 01.06.2016  | 31.12.2016        |             |
| 🛃 Отчет по расходу на ТУ                                            |      |                                        | ФЦ15-Э/Дх-АЛ-5    | Parameter Property              | Representation of the same little    | 223101003611 |           | 01.06.2015       | 01.06.2015  | 31.12.2016        |             |
| Отчет по собираемости                                               |      |                                        | ФЦ19-Э/Дх-ТО-5    |                                 |                                      | 701741407874 |           | 01.01.2019       | 01.01.2019  | 31.01.2019        |             |
| Объемы d-потребителей                                               |      |                                        | ФЦ16-Э/Дх-ТО-5    |                                 |                                      | 701741407874 |           | 25.01.2016       | 01.01.2016  | 31.12.2016        |             |
| Отчет по СВНЦ                                                       |      |                                        |                   |                                 |                                      |              |           |                  | 0.000000    |                   |             |
| 🗐 Заявка ГП (ЭЭ)                                                    |      |                                        | ФЦ99-Э/Дх-МО-5    |                                 |                                      | 50321//1/3/8 |           | 01.02.2019       | 01.03.2019  | 31.03.2019        |             |
| 🗐 Заявка ГП (M)                                                     |      |                                        | ФЦ16-Э/Дх-МО-5    | Physics Review Designation      | Magnetic Transfer Transfer (19)      | 503217717378 |           | 01.12.2016       | 01.12.2016  | 31.12.2016        |             |
| 🛗 Анализ заявки ГП                                                  |      |                                        | ФЦ19-Э/Дх-ТО-5    |                                 | Party and the second second          | 702280492700 |           | 01.01.2019       | 01.01.2019  | 31.01.2019        |             |
| Отчет по действующим ТУ                                             |      |                                        | ФЦ16-Э/Дх-ТО-5    |                                 |                                      | 702280492700 |           | 16.05.2016       | 01.05.2016  | 31.12.2016        |             |
| Пересчитать отчет по дейст. ТУ<br>Ва население оступальности.       |      |                                        | 01115-3/0x-40-5   |                                 |                                      | 226101556040 |           | 01 11 2015       | 01 11 2015  | 31 12 2016        |             |
| Новые договоры для АСБУ                                             |      |                                        | ФЦ13-3/Дх-Ю1-5    |                                 |                                      | 220101550040 |           | 01.11.2015       | 01.11.2015  | 51.12.2010        |             |
| <ul> <li>Замещающая информация</li> </ul>                           |      |                                        | 2014-Э/Дх-КД-40   |                                 |                                      | 2323002016   | 232301001 | 14.04.2014       | 14.04.2014  | 31.12.2014        |             |
|                                                                     |      |                                        | ФЦ16-Э/Дх-ОМ-5    |                                 | Party against many second by         | 550148298899 |           | 11.07.2016       | 01.07.2016  | 11.10.2016        |             |
| нассовая вырузка отчета по пу                                       |      |                                        | MILLIA 3/0V TO 5  |                                 |                                      | 703391374339 |           | 09 12 2016       | 01 12 2016  | 21 12 2016        |             |

Отчет по договорам ×

Рисунок 86

- Выбрать команду «Поиск».
- Откроется форма «Отчет по договорам».

# 2.29.13 Отчет агента

Для просмотра отчёта по договорам необходимо:

- Перейти по пути «Сбыт» - «Отчеты» - «Отчеты агента».

- Откроется карточка «Отчеты агента».

– В полях формы «Отчет агента» заполнить значение обязательны параметров поиска: период, субъект РФ. Опционально: ЗГП, признак «с филиалом», признак «с ИНН».

– Выбрать команду ОК.

Откроется отчет агента по искомым данным.

# 2.29.14 Сальдовая ведомость

Для просмотра сальдовой ведомости необходимо:

- Перейти по пути «Сбыт» «Отчеты» «Сальдовая ведомость».
- Откроется форма «Открыть сальдовую ведомость».
- В полях формы заполнить значение параметров (Таблица 52).

| Таблица 52 – Значение параметров поисковой формы «Открыть сальдовую ведомость» |              |                         |                                                                                    |  |  |  |  |  |
|--------------------------------------------------------------------------------|--------------|-------------------------|------------------------------------------------------------------------------------|--|--|--|--|--|
| Параметр                                                                       | Обязательный | Формат                  | Описание                                                                           |  |  |  |  |  |
| Год                                                                            | Да           | Число                   | Год, за который требуется открыть<br>сальдовую ведомость                           |  |  |  |  |  |
| Субъект РФ                                                                     | Нет          | Выбор из<br>справочника | Субъект РФ, по которому требуется открыть сальдовую ведомость                      |  |  |  |  |  |
| Регион (ЗГП)                                                                   | Нет          | Выбор из<br>справочника | Регион                                                                             |  |  |  |  |  |
| Договор                                                                        | Нет          | Выбор из<br>справочника | Номер договора, по которому требуется открыть сальдовую ведомость                  |  |  |  |  |  |
| Статус договора                                                                | Нет          | Выбор из<br>справочника | Статус договора                                                                    |  |  |  |  |  |
| Тип абонента                                                                   | Нет          | Выбор из<br>справочника | Категория абонентов, по договорам с которыми требуется открыть сальдовую ведомость |  |  |  |  |  |
| Пересчитать<br>баланс                                                          | Нет          | Выбор из<br>справочника | Указание признака                                                                  |  |  |  |  |  |
| Филиал                                                                         | Нет          | Выбор из<br>справочника | Указание филиала                                                                   |  |  |  |  |  |
| Группа по типу<br>абонента                                                     | Нет          | Выбор из<br>справочника | Указание группа по типу абонента                                                   |  |  |  |  |  |

| Ку | /pa   | атор                             | Нет                     |             | Выбо<br>справ | р<br>ючника | ИЗ           | 2 | Указан | ие кур     | атора        |                          |                |          |
|----|-------|----------------------------------|-------------------------|-------------|---------------|-------------|--------------|---|--------|------------|--------------|--------------------------|----------------|----------|
| ≡  |       | Шерп. Энергетика 3.0             |                         |             |               |             |              |   |        |            |              | P                        | \$ <b>(°</b> ( | D Q W    |
| â  | ≡,    | Сбыт                             | Отчеты \ Сальдовая ведо | мость 🖒 🖟 🖉 |               |             |              |   |        |            |              |                          |                | - 0 ×    |
|    | Q     | Поиск                            | Сальдовая ведом         | юсть        |               |             |              |   |        |            |              | Открыть сальдовую ведо   | мость          | ×        |
|    |       |                                  | <b>Субъект</b> РФ       |             |               |             |              |   |        |            |              | 5 8                      |                | 10000 V  |
|    | >     | 🕱 Расчетные сессии               | Тип абоцоцта            | Nº acronona | Tun ranuda    | Потробитель | Deston       |   | ИЦЦ    | OKREA ROOM | //2 -        | Поиск запросы доп.фильтр | макс. записеи  | 10000 ×  |
| ٦  |       | Отчет по договорам               |                         | aBr         | aBr           | aBr         | n Thatenburg |   | aBr.   | alle       | д <i>э</i> Р | Fog*                     |                |          |
|    |       | Отчет агента                     | -                       |             |               |             |              |   |        | ~          |              | =                        |                |          |
|    |       | Отчет агента (новыи)             |                         |             |               |             |              |   |        |            |              | Субъект РФ               |                | =        |
|    |       | Сальдовая ведомость              |                         |             |               |             |              |   |        |            |              | Person (300)             |                |          |
|    |       | Сальдовая ведомость (свод)       |                         |             |               |             |              |   |        |            |              | =                        |                | =        |
|    |       | Отчет сальдовая ведомость по до  |                         |             |               |             |              |   |        |            |              | Договор                  |                |          |
|    |       | Справка для потребителя о соста  |                         |             |               |             |              |   |        |            |              | =                        |                | =        |
|    |       | в баланс                         |                         |             |               |             |              |   |        |            |              | Статус договор           |                |          |
|    |       | 📑 Отчет по расходу на ТУ         |                         |             |               |             |              |   |        |            |              | =                        |                | ~        |
|    |       | Отчет по собираемости            |                         |             |               |             |              |   |        |            |              | Тип абонента             |                |          |
|    |       | Объемы d-потребителей            |                         |             |               |             |              |   |        |            |              | =                        |                | ~        |
|    |       | 🛃 Отчет по СВНЦ                  |                         |             |               |             |              |   |        |            |              | Пересчитать баланс       |                |          |
|    |       | 🏥 Заявка ГП (ЭЭ)                 |                         |             |               |             |              |   |        |            |              | (Bce)                    |                | ~        |
|    |       |                                  |                         |             |               |             |              |   |        |            |              | Филиал                   |                |          |
|    |       | Анализ заявки ГП                 |                         |             |               |             |              |   |        |            |              | =                        |                | ~        |
|    |       | 📄 Отчет по действующим ТУ        |                         |             |               |             |              |   |        |            |              | Группа по типу абонента  |                |          |
|    |       | 闘 Пересчитать отчет по дейст. ТУ |                         |             |               |             |              |   |        |            |              | =                        |                | ~        |
|    |       | 💱 Новые договоры для АСБУ        |                         |             |               |             |              |   |        |            |              | Куратор                  |                |          |
|    |       | Замещающая информация            |                         |             |               |             |              |   |        |            |              | n@c                      |                | ~        |
|    |       | 🖪 Отчет по ПУНЦ                  |                         |             |               |             |              |   |        |            |              |                          |                |          |
|    |       | 🚡 Массовая выгрузка отчета по ПУ |                         |             |               |             |              |   |        |            |              |                          |                |          |
|    |       | Отчет для выверки объемов с ГП   |                         |             |               |             |              |   |        |            |              |                          |                |          |
|    |       | Внутригрупповая сверка           |                         |             |               |             |              |   |        |            |              | Сохранить запрос         | Поиск          | Очистить |
| 繪  | Сальд | овая ведомость 🛛 🗙               |                         |             |               |             |              |   |        |            |              |                          |                |          |

- Заполнив значения параметров, нажать кнопку «Поиск».

– Откроется форма «Сальдовая ведомость» со списком начислений по договорам, отобранных по заданным параметрам поиска.

#### 2.29.15 Сальдовая ведомость (свод)

Для просмотра отчета Сальдовая ведомость (свод) необходимо:

- Перейти по пути «Сбыт» «Отчеты» «Сальдовая ведомость».
- Откроется форма «Открыть сальдовую ведомость».
- В полях формы заполнить значение параметров (Таблица 53).

| Таблица 53 —          | Значение парамет | ров поисковой ф         | ормы «Открыть сальдовую ведомость»                                                 |
|-----------------------|------------------|-------------------------|------------------------------------------------------------------------------------|
| Параметр              | Обязательный     | Формат                  | Описание                                                                           |
| Дата с                | Да               | Выбор из календаря      | Дата с                                                                             |
| Дата по               | Да               | Выбор из календаря      | Дата по                                                                            |
| Субъект РФ            | Нет              | Выбор из справочника    | Субъект РФ, по которому требуется открыть сальдовую ведомость                      |
| Регион<br>(ЗГП)       | Нет              | Выбор из<br>справочника | Регион                                                                             |
| Договор               | Нет              | Выбор из<br>справочника | Номер договора, по которому требуется открыть сальдовую ведомость                  |
| Статус<br>договора    | Нет              | Выбор из<br>справочника | Статус договора                                                                    |
| Тип<br>абонента       | Нет              | Выбор из<br>справочника | Категория абонентов, по договорам с которыми требуется открыть сальдовую ведомость |
| Пересчитать<br>баланс | Нет              | Выбор из<br>справочника | Указание признака                                                                  |
| Филиал                | Нет              | Выбор из<br>справочника | Указание филиала                                                                   |

| Группа по<br>типу<br>абонента | Нет | Выбор из справочника | Указание группа по типу абонента |
|-------------------------------|-----|----------------------|----------------------------------|
| Куратор                       | Нет | Выбор из справочника | Указание куратора                |

| Шерп. Энергетика 3.0              |                                         |      | P 🕸 🥙 O 🗘 TW                                   |
|-----------------------------------|-----------------------------------------|------|------------------------------------------------|
| ≓џ Сбыт                           | Отчеты \ Сальдовая ведомость (свод) 🏠 🔅 |      | - 7 >                                          |
| , ОПоиск                          | Сальдовая ведомость                     |      | Открыть сальдовую ведомость                    |
| > 度 Расчетные сессии              | Поля фильтра 🔺 Год = 🔺 Месяц =          |      | Поиск Запросы Доп.фильтр Макс. записей 10000 🗙 |
| 📄 Отчет по договорам              |                                         |      | Report.                                        |
| 📓 Отчет агента                    |                                         |      | DD.MM.YYYY                                     |
| Отчет агента (новый)              | Начисление 🔨 Оплата                     | 1 ДЗ | Raza no*                                       |
| Сальдовая ведомость               |                                         |      | = DD.MM.YYYY                                   |
| Сальдовая ведомость (свод)        |                                         |      | Субъект ΡΦ                                     |
|                                   |                                         |      | - Ct = 1                                       |
|                                   |                                         |      | Регион (ЗГП)                                   |
|                                   |                                         |      | 181 E                                          |
| аланс                             |                                         |      | Договор                                        |
| Отчет по расходу на Гу            |                                         |      | =                                              |
| Отчет по собираемости             |                                         |      | Статус договор                                 |
| Объемы d-потребителей             |                                         |      |                                                |
| 🚽 Отчет по СВНЦ                   |                                         |      | Тип абонента                                   |
| 🖪 Заявка ГП (ЭЭ)                  |                                         |      |                                                |
| 🟥 Заявка ГП (M)                   |                                         |      | Пересчитать баланс                             |
| Анализ заявки ГП                  |                                         |      | (Bce) V                                        |
| 📄 Отчет по действующим ТУ         |                                         |      | Филиал                                         |
| 📓 Пересчитать отчет по дейст. ТУ  |                                         |      |                                                |
| 💱 Новые договоры для АСБУ         |                                         |      | Группа по типу абонента                        |
| Замещающая информация             |                                         |      |                                                |
| 📳 Отчет по ПУНЦ                   |                                         |      | Kyparop<br>ellir                               |
| Массовая выгрузка отчета по ПУ    |                                         |      |                                                |
| Σ] Отчет для выверки объемов с ГП |                                         |      |                                                |
| П Внутригрупровая сверка          |                                         |      | Сохранить запрос Поиск Очистить                |
|                                   |                                         |      |                                                |

Рисунок 87

- Заполнив значения параметров, нажать кнопку «Поиск».

– Откроется форма «Сальдовая ведомость» со списком начислений по договорам, отобранных по заданным параметрам поиска.

#### 2.29.16 Сальдовая ведомость по дебиторской задолженности

Для просмотра отчета Сальдовая ведомость по дебиторской задолженности необходимо:

– Перейти по пути «Сбыт» – «Отчеты» – «Сальдовая ведомость по дебиторской задолженности».

- Откроется форма «Открыть сальдовую ведомость».

– В полях формы заполнить значение параметров.

- Выбрать команду «Поиск».

Откроется «Сальдовая ведомость по дебиторской задолженности».

#### 2.29.17 Справка для потребителя о составляющих тарифа

Для просмотра справки о составляющих тарифа необходимо:

– Выполнить команду «Сбыт» – «Отчеты» – «Справка для потребителя о составляющих тарифа».

Откроется форма «Отчет ПО».

– В полях формы заполнить значение параметров поиска: период, договор, указать наличие/отсутствие признака «Отобразить сбытовую надбавку».

– Заполнив значения параметров поиска, нажать кнопку «Выгрузить». При этом необходимо, чтобы сессия за данный период по данному договору была закрыта.

Откроется сформированный файл формата .xls.

# 2.29.18 Баланс

Для просмотра баланса необходимо:

Выполнить команду «Сбыт» – «Отчеты» – «Баланс».

- Откроется форма «Баланс».

| Таблица 54 –          | Значение парамет | гров поисковой фо       | рмы «Баланс».                                                                       |
|-----------------------|------------------|-------------------------|-------------------------------------------------------------------------------------|
| Параметр              | Обязательный     | Способ<br>заполнения    | Описание                                                                            |
| Период                | Нет              | Выбор из календаря      | Периода, за который требуется вывести отчёт                                         |
| Тип<br>абонента       | Нет              | Выбор из справочника    | Категория абонентов, по договорам с которыми требуется вывести отчёт                |
| Регион                | Нет              | Выбор из справочника    | Регион, по которому требуется вывести отчёт                                         |
| Тарифная<br>группа    | Нет              | Выбор из<br>справочника | Тарифная группа потребителей, по<br>договорам с которыми требуется вывести<br>отчёт |
| Тип тарифа            | Нет              | Выбор из справочника    | Тип тарифа, который требуется включить в отчёт                                      |
| Тип энергии           | Нет              | Выбор из<br>справочника | Тип энергии, по начислениям за которую требуется вывести отчёт                      |
| Тип<br>начисления     | Нет              | Выбор из справочника    | Тип начислений, по которым требуется вывести отчёт                                  |
| Уровень<br>напряжения | Нет              | Выбор из справочника    | Уровень напряжения на точках учёта, по которым требуется вывести отчёт              |
| Зона суток            | Нет              | Выбор из справочника    | Зона суток, по которой требуется вывести отчёт                                      |
| ЧЧИ                   | Нет              | Выбор из<br>справочника | Число часов использования заявленной мощности                                       |

| ≡        | Шерп. Энергетика 3.0                                               |                                      | Pa 🕸 🧐 🛈                                                                     | Q TW     |
|----------|--------------------------------------------------------------------|--------------------------------------|------------------------------------------------------------------------------|----------|
| â        | ≕_ Сбыт                                                            | Отчеты \Баланс 🟠 🕃 🕑                 | -                                                                            | o ×      |
|          | , О Поиск                                                          | Баланс                               | Баланс                                                                       | $\times$ |
| <b>ы</b> |                                                                    | Поля фильтра Всего Год =<br>Объем 33 | Поиск Запросы Дол.фильтр Макс записей 0 Период = Теп абочента = Субчест Р0 = | ~        |
|          | Отчёт Сальдовая ведомость по ДЗ<br>Справка для потребителя о соста |                                      | Регион (ЗГП)                                                                 |          |
|          | 📄 Баланс                                                           |                                      | Тарифная группа                                                              | ~        |
|          | 👌 Отчет по расходу на ТУ                                           |                                      | =                                                                            | ~        |
|          | Отчет по собираемости                                              |                                      | Тип тарифа                                                                   |          |
|          | Объемы d-потребителей                                              |                                      |                                                                              | ~        |
|          | Заявка ГП (ЭЭ)                                                     |                                      | ип энергии                                                                   | ~        |
|          | Заявка ГП (М)                                                      |                                      | Тип начисления                                                               |          |
|          | 🖽 Анализ заявки ГП                                                 |                                      | =                                                                            | ~        |
|          | 🗎 Отчет по действующим ТУ                                          |                                      | Уровень напряжения                                                           |          |
|          | 📓 Пересчитать отчет по дейст. ТУ                                   |                                      |                                                                              | ~        |
|          | 💱 Новые договоры для АСБУ                                          |                                      | зона суток                                                                   | ~        |
|          | 🔊 Замещающая информация                                            |                                      | ччи                                                                          |          |
|          | 📳 Отчет по ПУНЦ                                                    |                                      | =                                                                            | ~        |
|          | 🚡 Массовая выгрузка отчета по ПУ                                   |                                      |                                                                              |          |
|          | Отчет для выверки объемов с ГП                                     |                                      | Сохранить запрос Поиск                                                       | Очистить |
| ŝ        | Внутригрупповая сверка                                             |                                      |                                                                              |          |
| - TE     | Баланс 🛛 🕹                                                         |                                      |                                                                              |          |

#### Рисунок 88

- Заполнив параметры поиска, нажать кнопку «Поиск».
- Откроется форма «Сводный отчёт по начислениям».

# 2.29.19 Отчет по расходу на ТУ

Для просмотра отчета по расходу на точках учета необходимо:

– Выполнить команду «Сбыт» – «Отчеты» – «Отчет по расходу на ТУ».

- Откроется форма «Отчет по расходу на точках учета».

– В полях формы заполнить значение параметров поиска: период, регион, филиал.

- Заполнив параметры поиска, нажать кнопку «Поиск».

Откроется форма «Расход на точках учета» со списком значений расхода по точкам учёта, отобранным по заданным параметрам поиска:

### 2.29.20 Отчет по собираемости

Для просмотра отчета по собираемости необходимо:

- Выполнить команду «Сбыт» «Отчеты» «Отчет по собираемости».
- Откроется форма «Открыть отчет по собираемости».
- В полях формы заполнить значение параметров поиска (Таблица 55).

| Таблица 55 – Зна           | чение параметров | поисковой формы «О      | ткрыть отчет по собираемости».                                |
|----------------------------|------------------|-------------------------|---------------------------------------------------------------|
| Параметр                   | Обязательный     | Способ заполнения       | Описание                                                      |
| Дата с                     | Да               | Выбор из календаря      | Дата начала периода, за который требуется вывести отчёт       |
| Дата по                    | Да               | Выбор из календаря      | Дата окончания периода, за который требуется вывести отчёт    |
| Субъект РФ                 | Нет              | Выбор из<br>справочника | Субъект РФ, по которому требуется вывести отчёт               |
| Регион                     | Нет              | Выбор из<br>справочника | Регион, по которому требуется<br>вывести отчёт                |
| Детализация по<br>договору | Нет              | Логический              | Отмечается, если необходима<br>детализация до уровня договора |

| Шерп. Энергетика 3.0               |                           |             |                       |                     | P                        | \$ <b>P</b> (   | D Q TW   |
|------------------------------------|---------------------------|-------------|-----------------------|---------------------|--------------------------|-----------------|----------|
| ≓џ Сбыт                            | Отчеты \ Отчет по собирае | мости 🖄 🗓 🖉 |                       |                     |                          |                 | - 0 ×    |
| ,О Поиск                           | Отчет по собираем         | юсти        |                       |                     | Открыть отчет по собира  | аемости         | ×        |
| > 💘 Расчетные сессии               | Субъект РФ                |             |                       |                     | Поиск Запросы Доп.фильтр | Макс. записей 1 | 1000 ×   |
| 📄 Отчет по договорам               | Регион                    | Договор     | Сумма начислений, руб | Сумма платежей, руб | Ann at                   |                 |          |
| 📓 Отчет агента                     |                           |             |                       |                     | = DD.MM.YYYY             |                 |          |
| 🔲 Отчет агента (новый)             |                           |             | Нет данных            |                     | Дата по "                |                 |          |
| 📧 Сальдовая ведомость              |                           |             |                       |                     | = DD.MM.YYYY             |                 |          |
| 🔚 Сальдовая ведомость (свод)       |                           |             |                       |                     | Субъект РФ               |                 |          |
| Отчёт Сальдовая ведомость по ДЗ    |                           |             |                       |                     | =                        |                 | =        |
| Справка для потребителя о соста    |                           |             |                       |                     | Регион                   |                 |          |
| Баланс                             |                           |             |                       |                     | =                        |                 | ≔        |
|                                    |                           |             |                       |                     | Детализация до договоров |                 |          |
|                                    |                           |             |                       |                     | (Bce)                    |                 | ~        |
|                                    |                           |             |                       |                     |                          |                 |          |
|                                    |                           |             |                       |                     |                          |                 |          |
|                                    |                           |             |                       |                     |                          |                 |          |
| - Sanaka (11 (35)                  |                           |             |                       |                     |                          |                 |          |
|                                    |                           |             |                       |                     |                          |                 |          |
|                                    |                           |             |                       |                     |                          |                 |          |
| Почетно деиствующим ту             |                           |             |                       |                     |                          |                 |          |
| Пар Пересчитать отчет по деист. 19 |                           |             |                       |                     |                          |                 |          |
| Новые договоры для АСБУ            |                           |             |                       |                     |                          |                 |          |
| Замещающая информация              |                           |             |                       |                     |                          |                 |          |
| 🔲 Отчет по ПУНЦ                    |                           |             |                       |                     |                          |                 |          |
| Массовая выгрузка отчета по ПУ     |                           |             |                       |                     |                          |                 |          |
| Отчет для выверки объемов с ГП     |                           |             |                       |                     | Сохранить запрос         | Поиск           | Очистить |
| Внутригоупповая сверка             |                           |             |                       |                     |                          |                 |          |

Рисунок 89

- Заполнив параметры поиска, нажать кнопку «Поиск».

– Откроется форма «Отчет по собираемости» с данными, отобранными по заданным параметрам поиска.

#### 2.29.21 Объем d-потребителей

Для просмотра отчета по собираемости необходимо:

- Выполнить команду «Сбыт» «Отчеты» «Объем d-потребителей».
- Откроется форма «Объем d-потребителей».
- В полях формы заполнить значение параметров поиска: дата и регион.

- Выбрать команду «Поиск».

Сформируется форма «Объем d-потребителей» по заданным данным.

# 2.29.22 Отчет СВНЦ

Для просмотра отчета по собираемости необходимо:

- Выполнить команду «Сбыт» - «Отчеты» - «Отчет СВНЦ».

- Откроется форма «СВНЦ гарантирующих поставщиков».

– В полях формы заполнить значение параметров поиска: период, дата с, дата по и регион (ЗГП).

- Выбрать команду «Поиск».

Сформируется форма «СВНЦ гарантирующих поставщиков» по заданным данным.

# 2.29.23 Заявка ГП (ЭЭ)

Для просмотра отчета по собираемости необходимо:

- Выполнить команду «Сбыт» - «Отчеты» - «Заявка ГП (ЭЭ)».

– Откроется форма «Заявка ГП по ЭЭ».

– В полях формы заполнить значения обязательных параметров поиска: год и регион

(ЗГП).

- Выбрать команду «Поиск».

Сформируется форма «Заявка ГП по ЭЭ» по заданным данным.

# 2.29.24 Заявка ГП (M)

Для просмотра отчета по собираемости необходимо:

– Выполнить команду «Сбыт» – «Отчеты» – «Заявка ГП (М)».

- Откроется форма «Заявка ГП (М)».
- В полях формы заполнить значения обязательных параметров поиска: год и регион

### (ЗГП).

- Выбрать команду «Поиск».

Сформируется форма «Заявка ГП по мощности» по заданным данным.

# 2.29.25 Анализ заявки ГП

Для просмотра отчета по собираемости необходимо:

- Выполнить команду «Сбыт» «Отчеты» «Анализ заявки ГП».
- Откроется форма «Сравнение ДВ и фактического потребления».
- В полях формы заполнить значения обязательных параметров поиска: год и регион

# (ЗГП).

TУ?».

- Выбрать команду «Поиск».

Сформируется форма «Диагностика заявки ГП» по заданным данным.

# 2.29.26 Отчет по действующим ТУ

Для просмотра отчета по собираемости необходимо:

- Выполнить команду «Сбыт» - «Отчеты» - «Отчет по действующим ТУ».

- Откроется форма «Отчет по действующим ТУ».
- В полях формы «Отчет по действующим ТУ». заполнить значения параметров поиска.
- Выбрать команду «Поиск».

Сформируется форма «Отчет по действующим ТУ» по заданным данным.

# 2.29.27 Пересчитать отчет по действующим ТУ

Для перехода к функционалу пересчета отчета по действующим ТУ необходимо:

- Перейти по пути «Сбыт» - «Отчеты» - «Пересчитать отчет по действующим ТУ».

– Откроется форма «Подтверждение действия. Пересчитать отчет по действующим

– Выбрать команду «Да» для запуска пересчета.

## 2.29.28 Новые договоры для АСБУ

– Для просмотра новых договоров для АСБУ необходимо:

– Выполнить команду «Сбыт» – «Отчеты» – «Новые договора для АСБУ».

Откроется форма «Отчет по новым договорам».

#### 2.29.29 Замещающая информация

Для перехода к функционалу «Замещающая информация» необходимо:

- Перейти по пути «Сбыт» - «Отчеты» - «Замещающая информация».

– Откроется поисковая форма «Открыть отчет по замещающей информации». Заполнить значения параметров формы.

Выбрать команду «Поиск».

Откроется форма «Замещающая информация».

#### 2.29.30 Отчет по ПУНЦ

Для перехода к функционалу отчета по ПУНЦ необходимо:

- Перейти по пути «Сбыт» - «Отчеты» - «Отчет по ПУНЦ».

– Откроется форма «Формирование отчета». Заполнить значения параметров формы – период и регион.

– Выбрать команду «ОК».

Откроется форма «Отчет по ПУНЦ».

#### 2.29.31 Массовая выгрузка отчета по ПУНЦ

Для перехода к функционалу массовой выгрузки отчета по ПУНЦ необходимо:

- Перейти по пути «Сбыт» - «Отчеты» - «Массовая выгрузка отчет по ПУНЦ».

- Откроется форма «Отчет по ПУНЦ». Заполнить значения параметров.
- Выбрать команду «ОК».

#### 2.29.32 Отчет для выверки объемов с ГП

Для перехода к функционалу отчета для выверки объем с ГП необходимо:

– Перейти по пути «Сбыт» – «Отчеты» – «Отчет для выверки объем с ГП».

– Откроется форма «Открыть отчет для выверки объемов с ГП». Заполнить значения параметров формы.

- Выбрать команду «ОК».

Откроется форма «Отчет для выверки объемов с ГП».

#### 2.29.33 Внутригрупповая сверка

Для перехода к функционалу отчета «Внутригрупповая сверка» необходимо:

- Перейти по пути «Сбыт» - «Отчеты» - «Внутригрупповая сверка».

- Откроется форма «Внутригрупповая сверка». Заполнить значения параметров формы.
- Выбрать команду «Поиск».

Откроется форма «Внутригрупповая сверка».

#### 2.29.34 Баланс по Самарскому региону

Для перехода к функционалу отчета «Баланс по Самарскому региону» необходимо:

– Перейти по пути «Сбыт» – «Отчеты» – «Баланс по самарскому региону». Откроется форма «Баланс по самарскому региону».

– Заполнить значения параметров формы.

- Выбрать команду «Поиск».

Откроется форма «Баланс по самарскому региону».

#### 2.29.35 Маржинальность

Для перехода к функционалу отчета «Маржинальность» необходимо:

- Перейти по пути «Сбыт» «Отчеты» «Маржинальность».
- Откроется форма «Маржинальность». Заполнить значения параметров формы.

- Выбрать команду «Поиск».

Откроется форма «Маржинальность».

#### 2.29.36 Анализ ожидаемых затрат

Для перехода к функционалу отчета «Анализ ожидаемых затрат» необходимо:

– Перейти по пути «Сбыт» – «Отчеты» – «Анализ ожидаемых затрат».

– Откроется форма «Анализ ожидаемых затрат». Заполнить значения параметров формы.

- Выбрать команду «Поиск».

Откроется форма «Анализ ожидаемых затрат».

## 2.29.36.1 Сформировать анализ ожидаемых затрат

Для перехода к функционалу отчета «Сформировать анализ ожидаемых затрат» необходимо:

– Перейти по пути «Сбыт» – «Отчеты» – «Анализ ожидаемых затрат» – «Сформировать анализ ожидаемых затрат».

– Откроется форма «Сформировать анализ ожидаемых затрат». Заполнить значения параметров формы.

- Выбрать команду «ОК».

Откроется сформированная форма «Анализ ожидаемых затрат».

### 2.29.37 Технологические документы

### 2.29.37.1 Сравнение максимальной мощности

Для перехода к функционалу отчета «Сравнение максимальной мощности» необходимо: – Перейти по пути «Сбыт» – «Отчеты» – «Тех. документы» – «Сравнение максимальной мощности».

– Откроется форма «Сравнение максимальной мощности». Заполнить значения параметров формы:

| ≡  |                             | Шерп. Энергетика 3.0                                                                                                    |                       |                               |                                       |        |        |                               |                         | P                                       | \$\$ <b>(?</b> ()   | Q TW     |
|----|-----------------------------|----------------------------------------------------------------------------------------------------|-----------------------|-------------------------------|---------------------------------------|--------|--------|-------------------------------|-------------------------|-----------------------------------------|---------------------|----------|
| â  | $\equiv_{\!\!\!\downarrow}$ | Сбыт                                                                                                    | Отчеты \ Тех. докумен | ты \ Сравнение максимальной м | ощности 🏠 <table-cell> 🖉</table-cell> |        |        |                               |                         |                                         |                     | - 0 ×    |
|    | ٦Q                          | Тоиск                                                                                                    | Сравнение мак         | симальной мощности            |                                       |        |        |                               |                         | Сравнение максималь                     | ной мощности        | $\times$ |
|    |                             | <ul> <li>Запециощия впроряниция</li> <li>Отчет по ПУНЦ</li> </ul>                                                          | Субъект               | Контрагент                    | Договор                               | Объект | Статус | Макс.<br>мощность<br>объекта, | Макс.<br>мощность<br>по | Поиск Запросы Доп.фильт                 | р Макс. записей 1   | 00 ×     |
| Д  |                             | <ul> <li>Массовая выгрузка отчета по ПУ</li> <li>Отчет для выверки объемов с ГП</li> <li>Внутригрупповая сверка</li> </ul> | R@C                   | 1 <b>0</b> 1                  | REC                                   | 18:    | REC    | =                             | -                       | Договор<br>АВС<br>Статус                | Объект              |          |
|    |                             | Баланс по Самарскому региону<br>Маржинальность                                                                             |                       |                               |                                       |        |        |                               |                         | arn                                     |                     | ×<br>    |
|    | ~                           | Анализ ожидаемых затрат<br>Сформировать анализ ожидаем<br>Тех. документы                                                   |                       |                               |                                       |        |        |                               |                         | Субъект                                 |                     | :=       |
|    |                             | <ul> <li>Сравнение максимальной мо</li> <li>Сравнение приборов учета</li> </ul>                                            |                       |                               |                                       |        |        |                               |                         |                                         | Ofin autr (encount) |          |
|    |                             | <ul> <li>Отчет о наличии тех. докуме</li> <li>Отчёт об отправке тех. докум</li> </ul>                                      |                       |                               |                                       |        |        |                               |                         | Договор (сели)<br>—<br>Договор (расход) | Объект (сети)       |          |
|    | >                           | Сроки поверки ПУ. ТТ и ТН<br>Отчет по планированию закрытия                                                                |                       |                               |                                       |        |        |                               |                         | —<br>Группа по типу абонента            | =                   |          |
|    |                             | Отчет по планированию закрыти<br>Состояние по настройкам ЭДО<br>Доп. соглашения по ЭДО<br>Отчет технико-экономические п    |                       |                               |                                       |        |        |                               |                         |                                         |                     | ~        |
|    | >                           | Отчет в НПСР<br>Макет 47<br>АСКП                                                                                           |                       |                               |                                       |        |        |                               |                         |                                         |                     |          |
| â  | ,                           | Раскрытие информации                                                                                                    | 4                     |                               |                                       |        |        |                               |                         | Сохранить запрос                        | Поиск               | Очистить |
| 옥딸 | Сравне                      | ние максимально ×                                                                                                    |                       |                               |                                       |        |        |                               |                         |                                         |                     |          |

Рисунок 90

- Выбрать команду «Поиск».

Откроется сформированная форма «Сравнение максимальной мощности».

# 2.29.37.2 Сравнение приборов учета

– Для перехода к функционалу отчета «Сравнение максимальной мощности» необходимо:

– Перейти по пути «Сбыт» – «Отчеты» – «Тех. документы» – «Сравнение приборов учета».

– Откроется форма «Сравнение приборов учета». Заполнить значения параметров формы.

- Выбрать команду «Поиск».

Откроется сформированная форма «Сравнение приборов учета».

## 2.29.37.3 Отчет о наличии тех. документов

Для перехода к функционалу отчета «Сравнение максимальной мощности» необходимо:

– Перейти по пути «Сбыт» – «Отчеты» – «Тех. документы» – «Отчет о наличии тех. документов».

Откроется форма «Отчет о наличии тех. документов».

### 2.29.37.4 Отчет об отправке тех. документов по ЭДО

Для перехода к отчету «Отчет об отправке тех. документов по ЭДО» необходимо:

– Перейти по пути «Сбыт» – «Отчеты» – «Тех. документы» – «Отчет об отправке тех. документов по ЭДО».

Откроется форма «Отчет об отправке тех. документов по ЭДО».

# 2.29.38 Сроки проверки ПУ, ТТ, и ТН

### 2.29.38.1 Отчет по ПУ

Для перехода к функционалу отчета «Сравнение максимальной мощности» необходимо: – Перейти по пути «Сбыт» – «Отчеты» – «Сроки проверки ПУ, ТТ, и TH» – «Отчет по

ПУ».

- Откроется форма «Отчет ПУ».

- Заполнить значения параметров формы.

- Выбрать команду «Поиск».

Откроется форма «До окончания даты проверки 1 месяц».

# 2.29.38.2 Отчет по ТТ

Для перехода к функционалу отчета «Сравнение максимальной мощности» необходимо: – Перейти по пути «Сбыт» – «Отчеты» – «Сроки проверки ПУ, ТТ, и TH» – «Отчет по

# TT».

- Откроется форма «Отчет TT».

- Заполнить значения параметров формы.

- Выбрать команду «Поиск».

Откроется форма «До окончания даты проверки ТТ не менее месяц».

# 2.29.38.3 Отчет по ТН

Для перехода к функционалу отчета «Сравнение максимальной мощности» необходимо: – Перейти по пути «Сбыт» – «Отчеты» – «Сроки проверки ПУ, ТТ, и TH» – «Отчет по

TH».

- Откроется форма «Отчет по ТН».

- Заполнить значения параметров формы.

- Выбрать команду «Поиск».

Откроется форма «До окончания даты проверки ТН не менее месяц».

# 2.29.38.4 Поиск уведомлений

Для перехода к функционалу отчета «Сравнение максимальной мощности» необходимо: – Перейти по пути «Сбыт» – «Отчеты» – «Сроки проверки ПУ, ТТ, и ТН» – «Поиск уведомлений».

- Откроется форма «Уведомления проверки счетчиков».

- Заполнить значения параметров формы.

- Выбрать команду «Поиск».

Откроется форма «Уведомление о проверки».

## 2.29.39 Отчет по планированию закрытия

Для перехода к функционалу отчета по планированию закрытия необходимо:

- Перейти по пути «Сбыт» «Отчеты» «Отчет по планированию закрытия».
- Откроется поисковая форма «Отчет по планирования закрытия».
- Заполнить значения параметров формы.
- Выбрать команду «Поиск».

Откроется форма «Отчет по планированию закрытия».

## 2.29.40 Отчет по планированию закрытия (детали)

Для перехода к функционалу отчета по планированию закрытия (детализированного) необходимо:

- Перейти по пути «Сбыт» «Отчеты» «Отчет по планированию закрытия (детали)».
- Откроется поисковая форма «Отчет по планирования закрытия (детализированный)».
- Заполнить значения параметров формы.
- Выбрать команду «Поиск».

Откроется форма «Отчет по планированию закрытия (детализированный)».

# 2.29.41 Состояние по настройкам ЭДО

Для перехода к функционалу отчета «Состояние по настройкам ЭДО» необходимо:

- Перейти по пути «Сбыт» «Отчеты» «Состояние по настройкам ЭДО».
- Откроется поисковая форма «Текущее состояние по настройки ЭДО».
- Заполнить значения параметров формы.
- Выбрать команду «Поиск».

Откроется форма «Текущее состояние по обмену».

# 2.29.42 Доп. соглашения по ЭДО

Для перехода к функционалу отчета «Доп. соглашения по ЭДО» необходимо: – Перейти по пути «Сбыт» – «Отчеты» – «Доп. соглашения по ЭДО». Откроется форма «Доп. соглашения по ЭДО».

# 2.29.43 Отчет технико-экономические показатели

Для перехода к функционалу отчета «Отчет технико-экономические показатели» необходимо:

– Перейти по пути «Сбыт» – «Отчеты» – «Отчет технико-экономические показатели». Откроется форма «Отчет технико-экономические показатели».

– Указать год.

- Выбрать команду «Поиск».

Откроется форма «Отчет технико-экономические показатели».

# 2.29.44 Отчет в НПСР

Для перехода к функционалу отчета «Отчет в НПСР» необходимо: – Перейти по пути «Сбыт» – «Отчеты» – «Отчет в НПСР». Откроется форма «Отчеты в НПСР».

# 2.29.45 Макет 47

# 2.29.45.1 Форма 47. Приложение № 10

Для перехода к функционалу отчета «Форма 47. Приложение № 10» необходимо: – Перейти по пути «Сбыт» – «Отчеты» – «Макет 47» – «Форма 47. Приложение № 10». Откроется форма «Форма 47 План. Приложение №10».

# 2.29.45.2 Форма 47 а факт. Приложение №11

Для перехода к функционалу отчета «Форма 47 а. Приложение № 11» необходимо:

– Перейти по пути «Сбыт» – «Отчеты» – «Макет 47» – «Форма 47 а. Приложение № 11». Откроется форма «Форма 47 а. Приложение № 11».

## 2.29.46 Баланс в разрезе договоров и субъектов

Для перехода к функционалу отчета «Баланс в разрезе договоров и субъектов» необходимо:

– Перейти по пути «Сбыт» – «Отчеты» – «Макет 47» – «Баланс в разрезе договоров и субъектов».

- Откроется форма «Баланс в разрезе договоров и субъектов РФ».

– Заполнить параметры поиска.

- Выбрать команду «Поиск».

## 2.29.47 Форма 47Р

Для перехода к функционалу отчета «Баланс в разрезе договоров и субъектов» необходимо:

– Перейти по пути «Сбыт» – «Отчеты» – «Макет 47» – «Баланс в разрезе договоров и субъектов» – «Форма 47Р».

- Откроется форма «Форма 47Р».

### 2.29.48 Форма 47М

Для перехода к функционалу отчета «Баланс в разрезе договоров и субъектов» необходимо:

– Перейти по пути «Сбыт» – «Отчеты» – «Макет 47» – «Баланс в разрезе договоров и субъектов» – «Форма 47Р».

- Откроется форма «Форма 47М».

#### 2.29.49 Форма 47ИБ

Для перехода к функционалу отчета «Баланс в разрезе договоров и субъектов» необходимо:

– Перейти по пути «Сбыт» – «Отчеты» – «Макет 47» – «Баланс в разрезе договоров и субъектов» – «Форма 47Р».

- Откроется форма «Форма 47ИБ».

#### 2.29.50 АСКП

#### 2.29.50.1 Поиск отчетов АСКП

Для перехода к функционалу отчета «АСКП» необходимо:

- Перейти по пути «Сбыт» «Отчеты» «АСКП» «Поиск отчетов АСКП».
- Откроется форма «Поиск отчетов АСКП».
- Заполнить параметры поиска.
- Выбрать команду «Поиск».

Откроется форма «Программа продаж ЭЭ (заданный год в поисковой форме)»

# 2.29.50.2 Сформировать

Для перехода к функционалу формирования отчета «АСКП» необходимо:

- Перейти по пути «Сбыт» «Отчеты» «АСКП» «Сформировать».
- Откроется форма «Сформировать отчет АСКП».
- Заполнить параметр поиска.
- Выбрать команду «Поиск».

Откроется форма «Программа продаж ээ (заданный год в поисковой форме)»

# 2.29.51 Раскрытие информации

# 2.29.51.1 Субъекты

Для перехода к функционалу «Раскрытие информации» необходимо:

– Перейти по пути «Сбыт» – «Отчеты» – «Раскрытие информации» – «Субъекты». Откроется форма «Субъекты для выгрузки в отчет «Раскрытие информации».

# 2.29.51.2 Полезный отпуск

Для перехода к функционалу «Полезный отпуск» необходимо:

– Перейти по пути «Сбыт» – «Отчеты» – «Раскрытие информации» – «Полезный отпуск».

## - Откроется форма «Раскрытие информации».

- Заполнить параметры поиска.

- Выбрать команду «Поиск».

Откроется форма «Раскрытие информации».

# 2.29.52 Ежемесячная управленческая отчетность

### 2.29.52.1 Поиск ежемесячного управленческого отчета

Для перехода к функционалу «Ежемесячная управленческая отчетность» необходимо:

– Перейти по пути «Сбыт» – «Отчеты» – «Ежемесячная управленческая отчетность» – «Поиск ежемесячного управленческого отчета».

- Откроется поисковая форма «Ежемесячная управленческая отчетность».

- Заполнить параметры поиска.
- Выбрать команду «Поиск».

Откроется форма «Ежемесячная управленческая отчетность».

# 2.29.52.2 Сформировать ежемесячный управленческий отчет

Для перехода к функционалу «Ежемесячная управленческая отчетность» необходимо:

– Перейти по пути «Сбыт» – «Отчеты» – «Ежемесячная управленческая отчетность» – «Сформировать ежемесячный управленческий отчет».

- Откроется форма «Сформировать ежемесячный управленческий отчет».
- Заполнить параметр поиска.
- Выбрать команду «ОК».

# 2.29.53 Диагностика ИНН

Для перехода к функционалу «Диагностика ИНН» необходимо: – Перейти по пути «Сбыт» – «Отчеты» – «Диагностика ИНН». Откроется форма «Некорректные ИНН контрагентов».

#### 2.29.54 Контроль сроков включения/исключения ТУ

Для перехода к функционалу отчета «Контроль сроков включения/исключения ТУ» необходимо:

– Перейти по пути «Сбыт» – «Отчеты» – «Контроль сроков включения/исключения ТУ».

Откроется форма «Контроль сроков включения/исключения ТУ».

# 2.29.55 Рейтинг потребителей

# 2.29.55.1 Просмотр рейтинга

Для перехода к функционалу отчета «Просмотр рейтинга» необходимо:

– Перейти по пути «Сбыт» – «Отчеты» – «Рейтинг потребителей» – «Просмотр рейтинга».

– Откроется поисковая форма «рейтинг потребителя».

- Заполнить дату рейтинга.
- Выбрать команду «Поиск».

Откроется форма «Рейтинг потребителя».

# 2.29.55.2 Сформировать рейтинг

Для перехода к функционалу отчета «Просмотр рейтинга» необходимо:

– Перейти по пути «Сбыт» – «Отчеты» – «Рейтинг потребителей» – «Сформировать рейтинг».

- Откроется поисковая форма «Сформировать рейтинг потребителя».
- Заполнить параметры формы.
- Выбрать команду «ОК».

# 2.29.56 Отчет по фактическим СВНЦ

Для перехода к функционалу отчета «Просмотр рейтинга» необходимо:

- Перейти по пути «Сбыт» «Отчеты» «Отчет по фактическим СВНЦ».
- Откроется поисковая форма «Отчет по фактическим СВНЦ».
- Заполнить параметры формы.
- Выбрать команду «Поиск».

Откроется форма по искомым данным «Отчет по фактическим СВНЦ».

### 2.29.57 Пени за 3 года

Для перехода к функционалу отчета «Пени за 3 года» необходимо: – Перейти по пути «Сбыт» – «Отчеты» – «Пени за 3 года».

Откроется поисковая форма «Отчет по пеням».

### 2.29.58 Отчет по прикрепленным сканобразам

Для перехода к функционалу отчета «Отчет по прикрепленным сканобразам» необходимо:

- Перейти по пути «Сбыт» - «Отчеты» - «Отчет по прикрепленным сканобразам».

- Откроется поисковая форма «Отчет по прикрепленным сканобразам».
- Заполнить параметры формы.
- Выбрать команду «Поиск».

Откроется форма по искомым данным «Отчет по прикрепленным сканобразам».

#### 2.29.59 Список узлов расчетной модели

Для перехода к функционалу отчета «Список узлов расчетной модели» необходимо: – Перейти по пути «Сбыт» – «Отчеты» – «Отчет по прикрепленным сканобразам». Откроется форма «Список узлов расчетной модели».

#### 2.29.60 Объекты в статусе создан

Для перехода к функционалу отчета «Объекты в статусе создан» необходимо:

- Перейти по пути «Сбыт» - «Отчеты» - «Объекты в статусе создан».

- Откроется форма «Объекты в статусе создан».
- Заполнить параметры формы.

- Выбрать команду «Поиск».

Откроется форма «Отчет по объектам в статусе Создан».

#### 2.29.61 Отчеты в НП Совет рынка по НЦЗ

#### 2.29.61.1 Поиск отчетов до 18 числа за период

– Перейти по пути «Сбыт» – «Отчеты» – «Отчеты в НП Совет рынка по НЦЗ» – «Поиск отчетов до 26 числа за период».

- Откроется форма «Отчёты по макету 141».

# 2.29.61.2 Поиск отчетов до 26 числа за период

– Перейти по пути «Сбыт» – «Отчеты» – «Отчеты в НП Совет рынка по НЦЗ» – «Поиск отчетов до 26 числа за период».

- Откроется форма «Отчёты по макету 104».

#### 2.29.61.3 Поиск отчетов «надбавка ДФО» до 18 числа за период

– Перейти по пути «Сбыт» – «Отчеты» – «Отчеты в НП Совет рынка по НЦЗ» – «надбавка ДФО» до 18 числа за период».

– Откроется форма «Отчёты по макету 141Б».

#### 2.30 Расходование остатка ден. средств по договору

– Перейти по пути «Сбыт» – «Отчеты» – «Расходование остатка ден. средств по договору».

- Откроется форма «Расчет ожидаемого расходования остатка ден. средств».

#### 2.31 Расчет превышения оборотов по договору

– Перейти по пути «Сбыт» – «Отчеты» – «Расходование остатка ден. средств по договору».

- Откроется форма «Расчет превышения оборотов по договору».

#### 2.32 Отчет о наличии загруженных документов

– Перейти по пути «Сбыт» – «Отчеты» – «Расходование остатка ден. средств по договору».

- Откроется форма «Настройки отчета о наличии загруженных документов».

#### 2.33 Оплата третьих лиц за ЭЭ

- Перейти по пути «Сбыт» - «Отчеты» - «Оплата третьих лиц за ЭЭ».

- Откроется форма «Период».

#### 2.34 Массовые операции

#### 2.34.1 Лог изменений

Для просмотра общего для меню «Сбыт» лога изменений необходимо:

- Выполнить команду «Сбыт» «Массовые операции» «Лог изменений».
- Откроется форма «Лог изменений».
- В полях формы заполнить значение параметров поиска (Таблица 56).

| Таблица 56 – Зн    | начение параметро | ов поисковой ф        | ормы «Лог изменений».                                                    |
|--------------------|-------------------|-----------------------|--------------------------------------------------------------------------|
| Параметр           | Обязательный      | Способ<br>заполнения  | Описание                                                                 |
| Дата               | Нет               | Выбор из<br>календаря | Дата, за которую необходимо просмотреть лог изменений                    |
| Пользователь       | Нет               | Вручную               | Пользователь, внесший изменения, лог которых необходимо просмотреть      |
| Схема              | Нет               | Вручную               | Схема базы данных                                                        |
| Объект             | Нет               | Вручную               | Объект базы данных                                                       |
| Атрибут            | Нет               | Вручную               | Атрибут, изменения значений которого необходимо вывести в логе изменений |
| Старое<br>значение | Нет               | Вручную               | Значение изменённого атрибута до внесения изменений                      |
| Новое<br>значение  | Нет               | Вручную               | Значение изменённого атрибута после внесения изменений                   |

| ≡                    | Шерп. Энергетика 3.0              |                                |                           |         |                 |                | \$                                     | e 0   | TW       |
|----------------------|-----------------------------------|--------------------------------|---------------------------|---------|-----------------|----------------|----------------------------------------|-------|----------|
| <u>ه</u> =           | 🗓 Сбыт                            | Массовые операции \ Лог измене | ний 💪 🖻                   |         |                 |                |                                        | - 0   | $\times$ |
|                      | Р Поиск                           | Лог изменений                  |                           |         |                 |                | Лог изменений                          |       | $\times$ |
| -                    | 🕵 Абоненты и плательщики          | Перетащите столбец сюда, что   | обы сгруппировать по нему |         |                 |                | Поиск Запросы Доп.фильтр Макс. записей | 10000 | ×        |
| •••••                | В) Договоры и объекты потребления | Схема                          | Объект                    | Атрибут | Старое значение | Новое значение |                                        |       |          |
| - <mark>-</mark> - > | 🍇 Отчеты по показаниям            |                                |                           |         |                 |                |                                        |       |          |
| >                    | 🕱 Расчетные сессии                |                                |                           |         | Нет данных      |                | 2 18.10.2024 00:00                     | ×     | E        |
| >                    | 🐉 Аналитические сессии            |                                |                           |         |                 |                | REC                                    |       |          |
| >                    | 💐 Работа по ДЗ                    |                                |                           |         |                 |                | Схема                                  |       |          |
| >                    | Претензионно-исковая работа       |                                |                           |         |                 |                | HBC .                                  |       |          |
| >                    | 🍋 Отчеты                          |                                |                           |         |                 |                | Объект                                 |       |          |
| ~                    | Массовые операции                 |                                |                           |         |                 |                | ABC .                                  |       |          |
|                      | 🔝 Лог изменений                   |                                |                           |         |                 |                | Атрибут                                |       |          |
|                      | 📑 Справочник параметров для мас   |                                |                           |         |                 |                | ABC .                                  |       |          |
|                      | Справочник шаблонов для массо     |                                |                           |         |                 |                | Старое значение                        |       |          |
|                      | 🖄 Массовая смена номеров догово   |                                |                           |         |                 |                | Age                                    |       |          |
|                      | Обновить справочники в шабло      |                                |                           |         |                 |                | Новое значение                         |       |          |
|                      | 📄 Массовая загрузка договоров     |                                |                           |         |                 |                | -                                      |       |          |
|                      | 📄 Массовая загрузка объектов      |                                |                           |         |                 |                |                                        |       |          |
|                      | 😘 Пролонгация ДВ                  |                                |                           |         |                 |                |                                        |       |          |
|                      | 🔖 Массовое назначение СН на дог   |                                |                           |         |                 |                |                                        |       |          |
|                      | 🌂 Массовое назначение СН на ОП    |                                |                           |         |                 |                |                                        |       |          |
|                      | Массовое копирование договор      |                                |                           |         |                 |                |                                        |       |          |
|                      | 📾 Документы из ЛКК                |                                |                           |         |                 |                |                                        |       |          |
|                      | > Тарифы                          |                                |                           |         |                 |                |                                        |       |          |
|                      | > Выгрузка                        |                                |                           |         |                 |                |                                        |       |          |
|                      | > Загрузка топологии              |                                |                           |         |                 |                | Сохранить запрос Поиск                 | Очис  | тить     |
| Каралон<br>Лог       | гизменений ×                      |                                |                           |         |                 |                |                                        |       |          |

Рисунок 91

- Заполнив параметры поиска, нажать кнопку «Поиск».

– Откроется форма «Лог изменений» со списком изменений, внесённых в Систему, отобранными по заданным параметрам поиска.

### 2.34.2 Справочник параметров для массовой загрузки объектов

Для просмотра общего для меню «Сбыт» лога изменений необходимо:

– Выполнить команду «Сбыт» – «Массовые операции» – «Справочник параметров для массовой загрузки».

– Откроется форма «Справочник параметров для механизма массовой загрузки объектов».

#### 2.34.3 Справочник шаблонов для массовой загрузки

Для просмотра общего для меню «Сбыт» лога изменений необходимо:

– Выполнить команду «Сбыт» – «Массовые операции» – «Справочник параметров для массовой загрузки».

- Откроется форма «Список шаблонов для механизма массовой загрузки объектов».

#### 2.34.4 Массовая смена номеров договоров

Для перехода к функционалу «Массовая смена номеров договоров» необходимо:

– Выполнить команду «Сбыт» – «Массовые операции» – «Массовая смена номеров договоров».

- Откроется поисковая форма «Смена номеров договоров».

- Заполнить параметры поиска формы Смена номеров договоров»:

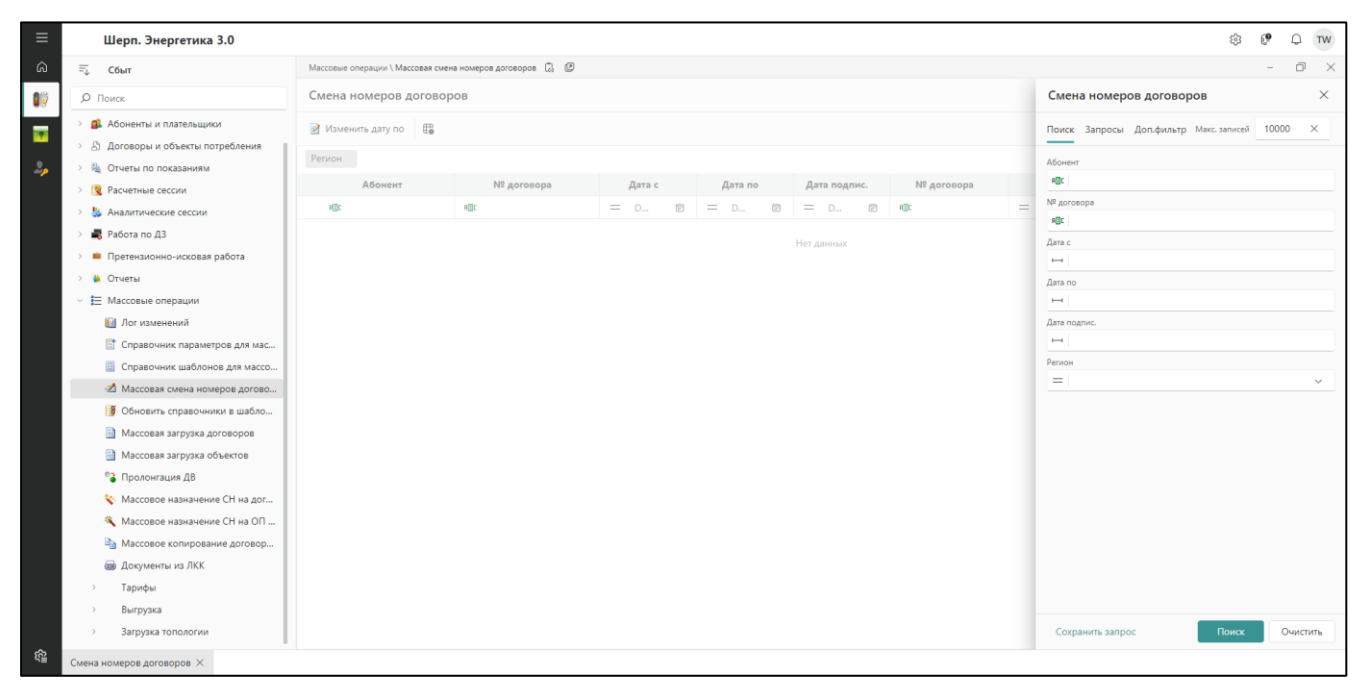

Рисунок 92

- Выбрать команду «Поиск».
- Откроется форма «Смена номеров договоров».
- В данной форме доступен функционал изменения даты действия договора.

### 2.34.5 Обновить справочники в шаблоне загрузки договоров

Операция обновления справочников в шаблоне загрузки договоров выполняется по мере внесения изменений в ключевые справочники в Системе.

Для обновления справочников в имидже шаблона загрузки необходимо:

– Выполнить команду «Сбыт» – «Массовые операции» – «Обновить справочники в шаблоне загрузки договоров».

- Откроется форма «Образы документа».

– В табличной области формы двойным кликом левой кнопки мыши на необходимо выполнить образе обновить справочники в шаблоне загрузки договоров.

# 2.34.6 Массовая загрузка договоров

Для массовой загрузки договоров необходимо:

– Выполнить команду «Сбыт» – «Массовые операции» – «Массовая загрузка договоров».

- Откроется форма «Массовая загрузка договоров».

– В табличной области формы одинарным кликом левой кнопки мыши по символу (...) перейти к выбору документа для загрузки файла.

- Выбрать команду «Загрузить».

# 2.34.7 Массовая загрузка объектов

Для массовой загрузки договоров необходимо:

- Выполнить команду «Сбыт» - «Массовые операции» - «Массовая загрузка объектов».

- Откроется форма «Массовая загрузка объектов».
- Выбрать файл для загрузки.
- Выбрать команду «Загрузить».

# 2.34.8 Пролонгация ДВ

Для перехода к функционалу «Пролонгировать договорные величины» необходимо:

- Выполнить команду «Сбыт» «Массовые операции» «Пролонгация ДВ».
- Откроется форма ««Пролонгировать договорные величины»».

- Заполнить параметры формы.
- Выбрать команду «ОК».

## 2.34.9 Массовое назначение СН на договора

Для перехода к функционалу «Массовое назначение СН на договора» необходимо: — Выполнить команду «Сбыт» – «Массовые операции» – «Массовое назначение СН на договора».

- Откроется форма «Массовое назначение CH»:

| i=               |
|------------------|
| Дата по*         |
| DD.MM.YYYY HH:mm |
| Значение %       |
| m *              |
|                  |
|                  |

Рисунок 93

- Заполнить параметры формы.
- Выбрать команду «Сохранить».

# 2.34.10 Массовое назначения СН на ОП одного договора

Для перехода к функционалу «Массовое назначения СН на ОП одного договора» необходимо:

– Выполнить команду «Сбыт» – «Массовые операции» – «Массовое назначения СН на ОП одного договора».

- Откроется форма «Массовое назначения СН на ОП одного договора».
- Заполнить параметры формы.
- Выбрать команду «Назначить СН».

#### 2.34.11 Массовое копирование договоров ФЦ

Для перехода к функционалу «Массовое копирование договоров ФЦ» необходимо:

– Выполнить команду «Сбыт» – «Массовые операции» – «Массовое копирование договоров ФЦ».

- Откроется форма «Массовое копирование договоров ФЦ».
- Заполнить параметры формы.
- Выбрать команду «Сохранить».

# 2.34.12 Документы из ЛКК

Для перехода к функционалу «Массовое копирование договоров ФЦ» необходимо:

- Выполнить команду «Сбыт» «Массовые операции» «Документы из ЛКК»;
- Откроется форма «Документы из ЛКК».

# 2.34.13 Тарифы

### 2.34.13.1 Массовое удаление тарифа с объектов

Для массового удаления тарифа с объектов потребления необходимо:

– Выполнить команду «Сбыт» – «Массовые операции» – «Тарифы» – «Массовое удаление тарифа с объектов». Откроется форма «Выбор объектов».

– На форме выбрать из списка (слева) объекты потребления, с которых требуется удалить актуальный на данный момент тариф.

– Для сохранения результата нажать кнопку «ОК».

## 2.34.13.2 Назначение тарифов ФЦ

Для массового назначения тарифов ФЦ необходимо:

– Выполнить команду «Сбыт» – «Массовые операции» – «Тарифы» – «Назначение тарифов ФЦ».

- Откроется форма «Назначение тарифов ФЦ».

- В шапке форме заполнить значения параметров. Выбрать команду «Поиск тарифов».

– Выбрать необходимый тариф из сформировавшегося списка.

– Выбрать команду «ОК» для сохранения результата.

### 2.34.14 Выгрузка

### 2.34.14.1 Выгрузка для заполнения расходных договоров

Чтобы перейти к функционалу выгрузки для заполнения расходных договоров, необходимо:

– Выполнить команду «Сбыт» – «Массовые операции» – «Выгрузка» – «Выгрузка для заполнения расходных договоров». Откроется форма «Выгрузка для заполнения расходных договоров».

– Заполнить значения параметров формы «Выгрузка данных для заполнения расходных договоров».

- Выбрать команду «Выгрузить».

# 2.34.14.2 Выгрузка для заполнения ФЦ договоров

Чтобы перейти к функционалу выгрузки для заполнения для заполнения ФЦ договоров, необходимо:

– Выполнить команду «Сбыт» – «Массовые операции» – «Тарифы» – «Выгрузка для заполнения ФЦ договоров». Откроется форма «Выгрузка данных для заполнения расходных договоров».

– Заполнить значения параметров формы «Выгрузка данных для заполнения расходных договоров».

- Выбрать команду «Выгрузить».

# 2.34.14.3 Выгрузка документов

Чтобы перейти к функционалу выгрузки для выгрузки документов, необходимо:

– Выполнить команду «Сбыт» – «Массовые операции» – «Тарифы» – «Выгрузка документов»;

- Откроется форма «Настройки выгрузки документов».

# 2.34.14.4 Загрузка расходных договоров

Чтобы перейти к функционалу загрузки расходных договоров, необходимо:

– Выполнить команду «Сбыт» – «Массовые операции» – «Тарифы» – «Загрузка данных расходных договоров». Откроется форма «Загрузка данных расходных договоров».

– В табличной области формы одинарным кликом левой кнопки мыши по символу (...) перейти к выбору документа для загрузки файла.

- Выбрать команду «Загрузить».

# 2.34.14.5 Загрузка сетевых договоров

Чтобы перейти к функционалу загрузки сетевых договоров необходимо:

– Выполнить команду «Сбыт» – «Массовые операции» – «Тарифы» – «Загрузка сетевых договоров». Откроется форма «Загрузка данных сетевых договоров».

– В табличной области формы одинарным кликом левой кнопки мыши по символу () перейти к выбору документа для загрузки файла.

- Выбрать команду «Загрузить».

## 3 Сети

## 3.1 Функция «Ведение картотеки Субъектов»

Функция «Ведение картотеки Субъектов» обеспечивает регистрацию, сбор и хранение информации о субъектах.

# 3.1.1 Операция «Поиск Субъектов»

Для операции выполняются следующие действия:

- открыть окно поиска;
- установить параметры поиска;
- открыть список Субъектов в табличном виде, нажав кнопку «Поиск».

| Поиск Субъектов рынка         | ×                |
|-------------------------------|------------------|
| Поиск Запросы Доп.фильтр Макс | . записей 1000 × |
| Полное название               |                  |
| REC                           |                  |
| Сокращённое название          |                  |
| REC                           |                  |
| Юридический тип               |                  |
| =                             |                  |
| ИНН                           |                  |
| RBC                           |                  |
| СНИЛС                         |                  |
| RBC                           |                  |
| КПП                           |                  |
| RBC                           |                  |
| Договор с контрагентом        |                  |
| =                             | i=               |
| Сохранить запрос              | Поиск Очистить   |

Рисунок 94

| Шерп. Энергетика 3.0                                                                            |                                                        |                                                                    |                                                                   |                  |            | (           | ბ 🕸 🖗           | 0 0          |
|-------------------------------------------------------------------------------------------------|--------------------------------------------------------|--------------------------------------------------------------------|-------------------------------------------------------------------|------------------|------------|-------------|-----------------|--------------|
| ≕, Сети                                                                                         | Субъекты рынка электроэнергии (Потребители, С          | СО и др.) \ Поиск Субъектов 🏠 🔅 🕑                                  |                                                                   |                  |            |             |                 | - 0          |
| , О Поиск                                                                                       | Субъекты рынка                                         |                                                                    |                                                                   |                  |            |             |                 |              |
| <ul> <li>У Субъекты рынка электроэнергии (П</li> </ul>                                          | Добавить<br>Посмотреть 📮 нового 14<br>Областа          | Связать Субъекта с Добавить нового<br>Контрагентом основе данных М | Субъекта на Изменить<br>Субъекта на Данные<br>Сонтрагента Сбелота | Изменить<br>дату | 📮 Объедини | пъ 🔀 🕮      | ≂ ,О Поис       | ск в таблице |
| Поиск Субъектов                                                                                 | C.MDHPRETA                                             |                                                                    | CADIMPETA                                                         | DEDHMAHAN        |            |             | Признак         |              |
| 🔄 Субъекты ОРЭМ                                                                                 | Название сокращенное                                   | Название полное 🔺                                                  | Контрагент                                                        | ИНН              | кпп        | снилс       | резидента<br>РФ | ΟΚΟΠΦ        |
| > 🐉 Контрагенты                                                                                 | R                                                      | RBC .                                                              | RBC                                                               | R                | REC        | REC         | (Bce) ~         | REC          |
| <ul> <li>Договоры с контрагентами</li> <li>Договоры третьих лиц</li> </ul>                      | > Юридический тип: Юридическое лицо                    |                                                                    |                                                                   |                  |            |             |                 |              |
| > 🏠 Объекты электроснабжения                                                                    | <ul> <li>Юридический тип: Индивидуальный пр</li> </ul> | редприниматель                                                     |                                                                   |                  |            |             |                 |              |
| > 🙀 Поиск ТП, ТУ, Счетчиков, ТТ, ТН, УС                                                         | ИП Петросян К. В.                                      | Индивидуальный предприниматель Пет                                 |                                                                   | 6432452134132    |            |             | ~               |              |
| Ввод\загрузка показаний счетчиков                                                               | ИП Орешкин Ф. П.                                       | Индивидуальный предприниматель Оре                                 |                                                                   | 848324732        |            |             | ~               |              |
| <ul> <li>Ведомости показании п.у. потерь, г</li> <li>Закрывающие первичные документы</li> </ul> | ИП 12345 2.                                            | Индивидуальный предприниматель 123                                 | ИП КОРДИК Андрей Игоревич                                         | 125              |            |             | ~               |              |
| > 📴 Акты                                                                                        | ИП авувкал в.                                          | Индивидуальный предприниматель аву                                 |                                                                   | 6456456456478    |            |             | ~               |              |
| Я Пени и штрафы по договорам                                                                    | ИП Белоусов А. С.                                      | Индивидуальный предприниматель Бел                                 | Агушев Федор Арсеньевич                                           | 9899999876       |            |             |                 |              |
| > 🛁 Отчеты                                                                                      | ИП Болатаев А.                                         | Индивидуальный предприниматель Бол                                 | Индивидуальный предпринимател                                     | 616700412356     |            |             | ~               |              |
| <ul> <li>Запарифы</li> <li>Зарифы</li> <li>Васчетные периоды</li> </ul>                         | ИП Войташевский В.                                     | Индивидуальный предприниматель Вой                                 | ИП Войташевский Владислав Анат                                    | 616508665418     |            |             | ~               |              |
| > У Журнал учета новых тех.присоедине                                                           | MD Ropolition / P                                      | Милипилиатьный преатрикиматель Вор                                 | MD Ropoficer & R                                                  | 270200194500     |            |             | 4               |              |
| > 👩 Загрузка данных из РТП 3                                                                    | 10 Construct () ()                                     |                                                                    | in sopoore peo                                                    | 400400700400     |            |             |                 |              |
| > 🔀 Хранилище писем                                                                             | иптерасимов О. О.                                      | индивидуальный предприниматель Гер                                 |                                                                   | 123456789123     |            |             | ~               |              |
| > 📋 Справочная информация                                                                       | ИП Горошкова А. М.                                     | Индивидуальный предприниматель Гор                                 |                                                                   | 454322342        |            |             | ~               |              |
| > 😒 Системные настройки                                                                         | ИП Грибова О.                                          | Индивидуальный предприниматель Гри                                 | ИП Грибова Ольга Андреевна                                        | 616708545510     |            |             |                 |              |
| Э 🧮 Журнал изменения атрибутов инфо                                                             | ИП Железняк Е. Ю.                                      | Индивидуальный предприниматель Жел                                 |                                                                   | 551951573610     |            | 19633944111 | 1               |              |
| > 🥞 Миграция данных                                                                             | Запись 7 из 103                                        |                                                                    |                                                                   |                  |            |             |                 | « <          |

# Рисунок 95

# 3.1.2 Операция «Добавление Субъекта»

Для операции выполняются следующие действия:

- открыть список Субъектов в табличном виде;
- выполнить действие «Добавить»;
- заполнить поля в окне добавления данных;
- сохранить данные кнопкой «Сохранить».

| Общие данные                            |                     |                         |       |
|-----------------------------------------|---------------------|-------------------------|-------|
| Юридический тип*                        |                     |                         |       |
| Признак субъекта (                      | ОРЭМ                | Признак резидента РФ *  | ~     |
| Регистрационные данн                    | ые                  |                         |       |
| ИНН*                                    | КПП<br><нет данных> | СНИЛС<br><нет данных>   |       |
| огрн                                    | огрнип              | Дата внесения в реестр* |       |
| 000000000000                            | <нет данных>        | DD.MM.YYYY              | F     |
| Данные физического л                    | ица                 |                         |       |
| Фамилия*                                | Имя*                | Отчество                |       |
| <b>Данные физического л</b><br>Фамилия* | <b>ица</b><br>Имя*  | Отчество                |       |
|                                         |                     | Отменить Сохр           | анить |

Рисунок 96

## 3.1.3 Операция «Изменение Субъекта»

Для операции выполняются следующие действия:

- открыть список Субъектов в табличном виде;
- выбрать строку и выполнить действие «Изменить»;
- редактировать поля в окне изменения данных;
- сохранить данные кнопкой «Сохранить».

| Общие данные                           |                       |                        |                  |                              |  |  |
|----------------------------------------|-----------------------|------------------------|------------------|------------------------------|--|--|
| Контрагент<br>Акционнерное обществ     | зо "ТитанПро"         |                        |                  |                              |  |  |
| Юридический тип*                       |                       |                        |                  |                              |  |  |
| Юридическое лицо                       |                       |                        |                  | × ×                          |  |  |
| Признак субъекта                       | ОРЭМ                  | 🔽 Признак              | с резидента РФ * |                              |  |  |
| Регистрационные данн                   | ые                    |                        | снилс            |                              |  |  |
| 23132132132                            | × 5454343             | ×                      | <нет данных>     |                              |  |  |
| OFPH*                                  | огрнип                | ОГРНИП<br><нет дамных> |                  | <br>Дата внесения в реестр * |  |  |
|                                        | <нет данных>          |                        |                  | 11                           |  |  |
| 122312313123                           |                       |                        |                  |                              |  |  |
| 122312313123<br>Названия субъекта в со | оответствии с уставом | I                      |                  |                              |  |  |
| 122312313123<br>Названия субъекта в со | оответствии с уставом | I                      |                  |                              |  |  |

Рисунок 97

## 3.1.4 Операция «Изменение даты окончания взаимодействия с Субъектом»

Для операции выполняются следующие действия: — открыть список Субъектов в табличном виде;

- выбрать строку и выполнить действие «Изменить дату окончания»;
- выбрать дату в поле «Дата окончания взаимодействия с Субъектом»;
- сохранить данные кнопкой «Сохранить».

| Дата окончания взаимодействия с Субъекто<br>23.01.2023 | M *      | ×      |
|--------------------------------------------------------|----------|--------|
|                                                        | Отменить | Сохран |

Рисунок 98

#### 3.1.5 Операция «Объединение Субъектов»

Для операции выполняются следующие действия:

- открыть список Субъектов в табличном виде;
- выбрать строку и выполнить действие «Объединить»;
- выбрать «Субъект» для объединения;
- сохранить данные кнопкой «Сохранить».

| Объединить субъекты |          |          |
|---------------------|----------|----------|
| Субъект*            |          |          |
|                     |          | :=       |
|                     | Отменить | Сохранит |

Рисунок 99

### 3.1.6 Операция «Установка связи Субъекта с Контрагентом»

Для операции выполняются следующие действия:

- открыть список Субъектов в табличном виде;
- выбрать строку и выполнить действие «Изменить»;
- в поле «Контрагент» выбрать связываемого Контрагента;
- сохранить данные кнопкой «Сохранить».

| Связать субъект с контрагентом |          | ×         |
|--------------------------------|----------|-----------|
| Контрагент *                   |          |           |
|                                |          | ≣         |
|                                | Отменить | Сохранить |
|                                |          |           |

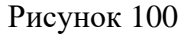

# 3.1.7 Операция «Просмотр информационной карточки Субъекта»

Для операции выполняются следующие действия:

 – открыть список Субъектов в табличном виде для просмотра и выбрать строку с Субъектом;

- выполнить действие «Посмотреть».

На карточке Субъекта отображается следующая информация:

а) «Общие данные»:

– посмотреть данные Субъекта;

- выполнить действие «Редактировать»;

б) «Адреса»:

- посмотреть адреса Субъекта;
- выполнить действие «Добавить адрес»;
- выполнить действие «Изменить адрес»;
- выполнить действие «Удалить адрес»;
- в) «Контакты»:
- посмотреть контакты Субъекта;
- выполнить действие «Добавить контакт»;
- выполнить действие «Изменить контакт»;
- выполнить действие «Удалить контакт»;
- г) «Роль Субъекта»:
- посмотреть перечень ролей Субъекта;
- д) «Договоры»:
- посмотреть перечень Договоров, связанных с Субъектом;
- е) «Объекты по договорам»:
- посмотреть перечень Объектов электроснабжения, связанных с Субъектом.

| Субъекты рынка электроэнергии (                                                                                                    | Потребители, ССО и др.) \ Поиск Субъектов 🏠 [                                                                                                    |                    |                                          |                                                                   |                                                                                                    |                           | - 0 ×           |
|----------------------------------------------------------------------------------------------------|----------------------------------------------------------------------------------------------------|--------------------|------------------------------------------|-------------------------------------------------------------------|----------------------------------------------------------------------------------------------------|---------------------------|-----------------|
| =                                                                                                    | Субъект: СПК Серп и Молот                                                                                                    |                    |                                          |                                                                   |                                                                                                    | ^                         | 🎦 Редактировать |
| <ul> <li>Общие данные</li> <li>Адреса и контакты</li> <li>Роли Субъекта в системе</li> <li>Договоры Субъекта</li> <li>Объекты по договорам</li> </ul> | Сокращенное название<br>СПК "Серп и Молот"<br>Полюсе название<br>СПК "Серп и Молот"<br>Дата прекращения субъекта                                                                   |                    | Признак резидента РФ<br>📀 ли             |                                                                   | Юридический тип<br>Юридическое лицо<br>Контрагент единого реестра<br>СПК "Серп и Молот"<br>Признак субъекта ОРЭМ<br>те |                           |                 |
|                                                                                                    | Регистрационные данные<br>ИНН<br>6412121212<br>ОГРН<br>3132163546546<br>Наименование Субъекта на английском<br>Сокращенное наименование на английском                              |                    | КПП<br>641212121<br>ОГРНИП<br>«на делата |                                                                   | СНИЛС<br>так допасно<br>Дата внесения в реестр<br>так допасно                                                          |                           |                 |
|                                                                                                    | Танитичи<br>Толлосе наимленование на английском<br>Толлосе наимленование на английском<br>Фамлия<br>Фамлия<br>Место рождения<br>Толловия<br>Документ<br>Наименование подразделения | Имя<br>сонгадоонах |                                          | Отчество<br>Дата рождения<br>Серии документа<br>Код подразделения | Номер де<br>Дата выд                                                                                                   | экумента<br>ачи документа |                 |

Рисунок 101

| Субъекты рынка электроэнергии |                                       |                                      |                                              | - 0 ×                              |                        |           |                                   |
|-------------------------------|---------------------------------------|--------------------------------------|----------------------------------------------|------------------------------------|------------------------|-----------|-----------------------------------|
| =                             | Субъект: СПК Серп                     | и Молот                              |                                              |                                    |                        |           | <ul> <li>Редактировать</li> </ul> |
| О Общие данные                | Сокращенное название                  |                                      |                                              |                                    | Юридический тип        |           |                                   |
| 🔿 Адреса и контакты           | СПК "Серп и Молот"                    |                                      |                                              |                                    | Юридическое л          | ицо       |                                   |
| О Роли Субъекта в системе     | Полное название<br>СПК "Серп и Молот" |                                      |                                              | Контрагент едино<br>СПК "Серп и Мо | о реестра<br>олот"     |           |                                   |
| Договоры Субъекта             | Дата прекращения субъекта             |                                      | Признак резидента РФ                         |                                    | Признак субъекта       | орэм      |                                   |
| О Объекты по договорам        | сант данных»                          |                                      |                                              |                                    | - Her                  |           |                                   |
|                               | Картотека Адрес субъекта              |                                      |                                              | Контакт субъе                      | екта                   |           |                                   |
|                               | 🕞 Изменить 🕞 Добавить 🕞 Удалить 🛱 =   |                                      | <b>О</b> Поиск в таблице                     | 🍃 Изменить [                       | 📮 Добавить 🛛 🙀 Удалить | ₽ =       | О Поиск в таблице                 |
|                               | Тип адреса 🔺                          | Адрес 🔺                              |                                              | Тип 🔺                              | Контактные 🔺           | Приоритет | ФИО (Должность)                   |
|                               | Адрес местонахожден                   | Ростовская обл., Азовский р-н., Боль | Ростовская обл., Азовский р-н., Большевик х. |                                    | 3334445566             |           |                                   |
|                               | Почтовый адрес Р                      |                                      | Ростовская обл., Азовский р-н., Большевик х. |                                    |                        |           |                                   |
|                               | Фактический адрес                     | Ростовская обл., Азовский р-н., Боль | шевик х.                                     |                                    |                        |           |                                   |
|                               | Юридический адрес                     | Ростовская обл., Азовский р-н., Боль | шевик х.                                     |                                    |                        |           |                                   |
|                               |                                       |                                      |                                              |                                    |                        |           |                                   |

Рисунок 102

| Субъекты рынка электроэнергии                                                                                           | (Потребители, ССО и др.) \ Поиск                                                                                 | Субъектов 🏠 🗒 🖉 |                                        |                                                                                                    | - 0 ×         |
|----------------------------------------------------------------------------------------------------|----------------------------------------------------------------------------------------------------|-----------------|----------------------------------------|----------------------------------------------------------------------------------------------------|---------------|
| =                                                                                                    | Субъект: СПК Серп и                                                                                              | Молот           |                                        |                                                                                                    | Редактировать |
| <ul> <li>Общие данные</li> <li>Адреса и контакты</li> <li>Роли Субъекта в системе</li> <li>Договоры Субъекта</li> </ul> | Сокращенное название<br>СПК "Серп и Молот"<br>Полное название<br>СПК "Серп и Молот"<br>Дата прекращения субъекта |                 | Признак резидента РФ                   | Юридический тип<br>Юридическое лицо<br>Контрагент единого реестра<br>СПК "Серл и Молот"<br>Признак субъекта ОРЭМ |               |
| 🔿 Объекты по договорам                                                                                                  | Роли субъекта                                                                                                    |                 | © ~                                    | e                                                                                                    |               |
|                                                                                                    | Дата начала 🔻                                                                                                    | Дата окончания  | Роль                                   |                                                                                                    |               |
|                                                                                                    | 01.01.2023                                                                                                    |                 | потребитель энергосбытовой организации |                                                                                                    |               |
|                                                                                                    |                                                                                                    |                 |                                        |                                                                                                    |               |

| Субъекты рынка электроэнергии (Потребители, ССО и др.) \ Поиск Субъектов 🏠 🗋 🕑 |                                  |                                                           |             |                |                      |                         |                                  | - 0 ×                           |  |  |
|--------------------------------------------------------------------------------|----------------------------------|-----------------------------------------------------------|-------------|----------------|----------------------|-------------------------|----------------------------------|---------------------------------|--|--|
| =                                                                              | Субъект: СГ                      | Субъект: СПК Серп и Молот                                 |             |                |                      |                         |                                  |                                 |  |  |
| <ul> <li>Общие данные</li> <li>Адреса и контакты</li> </ul>                    | Сокращенное на:<br>СПК "Серп и М | звание<br><b>1олот"</b>                                   |             |                |                      |                         | Юридический тиг<br>Юридическое л | т<br>1<br>лицо                  |  |  |
| Роли Субъекта в системе                                                        | Полное название<br>СПК "Серп и М | Полное название Контрагент е СПК "Серл и Молот" СПК "Серл |             |                |                      |                         |                                  | ого реестра<br>олот"            |  |  |
| 🔿 Договоры Субъекта                                                            | Дата прекращени                  | ия субъе                                                  | екта        | Признак ре     | Признак резидента РФ |                         |                                  | Признак субъекта ОРЭМ           |  |  |
| Объекты по договорам                                                           | Cont Appendix.                   |                                                           |             | (v) As         |                      | (i) here                |                                  |                                 |  |  |
|                                                                                | Договоры субъекта                |                                                           |             |                |                      |                         |                                  |                                 |  |  |
|                                                                                | Дата                             | *                                                         | Дата начала | Дата окончания | Номер                | Наименование            |                                  | Вид договора                    |  |  |
|                                                                                | 01.01.2023                       |                                                           | 01.01.2023  |                | 8888888              | Договор энергоснабжения |                                  | Договор энергоснабжения ЮЛ с ГП |  |  |

Рисунок 104

| Субъекты рынка электроэнергии                                                                                           | (Потребители, ССО и др.) \ <b>Пои</b>                                                                            | ск Субъектов 🏠 🗋          |                      |                                                                                                    | - 0 × |  |  |
|----------------------------------------------------------------------------------------------------|----------------------------------------------------------------------------------------------------|---------------------------|----------------------|----------------------------------------------------------------------------------------------------|-------|--|--|
| =                                                                                                    | Субъект: СПК Серп                                                                                                | Субъект: СПК Серп и Молот |                      |                                                                                                    |       |  |  |
| <ul> <li>Общие данные</li> <li>Адреса и контакты</li> <li>Роли Субъекта в системе</li> <li>Договоры Субъекта</li> </ul> | Сокращенное название<br>СПК "Серп и Молот"<br>Полное название<br>СПК "Серп и Молот"<br>Дата прекращения субъекта |                           | Признак резидента РФ | Юридический тип<br>Юридическое лицо<br>Контрагент единого реестра<br>СПК "Серп и Молот"<br>Признак субъекта ОРЭМ |       |  |  |
| О Объекты по договорам                                                                                                  | сная данных)                                                                                                    |                           |                      | D filer                                                                                                    |       |  |  |
|                                                                                                    | Объекты на субъек                                                                                                | те                        |                      |                                                                                                    |       |  |  |
|                                                                                                    | Дата начала 🔻                                                                                                    | Дата окончания            | Наименование объекта |                                                                                                    |       |  |  |
|                                                                                                    | 31.03.2023                                                                                                    | 19.04.2023                | 7                    |                                                                                                    |       |  |  |
|                                                                                                    | 30.03.2023                                                                                                    |                           | 07.04 2              |                                                                                                    |       |  |  |
|                                                                                                    | 03.02.2023                                                                                                    |                           | 17/02 2              |                                                                                                    |       |  |  |
|                                                                                                    | 01.02.2023                                                                                                    | 02.02.2023                | 17/02 2              |                                                                                                    |       |  |  |

Рисунок 105

# 3.1.8 Операция «Просмотр перечня субъектов ОРЭМ»

Для операции выполняются следующие действия:

– открыть перечень субъектов ОРЭМ в табличном виде для просмотра.

| Субъекты рынка электрознергии (Потребители, ССО и др.) \ Субъекты ОРЭМ 🟠 🗋 🕑 — 🗇 |                                      |             |           |  |  |  |
|----------------------------------------------------------------------------------|--------------------------------------|-------------|-----------|--|--|--|
| Субъекты ОРЭМ                                                                    |                                      |             |           |  |  |  |
| Название сокращенное                                                             | Название полное                      | ИНН         | кпп       |  |  |  |
| RBC                                                                              | RBC                                  | REC         | REC       |  |  |  |
| ПАО "ТНС Энерго Ростов на Дону" (ГП)                                             | ПАО "ТНС Энерго Ростов на Дону" (ГП) | 6168002922  | 615250001 |  |  |  |
| Эренов Е.                                                                        | Эренов Егор                          | 54567456786 |           |  |  |  |
|                                                                                  |                                      |             |           |  |  |  |

Рисунок 106

## 3.2 Функция «Ведение реестра Контрагентов»

Функция «Ведение реестра Контрагентов» обеспечивает регистрацию, сбор и хранение информации о всех Контрагентах.

# 3.2.1 Операция «Поиск Контрагентов Сетей»

- открыть окно поиска;
- установить параметры поиска;
- открыть список Контрагентов в табличном виде.

| Поиск   | Запросы       | Доп.фильтр | Макс. записей | 1000 | ×      |
|---------|---------------|------------|---------------|------|--------|
| Полное  | наименовани   | ie         |               |      |        |
| ABC     |               |            |               |      |        |
| Сокраще | енное наимен  | ювание     |               |      |        |
| ABC     |               |            |               |      |        |
| Наимено | ование для по | риска      |               |      |        |
| REC     |               |            |               |      |        |
| Юридич  | еский тип     |            |               |      |        |
| =       |               |            |               |      | ~      |
| Резиден | т             |            |               |      |        |
| (Bce)   |               |            |               |      | $\sim$ |
| ИНН     |               |            |               |      |        |
| =       |               |            |               |      |        |
| кпп     |               |            |               |      |        |
| =       |               |            |               |      |        |
| ОГРН    |               |            |               |      |        |
| =       |               |            |               |      |        |
| огрнип  | I             |            |               |      |        |
| =       |               |            |               |      |        |
| снилс   |               |            |               |      |        |
| =       |               |            |               |      |        |
| Договор | с контрагент  | MO         |               |      |        |
| AEC     |               |            |               |      |        |
| Сохр    | анить запро   | oc         | Поиск         | Очи  | стить  |
|         | 1             | n          | 107           |      |        |

Рисунок 107

| 📮 Добавить 🔗 Уда.     | лить связь с Субъектом рынка | ₽₽<br>E        |              |           |      |        |             | ≡ ∰                        | О Поиск в таблице        |
|-----------------------|------------------------------|----------------|--------------|-----------|------|--------|-------------|----------------------------|--------------------------|
| Название 🔺            | Название полное              | Субъект        | инн          | кпп       | огрн | огрнип | снилс       | Юридический адрес          | Адрес регистрации        |
| ABC                   | AEC                          | REC            | REC          | REC       | REC  | REC    | REC         | REC                        | REC                      |
| "Регата-Маркет"       | "Регата-Маркет"              | "Регата-Мар    | 6168039440   |           |      |        |             |                            |                          |
| "Ростовский завод пла | "Ростовский завод плавле     | "Ростовский    | 6162026620   | 616201001 |      |        |             | Ростовская обл., г. Ростов |                          |
| Абачараева Нелля Лаз  | Абачараева Нелля Лазаре      | Фартовая К. В. | 616700222891 |           |      |        |             |                            | Ростовская обл., г. Рост |
| Авакова О. В.         | Авакова Оксана Витальевна    |                | 616206378015 |           |      |        | 00127012844 |                            |                          |
| АВАКОВА ОКСАНА ВИ     | АВАКОВА ОКСАНА ВИТАЛ         | Авакова О. В.  | 616206378015 |           |      |        |             |                            |                          |
| Аванесян Сима Арара   | Аванесян Сима Араратовна     |                | 616701476970 |           |      |        |             |                            |                          |

Рисунок 108

#### 3.2.2 Операция «Поиск Контрагентов в Едином реестре»

Для операции выполняются следующие действия аналогичные предыдущему пункту: – открыть окно поиска;

- установить параметры поиска;
- открыть список Контрагентов в табличном виде.

#### 3.2.3 Операция «Добавление Контрагента»

- открыть список Контрагентов в табличном виде;
- выполнить действие «Добавить»;
- заполнить поля в окне добавления данных;
- сохранить данные кнопкой «Сохранить».

| Название для поиска*                               | Резидент                                       |  |
|----------------------------------------------------|------------------------------------------------|--|
| клп                                                | Резидент                                       |  |
| КПП                                                |                                                |  |
| КПП                                                |                                                |  |
|                                                    | снилс                                          |  |
| 00000000                                           | 0000000000                                     |  |
| огрнип                                             | Дата внесения в реестр                         |  |
| 000000000000000                                    | DD.MM.YYYY                                     |  |
| оответствии с уставом<br>рма ЮЛ<br>зыке * Сокращен | ное название на русском языке *                |  |
|                                                    | огрнип<br>000000000000000000000000000000000000 |  |

Рисунок 109

# 3.2.4 Операция «Установка/Удаление связи Контрагента с Субъектом»

Для операции выполняются следующие действия:

- открыть список Контрагентов в табличном виде;

– выбрать строку и выполнить действие «Связать/Удалить связь Контрагента с Субъектом»;

- выбрать Субъект;

- сохранить данные кнопкой «Сохранить»;

– подтвердить или отклонить замещение данных на карточке Контрагента из данных Субъекта.

| Связать Контрагента с Субъектом рынка | ×         |
|---------------------------------------|-----------|
| Субъект *                             |           |
|                                       | I         |
| Отменить                              | Сохранить |
|                                       |           |

Рисунок 110

#### 3.2.5 Операция «Просмотр информационной карточки Контрагента»

- открыть список Контрагентов в табличном виде для просмотра и выбрать строку;
- выполнить действие «Посмотреть».
- В карточке Контрагента отображается информация:
- а) «Юридическое лицо/Физическое лицо/Индивидуальный предприниматель»
- посмотреть данные Контрагента;
- выполнить действие «Изменить данные Контрагента»;

| =                    | Контрагент: Регата-Маркет                    | ^                            | 🎦 Изменить данные контрагента |
|----------------------|----------------------------------------------|------------------------------|-------------------------------|
| О Юридическое лицо   | Название                                     |                              |                               |
| 🔿 Адреса и контакты  | "Регата-Маркет"                              |                              |                               |
| О Подписанты докумен | Общие данные                                 |                              |                               |
| 🔿 Договоры           | Название для поиска                          |                              |                               |
| 🔿 Взаиморасчеты 🗸 🗸  | "Регата-Маркет"                              |                              |                               |
| О Документы          | Гип<br>Юридическое лицо                      | Резидент                     |                               |
|                      |                                              | 0                            |                               |
| О Расчетные счета    | Регистрационные данные                       |                              |                               |
| О Обращения          | HH                                           | кпп                          |                               |
| Confurring           | 6168039440                                   | CHET (ADDALLS)               |                               |
| О соовния            | OFPH                                         | Дата внесения в реестр       |                               |
|                      |                                              | (see generation)             |                               |
|                      | Названия контрагента в соответсвии с уставом |                              |                               |
|                      | Полное название на русском языке             |                              |                               |
|                      | "Регата-Маркет"                              |                              |                               |
|                      | Сокращенное название на русском языке        |                              |                               |
|                      | "Регата-Маркет"                              |                              |                               |
|                      | Полное название на английском языке          |                              |                               |
|                      | Сокращенное название на английском языке     |                              |                               |
|                      | cast general                                 |                              |                               |
|                      | Характеристики                               |                              |                               |
|                      | Профиль                                      | Группа потребителей          |                               |
|                      | сия должат<br>Субъект рынка<br>сила должато  | Conf. ganoaco                |                               |
|                      | Статус по значимости                         | Статус по объему потребления |                               |
|                      | (att ganda)                                  | CHET (BROMES                 |                               |
|                      | Классификация                                |                              |                               |
|                      | ΟΚΟΠΦ                                        | ОКОГУ                        |                               |

Рисунок 111

- б) «Адреса и контакты»:
- посмотреть контакты Контрагента;
- выполнить действие «Добавить контакт»;
- выполнить действие «Изменить контакт лицо»;
- выполнить действие «Удалить контакт» с подтверждением;

| <ul> <li>Юридическое лицо</li> <li>Адреса и контакты</li> </ul>                 | Контрагент: Регата-Маркет<br><sup>Название</sup><br>"Регата-Маркет" |                     | ^                                       | Изменить данные контрагента |  |  |  |  |  |
|---------------------------------------------------------------------------------|---------------------------------------------------------------------|---------------------|-----------------------------------------|-----------------------------|--|--|--|--|--|
| <ul> <li>Подписанты докумен</li> <li>Договоры</li> <li>Взаиморасчеты</li> </ul> | Контактное лицо контрагента                                         |                     |                                         | Р Поиск в таблице           |  |  |  |  |  |
| 🔿 Документы                                                                     | ▲ ONΦ                                                               | Должность           | Телефон                                 | E-mail                      |  |  |  |  |  |
| О Расчетные счета                                                               | ABC                                                                 | REC                 | RBC                                     | REC                         |  |  |  |  |  |
| <ul> <li>Обращения</li> <li>События</li> </ul>                                  |                                                                     | Нет данных          |                                         |                             |  |  |  |  |  |
|                                                                                 | Адрес контрагента                                                   |                     | Общие контакты (электронная почта, теле |                             |  |  |  |  |  |
|                                                                                 | 🕻 Изменить 🕼 Добавить 🙀 Удалить 🤀                                   | Ξ 🔎 Поиск в таблице | 🕻 Изменить 🛱 Добавить 🙀 Удалить 🤀       | Ξ 🔎 Поиск в таблице         |  |  |  |  |  |
|                                                                                 | Адрес                                                               | Тип 🔺               | Контакт                                 | Тип 🔺                       |  |  |  |  |  |
|                                                                                 | REC                                                                 | REC                 | neic                                    | REC                         |  |  |  |  |  |
|                                                                                 | Ростовская обл., г. Ростов-на-Дону ул. Нансена д. 156               | Фактический адрес   | +7                                      | Телефон мобильный           |  |  |  |  |  |

Рисунок 112

- в) «Подписанты»:
- посмотреть подписантов Контрагента;
- выполнить действие «Добавить подписанта»;
- выполнить действие «Изменить подписанта»;
- выполнить действие «Удалить подписанта» с подтверждением;

| =                                                                                       | Контрагент: Регата-І                                  | Маркет                                            |               |                                         |                                     | ^ 🕒 Изме                                            | нить данные контрагента |
|-----------------------------------------------------------------------------------------|-------------------------------------------------------|---------------------------------------------------|---------------|-----------------------------------------|-------------------------------------|-----------------------------------------------------|-------------------------|
| <ul> <li>Юридическое лицо</li> <li>Адреса и контакты</li> </ul>                         | Название<br>"Регата-Маркет"                           |                                                   |               |                                         |                                     |                                                     |                         |
| О Подписанты докумен                                                                    | Подписанты контра                                     | агента                                            |               |                                         |                                     |                                                     |                         |
| О Договоры О Взаиморасчеты О                                                            | 📮 Добавить                                            |                                                   |               |                                         |                                     | Ŧ                                                   | О Поиск в таблице       |
| <ul> <li>Акты выполненных ра</li> <li>Акты сверки</li> </ul>                            | Фамилия Имя<br>Отчество (в<br>именительном<br>падеже) | Фамилия Имя<br>Отчество (в<br>родительном падеже) | Фамилия И. О. | Должность (в<br>именительном<br>падеже) | Должность (в<br>родительном падеже) | Действует на<br>основании (в<br>родительном падеже) | Пол                     |
| <ul> <li>Счета-фактуры</li> <li>Счета на оплату</li> <li>Корректировки долга</li> </ul> |                                                       |                                                   |               | Нет данных                              |                                     |                                                     |                         |

- г) «Договоры»:
- посмотреть Договоры Контрагента;
- выполнить действие «Добавить связь с Договором»;
- выполнить действие «Удалить связь с Договором» с подтверждением;

| ≡                     | Контра     | гент:   | Регата-Марке    | r                          |                               |                              | ^ 🗋 Изм          | енить данные контраг | тента |
|-----------------------|------------|---------|-----------------|----------------------------|-------------------------------|------------------------------|------------------|----------------------|-------|
| О Юридическое лицо    | Название   |         |                 |                            |                               |                              |                  |                      |       |
| 🔿 Адреса и контакты   | "Регата-М  | Ларкет  |                 |                            |                               |                              |                  |                      |       |
| 🔘 Подписанты докумен  | Связь      | догое   | вора с контраго | ентом (браузер на фрейме н | (онтрагента)                  |                              |                  |                      |       |
| 🔿 Договоры            |            |         |                 |                            |                               |                              |                  |                      |       |
| О Взаиморасчеты       | 📮 Доба     | вить сі | вязь 🙀 Удалит   | ь связь 🖽                  |                               |                              | Ŧ                | О Поиск в таблиц     | fe    |
| 🔿 Акты выполненных ра | Дата 🔻     | ,       | Номер           | Название                   | Вид                           | Тип                          | Статус договора  | Срок хранения        | Мест  |
| 🔿 Акты сверки         | =          |         | REC             | REC                        | REC                           | REC                          | REC              | REC                  | RBC   |
| 🔿 Счета-фактуры       | 06.12.2022 | 2       | 1235456         | Проект М                   | Договор на передачу электриче | Документы, связанные с оказа | Действующий      | 45 лет               | Фили  |
| 🔘 Счета на оплату     | 31.07.2014 | 4       | НчМЭС-419/      | Договор ТП №НчМЭС-419/14   | Договор технологического прис | Документы, связанные с оказа | Договор исполнен |                      |       |
| О Корректировки долга |            |         |                 |                            |                               |                              |                  |                      |       |
| 🔿 Платежи             |            |         |                 |                            |                               |                              |                  |                      |       |
| О Платежные документы |            |         |                 |                            |                               |                              |                  |                      |       |
| 🔿 Документы           |            |         |                 |                            |                               |                              |                  |                      |       |
| О Расчетные счета     |            |         |                 |                            |                               |                              |                  |                      |       |
| О Обращения           |            |         |                 |                            |                               |                              |                  |                      |       |
| О События             |            |         |                 |                            |                               |                              |                  |                      |       |

Рисунок 114

- д) «Взаиморасчеты»:
- выбрать подменю:
  - 1) посмотреть «Акты выполненных работ»;
  - 2) посмотреть «Акты сверки»;
  - 3) посмотреть «Счета-фактуры»;
  - 4) посмотреть «Счета на оплату»;
  - 5) посмотреть «Корректировки долга»;
  - 6) посмотреть «Платежи»;
  - 7) посмотреть «Платежные документы»:
  - 8) посмотреть «Начисления»;

| ≡                     | Контр      | агент:  | Регата-Марке | т                    |                     |                      |       |     | ^ D      | Изменить дан | ные контрагента    |
|-----------------------|------------|---------|--------------|----------------------|---------------------|----------------------|-------|-----|----------|--------------|--------------------|
| О Юридическое лицо    | Название   |         |              |                      |                     |                      |       |     |          |              |                    |
| 🔿 Адреса и контакты   | "Регата-   | Маркет" |              |                      |                     |                      |       |     |          |              |                    |
| 🔘 Подписанты докумен  | Акты       | выпол   | ненных работ | на карточке контраге | нта                 |                      |       |     |          |              |                    |
| 🔿 Договоры            | m          |         |              |                      |                     |                      |       |     |          | = 0.0        |                    |
| О Взаиморасчеты       | 4 <b>0</b> |         |              |                      |                     |                      |       |     |          | - 0110       | иск в таблице      |
| 🔿 Акты выполненных ра | Дата       | •       | Номер        | Название             | Дата<br>исправления | Номер<br>исправления | Bcero | НДС |          | Без НДС      | Номер<br>документа |
| 🔘 Акты сверки         | =          |         | ABC          | REC                  | = 0                 | REC                  | =     | =   | =        |              | ABC                |
| 🔘 Счета-фактуры       |            |         |              |                      |                     |                      |       |     |          |              |                    |
| 🔘 Счета на оплату     |            |         |              |                      |                     |                      |       | He  | т данных |              |                    |
| 🔘 Корректировки долга |            |         |              |                      |                     |                      |       |     |          |              |                    |
| ○ Платежи             |            |         |              |                      |                     |                      |       |     |          |              |                    |

- е) «Документы»:
- посмотреть документы Контрагента;
- выполнить действие «Добавить связь с документами»;
- выполнить действие «Удалить связь с документами» с подтверждением;

| =                    | Контрагент:     | Регата-Марке  | т          |         |     |        | ^ □ Измен        | ить данные контра | гента |
|----------------------|-----------------|---------------|------------|---------|-----|--------|------------------|-------------------|-------|
| О Юридическое лицо   | Название        |               |            |         |     |        |                  |                   |       |
| Адреса и контакты    | "Регата-Маркет" |               |            |         |     |        |                  |                   |       |
| 🔘 Подписанты докумен | Связь контр     | агента с доку | иентом ЕРД |         |     |        |                  |                   |       |
| 🔿 Договоры           |                 |               |            |         |     |        |                  |                   |       |
| ○ Взаиморасчеты ~    | 📮 Добавить се   | зязь 🌐        |            |         |     |        | Ξ                | О Поиск в табли.  | 1e    |
| 🔿 Документы          | Дата 🔻          | Номер         | Название   | Тип     | Вид | Статус | Срок<br>хранения | Место<br>хранения | Дост  |
| О Расчетные счета    | =               | REC           | REC        | REC     | REC | RBC    | RBC              | REC               | ABC   |
| О Обращения          |                 |               |            |         |     |        |                  |                   |       |
| О События            |                 |               |            | Нет дан | ных |        |                  |                   |       |

Рисунок 116

- ж) «Расчетные счета»:
- посмотреть расчетные счета Контрагента;
- выполнить действие «Посмотреть расчетный счет с банковскими реквизитами»;
- выполнить действие «Добавить расчетный счет с банковскими реквизитами»;
- выполнить действие «Изменить расчетный счет с банковскими реквизитами»;

- выполнить действие «Удалить расчетный счет с банковскими реквизитами» с

подтверждением;

| =                    | Контрагент: Р   | егата-Мар | окет  |         |   |         |        |                |           | ∧ 🗋 Измен    | ить данные контраг | ента |
|----------------------|-----------------|-----------|-------|---------|---|---------|--------|----------------|-----------|--------------|--------------------|------|
| О Юридическое лицо   | Название        |           |       |         |   |         |        |                |           |              |                    |      |
| 🔿 Адреса и контакты  | "Регата-Маркет" |           |       |         |   |         |        |                |           |              |                    |      |
| О Подписанты докумен | Расчетный сч    | ет контра | гента |         |   |         |        |                |           |              |                    |      |
| О Договоры           |                 |           |       |         |   |         |        |                |           |              |                    |      |
| 🔿 Взаиморасчеты 🗸 🗸  | 🛱 Добавить      | ₽₽        |       |         |   |         |        |                |           | Ξ            | О Поиск в таблиц   | ,e   |
| 🔿 Документы          | Расчетны        | Дата с    |       | Дата по |   | Тип Р/С | Валюта | Название банка | БИК банка | Корреспонден | нтс Адрес          | Прил |
| О Расчетные счета    | REC             | =         |       | =       | ÷ | RBC     | RBC    | RBC            | REC       | REC          | REC                | REC  |
| Обращения            |                 |           |       |         |   |         |        | Нет данных     |           |              |                    |      |

Рисунок 117

## з) «Обращения»; – посмотреть обращения;

| =                                                                        | Контраген                      | т: Регата-Маркет           |        |             |     | ^ D | Изменить данные контрагента |
|--------------------------------------------------------------------------|--------------------------------|----------------------------|--------|-------------|-----|-----|-----------------------------|
| <ul> <li>Юридическое лицо</li> <li>Адреса и контакты</li> </ul>          | Название<br>"Регата-Марк       | iet"                       |        |             |     |     |                             |
| О Подписанты докумен                                                     | Обращен                        | ия на карточке контрагента |        |             |     |     |                             |
| <ul> <li>Договоры</li> <li>Взаиморасчеты</li> <li>Попискались</li> </ul> | Дата и<br>время<br>регистрации | Содержание обращения       | Статус | Исполнитель | Тип | Вид | Журнал                      |
| Одокументы                                                               | =                              | ) REC                      | RBC    | ABC         | REC | REC | REC                         |
| О Расчетные счета                                                        |                                |                            |        |             |     |     |                             |
| О Обращения                                                              |                                |                            |        | Нет данных  |     |     |                             |
| О События                                                                |                                |                            |        |             |     |     |                             |

Рисунок 118

- и) «События»:
- посмотреть события, связанные с Контрагентом;
- выполнить действие «Добавить событие»;
- выполнить действие «Изменить событие»;
- выполнить действие «Удалить событие» с подтверждением.

| ≡                                                               | Контрагент: Регата-Мар      | (et              | ^ | 🎦 Изменить данные контрагента |
|-----------------------------------------------------------------|-----------------------------|------------------|---|-------------------------------|
| <ul> <li>Юридическое лицо</li> <li>Адреса и контакты</li> </ul> | Название<br>"Регата-Маркет" |                  |   |                               |
| О Подписанты докумен                                            | Реестр событий контра       | ента             |   |                               |
| <ul> <li>Договоры</li> <li>Взаиморасчеты</li> </ul>             | 📮 Добавить 🖽                |                  |   | Ξ 🔎 Поиск в таблице           |
| О Документы                                                     | Дата и время события 🔹      | Описание события |   |                               |
| О Расчетные счета                                               | = DD.MM.YYYY                | ABC              |   |                               |
| О Обращения                                                     |                             | Нет данных       |   |                               |
| О События                                                       |                             |                  |   |                               |
|                                                                 |                             |                  |   |                               |

Рисунок 119

# 3.3 Договоры

#### 3.3.1 Функция «Ведение договоров с контрагентами»

Функция «Ведение договоров с контрагентами» обеспечивает добавление и хранение информации о договорах.

# 3.3.1.1 Операция «Поиск Договоров»

Для операции выполняются следующие действия:

- открыть окно поиска;
- установить параметры поиска;
- открыть список Договоров в табличном виде.

| ≡ |                                                                               | Шерп. Энергетика 3.0                                  |                                                        |                                |                 |            |                    |         | Pa 🕸 🥙 O 🗘 TW                                                                                                    |
|---|-------------------------------------------------------------------------------|-------------------------------------------------------|--------------------------------------------------------|--------------------------------|-----------------|------------|--------------------|---------|----------------------------------------------------------------------------------------------------|
| ଜ | $=_{\!\!\!\!\!\!\!\!\!\!\!\!\!\!\!\!\!\!\!\!\!\!\!\!\!\!\!\!\!\!\!\!\!\!\!\!$ | Сети                                                  | Договоры с контрагентами \ Поиск Договоров             | ☆ C. C                         |                 |            |                    |         | - 0 ×                                                                                                    |
| 1 | Q                                                                             | Поиск                                                 | Договоры с контрагентами                               |                                |                 |            |                    |         | Поиск Договоров с контрагентами $\qquad \qquad \qquad \qquad \qquad \qquad \qquad \qquad \qquad \qquad \qquad \qquad \qquad \qquad \qquad \qquad \qquad \qquad \qquad$ |
|   | > 4                                                                           | Субъекты рынка электроэнергии (П                      | 反 Посмотреть 🕞 Изменить 🍃 И                            | зменить статус 🛛 Добавить 🕞 Уд | алить 🖽         |            |                    |         | Поиск Запросы Доп.фильтр Макс. записей 1000 ×                                                                                                    |
|   | > 4                                                                           | Контрагенты                                           | Вид                                                    | Название                       | Номер           | Дата       | Статус             | Филиал  | Лата                                                                                                    |
|   | × E                                                                           | Договоры с контрагентами                              | ABC                                                    | +@c                            | RBC             | = D 🗊      | AGC                | REC     | I I                                                                                                    |
|   |                                                                               | Поиск Договоров                                       | Бездоговорное потребление ИВС                          | Бездоговорное потребление ИВС  | 105_бездоговорн | 01.01.2023 | Действующий        | Миллер  | Номер                                                                                                    |
|   |                                                                               | Поиск Договоров по Контрагентам                       | Бездоговорное потребление ИВС                          | Бездоговорное потребление ИВС  | 104_бездоговорн | 01.01.2023 | Действующий        | Вешенс  | 40c                                                                                                    |
|   |                                                                               | Поиск дейстриоших Логоворов за                        | Esserences percefesuus MPC                             | Feaserananuea norradizauna MPC | 102 60340100000 | 01 01 2022 | Režennovuč         | Mussee  | Вид                                                                                                    |
|   |                                                                               | Заканчивающиеся Логоворы (Отс                         | вездоговорное потреоление ивс                          | вездоговорное потреоление ивс  | тоз_оездоговорн | 01.01.2023 | деиствующии        | милле   | Quantan .                                                                                                    |
|   | > 8                                                                           | Логоворы третьих диц                                  | Бездоговорное потребление ИВС                          | Бездоговорное потребление ИВС  | 102_бездоговорн | 01.01.2023 | Действующий        | Аппара  |                                                                                                    |
|   | > 1                                                                           | Объекты электроснабжения                              | Бездоговорное потребление ИВС                          | Бездоговорное потребление ИВС  | 101_бездоговорн | 01.01.2023 | Действующий        | Аппара  |                                                                                                    |
|   | > 5                                                                           | Поиск ТП, ТУ, Счетчиков, ТТ, ТН, УС                   | Бездоговорное потребление ИВС                          | Бездоговорное потребление ИВС  | 100_бездоговорн | 01.01.2023 | Действующий        | Аппара  |                                                                                                    |
|   | > (                                                                           | Ввод\загрузка показаний счетчиков                     | Бездоговорное потребление потребите                    | Бездоговорное потребление      | 80000092        | 31.01.2024 | Действующий        | Вешенк  |                                                                                                    |
|   | >                                                                             | Ведомости показаний ПУ, потерь, Р                     | Договора на передачу электрической э                   | 1                              | kk              | 08.03.2024 | Проект             | Азовск  |                                                                                                    |
|   |                                                                               | закрывающие первичные документы                       | Бездоговорное потребление потребите                    | Бездоговорное потребление      | 800000084       | 31.01.2024 | Действующий        | Вешенк  |                                                                                                    |
|   | > 4                                                                           | Пени и штрафы по договорам                            | Бездоговорное потребление потребите                    | Бездоговорное потребление      | 800000085       | 31.01.2024 | Действующий        | Вешенк  |                                                                                                    |
|   | >                                                                             | Отчеты                                                | Бездоговорное потребление потребите                    | Бездоговорное потребление      | 80000086        | 31.01.2024 | Действующий        | Вешенк  |                                                                                                    |
|   | > 6                                                                           | Тарифы                                                | Бездоговорное потребление потребите                    | Бездоговорное потребление      | 80000087        | 31.01.2024 | Действующий        | Вешенк  |                                                                                                    |
|   | > 8                                                                           | Расчетные периоды                                     | Базвоговориов потребацие потребите                     | Базаоговорное потребаение      | 80000088        | 31.01.2024 | Пойстионний        | Bautour |                                                                                                    |
|   |                                                                               | <ul> <li>Журнал учета новых тех.присоедине</li> </ul> | вездоговорное потребление потребите                    | рездоговорное потреоление      | 000000000       | 51.01.2024 | деиствующии        | решенс  |                                                                                                    |
|   | 2 4                                                                           | а загрузка данных из РТП 3                            | Бездоговорное потребление потребите                    | Бездоговорное потребление      | 80000089        | 31.01.2024 | Действующий        | Вешенс  |                                                                                                    |
|   |                                                                               | а хранилище писем<br>Справочная информация            | Бездоговорное потребление потребите<br>Запись 1 из 466 | Бездоговорное потребление      | 800000090       | 31.01.2024 | <b>Действующий</b> | Вешенс  | Сохранить запрос Поиск Очистить                                                                                                    |
| ŝ | Догов                                                                         | оры с контрагентами 🗡                                 |                                                        |                                |                 |            |                    |         |                                                                                                    |

Рисунок 120

# 3.3.1.2 Операция «Поиск Договоров по Контрагентам»

- открыть окно поиска;
- установить параметры поиска;
- открыть список Договоров в табличном виде, аналогичный предыдущему пункту.

| Поис      | к Договс    | ров по кон | нтрагентам    |       | ×     |
|-----------|-------------|------------|---------------|-------|-------|
| Поиск     | Запросы     | Доп.фильтр | Макс. записей | 10000 | ×     |
| Контраге  | :HT         |            |               |       |       |
| =         |             |            |               |       | ≔     |
| ИНН       |             |            |               |       |       |
| RBC       |             |            |               |       |       |
| КПП       |             |            |               |       |       |
| REC       |             |            |               |       |       |
| снилс     |             |            |               |       |       |
| REC       |             |            |               |       |       |
| Договор   |             |            |               |       |       |
| =         |             |            |               |       | ≔     |
| Дата дог  | овора       |            |               |       |       |
| $\mapsto$ |             |            |               |       |       |
| Номер д   | оговора     |            |               |       |       |
| REC       |             |            |               |       |       |
|           |             |            |               |       |       |
| Сохра     | анить запро | ос         | Поиск         | Очи   | стить |

Рисунок 121

# 3.3.1.3 Операция «Добавление Договора»

- открыть список Договоров в табличном виде;
- выполнить действие «Добавить»;
- заполнить поля в окне добавления данных;
- сохранить данные кнопкой «Сохранить».

| Вид договора*                                                                                   |                                                                   | Тип договора*                                                               |          | Структурное под                             | разделение,                                                       |
|-------------------------------------------------------------------------------------------------|-------------------------------------------------------------------|-----------------------------------------------------------------------------|----------|---------------------------------------------|-------------------------------------------------------------------|
|                                                                                                 | ≔                                                                 |                                                                             | $\sim$   | ведущее договор                             | ;                                                                 |
| Отдел, служба<br><нет данных><br>Контрагент *                                                   |                                                                   |                                                                             |          |                                             |                                                                   |
| Konipareni                                                                                      |                                                                   |                                                                             |          |                                             | :=                                                                |
| Справочник наименов                                                                             | ваний догов                                                       | зора                                                                        |          |                                             | ~                                                                 |
| Справочник наименов<br>Наименование догово                                                      | заний догое<br>ра*                                                | зора<br>Дата договора*                                                      |          | Номер договора                              | *                                                                 |
| Справочник наименов<br>Наименование догово                                                      | заний догое<br>»ра*                                               | зора<br>Дата договора *<br>DD.MM.YYYY                                       | ī        | Номер договора                              | *                                                                 |
| Справочник наименов<br>Наименование догово<br>Договор действует с                               | заний догов<br>пра*                                               | зора<br>Дата договора *<br>DD.MM.YYYY<br>Договор действует по               | IT       | Номер договора                              | *                                                                 |
| Справочник наименое<br>Наименование догово<br>Договор действует с<br>DD.MM.YYYY                 | рра*<br>[]]:                                                      | вора<br>Дата договора *<br>DD.MM.YYYY<br>Договор действует по<br>DD.MM.YYYY |          | Номер договора<br>Статус договора<br>Проект | ×<br>×                                                            |
| Справочник наименое<br>Наименование догово<br>Договор действует с<br>DD.MM.YYYY<br>Оплата НДС * | рра *                                                             | вора<br>Дата договора *<br>DD.MM.YYYY<br>Договор действует по<br>DD.MM.YYYY | E        | Номер договора<br>Статус договора<br>Проект | <br>:=                                                            |
| Справочник наименов<br>Наименование догово<br>Договор действует с<br>DD.MM.YYYY<br>Оплата НДС * | рра *<br>()<br>()<br>()<br>()<br>()<br>()<br>()<br>()<br>()<br>() | зора<br>Дата договора *<br>DD.MM.YYYY<br>Договор действует по<br>DD.MM.YYYY | ET<br>ET | Номер договора<br>Статус договора<br>Проект | <ul> <li>✓</li> <li>✓</li> <li>×</li> <li>×</li> <li>×</li> </ul> |

Рисунок 122

# 3.3.1.4 Операция «Изменение Договора»

Для операции выполняются следующие действия:

- открыть список Договоров в табличном виде;
- выбрать строку и выполнить действие «Изменить»;
- заполнить поля в окне добавления данных;
- сохранить данные кнопкой «Сохранить».

| Вид договора*      | Тип договора*  |           |        | Структурное подразд  | елени    | ie, |
|--------------------|----------------|-----------|--------|----------------------|----------|-----|
| Бездоговорно 🗙 😑   | Договор на     | ул ×      | $\sim$ | ведущее договор      | ~        |     |
|                    |                |           |        | миллеровски          | ~        | :=  |
| Отдел, служба      | Наименование   | договора* |        | Дата договора        |          |     |
| :=                 | Бездоговор     | ное пот   | ×      | 01.01.2023           | $\times$ | 11" |
| Номер договора*    | Договор действ | ует с     |        | Договор действует по | <b>b</b> |     |
| 105_бездоговорно 🗙 | DD.MM.YYY      | Y         |        | DD.MM.YYYY           |          |     |
| Статус договора*   | Оплата НДС     |           |        |                      |          |     |
| Действующий × ∷≡   | 20 (в т.ч.)    | ×         | ≔      |                      |          |     |
| Документ ЕРД       |                |           |        |                      |          |     |
| Статус документа   |                | Доступ    |        |                      |          |     |
|                    | =              |           |        |                      |          | i   |
| Место хранения     |                | Срок хра  | анения |                      |          |     |
|                    |                |           |        |                      |          |     |

Рисунок 123

#### 3.3.1.5 Операция «Изменение статуса Договора»

Для операции выполняются следующие действия:

- открыть список Договоров в табличном виде;
- выбрать строку и выполнить действие «Изменить статус»;
- выбрать новый статус;
- сохранить данные кнопкой «Сохранить».

| Изменить статус договора       |          | ×         |
|--------------------------------|----------|-----------|
| Статус договора<br>Действующий |          | × ~       |
|                                | Отменить | Сохранить |

Рисунок 124

#### 3.3.1.6 Операция «Удаление Договора»

Для операции выполняются следующие действия:

- открыть список Договоров в табличном виде;
- выбрать строку и выполнить действие «Удалить» с подтверждением.

#### 3.3.1.7 Операция «Просмотр информационной карточки Договора»

- открыть список Договоров в табличном виде;
- выбрать строку и выполнить действие «Посмотреть».

| Договоры с контрагентами \ Поис         | ж Договоров по Контрагентам 🏠 💭 🖉                 |                                         |                          |                                  | - 0 ×                       |
|-----------------------------------------|---------------------------------------------------|-----------------------------------------|--------------------------|----------------------------------|-----------------------------|
| =                                       | Договор: №105_бездоговорное ИВС Бездогово         | рное потребление ИВС                    | ~                        | Ещё 🗸 🗋 Редактировать            | 🖡 Редактировать и сохранить |
| О Общие данные                          | Лата                                              |                                         | Номер                    |                                  |                             |
| О Контрагенты по дого                   | 01.01.2023                                        |                                         | 105_бездоговорное ИВС    |                                  |                             |
| 🔿 Расчеты по договору                   | Название<br>Бездоговорное потребление ИВС         |                                         | Д/С<br>inter             |                                  |                             |
| Даты действия разде                     | Вид                                               |                                         | Тип                      |                                  |                             |
| О Финансово-экономи 🗸                   | вездоговорное потреоление ивс                     |                                         | договор на уличное освещ | ение                             |                             |
| Ответственные по до                     | Журнал                                            |                                         |                          |                                  |                             |
| Расчетные счета по                      | Журнал договоров на оказание услуг по передаче ЭЭ | 0                                       |                          | 1100                             |                             |
| О Дополнительные сог                    | Филиал<br>Миллеровские МЭС                        | онт дамых                               |                          | ЦФО<br>Отдел по передаче электри | ческой энергии              |
| О Документы по догов                    | Вид договора для 1С<br>С покупателем              | Название<br>Бездоговорное потребление И | BC                       | Дата договора<br>01.01.2023      |                             |
| О Планы-графики вып                     | Номер договора                                    | Место возникновения затрат              |                          |                                  |                             |
| ○ Взаиморасчеты ∨                       | 105_бездоговорное ИВС                             | 0                                       |                          | 0                                |                             |
| Претензионно-судеб ∨                    | С на                                              | 20 (в т.ч.)                             |                          |                                  |                             |
| <ul> <li>Услуги ограничения/</li> </ul> | Штраф<br>⊖ ни                                     | Стоимость с НДС, руб.                   |                          | Сумма НДС, руб.                  |                             |
| О Дополнительные                        | Стоимость без НДС, руб.                           | Предмет                                 |                          |                                  |                             |
| 🔿 Дополнительные                        | Д/C<br>⊖ ни                                       | Дата с                                  |                          |                                  |                             |
| 🗹 Статусы                               | Дата по                                           |                                         |                          | Статус договора                  |                             |
| 📔 Файлы                                 | cont (danatic)                                    |                                         |                          | Действующий                      |                             |
| 🌓 Файлы из архива                       | Craryc IICP                                       |                                         |                          |                                  |                             |
| 🔿 Операции 🗸                            | Документ ЕРД                                      |                                         |                          |                                  |                             |
| 🔿 Документы ЕРД                         | Название                                          |                                         |                          |                                  |                             |
| 🔿 Печатные формы 🗸                      | Бездоговорное потребление ИВС                     |                                         |                          |                                  |                             |
|                                         | Тип документа                                     |                                         | Вид документа            |                                  |                             |

Рисунок 125

На карточке Договора отображается информация:

- а) «Общие данные»:
- посмотреть сведения о Договоре;
- выполнить действие «Редактировать»;
- б) «Контрагенты»:
- посмотреть Контрагентов по Договору;
- выполнить действие «Связать с контрагентом»;
- выполнить действие «Удалить связь с контрагентом»;
- в) «Расчеты по договору»;
- г) «Даты действия разделов договора»:
- посмотреть периоды действия разделов Договора;
- выполнить действие «Добавить»;
- выполнить действие «Изменить»;
- выполнить действие «Удалить»;
- д) «Финансово-экономическая классификация»:
- выбрать подменю:
  - 1) «Классификатор видов деятельности»:
- - посмотреть перечень «Классификатор видов деятельности»;
- - выполнить действие «Добавить связь»;
- -- выполнить действие «Удалить связь»;

2) «Статья бюджета»:

- -- посмотреть перечень «Статей бюджета»;
- - выполнить действие «Добавить связь»;
- -- выполнить действие «Удалить связь»;
  - 3) «Классификатор статей бюджета»:
- -- посмотреть перечень «Классификатора статей бюджета»;
- - выполнить действие «Добавить связь»;
- - выполнить действие «Удалить связь»;
- е) «Ответственные по договору»:
- посмотреть ответственных по Договору;
- выполнить действие «Добавить»;
- выполнить действие «Изменить»;

- выполнить действие «Удалить»;
- ж) «Расчетные счета по договору»:
- посмотреть расчетные счета по Договору;
- выполнить действие «Добавить»;
- выполнить действие «Изменить»;
- выполнить действие «Удалить»;
- з) «Дополнительные соглашения»:
- посмотреть дополнительные соглашения к Договору;
- выполнить действие «Добавить Д/С»;
- выполнить действие «Изменить»;
- выполнить действие «Удалить»;
- и) «Документы по договору»:
- посмотреть документы по Договору;
- выполнить действие «Добавить связь»;
- выполнить действие «Удалить связь»;
- к) «Планы-графики выполнения работ / оказания услуг»:
- посмотреть «Планы-графики выполнения работ / оказания услуг» и «Работы/услуги»;
- выполнить действие «Посмотреть» план-график работ;
- выполнить действие «Добавить план-график работ / оказания услуг»;
- выполнить действие «Изменить» план-график работ;
- выполнить действие «Удалить» план-график работ;
- выполнить действие «Посмотреть карточку работы/услуги»:
  - 1) посмотреть работы/услуги;
  - 2) выполнить действие «Посмотреть»;
  - 3) выполнить действие «Добавить»;
  - 4) выполнить действие «Изменить»;
  - 5) выполнить действие «Удалить»;
- л) «Взаиморасчеты»:
- выбрать подменю:
  - 1) «Акты выполненных работ»:
- -- посмотреть «Акты выполненных работ»;
- - выполнить действие «Посмотреть»;
- - выполнить действие «Добавить»;
- -- выполнить действие «Изменить»;
- - выполнить действие «Удалить»;

2) «Акты сверки»:

- -- посмотреть «Акты сверки»;
- - выполнить действие «Посмотреть»;
- - выполнить действие «Добавить»;
- -- выполнить действие «Изменить»;
- -- выполнить действие «Удалить»;
  - 3) «Счета-фактуры»:
- -- посмотреть «Счета-фактуры»;
- - выполнить действие «Посмотреть»;
- - выполнить действие «Добавить»;
- - выполнить действие «Изменить»;
- -- выполнить действие «Удалить»;
  - 4) «Счета на оплату»:
- - посмотреть «Счета на оплату»;
- - выполнить действие «Посмотреть»;
- - выполнить действие «Добавить»;
- - выполнить действие «Изменить»;
- - выполнить действие «Удалить»;

#### 5) «Корректировки долга»:

- посмотреть авансы покупателя;
- посмотреть задолженность покупателя;6) «Платежи»:
- посмотреть «Платежи»;
- выполнить действие «Посмотреть»;
- выполнить действие «Добавить»;
- выполнить действие «Изменить»;
- выполнить действие «Удалить»;

7) «Платежные документы»:

- посмотреть «Платежные документы»;
- выполнить действие «Посмотреть»;
- выполнить действие «Добавить»;
- выполнить действие «Изменить»;

выполнить действие «Удалить»;
 1) «Сальдовая ведомость»:

- посмотреть «Сальдовая ведомость»;
- выполнить действие «Посмотреть»;
- выполнить действие «Добавить»;
- выполнить действие «Изменить»;
- выполнить действие «Удалить»;

н) «Претензионно-судебная работа»:

1) посмотреть «Претензии»;

2) посмотреть «Иски»;

о) «Услуги ограничения/возобновления»:

- 1) Акты объемов оказания услуг;
  - 2) Дополнительные соглашения;
  - 3) Дополнительные атрибуты;
  - 4) Статусы;
  - 5) Файлы;
  - 6) Файлы из архива;
  - 7) Операции;
  - 8) Документы ЕРД;
  - 9) Печатные формы;
  - 10) История изменений;
- п) «Передача электроэнергии»:
- выбрать подменю:
  - 1) посмотреть Объекты электроснабжения;

2) посмотреть перечень Договоров третьего лица, связанных с Объектами электроснабжения;

3) Скан-образы документов на право собственности:

- посмотреть «Скан-образы документов на право собственности»;
- выполнить действие «Добавить»;
- выполнить действие «Изменить»;
- выполнить действие «Удалить»;
- р) «Задачи по договору»:
- посмотреть «Задачи по договору»;
- выполнить действие «Добавить»;
- выполнить действие «Добавить задачу по шаблону»;
- выполнить действие «Изменить»;
- выполнить действие «Добавить дочернюю задачу»;
- выполнить действие «Удалить»;
- с) «События»:

- посмотреть «События»;
- выполнить действие «Добавить»;
- выполнить действие «Изменить»;
- выполнить действие «Удалить»;
- т) «Список филиалов».

#### 3.3.1.8 Операция «Просмотр перечня заканчивающихся базовых Договоров»

Для операции выполняются следующие действия:

– открыть перечень заканчивающихся (до окончания менее 30 дней) базовых Договоров в табличном виде для просмотра.

#### 3.3.2 Функция «Ведение Договоров третьих лиц»

Функция «Ведение Договоров третьих лиц» обеспечивает добавление, изменение и хранение информации о договорах, связанных с процессом передачи электроэнергии, но Субъект не является стороной этих договоров.

## 3.3.2.1 Операция «Просмотр списка Договоров»

Для операции выполняются следующие действия:

- открыть окно поиска;
- установить параметры поиска;
- открыть список Договоров в табличном виде.

| ≕_ Сети                                                               | Договоры третьих лиц \ Поиск Дог | оворов третьих лиц 🟠 🗔   | Ø                     |                  |                |                |                        | - 0 ×                   |
|-----------------------------------------------------------------------|----------------------------------|--------------------------|-----------------------|------------------|----------------|----------------|------------------------|-------------------------|
| <i>Р</i> Поиск                                                        | Договоры третьих лиц             |                          |                       |                  |                |                |                        |                         |
| > 🐇 Субъекты рынка электроэнергии (П                                  | 📮 Добавить Договор третьего л    | лица с ЭСО 🛛 📮 Добавите  | договор с ФЛ (лицевой | счет ФЛ)         |                | Æ              | ₿ = ØПо                | иск в таблице           |
| <ul> <li>З Контрагенты</li> <li>З Договоры с контрагентами</li> </ul> | Вид договора                     | Наименование<br>договора | Номер договора        | Дата<br>договора | Первая сторона | Вторая сторона | Договор<br>действует с | Договор<br>действует по |
| 🗸 🗒 Договоры третьих лиц                                              | @:                               | REC                      | =                     | = D. 🖻           | ADC            | 9Bc            | = D. 🖻                 | = D. 🗊                  |
| Поиск Договоров третьих лиц                                           |                                  |                          |                       |                  | Her ADUULIY    |                |                        |                         |

Рисунок 126

# 3.3.2.2 Операция «Добавление Договора»

Для операции выполняются следующие действия:

- открыть список Договоров в табличном виде;
- выполнить действие «Добавить Договор»;
- заполнить поля в окне добавления данных;
- сохранить данные кнопкой «Сохранить».

| Вид договора*            |     |            |          |
|--------------------------|-----|------------|----------|
|                          |     |            | ~        |
| Название договора        |     |            |          |
| Договор энергоснабже     | ния |            | $\times$ |
| № договора*              |     |            |          |
| Дата подписания договора |     |            |          |
| DD.MM.YYYY               |     |            |          |
| Дата с                   |     | Дата по    |          |
| DD.MM.YYYY               |     | DD.MM.YYYY |          |
| Вторая сторона *         |     |            |          |
|                          |     |            | =        |
|                          |     |            |          |

Рисунок 127

# 3.3.2.3 Операция «Добавление лицевого счета»

- открыть список Договоров в табличном виде;
- выполнить действие «Добавить лицевой счет»;
- заполнить поля в окне добавления данных;
- сохранить данные кнопкой «Сохранить».

| № Договора (№ лицевого счета)* |    |
|--------------------------------|----|
| Дата с                         |    |
| DD.MM.YYYY                     |    |
| Зторая сторона                 |    |
|                                | := |

Рисунок 128

## 3.3.2.4 Операция «Изменение Договора»

Для операции выполняются следующие действия:

- открыть список Договоров в табличном виде;
- выбрать строку и выполнить действие «Изменить»;
- редактировать поля в окне изменения данных;
- сохранить данные кнопкой «Сохранить».

# 3.3.2.5 Операция «Расторжение Договора»

Для операции выполняются следующие действия:

- открыть список Договоров в табличном виде;
- выбрать строку и выполнить действие «Расторгнуть договор»;
- выбрать «Дата окончания действия договора»;
- сохранить данные кнопкой «Сохранить».

# 3.3.2.6 Операция «Просмотр информационной карточки Договора»

Для операции выполняются следующие действия:

- открыть список Договоров в табличном виде;
- выполнить действие «Посмотреть».

На карточке Договора отображается информация:

- а) «Вторая сторона Договора»:
- посмотреть вторую сторону Договора;
- выполнить действие «Посмотреть»;
- выполнить действие «Добавить»;
- выполнить действие «Удалить связь»;
- б) «Объекты электроснабжения»:
- посмотреть Объекты электроснабжения;
- выполнить действие «Посмотреть»;
- выполнить действие «Добавить»;
- выполнить действие «Удалить связь»;
- в) «Расход электроэнергии»:
- посмотреть расход электроэнергии.

# 3.3.2.7 Операция «Посмотреть перечень заканчивающихся Договоров третьих лиц»

Для операции выполняются следующие действия:

– открыть перечень заканчивающихся (до окончания менее 30 дней) Договоров третьих лиц в табличном виде для просмотра.

| ≡  |                  | Шерп. Энергетика 3.0                                                             |                                            |                                 |                    |                |             |                 | @ \$ \$ 0 ₽ ₩                  |
|----|------------------|----------------------------------------------------------------------------------|--------------------------------------------|---------------------------------|--------------------|----------------|-------------|-----------------|--------------------------------|
| â  | $=_{\downarrow}$ | Сети                                                                             | Договоры с контрагентами \ Поиск Договоров | ☆ C. C                          |                    |                |             |                 | - 0 ×                          |
| 87 | Q                | Поиск                                                                            | Договоры с контрагентами                   |                                 |                    |                |             |                 |                                |
|    | > 4              | Субъекты рынка электроэнергии (П                                                 | 反 Посмотреть 🕞 Изменить 🍃 И                | зменить статус 📮 Добавить 🕞 Уда | алить 🖽            |                |             |                 | Д Поиск в таблице              |
|    | > 4              | Контрагенты                                                                      | Вид                                        | Название                        | Номер              | Дата           | Статус      | Филиал          | Контрагенты                    |
| ы  | × E              | Договоры с контрагентами                                                         | 4 <b>0</b> :                               | A@C                             | REC                | = D @          | AEC.        | REC             | 40t                            |
|    |                  | Поиск Договоров                                                                  | Бездоговорное потребление ИВС              | Бездоговорное потребление ИВС   | 105_бездоговорн    | 01.01.2023     | Действующий | Миллеровские    | ООО "УК"_105                   |
|    |                  | Поиск Доп.соглашений                                                             | Бездоговорное потребление ИВС              | Бездоговорное потребление ИВС   | 104_бездоговорн    | 01.01.2023     | Действующий | Вешенский участ | Церковная лавка_104            |
|    |                  | Поиск действующих Договоров за                                                   | Бездоговорное потребление ИВС              | Бездоговорное потребление ИВС   | 103_бездоговорн    | 01.01.2023     | Действующий | Миллеровские    | ООО "Пункт выдачи товаров"_103 |
|    |                  | Заканчивающиеся Договоры (Отс                                                    | Бездоговорное потребление ИВС              | Бездоговорное потребление ИВС   | 102_бездоговорн    | 01.01.2023     | Действующий | Аппарат управле | Акулич Алексей Валерьевич      |
|    | ~ 🗉              | Договоры третьих лиц<br>Поиск Договоров третьих лиц                              | Бездоговорное потребление ИВС              | Бездоговорное потребление ИВС   | 101_бездоговорн    | 01.01.2023     | Действующий | Аппарат управле | Смирнов П.П.                   |
|    |                  | Заканчивающиеся Договоры трет                                                    | Бездоговорное потребление ИВС              | Бездоговорное потребление ИВС   | 100_бездоговорн    | 01.01.2023     | Действующий | Аппарат управле | Смирнов П.П.                   |
|    |                  | Задублированные Договоры треть                                                   | Бездоговорное потребление потребите        | Бездоговорное потребление       | 80000092           | 31.01.2024     | Действующий | Вешенский участ | Смирнов М.М.                   |
|    | > 1              | Объекты электроснабжения                                                         | Договора на передачу электрической э       | 1                               | kk                 | 08.03.2024     | Проект      | Азовский РЭС    | Акционергое общество "Тандер"  |
|    | -> @             | Ввод\загрузка показаний счетчиков                                                | Бездоговорное потребление потребите        | Бездоговорное потребление       | 80000084           | 31.01.2024     | Действующий | Вешенский участ | ООО"Завод"_84                  |
|    | >                | Ведомости показаний ПУ, потерь, Р                                                | Бездоговорное потребление потребите        | Бездоговорное потребление       | 80000085           | 31.01.2024     | Действующий | Вешенский участ | 000 "CHT"_85                   |
|    |                  | Закрывающие первичные документы                                                  | Бездоговорное потребление потребите        | Бездоговорное потребление       | 80000086           | 31.01.2024     | Действующий | Вешенский участ | ООО "Maraзин"_86               |
|    |                  | <ul> <li>Акты</li> <li>Пени и штрафы по договорам</li> </ul>                     | Бездоговорное потребление потребите        | Бездоговорное потребление       | 80000087           | 31.01.2024     | Действующий | Вешенский участ | 000 "Аптека"_87                |
|    |                  | Отчеты                                                                           | Бездоговорное потребление потребите        | Бездоговорное потребление       | 800000088          | 31.01.2024     | Действующий | Вешенский участ | 000 "ТСЖ"_88                   |
|    | > 2              | Тарифы                                                                           | Бездоговорное потребление потребите        | Бездоговорное потребление       | 80000089           | 31.01.2024     | Действующий | Вешенский участ | 000 "Фабрика"_89               |
|    | > 1              | <ul> <li>Расчетные периоды</li> <li>Журнал учета новых тех.присоедине</li> </ul> | Бездоговорное потребление потребите        | Бездоговорное потребление       | 80000090           | 31.01.2024     | Действующий | Вешенский vчаст | Смирнов К.К.                   |
| ŝ  | Догов            | оры с контрагентами × Договор: №105_                                             | бездогов × Договоры с контрагентами        | × Дополнительные соглаш × Пе    | речень действующих | × Задублирован | ные Догов × |                 | « < > »                        |

Рисунок 129

# 3.3.2.8 Операция «Посмотреть перечень задублированных Договоров третьих лиц»

Для операции выполняются следующие действия:

– открыть перечень задублированных Договоров третьих лиц в табличном виде для просмотра.

| ≡ |                           | Шерп. Энергетика 3.0                                               |         |                                            |                          |                  |        |                              |                 | PD 🕸                 | e (* | 0 0                 | WT (      |
|---|---------------------------|--------------------------------------------------------------------|---------|--------------------------------------------|--------------------------|------------------|--------|------------------------------|-----------------|----------------------|------|---------------------|-----------|
| â | $\equiv_{\!\!\downarrow}$ | Сети                                                               | Догов   | воры третьих лиц \ Задублированные Договор | ны третьих лиц 🟠 🔅 🕑     |                  |        |                              |                 |                      |      | - 6                 | ) ×       |
|   | Q                         | Поиск                                                              | Зад     | ублированные Договоры третьи               | х лиц                    |                  |        |                              |                 |                      |      |                     |           |
|   | > 4                       | Субъекты рынка электроэнергии (П                                   | ₽       |                                            |                          |                  |        |                              |                 | Ŧ                    | 2    | оиск в табли        | ице       |
| Д | > 4<br>-> E               | <ul> <li>Контрагенты</li> <li>Договоры с контрагентами</li> </ul>  |         | Вид договора                               | Наименование<br>договора | Дата<br>договора | •      | Первая сторона               | Вторая сторона  | Договор<br>действует | c    | Догово<br>действует | p<br>r no |
|   |                           | Поиск Договоров                                                    |         | a@c                                        | R∰C                      | = D              |        | 10:                          | n]]:            | = D                  | Ð    | = D                 |           |
|   |                           | Поиск Договоров по Контрагентам                                    | ~       | Номер договора: 1 066                      |                          |                  |        |                              |                 |                      |      |                     |           |
|   |                           | Поиск Доп.соглашений                                               |         | Договор энергоснабжения ЮЛ                 | Договор энергоснабж      | 11.09.2009       |        | ПАО "ТНС Энерго Ростов на До | ИП КОЧИЕВА О.В. |                      |      |                     |           |
|   |                           | <ul> <li>Заканчивающиеся Договоры (Отс</li> </ul>                  |         | Договор энергоснабжения ЮЛ                 | Договор энергоснабж      | 11.09.2009       |        | ПАО "ТНС Энерго Ростов на До | ИП КОЧИЕВА О.В. |                      |      |                     |           |
|   | ~ [                       | Договоры третьих лиц                                               | >       | Номер договора: 1 068                      |                          |                  |        |                              |                 |                      |      |                     |           |
|   |                           | Поиск Договоров третьих лиц                                        | >       | Номер договора: 1 162                      |                          |                  |        |                              |                 |                      |      |                     |           |
|   |                           | 🚦 Заканчивающиеся Договоры трет                                    | >       | Номер договора: 1 203                      |                          |                  |        |                              |                 |                      |      |                     |           |
|   |                           | Задублированные Договоры треть                                     |         |                                            |                          |                  |        |                              |                 |                      |      |                     |           |
|   | > 1                       | Объекты электроснабжения                                           | >       | Номер договора: 1 260                      |                          |                  |        |                              |                 |                      |      |                     |           |
|   | > 5                       | Поиск ТП, ТУ, Счетчиков, ТТ, ТН, УС                                | >       | Номер договора: 1 293                      |                          |                  |        |                              |                 |                      |      |                     |           |
|   | > (                       | Ввод\загрузка показаний счетчиков                                  | >       | Номер договора: 1 343                      |                          |                  |        |                              |                 |                      |      |                     |           |
|   | > =                       | Ведомости показаний ПУ, потерь, Р                                  | >       | Номер договора: 1 349                      |                          |                  |        |                              |                 |                      |      |                     |           |
|   | 2.0                       | <ul> <li>Закрывающие первичные документы</li> <li>Анти.</li> </ul> | >       | Howen soronona: 1 410                      |                          |                  |        |                              |                 |                      |      |                     |           |
|   | - u                       | <ul> <li>Акты</li> <li>Пени и штрафы по договорам</li> </ul>       |         | полер договори. 1 что                      |                          |                  |        |                              |                 |                      |      |                     |           |
|   |                           | Отчеты                                                             | >       | Номер договора: 1 418                      |                          |                  |        |                              |                 |                      |      |                     |           |
|   | > 2                       | Тарифы                                                             | >       | Номер договора: 5 085                      |                          |                  |        |                              |                 |                      |      |                     |           |
|   | > 5                       | Расчетные периоды                                                  | >       | Номер договора: 6 100 038                  |                          |                  |        |                              |                 |                      |      |                     |           |
|   | > 1                       | Журнал учета новых тех.присоедине                                  | Запис   | ъ 1 из 291                                 |                          |                  |        |                              |                 |                      |      | « <                 | > »       |
| ŝ | Догов                     | оры с контрагентами × Договор: №105_                               | бездого | в × Договоры с контрагентами ×             | Дополнительные соглаш    | × Перечен        | ь дейс | твующих × Задублированные    | Догов ×         |                      |      |                     |           |

Рисунок 130

# 3.4 Функция «Ведение перечня Объектов»

Функция «Ведение перечня Объектов электроснабжения» обеспечивает регистрацию, сбор и хранение информации об Объектах электроснабжения, микрогенерации, генерации, объектов электросетевого хозяйства смежных сетевых организаций, объектов электросетевого хозяйства Субъекта, объектов иных владельцев сети и бесхозяйных объектов.

# 3.4.1 Операция «Просмотр списка Объектов»

- открыть окно поиска;
- установить параметры поиска;

– открыть список Объектов в табличном виде.

| Поиск Договор          | ров треты    | их лиц        |      | ×      |
|------------------------|--------------|---------------|------|--------|
| Поиск Запросы          | Доп.фильтр   | Макс. записей | 1000 | ×      |
| Вид договора           |              |               |      |        |
| =                      |              |               |      | $\sim$ |
| Наименование догово    | pa           |               |      |        |
| REC                    |              |               |      |        |
| Номер договора         |              |               |      |        |
| REC                    |              |               |      |        |
| Дата подписания догов  | вора         |               |      |        |
| = DD.MM.YYYY           |              |               |      | F      |
| Дата начала действия д | цоговора     |               |      |        |
| H                      |              |               |      |        |
| Дата окончания действ  | зия договора |               |      |        |
| н                      |              |               |      |        |
| Вторая сторона         |              |               |      |        |
| REC                    |              |               |      |        |
| Показать архивные      |              |               |      |        |
| (Bce)                  |              |               |      | $\sim$ |
|                        |              |               |      |        |
|                        |              |               |      |        |
|                        |              |               |      |        |
|                        |              |               |      |        |
|                        |              |               |      |        |
|                        |              |               |      |        |
| Сохранить запрос       | -            | Поиск         | Очи  | стить  |

Рисунок 131

| Объекты электроснабжения                               |                                    |                           |                 |                 |
|--------------------------------------------------------|------------------------------------|---------------------------|-----------------|-----------------|
| 😥 Посмотреть 🎧 Изменить 🕞 Добавить 🕞 Удалить 📑 Операци | и по добавлению данных Объекта 🗸 🖽 | ł                         | . ⊞             |                 |
| Название объекта                                       | Характеристика объекта             | Структурное подразделение | Адрес объекта 🔺 | Тип объекта     |
| REC                                                    | REC                                | REC                       | REC             | REC             |
| Театр                                                  | Индивидуальное бытовое потреблен   |                           |                 | Потребление э/э |
| New object 3                                           | Прочие Устройства передачи энергии |                           |                 | Потребление э/э |
| New object 2                                           | Прочие Промышленное производство   | E                         |                 | Потребление э/э |

Рисунок 132

# 3.4.2 Операция «Добавление Объекта»

Для операции выполняются следующие действия:

- открыть список Объектов в табличном виде;
- выполнить действие «Добавить»;
- заполнить идентификационные поля в окне добавления данных;
- сохранить данные кнопкой «Сохранить».

| Наименование объекта*                                                                                                    |          |                                                                                     |
|----------------------------------------------------------------------------------------------------|----------|-------------------------------------------------------------------------------------|
| Тип объекта*                                                                                                    |          | Характеристика объекта *                                                            |
| Потребление э/э                                                                                                    | × ~      | ~                                                                                   |
| Структурное подразделение СО*                                                                                                    |          |                                                                                     |
|                                                                                                    | i=       |                                                                                     |
|                                                                                                    |          |                                                                                     |
| Максимальная категория надежности                                                                                                    |          |                                                                                     |
| Максимальная категория надежности<br>Категория III                                                                                       | × ~      | Совпадает со структурным подразделением ГП                                          |
| Максимальная категория надежности<br>Категория III<br>Режим работы (дней в неделю)*                                                      | × ~      | Совпадает со структурным подразделением ГГ<br>Режим работы (часов в день)*          |
| Максимальная категория надежности<br>Категория III<br>Режим работы (дней в неделю)*<br>7                                                 | × ~<br>× | Совпадает со структурным подразделением ГГ<br>Реким работы (часов в день)*<br>24 ×  |
| Максимальная категория надежности<br>Категория III<br>Режим работы (дней в неделю)*<br>7<br>Дата тек.присоединения Объекта               | × ~<br>× | Совпадает со структурным подразделением П<br>Реком работы (часов в день)*<br>24 Х   |
| Максимальная категория надежности<br>Категория III<br>Режим работы (дней в неделю)*<br>7<br>Дата тех.присоединения Объеста<br>DD.MM.YYYY | × ~<br>× | Совпадает со структурным подразделением ГГ      Режим работы (часов в день)*     24 |

Рисунок 133

# 3.4.3 Операция «Изменение Объекта»

- открыть список Объектов в табличном виде;
- выбрать строку и выполнить действие «Изменить»;
- редактировать данные в окне изменения данных;
- сохранить данные кнопкой «Сохранить».

| Наименование объекта*            |          |                              |          |          |
|----------------------------------|----------|------------------------------|----------|----------|
| Театр                            |          |                              |          | $\times$ |
| Адрес объекта*                   |          |                              |          |          |
|                                  |          |                              | $\times$ | $\equiv$ |
| Характеристика объекта *         |          |                              |          |          |
| Индивидуальное бытовое по        | треблен  | ие Частный сектор            | $\times$ | $\sim$   |
| Режим работы (дней в неделю)*    |          | Режим работы (часов в день)* |          |          |
| 7                                | $\times$ | 24                           |          | $\times$ |
| Дата тех.присоединения Объекта   |          | Дата ликвидации Объекта      |          |          |
| DD.MM.YYYY                       |          | DD.MM.YYYY                   |          | æ        |
| Максимальная категория надежност | ги       |                              |          |          |
| Категория III                    |          |                              | $\times$ | $\sim$   |
| Максимальная мощность, кВт       |          | Присоединенная мощность, кВ  | A        |          |

Рисунок 134

## 3.4.4 Операция «Просмотр информационной карточки Объекта»

Для операции выполняются следующие действия:

- открыть список Объектов в табличном виде для просмотра;
- выбрать строку и выполнить действие «Посмотреть».

| ≡ше                           | ерп. Энергетика 3.0                                                                                                    |                                                                                                    |                                                           | ହ <i>ହ</i> ୦ ୦ ୮w                                                                                                    |
|-------------------------------|----------------------------------------------------------------------------------------------------|----------------------------------------------------------------------------------------------------|-----------------------------------------------------------|----------------------------------------------------------------------------------------------------|
| ය =ූ Ce                       | ети                                                                                                    | Объекты электроснабжения \ Пои                                                                                                    | ск Объектов электроснабжения (13 параметров поиска) 🏠 🔅 🕼 | - @ ×                                                                                                    |
| р Поис                        | CK                                                                                                    | =                                                                                                    | Объект электроснабжения: Театр                            | ^   Редактировать                                                                                                    |
| → ∯ Cyt<br>> ∰ Koi<br>□ →  Δo | бъекты рынка электроэнергии (П<br>онтрагенты<br>оговоры с контрагентами                                                                                                    | <ul> <li>Общие данные</li> <li>Связь с Договорами и</li> <li>Группы точек поставк</li> <li>Иникорилина с сверати</li> </ul>                                                          | Наименсание<br>Театр<br>Адрес<br>                         | Подразданиие<br>Велокалительский участок/Белокалитеичский РЭС/Каменские МЭС/Дононерго АО<br>Хорактеристика<br>Индивидуальное бытовсе потребление Частный сектор |
| ν 🖬 Дο<br>Γ                   | оговоры третьих лиц<br>Поиск Договоров третьих лиц                                                                                                    | Счетчики                                                                                                    |                                                           |                                                                                                    |
| ∎ 3<br>3<br>~ ॡ 06            | Заканчивающиеся Договоры трет<br>Задублированные Договоры треть<br>бъекты электроснабжения                                                                                                    | Трансформаторы тока<br>В Трансформаторы нап<br>Лк Расход интегральный                                                                                                    |                                                           |                                                                                                    |
| <i>i</i> te                   | Поиск Объектов по адресу<br>Поиск Объектов по коду Точки у<br>Поиск Объектов звектовснабжен                                                                                                    | Расход интервальный Начисления                                                                                                    |                                                           |                                                                                                    |
|                               | Поиск Объектов электроснабжен<br>Поиск балансирующих объектов                                                                                                    | Документы тех.присо Скан-образы докумен                                                                                                    |                                                           |                                                                                                    |
| > ⊊ ⊓o<br>> @ Be<br>> ⊜ Be    | Перечни Объектов по типам<br>Объекты ЭСХ Дононерго<br>Объекты ЭСХ ССО<br>Объекты ИКС<br>Объекты Инкротенерации<br>Объекты микротенерации<br>Объекты бехозяйные<br>онос ПП, ТУ, Счетчиков, ПТ, ПЧ, УС<br>кодзагрузка показаний Счетчиков<br>домости показаний ПУ, потерь, Р | Акты о недопуске к ПУ     Акты о недопуске к ПУ     Акты Анть Анть     Акты княтия показани     Акты снятия показани     Акты снятия показани     Акты кех.присоединен     Переписка |                                                           |                                                                                                    |
| Объекты э/                    | лектроснабже 🛛 Перечень балан                                                                                                    | сирующи × Объекты электро                                                                                                    | снабже × Объект электроснабжени ×                         |                                                                                                    |

Рисунок 135

## 3.4.5 Операция «Просмотр перечня Объектов ЭСХ Субъекта»

Для операции выполняются следующие действия:

– открыть перечень Объектов электросетевого хозяйства Субъекта в табличном виде для просмотра.

| Перечень объектов ЭСХ                 |       | 00 8         | Дополнительные данные объекта |
|---------------------------------------|-------|--------------|-------------------------------|
| 😥 Посмотреть 🌐                        |       | таблице      | Наименование                  |
| Наименование объекта 🔺                | Адрес | Характер     | Структурное подразделение     |
| 3                                     | 3     | Прочие Уст   |                               |
| 4                                     | 4     | Прочие Уст   |                               |
| e                                     | mm    | Прочие Уст   |                               |
|                                       | eee   | Прочие Уст   |                               |
|                                       | ж     | Прочие Уст   |                               |
| 1                                     | ж     | Прочие Уст   |                               |
| 1                                     | а     | Прочие Уст   |                               |
| 2                                     | б     | Прочие Уст   |                               |
| A                                     | в     | Прочие Уст   |                               |
|                                       | r     | Прочие Уст   |                               |
| ·                                     | д     | Прочие Уст   |                               |
| 4                                     |       | Прочие Уст   |                               |
| 4                                     |       | Прочие Уст   |                               |
| 4                                     |       | Прочие Уст   |                               |
| · · · · · · · · · · · · · · · · · · · |       | Прочие Уст - |                               |

Рисунок 136

# 3.4.6 Операция «Просмотр перечня Объектов ЭСХ ССО»

Для операции выполняются следующие действия:

 открыть перечень Объектов электросетевого хозяйства смежных сетевых организаций в табличном виде для просмотра.

| Перечень объектов ЭСХ ССО |       |                   | 8 00       | Дополнительные данные объекта |          |
|---------------------------|-------|-------------------|------------|-------------------------------|----------|
| 🔎 Посмотреть 🖽            | Ξ     | О Поиск в таблице |            | Наименование                  | Значение |
| Наименование объекта      | Адрес |                   | Характер   | Структурное подразделение     |          |
|                           |       |                   | объег      |                               |          |
| 06.04 1                   | 11    |                   | Прочие Уст |                               |          |
| 06.04 2                   | φ     |                   | Прочие ММ  |                               |          |
| 06.04 3                   | ц     |                   | Прочие ММ  |                               |          |
| 06.04 4                   | q     |                   | Прочие ММ  |                               |          |
| 8                         | 8     |                   | Прочие Уст |                               |          |
| 9                         | 9     |                   | Прочие Уст |                               |          |

Рисунок 137

# 3.4.7 Операция «Просмотр перечня Объектов ИВС»

Для операции выполняются следующие действия:

– открыть перечень Объектов иных владельцев сети в табличном виде для просмотра.

| Перечень объектов ИВС |       |                   | Дополнительные данные объекта |          |  |
|-----------------------|-------|-------------------|-------------------------------|----------|--|
| 🔎 Посмотреть 🌐        | Ŧ     | О Поиск в таблице | Наименование                  | Значение |  |
| Наименование объекта  | Алрес | Характер          | Структурное подразделение     |          |  |
|                       | Адрес | объег             |                               |          |  |
| 29.01_3               | а     | ИКУ (УК, ТС       |                               |          |  |
| Аптека 52_тест 12.02  |       | Прочие ММ         |                               |          |  |
| ВЛ-0,4 кВ             |       | Прочие Уст        |                               |          |  |
| Завод 39_тест 12.02   |       | Прочие Пр         |                               |          |  |
| 2anos E1 more 12.02   |       | Прение Пр         |                               |          |  |

Рисунок 138

# 3.4.8 Операция «Просмотр перечня Объектов генерации»

Для операции выполняются следующие действия:

– открыть перечень Объектов генерации в табличном виде для просмотра.

| Перечень объектов генерации  |          |                     | 이 응                       | Дополнительные данные объекта |          |  |  |  |
|------------------------------|----------|---------------------|---------------------------|-------------------------------|----------|--|--|--|
| 🗟 Посмотреть 🌐               |          | <i>О</i> Поиск в    | таблице                   | Наименование                  | Значение |  |  |  |
| Наименование объекта 🔺 Адрес |          | Характери<br>объект | Структурное подразделение | A                             |          |  |  |  |
| 29.01_4                      | 9.01_4 a |                     | Прочие Пром               |                               |          |  |  |  |
| Генератор                    | а        |                     | Прочие Пром               |                               |          |  |  |  |
| Генерация_4                  | 000      |                     | Прочие Пром               |                               |          |  |  |  |

# 3.4.9 Операция «Просмотр перечня Объектов микрогенерации»

Для операции выполняются следующие действия: — открыть перечень Объектов микрогенерации в табличном виде для просмотра.

| Перечень объектов микрогенерации |        |                  | Дополнительные данные объекта |                           |          |  |
|----------------------------------|--------|------------------|-------------------------------|---------------------------|----------|--|
| 🔊 Посмотреть 🖽                   |        | <b>О</b> Поиск в | таблице                       | Наименование              | Значение |  |
| Наименование объекта             | Адрес  |                  | Характер                      | Структурное подразделение | ,        |  |
|                                  | , Mpoe |                  | объеі                         |                           |          |  |
| 29.01_2                          | а      |                  | Прочие Пр                     |                           |          |  |
| безучетное КТП-59 2 шт           |        |                  | Прочие Пр                     |                           |          |  |

Рисунок 140

# 3.4.10 Операция «Просмотр перечня бесхозяйных Объектов»

Для операции выполняются следующие действия:

– открыть перечень бесхозяйных Объектов в табличном виде для просмотра.

| Перечень бесхозяйных объектов |       |             |                     | Дополнительные данные объекта |          |  |
|-------------------------------|-------|-------------|---------------------|-------------------------------|----------|--|
| 🔊 Посмотреть 🔀                |       | Р О Поиск в | таблице             | Наименование                  | Значение |  |
| Наименование объекта 🔺        | Адрес |             | Характери<br>объект | Структурное подразделение     |          |  |
| Бесхоз                        | шшш   |             | Прочие Приг         |                               |          |  |
| Бесхоз тест                   | адрес |             | Индивидуаль         |                               |          |  |
|                               |       |             |                     |                               |          |  |

Рисунок 141

# 3.4.11 Операция «Просмотр перечня балансирующих Объектов»

Для операции выполняются следующие действия:

– открыть перечень балансирующих Объектов в табличном виде для просмотра.

| Объекты электроснабжения \ П                      | Объекты электроснабжения \ Поикк балансирующих объектов 🏠 🖏 🖉 — 🗇 🗙 |               |                            |                            |                               |  |  |  |  |  |  |  |
|---------------------------------------------------|---------------------------------------------------------------------|---------------|----------------------------|----------------------------|-------------------------------|--|--|--|--|--|--|--|
| Перечень балансирующих объектов                   |                                                                     |               |                            |                            |                               |  |  |  |  |  |  |  |
| 國 добавить 日本 日本 日本 日本 日本 日本 日本 日本 日本 日本 日本 日本 日本 |                                                                     |               |                            |                            |                               |  |  |  |  |  |  |  |
| Структурное<br>подразделение СО                   | Балансирующий объект                                                | Адрес объекта | Дата ликвидации<br>объекта | Тип балансирующего объекта | Состав балансирующего объекта |  |  |  |  |  |  |  |
| REC                                               | REC                                                                 | ABC           | = DD.MM                    | R@C                        | REC                           |  |  |  |  |  |  |  |
|                                                   |                                                                     |               | Her                        | гданных                    |                               |  |  |  |  |  |  |  |

Рисунок 142

# 3.5 Функция «Ведение компонентов Сети»

Функция «Ведение компонентов Сети» обеспечивает быстрый поиск элементов Объектов электроснабжения (счетчиков, ТТ, ТН, Точек учета и Точек поставки).

Компоненты объекта электроснабжения ведутся на карточке объекта в меню «Группы точек поставки, точек учета и участков сети с потерями».

| Группа ТП, ТУ и Участков сети с потерями  |                                                                              |                       |                 |                |                         |                      |                           |                          |                                                      |                            |  |
|-------------------------------------------|------------------------------------------------------------------------------|-----------------------|-----------------|----------------|-------------------------|----------------------|---------------------------|--------------------------|------------------------------------------------------|----------------------------|--|
| 反 Посмотреть 📮 Добавить новую гр          | уппу 📮 Переместить группу с дру                                              | гого Объекта 🛛 🏹 И    | Ізменить 🙀 Удал | лить 🖽         |                         |                      |                           |                          | ≂ ,О Пои                                             | ск в таблице               |  |
| 3+                                        | ак                                                                           | Наименов              | ание группы     |                |                         | Количество точек     | Количество<br>точек учета | Количество<br>участков   | Дата<br>создания                                     | Дата Î                     |  |
|                                           |                                                                              | Цепь элем             | ентов 1         |                |                         | 1                    | 1                         | 0                        |                                                      |                            |  |
| Точки поставки в группе Точки учета в гру | очки поставки в группе Точки учета в группе Участки сети с потерями в группе |                       |                 |                |                         |                      |                           |                          |                                                      |                            |  |
| Точки учета в группе                      |                                                                              |                       |                 |                |                         |                      |                           |                          |                                                      |                            |  |
| 🖗 Посмотреть 🛛 📮 Добавить новую ТУ        | / 🕞 Изменить данные ТУ 🍃 И                                                   | зменить даты действия | я 🕞 Переместит  | гь с другого О | бъекта 🕞 Удал           | ить 🖽                |                           |                          | ⊒ О Пои                                              | ск в таблице               |  |
| Знак                                      | Наименование точки учета                                                     | Код ТУ                | Маршрут         |                | Номер п/п<br>в маршруте | Свободный<br>доступ  | Дата<br>создания ТУ       | Дата<br>ликвидации<br>ТУ | Возможность<br>опрашивать<br>счетчик<br>дистанционно | Включен в<br>опрос<br>АИИС |  |
| 4                                         | опора ВЛ-0,4 ДСП                                                             | 610603000650          |                 |                |                         | ~                    |                           |                          |                                                      |                            |  |
|                                           |                                                                              |                       |                 | =              |                         |                      |                           |                          |                                                      |                            |  |
| Счетчики на ТУ на Объекте                 |                                                                              |                       | Расчетный з     | амещающ        | ий метод                | Трансфој             | рматоры тока              | Тран                     | сформатор нап                                        | ряжения                    |  |
| 🖗 Посмотреть 📮 Добавить 🎲 И               | зменить 🕞 Удалить 🖽 =                                                        | Р Поиск в табли       | 🕞 Изменить      | 📮 Добавит      | ь 🙀 Удалить             | 📮 Добавит            | ть 🗰 =                    | Опс ⊒да                  | обавить 🛱 =                                          | Р Поиск в та               |  |
| Установлен ▼ Снят<br>08.12.2015 00:00     | Тип счетчика 3                                                               | аводской номер        | Начало          | Конец          | Метод заме<br>учета     | ¥<br>Ш<br>Установлен | • Снят                    | Установ                  | лен 🔻 Сня                                            | r Тип TF                   |  |
|                                           |                                                                              | 4                     | Нет да          | ных            | Þ «                     | ŀ                    | lет данн<br>• •           |                          | Нет данных                                           |                            |  |

Рисунок 143

# 3.5.1 Операция «Просмотр списка Точек поставки»

Для операции выполняются следующие действия:

- открыть окно поиска;
- установить параметры поиска;
- открыть список Точек поставки в табличном виде.

| ≡ |                             | Шерп. Энергетика 3.0                                         |                                                      |                                  |                                            |                               |                  | P       | \$ 6 O D TW       | Ì |  |  |  |  |  |  |
|---|-----------------------------|--------------------------------------------------------------|------------------------------------------------------|----------------------------------|--------------------------------------------|-------------------------------|------------------|---------|-------------------|---|--|--|--|--|--|--|
| â | $\equiv_{\!\!\!\downarrow}$ | Сети                                                         | Поиск ТП, ТУ, Счетчиков, ТТ, ТН, 1                   | /СПД, Каналообразующей аппаратур | ны \ Точки поставки \ <b>Поиск Точек п</b> | оставки (Субъекты, Объекты) 🏠 | i. e             |         | - 8 >             | < |  |  |  |  |  |  |
|   | Q                           | Поиск                                                        | Точки поставки                                       | учки поставки                    |                                            |                               |                  |         |                   |   |  |  |  |  |  |  |
|   | > 4                         | Субъекты рынка электроэнергии (П                             | Перетащите столбец сюда, чтобы струппировать по нему |                                  |                                            |                               |                  |         |                   |   |  |  |  |  |  |  |
| Д | > 4<br>> E                  | Контрагенты<br>Договоры с контрагентами                      | Наименование точки поставки                          | Объект 1                         | Адрес 1                                    | Филиал 1                      | Объект 2         | Адрес 2 | Филиал 2          |   |  |  |  |  |  |  |
|   | > .                         | Договоры третьих лиц                                         | RBC                                                  | 18K                              | R                                          | 18:<br>                       | ABC .            | -@:     | 10:               |   |  |  |  |  |  |  |
|   | > ñ                         | Объекты электроснабжения                                     | 2                                                    |                                  |                                            |                               |                  |         |                   |   |  |  |  |  |  |  |
|   | ~ 9                         | Поиск ТП, ТУ, Счетчиков, ТТ, ТН, УС                          | 2                                                    | 4                                | ж                                          | /                             | 3                | ×       | +                 | - |  |  |  |  |  |  |
|   |                             | <ul> <li>Точки поставки</li> </ul>                           | 2                                                    | 3                                | *                                          | ,                             | 2                | ×       | /                 | 1 |  |  |  |  |  |  |
|   |                             | Поиск Точек поставки (Субъект                                | 2                                                    |                                  |                                            |                               |                  |         |                   |   |  |  |  |  |  |  |
|   |                             | > Точки учета                                                | 2                                                    | 04.04 1                          | aa                                         |                               | 04.04 2          | s       | 1                 |   |  |  |  |  |  |  |
|   |                             | > Счетчики                                                   | 2                                                    | Новый объект 2                   | 5                                          |                               | Hopuli of Lord 3 | -<br>-  |                   |   |  |  |  |  |  |  |
|   |                             | > Трансформаторы тока                                        | 2                                                    | House a start 1                  | 5                                          |                               | Hossia doseri 3  | n<br>1  |                   |   |  |  |  |  |  |  |
|   |                             | <ul> <li>Трансформаторы напряжения</li> <li>успл</li> </ul>  | 2                                                    | новыи объект 1                   | -                                          |                               | Новыи ооъект 4   | 1       |                   |   |  |  |  |  |  |  |
|   |                             | Поиск УСПД                                                   | 2                                                    | Объект т2                        | фывал                                      |                               | 06.04 4          | q       | *                 |   |  |  |  |  |  |  |
|   |                             | > Каналообразующая аппаратура                                | 2                                                    | АО "Спаркл"                      |                                            |                               | ии 2             | aa      | 4                 |   |  |  |  |  |  |  |
|   | > 🧉                         | Ввод\загрузка показаний счетчиков                            | 2.1 - 1                                              |                                  |                                            |                               |                  |         |                   |   |  |  |  |  |  |  |
|   | > 🧧                         | Ведомости показаний ПУ, потерь, Р                            | 2.1 - 4                                              |                                  |                                            |                               |                  |         |                   |   |  |  |  |  |  |  |
|   | > [                         | Закрывающие первичные документы                              | 2.1 - Д1                                             | 2.1                              | ж                                          |                               | T2               | 2       | F                 |   |  |  |  |  |  |  |
|   |                             | <ul> <li>Акты</li> <li>Пени и штрафы по договорам</li> </ul> | 2.1 - Д2                                             |                                  |                                            |                               |                  |         |                   |   |  |  |  |  |  |  |
|   |                             | Отчеты                                                       | 2.1 - Дп                                             |                                  |                                            |                               |                  |         |                   |   |  |  |  |  |  |  |
|   | > 2                         | Тарифы                                                       | Запись 1 из 100                                      |                                  |                                            |                               |                  |         | « < <b>&gt; »</b> | ļ |  |  |  |  |  |  |
| ŝ | Трано                       | форматоры тока 🛛 Х Трансформаторы                            | ы напряж × Устройства сбор                           | а и пере × Точки поставки        | ×                                          |                               |                  |         |                   |   |  |  |  |  |  |  |

Рисунок 144

# 3.5.2 Операция «Просмотр информационной карточки Точки поставки»

- открыть список Точек поставки в табличном виде для просмотра;
- выбрать строку и выполнить действие «Посмотреть».

| ≡                   | Точка поставки: Точка поставки 1 |                              |  |  |  |  |  |  |
|---------------------|----------------------------------|------------------------------|--|--|--|--|--|--|
| О Общие данные      | Наименование точки поставки      |                              |  |  |  |  |  |  |
| О Состояние         | очка поставки 1                  |                              |  |  |  |  |  |  |
| Расход интегральный | Дата начала действия             | Дата окончания действия      |  |  |  |  |  |  |
| Расход интервальный | чит динись<br>Питаемый объект    | снее денныхз                 |  |  |  |  |  |  |
| Входит в группы     | Жилой дом                        |                              |  |  |  |  |  |  |
|                     | Питающий объект                  |                              |  |  |  |  |  |  |
|                     | ДЭ Кировский р-н                 |                              |  |  |  |  |  |  |
|                     | Питающая сеть                    |                              |  |  |  |  |  |  |
|                     | Максимальная мощность, кВт       | Присоединенная мощность, кВА |  |  |  |  |  |  |
|                     |                                  |                              |  |  |  |  |  |  |

# 3.5.3 Операция «Просмотр списка Точек учета»

Для операции выполняются следующие действия:

- открыть окно поиска;
- установить параметры поиска;
- открыть список Точек учета в табличном виде.

| Точки учета                                          |        |         |          |        |   |         |                    |           |          |           |            |       |
|------------------------------------------------------|--------|---------|----------|--------|---|---------|--------------------|-----------|----------|-----------|------------|-------|
| 環 〒 人 Поиск в таблице                                |        |         |          |        |   |         |                    |           |          |           |            |       |
| Наименование 🔺                                       | Код ТУ | Маршрут | Номер п/ | Дата с |   | Дата по | Возможн            | Расчетны  | Питающая | Номер ДТЛ | Структурно | Адрес |
| ABC                                                  | REC    | RBC     | =        | = 6    | = | -       | (Bce) $\checkmark$ | (Bce) 🗸 🗸 | REC      | REC       | REC        | REC   |
| наст наст наст — — — — — — — — — — — — — — — — — — — |        |         |          |        |   |         |                    |           |          |           |            |       |

Рисунок 146

#### 3.5.4 Операция «Просмотр информационной карточки Точки учета»

Для операции выполняются следующие действия:

- открыть список Точек учета в табличном виде для просмотра;
- выбрать строку и выполнить действие «Посмотреть».

| =                                                                    | Точка учета: опора ВЛ-0,4 Д                     | Точка учета: опора ВЛ-0,4 ДСП ^ |                    |                     |                     |                 |                 |          |                           |             |            |                       |  |  |
|----------------------------------------------------------------------|-------------------------------------------------|---------------------------------|--------------------|---------------------|---------------------|-----------------|-----------------|----------|---------------------------|-------------|------------|-----------------------|--|--|
| О Счетчики                                                           | Наименование точки учета                        | Hausenotasive touon yvera       |                    |                     |                     |                 |                 |          |                           |             |            |                       |  |  |
| Расчетный замещаю                                                    | опора ВЛ-0.4 ДСП                                |                                 |                    |                     |                     |                 |                 |          |                           |             |            |                       |  |  |
| О Трансформаторы тока                                                | Журнал назначений приборов учета на точки учета |                                 |                    |                     |                     |                 |                 |          |                           |             |            |                       |  |  |
| <ul> <li>успд</li> </ul>                                             | Б≱ Добавить НБ                                  |                                 |                    |                     |                     |                 |                 |          |                           |             |            | \Xi 🔎 Поиск в таблице |  |  |
| <ul> <li>Каналообразующая а</li> <li>Маркировки</li> </ul>           | Тип счетчика                                    | Заводской<br>номер              | Место<br>установки | Класс<br>точности А | Класс<br>точности R | Дата/Время<br>с | Дата<br>поверки | МПИ, лет | Дата окончания<br>поверки | Собственник | Примечание | Разрядность           |  |  |
| <ul> <li>Расход интегральный</li> <li>Расход интегральный</li> </ul> | У Статус средства учета: Расчетный              |                                 |                    |                     |                     |                 |                 |          |                           |             |            |                       |  |  |
| <ul> <li>Данные из Фотофикса</li> </ul>                              | <ul> <li>Дата/Время по:</li> </ul>              |                                 |                    |                     |                     |                 |                 |          |                           |             |            |                       |  |  |
| О Скан-образы докумен                                                |                                                 |                                 | опора ВЛ-0         |                     |                     | 08.12.2015 0    |                 |          |                           |             |            |                       |  |  |
| О Входит в группы                                                    |                                                 |                                 |                    |                     |                     |                 |                 |          |                           |             |            |                       |  |  |
| О Акты У                                                             |                                                 |                                 |                    |                     |                     |                 |                 |          |                           |             |            |                       |  |  |

Рисунок 147

# 3.5.5 Операция «Просмотр списка Счетчиков»

- открыть окно поиска;
- установить параметры поиска;
- открыть список счетчиков в табличном виде.

| Счетчики на ТУ на Объекте |                    |              |                          |  |  |  |  |  |  |  |  |
|---------------------------|--------------------|--------------|--------------------------|--|--|--|--|--|--|--|--|
| 🔎 Посмотреть 🛛 📮 Доб      | авить 🍃 Изменить 📑 | удалить 🖽 =  | <i>О</i> Поиск в таблице |  |  |  |  |  |  |  |  |
| Установлен 💌              | Снят               | Тип счетчика | Заводской номер          |  |  |  |  |  |  |  |  |
| 08.12.2015 00:00          |                    |              |                          |  |  |  |  |  |  |  |  |

Рисунок 148

# 3.5.6 Операция «Просмотр информационной карточки Счетчика»

Для операции выполняются следующие действия:

- открыть список Счетчиков в табличном виде для просмотра;
- выбрать строку и выполнить действие «Посмотреть».

| ≡                          | Счетчик: № Отсутствует          |                                   |                    |
|----------------------------|---------------------------------|-----------------------------------|--------------------|
| О Общие данные             | Тип счетчика                    | Заводской номер                   | Участок            |
| 🔿 Каналы                   | carr geneer                     | зигдионсь                         | сият двоных х      |
| О Объекты                  | Класс точности активной энергии | Класс точности реактивной энергии | Дата поверки       |
| 🔿 Точки учета              | Межповерочный интервал, лет     | Дата следующей поверки            | Номинальный ток, А |
| О Показания за все периоды | Напряжение, В                   | Собственник                       | Инвентарный номер  |
| О Ввод показаний и расход  | Модель прибора учета            | Год выпуска                       |                    |
| О Начальные показания      |                                 |                                   |                    |
| Расход интервальный        |                                 |                                   |                    |

Рисунок 149

## 3.5.7 Операция «Просмотр списка Трансформаторов тока и напряжения»

- открыть окно поиска трансформаторов тока или напряжения;
- Выбрать параметры поиска;
- Нажать кнопку поиск.

| ≡  |                             | Шерп. Энергетика 3.0                                            |                   |                      |                    |                            |                   |                   |               |           |       |             | PD 6     | è 🥐 🕛        | Q TW    |
|----|-----------------------------|-----------------------------------------------------------------|-------------------|----------------------|--------------------|----------------------------|-------------------|-------------------|---------------|-----------|-------|-------------|----------|--------------|---------|
| ଜ  | $\equiv_{\!\!\!\downarrow}$ | Сети                                                            | Поиск ТП, ТУ, Сче | тчиков, TT, TH, УСП, | Д. Каналообразующе | ый аппаратуры <b>\ Т</b> р | ансформаторы тока | Поиск Трансформат | оров тока 🏠 🗔 | e         |       |             |          | -            | o ×     |
|    | Q                           | Поиск                                                           | Трансформа        | аторы тока           |                    |                            |                   |                   |               |           |       |             |          |              |         |
|    | > 4                         | Субъекты рынка электроэнергии (П                                | ₽.                |                      |                    |                            |                   |                   |               |           |       |             | æ =      | О Поиск в та | блице   |
|    | > 4                         | Контрагенты                                                     | Тип               | Заводск              | Филиал/Участо      | Дата                       | жповерочн         | Дата              | Собственник   | Инвентарн | Класс | Коэффициент | Значение | Напряжение   | Номинал |
| ч  | > E                         | Договоры с контрагентами                                        | RBC               | REC                  | REC                | = 0                        | =                 | = 0               | ROC           | ROC       | ABC   | RØC         | =        | AQC          | REC     |
|    | > .                         | Договоры третьих лиц                                            | T-0,66            | *08079819            | Октябрьский        |                            | 4                 |                   |               |           |       | 200/5       | 40       |              |         |
|    | -> ∩<br>-> ⊑                | Объекты электроснабжения<br>Поиск ТП, ТУ, Счетчиков, ТТ, ТН, УС | ТШП-М-0,66        | 000                  |                    |                            | 4                 |                   |               |           |       | 6000/100    | 60       |              |         |
|    |                             | > Точки поставки                                                | ТЛМ-10            | 000002               |                    | 26.02.2024                 | 4                 | 26.02.2028        |               |           |       | 100/5       | 20       |              |         |
|    |                             | <ul> <li>Точки учета</li> </ul>                                 | ТЛМ-10            | 000002               |                    |                            | 4                 |                   |               |           |       | 100/5       | 20       |              |         |
|    |                             | Поиск Точек учета                                               | ТЛМ-10            | 000003               |                    | 26.02.2024                 | 4                 | 26.02.2028        |               |           |       | 100/5       | 20       |              |         |
|    |                             | <ul> <li>Трансформаторы тока</li> </ul>                         | ТЛМ-10            | 000003               |                    |                            | 4                 |                   |               |           |       | 100/5       | 20       |              |         |
|    |                             | Поиск Трансформаторов тока                                      | топ-м-0,66        | 03.015769            |                    |                            | 16                |                   |               |           |       | 200/5       | 40       |              |         |
|    |                             | <ul> <li>Трансформаторы напряжения</li> </ul>                   | T-0,66            | 3D060924_тт          |                    |                            | 4                 |                   |               |           |       | 100/5       | 20       |              |         |
|    |                             | <ul> <li>УСПД</li> </ul>                                        | тол 10хлз         | 4_тест 14.02         |                    |                            | 8                 |                   |               |           |       |             |          |              |         |
|    |                             | > Каналообразующая аппаратура                                   | GS-12             | 4N02814              |                    | 08.02.2023                 | 8                 | 08.02.2031        |               | 001       |       |             |          |              |         |
|    | > 🧉                         | Ввод\загрузка показаний счетчиков                               | T-0,66            | 4N029128_TT          |                    | 02.02.2022                 | 4                 | 02.02.2026        |               |           |       | 100/5       | 20       |              |         |
|    |                             | Ведомости показаний ПУ, потерь, Р                               | KSOH              | 13-1427908           |                    | 15.09.2020                 | 8                 | 15.09.2028        |               |           |       | 400/5       | 80       |              |         |
|    | > [                         | Акты                                                            | KSOH              | 13/1427901           |                    | 15.09.2020                 | 8                 | 15.09.2028        |               |           |       | 400/5       | 80       |              |         |
|    | > 👌                         | Пени и штрафы по договорам                                      | KSOH              | 13/1427902           |                    | 15.09.2020                 | 8                 | 15.09.2028        |               |           |       | 400/5       | 80       |              |         |
|    | > 🛋                         | Отчеты                                                          | 4                 |                      |                    |                            |                   |                   |               |           |       |             |          |              | ·       |
|    | > 2                         | Тарифы                                                          | Запись 1 из 1000  | 0                    |                    |                            |                   |                   |               |           |       |             |          | «            | < > »   |
| ¢, | Трано                       | форматоры тока 🛛 Х Трансформаторы                               | ы напряж × Т      | очки учета           | ×                  |                            |                   |                   |               |           |       |             |          |              |         |

Рисунок 150

| ≡  |    | Шерп. Энергетика 3.0                          |                   |                    |                     |                     |                    |                     |                  |             |       |             | PD E     | 3 🧐 🕚         | Q TW     |
|----|----|-----------------------------------------------|-------------------|--------------------|---------------------|---------------------|--------------------|---------------------|------------------|-------------|-------|-------------|----------|---------------|----------|
| â  | -  | ≂, Сети                                       | Поиск ТП, ТУ, Сче | тчиков, TT, TH, УС | 1Д, Каналообразующо | ей аппаратуры \ Тра | ансформаторы напря | жения \ Поиск Трано | форматоров напря | жения 🟠 🗋 🕑 |       |             |          | -             | ð ×      |
| 17 |    | О Поиск                                       | Трансформа        | торы напряж        | сения               |                     |                    |                     |                  |             |       |             |          |               |          |
|    | >  | 🐇 Субъекты рынка электроэнергии (П            | 🔊 Посмотреть      | ₩.                 |                     |                     |                    |                     |                  |             |       |             |          | О Поиск в таб | 5лице    |
| _  | >  | 👺 Контрагенты                                 | Тип               | Заводск            | Филиал/Участо       | Дата                | жповерочн          | Дата                | Собственник      | Инвентарн   | Класс | Коэффициент | Значение | Номинальн     | Год выту |
| ۵  | >  | 🗄 Договоры с контрагентами                    | R <b>O</b> C      | ROC                | R@C                 | = 0                 | =                  | = 0                 | A DC             | ADC         | ADC   | ADC .       | =        | ACC           | =        |
|    | >  | 📃 Договоры третьих лиц                        | НАМИ-10-95        | 1                  |                     | 21.11.2023          | 5                  | 21.11.2028          |                  |             |       |             |          |               |          |
|    | >  | 🎓 Объекты электроснабжения                    |                   |                    |                     |                     |                    |                     |                  |             |       |             |          |               |          |
|    | ~  | 🙀 Поиск ТП, ТУ, Счетчиков, ТТ, ТН, УС         | знолп-10          | 1                  |                     |                     | 8                  |                     |                  |             |       | 6000/100    | 60       |               |          |
|    |    | > Точки поставки                              | GBE12             | 13/30925533        |                     | 24.03.2021          | 4                  | 24.03.2025          |                  |             |       | 6000/100    | 60       |               |          |
|    |    | <ul> <li>Точки учета</li> </ul>               | GBE12             | 13/30925534        |                     | 24.03.2021          | 4                  | 24.03.2025          |                  |             |       | 6000/100    | 60       |               |          |
|    |    | Поиск Точек учета                             | GBE12             | 13/30925535        |                     | 24.03.2021          | 4                  | 24.03.2025          |                  |             |       | 6000/100    | 60       |               |          |
|    |    | <ul> <li>Трансформаторы тока</li> </ul>       | GBE12             | 13/30925536        |                     | 22.06.2020          | 4                  | 22.06.2024          |                  |             |       | 6000/100    | 60       |               |          |
|    |    | <ul> <li>Трансформаторы напряжения</li> </ul> | GBE12             | 13/30925536        |                     | 15.09.2020          | 4                  | 15.09.2024          |                  |             |       | 6000/100    | 60       |               |          |
|    |    | Поиск Трансформаторов напря                   | GBE12             | 13/30925537        |                     | 22.06.2020          | 4                  | 22.06.2024          |                  |             |       | 6000/100    | 60       |               |          |
|    |    | > УСПД                                        | 69542             | 43/30035537        |                     | 45 00 2020          |                    | 45 00 0004          |                  |             |       | C000 (400   |          |               |          |
|    |    | > Каналообразующая аппаратура                 | GBE12             | 13/30925537        |                     | 15.09.2020          | 4                  | 15.09.2024          |                  |             |       | 6000/100    | 60       |               |          |
|    | >  | Ввод\загрузка показаний счетчиков             | GBE12             | 13/30925538        |                     | 15.09.2020          | 4                  | 15.09.2024          |                  |             |       | 6000/100    | 60       |               |          |
|    | >  | 🚍 Ведомости показаний ПУ, потерь, Р           | GBE12             | 13/30925538        |                     | 22.06.2020          | 4                  | 22.06.2024          |                  |             |       | 6000/100    | 60       |               |          |
|    | >  | Закрывающие первичные документы               | GBE12             | 13/30925539        |                     | 15.09.2020          | 4                  | 15.09.2024          |                  |             |       | 6000/100    | 60       |               |          |
|    | >  | 🔁 Акты                                        | CB513             | 42/20025540        |                     | 15.00.2020          |                    | 45.00.2024          |                  |             |       | 6000/100    | 60       |               |          |
|    |    | Пени и штрафы по договорам                    | GBE12             | 13/30925540        |                     | 15.09.2020          | 4                  | 15.09.2024          |                  |             |       | 6000/100    | 60       |               |          |
|    |    | Отчеты                                        | GBE12             | 13/30925541        |                     | 15.09.2020          | 4                  | 15.09.2024          |                  |             |       | 6000/100    | 60       |               |          |
|    |    | 🗵 Тарифы                                      | 4                 |                    |                     |                     |                    |                     |                  |             |       |             |          |               |          |
|    | >  | Расчетные периоды                             | Запись 1 из 1852  |                    |                     |                     |                    |                     |                  |             |       |             |          | « «           | > >>     |
| £3 | Тр | ансформаторы тока 🛛 🗙 Трансформаторы          | ы напряж × То     | очки учета         | ×                   |                     |                    |                     |                  |             |       |             |          |               |          |

# 3.5.8 Операция «Просмотр списка УСПД»

Для операции выполняются следующие действия:

- открыть окно поиска;
- установить параметры поиска;
- открыть список УСПД в табличном виде.

| ≡ | Шерп. Энергетика 3.0                                                        |                   |                       |                    |                     |                |      |             |           |       | C          | e 🕫 🕫     | 0 Q TW       |
|---|-----------------------------------------------------------------------------|-------------------|-----------------------|--------------------|---------------------|----------------|------|-------------|-----------|-------|------------|-----------|--------------|
| බ | ≂џ Сети                                                                     | Поиск ТП, ТУ, Счи | етчиков, TT, TH, УСПД | , Каналообразующей | аппаратуры \ УСПД \ | Поиск УСПД 🏠 🕻 | Ø    |             |           |       |            |           | - 0 ×        |
|   | ,  Поиск                                                                    | Устройства        | сбора и переда        | ачи данных         |                     |                |      |             |           |       |            |           |              |
|   | > 🐇 Субъекты рынка электроэнергии (П                                        | ₽.                |                       |                    |                     |                |      |             |           |       | 爂          |           | ск в таблице |
|   | > 👺 Контрагенты                                                             | Тип               | Заводск 🔺             | Филиал/Участон     | дата                | эжповерочн     | Дата | Собственник | Инвентарн | Класс | Напряжение | Номинальн | Год выпуска  |
| ш | Договоры с контрагентами                                                    | REC               | e@C                   | RBC                | = c 📼               | =              | =    | RBC         | ABC       | REC   | REC        | RBC       | =            |
|   | <ul> <li>Договоры третьих лиц</li> <li>Объекты электроскабужения</li> </ul> | МИР МК-01         | 1_1                   |                    |                     | 7              |      |             |           |       |            |           | 2 020        |
|   | <ul> <li>Конск ТП, ТУ, Счетчиков, ТТ, ТН, УС</li> </ul>                     | CE805M.T-RP       | 2_2                   |                    |                     | 10             |      |             |           |       |            |           | 2 020        |
|   | > Точки поставки                                                            | CE805M-RF0        | 3_3                   |                    |                     | 6              |      |             |           |       |            |           | 2 020        |
|   | > Точки учета                                                               | CE805M-RF0        | yt[jxe                |                    |                     | 10             |      |             |           |       |            |           |              |
|   | > Счетчики                                                                  |                   |                       |                    |                     |                |      |             |           |       |            |           |              |
|   | > Трансформаторы тока                                                       |                   |                       |                    |                     |                |      |             |           |       |            |           |              |
|   | > Трансформаторы напряжения                                                 |                   |                       |                    |                     |                |      |             |           |       |            |           |              |
|   | ~ успд                                                                      |                   |                       |                    |                     |                |      |             |           |       |            |           |              |
|   | Поиск УСПД                                                                  |                   |                       |                    |                     |                |      |             |           |       |            |           |              |

Рисунок 152

# 3.5.9 Операция «Просмотр списка Каналообразующей аппаратуры»

- открыть окно поиска;
- установить параметры поиска;
- открыть список Каналообразующей аппаратуры в табличном виде.

| ≡ | U        | Шерп. Энергетика 3.0                |                                           |                                                                                                    |                 | @ \$ € 0 0 ₩      |
|---|----------|-------------------------------------|-------------------------------------------|----------------------------------------------------------------------------------------------------|-----------------|-------------------|
| ଇ | =        | Сети                                | Поиск ТП, ТУ, Счетчиков, ТТ, ТН, УСПД, Ка | налообразующей аппаратуры \ Каналообразующая аппаратура \ <b>Поиск Каналообразующей а</b>                       | ппаратуры 🖄 💭 🕑 | - @ ×             |
| 1 | ρno      | риск                                | Каналообразующая аппарату                 | /ра                                                                                                    |                 |                   |
|   | > 🐇 (    | Субъекты рынка электроэнергии (П    | ⊞ <b>e</b>                                |                                                                                                    |                 | Д Поиск в таблице |
|   | > 🐫 I    | Контрагенты                         | Наименование оборудования                 | Филиал/Участок эксплуатирующие СИ                                                                               | Собственник     | Инвентарный номер |
| Д | > 🖻 /    | Договоры с контрагентами            |                                           | ADC                                                                                                    | RDC             | AD:               |
|   | > 🔜 🖌    | Договоры третьих лиц                | -                                         |                                                                                                    |                 | -                 |
|   | > 🎁 🤇    | Объекты электроснабжения            | sanhsanh                                  |                                                                                                    |                 |                   |
|   | ~ 🚮 i    | Поиск ТП, ТУ, Счетчиков, ТТ, ТН, УС | лорл                                      |                                                                                                    | 1               |                   |
|   | >        | Точки поставки                      | вывы21                                    |                                                                                                    |                 | 1122              |
|   | >        | Точки учета                         | a                                         |                                                                                                    |                 |                   |
|   | >        | Счетчики                            | Twn1000                                   |                                                                                                    |                 | 111               |
|   | >        | Трансформаторы тока                 |                                           |                                                                                                    |                 |                   |
|   | >        | Трансформаторы напряжения           | Модем                                     |                                                                                                    |                 |                   |
|   | >        | успд                                | 66666666                                  |                                                                                                    |                 |                   |
|   | ~        | Каналообразующая аппаратура         | Тип КА                                    |                                                                                                    |                 |                   |
|   |          | Поиск Каналообразующей аппа         | T KO1                                     |                                                                                                    |                 |                   |
|   | > 🙆 E    | Ввод\загрузка показаний счетчиков   | тип коа                                   |                                                                                                    |                 |                   |
|   | > 🚍 🛙    | Ведомости показаний ПУ, потерь, Р   | 33                                        |                                                                                                    |                 |                   |
|   | > [ 3    | Закрывающие первичные документы     | 123421                                    |                                                                                                    |                 |                   |
|   | > 🛅 /    | Акты                                | 200                                       |                                                                                                    |                 |                   |
|   | > 🖪 I    | Пени и штрафы по договорам          | 000                                       |                                                                                                    |                 |                   |
|   | > 🤞 (    | Отчеты                              | 87987                                     |                                                                                                    |                 |                   |
|   | > 🛛 1    | Тарифы                              | Тип каналообразующей аппаратуры           | The second second second second second second second second second second second second second second second se | ,               | инв номер         |
|   | > 🕅 P    | Расчетные периоды                   |                                           |                                                                                                    |                 |                   |
|   | > 🏂 )    | Журнал учета новых тех.присоедине   | Запись 9 из 14                            |                                                                                                    |                 | « < > »           |
| ŝ | Точки уч | нета × Каналообразующ               | цая anna ×                                |                                                                                                    |                 |                   |

Рисунок 153

# 3.6 Загрузка данных со счетчиков

Функциональный блок «Ведение загрузки данных со счетчиков» обеспечивает сбор показаний приборов учета из различных источников получения информации.

Функциональный блок включает следующие функции:

- «Быстрый ввод текущих показаний счетчиков»;
- «Ведение плана-графика снятия показаний»;
- «Загруженные показания счетчиков из файла»;
- «Загруженные профили из файлов и данные из программ опроса счетчиков»;
- «Загруженные данные из АПК «Фотофиксация»»;
- «Загруженные данные из ЛКП».

#### 3.6.1 Функция «Быстрый ввод текущих показаний счетчиков»

Функция «Быстрый ввод текущих показаний счетчиков» обеспечивает быстрый ручной ввод показаний.

#### 3.6.1.1 Операция «Просмотр быстрого ввода показаний счетчиков».

Для операции выполняются следующие действия:

– открыть окно поиска из меню «Загрузка данных со счетчиков → План Быстрый ввод текущих показаний счетчиков»;

- установить параметры поиска;

– открыть план-график в табличном виде.

| Быстрый ввод | а текущих пок | азаний счетчиков |         |            |      | Быстрый ввод текущих показ<br>счетчиков | аний      | ×      |
|--------------|---------------|------------------|---------|------------|------|-----------------------------------------|-----------|--------|
| ₩.           |               |                  |         |            |      | Поиск Запросы Доп.фильтр Макс. з        | записей 0 |        |
| Заводск 🔺    | Канал         | Предыдущие       | Текущие | A          | дрес |                                         |           |        |
| ABC          | REC           | =                | =       | REC        |      | Расчетный период *                      |           |        |
|              |               |                  |         |            |      | = Январь 2024                           |           | × ~    |
|              |               |                  |         | Нет данных |      | Структурное подразделение *             |           |        |
|              |               |                  |         |            |      | — Азовские МЭС                          |           | ×      |
|              |               |                  |         |            |      | Заводской номер                         |           |        |
|              |               |                  |         |            |      | RBC                                     |           |        |
|              |               |                  |         |            |      | Адрес                                   |           |        |
|              |               |                  |         |            |      | RBC                                     |           |        |
|              |               |                  |         |            |      | Номер договора с контрагентом           |           |        |
|              |               |                  |         |            |      | ABC                                     |           |        |
|              |               |                  |         |            |      |                                         |           |        |
|              |               |                  |         |            |      | Сохранить запрос                        | Іоиск Оч  | истить |

Рисунок 154

# 3.6.2 Функция «Ведение плана-графика снятия показаний»

Функция «Ведение планов-графиков снятия показаний» обеспечивает учет планов-графиков снятия показаний.

# 3.6.2.1 Операция «Просмотр плана-графика»

Для операции выполняются следующие действия:

– открыть окно поиска из меню «Загрузка данных со счетчиков → План-график снятия показаний»;

- установить параметры поиска;

– открыть план-график в табличном виде.

| План-графи | ік снятия показаний |                               |                       |                    |                 |         |      | Поиск Планов-графиков снятия показани        | ий ×    |
|------------|---------------------|-------------------------------|-----------------------|--------------------|-----------------|---------|------|----------------------------------------------|---------|
| 戻 Добавить | 📄 Удалить 📄 Внест   | ги дату в план-график 🗸 📄 Наз | начить исполнител     | я 戻 Создать        | Маршрутный лист | ₩.      |      | Поиск Запросы Доп.фильтр Макс. записей 10000 | ×       |
| Период     | Объект              | Адрес Объекта 🔺               | Договор с<br>контраге | Договор<br>третьих | Субъект         | Маршрут | Фили | Структурное подразделение *                  |         |
| REC        | REC                 | RBC                           | REC                   | REC                | REC             | ABC     | REC  | Период*                                      | ~       |
|            |                     |                               |                       |                    |                 |         |      | =                                            | ~       |
|            |                     |                               |                       |                    |                 |         |      | Дата маршрутного листа                       |         |
|            |                     |                               |                       |                    |                 |         |      | = DD.MM.YYYY HH:mm                           |         |
|            |                     |                               |                       |                    |                 |         |      | Сотрудник                                    |         |
|            |                     |                               |                       |                    |                 |         |      | =                                            | :=      |
|            |                     |                               |                       |                    |                 |         |      | Объект                                       |         |
|            |                     |                               |                       |                    |                 |         |      | =                                            | =       |
|            |                     |                               |                       |                    |                 |         |      | Адрес                                        |         |
|            |                     |                               |                       |                    |                 |         |      | REC                                          |         |
|            |                     |                               |                       |                    |                 |         |      | Характеристика объекта                       |         |
|            |                     |                               |                       |                    |                 |         |      |                                              | ~       |
|            |                     |                               |                       |                    |                 |         |      |                                              | ~       |
|            |                     |                               |                       |                    |                 |         |      | Номер маршрута                               |         |
|            |                     |                               |                       |                    |                 |         |      | =                                            |         |
|            |                     |                               |                       |                    |                 |         |      | Субъект                                      |         |
|            |                     |                               |                       |                    |                 |         |      | =                                            | :=      |
|            |                     |                               |                       |                    |                 |         |      | Группа риска                                 |         |
|            |                     |                               |                       |                    |                 |         |      | (Bce)                                        | ~       |
| 4          |                     |                               |                       |                    |                 |         |      | Сохранить запрос Поиск Оч                    | чистить |

Рисунок 155

# 3.6.2.2 Операция «Добавление плана-графика»

Для операции выполняются следующие действия:

- открыть план-график;
- выполнить команду «Добавить»;
- в окне добавления выбрать объект;
- нажать кнопку «Сохранить».

| Добавить в план-график |          | ×         |
|------------------------|----------|-----------|
| Выбранные объекты*     |          | :=        |
|                        | Отменить | Сохранить |
|                        |          |           |

Рисунок 156

#### 3.6.2.3 Операция «Удаление плана-графика»

Для операции выполняются следующие действия:

- открыть план-график;
- выполнить команду «Удалить» для выбранной строки;
- нажать кнопку «Да» для подтверждения.

#### 3.6.2.4 Операция «Внесение даты в план-график»

Для операции выполняются следующие действия:

- открыть план-график;
- выполнить команду «Внести дату в план-график»;
- выбрать вариант плана-графика или маршрутный лист;
- установить календарную дату;
- нажать кнопку «Сохранить».

|          | >         |
|----------|-----------|
|          | E         |
| Отменить | Сохранить |
|          | Отменить  |

Рисунок 157

#### 3.6.2.5 Операция «Назначение исполнителя»

Для операции выполняются следующие действия:

- открыть план-график;
- выполнить команду «Назначить исполнителя»;
- выбрать сотрудника;
- нажать кнопку «Сохранить».

| Добавить сотрудника в план-график |          | ×         |
|-----------------------------------|----------|-----------|
| Сотрудник*                        |          |           |
|                                   |          | ≔         |
|                                   | Отменить | Сохранить |
|                                   |          |           |

Рисунок 158

#### 3.6.2.6 Операция «Создание маршрутного листа»

- открыть план-график;
- выполнить команду «Создать маршрутный лист»;
- в окне создания заполнить поля;
- нажать кнопку «Сохранить».

| День*                       |         |            |
|-----------------------------|---------|------------|
| DD.MM.YYYY                  |         | 117        |
| Структурное подразделение * |         |            |
|                             |         | ≣          |
| Сотрудник*                  |         |            |
|                             |         | ≔          |
|                             | OTHOUNT | Covpaulati |

Рисунок 159

#### 3.6.3 Функция «Загруженные показания счетчиков из файлов»

Функция «Ведение загрузки данных со счетчиков» обеспечивает сбор показаний приборов учета из различных источников получения информации.

#### 3.6.3.1 Операция «Поиск записи показаний»

Для операции выполняются следующие действия:

- открыть окно поиска из меню «Загруженные показания счетчиков из файла»;
- установить параметры поиска;
- открыть список записей показаний в табличном виде.

| ≡        | Шерп. Энергетика 3.0                |         |                      |                      |                      |                                        |                  |              |                  |                              | \$\$ 6 <b>9</b> | Q      | тw       |
|----------|-------------------------------------|---------|----------------------|----------------------|----------------------|----------------------------------------|------------------|--------------|------------------|------------------------------|-----------------|--------|----------|
| r) =     | Сети                                | Ввод    | загрузка показаний с | четчиков \ Поиск пок | азаний из загруженні |                                        | -                | ø            | $\times$         |                              |                 |        |          |
| 👔 🔎 n    | оиск                                | Дан     | ные загружен         | ного файла, п        | олученного от        | Поиск показаний из загруж              | енных фай        | лов          | ×                |                              |                 |        |          |
|          |                                     |         |                      |                      | Файл                 |                                        | Учетный          | период       | Филиал           | другой стороны договора      |                 |        |          |
| 💌 , 🐉    | Контрагенты                         |         |                      |                      |                      |                                        | Январь 2024      |              | Каменские МЭС    | Поиск Запросы Доп.фильтр Мак | с. записей 0    |        |          |
| 🦾 🕞 🖻    | Договоры с контрагентами            |         |                      |                      |                      |                                        | Октябоь 2023     |              | Азорогие МЭС     | Расчетный период*            |                 |        |          |
| > 📑      | Договоры третьих лиц                |         |                      |                      |                      |                                        | OKINOPO LOLO     |              | roopeane mote    | = Октябрь 2024               |                 | ×      | ~        |
| > 🍅      | Объекты электроснабжения            |         |                      |                      |                      |                                        | Август 2023      |              | Ростовские ГЭС   | Филиал*                      |                 |        |          |
| > 🖬      | Поиск ТП, ТУ, Счетчиков, ТТ, ТН, УС |         |                      |                      |                      |                                        | Январь 2024      |              | Каменские МЭС    | =                            |                 |        | ~        |
| ~ ©      | Ввод\загрузка показаний счетчиков   |         |                      |                      |                      |                                        | Сентябрь 2023    |              | Азовские МЭС     | Статус загрузки              |                 |        |          |
| e        | 🗧 Быстрый ввод текущих показаний    |         |                      |                      |                      |                                        | Bara6a, 2023     |              | Mussenengen MBC  | (Bce)                        |                 |        | ~        |
| E        | Поиск Планов-графиков снятия п      |         |                      |                      |                      |                                        | декаорь 2025     |              | миллеровские мэс | Признак корректности         |                 |        |          |
| E        | Поиск показаний из загруженных      | 2000    | n. 1. m. 10          |                      |                      |                                        | Январь 2024      |              | Сальские МЭС     | Лата созвания                |                 |        | <u> </u> |
|          | 🚆 Поиск загруженных профилей из     | Sania   | CE I VI3 TU          |                      |                      |                                        |                  |              |                  | = DD.MM.YYYY HH:mm           |                 |        |          |
| 8        | Поиск загруженных данных из АП      | Зап     | иси загружен         | ных показаний        | i                    |                                        |                  |              |                  |                              |                 |        |          |
|          | 💵 Поиск загруженных данных из "Ли   | -       |                      |                      |                      |                                        |                  |              |                  |                              |                 |        |          |
| -> 🚍     | Ведомости показаний ПУ, потерь, Р   |         | Изменить 🖃 У         | далить 🗾 🕅 Очи       | стить данные в раз   | деле другой стороны 🛛 🖗 Перезаписать , | данные в разделе | дэ 🖽         |                  |                              |                 |        |          |
| > E      | Закрывающие первичные документы     |         |                      |                      |                      |                                        |                  |              |                  |                              |                 |        |          |
| > 🖨      | Акты                                |         | Статус               | попыток              | корректнос           | Текст ошибки                           |                  | Код точки    | номер            |                              |                 |        |          |
| >        | Пени и штрафы по договорам          |         | загрузки             | загрузки             | ти                   |                                        |                  | yuera        | счетчика         |                              |                 |        |          |
|          | Отчеты                              |         | (Bce) v              | _                    | (Bce)                | affe                                   |                  | all:         | RTC P            |                              |                 |        |          |
| > 🛛      | Тарифы                              |         |                      | _                    | (000)                |                                        |                  | 540500005400 | 201022154470     |                              |                 |        |          |
| > 🖻      | Расчетные периоды                   |         |                      | 0                    | ~                    | код точки учета не наиден              |                  | 610600085180 | 201833154479     |                              |                 |        |          |
| -> 🎍     | Журнал учета новых тех.присоедине   |         |                      | 0                    | $\checkmark$         | код точки учета не найден              |                  | 610600085070 | 38583037         |                              |                 |        |          |
| > 🚳      | Загрузка данных из РТП 3            |         |                      | 0                    |                      |                                        |                  | C40C0000F74  | 15305005         |                              |                 |        |          |
| >        | Хранилище писем                     | Запис   | сь 1 из 3            |                      |                      |                                        |                  |              |                  | Сохранить запрос             | Поиск           | Очисти | ить      |
| 🖄 Данные | е загруженного фа × Показания счетч | иков из | ×                    |                      |                      |                                        |                  |              |                  |                              |                 |        |          |

Рисунок 160

#### 3.6.3.2 Операция «Изменение показаний»

- открыть список показаний в табличном виде для просмотра и выбрать строку;
- выполнить действие «Изменить»;
- заполнить поле «Канал счетчика» в окне «Изменить канал счетчика»;
- сохранить изменения кнопкой «Сохранить».

| Изменить данные         |          | >         |
|-------------------------|----------|-----------|
| Код точки учета         |          |           |
| 610600085180            |          | $\times$  |
| Заводской номер         |          |           |
| 201833154479            |          | $\times$  |
| Канал счетчика          |          |           |
| Активная энергия, прием |          | × ~       |
|                         | Отменить | Сохранить |

Рисунок 161

#### 3.6.3.3 Операция «Удаление показаний»

Для операции выполняются следующие действия:

– открыть список показаний в табличном виде для просмотра и выбрать строку;

- выполнить действие «Удалить» с подтверждением кнопкой «Да».

- выполнить загрузку кнопкой «Загрузить».

#### 3.6.3.4 Операция «Очистить данные в разделе другой стороны»

Для операции выполняются следующие действия:

– открыть список показаний в табличном виде для просмотра и выбрать строку;

– выполнить действие «Очистить данные в разделе другой стороны» с подтверждением кнопкой «Да».

- выполнить загрузку кнопкой «Загрузить».

#### 3.6.3.5 Операция «Перезаписать данные в разделе TCO»

Для операции выполняются следующие действия:

– открыть список показаний в табличном виде для просмотра и выбрать строку;

– выполнить действие «Перезаписать данные в разделе TCO» с подтверждением кнопкой «Да».

- выполнить загрузку кнопкой «Загрузить».

# 3.6.4 Функция «Загруженные профили из файлов и данные из программ опроса счетчиков»

Функция «Загруженные профили из файлов и данные из программ опроса счетчиков» обеспечивает загрузку профилей приборов учета и точек учета различных источников получения информации.

#### 3.6.4.1 Операция «Поиск профилей и просмотр списка из файлов»

Для операции выполняются следующие действия:

– открыть окно поиска из меню «Загруженные профили из файлов и данные из программ опроса счетчиков»;

- установить параметры поиска;

– открыть список профилей в табличном виде.

|               |                                       |          |                       |                       |                   |                      |                        |                                                 |                  |              |               |              |       | _        |
|---------------|---------------------------------------|----------|-----------------------|-----------------------|-------------------|----------------------|------------------------|-------------------------------------------------|------------------|--------------|---------------|--------------|-------|----------|
| ≡             | Шерп. Энергетика 3.0                  |          |                       |                       |                   |                      |                        |                                                 |                  |              | Ę             | 3 C <b>°</b> | Q (   | rw       |
| <u>م</u> ج    | і, Сети                               | Ввод     | \загрузка показаний о | счетчиков \ Поиск заг | руженных профилей | из файлов и данные і | из систем опроса счетч | иков 🗒 🖉                                        |                  |              |               | -            | đ     | $\times$ |
| <b>II</b> 🔎   | О Поиск                               | Данны    | ые приборов учета     | Структура точе        | к учета           |                      |                        |                                                 |                  |              |               |              |       |          |
| -             | 🐇 Субъекты рынка электроэнергии (П    | Дан      | ные приборо           | в учета               |                   |                      |                        |                                                 |                  |              |               | ſ            | 3 00  |          |
|               | 👺 Контрагенты                         |          |                       |                       | ~                 |                      |                        |                                                 |                  |              | - 0.5         |              |       |          |
| <u>&gt;</u>   | 📴 Договоры с контрагентами            | <b>1</b> | Удалить 🖃 Пеј         | резаписать в ведо     | иости 🖽           |                      |                        |                                                 |                  |              | ÷ "O II       | оиск в таб   | лице  |          |
| >             | 📃 Договоры третьих лиц                |          |                       | Davaaav               | Zanoaswaŭ         | <b></b>              | Cuanuur                |                                                 |                  |              |               |              |       | Î        |
| -             | 🎓 Объекты электроснабжения            |          | Статус                | корректнос            | номер             | внешнего             | попыток                | Текст ошибки                                    | Дата<br>загрузки | Подстанци    | Точка учета   | Код точ      | аки   |          |
| $\rightarrow$ | 🙀 Поиск ТП, ТУ, Счетчиков, ТТ, ТН, УС |          |                       | ти                    | счетчика          | источника            | загрузки               |                                                 |                  |              |               | ,            |       |          |
| ~             | Ввод\загрузка показаний счетчиков     |          | (Bce) v               | (Bce) V               | HEC:              | HEC .                | =                      | ۹۵.                                             | = 0              | 4 <b>0</b> 0 | REC           | ROC          |       |          |
|               | 🔤 Быстрый ввод текущих показаний      |          | _                     | _                     | 091076229         |                      | 0                      | заволской номер не найлен, некорректные данн    |                  |              |               |              |       |          |
|               | 듣 Поиск Планов-графиков снятия п      |          |                       |                       |                   |                      |                        |                                                 |                  |              |               |              |       |          |
|               | 📑 Поиск показаний из загруженных      | ш        | -                     | -                     | 11600732          |                      | 0                      | заводской номер не найден, код точки учета не н |                  |              | Анохина О.М.  | 6125010      | 11304 |          |
|               | 🎇 Поиск загруженных профилей из       |          | -                     | $\checkmark$          | 15341525          |                      | 6                      |                                                 |                  |              |               |              |       |          |
|               | 🛅 Поиск загруженных данных из АП      |          | -                     | -                     | 2030129           |                      | 0                      | заводской номер не найден, код точки учета не н |                  |              | 2030129       | 6105040      | 54569 |          |
|               | 🛃 Поиск загруженных данных из "Ли     |          | _                     | _                     | 2031874           |                      | 0                      | SSEGREYON HOMED HE HENREY YOR TOLIKY WHETE HE H |                  |              | 2031874       | 6105040      | 54608 |          |
| >             | Ведомости показаний ПУ, потерь, Р     |          |                       |                       |                   |                      | -                      |                                                 |                  |              |               |              |       |          |
| >             | Закрывающие первичные документы       |          | -                     | -                     | 2031933           |                      | 0                      | заводской номер не найден, код точки учета не н |                  |              | 2031933       | 6105040      | 54551 |          |
| >             | 🖻 Акты                                |          | -                     | -                     | 2033645           |                      | 0                      | заводской номер не найден, код точки учета не н |                  |              | 2033645       | 6105040      | 54654 |          |
| >             | Пени и штрафы по договорам            |          | -                     | -                     | 2296190           |                      | 0                      | заводской номер не найден, код точки учета не н |                  |              | Перова В.И.   | 6105040      | 54594 |          |
| >             | Отчеты                                |          | _                     | _                     | 2345005           |                      | 0                      | заволской номер не найлен, кол точки учета не н |                  |              | Фелосова О.А. | 6105040      | 54565 |          |
| >             | 🛛 Тарифы                              |          |                       |                       | 2343003           |                      |                        | аводской ножер не наядел, код точки учета не на |                  |              | Федосова оле  | 0105040      | .4505 |          |
| ,             | Расчетные периоды                     |          | -                     | -                     | 2350180           |                      | 0                      | заводской номер не найден, код точки учета не н |                  |              | 2350180       | 6105040      | 54589 |          |
|               | Журнал учета новых тех.присоедине     |          | -                     | -                     | 2350256           |                      | 0                      | заводской номер не найден, код точки учета не н |                  |              | 2350256       | 6105040      | 54603 |          |
|               | Загрузка данных из РПТ 3              | 4        |                       |                       |                   |                      |                        |                                                 |                  |              |               |              |       |          |
| ~ `           | Хранилище писем                       | Запи     | сь 1 из 64            |                       |                   |                      |                        |                                                 |                  |              |               | « <          | > >   | Þ        |
| 🗳 Дан         | ные приборов учета 🛛 🗙                |          |                       |                       |                   |                      |                        |                                                 |                  |              |               |              |       |          |

# 3.6.4.2 Операция «Удаление профиля»

Для операции выполняются следующие действия:

- открыть список профилей в табличном виде для просмотра и выбрать строку;
- выполнить действие «Удалить» с подтверждением кнопкой «Да».

## 3.6.4.3 Операция «Перезапись в ведомости»

Для операции выполняются следующие действия:

- открыть список профилей в табличном виде для просмотра и выбрать строку;
- выполнить действие «Перезаписать в ведомости» с подтверждением кнопкой «Да».

# 3.6.5 Функция «Загруженные данные из АПК «Фотофиксация»»

Функция «Загруженные данные из АПК «Фотофиксация» обеспечивает загрузку данных приборов учета и точек учета из АПК «Фотофиксация».

# 3.6.5.1 Операция «Поиск и просмотр загруженных данных из АПК «Фотофиксация»»

- открыть окно поиска из меню «Загруженные данные из АПК «Фотофиксация»»;
- установить параметры поиска;
- открыть список записей показаний в табличном виде.

| ≡    | Ц        | Шерп. Энергетика 3.0                                                                                                    |       |                     |                                                      |                                                                                                    |                                                                                                    |                                                                                                    |                                                          |                                                                                                    |                                                                                                    |                                                                                                   |                                                                                                    | PU 🕸 🕯 | • • •                                                                                                    | TW       |
|------|----------|----------------------------------------------------------------------------------------------------|-------|---------------------|------------------------------------------------------|----------------------------------------------------------------------------------------------------|----------------------------------------------------------------------------------------------------|----------------------------------------------------------------------------------------------------|----------------------------------------------------------|----------------------------------------------------------------------------------------------------|----------------------------------------------------------------------------------------------------|---------------------------------------------------------------------------------------------------|----------------------------------------------------------------------------------------------------|--------|----------------------------------------------------------------------------------------------------|----------|
| â    | =, (     | Сети                                                                                                    | Ввод  | (\загрузка показани | й счетчиков \ <b>Поиск</b> ?                         | загруженных данны                                                                                    | лх из АПК "Фотофики                                                                                                    | сация" 🖒 🖟 🦉                                                                                                    | J                                                        |                                                                                                    |                                                                                                    |                                                                                                   |                                                                                                    |        | - 0                                                                                                    | $\times$ |
| 1    | р По     | иск                                                                                                    | Дан   | ные Фотофин         | ксации                                               |                                                                                                    |                                                                                                    |                                                                                                    |                                                          |                                                                                                    |                                                                                                    |                                                                                                   |                                                                                                    |        |                                                                                                    |          |
|      |          | исс<br>Субъекти рынка завестроэнерлии (Л<br>Сонтрагенти<br>Воговори сконтрагентами<br>Воговори телник лиц<br>Объекты завестроснабжения<br>Покос ПЛ. ТУ, Счетчиков, ТТ, ТН, УС<br>Восдтрий веод техуцикл показаний и<br>Бистрий веод техуцикл показаний<br>Покос завгруженных профилей из<br>Покос завгруженных профилей из<br>Покос завгруженных профилей из<br>Покос завгруженных профилей из<br>Покос завгруженных из Ли<br>Покос завгруженных из Ли<br>Покос завгруженных из Ли<br>Покос завгруженных из Ли<br>Покос завгруженных из Ли<br>Веоцости посваний ПУ, потерь<br>Веоцости посваний ПУ, потерь<br>Расчеты<br>Веоцости посваний ПУ, потерь<br>Личеты<br>Тарифан<br>Расчетные периодан<br>Журная учета новых тех.присоедине |       | larpyans ganese     | кации<br>« АПК Фотофиксац<br>Признак<br>корректности | ия С Добания<br>Счетник<br>аагрузки<br>0<br>0<br>0<br>0<br>0<br>0<br>0<br>0<br>0<br>0<br>0<br>0<br>0 | ть в ведомость<br>Текст<br>ощибая<br>заводской н<br>заводской н<br>заводской н<br>заводской н<br>заводской н<br>заводской н<br>заводской н<br>заводской н<br>заводской н<br>заводской н<br>заводской н<br>заводской н<br>заводской н<br>заводской н<br>заводской н<br>заводской н<br>заводской н | <ul> <li>Проверитя</li> <li>Фотография</li> <li>4</li> <li>5</li> <li>6</li> <li>7</li> <li>8</li> <li>9</li> <li>10</li> <li>11</li> <li>12</li> <li>13</li> <li>14</li> <li>15</li> <li>16</li> <li>17</li> </ul> | / Измениеть         //////////////////////////////////// | ★ Удалить ◆ Марка прибора учета 4 4 4 4 4 4 4 4 4 4 4 4 4 4 4 4 4 4 4 4 4 4 4 4 4 4 4 4 4 4 4 4 4 4 4 4 4 4 4 4 4 4 4 4 4 4 4 4 4 4 4 4 4 4 4 4 4 4 4 4 4 4 4 4 4 4 4 4 4 4 4 4 4 4 4 4 4 4 4 4 4 4 4 4 4 4 4 4 4 4 4 4 4 4 4 4 4 4 4 4 4 4 4 4 4 4 4 4 4 4 4 4 4 4 4 4 4 4 4 | Перезалисть в екс<br>Агаа<br>показаний<br>ОБ.05.2022<br>ОБ.05.2022<br>ОБ.05.2022<br>ОБ.05.2022<br>ОБ.05.2022<br>ОБ.05.2022<br>ОБ.05.2022<br>ОБ.05.2022<br>ОБ.05.2022<br>ОБ.05.2022<br>ОБ.05.2022<br>ОБ.05.2022<br>ОБ.05.2022<br>ОБ.05.2022<br>ОБ.05.2022 | аконссти<br>Текущания<br>прибора<br>6<br>6<br>6<br>6<br>6<br>6<br>6<br>6<br>6<br>6<br>6<br>6<br>6 | الم المراجع المراجع المراجع المراجع المراجع المراجع المراجع المراجع المراجع المراجع المراجع المراجع المراجع ال<br>المراجع المراجع المراجع<br>المراجع المراجع المراجع المراجع المراجع المراجع المراجع المراجع المراجع المراجع المراجع المراجع المراجع المراجع المراجع المراجع المراجع المراجع المراجع المراجع المراجع المراجع |        | Поиссе в табище<br>Сата<br>распорания<br>Сата<br>Сата |          |
|      | > 200 3  | Загрузка данных из РТП 3                                                                                                    |       |                     |                                                      |                                                                                                    |                                                                                                    |                                                                                                    |                                                          |                                                                                                    |                                                                                                    |                                                                                                   |                                                                                                    |        |                                                                                                    |          |
| ŝ    | > 623 >  | хранилище писем                                                                                                    | Запис | сь 1 из 36          |                                                      |                                                                                                    |                                                                                                    |                                                                                                    |                                                          |                                                                                                    |                                                                                                    |                                                                                                   |                                                                                                    |        | ≪ < >                                                                                                    | >        |
| S# 1 | Цанные 🕯 | Фотофиксации 🛛 🛛                                                                                                    |       |                     |                                                      |                                                                                                    |                                                                                                    |                                                                                                    |                                                          |                                                                                                    |                                                                                                    |                                                                                                   |                                                                                                    |        |                                                                                                    |          |

# 3.6.5.2 Операция «Загрузка данных из АПК «Фотофиксация»»

Для операции выполняются следующие действия:

- открыть окно поиска из меню «Загруженные данные из АПК «Фотофиксация»»;
- выполнить действие «Загрузить данные из АПК «Фотофиксация»»;
- нажать кнопку «Загрузить» в окне загрузки.

## 3.6.5.3 Операция «Добавление в ведомость данных АПК «Фотофиксация»»

Для операции выполняются следующие действия:

- открыть список данных АПК «Фотофиксация» в табличном виде и выбрать строку;
- выполнить действие «Добавить в ведомость»;
- выбрать период и нажать кнопку «Сохранить».

|              | ×            |
|--------------|--------------|
|              |              |
|              | i=           |
| Отменить Сох | ранить       |
|              | Отменить Сох |

Рисунок 164

#### 3.6.5.4 Операция «Проверка данных АПК «Фотофиксация»»

Для операции выполняются следующие действия:

- открыть список данных АПК «Фотофиксация» в табличном виде и выбрать строку;
- выполнить действие «Проверить»;
- проверить данные кнопкой «Ок».

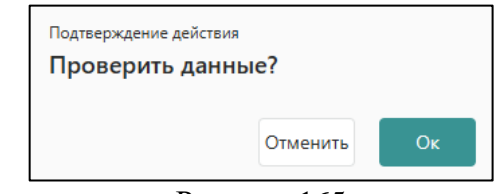

Рисунок 165

#### 3.6.5.5 Операция «Изменение данных АПК «Фотофиксация»»

- открыть список профилей в табличном виде для просмотра и выбрать строку;
- выполнить действие «Изменить»;

– заполнить поля «Номер прибора учета», «Текущие показания прибора учета», «Ошибки» в окне «Изменить загруженные данные»;

- сохранить изменения кнопкой «Сохранить».

| Номер прибора учета*           |    |
|--------------------------------|----|
| 3                              | ×  |
| Текущие показания прибора учет | a* |
| 6                              | ×  |
| Ошибки                         |    |
| 13                             | ×  |
|                                |    |

Рисунок 166

# 3.6.5.6 Операция «Удаление данных АПК «Фотофиксация»»

Для операции выполняются следующие действия:

- открыть список данных АПК «Фотофиксация» в табличном виде и выбрать строку;
- выполнить действие «Удалить» с подтверждением кнопкой «Да».

# 3.6.5.7 Операция «Перезапись в ведомости данных АПК «Фотофиксация»»

Для операции выполняются следующие действия:

- открыть список данных АПК «Фотофиксация» в табличном виде;
- выполнить действие «Перезаписать в ведомости» с подтверждением кнопкой «Да».

| Подтверждение действия |            |    |
|------------------------|------------|----|
| !!!Заменить все п      | оказания в |    |
| ведомости на но        | вые?       |    |
|                        |            |    |
|                        |            |    |
|                        | Отменить   | Ок |
|                        |            |    |

Рисунок 167

# 3.6.6 Функция «Загруженные данные из ЛКП»

Функция «Загруженные данные из ЛКП» обеспечивает загрузку данных приборов учета и точек учета из Личного кабинета потребителя.

# 3.6.6.1 Операция «Поиск и просмотр загруженных данных из ЛКП»

- открыть окно поиска из меню «Загруженные данные из ЛКП»;
- установить параметры поиска;
- открыть список записей показаний в табличном виде.

| ≡ |               | Шерп. Энергетика 3.0                                                                                                    |       |                                                                                       |                                                |                       |                                                                                                    |                                                                     |                                                                   |                            |      |                                                                                                    |                                                                                                    | \$                                                                                                    | €¶                                                                                                    |
|---|---------------|----------------------------------------------------------------------------------------------------|-------|---------------------------------------------------------------------------------------|------------------------------------------------|-----------------------|----------------------------------------------------------------------------------------------------|---------------------------------------------------------------------|-------------------------------------------------------------------|----------------------------|------|----------------------------------------------------------------------------------------------------|----------------------------------------------------------------------------------------------------|----------------------------------------------------------------------------------------------------|----------------------------------------------------------------------------------------------------|
| ŵ | =             | Сети                                                                                                    | Ввод  | загрузка показаний                                                                    | і счетчиков \ Поиск заг                        | руженных данных из "Л | ичного кабинета пот                                                                                       | ребителя" 🗓 🕑                                                       |                                                                   |                            |      |                                                                                                    |                                                                                                    |                                                                                                    | - 0 ×                                                                                                    |
| 1 | ,0            | Поиск                                                                                                    | Пок   | азания счет                                                                           | ников из "Личн                                 | ого кабинета п        | отребителя"                                                                                               |                                                                     |                                                                   |                            |      |                                                                                                    |                                                                                                    |                                                                                                    |                                                                                                    |
| ~ |               | <ul> <li>Контратенты</li> <li>Субъесть электроэнергии (П</li> <li>Контратенты</li> <li>Договоры с контратентами</li> <li>Договоры с контратентами</li> <li>Договоры с контратентами</li> <li>Объесты электроонабжения</li> <li>Понск ТП, ТУ, Счетчиков, ТТ, ТН, УС</li> <li>Вводлагружа показаний счетчиков</li> <li>Бострый ввод текущих показаний</li> <li>Поиск Планов-графиков с интик п</li> <li>Поиск показаний из атуроженных</li> <li>Поиск показариий из атуроженных</li> </ul> |       | Далить ∰<br>Статус<br>загрузки<br>—<br>—<br>—<br>—<br>—<br>—<br>—<br>—<br>—<br>—<br>— | Признак<br>корректнос<br>ти<br>                | Текст<br>ошибки       | Заводской<br>номер<br>счетчика<br>123456789<br>123456789<br>37276310<br>06490790<br>39498101<br>987987987 | Тип<br>счетчика<br>DE 4<br>DE 4<br>Меркурий 2<br>Меркурий 2<br>DH-4 | Наименова<br>ние канала<br>Пик<br>Полупик<br>А+<br>А+<br>А+<br>А+ | Показания<br>текущие<br>12 | Файл | Дата съёма<br>показаний<br>15.01.2024 (пы)<br>15.01.2024 (пы)<br>15.01.2024 (пы)<br>15.01.2024 (пы)<br>15.01.2024 (пы)<br>15.01.2024 (пы)                                   | Aara<br>передачи<br>показания           21.09.2023 1           21.09.2023 1           21.09.2023 1           21.09.2023 1           21.09.2023 1           21.09.2023 1           21.09.2023 1 | <ul> <li></li></ul>                                                                                   | окос в таблице<br>Структурное<br>подразделени<br>е<br>Азовский участок<br>Азовский участок<br>Азовский участок<br>Азовский участок<br>Азовский участок |
|   |               | 🛅 Поиск загруженных данных из АП                                                                                                    |       | _                                                                                     | ~                                              |                       | 39498101                                                                                                  | Меркурий 2                                                          | A+                                                                |                            |      | 15.01.2024 (пн)                                                                                                    | 21.09.2023 1                                                                                                    | Январь 2024                                                                                           | Азовский участок                                                                                                    |
|   |               | <ul> <li>Поясс запуженних каз лик</li> <li>Ведомости показаний ПУ, потерь. Р</li> <li>Закрывающие первичные документы</li> <li>Акти</li> <li>Пени и штрафы по договорам</li> <li>Отчеты</li> <li>Тарифы</li> <li>Расчетные периоды</li> <li>Уконства с с с с с с с с с с с с с с с с с с с</li></ul>                                                                                                    |       | -<br>-<br>-<br>-<br>-                                                                 | ><br>><br>><br>><br>><br>><br>><br>><br>><br>> |                       | 123456789<br>123456789<br>123456789<br>37276310<br>06490790<br>432                                        | DE 4<br>DE 4<br>DE 4<br>Меркурий 2<br>СО-ИВП                        | Ночь<br>Пик<br>Полупик<br>А+<br>А+<br>А+                          |                            |      | 15.01.2024 (пн)           15.01.2024 (пн)           15.01.2024 (пн)           15.01.2024 (пн)           15.01.2024 (пн)           15.01.2024 (пн)           15.01.2024 (пн) | 21.09.2023 1<br>21.09.2023 1<br>21.09.2023 1<br>21.09.2023 1<br>21.09.2023 1<br>21.09.2023 1                                                                                                   | Январь 2024<br>Январь 2024<br>Январь 2024<br>Январь 2024<br>Январь 2024<br>Январь 2024<br>Январь 2024 | Азовский участок<br>Азовский участок<br>Азовский участок<br>Азовский участок<br>Азовский участок<br>Азовский участок                                   |
| ŝ | )<br>)<br>Пок | <ul> <li>Журнал учета новых тех.присоедине</li> <li>Загрузка данных из РТП 3<br/>Хранилище писем</li> <li>азания счетчиков из ×</li> </ul>                                                                                                    | Запис | сь 1 из 465                                                                           | ~                                              |                       | 987987987                                                                                                 | DH-4                                                                | A+                                                                |                            |      | 15.01.2024 (пн)                                                                                                    | 21.09.2023 1                                                                                                    | Январь 2024                                                                                           | Ленинский                                                                                                    |

# 3.6.6.2 Операция «Удаление данных из ЛКП»

Для операции выполняются следующие действия:

- открыть список данных из ЛКП в табличном виде и выбрать строку;
- выполнить действие «Удалить» с подтверждением кнопкой «Да».

#### 3.7 Функция «Ведение ведомости показаний приборов учета»

Функция «Ведение ведомости показаний приборов учета» обеспечивает сбор показаний приборов учета со всех источников получения данных.

#### 3.7.1 Операция «Поиск ведомость показаний приборов учета»

- открыть окно поиска из меню «Ведомость показаний приборов учета»;
- установить параметры поиска;
- открыть ведомость показаний в табличном виде.

| Поиск Ведомостей показ<br>учета     | аний приб     | оров ×   |
|-------------------------------------|---------------|----------|
| Поиск Запросы Доп.фильтр            | Макс. записей | 0        |
| Структурное подразделение *         |               |          |
| =                                   |               | ~        |
| Период*                             |               |          |
| =                                   |               | ~        |
| Номер договора                      |               |          |
| RBC                                 |               |          |
| Номер счетчика                      |               |          |
| REC                                 |               |          |
| Характеристика объекта              |               |          |
| =                                   |               | ~        |
| Маршрут                             |               |          |
| RBC                                 |               |          |
| Питающая подстанция                 |               |          |
| REC                                 |               |          |
| Питающая сеть                       |               |          |
| REC                                 |               |          |
| Признак заполненности предыдущих г  | юказаний      |          |
| (Bce)                               |               | ~        |
| Признак заполненности текущих показ | аний          |          |
| (Bce)                               |               | ~        |
| Собственник счетчика                |               |          |
| ARC                                 |               |          |
| Сохранить запрос                    | Поиск         | Очистить |

## 3.7.2 Операция «Просмотр ведомости показаний приборов учета»

Для операции выполняются следующие действия:

- открыть окно поиска из меню «Ведомость показаний приборов учета»;
- установить параметры поиска;
- открыть ведомость показаний в табличном виде для просмотра.

| Ведомости показ                   | аний ПУ, потерь, РЗ                 | М \ Поиск Ведомост | ей показаний приб         | оровучета 🟠 🖏           | A                |                  |                           |                   |                       |                  | -              | - 0          | ×              |
|-----------------------------------|-------------------------------------|--------------------|---------------------------|-------------------------|------------------|------------------|---------------------------|-------------------|-----------------------|------------------|----------------|--------------|----------------|
| Период                            |                                     |                    |                           |                         |                  | Участок          |                           |                   |                       |                  |                |              |                |
| Ведомость                         | показаний                           |                    |                           |                         |                  |                  |                           |                   |                       |                  |                |              |                |
| Массовое п                        | ринятие решений                     | t∎,                |                           |                         |                  |                  |                           |                   |                       | 5                | Р Поиск        | з таблиц     | e              |
|                                   |                                     |                    |                           | Общие данн              | ные объекта      |                  |                           |                   |                       |                  | Точка поставки |              |                |
| Вид договора<br>с<br>контрагентом | Номер<br>договора с<br>контрагентом | Контрагент         | Договор<br>третьих<br>лиц | Наименование<br>объекта | Адрес<br>объекта | Участок<br>(РЭС) | Характеристика<br>объекта | Номер<br>маршрута | Номер п/п<br>маршрута | Питающая<br>сеть | Питающая<br>ТП | Сет<br>орган | евая<br>изация |
|                                   | REC                                 | REC                | ABC                       | REC                     | REC              | RBC              | REC                       | REC               | REC                   | =                | REC            | REC          |                |
|                                   |                                     |                    |                           |                         |                  |                  |                           |                   |                       |                  |                |              |                |

Рисунок 170

## 3.7.3 Операция «Поиск ведомости потерь»

Для операции выполняются следующие действия:

- открыть окно поиска из меню «Ведомость потерь»;
- установить параметры поиска;
- открыть ведомость показаний в табличном виде.

| Поиск Ведол        | иостей поте  | рь            |      | ×      |
|--------------------|--------------|---------------|------|--------|
| Поиск Запрось      | і Доп.фильтр | Макс. записей | 1000 | ×      |
| Структурное подра: | зделение*    |               |      |        |
| =                  |              |               |      | ~      |
| Период*            |              |               |      | ~      |
| Характеристика объ | екта         |               |      |        |
| =                  |              |               |      | ~      |
| Договор            |              |               |      |        |
| RBC                |              |               |      |        |
| Способ подсчета по | терь         |               |      |        |
|                    |              |               |      | ~      |
|                    |              |               |      |        |
|                    |              |               |      |        |
|                    |              |               |      |        |
|                    |              |               |      |        |
|                    |              |               |      |        |
|                    |              |               |      |        |
|                    |              |               |      |        |
|                    |              |               |      |        |
|                    |              |               |      |        |
|                    |              |               |      |        |
| Сохранить запр     | ooc          | Поиск         | Очи  | істить |

Рисунок 171

#### 3.7.4 Операция «Просмотр ведомости потерь»

- открыть окно поиска из меню «Ведомость потерь»;
- установить параметры поиска;
- открыть ведомость потерь в табличном виде для просмотра.

| ≡          |               | Шерд Энергетика 3.0                                                                                                    |                                  |                               |               |          |          |            |                |       |             | Ø       | 562 | 69     | 0 (       | TW      |
|------------|---------------|----------------------------------------------------------------------------------------------------|----------------------------------|-------------------------------|---------------|----------|----------|------------|----------------|-------|-------------|---------|-----|--------|-----------|---------|
| 6          | -             | General Composition of the second second sec | Веломости показаний ПУ потерь. В | РЗМ \ Поисх Везомостей потег  |               |          |          |            |                |       |             |         | ~   | 4      | -         |         |
| uu         | 3             | Сети                                                                                                    | -                                | and thouck bedowneries insiet |               |          |          |            |                |       |             |         |     |        |           | 2 A     |
| 17         | 2             | О Поиск                                                                                                    | Период                           |                               |               |          | Участок  |            |                |       |             |         |     |        |           |         |
|            | - 3           | 👫 Субъекты рынка электроэнергии (П                                                                                                    |                                  |                               |               |          |          |            |                |       |             |         |     |        |           |         |
|            | $\rightarrow$ | 🍀 Контрагенты                                                                                                    | Ведомость потерь                 |                               |               |          |          |            |                |       |             |         |     |        |           |         |
| Д          | 2             | 📴 Договоры с контрагентами                                                                                                    |                                  |                               |               |          |          |            |                |       |             |         |     | 0.0    |           |         |
|            | 2             | 🗒 Договоры третьих лиц                                                                                                    | О Соросить значения              |                               |               |          |          |            |                |       |             | -       | *   | р поис | ж в таблі | iule.   |
|            | >             | 🏠 Объекты электроснабжения                                                                                                    | å aner ofiserta                  | Характеристика                | Vunctor contr | Величина | Величина | Способ     | Принензиие     | Дата  | )<br>Julian | Профиль |     | Профи  | ЛЬ        | Уровен  |
|            | 2             | 🙀 Поиск ТП. ТУ, Счетчиков, ТТ, ТН, УС                                                                                                    | ндресоовекта                     | объекта                       | 7 Haciok cern | прием    | отдача   | потерь     | i iprime summe | потер | Ъ           | прием   |     | отдач  | a         | напряже |
|            | 2             | Ввод\загрузка показаний счетчиков                                                                                                    | #@c                              | REC.                          | N@C           | -        | =        | REC        | e@c            | =     | œ           | =       |     | =      |           | 10x     |
|            | ×             | 🗑 Ведомости показаний ПУ, потерь, Р                                                                                                    |                                  |                               |               |          |          |            |                |       |             |         |     |        |           |         |
|            |               | Поиск Ведомостей показаний пр                                                                                                    |                                  |                               |               |          |          | Мет данных |                |       |             |         |     |        |           | l       |
|            |               | Поиск Ведомостей потерь                                                                                                    |                                  |                               |               |          |          |            |                |       |             |         |     |        |           | l       |
|            |               | Поиск Ведомостей РЗМ                                                                                                    |                                  |                               |               |          |          |            |                |       |             |         |     |        |           | l       |
|            |               | Поиск Коррекционных ведомост                                                                                                    |                                  |                               |               |          |          |            |                |       |             |         |     |        |           |         |
|            |               | <ul> <li>Формирование ведомостей</li> </ul>                                                                                                    |                                  |                               |               |          |          |            |                |       |             |         |     |        |           | l       |
|            | 2             | Закрывающие первичные документы                                                                                                    |                                  |                               |               |          |          |            |                |       |             |         |     |        |           |         |
|            | 2             | С Акты                                                                                                    |                                  |                               |               |          |          |            |                |       |             |         |     |        |           |         |
|            |               | Пени и штрафы по договорам                                                                                                    |                                  |                               |               |          |          |            |                |       |             |         |     |        |           | l       |
|            | ,             | • Отчеты                                                                                                    |                                  |                               |               |          |          |            |                |       |             |         |     |        |           | l       |
|            | 3             | 2 Тарифы                                                                                                    |                                  |                               |               |          |          |            |                |       |             |         |     |        |           |         |
|            |               | Расчетные периоды                                                                                                    |                                  |                               |               |          |          |            |                |       |             |         |     |        |           |         |
|            |               | Журнал учета новых тех.присоедине                                                                                                    |                                  |                               |               |          |          |            |                |       |             |         |     |        |           | l       |
|            |               | па Загрузка данных из РПТ 3                                                                                                    |                                  |                               |               |          |          |            |                |       |             |         |     |        |           |         |
|            |               | са хранилище писем                                                                                                    |                                  |                               |               |          |          |            |                |       |             |         |     |        |           | l       |
| ~          | 1             | и справочная информация                                                                                                    | 10                               |                               |               |          |          |            |                |       |             |         |     |        |           |         |
| 5 <u>6</u> | Веде          | омость потерь 🛛 🕹                                                                                                    |                                  |                               |               |          |          |            |                |       |             |         |     |        |           |         |

Рисунок 172

# 3.7.5 Операция «Поиск ведомости РЗМ»

Для операции выполняются следующие действия:

- открыть окно поиска из меню «Ведомость РЗМ»;
- установить параметры поиска;
- открыть ведомость показаний в табличном виде.

| Поиск Ведомостей расче<br>методов (РЗМ) | тнозамеща     | ающих | ×      |
|-----------------------------------------|---------------|-------|--------|
| Поиск Запросы Доп.фильтр                | Макс. записей | 1000  | ×      |
| Структурное подразделение *             |               |       |        |
| =                                       |               |       | ~      |
| Период*                                 |               |       |        |
| =                                       |               |       | ~      |
| Характеристика объекта                  |               |       |        |
| =                                       |               |       | ~      |
| Договор                                 |               |       |        |
| REC                                     |               |       |        |
| Метод РЗМ                               |               |       |        |
| =                                       |               |       | $\sim$ |
|                                         |               |       |        |
|                                         |               |       |        |
|                                         |               |       |        |
|                                         |               |       |        |
|                                         |               |       |        |
|                                         |               |       |        |
|                                         |               |       |        |
|                                         |               |       |        |
|                                         |               |       |        |
|                                         |               |       |        |
|                                         |               |       |        |
| Сохранить запрос                        | Поиск         | Очис  | тить   |

Рисунок 173

# 3.7.6 Операция «Просмотр ведомости РЗМ»

- открыть окно поиска из меню «Ведомость РЗМ»;
- установить параметры поиска;
- открыть ведомость потерь в табличном виде для просмотра.

| Ведомости показаний ПУ, потерь, РЭМ \ Понск Ведомостей РЭМ 🏠 🖟 🖉 — 🗇 🗡 |                                     |                             |            |        |                  |                           |                   |                       |                          |                |                        |         |
|------------------------------------------------------------------------|-------------------------------------|-----------------------------|------------|--------|------------------|---------------------------|-------------------|-----------------------|--------------------------|----------------|------------------------|---------|
| Период Участок                                                         |                                     |                             |            |        |                  |                           |                   |                       |                          |                |                        |         |
|                                                                        |                                     |                             |            |        |                  |                           |                   |                       |                          |                |                        |         |
| Ведомость РЗМ                                                          |                                     |                             |            |        |                  |                           |                   |                       |                          |                |                        |         |
| <b>₽</b>                                                               |                                     |                             |            |        |                  |                           |                   |                       | <b>О</b> Поиск в таблице |                |                        |         |
| Общие данные объекта Точка г                                           |                                     |                             |            |        |                  |                           |                   |                       | юставки                  |                |                        |         |
| Вид договора<br>с<br>контрагентом                                      | Номер<br>договора с<br>контрагентом | Договор<br>третьего<br>лица | Контрагент | Объект | Адрес<br>объекта | Характеристика<br>объекта | Номер<br>маршрута | Номер п/п<br>маршрута | Питающая<br>сеть         | Питающая<br>ТП | Сетевая<br>организация | Участок |
| ABC                                                                    | RBC                                 | ABC                         | ABC        | ABC    | ABC              | REC                       | REC               | REC                   | REC                      | REC            | REC                    | RBC     |
|                                                                        | -                                   | ·                           |            |        |                  |                           |                   |                       |                          |                |                        | -       |

# 3.7.7 Операция «Просмотр коррекционных ведомостей»

Для операции выполняются следующие действия:

- открыть окно поиска из меню «Поиск коррекционных ведомостей»;
- установить параметры поиска;
- открыть ведомость потерь в табличном виде для просмотра.

| ≡          |                       | Шерп. Энергетика 3.0                                                                                                    | рп. Энергетика 3.0                |                                                                                     |                                          |                                |                                      |                       |                                     |          |  |  |
|------------|-----------------------|----------------------------------------------------------------------------------------------------|-----------------------------------|-------------------------------------------------------------------------------------|------------------------------------------|--------------------------------|--------------------------------------|-----------------------|-------------------------------------|----------|--|--|
| ŵ          | $\equiv_{\downarrow}$ | Сети                                                                                                    | Ведомости показ                   | Beginniocci in novasawal NV, noregin, P3M \ Tower Koppexulowwa regovernet 🖟 🖉 - 🗇 🗙 |                                          |                                |                                      |                       |                                     |          |  |  |
|            | Q                     | Поиск                                                                                                    | Коррекцио                         | нная ведомость                                                                      |                                          | Поиск Коррекционных ведомостей | $\times$                             |                       |                                     |          |  |  |
|            | >                     | Субъекты рынка электроэнергии (П<br>Контралонт)                                                                               | 📄 Добавить                        | <b>⊞</b>                                                                            | Поиск Запросы Доп.фильтр Макс. записей 0 |                                |                                      |                       |                                     |          |  |  |
| - /        | > [                   | Аситратенты     Договоры с контрагентами     Воговоры тоотчих ани                                                             | Расчетный<br>период<br>корректиро | Корректиро<br>вка<br>расчетного                                                     | Статус корректировки                     | Филиал АО "Донэнерго"          | Перечень объектов<br>корректирования | Причина Корректировки | Расчетный период корректировки<br>= |          |  |  |
|            | > 1                   | <ul> <li>договоры третьих лиц</li> <li>Объекты электроснабжения</li> </ul>                                                    | ВКИ                               | периода                                                                             |                                          |                                |                                      |                       | Корректировка расчетного периода    | :=       |  |  |
|            | > (                   | <ul> <li>Ввод\загрузка показаний счетчиков</li> </ul>                                                                         |                                   |                                                                                     |                                          |                                |                                      |                       | Филиал АО "Донзнерго"<br>—          | ~        |  |  |
|            | ~                     | <ul> <li>Ведомости показаний ПУ, потерь, Р</li> <li>Поиск Ведомостей показаний пр</li> <li>Поиск Ведомостей потерь</li> </ul> |                                   |                                                                                     |                                          |                                |                                      |                       |                                     |          |  |  |
|            |                       | <ul> <li>Поиск ведомостей РЗМ</li> <li>Поиск Коррекционных ведомост</li> </ul>                                                |                                   |                                                                                     |                                          |                                |                                      |                       |                                     |          |  |  |
|            |                       | <ul> <li>Формирование ведомостей</li> <li>Закрывающие первицина документы</li> </ul>                                          |                                   |                                                                                     |                                          |                                |                                      |                       |                                     |          |  |  |
|            | >                     | Вакрывающие переичные документы                                                                                               |                                   |                                                                                     |                                          |                                |                                      |                       |                                     |          |  |  |
|            |                       | <ul> <li>Отчеты</li> <li>Талина</li> </ul>                                                                                    |                                   |                                                                                     |                                          |                                |                                      |                       |                                     |          |  |  |
|            |                       | 2 тарифы<br>Расчетные периоды                                                                                                 |                                   |                                                                                     |                                          |                                |                                      |                       |                                     |          |  |  |
|            | >                     | <ul> <li>Журнал учета новых тех.присоедине</li> <li>Загрузка данных из РТП 3</li> <li>Хорниклице писет</li> </ul>             |                                   |                                                                                     |                                          |                                |                                      |                       |                                     |          |  |  |
|            | >                     | Оправочная информация                                                                                                    |                                   |                                                                                     |                                          |                                |                                      |                       | Сохранить запрос Поиск              | Очистить |  |  |
| 5 <u>6</u> | Корр                  | екционная ведомость $	imes$                                                                                                   |                                   |                                                                                     |                                          |                                |                                      |                       |                                     |          |  |  |

Рисунок 175

#### 3.8 Функция «Ведение закрывающих первичных документов»

Функция обеспечивает ведение расчетных ведомостей.

#### 3.8.1 Операция «Просмотр списка расчетных сессий»

- открыть меню «Закрывающие первичные документы → Поиск расчетных сессий»;
- в окне поиска установить параметры поиска;
- кнопкой «Поиск» открыть список актов в табличном виде для просмотра.
| ≡ |                                                                       | Шерп. Энергетика 3.0                                                                            |      |                            |                 |                     |                                                     |                    |                               |                   |            |                                    |   | № \$ 0 0 0                                       |
|---|-----------------------------------------------------------------------|-------------------------------------------------------------------------------------------------|------|----------------------------|-----------------|---------------------|-----------------------------------------------------|--------------------|-------------------------------|-------------------|------------|------------------------------------|---|--------------------------------------------------|
| â | 🗟 Сети Закрывающие первичные документы \ Понск расчетных сессий 🏠 🕼 🥙 |                                                                                                 |      |                            |                 |                     |                                                     |                    |                               |                   |            |                                    |   | - 0 ×                                            |
|   | Q                                                                     | Поиск                                                                                           | Pac  | Расчетные сессии           |                 |                     |                                                     |                    |                               |                   |            |                                    |   |                                                  |
|   | >                                                                     | Субъекты рынка электроэнергии (П                                                                | Q A  | Добавить 🗋                 | Изменить статус | 🙀 Удалить 🚦         | ₩.                                                  |                    |                               |                   |            |                                    |   | Д Поиск в таблице                                |
| Ω | >                                                                     | <ul> <li>Контрагенты</li> <li>Договоры с контрагентами</li> <li>Договоры третьюх лиц</li> </ul> |      | Вид<br>расчетной<br>сессии | Статус          | Расчетный<br>период | Расчетный<br>период<br>начислений/<br>корректировки | Филиал<br>договора | Филиал<br>расчетной<br>сессии | Совпадает с<br>ГП | Примечание | Номер<br>Договора с<br>Контрагенто | и | Вид Договора с Контрагентом                      |
|   | > 1                                                                   | 隆 Объекты электроснабжения                                                                      |      | REC                        | REC             | REC                 | REC                                                 | REC                | REC                           | REC               | REC        | REC                                |   | -Br                                              |
|   |                                                                       | Поиск ТП, ТУ, Счетчиков, ТТ, ТН, УС Веое)загрузка показаний счетчиков                           |      | Основная                   | Не принято      | Январь 2024         | Январь 2024                                         | Аппарат упр        | Аппарат упра                  |                   |            |                                    |   | Договор на передачу электрической энергии в сеть |
|   | >                                                                     | Ведомости показаний ПУ, потерь, Р                                                               |      | Основная                   | Не принято      | Январь 2024         | Январь 2024                                         |                    | K                             |                   |            |                                    |   | Договора на передачу электрической энергии с НЭ  |
|   | ~                                                                     | 📔 Закрывающие первичные документы                                                               |      | Основная                   | Не принято      | Январь 2024         | Январь 2024                                         |                    | . с                           |                   |            |                                    |   | Договора на передачу электрической энергии с НЭ  |
|   |                                                                       | Поиск расчетных сессий                                                                          |      | Основная                   | Не принято      | Январь 2024         | Январь 2024                                         |                    | c                             |                   |            |                                    | 1 | Договор на передачу электрической энергии в сеть |
|   | >                                                                     | Акты                                                                                            |      | Основная                   | Не принято      | Январь 2024         | Январь 2024                                         |                    |                               |                   |            |                                    | ) | Договор на передачу электрической энергии потре  |
|   | >                                                                     | <ul> <li>Отчеты</li> </ul>                                                                      |      | Основная                   | Принято         | Январь 2024         | Январь 2024                                         |                    |                               |                   |            | 5                                  |   | Договор на передачу электрической энергии потре  |
|   | >                                                                     | 🛛 Тарифы                                                                                        |      | Основная                   | Не принято      | Январь 2024         | Январь 2024                                         |                    |                               |                   |            |                                    |   | Договор аренды (имущества, электрооборудования   |
|   | >                                                                     | Расчетные периоды                                                                               |      | Основная                   | Не принято      | Январь 2024         | Январь 2024                                         |                    |                               |                   |            |                                    |   | Договор на передачу электрической энергии потре  |
|   | >                                                                     | Журнал учета новых тех.присоедине Загрузка данных из РТП 3                                      |      | Основная                   | Не принято      | Январь 2024         | Январь 2024                                         |                    |                               |                   |            | 5                                  |   | Договор на передачу электрической энергии потре  |
|   | > 1                                                                   | 🛛 Хранилище писем                                                                               |      | Основная                   | Не принято      | Январь 2024         | Январь 2024                                         |                    |                               |                   |            |                                    |   | Договор на передачу электрической энергии потре  |
|   | >                                                                     | 🖉 Справочная информация                                                                         |      | Основная                   | Не принято      | Январь 2024         | Январь 2024                                         |                    |                               |                   |            |                                    |   | Бездоговорное потребление потребителя            |
|   | >                                                                     | Системные настройки                                                                             |      | Основная                   | Не принято      | Январь 2024         | Январь 2024                                         |                    |                               |                   |            |                                    |   | Договор на передачу электрической энергии в сеть |
|   | 2                                                                     | журнал изменения атриоутов инфо Миграция данных                                                 |      | Основная                   | Не принято      | Январь 2024         | Январь 2024                                         |                    |                               |                   |            |                                    |   | Договор на передачу электрической энергии потре  |
|   | >                                                                     | 😰 Пошаговые инструкции работы с си                                                              | Запи | сь 1 из 31                 |                 |                     |                                                     |                    |                               |                   |            |                                    |   | · · · · · · · · · · · · · · · · · · ·            |
| ŝ | Расч                                                                  | етные сессии Х                                                                                  |      |                            |                 |                     |                                                     |                    |                               |                   |            |                                    |   |                                                  |

#### Рисунок 176

### 3.8.2 Операция «Добавление расчетной сессии»

Для операции выполняются следующие действия:

- открыть список актов;
- выполнить команду «Создать»;
- в форме добавления заполнить поля;
- нажать кнопку «Сохранить».

| Вид расчетной сессии*         |                       |
|-------------------------------|-----------------------|
| Корректирующая                | × ~                   |
| Вид базового договора*        |                       |
|                               | $\sim$                |
| Примечание                    |                       |
| Основания                     |                       |
| Выберите файл                 | $\overline{\uparrow}$ |
| Корректировка<br>Кирт ланных> |                       |
|                               |                       |

Рисунок 177

#### 3.8.3 Операция «Просмотр карточки расчетной сессии»

- открыть список актов;
- выполнить команду «Посмотреть» двойным кликом левой кнопки мыши;
- нажать кнопку «Сохранить».

| Начисления, руб. |  |  |  |  |  |
|------------------|--|--|--|--|--|
| с НДО            |  |  |  |  |  |
| =                |  |  |  |  |  |
| 37 520           |  |  |  |  |  |
|                  |  |  |  |  |  |
|                  |  |  |  |  |  |
|                  |  |  |  |  |  |
|                  |  |  |  |  |  |

Рисунок 178

### 3.9 Акты

### 3.9.1 Функция «Ведение планов-графиков проверки приборов учета»

Выполнение функции обеспечивает ведение планов-графиков проверки приборов учета.

### 3.9.1.1 Операция «Поиск планов-графиков»

Для операции выполняются следующие действия:

– открыть меню «Акты → Поиск планов-графиков проверки приборов учета»;

- в окне поиска установить параметры поиска;
- кнопкой «Поиск» открыть список планов-графиков в табличном виде для просмотра.

| Поиск Планов-графиков проверок ×<br>приборов учета |               |       |       |  |  |  |  |  |  |
|----------------------------------------------------|---------------|-------|-------|--|--|--|--|--|--|
| Поиск Запросы Доп.фильтр                           | Макс. записей | 50000 | ×     |  |  |  |  |  |  |
| Структурное подразделение*                         |               |       |       |  |  |  |  |  |  |
| =                                                  |               |       | ≔     |  |  |  |  |  |  |
| Период*                                            |               |       |       |  |  |  |  |  |  |
| =                                                  |               |       | ≔     |  |  |  |  |  |  |
| Дата проверки                                      |               |       |       |  |  |  |  |  |  |
| н                                                  |               |       |       |  |  |  |  |  |  |
| Сотрудник                                          |               |       |       |  |  |  |  |  |  |
| =                                                  |               |       | ≔     |  |  |  |  |  |  |
| Объект                                             |               |       |       |  |  |  |  |  |  |
| =                                                  |               |       | ≔     |  |  |  |  |  |  |
| Адрес                                              |               |       |       |  |  |  |  |  |  |
| REC                                                |               |       |       |  |  |  |  |  |  |
| Характеристика объекта                             |               |       |       |  |  |  |  |  |  |
|                                                    |               |       | ~     |  |  |  |  |  |  |
| Тип объекта                                        |               |       |       |  |  |  |  |  |  |
| =                                                  |               |       | ~     |  |  |  |  |  |  |
| Номер маршрута                                     |               |       |       |  |  |  |  |  |  |
| =                                                  |               |       |       |  |  |  |  |  |  |
| Субъект                                            |               |       |       |  |  |  |  |  |  |
| =                                                  |               |       |       |  |  |  |  |  |  |
| Группа риска                                       |               |       |       |  |  |  |  |  |  |
| (Bce)                                              |               |       | ~     |  |  |  |  |  |  |
| Сохранить запрос                                   | Поиск         | Очи   | стить |  |  |  |  |  |  |

Рисунок 179

### 3.9.1.2 Операция «Просмотр списка планов-графиков»

- открыть меню «Акты → Поиск планов-графиков проверки приборов учета»;
- в окне поиска установить параметры поиска;
- кнопкой «Поиск» открыть список планов-графиков в табличном виде для просмотра.

| Пла                                                                        | План-график проверок 문                               |  |               |        |                                                               |  |  |                  |                   |                      |  |  |
|----------------------------------------------------------------------------|------------------------------------------------------|--|---------------|--------|---------------------------------------------------------------|--|--|------------------|-------------------|----------------------|--|--|
| 😌 Генерация 🗸 🖓 Добавить 🗄 Создать Маршрутный лист 👃 Сохранить план-график |                                                      |  |               |        |                                                               |  |  | = О Поиск        | в таблице         |                      |  |  |
|                                                                            | Наименование Точки учета Код ТУ Объект Адрес Объекта |  | Адрес Объекта | Филиал | Филиал Структурное Период Дата<br>подразделение Гериод годово |  |  | Дата<br>месячног | Дата<br>маршрутно | Планируемая<br>форма |  |  |
|                                                                            |                                                      |  |               |        |                                                               |  |  | Нет данных       | K                 |                      |  |  |
|                                                                            |                                                      |  |               |        |                                                               |  |  |                  |                   |                      |  |  |

Рисунок 180

### 3.9.1.3 Операция «Генерация плана-графика»

Для операции выполняются следующие действия:

- открыть список планов-графиков;
- выполнить команду «Генерация» и выбрать вариант генерации;
- в форме генерации заполнить поля;
- нажать кнопку «Сохранить».

### 3.9.1.4 Операция «Добавление акта»

Для операции выполняются следующие действия:

- открыть список актов;
- выполнить команду «Создать»;
- в форме добавления заполнить поля;
- нажать кнопку «Сохранить».

| Добавить план-график        |          |        | >      |
|-----------------------------|----------|--------|--------|
| Структурное подразделение * |          |        |        |
|                             |          | $\sim$ |        |
| Шаблон план-графика *       |          |        |        |
|                             |          |        | $\sim$ |
| Сотрудник                   |          |        |        |
|                             |          |        | ≣      |
|                             | Отменить | Сохр   | анить  |

Рисунок 181

### 3.9.1.5 Операция «Создание маршрутного листа»

Для операции выполняются следующие действия:

- открыть список актов;
- выполнить команду «Создать маршрутный лист».

| D*                          |    |
|-----------------------------|----|
| Расчетный период            |    |
|                             | =  |
| Структурное подразделение * |    |
|                             | := |
| Сотрудник*                  |    |
|                             | := |
|                             |    |

Рисунок 182

### 3.9.1.6 Операция «Сохранение плана-графика»

Для операции выполняются следующие действия: – открыть список актов; – выполнить команду «Сохранить план-график» для выбранной строки с подтверждением.

| Подтверждение действ<br>Созданный ран | <sup>ия</sup><br>нее отчет буде | т удален |
|---------------------------------------|---------------------------------|----------|
|                                       | Отменить                        | Ок       |
| Рис                                   | унок 183                        |          |

### 3.9.1.7 Операция «Удаление акта»

Для операции выполняются следующие действия:

- открыть список актов;
- выполнить команду «Удалить акт» для выбранной строки;

#### 3.9.2 Функция «Ведение актов»

Выполнение функции обеспечивает ведение актов следующих видов:

- Акты снятия показаний приборов учета (ФЛ);
- Акты снятия показаний приборов учета (ЮЛ);
- Акты недопуска к приборам учета;
- Акты проверки средств измерения;
- Акты демонтажа средств измерения;
- Акты замены приборов учета;
- Акты замеров в режимные дни.

В качестве примера в документе ниже приведены операции для Акта замеров в режимные дни.

#### 3.9.2.1 Операция «Просмотр технических актов по видам»

Для операции выполняются следующие действия:

- открыть меню «Акты → Поиск актов (все вид)»;

- в окне поиска установить выбрать вид акта;
- кнопкой «Поиск» открыть список актов в табличном виде для просмотра.

| ≡  |                  | Шерп. Энергетика 3.0                                           |                                   |           |                 | © € Q TW                                                                                                    |
|----|------------------|----------------------------------------------------------------|-----------------------------------|-----------|-----------------|----------------------------------------------------------------------------------------------------|
| ŵ  | $=_{\downarrow}$ | Сети                                                           | Акты \ Поиск актов (все виды) 🔹 🕑 |           |                 | - @ ×                                                                                                    |
| 00 | рп               | юиск                                                           | Технические акты                  |           |                 |                                                                                                    |
|    |                  | 🛷 Генерация ведомости (по стр                                  | Вид акта                          | Номер 🔺   | Дата 💌          | Структурное подразделение                                                                                                    |
|    |                  | 🕸 Генерация ведомости (по об                                   | @:                                | REC       | = DD.MM.Y       | - Carlos Carlos |
| 1  | >                | Закрывающие первичные документы                                | Акт недопуска к прибору учета     | 400100013 | 17.01.2024 (cp) | 4                                                                                                    |
|    | ~ 🖨              | Акты                                                           | Акт недопуска к прибору учета     |           | 10.01.2024 (cp) | F                                                                                                    |
|    |                  | Поиск Планов-графиков проверк                                  | Акт недопуска к прибору учета     |           | 10.01.2024 (cp) | F                                                                                                    |
|    |                  | Поиск Актов снятия показаний П                                 | Акт недопуска к прибору учета     | 4000022   | 01.01.2024 (пн) | 4                                                                                                    |
|    |                  | Поиск Актов снятия показаний П                                 | Акт недопуска к прибору учета     | 40000033  | 22.12.2023 (nt) | *                                                                                                    |
|    |                  | Поиск Актов недопуска к ПУ                                     | Акт недопуска к прибору учета     | 40000001  | 27.11.2023 (пн) | L. C. C. C. C. C. C. C. C. C. C. C. C. C.                                                                                                    |
|    |                  | Поиск Актов демонтажа СИ                                       | Акт недопуска к прибору учета     | 121212    | 14.11.2023 (вт) | 4                                                                                                    |
|    |                  | Поиск Актов АиТБ                                               | Акт недопуска к прибору учета     | 4000026   | 01.11.2023 (cp) | F                                                                                                    |
|    |                  | Поиск Актов замены приборов уч                                 | Акт недопуска к прибору учета     | 40000009  | 31.10.2023 (вт) | F                                                                                                    |
|    |                  | Поиск Актов замеров в режимны<br>Хранилище печатных форм Актов | Акт недопуска к прибору учета     | 40000010  | 31.10.2023 (вт) | F                                                                                                    |
|    |                  | Акты неучтенного потребления                                   | Акт недопуска к прибору учета     | 400100022 | 31.10.2023 (вт) | 4                                                                                                    |
|    |                  | Поиск Актов неучтенного потр                                   | Акт недопуска к прибору учета     | 400100023 | 31.10.2023 (вт) | £                                                                                                    |
|    |                  | Поиск Претензий                                                | Акт недопуска к прибору учета     | 400100024 | 31.10.2023 (вт) | F                                                                                                    |
|    |                  | > Отчеты                                                       | Акт недопуска к прибору учета     |           | 31.10.2023 (вт) | F                                                                                                    |
|    | >                | Пени и штрафы по договорам                                     | Акт недопуска к прибору учета     |           | 31.10.2023 (вт) | F                                                                                                    |
|    | > 🤞              | Отчеты                                                         | Акт недопуска к прибору учета     |           | 31.10.2023 (вт) | F                                                                                                    |
|    | > 🗵              | Тарифы                                                         | Запись 2 из 100                   |           |                 | « < > »                                                                                                    |
| ŝ  | Технич           | еские акты                                                     |                                   |           |                 |                                                                                                    |

Рисунок 184

### 3.9.2.2 Операция «Поиск и просмотр актов»

Для операции выполняются следующие действия: — открыть меню «Акты → Поиск актов замеров в режимные дни».

| =        | Шерп. Энергетика 3.0                             |                              |                       |                                                                                                    |                                               |                                                |                             | P                   | ŝ                      | •          | Q TW      |  |  |
|----------|--------------------------------------------------|------------------------------|-----------------------|----------------------------------------------------------------------------------------------------|-----------------------------------------------|------------------------------------------------|-----------------------------|---------------------|------------------------|------------|-----------|--|--|
| ۵ Ę      | Сети                                             | Акты \ Поиск Актов зам       | еров в режимные дни 🎂 | c. e                                                                                                    |                                               |                                                |                             | -                   | o ×                    |            |           |  |  |
|          | О Поиск                                          | Список Акты зам              | еров в режимные д     | ни                                                                                                    |                                               |                                                |                             |                     |                        |            | 이이 등      |  |  |
| <b>•</b> | Закрывающие первичные документы                  | 🗋 Посмотреть 📍               | Добавить 🗶 Удалить    | to a state of the state of the |                                               |                                                |                             |                     | = ,o                   | Поиск в т  | аблице    |  |  |
|          | С Акты<br>Почек Пазиов графиков проверк          | Наименование акта за         | мера                  | Cr                                                                                                    | Структурное подразделение 🔺 Замерный день     |                                                |                             |                     | Тип                    |            |           |  |  |
| ы        |                                                  | RIDC                         |                       | R                                                                                                    | 40c                                           |                                                |                             |                     | 4@C                    |            |           |  |  |
|          | Поиск Актов снятия показаний П                   | ПС БГ-1                      |                       | Ба                                                                                                    | гаевский участок                              | Зимний замерный день 20.12.2023                | ПС верхнего контура         |                     |                        |            |           |  |  |
|          | Поиск Актов снятия показаний П                   | ПС БГ-1, Фидер 102           |                       | Ба                                                                                                    | гаевский участок                              | Зимний замерный день 20.12.2023                |                             | ТП верхнего контура |                        |            |           |  |  |
|          | Поиск Актов недопуска к ПУ                       | ПС БГ-1, Фидер 102, ТП       | -026                  | Ба                                                                                                    | гаевский участок                              | Зимний замерный день 20.12.2023                |                             |                     | ТП внутреннего контура |            |           |  |  |
|          | Поиск Актов проверки СИ                          | Напряжение на Подста         | нциях 110 кВ          | Ба                                                                                                    | вский участок Зимний замерный день 20.12.2023 |                                                | Напряжение питающих центров |                     |                        |            |           |  |  |
|          | DOWCK AKTOB AWT5                                 | Прид.3                       |                       | Ба                                                                                                    | гаевский участок                              | евский участок Зимний замерный день 20.12.2023 |                             |                     | ПС верхнего контура    |            |           |  |  |
|          | Поиск Актов замены приборов уч                   | Запись 1 из 19               |                       |                                                                                                    |                                               | « < > »                                        |                             |                     |                        |            |           |  |  |
|          | Поиск Актов замеров в режимны                    | _                            |                       |                                                                                                    |                                               | =                                              |                             |                     |                        |            |           |  |  |
|          | Хранилище печатных форм Актов                    | Перечень актов               |                       |                                                                                                    |                                               |                                                |                             |                     |                        |            |           |  |  |
|          | <ul> <li>Акты неучтенного потребления</li> </ul> | 🔒 Создать 🗒                  |                       |                                                                                                    |                                               |                                                |                             |                     | Э Поиск в таблице      |            |           |  |  |
|          | Поиск Актов неучтенного потр<br>Поиск Претензий  | Структурное<br>подразделение | Дата акта             | Статус                                                                                                    | Наименование акта                             | Акт в редактируемом формате                    | Акт в не редакт             | ируемом формате     | ЕРД-доку               | имент      |           |  |  |
|          | Контроль сроков исполнения                       | RBC                          | = DD 🖻                | a@c                                                                                                    | e∰c                                           | HEC .                                          | REC                         |                     | RBC                    |            |           |  |  |
|          | > Отчеты                                         | Багаевский участок           | 20.12.2023            | Проект                                                                                                    | ПС БГ-1                                       |                                                |                             |                     | Акт заме               | ров в режи | имные дни |  |  |
| >        | 久 Пени и штрафы по договорам                     |                              |                       |                                                                                                    |                                               |                                                |                             |                     |                        |            |           |  |  |
| >        | 📢 Отчеты                                         |                              |                       |                                                                                                    |                                               |                                                |                             |                     |                        |            |           |  |  |
| >        | 💈 Тарифы                                         |                              |                       |                                                                                                    |                                               |                                                |                             |                     |                        |            |           |  |  |
| >        | 📾 Расчетные периоды                              |                              |                       |                                                                                                    |                                               |                                                |                             |                     |                        |            |           |  |  |
| >        | 🎍 Журнал учета новых тех.присоедине              |                              |                       |                                                                                                    |                                               |                                                |                             |                     |                        |            |           |  |  |
| Спис     | сок Акты замеров в р Х                           |                              |                       |                                                                                                    |                                               |                                                |                             |                     |                        |            |           |  |  |

Рисунок 185

### 3.9.2.3 Операция «Добавление акта»

Для операции выполняются следующие действия:

- открыть меню «Акты → Поиск актов замеров в режимные дни».
- выполнить команду «Добавить»;
- в форме добавления заполнить поля;
- нажать кнопку «Сохранить».

| Добавить                        | ×                  |  |
|---------------------------------|--------------------|--|
| Структурное подразделение*      |                    |  |
| Багаевский участок              | $\times$ $\equiv$  |  |
| Замерный день*                  |                    |  |
| Зимний замерный день 20.12.2023 | $\times$ $\equiv$  |  |
| Наименование акта замера *      |                    |  |
| Тип объекта измерений *         |                    |  |
|                                 | ~                  |  |
|                                 | Отменить Сохранить |  |
|                                 |                    |  |

Рисунок 186

### 3.9.2.4 Операция «Удаление акта»

Для операции выполняются следующие действия:

- открыть меню «Акты → Поиск актов замеров в режимные дни».
- выполнить команду «Удалить» с подтверждением.

### 3.9.2.5 Операция «Просмотр карточки акта»

- открыть меню «Акты → Поиск актов замеров в режимные дни»;
- Выполнить действие «Посмотреть» для выбранной строки.

| ≡      | Акт замеров в режи                                                                                           | имные д   | ни           |           |              |                                                    |   |                | ^         |
|--------|----------------------------------------------------------------------------------------------------|-----------|--------------|-----------|--------------|----------------------------------------------------|---|----------------|-----------|
| Данные | Наименование акта замера<br>ПС БГ-1<br>Замерный день<br>Зимний замерный день 2<br>Тип<br>ПС верхнего контура | 0.12.2023 |              |           |              | Филиал<br>Багаевский участок<br>Дата<br>20.12.2023 |   |                |           |
|        | Список Записи акто                                                                                           | ов замер  | оов в режимн | ые дни    |              |                                                    |   |                |           |
|        | 🧕 Посмотреть 🛛 📝 И                                                                                           | Ізменить  | 1 Добавить   | 🗙 Удалить | ⊞ <b>a</b>   |                                                    | Ŧ | <b>О</b> Поиск | в таблице |
|        | Подстанция                                                                                                   |           |              |           | РЭС(Участок) |                                                    |   |                |           |
|        | ПС БГ-1                                                                                                    |           |              |           |              |                                                    |   |                |           |
|        | ПС БГ-1                                                                                                    |           |              |           |              |                                                    |   |                |           |
|        | ПС БГ-1                                                                                                    |           |              |           |              |                                                    |   |                |           |
|        | ПС БГ-1                                                                                                    |           |              |           |              |                                                    |   |                |           |
|        | ПС БГ-1                                                                                                    |           |              |           |              |                                                    |   |                |           |
|        | ПС БГ-1                                                                                                    |           |              |           |              |                                                    |   |                |           |
|        | ПС БГ-1                                                                                                    |           |              |           |              |                                                    |   |                |           |
|        | ПС БГ-1                                                                                                    |           |              |           |              |                                                    |   |                |           |
|        | ПС БГ-1                                                                                                    |           |              |           |              |                                                    |   |                |           |
|        | ПС БГ-1                                                                                                    |           |              |           |              |                                                    |   |                |           |

Рисунок 187

### 3.9.3 Функция «Ведение хранилища печатных форм актов»

Функция обеспечивает ведение печатных форм актов.

#### 3.9.3.1 Операция «Просмотр списка форм актов»

Для операции выполняются следующие действия:

- открыть меню «Акты → Хранилище печатных форм актов».

```
        Хранилище печатных форм Актов

        Добавить
        В

        Имя файла
        Дата создания

        Нет данных
        Нет данных
```

Рисунок 188

### 3.9.3.2 Операция «Добавление формы акта»

Для операции выполняются следующие действия:

- открыть меню «Акты → Хранилище печатных форм актов».
- выполнить команду «Добавить»;
- в форме добавления заполнить поля;
- нажать кнопку «Сохранить».

| Добавить печатную форму акта |          | ×         |
|------------------------------|----------|-----------|
| Файл*                        |          | -         |
| Выберите файл                |          | ↑         |
|                              | Отменить | Сохранить |
|                              |          |           |

Рисунок 189

### 3.9.3.3 Операция «Удаление формы акта»

- открыть меню «Акты → Хранилище печатных форм актов».
- выполнить команду «Удалить» для выбранной строки;

- нажать кнопку «Да» для подтверждения.

### 3.9.4 Функция «Работа с актами неучтенного потребления электрической энергии»

Функции обеспечивает ведение актов неучтенного потребления.

### 3.9.4.1 Операция «Просмотр списка актов неучтенного потребления»

Для операции выполняются следующие действия:

- выбрать меню «Акты неучтенного потребления»;

- выполнить пункт «Поиск актов неучтенного потребления».

| Акты неучте | Акты неучтенного потребления 몸 |         |                 |                |                  |            |                                       |                                      |  |
|-------------|--------------------------------|---------|-----------------|----------------|------------------|------------|---------------------------------------|--------------------------------------|--|
| 📄 Создать 🛛 | Изменить с                     | гатус 🛱 |                 |                |                  |            |                                       | Ξ 🔎 Поиск в таблице                  |  |
| Номер акта  | Дата акта                      | Статус  | Предмет<br>акта | Дата<br>начала | Дата<br>окончани | Нарушитель | Связь с Объектами<br>электроснабжения | Собственник электрической<br>энергии |  |
| REC         | - 6                            | REC     | REC             | - 0            | - 0              | REC        | REC                                   | R@C                                  |  |
|             |                                |         |                 |                |                  |            | Нет                                   | данных                               |  |

Рисунок 190

### 3.9.5 Функция «Работа с претензиями»

Функция обеспечивает работы пользователя с претензиями.

### 3.9.5.1 Операция «Просмотр списка претензий»

Для операции выполняются следующие действия:

- открыть меню «Работа с претензиями → Просмотр списка претензий».

| ≡ |     | Шерп. Энергетика 3.0                                    |                   |                    |                      |                      |                         |                             |              |        |                                  | Pa 🕸 (            | 0 Q T           | w        |
|---|-----|---------------------------------------------------------|-------------------|--------------------|----------------------|----------------------|-------------------------|-----------------------------|--------------|--------|----------------------------------|-------------------|-----------------|----------|
| â | Ξ   | 🗓 Сети                                                  | Акты \ Акты неуч  | тенного потреблени | ня \ Поиск Претензий | ☆ C. C               |                         |                             |              |        |                                  |                   | - 0             | $\times$ |
|   | \$  | О Поиск                                                 | Претензии         | по оказанию у      | слуги передачи       | и электрической энер | гии                     |                             |              |        |                                  |                   |                 |          |
|   | ~   | закрывающие первичные документы<br>Акты                 | 🗹 Завершить і     | претензию 🔯        | Посмотреть 📍         | Добавить 📝 Изменить  | 🗙 Удалить 🗒             |                             |              |        |                                  | ΞP                | Поиск в таблице |          |
| ۵ |     | Поиск Планов-графиков проверк<br>Поиск актов (все виды) | Дата<br>претензии | Номер<br>претензии | Тип<br>претензии     | Заявитель            | Должник                 | Сумма<br>основного<br>долга | Неустойка    | Валюта | Сумма<br>поступивших<br>платежей | Номер<br>договора | Вид спора       |          |
|   |     | Поиск Актов снятия показаний П                          | = 0               | REC                | RBC                  | ABC                  | ABC                     | =                           | =            | ABC    | =                                | RBC               | ABC             | я        |
|   |     | Поиск Актов снятия показаний П                          | 09.10.2023        | 89                 | Претензия к с        | АО "Донэнерго"       | "Регата-Маркет"         | 100                         |              | RUB    |                                  | 75-УП/2021-2      | Исковые споры   | 3        |
|   |     | Поиск Актов недопуска к ПУ                              | 08.10.2023        | 23                 | Претензия пр         | АО "Донэнерго"       | СПК "Серп и Молот"      |                             |              | RUB    |                                  |                   | Исковые споры   | ŀ        |
|   |     | Поиск Актов проверки СИ                                 | 05.10.2023        | 05*3               | Претензия к и        | Пушкарева Ольга Пет  | МКУ «Департамент строит |                             |              | RUB    |                                  |                   | Договорной с    | з        |
|   |     | Поиск Актов АиТБ                                        | 05.10.2023        | 05*11              | Претензия к с        | АО "Донэнерго"       | "Peraта-Маркет"         | 100                         |              | RUB    |                                  | 14-ДЭ/45676       | Исковые споры   | 3        |
|   |     | Поиск Актов замены приборов уч                          | 05.10.2023        | 12*9               | Претензия пр         | Марченко Игорь Юрь   | МКУ «Департамент строит |                             |              | RUB    |                                  | 57-УП/2018/1      | Преддоговорн    | 3        |
|   |     | Поиск Актов замеров в режимны                           | 05.10.2023        | 15*2               | Претензия пр         | Артеменко Оксана Вла | ООО УК "Эмис-1"         |                             |              | RUB    |                                  |                   | Администрати    | 3        |
|   |     | <ul> <li>Акты неучтенного потребления</li> </ul>        | 03.10.2023        | 12*1               | Претензия к с        | АО "Донэнерго"       | Агаджанов Имран Агалар  | 123                         |              | RUB    |                                  |                   | Исковые споры   | 3        |
|   |     | Поиск Актов неучтенного потр                            | 03.10.2023        | 12/2023            | Претензия к с        | АО "Донэнерго"       | Гуреева Дарья Александр | 120                         | 130          | RUB    | 0                                | 14-ДЭ/45676       | Исковые споры   | 3        |
|   |     | Поиск Претензий                                         | 14.09.2023        | 3                  | Претензия к Т        |                      |                         | 1                           |              | RUB    |                                  |                   | Прочие неиск    | r        |
|   |     | Контроль сроков исполнения                              | 19.07.2023        | 21                 | Претензия к с        | МКУ «Департамент ст  | МКУ «Департамент строит |                             |              | RUB    |                                  |                   | Исковые споры   | з        |
|   | >   | 🔗 Пени и штрафы по договорам                            | 31.01.2023        | 3/23               | Претензия к с        | Салов Сергей Валерье | Сахарова Елена Анатолье |                             |              | RUB    |                                  |                   | Спор о наруш    | 3        |
|   | >   | 🛁 Отчеты                                                | 19.12.2022        | 111111111111       | Претензия к с        | Пушкарева Ольга Пет  |                         | 1 000 000                   | 522          | RUB    | 12                               | 1680/20/1/PF      | Спор о взыска   | з        |
|   | >   | 🔁 Тарифы                                                | 05 12 2022        | TEST-2022-1        | Плетензия к с        |                      |                         | 5.000                       |              | RUR    |                                  |                   | Неисковые сп    | 3        |
|   | >   | 💼 Расчетные периоды                                     |                   |                    |                      |                      |                         | Сумма основ                 | Неустойка: 1 |        | Сумма посту                      |                   |                 |          |
|   |     | Журнал учета новых тех.присоедине                       | Запись 1 из 21    |                    |                      |                      |                         |                             |              |        |                                  |                   | « < >           | »        |
|   | Акт | гы × Акты неучтенног                                    | то потре × Г      | Іретензии по оказа | анию ×               |                      |                         |                             |              |        |                                  |                   |                 |          |

Рисунок 191

### 3.9.5.2 Операция «Создание претензии»

Для операции выполняются следующие действия:

- в главном пользовательском меню выбрать пункт меню «Претензии»;

– в результате выполнения действия откроется окно «Претензии по оказании услуги передачи электрической энергии»;

- в окне нажать кнопку «Добавить»;

– в результате выполнения действия откроется окно «Добавить претензию по передаче электроэнергии»;

- в окне заполнить поля;
- нажать кнопку «Сохранить».

| Ответственный исполнитель* |         |     |
|----------------------------|---------|-----|
|                            |         | =   |
| Сумма основного долга      | Валюта* |     |
|                            | RUB     | × ~ |
| Неустойка                  |         |     |
|                            |         |     |
| Дата последнего платежа    |         |     |
| DD.MM.YYYY                 |         | 11° |
| Сумма поступивших платежей |         |     |
|                            |         |     |
| Примечание                 |         |     |
|                            |         |     |
|                            |         |     |

Рисунок 192

В результате выполненных действий откроется окно «Претензия при бездоговорном потреблении электроэнергии № \_\_\_\_ (отображение названия карточки будет изменять в зависимости от введенного типа Претензии).

### 3.9.5.3 Операция «Просмотр карточки претензии»

Для операции выполняются следующие действия:

- открыть меню «Работа с претензиями → Просмотр списка претензий»;
- Выполнить действие «Посмотреть».

| Акты \ Акты неучтенного потребле  | ния \ Поиск Претензий 🏠 🗋 🖪                                                             |                              | - 0 × |
|-----------------------------------|-----------------------------------------------------------------------------------------|------------------------------|-------|
| =                                 | Претензия к сбытовой организации (основной долг) № 3/23                                 |                              | ^     |
| <ol> <li>Общие данные </li> </ol> | Номер претензии                                                                         | Дата претензии               |       |
| 🏀 Платежи в погашение             | 3/23                                                                                    | 31.01.2023                   |       |
| 💈 Иски по претензии               | Заколель                                                                                | должник                      |       |
| 🍻 Документы ЕРД                   | Филиал<br>Азовские МЭС                                                                  | Подразделение<br>Руковолство |       |
| 📃 Скан-образы                     | Ответственный исп.                                                                      | Номер договора               |       |
| 🐻 Контроль сроков исп             | <нет данных>                                                                            |                              |       |
| 😼 Шаблон текста Прете             | Статус претензии                                                                        |                              |       |
| Завершить Претензию               | Зарегистрирована претензия                                                              |                              |       |
|                                   | Вид спора                                                                               |                              |       |
|                                   | Тип претензии                                                                           |                              |       |
|                                   | Претензия к сбытовой организации (основной долг)                                        |                              |       |
|                                   | Вид претензии<br>Входящая                                                               |                              |       |
|                                   | Дата завершения претензии<br><нет данных>                                               |                              |       |
|                                   | Срок рассмотрения претензии должником<br>02.02.2023                                     |                              |       |
|                                   | Результат досудебного урегулирования спора<br>Спор НЕ урегулирован в досудебном порядке |                              |       |
|                                   | Сумма основного долга<br><нет данных>                                                   |                              |       |
|                                   | Неустойка<br><нет данных>                                                               |                              |       |
|                                   | Дата последнего платежа<br><нет данных>                                                 |                              |       |
|                                   | Сумма поступивших платежей<br><нет данных>                                              |                              |       |
|                                   | Banota<br>RUB                                                                           |                              |       |

Рисунок 193

#### 3.9.5.4 Операция «Формирование текста претензии»

Для операции выполняются следующие действия (шаблон текста отображается в зависимости от типа Претензии):

– на карточке Претензии указателем мыши кликнуть на пункт меню «Шаблон текста Претензии при бездоговорном потреблении электроэнергии»;

– в результате выполненного действия, в текстовом редакторе, установленном на компьютере, откроется шаблон текста Претензии;

 с помощью текстового редактора скорректировать, распечатать и сохранить файл на компьютере;

– после утверждения Претензии сделать скан-образ Претензии;

- сохранить файл скана-образа на компьютере;

– прикрепить скан-образ к карточке Претензии;

- в меню окна выбрать пункт «Скан-образы»;

- нажать кнопку «Добавить»;

- в результате выполнения действия откроется окно «Добавить скан-образ документа»;

- Выбрать файл кнопкой «Открыть».

В результате выполненных действий скан-образ Претензии будет отображаться на карточке.

### 3.9.5.5 Операция «Контроль исполнения поручений по претензиям»

Для контроля сроков выполнения поручений по Претензиям ответственным сотрудником Субъекта рекомендуется перед началом работы открывать список поручений, которые находятся у сотрудника в работе.

Для операции выполняются следующие действия:

 в главном пользовательском меню выбрать пункт меню «Контроль сроков исполнения претензий сотрудником»;

| 🗏 Шерп. Энергетика 3.0                                         |                 |                     |                      |                    |                              |                                       |                                | ଜ ହ           | \$ <b>69</b> ()         | Q TW                     |
|----------------------------------------------------------------|-----------------|---------------------|----------------------|--------------------|------------------------------|---------------------------------------|--------------------------------|---------------|-------------------------|--------------------------|
| 🙃 🗐 Сети                                                       | Акты \ Акты неу | чтенного потреблен  | ия \ Контроль сроков | исполнения претенз | ний сотрудником 🏠 🗋 🗷        |                                       |                                |               | -                       | Ø X                      |
| Д Поиск                                                        | Контроль с      | роков исполне       | ения претензий       | ň                  |                              |                                       |                                |               |                         |                          |
| поиск планов-графиков проверк<br>Поиск эктов (все виды)        | 📄 Посмотрет     | ь претензию 🛛 🗹     | Завершить контро     | ольное поручение   | ∰a (                         |                                       |                                | Ŧ             | О Поиск в таб           | 5лице                    |
| Поиск Актов снятия показаний П                                 | Перетащите сто  | лбец сюда, чтобы    | сгруппировать по н   | ему                |                              |                                       |                                |               |                         |                          |
| Поиск Актов снятия показаний П                                 | Дата<br>начала  | Контрольная<br>дата | Контрольный<br>срок  | Номер<br>претензии | Ответственный<br>исполнитель | Контрольное поручение                 | Ответственное<br>подразделение | Филиал        | Место нахож<br>претенза | сдение<br>ли             |
| Поиск Актов проверки СИ                                        | - 0             | - 0                 | -                    | ABC                | REC                          | NEC                                   | ABC                            | REC           | я@c                     |                          |
| Поиск Актов демонтажа СИ                                       | 23.11.2023      | 01.12.2023          | -320                 | 6                  |                              | поручение                             |                                |               |                         |                          |
| Поиск Актов АиТБ                                               | 09.10.2023      | 20.10.2023          | -362                 | 23                 | Шибин С.А.                   | Тест поручения с правами              | Отдел по передаче эле          | Алпарат управ | Отдел по перед          | цаче элек                |
| Поиск Актов замены приборов уч                                 | 08.10.2023      | 20.10.2023          | -362                 | 23                 | Абрамов Г.В.                 | Новое поручение                       | Отдел по передаче эле          | Аппарат управ | Отдел по перед          | 1аче элек                |
| Поиск Актов замеров в режимны<br>Хранилище печатных форм Актов | 08.10.2023      | 14.10.2023          | -368                 | 23                 |                              | recr 1                                |                                |               |                         |                          |
| <ul> <li>Акты неучтенного потребления</li> </ul>               | 05.10.2023      | 20.10.2023          | -362                 | 05*3               | Абрамов Г.В.                 | пч                                    |                                |               |                         |                          |
| Поиск Актов неучтенного потр                                   | 04.10.2023      | 26.10.2023          | -356                 |                    | Автушенко П.П.               | Проверить срок ответа Должника        | Отдел по передаче эле          | Аппарат управ | Отдел по перед          | цаче элек                |
| Поиск Претензий                                                | 03.10.2023      | 02.11.2023          | -349                 |                    | Лысенко Н.В.                 | Контрольнок поручени. Что сделать с П | Руководство                    | Азовские МЭС  | Руководство             |                          |
| Контроль сроков исполнения                                     | 18.07.2023      | 20.07.2023          | .454                 | 3355               |                              | Home specific are enabled             |                                |               |                         |                          |
| > Отчеты                                                       | 10.07.2023      | 2010112023          |                      | 3233               |                              | пужно срочно все оплатить             |                                |               |                         |                          |
| Я Пени и штрафы по договорам                                   | 13.06.2023      | 21.06.2023          | -483                 | 1                  | Абрамов Г.В.                 | шпшпш                                 |                                |               |                         |                          |
| > 📢 Отчеты                                                     | 31.01.2023      | 28.02.2023          | -596                 |                    |                              | поручение по претензии заявитель - Ир | Юротдел                        | Азовские МЭС  | Юротдел                 |                          |
| > 🗹 Тарифы                                                     |                 |                     |                      |                    |                              |                                       |                                |               |                         |                          |
| <ul> <li>м Расчетные периоды</li> </ul>                        |                 |                     |                      |                    |                              |                                       |                                |               |                         |                          |
| <ul> <li>У Журнал учета новых тех.присоедине</li> </ul>        |                 |                     |                      |                    |                              |                                       |                                |               |                         |                          |
| Загрузка данных из РПТ 3                                       |                 |                     |                      |                    |                              |                                       |                                |               |                         |                          |
| > 🖾 Хранилище писем                                            | Запись 2 из 10  |                     |                      |                    |                              |                                       |                                |               | « ‹                     | <pre>&gt; &gt;&gt;</pre> |
| Претензии по оказанию × Претензия к сб                         | ытовой ор ×     | Контроль сроков и   | сполн ×              |                    |                              |                                       |                                |               |                         |                          |

Рисунок 194

В результате выполнения действия откроется окно «Контроль сроков исполнения претензий».

### 3.9.5.6 Операция «Создание поручения по претензии»

Для операции выполняются следующие действия:

– в меню окна выбрать пункт меню «Контроль сроков исполнения» и нажать кнопку «Добавить»;

– в результате выполнения действия откроется окно «Добавить претензию по передаче электроэнергии»;

- в окне заполнить поля;

- нажать кнопку «Сохранить».

| Подразделение ПСР*         |  |          |          |
|----------------------------|--|----------|----------|
|                            |  |          | $\sim$   |
| Ответственный исполнитель* |  |          |          |
|                            |  |          | $\equiv$ |
| Дата начала*               |  |          |          |
| 16.10.2024                 |  | $\times$ |          |
| Контрольная дата*          |  |          |          |
| DD.MM.YYYY                 |  |          |          |
| Место нахождение претензии |  |          |          |
|                            |  |          | $\equiv$ |
| Контрольное поручение*     |  |          |          |
|                            |  |          |          |
|                            |  |          |          |

Рисунок 195

В результате выполненных действий данные поручения будут отображаться на карточке Претензии.

– Зеленым цветом отображается срока у которой поле «Контрольный срок» больше 0. Если контрольный срок меньше 0, то строка будет подсвечена красным цветом.

### 3.9.5.7 Операция «Завершение поручения по претензии»

Для операции выполняются следующие действия:

– в меню окна выбрать пункт меню «Контроль сроков исполнения» и нажать кнопку «Завершить контрольное поручение»;

– в результате выполнения действия откроется окно «Завершить исполнение поручения по Претензии»;

- в окне заполнить поля и нажать кнопку «Сохранить».

| Контроль ср     | оков исполне        | ения претензий            | ň                                                      |                              |                     |                    |                                |               |                               |
|-----------------|---------------------|---------------------------|--------------------------------------------------------|------------------------------|---------------------|--------------------|--------------------------------|---------------|-------------------------------|
| ] Посмотреть    | претензию 🗹         | Завершить контро          | ольное поручение                                       | ∰.                           |                     |                    |                                | Ŧ             | О Поиск в таблице             |
| Перетащите стол | бец сюда, чтобы     | сгруппировать по н        | ему                                                    |                              |                     |                    |                                |               |                               |
| Дата<br>начала  | Контрольная<br>дата | Контрольный<br>срок       | Номер<br>претензии                                     | Ответственный<br>исполнитель | Контрольное поруче  | ние                | Ответственное<br>подразделение | Филиал        | Место нахождение<br>претензии |
| =               | -                   | =                         | REC                                                    | REC                          | REC                 |                    | REC                            | REC           | REC                           |
| 23.11.2023      | 01.12.2023          | 220                       | 1                                                      |                              |                     |                    |                                |               |                               |
| 09.10.2023      | 20.10.2023          | Заверш                    | ить исполнени                                          | ие поручения по Претензи     | ии ×                | име                | Отдел по передаче эле          | Аппарат управ | Отдел по передаче элек        |
| 08.10.2023      | 20.10.2023          | Дата заверь               | Дата завершения* Отдел по передаче эле Аппарат управ О |                              |                     |                    |                                |               | Отдел по передаче элек        |
| 08.10.2023      | 14.10.2023          | 16.10.2024<br>Результат * | 16.10.2024<br>Pesynotat *                              |                              |                     |                    |                                |               |                               |
| 05.10.2023      | 20.10.2023          |                           |                                                        |                              |                     |                    |                                |               |                               |
| 04.10.2023      | 26.10.2023          |                           |                                                        | Отменит                      | ь Сохранить         | Должника           | Отдел по передаче эле          | Аппарат управ | Отдел по передаче элек        |
| 03.10.2023      | 02.11.2023          |                           |                                                        |                              | Companie            | 1. Что сделать с П | Руководство                    | Азовские МЭС  | Руководство                   |
| 18.07.2023      | 20.07.2023          | -454                      | 3255                                                   |                              | Нужно срочно все оп | латить             |                                |               |                               |
| 13.06.2023      | 21.06.2023          | -483                      | 1                                                      | Абрамов Г.В.                 | шпшпш               |                    |                                |               |                               |
| 31.01.2023      | 28.02.2023          | -596                      |                                                        |                              | поручение по претен | вии заявитель - Ир | Юротдел                        | Азовские МЭС  | Юротдел                       |
|                 |                     |                           |                                                        |                              |                     |                    |                                |               |                               |

Рисунок 196

В результате выполненных действий данные о завершении работы с поручением будут отображаться в строке с Поручением. Кнопки для работы с данным поручением не будут активированы.

### 3.9.5.8 Операция «Изменение претензии»

- в меню окна раскрыть пункт меню «Общие данные»;
- указателем мыши нажать пункт «Редактировать»;
- В результате выполнения действия откроется окно «Изменить Претензию»;
- в окне изменения заполнить поля и нажать кнопку «Сохранить».

| Дата претензии *                              |   |   | Номер претензии* |          |   |
|-----------------------------------------------|---|---|------------------|----------|---|
| 31.01.2023                                    | × |   | 3/23             |          | × |
| Договор                                       |   |   |                  |          |   |
| Заявитель*                                    |   |   |                  |          |   |
| Carea Capral Barray                           |   |   |                  | $\times$ | ≔ |
| Должник*                                      |   |   |                  |          |   |
| Caragona Dava Au                              |   |   |                  | ×        | ≔ |
| -                                             |   |   | Филиал           |          |   |
| Подразделение*                                |   |   | Assessment MOC   |          |   |
| Руководство                                   | × | = | Азовские МЭС     |          |   |
| Руководство<br>Договор ПСР                    | × | = | Азовские МЭС     |          |   |
| Подразделение *<br>Руководство<br>Договор ПСР | × |   | Азовские мэс     |          | = |
| Подразделение *<br>Руководство<br>Договор ПСР | × |   | ASOBCKIE MOC     |          | = |

Рисунок 197

В результате выполненных действий данные Претензии будут изменены.

### 3.9.5.9 Операция «Платеж по претензии»

Для операции выполняются следующие действия:

– в меню окна выбрать пункт меню «Платежи в погашение долга» и нажать кнопку «Добавить»;

– в результате выполнения действия откроется окно «Добавить Платеж в погашение долга»;

- в окне заполнить поля и нажать кнопку «Сохранить».

| Платежи в погашение долга | Платежи в погашение долга |        |                   |            |  |  |  |  |  |
|---------------------------|---------------------------|--------|-------------------|------------|--|--|--|--|--|
| 🖺 Добавить 🗙 Удалить 🌐    |                           |        | Ξ                 |            |  |  |  |  |  |
| Дата платежа              | Сумма платежа             | Валюта | Реквизиты платежа | Примечание |  |  |  |  |  |
| = DD.MM.YYYY              | =                         | REC    | REC               | REC        |  |  |  |  |  |
| 03.10.2023                | 6 000                     | RUB    |                   |            |  |  |  |  |  |
|                           | Сумма платежа: 6 000      |        |                   |            |  |  |  |  |  |
|                           |                           |        |                   |            |  |  |  |  |  |

Рисунок 198

| і≡<br>Тип объекта претензионно-судебной работы<br>Ш<br>Реквизиты платежа *<br>Дата платежа *<br>DD.MM.YYYY<br>Валюта *<br>RUB<br>Сумма платежа<br>«ит данны»<br>Примечание                | := |
|----------------------------------------------------------------------------------------------------|----|
| Тип объекта претензионно-судебной работы<br>:≡<br>Реквизиты платежа *<br>Дата платежа *<br>DD.MM.?YYY<br>Валюта *<br>RUB<br>Сумма платежа<br>сумма платежа<br>сумма нлатежа<br>Примечание |    |
| і≡<br>Реквизиты платежа *<br>Дата платежа *<br>DD.MM. тутут<br>Валюта *<br>RUB<br>Сумма платежа<br>«ит данны»<br>Примечание                                                               |    |
| Реквизиты платежа *<br>Дата платежа *<br>DD.MM.YYYY<br>Валога *<br>RUB<br>Сумма платежа<br>«ит данны»<br>Примечание                                                                       | := |
| Дата платежа *<br>DD.MM.YYYY<br>Валота *<br>RUB<br>Сумма платежа<br>«ит данны»<br>Примечание                                                                                              |    |
| DD.MM.YYYY<br>Валота *<br>RUB<br>Сумма платежа<br>«ит данныс»<br>Примечание                                                                                                    |    |
| Валюта*<br>RUB<br>Сумма платежа<br>«нет данныс»<br>Примечание                                                                                                    |    |
| RUB<br>Сумма платежа<br>«нет данны»<br>Примечание                                                                                                    |    |
| Сумма платежа<br>«нет данны»<br>Примечание                                                                                                    |    |
| «нет данных»<br>Примечание                                                                                                    |    |
| Примечание                                                                                                    |    |
|                                                                                                    |    |
|                                                                                                    |    |
|                                                                                                    |    |

Рисунок 199

В результате выполненных действий данные Платежа отобразятся на карточке Претензии.

### 3.9.5.10 Операция «Установка связи документа из Единого реестра с претензий»

Для операции выполняются следующие действия:

– в меню окна выбрать пункт меню «Документы ЕРД» и нажать кнопку «Добавить»;

– в результате выполнения действия откроется окно «Добавить Документ претензионно-судебной работы»;

- в окне заполнить поля и нажать кнопку «Сохранить».

В результате выполненных действий данные Документа ЕРД отобразятся на карточке Претензии.

| =                                                              | Претензия к сбытов    | зой организации (осно | вной долг) № 89                                            |                              | ~                          |
|----------------------------------------------------------------|-----------------------|-----------------------|------------------------------------------------------------|------------------------------|----------------------------|
| Общие данные                                                   | Документы             |                       |                                                            |                              |                            |
| <ul> <li>Редактировать</li> <li>Платежи в погашение</li> </ul> | 🔎 Посмотреть документ | ЕРД 👚 Добавить 🗙      | Удалить 🌐                                                  |                              | Ξ 🔎 Поиск в таблице        |
| 📱 Иски по претензии                                            | Дата 🔺                | Номер                 | Наименование                                               | Вид                          | Тип                        |
| 🔤 Документы ЕРД                                                | 21.01.2021            | 75-УП/2021-20 ОПЭ     | Договор № 75-УП/2021-20 ОПЭ оказания услуг по передаче эле | Договор на передачу электрич | Договоры и договорные доку |
| 📕 Скан-образы                                                  | 09.10.2023            | 89                    | Претензия 89 от09.10.2023                                  | Претензия                    | Документ ПСР               |
| 🐻 Контроль сроков исп                                          |                       |                       |                                                            |                              |                            |
| 🐚 Шаблон текста Прете                                          |                       |                       |                                                            |                              |                            |
| Завершить Претензию                                            |                       |                       |                                                            |                              |                            |

Рисунок 200

|              | - |          |           |
|--------------|---|----------|-----------|
| Номер*       |   |          |           |
|              |   |          | :=        |
| Наименование |   |          |           |
|              |   | Отменить | Сохранить |

Рисунок 201

### 3.9.5.11 Операция «Добавление скана-образа к претензии»

Для операции выполняются следующие действия:

- в меню окна выбрать пункт меню «Скан образы» и нажать кнопку «Добавить»;
- в результате выполнения действия откроется окно «Добавить скан-образ документа»;
- в окне заполнить поля и нажать кнопку «Сохранить».

В результате выполненных действий данные скан - образа отобразятся на карточке Претензии.

| =                     | Претензия к | с сбытовой организации (основної | й долг) № 89 |          |            |        |        |            | ~                 |
|-----------------------|-------------|----------------------------------|--------------|----------|------------|--------|--------|------------|-------------------|
| • Общие данные        | Скан-образи | ы файлов                         |              |          |            |        |        |            |                   |
| Платежи в погашение   | 📮 Добавить  | ₩.                               |              |          |            |        |        | Ŧ          | О Поиск в таблице |
| 📱 Иски по претензии   | Дата\Вре    | <ul> <li>Имя файла</li> </ul>    | Версия       | Основная | Дата       | Диадок | Статус | Наименован | Дата\Время        |
| 📾 Документы ЕРД       |             |                                  |              |          | Нет данных |        |        |            |                   |
| 📃 Скан-образы         |             |                                  |              |          |            |        |        |            |                   |
| 🐻 Контроль сроков исп |             |                                  |              |          |            |        |        |            |                   |

Рисунок 202

| Выберите файл |          |   |
|---------------|----------|---|
| Файл*         |          |   |
| Выберите файл |          | 3 |
| Версия        |          |   |
|               | Основная |   |
| Примечание    |          |   |
|               |          |   |
|               |          |   |

Рисунок 203

### 3.9.5.12 Операция «Просмотр исков по претензии»

Для операции выполняются следующие действия:

– Если по Претензии в Системе сформирован Иски, то они будет отображаться при выборе пункта меню «Иски по претензии».

– Для открытия карточки Иска указателем мыши кликнуть в поле «Номер судебного дела».

| =                                                                                                 | Претензия н    | претензия к сбытовой организации (основной долг) № 89 ~~~~ |                    |       |           |             |                     |  |                                 | $\sim$   |                |
|---------------------------------------------------------------------------------------------------|----------------|------------------------------------------------------------|--------------------|-------|-----------|-------------|---------------------|--|---------------------------------|----------|----------------|
| Общие данные                                                                                      | Судебные д     | идебные дела                                               |                    |       |           |             |                     |  |                                 |          |                |
| <ul> <li>Редактировать</li> <li>Платежи в погашение</li> </ul>                                    | €₽             |                                                            |                    |       |           |             |                     |  | Ξ.                              | О Поис   | к в таблице    |
| 📱 Иски по претензии                                                                               | Код Упрощённое |                                                            | Номер<br>судебного | Истец | Ответчики | Третьи лица | Дата<br>направления |  | Дата<br>завершения<br>судебного |          | Категория дела |
| 🔤 Документы ЕРД                                                                                   |                | производство                                               | дела               |       |           | иска в суд  |                     |  |                                 |          |                |
| 📃 Скан-образы                                                                                     | =              | (Bce) $\checkmark$                                         | REC                | REC   | REC       | REC         | =                   |  | =                               |          | REC            |
| <ul> <li>Контроль сроков исп</li> <li>Шаблон текста Прете</li> <li>Завершить Претензию</li> </ul> |                |                                                            |                    |       |           |             |                     |  | He                              | т данных |                |

Рисунок 204

### 3.9.5.13 Операция «Завершение претензии»

Для операции выполняются следующие действия:

- в меню карточки претензии выбрать «Завершить претезию»
- в результате выполнения действия откроется окно «Завершить претензию»;
- в окне заполнить поля и нажать кнопку «Сохранить».

| Завершить Претензию                          |          | ×           |
|----------------------------------------------|----------|-------------|
| Статус претензии*                            |          |             |
| Завершена                                    |          | $\times$ := |
| Дата завершения претензии *                  |          |             |
| 16.10.2024                                   |          | × 🖻         |
| Результат досудебного урегулирования спора * |          |             |
|                                              |          | ≔           |
| Примечание                                   |          |             |
|                                              |          |             |
|                                              |          |             |
|                                              | Отменить | Сохранить   |
|                                              | o menu   | coxpannio   |

Рисунок 205

#### 3.10 Функция «Расчет пеней и штрафов по договорам»

Выполнение функции обеспечивает формирование пеней и штрафов по договорам.

#### 3.10.1 Операция «Просмотр списка пеней»

- открыть меню «Поиск пеней и штрафов по договорам»;
- в форме поиска установить параметры поиска;

#### - нажать кнопку «Поиск».

| ≡          |                             | Шерп. Энергетика 3.0                                              |                 |                      |                    |                               |                       |                              |             |                            |           | P 🕸 🕫                                      | 0 Q W    |
|------------|-----------------------------|-------------------------------------------------------------------|-----------------|----------------------|--------------------|-------------------------------|-----------------------|------------------------------|-------------|----------------------------|-----------|--------------------------------------------|----------|
| â          | $\overline{z_{\downarrow}}$ | Сети                                                              | Пени и штрафы і | по договорам \ Поиск | Пеней и штрафов по | договорам 🏠 🗋                 | e                     |                              |             |                            |           |                                            | - 0 ×    |
| 00         | Q                           | Поиск                                                             | Пени и штр      | афы по договор       | рам                |                               |                       |                              |             |                            |           | Поиск Пеней и штрафов по договор           | ам ×     |
|            | > 4                         | Субъекты рынка электроэнергии (П                                  | 📝 Изменить      | 🖺 Добавить 🔰         | 🗙 Удалить 📑        | Создать отчет 🛛 👳             | Создать счет-фак      | туру 🖽                       |             |                            |           | Поиск Запросы Доп.фильтр Макс. записей     | 1000 ×   |
| D          | > 4<br>> E                  | <ul> <li>Контрагенты</li> <li>Договоры с контрагентами</li> </ul> | Дата<br>расчета | Договор              | Контрагент         | Структурное<br>подразделение, | Ключевая<br>ставка ЦБ | Дата начала<br>возникновения | Количество  | Наименование<br>услуги для | Счет-факт | Дата расчета пени                          |          |
|            | >                           | Договоры третьих лиц                                              | пени            |                      |                    | ведущее                       | ΡΦ                    | просрочки                    | дней в году | счета-фактуры              | эмирована | I                                          |          |
|            | > 1                         | Объекты электроснабжения                                          | 11.12.2023      | 993986979            |                    | Азовские МЭС                  | 15                    | 01.12.2023                   | 365         | Проценты за                |           |                                            |          |
|            | > 📮                         | Поиск ТП, ТУ, Счетчиков, ТТ, ТН, УС                               | 22.01.2024      | 17-УП/2012/10        | Ростовводока       | Аппарат управ                 | 17                    | 22.01.2024                   | 365         | Проценты за                |           | Структурное подразделение, ведущее Договор |          |
|            | > 🤇                         | Ввод\загрузка показаний счетчиков                                 | 12.12.2023      | 16-61                | 000 "H3CK Ю        | Аппарат управ                 | 15                    | 11.12.2023                   | 365         | Проценты за                |           | -@c                                        |          |
|            | >                           | Ведомости показаний ПУ, потерь, Р                                 | 14.12.2023      | 84-YTI/2022-21       | Инженерные         | Аппарат управ                 | 15                    | 01.10.2023                   | 365         | Проценты за                |           |                                            |          |
|            |                             | Закрывающие первичные документы                                   |                 |                      |                    |                               |                       |                              |             |                            | _         |                                            |          |
|            | > [                         | Акты                                                              | Запись 1 из 8   |                      |                    |                               |                       |                              |             |                            |           |                                            |          |
|            | ~ •                         | Пени и штрафы по договорам                                        |                 |                      |                    |                               |                       |                              |             |                            |           |                                            |          |
|            |                             | Поиск Пеней и штрафов по догов                                    | Список Пен      | и и штрафы           |                    |                               |                       |                              |             |                            |           |                                            |          |
|            |                             | 76 Справочник Ставки процента                                     | ግ Добавить      | ₩                    |                    |                               |                       |                              |             |                            |           |                                            |          |
|            |                             | Категории плательщиков пени и                                     | Сумма дол       | лга Отстаток         | долга Дата         | начала Дата                   | Колич                 | ество Став                   | ка Сумма    | процентов                  | Слючевая  |                                            |          |
|            | >                           | Отчеты                                                            | (без НДС        | ), (без НДС)         | ), руб. рас        | счета оконча                  | ни дне                | эй проце                     | нта (без    | НДС), руб.                 | ставка    |                                            |          |
|            | > 🖸                         | Тарифы                                                            | ∨ Категория     | плательщиков: Про    | чие потребители    |                               |                       |                              |             |                            |           |                                            |          |
|            | > 🖻                         | Расчетные периоды                                                 | 1231231         | 23 10312             | 3123 11.1          | 12.2023 14.12.2               | 2023                  | 3 1/1                        | 30 116765   | 5.87007376185 1            | 5         |                                            |          |
|            | > 1                         | <ul> <li>Журнал учета новых тех.присоедине</li> </ul>             | 1031231         | 23 10012             | 3123 26.0          | 02.2024 28.02.2               | 2024                  | 2 1/1                        | 30 65199    | .02402528978 1             | 5         |                                            |          |
|            | > 👔                         | Загрузка данных из РТП 3                                          | < Категория     | плательщиков: Нао    | еление и приравн   | енные к нему катего           | рии                   |                              |             |                            |           |                                            |          |
|            |                             | Хранилище писем                                                   |                 |                      |                    |                               |                       |                              |             |                            |           |                                            |          |
|            | > 1                         | Справочная информация                                             | 1231223         | 12 12312             | 2012 11.1          | 12.2023 13.12.                | 2023                  | 2 1/1                        | 30 77843    | 40063224446 1              | >         |                                            |          |
| ~          | 2                           | <ul> <li>системные настроики</li> </ul>                           | Запись 1 из 5   |                      |                    |                               |                       |                              |             |                            |           | Сохранить запрос Поиск                     | Очистить |
| 3 <u>6</u> | Пени                        | и штрафы по догов 🗡                                               |                 |                      |                    |                               |                       |                              |             |                            |           |                                            |          |

Рисунок 206

### 3.10.2 Операция «Добавление пени договора»

Для операции выполняются следующие действия:

- Открыть меню «Пени и штрафы по договорам»;
- Выполнить действие «Добавить»;
- Заполнить поля формы добавления;
- Нажать кнопку «Сохранить».

| Договор*                             |          |          |
|--------------------------------------|----------|----------|
|                                      |          | $\equiv$ |
| Дата начала возникновения просрочки* |          |          |
| DD.MM.YYYY                           |          |          |
| Дата расчета пени*                   |          |          |
| 16.10.2024                           | $\times$ |          |
| Сумма долга (без НДС), руб.*         |          |          |
| Дата окончания расчета *             |          |          |
| 16.10.2024                           | ×        |          |
| Количество дней в году*              |          |          |
| 365                                  |          | $\times$ |
| Ставка процента *                    |          |          |
|                                      |          |          |
|                                      | C        |          |

Рисунок 207

### 3.10.3 Операция «Изменение пени договора»

- Открыть меню «Пени и штрафы по договорам»;
- Выполнить действие «Изменить»;
- Заполнить поля формы добавления;
- Нажать кнопку «Сохранить».

| Изменить Пени и штрафы по догово     | орам     |          | ×        |
|--------------------------------------|----------|----------|----------|
| Дата расчета пени*                   |          |          |          |
| 11.12.2023                           |          | $\times$ |          |
| Договор*                             |          |          |          |
| 993986979                            |          | $\times$ | $\equiv$ |
| Ключевая ставка Центрального банка * |          |          |          |
| 15                                   |          | $\times$ | $\sim$   |
| Дата начала возникновения просрочки* |          |          |          |
| 01.12.2023                           |          | $\times$ |          |
| Количество дней в году*              |          |          |          |
| 365                                  |          |          | $\times$ |
| Вид расчета                          |          |          |          |
|                                      |          |          | $\sim$   |
|                                      | Отменить | Сохран   | нить     |

Рисунок 208

#### 3.10.4 Операция «Удаление пени договора»

Для операции выполняются следующие действия:

- Открыть меню «Пени и штрафы по договорам»;
- Выполнить действие «Удалить» в нижней панели с подтверждением.

#### 3.10.5 Операция «Создание отчета»

Для операции выполняются следующие действия:

- Открыть меню «Пени и штрафы по договорам»;
- Выполнить действие «Создать отчет» в верхней панели.

#### 3.10.6 Операция «Создание счета-фактуры»

Для операции выполняются следующие действия:

- Открыть меню «Пени и штрафы по договорам»;
- Выполнить действие «Создать счет-фактуру» в верхней панели;
- Заполнить поля;
- Нажать кнопку «Сохранить».

| Контрагент*   |                   |
|---------------|-------------------|
|               | $\times$ $\equiv$ |
| Директор      |                   |
|               | ≔                 |
| Гл. бухгалтер |                   |
|               | ≔                 |
| упд *         |                   |
|               |                   |

Рисунок 209

### 3.10.7 Операция «Добавление пени»

- Открыть меню «Пени и штрафы по договорам»;
- Выполнить действие «Добавить» в нижней панели;
- Заполнить поля формы добавления;
- Нажать кнопку «Сохранить».

| Добавить Пени и штрафы       |          |          | ×     |
|------------------------------|----------|----------|-------|
| Дата начала расчета*         |          |          |       |
| DD.MM.YYYY                   |          |          | F     |
| Ставка процента *            |          |          |       |
| 1/130                        |          | $\times$ | ~     |
| Сумма долга (без НДС), руб.* |          |          |       |
| 103123123                    |          |          | ×     |
| Дата окончания расчета *     |          |          |       |
| DD.MM.YYYY                   |          |          | F     |
| Категория плательщиков *     |          |          |       |
| Прочие потребители           |          | $\times$ | ~     |
| Сумма оплаты                 |          |          |       |
|                              |          |          |       |
| Дата оплаты                  |          |          |       |
|                              | Отменить | Сохра    | інить |

Рисунок 210

### 3.10.8 Операция «Изменение пени договора»

Для операции выполняются следующие действия:

- Открыть меню «Пени и штрафы по договорам»;
- Выполнить действие «Изменить» в нижней панели;
- Заполнить поля формы добавления;
- Нажать кнопку «Сохранить».

| Изменить Пени и штрафы                    |          |          | ×        |
|-------------------------------------------|----------|----------|----------|
| Дата начала расчета*                      |          |          |          |
| 11.12.2023                                |          | $\times$ | F        |
| Ставка процента *                         |          |          |          |
| 1/130                                     |          | $\times$ | $\sim$   |
| Сумма долга (без НДС), руб.*<br>123123123 |          |          |          |
| Дата окончания расчета*                   |          |          |          |
| 14.12.2023                                |          | $\times$ | æ        |
| Категория плательщиков *                  |          |          |          |
| Прочие потребители                        |          | $\times$ | $\sim$   |
| Сумма оплаты                              |          |          |          |
| 2000000                                   |          |          | $\times$ |
| Дата оплаты                               |          |          |          |
| 12.12.2023                                |          | ×        |          |
|                                           | Отменить | Сохра    | нить     |

Рисунок 211

#### 3.10.9 Операция «Удаление пени»

Для операции выполняются следующие действия:

- Открыть меню «Пени и штрафы по договорам»;
- Выполнить действие «Удалить» в нижней панели с подтверждением.

#### 3.10.10 Операция «Утверждение расчета»

- Открыть меню «Пени и штрафы по договорам»;
- Выполнить действие «Утвердить расчет» в нижней панели;
- Заполнить поля;
- Нажать кнопку «Сохранить».

| № Судебного дела           |   |
|----------------------------|---|
| № Исполнительного листа    |   |
| Дата исполнительного листа |   |
| DD.MM.YYYY                 | Ē |
| Дата утверждения рассчета  |   |
| 16.10.2024                 | X |

Рисунок 212

### 3.11 Отчеты

### 3.11.1 Функция «Формирование отчетов в регулирующие органы»

Функция обеспечивает формирование отчетов в регулирующие органы в следующем составе для просмотра:

– Макет 4.13 "Сведения о мероприятиях по снижению потерь э/э в эл. сетях" (10422)

– Макет 4.16.3-4, 4.14.3 "Сведения о показателях баланса э/э и структуре потерь э/э в сетях ТСО" (10432)

– Макет 4.18 "Сведения о резервируемой максимальной мощности энергопринимающих устройств потребителей э/э" (10499)

- Макет 4.21.1 "Сведения о степени оснащенности приборами учета э/э" (10607)

– Макет 4.50 "Сведения о реализации и оплате э/э на розничных рынках э/э" (10455)

- Макет № 46-ЭЭ

– Макет 3.1

- Отчет по Форме 1 "Цены производителей"

– Информация о дебиторской задолженности по прямым и централизованным договорам

– Основные характеристики ТСО для раскрытия информации

– Отчет «Затраты TCO на покупку э/э в целях компенсации потерь в соответствии с актами приема-передачи» (для PCT)

– Отчет о дебиторской задолженности по прямым договорам

– Макет 10596 «Сведения об объемах и стоимости услуг по передаче электрической энергии»

– Отчет «Сводная информация по объемам котлового полезного отпуска э/э в Ростовской области (котел TCO)» (для РСТ)

– Заявка ТСО на утверждение НВВ и ИТ для взаиморасчетов между двумя ТСО

– Форма №15 «Дифференциация фактических и плановых балансовых показателей субъекта РФ по полугодиям и уровням напряжения»

– Макет 23-Н «Сведения о производстве, передаче, распределении и потреблении электрической энергии»».

# 3.11.1.1 Операция «Макет 4.13 "Сведения о мероприятиях по снижению потерь э/э в эл. сетях" (10422)»

Для операции выполняются следующие действия:

– открыть меню «Отчеты → Формирование отчетов в регулирующие органы → Макет
 4.13 "Сведения о мероприятиях по снижению потерь э/э в эл. сетях" (10422)»;

- в форме поиска установить параметры поиска;

- нажать кнопку «Поиск».

| Отчеты \ Отчеты в регулируюи | щие органы \ 🕅 | Иакет 4.13 "Сведени | я о мероприятиях по сн | ижению потерь э/э в эл.се | лях" (10422) 🏠 🗍 Г | ٥              |            |               | -                       | o ×     |
|------------------------------|----------------|---------------------|------------------------|---------------------------|--------------------|----------------|------------|---------------|-------------------------|---------|
| Перечень актов               |                |                     |                        |                           |                    |                |            |               |                         | 8 00    |
| 📮 Добавить 🛛 🙀 Удалиті       | њ 📑 Созд       | дать печатную фор   | рму 🖽                  |                           |                    |                |            |               | =<br><i>Р</i> Поиск в т | аблице  |
| Год                          | Статус         |                     | Акт в редактируемо     | ом формате                | Акт в не редакти;  | руемом формате |            | ЕРД-документ  |                         |         |
| =                            | ABC            |                     | REC                    |                           | ABC                | ABC            |            |               |                         |         |
| 2 024                        |                |                     |                        |                           |                    |                |            |               |                         |         |
|                              |                |                     |                        |                           |                    |                |            |               |                         | I       |
|                              |                |                     |                        |                           |                    |                |            |               |                         |         |
|                              |                |                     |                        |                           |                    |                |            |               |                         |         |
|                              |                |                     |                        |                           |                    |                |            |               |                         | I       |
|                              |                |                     |                        |                           |                    |                |            |               |                         |         |
| Список Отчет 4.13            |                |                     |                        |                           | =                  |                |            |               |                         |         |
| chineok of left life         |                |                     |                        |                           |                    |                |            |               |                         |         |
| ₩.                           |                |                     |                        |                           |                    |                |            |               | Р Поиск в та            | аблице  |
| Наименование                 |                | Кол строки          | Планируемое            | Планируемое               | Планируемое        | Планируемое    | Планируемо | е Фактическое | Фактическое             | Фактиче |
| Travine roburne              |                | Код строни          | потерь                 | потерь                    | потерь             | потерь         | потерь     | потерь        | потерь                  | поте    |
| 1. Организационные меропр    | иятия          | 1                   |                        |                           |                    |                |            |               |                         |         |
| 1.1. Оптимизация мест размы  | ыкания ли      | 101                 |                        |                           |                    |                |            |               |                         |         |
| 1.2. Оптимизация установиви  | шихся ре       | 102                 |                        |                           |                    |                |            |               |                         |         |
| 1.3. Оптимизация установиви  | шихся ре       | 103                 |                        |                           |                    |                |            |               |                         |         |
| 1                            |                |                     |                        | 1                         |                    | ′              |            |               |                         |         |

Рисунок 213

# 3.11.1.2 Операция «Макет 4.16.3-4, 4.14.3 "Сведения о показателях баланса э/э и структуре потерь э/э в сетях ТСО" (10432)»

Для операции выполняются следующие действия:

– открыть меню «Отчеты → Формирование отчетов в регулирующие органы → Макет 4.16.3-4, 4.14.3 "Сведения о показателях баланса э/э и структуре потерь э/э в сетях ТСО" (10432)»;

- в форме поиска установить параметры поиска;
- нажать кнопку «Поиск».

| Отчеты \ Отчеты  | в регулирующие органы \ Макет 4.16.3-4, 4.14.3 "Сведения о показателя» | с баланса э/э и струк | туре потерь э/э в сет | ях ТСО" (10 | 0432) ☆ 〔 | 1. e   |                        |                        |         | - 0 ×               |
|------------------|------------------------------------------------------------------------|-----------------------|-----------------------|-------------|-----------|--------|------------------------|------------------------|---------|---------------------|
| Хранилище        | отчетов по Макету 10432                                                |                       |                       |             |           |        |                        |                        |         | 이이 응                |
| 📮 Добавить       | 🕞 Удалить 🛛 🔄 Создать печатную форму 🔹 Изменить ста                    | атус 🕂 Добави         | ть нередактируем      | ый файл     | ₽         |        |                        |                        | = 0     | О Поиск в таблице   |
|                  |                                                                        |                       |                       | Год         | Статус    |        | Акт в<br>редактируемом | Акт в не<br>редактируе | иом     | ЕРД-документ        |
| =                |                                                                        |                       |                       |             | A≣C       |        | Ec                     | REC                    |         | AEC                 |
|                  |                                                                        |                       |                       | 2 024       | Проект    |        |                        |                        |         | Сведения о показате |
|                  |                                                                        |                       |                       |             |           |        |                        |                        |         |                     |
| Макет 10432 разд | цел 1 Макет 10432 раздел 3 Макет 10432 раздел 2                        |                       |                       |             |           |        |                        |                        |         |                     |
| Макет 10432      | е раздел 1                                                             |                       |                       |             |           |        |                        |                        |         |                     |
| ₩.               |                                                                        |                       |                       |             |           |        |                        |                        | ΞŪ      | О Поиск в таблице   |
| Номер<br>статьи  | Наименование показателя                                                | Код стр.              | Bcero                 | 1150-75     | 60 кВ     | 500 кВ | 330 кВ                 | 220 кВ                 | 150-110 | кВ 60-27,5 кВ       |
| 1                | Прием электроэнергии в сеть, всего, МВт.ч                              | 1                     |                       |             |           |        |                        |                        |         |                     |
| 1.1              | Прием электроэнергии в сеть от сетей ЕНЭС 330 кВ и выше,               | 11                    |                       |             |           |        |                        |                        |         |                     |
|                  |                                                                        | 1100001               |                       |             |           |        |                        |                        |         |                     |
|                  |                                                                        | 1100002               |                       |             |           |        |                        |                        |         |                     |
|                  |                                                                        | 1100003               |                       |             |           |        |                        |                        |         |                     |
|                  | ······                                                                 | 1100004               |                       |             |           |        |                        |                        |         |                     |

Рисунок 214

# 3.11.1.3 Операция «Макет 4.18 "Сведения о резервируемой максимальной мощности энергопринимающих устройств потребителей э/э" (10499)»

Для операции выполняются следующие действия:

– открыть меню «Отчеты → Формирование отчетов в регулирующие органы → Макет 4.18 "Сведения о резервируемой максимальной мощности энергопринимающих устройств потребителей э/э" (10499)»;

- в форме поиска установить параметры поиска;
- нажать кнопку «Поиск».

| Отчеты \ Отчеты і          | в регулирующие | органы \ Макет 4.18 "С | ведения о резервируемой ма              | ксимальной мощнос                                                    | ти энергопринимаю                   | ощих устройств       | потребителей э/э"      | 10499) ☆ 🖏                                                            | Ø                              |                                             |                                              | - 0                                                                     |
|----------------------------|----------------|------------------------|-----------------------------------------|----------------------------------------------------------------------|-------------------------------------|----------------------|------------------------|-----------------------------------------------------------------------|--------------------------------|---------------------------------------------|----------------------------------------------|-------------------------------------------------------------------------|
| Макет 10499                |                |                        |                                         |                                                                      |                                     |                      |                        |                                                                       |                                |                                             |                                              |                                                                         |
| 📮 Добавить                 | 🙀 Удалить      | 📑 Создать печатну      | ию форму 🛱                              |                                                                      |                                     |                      |                        |                                                                       |                                |                                             | Ŧ                                            | О Поиск в таблице                                                       |
|                            |                |                        | Год                                     |                                                                      |                                     |                      | Статус                 | Документ<br>редактируе<br>формат                                      | B<br>MOM                       | Докумен<br>редактир<br>форм                 | нт в не<br>руемом<br>ате                     | ЕРД-документ                                                            |
| =                          |                |                        |                                         |                                                                      |                                     |                      | REC                    | AEC                                                                   |                                | REC                                         |                                              | REC                                                                     |
|                            |                |                        | 2 023                                   |                                                                      |                                     |                      |                        |                                                                       |                                |                                             |                                              |                                                                         |
|                            |                |                        |                                         |                                                                      |                                     |                      |                        |                                                                       |                                |                                             |                                              |                                                                         |
| Раздел 1 Раздел            | 2              |                        |                                         |                                                                      |                                     |                      |                        |                                                                       |                                |                                             |                                              |                                                                         |
| Раздел 1                   |                |                        |                                         |                                                                      |                                     |                      |                        |                                                                       |                                |                                             |                                              |                                                                         |
| ₽.                         |                |                        |                                         |                                                                      |                                     |                      |                        |                                                                       |                                |                                             | Ŧ                                            | О Поиск в таблице                                                       |
| Наименование<br>показателя | Код стр.       | Тарифная<br>группа     | Критерий по<br>максимальной<br>мощности | Тип присоедин<br>энергопринима<br>устройств<br>потребителей<br>сетям | Наличие<br>собственной<br>генерации | Уровень<br>напряжени | <sub>я</sub> Субъект Р | Объем<br>потреблен<br>Ф лектричес<br>энергии<br>МВт <sup>а</sup> ч (V | ия дак<br>кой ма<br>, Мі<br>Л) | Объем<br>симальной<br>ощности,<br>Вт (Pmax) | Объем<br>фактическо<br>мощности<br>МВт (Рфак | Объем<br>ззервируемой<br>јаксимальной<br>,<br>ощности, МВт<br>(Ррезерв) |
| январь                     | 10100003       | Группа 1 - о           | Потребители, макси                      | сетевой орга                                                         | HET                                 | BH                   |                        |                                                                       |                                |                                             |                                              |                                                                         |
| январь                     | 10100004       | Группа 2 - дв          | Потребители, макси                      | сетевой орга                                                         | HET                                 | CH1                  | 1                      |                                                                       |                                |                                             |                                              |                                                                         |

Рисунок 215

# 3.11.1.4 Операция «Макет 4.21.1 "Сведения о степени оснащенности приборами учета э/э" (10607)»

Для операции выполняются следующие действия:

– открыть меню «Отчеты → Формирование отчетов в регулирующие органы → Макет
 4.21.1 "Сведения о степени оснащенности приборами учета э/э" (10607)»;

- в форме поиска установить параметры поиска;
- нажать кнопку «Поиск».

| Отчеты \ Отчеты в регулирующие органы \ Макет 4.21.1 "Сведения о степени оснащенности приборами учета э/з" (10607) 🏠 🗋 — |                  |        |                      |                          |                                  |                           |                                |                               |                                |                               |                              | o ×                           |                   |
|----------------------------------------------------------------------------------------------------|------------------|--------|----------------------|--------------------------|----------------------------------|---------------------------|--------------------------------|-------------------------------|--------------------------------|-------------------------------|------------------------------|-------------------------------|-------------------|
|                                                                                                    | Макеть           | a 4.21 |                      |                          |                                  |                           |                                |                               |                                |                               |                              |                               |                   |
|                                                                                                    | 👌 Посм           | отреть | 🗋 Изменить           | 📮 Добавить 📑             | удалить 🌐                        |                           |                                |                               |                                |                               | =                            | О Поиск в так                 | блице             |
|                                                                                                    | Дата<br>отчётнос | ти     | Объект<br>наблюдения | Сведения,<br>содержащиес | Сведения,<br>содержащиеся в форм | уководитель<br>анизации(к | Руководитель<br>организации(фи | Руководите<br>организации(дол | Руководите.<br>организации(тел | Руководител<br>организации(по | ртветственный<br>а заполнени | Ответственный<br>за заполнени | Ответств<br>запол |
| -                                                                                                    | -                | F      | R∎C                  | =                        | (Bce) V                          | =                         | RBC                            | REC                           | REC                            | REC                           | =                            | REC                           | REC               |
| 2                                                                                                    | 26.09.2023       | 3      |                      | 25 000                   | $\checkmark$                     | 201                       |                                |                               |                                |                               | 202                          |                               |                   |

Рисунок 216

# 3.11.1.5 Операция «Макет 4.50 "Сведения о реализации и оплате э/э на розничных рынках э/э" (10455)»

Для операции выполняются следующие действия:

– открыть меню «Отчеты — Формирование отчетов в регулирующие органы — Макет 4.50 "Сведения о реализации и оплате э/э на розничных рынках э/э" (10455)»;

- в форме поиска установить параметры поиска;
  - нажать кнопку «Поиск».

| Отчеты \ Отчеты в регулирующие органы \ Макет | 4.50 "Сведения о реа | ализации и оплате э/з                                                                    | на розничных рынк                                                           | ах э/э" (10455) 🟠                                                | . E                                         | )                                                                |                                                                |                                                                               |                                            |                                   |                           | - 0 >                                                                     |
|-----------------------------------------------|----------------------|------------------------------------------------------------------------------------------|-----------------------------------------------------------------------------|------------------------------------------------------------------|---------------------------------------------|------------------------------------------------------------------|----------------------------------------------------------------|-------------------------------------------------------------------------------|--------------------------------------------|-----------------------------------|---------------------------|---------------------------------------------------------------------------|
| Макет 10455                                   |                      |                                                                                          |                                                                             |                                                                  |                                             |                                                                  |                                                                |                                                                               |                                            |                                   |                           | 8 00                                                                      |
| 📮 Добавить 🛛 🙀 Удалить 📑 Создать п            | ечатную форму        | E6                                                                                       |                                                                             |                                                                  |                                             |                                                                  |                                                                |                                                                               |                                            | Ξ                                 | ) Поиск                   | в таблице                                                                 |
|                                               | Расчетный г          | териод                                                                                   |                                                                             |                                                                  |                                             | Статус                                                           | До<br>реда<br>ф                                                | кумент в<br>ктируемом<br>ормате                                               | Документ в н<br>редактируемо<br>формате    | e<br>M                            | ЕРД-до                    | жумент                                                                    |
| = DD.MM.YYYY                                  |                      |                                                                                          |                                                                             |                                                                  |                                             | REC                                                              | REC                                                            |                                                                               | REC                                        |                                   | REC                       |                                                                           |
|                                               | Август               | 2024                                                                                     |                                                                             |                                                                  |                                             |                                                                  |                                                                |                                                                               |                                            |                                   |                           |                                                                           |
|                                               |                      |                                                                                          |                                                                             |                                                                  |                                             |                                                                  |                                                                |                                                                               |                                            |                                   |                           |                                                                           |
| Список Макет 10455 разделы 2 и 3              |                      |                                                                                          |                                                                             |                                                                  |                                             |                                                                  |                                                                |                                                                               |                                            |                                   |                           |                                                                           |
| ₩.                                            |                      |                                                                                          |                                                                             |                                                                  |                                             |                                                                  |                                                                |                                                                               |                                            | = ,                               | Опоиск                    | в таблице                                                                 |
| Услуги по передаче электрической<br>энергии   | Код стр.             | Фактический<br>объем<br>электрической<br>энергии за<br>отчетный<br>период. тыс.<br>кВт*ч | адолженность<br>на начало<br>отчетного<br>периода<br>(сальдо), тыс.<br>руб. | Фактические<br>начисления<br>за отчетный<br>период, тыс.<br>руб. | Факти<br>су<br>полу<br>сред<br>отчи<br>пери | ическая<br>мма<br>ченных<br>дств за<br>етный<br>од. тыс.<br>оуб. | Реализация<br>продукции<br>за отчетный<br>период.<br>тыс. руб. | Списано<br>5езнадежной<br>адолженности<br>за отчетный<br>период. тыс.<br>руб. | процент<br>оплаты за<br>отчетный<br>период | проц<br>реализ<br>за отче<br>пери | ент<br>ации<br>тный<br>юд | адолженност<br>на конец<br>отчетного<br>периода<br>(сальдо), тыс.<br>руб. |
| 1.2 прочих территориальных сетевых орган      | 213                  |                                                                                          |                                                                             |                                                                  |                                             |                                                                  |                                                                |                                                                               |                                            |                                   |                           |                                                                           |
| Раздел 3. Данные об оплате электрической      |                      |                                                                                          |                                                                             |                                                                  |                                             |                                                                  |                                                                |                                                                               |                                            |                                   |                           |                                                                           |

Рисунок 217

### 3.11.1.6 Операция «Макет № 46-ЭЭ»

Для операции выполняются следующие действия:

– открыть меню «Отчеты — Формирование отчетов в регулирующие органы — Макет № 46-ЭЭ»;

- в форме поиска установить параметры поиска;
- нажать кнопку «Поиск».

| Отчеты \ Отчеты в | Отчеты \ Отчеты в регулярующие органы \ Макет № 46-ЭЭ 🏠 🗒 — — 🗇 🗙 |           |            |        |                 |                            |                       |                         |                   |  |  |
|-------------------|-------------------------------------------------------------------|-----------|------------|--------|-----------------|----------------------------|-----------------------|-------------------------|-------------------|--|--|
| Перечень ак       | тов                                                               |           |            |        |                 |                            |                       |                         |                   |  |  |
| 📮 Добавить        | 🕞 Удалить 🖹 Создать печатную форму 🛱                              |           |            |        |                 |                            |                       | Ŧ                       | О Поиск в таблице |  |  |
|                   | Расчетный период                                                  |           |            | Статус | Документ і<br>ф | в редактируемом<br>формате | Докум-<br>редактируен | ент в не<br>мом формате | ЕРД-документ      |  |  |
| REC               |                                                                   |           |            | REC    | REC             |                            | ABC                   |                         | ABC               |  |  |
|                   | 2023                                                              |           |            |        |                 |                            |                       |                         |                   |  |  |
|                   |                                                                   |           |            |        |                 |                            |                       |                         |                   |  |  |
|                   |                                                                   |           |            |        |                 |                            |                       |                         |                   |  |  |
| Список Отче       | т 46                                                              |           |            |        |                 |                            |                       |                         |                   |  |  |
| ₽₽                |                                                                   |           |            |        |                 |                            |                       | Ξ                       | О Поиск в таблице |  |  |
| № п/п             | Потребители                                                       | Единица   | Код строки | Bcero  | 0               | BH                         | CH1                   | CH2                     | НН                |  |  |
| I. Электроэнер    |                                                                   |           |            |        |                 |                            |                       |                         |                   |  |  |
| 1                 | Поступление в сеть из других организаций:                         | тыс.кВт*ч | 10         |        |                 |                            |                       |                         |                   |  |  |
| 1.1               | из сетей ПАО 'ФСК ЕЭС'                                            | тыс.кВт*ч | 20         |        |                 |                            |                       |                         |                   |  |  |
| 1.2               | от генерирующих компаний и блок-станций:                          | тыс.кВт*ч | 30         |        |                 |                            |                       |                         |                   |  |  |
|                   |                                                                   |           |            |        |                 |                            |                       |                         |                   |  |  |
| 1.3               | от несетевых организаций:                                         | тыс.кВт*ч | 230        |        |                 |                            |                       |                         |                   |  |  |
| 1.4               | от смежных сетевых организаций:                                   | тыс.кВт*ч | 430        |        |                 |                            |                       |                         |                   |  |  |
|                   |                                                                   |           |            |        |                 |                            |                       |                         |                   |  |  |

Рисунок 218

### 3.11.1.7 Операция «Макет 3.1»

Для операции выполняются следующие действия:

– открыть меню «Отчеты — Формирование отчетов в регулирующие органы — Макет

3.1»;

- в форме поиска установить параметры поиска;
- нажать кнопку «Поиск».

| Отчеты \ Отчеты в регулирующие органы \ Макет 3.1 🏠 👶 🖉 – 🗇 |              |                  |                             |                            |                                |                                         |                                          |                                       |                                         |                                      |                                       |                                |
|-------------------------------------------------------------|--------------|------------------|-----------------------------|----------------------------|--------------------------------|-----------------------------------------|------------------------------------------|---------------------------------------|-----------------------------------------|--------------------------------------|---------------------------------------|--------------------------------|
| Список Форма 3.1 (заглушка)                                 |              |                  |                             |                            |                                |                                         |                                          |                                       |                                         |                                      |                                       |                                |
| 📮 Добавить                                                  | 🙀 Удалить [  | 📑 Создать печатн | ую форму 🛛 🛱                |                            |                                |                                         |                                          |                                       |                                         | Ŧ                                    | О Поиск в та                          | блице                          |
| Год 🔻                                                       | Статус       | Документ в ред   | дактируемом форг            | иате                       | Документ в не редак<br>формате | тируемом                                | ЕРД-документ                             |                                       |                                         |                                      |                                       |                                |
| 2 024                                                       |              |                  |                             |                            |                                |                                         |                                          |                                       |                                         |                                      |                                       |                                |
|                                                             |              |                  |                             |                            |                                |                                         |                                          |                                       |                                         |                                      |                                       |                                |
|                                                             |              |                  |                             |                            |                                |                                         |                                          |                                       |                                         |                                      |                                       |                                |
| Список дон                                                  | ные Формы 3. | 1                |                             |                            |                                |                                         |                                          |                                       |                                         |                                      |                                       |                                |
| № n/n                                                       | Наименование | Ед. изм          | План<br>предыдущего<br>года | Факт<br>предыдущен<br>года | План<br>го текущего<br>года    | План на<br>Январь<br>следующего<br>года | План на<br>Февраль<br>следующего<br>года | План на<br>Март<br>следующего<br>года | План на<br>Апрель<br>следующего<br>года | План на<br>Май<br>следующего<br>года | План на<br>Июнь<br>следующего<br>года | План<br>Июл<br>следуюц<br>года |
|                                                             | Предложени   |                  |                             |                            |                                |                                         |                                          |                                       |                                         |                                      |                                       |                                |
|                                                             | Электроэнер  |                  |                             |                            |                                |                                         |                                          |                                       |                                         |                                      |                                       |                                |
| 1                                                           | Поступление  | млн.кВтч         |                             |                            |                                |                                         |                                          |                                       |                                         |                                      |                                       |                                |
| 2                                                           | Потери в эле | млн.кВтч         |                             |                            |                                |                                         |                                          |                                       |                                         |                                      |                                       |                                |
| 2.1                                                         | собственное  | млн.кВтч         |                             |                            |                                |                                         |                                          |                                       |                                         |                                      |                                       |                                |
| 2.2                                                         | передачу сто | млн.кВтч         |                             |                            |                                |                                         |                                          |                                       |                                         |                                      |                                       |                                |

Рисунок 219

### 3.11.1.8 Операция «Отчет по Форме 1 «Цены производителей»»

Для операции выполняются следующие действия:

– открыть меню «Отчеты — Формирование отчетов в регулирующие органы — Отчет по Форме 1 «Цены производителей»»;

- в форме поиска установить параметры поиска;
- нажать кнопку «Поиск».

| Отчет по Форме 1-цены производителей (месячная) |                                              |                            |                                      |                      |                                                                                          |                            |                                                                                   |                               |  |  |  |
|-------------------------------------------------|----------------------------------------------|----------------------------|--------------------------------------|----------------------|------------------------------------------------------------------------------------------|----------------------------|-----------------------------------------------------------------------------------|-------------------------------|--|--|--|
| 📮 Добавить 🕠                                    | удалить 📑 Создать печатную форму 🛱           | ł                          |                                      |                      |                                                                                          |                            |                                                                                   | таблице                       |  |  |  |
|                                                 | Расчетный период                             | Статус                     | Документ в редактируемом<br>формате  | Документ в н<br>ф    | не редактируемом<br>ормате                                                               |                            | ЕРД-документ                                                                      |                               |  |  |  |
| REE                                             |                                              | RBC                        | REC                                  | REC                  |                                                                                          | REC                        |                                                                                   |                               |  |  |  |
|                                                 | Октябрь 2024                                 |                            |                                      |                      |                                                                                          |                            |                                                                                   |                               |  |  |  |
|                                                 |                                              |                            |                                      |                      |                                                                                          |                            |                                                                                   |                               |  |  |  |
|                                                 |                                              |                            |                                      |                      |                                                                                          |                            |                                                                                   |                               |  |  |  |
|                                                 | ие 1-цены произволителей                     |                            | =                                    |                      |                                                                                          |                            |                                                                                   |                               |  |  |  |
|                                                 | ие т-цены производителей                     |                            |                                      |                      |                                                                                          |                            |                                                                                   |                               |  |  |  |
| €₽                                              |                                              |                            |                                      |                      |                                                                                          |                            |                                                                                   | таблице                       |  |  |  |
| № строки                                        | Наименование вида товара (работ, услуг),     | отобранного для<br>и т.д.) | регистрации (марка, сорт, артикул    | Единица<br>измерения | Цена за единицу товара<br>услуг) в отчетном ме<br>(году), без НДС, рублей<br>ОКЕИ - 383) | (работ,<br>сяце<br>(код по | Произведено товара<br>услуг) в предыдущем<br>(отчетном году), в нату<br>выражении | (работ,<br>месяце<br>/ральном |  |  |  |
| 1                                               | Услуги по передаче эл.энергии. Население, пр | оживающее в горс           | дских населенных пунктах в домах, не | МВт.ч                |                                                                                          |                            |                                                                                   |                               |  |  |  |
| 1.1                                             | Услуги по передаче эл.энергии. Население, пр | оживающее в горо           | дских населенных пунктах в домах, не | МВт.ч                |                                                                                          |                            |                                                                                   |                               |  |  |  |
| 2                                               | Услуги по передаче эл.энергии. Население, пр | оживающее в горо           | дских населенных пунктах в домах,    | МВт.ч                |                                                                                          |                            |                                                                                   |                               |  |  |  |
| 2.1                                             | Услуги по передаче эл.энергии. Население, пр | оживающее в горо           | дских населенных пунктах в домах,    | МВт.ч                |                                                                                          |                            |                                                                                   |                               |  |  |  |
| 3                                               | Услуги по передаче эл.энергии. Население, пр | оживающее в сель           | ских населенных пунктах. В пределах  | МВт.ч                |                                                                                          |                            |                                                                                   |                               |  |  |  |
| 3.1                                             | Услуги по передаче эл.энергии. Население, пр | оживающее в сель           | ских населенных пунктах. Сверх       | МВт.ч                |                                                                                          |                            |                                                                                   |                               |  |  |  |

Рисунок 220

### 3.11.1.9 Операция «Основные характеристики ТСО для раскрытия информации»

Для операции выполняются следующие действия:

– открыть меню «Отчеты → Формирование отчетов в регулирующие органы → Информация о дебиторской задолженности по прямым и централизованным договорам».

| Информация о дебиторской задолженности по прямым и централизованным договорам |   | 8 00              |
|-------------------------------------------------------------------------------|---|-------------------|
| 🗭 добавить 🖽                                                                  | Ŧ | Р Поиск в таблице |
| Дата                                                                          |   |                   |
| = DD.MM.YYYY                                                                  |   | F                 |
| Нет данных                                                                    |   |                   |

### Рисунок 221

### 3.11.1.10 Операция «Основные характеристики ТСО для раскрытия информации»

Для операции выполняются следующие действия:

– открыть меню «Отчеты → Формирование отчетов в регулирующие органы → Основные характеристики СО для раскрытия информации»;

- в форме поиска установить параметры поиска;
- нажать кнопку «Поиск».

| Отчеты \ Отчеты в регулирующие органы \ Основные характеристики СО для раскрыти | ія информаци | n û Ĝ 🛙 | 9     |            |                   |                 |                         |     | - 0               | $\times$ |
|---------------------------------------------------------------------------------|--------------|---------|-------|------------|-------------------|-----------------|-------------------------|-----|-------------------|----------|
| Основные характеристики СО для раскрытия информаци                              | ии           |         |       |            |                   |                 |                         |     |                   | 0        |
| 🎯 Добавить 🔒 Удалить 📑 Создать печатную форму 🛱                                 |              |         |       |            |                   |                 |                         | Ξ   | О Поиск в таблице |          |
| Год                                                                             |              | Стат    | ус    | Акт в реда | ктируемом формате | Акт в не р<br>ф | оедактируемом<br>ормате |     | ЕРД-документ      |          |
| =                                                                               |              | AEC     |       | REC        |                   | RBC             |                         | REC |                   |          |
|                                                                                 | 2 024        |         |       |            |                   |                 |                         |     |                   |          |
|                                                                                 |              |         |       |            |                   |                 |                         |     |                   |          |
|                                                                                 |              |         |       |            |                   |                 |                         |     |                   |          |
| Информация о полезном отпуске                                                   |              |         |       |            |                   |                 |                         |     |                   |          |
| Наименование                                                                    |              |         | Bcero | •          | BH 🔺              | CH-1            | ▲ CH-2                  |     | нн                | ▲ j      |
| 1. Отпуск электрической энергии в сеть, тыс.кВтч                                |              |         |       | 0,00       |                   |                 |                         |     |                   |          |
| 1 а. Отпуск мощности в сеть, МВтч                                               |              |         |       | 0,00       |                   |                 |                         |     |                   |          |
| 2. Отпуск эл.энергии из сети сетевой компании, ВСЕГО тыс.кВтч в т.ч.:           |              |         |       | 0,00       |                   |                 |                         |     |                   |          |
| 2 а. Отпуск мощности из сети сетевой компании, МВтч                             |              |         |       | 0,00       |                   |                 |                         |     |                   |          |

Рисунок 222

### 3.11.1.11 Операция «Отчет о дебиторской задолженности по прямым договорам»

Для операции выполняются следующие действия:

– открыть меню «Отчеты → Формирование отчетов в регулирующие органы → Отчет о дебиторской задолженности по прямым договорам»;

- в форме поиска установить параметры поиска;
- нажать кнопку «Поиск».

| Информация Отчет о дебиторской задолженности по прямым договорам |        |                        |                           |              |  |  |  |  |  |
|------------------------------------------------------------------|--------|------------------------|---------------------------|--------------|--|--|--|--|--|
| Дабавить 🕀 🗮                                                     |        |                        |                           |              |  |  |  |  |  |
| Расчетный период                                                 | Статус | Акт в<br>редактируемом | Акт в не<br>редактируемом | ЕРД-документ |  |  |  |  |  |
| REC                                                              | REC    | RBC                    | RBC                       | AEC          |  |  |  |  |  |
| Нет данных                                                       |        |                        |                           |              |  |  |  |  |  |

Рисунок 223

# 3.11.1.12 Операция «Макет 10596 «Сведения об объемах и стоимости услуг по передаче электрической энергии»»

Для операции выполняются следующие действия:

 – открыть меню «Отчеты → Формирование отчетов в регулирующие органы → Макет 10596 «Сведения об объемах и стоимости услуг по передаче электрической энергии»»;

- в форме поиска установить параметры поиска;
- нажать кнопку «Поиск».

| Отчет по макету 10596 «Сведения о ценах производителей промышленных товаров (услуг)» |     |     |     |     |  |  |  |  |  |
|--------------------------------------------------------------------------------------|-----|-----|-----|-----|--|--|--|--|--|
| Д =                                                                                  |     |     |     |     |  |  |  |  |  |
| Расчетный период Статус Акт в Акт в не<br>редактируемом редактируемом                |     |     |     |     |  |  |  |  |  |
| ABC                                                                                  | REC | REC | ABC | RBC |  |  |  |  |  |
| Нет данных                                                                           |     |     |     |     |  |  |  |  |  |

Рисунок 224

# 3.11.1.13 Операция «Заявка ТСО на утверждение НВВ и ИТ для взаиморасчетов между двумя ТСО»

Для операции выполняются следующие действия:

 – открыть меню «Отчеты → Формирование отчетов в регулирующие органы → Заявка ТСО на утверждение НВВ и ИТ для взаиморасчетов между двумя ТСО»;

- в форме поиска установить параметры поиска;
- нажать кнопку «Поиск».

| Отчеты \ Отчеть  | лгчеты \ Отчеты в регулирующие органы \ Заявка ТСО на утверждение НВВ и ИТ для взаиморасчетов между двумя ТСО 🏠 🖟 🕘 — 🗇 🗙 |                    |                  |              |             |       |        |                     |      |                           |               |      |  |  |
|------------------|----------------------------------------------------------------------------------------------------|--------------------|------------------|--------------|-------------|-------|--------|---------------------|------|---------------------------|---------------|------|--|--|
| Заявка ТСО       | на утвержде                                                                                                    | ние HBB и ИТ для   | взаиморасчо      | етов между д | вумя ТСО    |       |        |                     |      |                           | ł             | 90 8 |  |  |
| 📮 Добавить       | 🙀 Удалить                                                                                                    | 📑 Создать печатную | форму 🖽          |              |             |       |        |                     |      | Ŧ                         | О Поиск в таб | лице |  |  |
|                  |                                                                                                    |                    |                  |              |             | Год   | Статус | Акт в<br>редактируе | 2MOM | Акт в не<br>редактируемом | ЕРД-докуме    | энт  |  |  |
| =                |                                                                                                    |                    |                  |              |             |       | REC    | REC                 | R    | 0c                        | REC           |      |  |  |
|                  |                                                                                                    |                    |                  |              |             | 2 023 |        |                     |      |                           |               |      |  |  |
|                  |                                                                                                    |                    |                  |              |             |       |        |                     |      |                           |               |      |  |  |
|                  |                                                                                                    |                    |                  |              |             |       |        |                     |      |                           |               |      |  |  |
| ТБР, текущий го, | . Заявка на след                                                                                                    | ующий год Ожидаем  | ый факт текущего | о года       |             |       |        |                     |      |                           |               |      |  |  |
| ТБР, текущи      | ій год                                                                                                    |                    |                  |              |             |       |        |                     |      |                           |               |      |  |  |
| ₩.               |                                                                                                    |                    |                  |              |             |       |        |                     |      | Ŧ                         | О Поиск в таб | лице |  |  |
|                  |                                                                                                    |                    |                  |              | I полугодие |       |        |                     |      | II полугодие              |               |      |  |  |
| № п/п            | Показатели                                                                                                    | Ед. изм.           | Bcero            | BH           | CH1         | CH2   | НН     | Bcero               | BH   | CH1                       | CH2           |      |  |  |
| 1                | Поступление                                                                                                    | млн.кВтч           |                  |              |             |       |        |                     |      |                           |               |      |  |  |
| 1.1              | из смежной                                                                                                    | млн.кВтч           |                  |              |             |       |        |                     |      |                           |               |      |  |  |
|                  | в том числе                                                                                                    |                    |                  |              |             |       |        |                     |      |                           |               |      |  |  |
| 1.1.1            | EHЭC                                                                                                    | млн.кВтч           |                  |              |             |       |        |                     |      |                           |               |      |  |  |
| 1.1.2            | вн                                                                                                    | млн.кВтч           |                  |              |             |       |        |                     |      |                           |               |      |  |  |
| 113              | CH1                                                                                                    | млн кВти           |                  |              |             |       |        |                     |      |                           |               |      |  |  |

Рисунок 225

### 3.11.1.14 Операция «Форма №15 «Дифференциация фактических и плановых балансовых показателей субъекта РФ по полугодиям и уровням напряжения»»

Для операции выполняются следующие действия:

– открыть меню «Отчеты — Формирование отчетов в регулирующие органы — Форма  $N_{215}$  «Дифференциация фактических и плановых балансовых показателей субъекта РФ по полугодиям и уровням напряжения»»;

- в форме поиска установить параметры поиска;

- нажать кнопку «Поиск».

| Отчеты \ Отчеты | в регулирующие о | органы \ Форма №15 «Дис | фференциация фак | тических и планов          | вых балансовых пок | азателей субъекта РФ | по полугодиям и у | ровням напряжения» 🖒   | l D                        |              | - 0           |
|-----------------|------------------|-------------------------|------------------|----------------------------|--------------------|----------------------|-------------------|------------------------|----------------------------|--------------|---------------|
| Форма №15       | 5 «Дифферен      | циация фактическ        | их и плановь     | ых <mark>балансов</mark> ь | іх показателеі     | й субъекта РФ п      | о полугодиям      | и и уровням напряж     | кения»                     |              | 8 00          |
| 📮 Добавить      | 🔓 Удалить        | 📑 Создать печатную о    | форму 🛱          |                            |                    |                      |                   |                        | Ŧ                          | <i>Р</i> Пои | іск в таблице |
|                 |                  |                         |                  |                            |                    | Год                  | Статус            | Акт в<br>редактируемом | Акт в не<br>редактируемом. |              | -документ     |
| =               |                  |                         |                  |                            |                    |                      | REC               | REC                    | REC                        | REC          |               |
|                 |                  |                         |                  |                            |                    | 2 022                |                   |                        |                            |              |               |
|                 |                  |                         |                  |                            |                    |                      |                   |                        |                            |              |               |
|                 |                  |                         |                  |                            |                    |                      |                   |                        |                            |              |               |
| Электроэнергия. | Факт предыдуще   | го года Электроэнерги   | ия. План предыду | щего года Мош              | цность. Факт предь | дущего года Мощи     | ность. План преды | ыдущего года           |                            |              |               |
| _               |                  |                         |                  |                            |                    |                      |                   |                        |                            |              |               |
| Электроэне      | ргия. Факт пр    | едыдущего года          |                  |                            |                    |                      |                   |                        |                            |              |               |
| ₩.              |                  |                         |                  |                            |                    |                      |                   |                        | Ŧ                          | ρпои         | іск в таблице |
|                 |                  |                         |                  |                            | 1 полугодие        |                      |                   |                        | 2 полугодие                |              |               |
| № п/п           | Показатели       | Ед. изм.                | Всего            | BH                         | CH1                | CH2                  | нн                | Всего                  | BH CH1                     |              | CH2           |
| 1               | Потери ЭЭ в      | млн.кВтч                |                  |                            |                    |                      |                   |                        |                            |              |               |
| 2               | Покупка ЭЭ       | млн.кВтч                |                  |                            |                    |                      |                   |                        |                            |              |               |
| 3               | Покупка ЭЭ       | млн.кВтч                |                  |                            |                    |                      |                   |                        |                            |              |               |
| 4               | Потери ЭЭ в      | млн.кВтч                |                  |                            |                    |                      |                   |                        |                            |              |               |
| 5               | Полезный от      | млн.кВтч                |                  |                            |                    |                      |                   |                        |                            |              |               |
| 5.1             | В т.ч. полезн    | млн.кВтч                |                  |                            |                    |                      |                   |                        |                            |              |               |

Рисунок 226

# 3.11.1.15 Операция «Макет 23-Н «Сведения о производстве, передаче, распределении и потреблении электрической энергии»»

Для операции выполняются следующие действия:

– открыть меню «Отчеты → Формирование отчетов в регулирующие органы → Макет
 23-Н «Сведения о производстве, передаче, распределении и потреблении электрической энергии»»;

– в форме поиска установить параметры поиска;

- нажать кнопку «Поиск».

|                                                                                                    | Отчеты \ Отчеты в регулирующи | Отчеты \ Отчеты в регулирующие органы \ Макет 23-Н "Сведения о производстве, передаче, распределении и потреблении электрической энергии" 🏠 🗓 🖉 – 🗇 🗙 |                                     |             |                   |                        |                         |           |                  |  |  |  |  |  |
|----------------------------------------------------------------------------------------------------|-------------------------------|----------------------------------------------------------------------------------------------------|-------------------------------------|-------------|-------------------|------------------------|-------------------------|-----------|------------------|--|--|--|--|--|
| $\begin{tabular}          Barriely          Barriely          Bar$ | Список 17.3 Макет 23Н         | (заглушка)                                                                                                    |                                     |             |                   |                        |                         |           |                  |  |  |  |  |  |
| Image: Note of the second second s                  | 📮 Добавить 🛛 🙀 Удалить        | 📑 Создать печатную форму                                                                                                    | ₿.                                  |             |                   |                        |                         | = ,0      | Поиск в таблице  |  |  |  |  |  |
| mathmathmathmathmathmathmathmathmathmathColspan="4">Colspan="4">Colspan="4">Colspan="4">Colspan="4">Colspan="4">Colspan="4">Colspan="4">Colspan="4">Colspan="4">Colspan="4">Colspan="4">Colspan="4">Colspan="4"mathmath <th< td=""><td></td><td></td><td></td><td>Год</td><td>Статус</td><td>Акт в<br/>редактируемом</td><td>Акт в не<br/>редактируем</td><td>иом</td><td>ЕРД-документ</td></th<>                                                                                                    |                               |                                                                                                    |                                     | Год         | Статус            | Акт в<br>редактируемом | Акт в не<br>редактируем | иом       | ЕРД-документ     |  |  |  |  |  |
| Седения о производствиче участиче и состояти и состояти                                  | =                             |                                                                                                    |                                     |             | REC               | REC                    | REC                     |           | ABC              |  |  |  |  |  |
| Седения о производстве-расисределении электрической черком соказании о поределении электрической черком соказании о поределении электрической черком соказании о поредителии соказании о поредителии.         Полиске заботации (заметро-<br>зани соказании о доказании (заметро-<br>поризедено электрической знерком.         Это поске заботации и соказании о поредителии.         О поске заботации (заметро-<br>зании о поредителии соказании соказании сок<br>соказании соказании соказании соказании соказании соказании соказании соказании соказании соказании соказании соказании соказании соказании соказании соказании соказании соказании соказании соказании соказании соказании соказании сок                                        |                               |                                                                                                    |                                     | 2 022       |                   |                        |                         |           |                  |  |  |  |  |  |
| Сведения о производстве, распределении электрической энектрической и стать часов         Сведения о производстве, распределении электрической унистрической стать часов         Сведения о производстве, распределении электрической унистрической стать часов         С Токи з токтри залектрической унистрической стать часов         Показатели       № гроки з поктростанции (электро       электрические стать электрические стать часов       энекро-снабжающие и       организации - потребители         Поличено электрической энектрической энектрическ                                                                                                    |                               |                                                                                                    |                                     |             |                   |                        |                         |           |                  |  |  |  |  |  |
| Сведения о производствече, распределения и экскроческою и метаватт-часов         По сователи о производствече, распределения и экскроческою сети и лапектрической сети и лапектрической сети и лапектрической сети и лапектрической сети и лапектрической и анерго-снабкающие и       О Полсе ваблисе         Показатели по тройка сети и лапектрической сети и лапектрической сети и лапектрической и анерго-снабкающие и       О Полсе ваблисе         Показатели по тройкающие и       О Полсе ваблисе ваблисе ваблисе сети и лапектрической сети и лапектрической сети и лапектрической сети и лапектрической сети и лапектрической сети и лапектрической сети и лапектрической сети и лапектрической сети и лапектрической ваблисе ваблисе                                                                                                    |                               |                                                                                                    |                                     | =           |                   |                        |                         |           |                  |  |  |  |  |  |
| Image: Constraint of the state of the state of                         | Сведения о производс          | тве, передаче, распредел                                                                                                    | ении и потреблении электрической эн | ергии, мега | ватт-часов        |                        |                         |           |                  |  |  |  |  |  |
| Netrodu         Netrodu         электроганции (электро         электрические сеги         электрические сеги </td <td>₽.</td> <td></td> <td></td> <td></td> <td></td> <td></td> <td></td> <td>Ξ</td> <td>Поиск в таблице</td>                                                                                                    | ₽.                            |                                                                                                    |                                     |             |                   |                        |                         | Ξ         | Поиск в таблице  |  |  |  |  |  |
| Произведено электрической не         01         они         они                                                                                                    | Показатели                    | № строки                                                                                                    | электростанции (электро             | 3           | электрические сет | и энерго-снабжа        | ющие и                  | организац | ии - потребители |  |  |  |  |  |
| Получено электрической энерги         02         Солтового рынка         03         Солтового рынка         03         Солтового рынка         04         Солтового рынка         04         Солтового рынка         Солтово рынка         Солтово рынка         Солтово рынка         Солтово рынка         Солтово рынка         Солтово рынка         Солтово рынка         Солтов                                                                                                    | Произведено электрической э   | не 01                                                                                                    |                                     |             |                   |                        |                         |           |                  |  |  |  |  |  |
| с оптового рынка 03 03 04 05 05 05 05 05 05 05 05 05 05 05 05 05                                                                                                    | Получено электрической энер   | ги 02                                                                                                    |                                     |             |                   |                        |                         |           |                  |  |  |  |  |  |
| в том числе из сетей ОАО "ФСК Е 04                                                                                                    | с оптового рынка              | 03                                                                                                    |                                     |             |                   |                        |                         |           |                  |  |  |  |  |  |
|                                                                                                    | в том числе из сетей ОАО "ФС  | < E 04                                                                                                    |                                     |             |                   |                        |                         |           |                  |  |  |  |  |  |

Рисунок 227

### 3.11.2 Функция «Формирование отчетов по измерительным комплексам»

Функция обеспечивает формирование отчетов по измерительным комплексам в следующем составе:

– Перечень потребителей группы риска;

– Перечень потребителей, которым необходима замена Счетчиков и УСПД в следующем году;

– Перечень потребителей, которым необходима замена ТТ и ТН в следующем году;

- Отчет «Анализа оборота пломбировочного материала».

### 3.11.2.1 Операция «Перечень потребителей группы риска»

Для операции выполняются следующие действия:

– открыть меню «Отчеты → По измерительным комплексам → Перечень потребителей группы риска»;

- в форме поиска установить параметры поиска;
- нажать кнопку «Поиск»;
- выполнить команду «Создать отчет».

| Перечень по    | отребителей г | руппы риска |         |        |      |         |         |         |                 |              |                          |
|----------------|---------------|-------------|---------|--------|------|---------|---------|---------|-----------------|--------------|--------------------------|
| 📋 Создать отче | т <b>Па</b>   |             |         |        |      |         |         |         |                 | = #          | <b>О</b> Поиск в таблице |
|                | Ном           | инал        |         |        |      |         | NO - (- |         |                 |              | <b>A</b>                 |
|                | тт            | тн          | Среднее | Потери | Дата | Причины | N≌ n/n  | Наимено | Наименован      | Наименов     | Адрес                    |
|                |               |             |         |        |      | 11      | 1       |         |                 | Ферма        |                          |
|                |               |             |         |        |      |         | 2       |         |                 | Объект 22    |                          |
|                |               |             |         |        |      | tt      | 3       |         |                 | Пятница 1    |                          |
|                | 100/5         | 6000/100    |         |        |      | test    | 4       | ТП-253  | Красников В. С. | Частный дом  | (                        |
|                |               |             |         |        |      |         | 5       |         |                 | Подстанция С |                          |
|                |               |             |         |        |      | test    | 6       | ТП-02   | ООО "Ангел"     | Больница (ТЕ |                          |
|                |               |             |         |        |      | test    | 7       |         |                 | ОбъектОбъек  | r                        |

Рисунок 228

# 3.11.2.2 Операция «Просмотр перечня потребителей, которым необходима замена счетчиков и УСПД в следующем году»

Для операции выполняются следующие действия:

– открыть меню «Отчеты → По измерительным комплексам → Перечень потребителей, которым необходима замена счетчиков и УСПД в следующем году»;

- в форме поиска установить параметры поиска;
- нажать кнопку «Поиск»;
- выполнить команду «Создать отчет».

| Замена при    | Замена приборов учета электрической энергии |                             |                         |                  |                 |                    |                              |                                              |                              |                   |                                      |  |  |
|---------------|---------------------------------------------|-----------------------------|-------------------------|------------------|-----------------|--------------------|------------------------------|----------------------------------------------|------------------------------|-------------------|--------------------------------------|--|--|
| 📄 Создать отч | ет 📮 Добавить                               |                             |                         |                  |                 |                    |                              |                                              | <b>#</b>                     | = ,О Пои          | ск в таблице                         |  |  |
|               |                                             |                             |                         |                  | Ранее установле | енный прибор уче   | та электрическ               | Основание                                    | для замены прибо             | ора учета электри | ческой энергии                       |  |  |
| № nn          | тп                                          | Наименование<br>потребителя | Наименование<br>объекта | Адрес<br>объекта | Модификация     | Заводской<br>номер | Балансовая<br>принадлежности | Акт проверки<br>средств учета<br>и состояния | Заявление<br>от<br>потребите | Окончание<br>МПИ  | Выход<br>ірибора учета<br>из строя и |  |  |
| Итого по фи   |                                             |                             |                         |                  |                 |                    |                              |                                              |                              |                   |                                      |  |  |
| Физические    |                                             |                             |                         |                  |                 |                    |                              |                                              |                              |                   |                                      |  |  |
| 1 квартал 20  |                                             |                             |                         |                  |                 |                    |                              |                                              |                              |                   |                                      |  |  |
|               |                                             |                             |                         |                  |                 |                    |                              |                                              |                              |                   |                                      |  |  |
| ντοιο         |                                             |                             |                         |                  |                 |                    |                              |                                              |                              |                   |                                      |  |  |
| 2 квартал 20  |                                             |                             |                         |                  |                 |                    |                              |                                              |                              |                   |                                      |  |  |
|               |                                             |                             |                         |                  |                 |                    |                              |                                              |                              |                   |                                      |  |  |
| ντοιο         |                                             |                             |                         |                  |                 |                    |                              |                                              |                              |                   |                                      |  |  |
| 3 квартал 20  |                                             |                             |                         |                  |                 |                    |                              |                                              |                              |                   |                                      |  |  |
|               |                                             |                             |                         |                  |                 |                    |                              |                                              |                              |                   |                                      |  |  |
| ντοιο         |                                             |                             |                         |                  |                 |                    |                              |                                              |                              |                   |                                      |  |  |
| 4 квартал 20  |                                             |                             |                         |                  |                 |                    |                              |                                              |                              |                   |                                      |  |  |
|               |                                             |                             |                         |                  |                 |                    |                              |                                              |                              |                   |                                      |  |  |

### 3.11.2.3 Операция «Просмотр перечня потребителей, которым необходима замена ТТ и ТН в следующем году»

Для операции выполняются следующие действия:

 – открыть меню «Отчеты → По измерительным комплексам → Перечень потребителей, которым необходима замена ТТ и ТН в следующем году»;

- в форме поиска установить параметры поиска;
- нажать кнопку «Поиск»;
- выполнить команду «Создать отчет».

| Замена тран   | сформаторов        |                             |                         |                  |     |                                  |                    |                              |                                  |                                              |                              |  |
|---------------|--------------------|-----------------------------|-------------------------|------------------|-----|----------------------------------|--------------------|------------------------------|----------------------------------|----------------------------------------------|------------------------------|--|
| 📄 Создать отч | ет 📮 Добавите      | - #                         |                         |                  |     |                                  |                    |                              | <b>B</b>                         | ≡ ,О Поис                                    | к в таблице                  |  |
|               |                    |                             |                         |                  | 1   | Ранее установленн                | ый трансформато    | р тока, напряжени            | я                                | Основание для зам                            |                              |  |
| № пп          | Наименование<br>ТП | Наименование<br>потребителя | Наименование<br>объекта | Адрес<br>объекта | Тип | Номинальный<br>первичный<br>ток/ | Заводской<br>номер | Балансовая<br>принадлежности | Номинальное<br>напряжение,<br>кВ | Акт проверки<br>средств учета<br>и состояния | Заявление<br>от<br>потребите |  |
| Итого по фи   |                    |                             |                         |                  |     |                                  |                    |                              |                                  | 0                                            | 0                            |  |
| Физические    |                    |                             |                         |                  |     |                                  |                    |                              |                                  |                                              |                              |  |
|               |                    |                             |                         |                  |     |                                  |                    |                              |                                  |                                              |                              |  |
| Юридически    |                    |                             |                         |                  |     |                                  |                    |                              |                                  | 0                                            | 0                            |  |
| 1             |                    |                             |                         |                  |     |                                  |                    |                              |                                  |                                              |                              |  |

Рисунок 230

### 3.11.3 Функция «Формирование отчетов по плану-графику снятия показаний»

Функция обеспечивает формирование отчетов по плану-графику снятия показаний в следующем составе:

- Хранилище планов-графиков снятия показаний;
- Отчеты по исполнению план-графика снятий показаний;
- Сводный отчет по плану-графику снятия показаний.

### 3.11.3.1 Операция «Просмотр хранилища планов-графиков снятия показаний»

Для операции выполняются следующие действия:

– открыть меню «Отчеты → По плану-графику снятия показаний → Хранилище планов-графиков снятия показаний»;

- в форме поиска установить параметры поиска;
- нажать кнопку «Поиск»;
- для ручного ввода в редакторе нажать кнопку «Создать».

| Хранилище план | Хранилище планов-графиков снятия показаний |                       |        |                            |                              |                       |                              |                   |  |  |  |  |  |
|----------------|--------------------------------------------|-----------------------|--------|----------------------------|------------------------------|-----------------------|------------------------------|-------------------|--|--|--|--|--|
| ₽.             |                                            |                       |        |                            |                              |                       |                              | О Поиск в таблице |  |  |  |  |  |
| Период         | Структурное<br>подразделение               | Тип плана-<br>графика | Статус | В редактируемом<br>формате | Дата/время<br>создания файла | В не<br>редактируемом | Дата/время<br>создания файла | ЕРД-документ      |  |  |  |  |  |
| REC            | ABC                                        | REC                   | REC    | ABC                        | = DD.M @                     | ABC                   | = DD.M 🖻                     | REC               |  |  |  |  |  |
|                |                                            |                       |        | Нет данных                 |                              |                       |                              |                   |  |  |  |  |  |

Рисунок 231

# 3.11.3.2 Операция «Просмотр отчетов по исполнению план-графика снятий показаний»

Для операции выполняются следующие действия:

– открыть меню «Отчеты → По плану-графику снятия показаний → Отчеты по исполнению план-графика снятий показаний»;

- в форме поиска установить параметры поиска;
- нажать кнопку «Поиск»;
- для ручного ввода в редакторе нажать кнопку «Создать»;

| Отчеты по исполнению плана-графика снятия показаний |                              |                                |                              |                                   |                           |     |                              |  |  |  |  |  |
|-----------------------------------------------------|------------------------------|--------------------------------|------------------------------|-----------------------------------|---------------------------|-----|------------------------------|--|--|--|--|--|
| 📡 Удалить 📄 Загрузи                                 | Удалить 🔛 Загрузить 🛱        |                                |                              |                                   |                           |     |                              |  |  |  |  |  |
| Период                                              | Структурное<br>подразделение | Акт в редактируемом<br>формате | Дата/время создания<br>файла | Акт в не редактируемом<br>формате | Дата/время созда<br>файла | ния | ЕРД-документ                 |  |  |  |  |  |
| REC                                                 | RBC                          | REC                            | = DD.MM.YYYY 🖻               | REC                               | = DD.MM.YYYY              |     | ABC                          |  |  |  |  |  |
| 2023                                                | Азовский участок             |                                |                              |                                   |                           |     | План-график снятия показаний |  |  |  |  |  |
|                                                     |                              |                                | D 020                        |                                   |                           |     |                              |  |  |  |  |  |

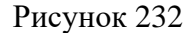

# 3.11.3.3 Операция «Просмотр сводного отчета по плану-графику снятия показаний»

Для операции выполняются следующие действия:

– открыть меню «Отчеты → По плану-графику снятия показаний → Сводный отчет по плану-графику снятия показаний»;

– в форме поиска установить параметры поиска;

| Сводный отчет о выполнении план-графика снятия показаний 🗄 |               |   |      |     |      |     |        |               |          |     |     |       |
|------------------------------------------------------------|---------------|---|------|-----|------|-----|--------|---------------|----------|-----|-----|-------|
| Количество снятых показаний Количество не снятых показаний |               |   |      |     |      |     |        |               |          |     |     |       |
|                                                            | Всего, в т.ч. | п | ΦΟΤΟ | AKT | М(Б) | CMC | прочие | Всего, в т.ч. | Недопуск | н/д | Н/Ж | откл. |
|                                                            |               |   |      |     |      |     | He     | ет данных     |          |     |     |       |

Рисунок 233

### 3.11.4 Функция «Формирование отчетов по плану-графику проверки приборов учета»

Функция обеспечивает формирование отчетов по планам-графикам проверки приборов в следующем составе:

- Хранилище планов-графиков проверки приборов учета;
- Отчет по плану-графику проверок приборов учета.

# 3.11.4.1 Операция «Просмотр хранилища планов-графиков проверки приборов учета»

Для операции выполняются следующие действия:

– открыть меню «Отчеты → По плану-графику проверки приборов учета → Хранилище планов-графиков проверки приборов учета»;

- в форме поиска установить параметры поиска;
- нажать кнопку «Поиск»;
- для ручного ввода в редакторе нажать кнопку «Создать».

| Хранилище плано   | Хранилище планов-графиков проверки ПУ |                       |        |                        |                              |                           |                              |                      |  |  |  |  |
|-------------------|---------------------------------------|-----------------------|--------|------------------------|------------------------------|---------------------------|------------------------------|----------------------|--|--|--|--|
| 🕞 Изменить статус | 🙀 Удалить  🛓 Загру                    | зить 🛱                |        |                        |                              |                           | = \$                         | О Поиск в таблице    |  |  |  |  |
| Период            | Структурное<br>подразделение          | Тип плана-<br>графика | Статус | Акт в<br>редактируемом | Дата/время<br>создания файла | Акт в не<br>редактируемом | Дата/время<br>создания файла | ЕРД-документ         |  |  |  |  |
| REC               | REC                                   | REC                   | REC    | REC                    | = DD.M 🖻                     | REC                       | = DD.M                       | AEC                  |  |  |  |  |
| 2023              | Азовские МЭС                          | План-график на год    | Проект |                        |                              |                           |                              | План-график проверки |  |  |  |  |
| Январь 2024       | Азовские МЭС                          | План-график на мес    | Проект |                        |                              |                           |                              | План-график проверки |  |  |  |  |
|                   |                                       |                       |        |                        |                              |                           |                              |                      |  |  |  |  |

Рисунок 234

### 3.11.4.2 Операция «Просмотр отчета по плану-графику проверок приборов учета»

Для операции выполняются следующие действия:

– открыть меню «Отчеты → По плану-графику проверки приборов учета → Отчет по плану-графику проверок приборов учета»;

- в форме поиска установить параметры поиска;
- нажать кнопку «Поиск».

| Отчет по плану-   | графику проверок П                                         | IУ Хранилище от                                   | четов                               |                          |        |          |                                 |                     |                     |                  |                                                               |
|-------------------|------------------------------------------------------------|---------------------------------------------------|-------------------------------------|--------------------------|--------|----------|---------------------------------|---------------------|---------------------|------------------|---------------------------------------------------------------|
| Отчет по пл       | ану-графику п                                              | роверок ПУ                                        |                                     |                          |        |          |                                 |                     |                     |                  |                                                               |
| ∰a.               |                                                            |                                                   |                                     |                          |        |          |                                 |                     | ₿                   | च О Пои          | ск в таблице                                                  |
| Номер<br>договора | Наименование,<br>адрес точки<br>поставки<br>электроэнергии | Максимальная<br>мощность<br>присоединения,<br>кВт | Напряжение<br>присоединения,<br>кВт | Место<br>установки<br>ПУ | Тип ПУ | Номер ПУ | Дата<br>следующей<br>поверки ПУ | Наличие TT,<br>+ /- | Наличие<br>ТН, + /- | Дата<br>проверки | Форма проверк<br>(ВО-внешний<br>осмотр; ИП-<br>инструментальн |
| REC               | REC                                                        | REC                                               | REC                                 | REC                      | REC    | AEC      | REC                             | REC                 | RBC                 | REC              | REC                                                           |
|                   |                                                            |                                                   |                                     |                          |        |          |                                 | Het ,               | данных              |                  |                                                               |
|                   |                                                            |                                                   |                                     |                          | n      | 0.25     |                                 |                     |                     |                  |                                                               |

Рисунок 235

### 3.11.5 Функция «Формирование отчетов по фотофиксации»

Функция обеспечивает формирование отчетов по фотофиксации в следующем составе: – Отчет о выполнении плана-графика использования фотофиксации.

### 3.11.5.1 Операция «Просмотр отчета о выполнении плана-графика использования фотофиксации»

Для операции выполняются следующие действия:

– открыть меню «Отчеты → По фотофиксации → Отчет о выполнении плана-графика использования фотофиксации»;

- в форме поиска установить параметры поиска;
- нажать кнопку «Поиск»;
- Нажать кнопку «Создать»;
- после заполнения формы добавления нажать кнопку «Сохранить».

| Отчет по фотофиксации |              |                                  |                               |                                     |                               |              |  |  |  |  |  |  |
|-----------------------|--------------|----------------------------------|-------------------------------|-------------------------------------|-------------------------------|--------------|--|--|--|--|--|--|
| Ср Создать ∰ =        |              |                                  |                               |                                     |                               |              |  |  |  |  |  |  |
| Филиал                | Отчетный год | Отчет в редактируемом<br>формате | Дата/время создания<br>отчета | Отчет в не<br>редактируемом формате | Дата/время создания<br>отчета | ЕРД-документ |  |  |  |  |  |  |
| REC                   | REC          | REC                              | = DD.MM.YYYY                  | REC                                 | = DD.MM.YYYY                  | REC          |  |  |  |  |  |  |
|                       |              |                                  | Нет данных                    |                                     |                               |              |  |  |  |  |  |  |

Рисунок 236

### 3.11.6 Функция «Формирование отчетов по мероприятиям по снижению потерь»

Функция обеспечивает формирование отчетов по мероприятиям по снижению потерь в следующем составе:

– Документы по мероприятиям по снижению потерь;

– Отчет по мероприятиям по снижению потерь.

### 3.11.6.1 Операция «Просмотр документов по мероприятиям по снижению потерь»

Для операции выполняются следующие действия:

– открыть меню «Отчеты → Отчеты по мероприятиям по снижению потерь → Документы по мероприятиям по снижению потерь»;

- в форме поиска установить параметры поиска;
- нажать кнопку «Поиск»;
- для добавления документа нажать кнопку «Добавить»;
- после заполнения формы добавления нажать кнопку «Сохранить»;
- для изменения документа нажать кнопку «Изменить»;
- после заполнения формы изменения нажать кнопку «Сохранить»;
- для удаления документа нажать кнопку «Удалить»;
- для подтверждения нажать кнопку «Да».

| Просмотр и добавление документов |            |          |               |                   |          |                          |  |  |  |  |  |  |
|----------------------------------|------------|----------|---------------|-------------------|----------|--------------------------|--|--|--|--|--|--|
| 🛱 Добавить                       |            |          |               |                   | ⊞ =      | <b>О</b> Поиск в таблице |  |  |  |  |  |  |
| Имя документа                    | Примечание | Документ | Дата создания | Структурное подра | зделение |                          |  |  |  |  |  |  |
| REC                              | REC        | REC      | = DD.MM.YYYY  | REC               |          |                          |  |  |  |  |  |  |
| Нет данных                       |            |          |               |                   |          |                          |  |  |  |  |  |  |

Рисунок 237

### 3.11.6.2 Операция «Просмотр документов по мероприятиям по снижению потерь»

Для операции выполняются следующие действия:

– открыть меню «Отчеты — Отчеты по мероприятиям по снижению потерь → Отчет по мероприятиям по снижению потерь»;

- в форме поиска установить параметры поиска;
- нажать кнопку «Поиск».

| Браузер мероприятий по снижени потерь Филиалы |                                                  |                                                                                      |                                                                                                    |                                                                                                    |                                                                                                    |                                                                                                    |                                                                                                    |                                                                                                    |                                                                                                    |                                     |                                                                                                    |  |
|-----------------------------------------------|--------------------------------------------------|--------------------------------------------------------------------------------------|----------------------------------------------------------------------------------------------------|----------------------------------------------------------------------------------------------------|----------------------------------------------------------------------------------------------------|----------------------------------------------------------------------------------------------------|----------------------------------------------------------------------------------------------------|----------------------------------------------------------------------------------------------------|----------------------------------------------------------------------------------------------------|-------------------------------------|----------------------------------------------------------------------------------------------------|--|
|                                               |                                                  |                                                                                      |                                                                                                    |                                                                                                    |                                                                                                    |                                                                                                    |                                                                                                    |                                                                                                    | = ®                                                                                                    | Д Поиск в таб                       | ілице                                                                                                    |  |
| лбец сюда, чтобы с                            | группировать по н                                | ему                                                                                  |                                                                                                    |                                                                                                    |                                                                                                    |                                                                                                    |                                                                                                    |                                                                                                    |                                                                                                    |                                     |                                                                                                    |  |
|                                               |                                                  |                                                                                      |                                                                                                    |                                                                                                    |                                                                                                    |                                                                                                    |                                                                                                    |                                                                                                    |                                                                                                    |                                     |                                                                                                    |  |
| ед.измер                                      | ед.изм.                                          | ед.изм.                                                                              | ед.изм.                                                                                                   | ед.изм.                                                                                                    | ед.изм.                                                                                                    | ед.изм.                                                                                                    | ед.изм.                                                                                                    | ед.изм.                                                                                                    | ед.изм.                                                                                                    | ед.изм.                             | ед.изм.                                                                                                    |  |
|                                               |                                                  |                                                                                      |                                                                                                    |                                                                                                    |                                                                                                    |                                                                                                    |                                                                                                    |                                                                                                    |                                                                                                    |                                     |                                                                                                    |  |
|                                               |                                                  |                                                                                      |                                                                                                    |                                                                                                    |                                                                                                    |                                                                                                    |                                                                                                    |                                                                                                    |                                                                                                    |                                     |                                                                                                    |  |
|                                               | роприятий по о<br>ябец сюда, чтобы с<br>ед.измер | роприятий по снижени поте<br>пбец сюда, чтобы сгруппировать по н<br>ед.измер ед.изм. | роприятий по снижени потерь Филиалы<br>пбец сюда, чтобы сгруппировать по нему<br>ед.измер ед.изм. ед.изм. | роприятий по снижени потерь Филиалы<br>лбец сода. чтобы сгруппировать по нему<br>ед.измер ед.изм. ед.изм. ед.изм. | роприятий по снижени потерь Филиалы<br>лбец сюда. чтобы сгруппировать по нему<br>ед.измер ед.изм. ед.изм. ед.изм. ед.изм. | роприятий по снижени потерь Филиалы<br>лбец сюда. чтобы сгруппировать по нему<br>ед.измер ед.изм. ед.изм. ед.изм. ед.изм. ед.изм. | роприятий по снижени потерь Филиалы<br>пбец сюда. чтобы сгруппировать по нему<br>ед.измер ед.изм. ед.изм. ед.изм. ед.изм. ед.изм. ед.изм. ед.изм. | роприятий по снижени потерь Филиалы<br>ибец сода. чтобы сгруппировать по нему<br>ед.измер ед.изм. ед.изм. ед.изм. ед.изм. ед.изм. ед.изм. ед.изм. ед.изм. | роприятий по снижени потерь Филиалы<br>пбец сода. чтобы струппировать по нему<br>ед.изм. ед.изм. ед.изм. ед.изм. ед.изм. ед.изм. ед.изм. ед.изм. ед.изм. ед.изм. ед.изм. ед.изм. | роприятий по снижени потерь Филиалы | снижени потерь Филиалы           B         〒         0         Поиск в таб                пбец сода. чгобы сгруппировать по нему                 ед.изм.               ед.изм.                 ед.изм.               ед.изм.               ед.изм.               ед.изм.                 ед.изм.                     ед.изм.              < |  |

Рисунок 238

# 3.11.7 Функция «Формирование отчеты по договору с гарантирующим поставщиком»

Функция обеспечивает формирование отчетов по договору с гарантированным поставщиком в следующем составе:

– Просмотр «Отчет о сумме разногласий в услугах по передаче электроэнергии между Субъекта и ГП за расчетный период (отчет для бухгалтерии)»;

– Информация об услугах по передаче электроэнергии между Субъекта и ГП за расчетный период (отчет для ПЭО);

– Сводный расчет электроэнергии и стоимости, приобретаемых в целях компенсации потерь;

 Отчет о сумме разногласий в услугах по передаче электроэнергии между Субъекта и ГП за расчетный период (отчет для бухгалтерии);

- Расчет стоимости потерь для оплаты авансов (расчет для ФО);

– Окончательный расчет стоимости электроэнергии, приобретаемой в целях компенсации потерь с учетом оплаченных авансов (расчет для ФО);

– Расчет стоимости потерь по приказу учетной политики (расчет для бухгалтерии по решениям суда).

# 3.11.7.1 Операция «Просмотр «Отчет о сумме разногласий в услугах по передаче электроэнергии между Субъекта и ГП за расчетный период (отчет для бухгалтерии)»»

Для операции выполняются следующие действия:

– открыть меню «Отчеты — Внутренние отчеты — По договору с  $\Gamma\Pi$  — Отчет о сумме разногласий в услугах по передаче электроэнергии между Субъекта и  $\Gamma\Pi$  за расчетный период (отчет для бухгалтерии)»;

| Отчет о сум                | ме разноглас          | ий в услугах по   | передаче эл  | тектроэнергии        |                     |        |                 |                      |                     |      |               |                     |
|----------------------------|-----------------------|-------------------|--------------|----------------------|---------------------|--------|-----------------|----------------------|---------------------|------|---------------|---------------------|
| 📮 Добавить                 | 🔓 Удалить             | 📑 Создать печатну | ию форму 🖽   |                      |                     |        |                 |                      |                     | Ξ    | <i>р</i> Поис | к в таблице         |
| Структурное по,            | дразделение           |                   | Расчетны     | й период             |                     | Статус | Редак           | ируемый файл         | Нередактиру         | емый | ЕРД-,         | документ            |
| Азовские МЭС               |                       |                   | Октябрь 2    | 2024                 |                     |        |                 |                      |                     |      |               |                     |
|                            |                       |                   |              |                      |                     |        |                 |                      |                     |      |               |                     |
| ĺ                          |                       |                   |              |                      |                     |        |                 |                      |                     |      |               |                     |
|                            |                       |                   |              |                      |                     |        |                 |                      |                     |      |               |                     |
|                            |                       |                   |              |                      |                     |        |                 |                      |                     |      |               |                     |
| Сводный об                 | ъем, стоимос          | ть оказанных у    | слуг и разно | огласий с ГП         |                     |        |                 |                      |                     |      |               |                     |
|                            |                       |                   |              |                      |                     |        |                 |                      |                     |      |               |                     |
| Наименован                 | ие показателя         |                   | Сторона А    | О "Донэнерго"        |                     | Сто    | рона ПАО "ТНС з | нерго Ростов-на-д    | ону"                |      | Разно         | гласия              |
| Наименование<br>показателя | Уровень<br>напряжения | кВтч              | МВт          | Стоимость<br>без НДС | Сумма с<br>НДС руб. | кВтч   | МВт             | Стоимость<br>без НДС | Сумма с<br>НДС руб. |      | кВтч          | Сумма с<br>НДС руб. |
| Bcero                      | ВН                    |                   |              |                      |                     |        |                 |                      |                     |      |               |                     |
| Bcero                      | CH-1                  |                   |              |                      |                     |        |                 |                      |                     |      |               |                     |
| Bcero                      | CH-2                  |                   |              |                      |                     |        |                 |                      |                     |      |               |                     |
| Bcero                      | нн                    |                   |              |                      |                     |        |                 |                      |                     |      |               |                     |
| Прочие (одн                | вн                    |                   |              |                      |                     |        |                 |                      |                     |      |               |                     |
|                            |                       |                   |              |                      |                     |        |                 |                      |                     |      |               |                     |

#### Рисунок 239

# 3.11.7.2 Операция «Просмотр отчета «Информация об услугах по передаче электроэнергии между Субъекта и ГП за расчетный период (отчет для ПЭО)»»

Для операции выполняются следующие действия:

– открыть меню «Отчеты — Внутренние отчеты — По договору с ГП — Информация об услугах по передаче электроэнергии между Субъекта и ГП за расчетный период (отчет для ПЭО)»;

- нажать кнопку «Добавить».

| Информаци                                | я об услугах          | по передач   | е электроэн   | ергии   |                      |                     |   |           |            |                      |                     |            | 00 8              |
|------------------------------------------|-----------------------|--------------|---------------|---------|----------------------|---------------------|---|-----------|------------|----------------------|---------------------|------------|-------------------|
| 📮 Добавить                               | 🔓 Удалить             | 📑 Создать пе | чатную форму  | ₽       |                      |                     |   |           |            |                      |                     | Ξ ρπ       | оиск в таблице    |
| Структурное под                          | дразделение           | В расче      | тном периоде  |         | За расчет            | ный период          | ( | татус     | Редакти    | іруемый файл         | Нередактируе        | емый Е     | 2Д-документ       |
| Азовские МЭС                             |                       | Июнь 20      | 024           |         | Январь 20            | )24                 |   |           |            |                      |                     |            |                   |
|                                          |                       |              |               |         |                      |                     |   |           |            |                      |                     |            |                   |
| Сводный об                               | ъем, стоимо           | сть оказанн  | ых услуг и ра | азногла | сия с ГП             |                     | = |           |            |                      |                     |            |                   |
| ₽.                                       |                       |              |               |         |                      |                     |   |           |            |                      |                     | Ξ Ω Π      | оиск в таблице    |
| Наименование филиала Сторона АО "Донэнер |                       |              |               |         |                      |                     |   | Сторона П | АО "ТНС эн | ерго Ростов-на-д     | ону"                | Согласован | ные данные по объ |
| Наименование<br>показателя               | Уровень<br>напряжения | кВт          | гч І          | МВт     | Стоимость<br>без НДС | Сумма с<br>НДС руб. | к | тч        | МВт        | Стоимость<br>без НДС | Сумма с<br>НДС руб. | кВтч       | МВт               |
| Bcero                                    | ВН                    |              |               |         |                      |                     |   |           |            |                      |                     |            |                   |
| Bcero                                    | CH-1                  |              |               |         |                      |                     |   |           |            |                      |                     |            |                   |
| Bcero                                    | CH-2                  |              |               |         |                      |                     |   |           |            |                      |                     |            |                   |
| Bcero                                    | нн                    |              |               |         |                      |                     |   |           |            |                      |                     |            |                   |
| Прочие (одн                              | ВН                    |              |               |         |                      |                     |   |           |            |                      |                     |            |                   |
| Прочие (одн                              | CH-1                  |              |               |         |                      |                     |   |           |            |                      |                     |            |                   |
| Прочие (одн                              | CH-2                  |              |               |         |                      |                     |   |           |            |                      |                     |            |                   |

#### Рисунок 240

# 3.11.7.3 Операция «Просмотр отчета «Сводный расчет электроэнергии и стоимости, приобретаемых в целях компенсации потерь»»

Для операции выполняются следующие действия:

– открыть меню «Отчеты → Внутренние отчеты → Сводный расчет электроэнергии и стоимости, приобретаемых в целях компенсации потерь»;

| Сводный ра     | асчет электро                                                                                                    | эне        | ргии и стои    | мости, приобј | ретае                                                                         | мых в це                                                     | лях компенса                           | ции пот               | ерь               |           |                      |                                 |                             |                                                                  |              |              |
|----------------|----------------------------------------------------------------------------------------------------|------------|----------------|---------------|-------------------------------------------------------------------------------|--------------------------------------------------------------|----------------------------------------|-----------------------|-------------------|-----------|----------------------|---------------------------------|-----------------------------|------------------------------------------------------------------|--------------|--------------|
| 📮 Добавить     | 🙀 Удалить                                                                                                    | <b>e</b> ( | Создать печатн | ую форму 🖽    |                                                                               |                                                              |                                        |                       |                   |           |                      |                                 |                             | Ŧ                                                                | <i>р</i> Пои | ск в таблице |
| Структурное по | дразделение                                                                                                    |            | В расчетном    | периоде       |                                                                               | За расчет                                                    | ный период                             |                       | Статус            |           | Редакти              | руемый файл                     | Нередактиру                 | емый                                                             | ЕРД-         | документ     |
| Азовские МЭС   |                                                                                                    |            | Ноябрь 2023    |               |                                                                               | Декабрь 2                                                    | 2022                                   |                       |                   |           |                      |                                 |                             |                                                                  |              |              |
|                |                                                                                                    |            |                |               |                                                                               |                                                              |                                        |                       |                   |           |                      |                                 |                             |                                                                  |              |              |
| Сводный об     | Сводный объем, стоимость оказанных услуг и разногласия с ГП                                                                                                    |            |                |               |                                                                               |                                                              |                                        |                       |                   |           |                      |                                 |                             |                                                                  |              |              |
|                |                                                                                                    |            |                |               |                                                                               | По                                                           | версии АО "Донэн                       | ерго"                 |                   |           |                      |                                 |                             |                                                                  |              |              |
| Филиал         | По<br>рактические<br>потери<br>ектроэнергии,<br>кВтч<br>Мотери не<br>сводный<br>прогнозный<br>баланс, кВтч<br>Потери не<br>сводный<br>прогнозный<br>баланс, кВтч |            |                |               | Стоимость<br>потерь не<br>ревышающих<br>сводный<br>прогнозный<br>баланс, руб. | Стоимо<br>потер<br>евышаю<br>своднь<br>прогнозя<br>баланс, р | сть<br>ь<br>ощиих<br>ий<br>ный<br>руб. | ИТОІ<br>стоима<br>руб | ГО<br>ость,<br>5. | НДС, руб. | Итого с<br>НДС, руб. | Фактич<br>поте<br>ектроэ<br>кВт | еские<br>ри<br>нергии,<br>Ч | Потери не<br>ревышающие<br>сводный<br>прогнозный<br>баланс, кВтч |              |              |
| Азовские МЭС   |                                                                                                    |            |                |               |                                                                               |                                                              |                                        |                       |                   |           |                      |                                 |                             |                                                                  |              |              |
|                |                                                                                                    |            |                |               |                                                                               |                                                              |                                        |                       |                   |           |                      |                                 |                             |                                                                  |              |              |

Рисунок 241

# 3.11.7.4 Операция «Просмотр отчета «Расчет стоимости потерь для оплаты авансов (расчет для ФО)»»

Для операции выполняются следующие действия:

– открыть меню «Отчеты — Внутренние отчеты — По договору с ГП — Расчет стоимости потерь для оплаты авансов (расчет для  $\Phi O$ )»;

- нажать кнопку «Добавить».

| 📮 Добавить 🛛 [                | 🎽 Удалить                    | €.                   |                                    |                                          |                                    |                                          |                                    |                                          |                             | Ξ                          | <i>р</i> пои | к в таблице                    |
|-------------------------------|------------------------------|----------------------|------------------------------------|------------------------------------------|------------------------------------|------------------------------------------|------------------------------------|------------------------------------------|-----------------------------|----------------------------|--------------|--------------------------------|
| Дата/время создан             | ния                          |                      |                                    |                                          |                                    |                                          |                                    |                                          |                             |                            |              |                                |
| 18.10.2024 11:00              |                              |                      |                                    |                                          |                                    |                                          |                                    |                                          |                             |                            |              |                                |
|                               |                              |                      |                                    |                                          |                                    |                                          |                                    |                                          |                             |                            |              |                                |
|                               |                              |                      |                                    |                                          |                                    |                                          |                                    |                                          |                             |                            |              |                                |
|                               |                              |                      |                                    |                                          |                                    |                                          |                                    |                                          |                             |                            |              |                                |
| Расчет стоимс                 | ости потерь                  | а для оплаты ав      | ансов <mark>(стр</mark> оки        | 1)                                       |                                    |                                          |                                    |                                          |                             |                            |              |                                |
| 🖹 Создать печатную форму 🛱    |                              |                      |                                    |                                          |                                    |                                          |                                    |                                          |                             |                            |              |                                |
|                               |                              |                      | В                                  | сего                                     | Авансовый                          | платеж 30 %                              | Авансовый                          | платеж 40 %                              | Справо                      | чно, стор                  | она "ТНС     | энерго"                        |
| Наименование<br>показателя ек | Обьем<br>троэнергии,<br>кВтч | Тариф, руб./<br>кВтч | Стоимость<br>ектроэнергии,<br>руб. | Стоимость<br>ектроэнергии<br>с НДС, руб. | Стоимость<br>ектроэнергии,<br>руб. | Стоимость<br>ектроэнергии<br>с НДС, руб. | Стоимость<br>ектроэнергии,<br>руб. | Стоимость<br>ектроэнергии<br>с НДС, руб. | Обьем<br>эктроэнергии<br>за | Стоимост<br>жтроэнер<br>за | гь<br>ргии   | Стоимость<br>ктроэнергии<br>за |
| Январь 2021                   |                              |                      |                                    |                                          |                                    |                                          |                                    |                                          |                             |                            | 0            | C                              |
| Февраль 2021                  |                              |                      |                                    |                                          |                                    |                                          |                                    |                                          |                             |                            | 0            | O                              |
| Март 2021                     |                              |                      |                                    |                                          |                                    |                                          |                                    |                                          |                             |                            | 0            | 0                              |
| Апрель 2021                   |                              |                      |                                    |                                          |                                    |                                          |                                    |                                          |                             |                            | 0            | 0                              |
| Май 2021                      |                              |                      |                                    |                                          |                                    |                                          |                                    |                                          |                             |                            | 0            | 0                              |
| Июнь 2021                     |                              |                      |                                    |                                          |                                    |                                          |                                    |                                          |                             |                            | 0            | C                              |

Рисунок 242

# 3.11.7.5 Операция «Просмотр отчета «Окончательный расчет стоимости электроэнергии, приобретаемой в целях компенсации потерь с учетом оплаченных авансов (расчет для ФО)»»

Для операции выполняются следующие действия:

– открыть меню «Отчеты — Внутренние отчеты — По договору с ГП — Окончательный расчет стоимости электроэнергии, приобретаемой в целях компенсации потерь с учетом оплаченных авансов (расчет для  $\Phi$ O)»;

- в форме поиска установить параметры поиска;
- нажать кнопку «Поиск».

| Окончатель       | ный расчет ст   | оимости эле | ектроэнерги | и      |              |          |          |          |           |           |    |               | 0 0        | 0 0  |
|------------------|-----------------|-------------|-------------|--------|--------------|----------|----------|----------|-----------|-----------|----|---------------|------------|------|
| 📮 Добавить       | 📑 Создать печа  | атную форму | 🙀 Удалить   | ₽.     |              |          |          |          |           |           | Ŧ  | <i>р</i> Поис | к в таблиц | 1e   |
| Дата создания    |                 |             |             |        |              |          |          |          |           |           |    |               |            |      |
| 18.10.2024 10:58 |                 |             |             |        |              |          |          |          |           |           |    |               |            |      |
|                  |                 |             |             |        |              |          |          |          |           |           |    |               |            |      |
|                  |                 |             |             |        |              |          |          |          |           |           |    |               |            |      |
| Список 6.2.6     | 55.1.д. Окончат | гельный рас | чет стоимо  | сти эл | ектроэнергии | (строки) |          |          |           |           |    |               |            |      |
| ∰e               |                 |             |             |        |              |          |          |          |           |           | Ŧ  | <i>Р</i> Поис | к в таблиц | ţe   |
| Расчетный        | Филилал         | ⊅актические | ФСТ, к      | Втч    | Потери не    | Потери   | Тариф на | Тариф на | Стоимость | Стоимость | ги | ого           | НДС,       | руб. |
|                  |                 |             |             |        |              |          |          |          |           |           |    |               |            |      |
|                  |                 |             |             |        |              |          |          |          |           |           |    |               |            |      |
|                  |                 |             |             |        |              |          |          |          |           |           |    |               |            |      |
|                  |                 |             |             |        |              |          |          |          |           |           |    |               |            |      |
|                  |                 |             |             |        |              |          |          |          |           |           |    |               |            |      |

Рисунок 243

# 3.11.7.6 Операция «Просмотр отчета «Расчет стоимости электроэнергии, приобретаемой в целях компенсации потерь по филиалам (расчет для бухгалтерии)»»

Для операции выполняются следующие действия:

– открыть меню «Отчеты — Внутренние отчеты — По договору с ГП — Расчет стоимости электроэнергии, приобретаемой в целях компенсации потерь по филиалам (расчет для бухгалтерии)»;

- в форме поиска установить параметры поиска;
- нажать кнопку «Поиск».

| Расчет стои      | Расчет стоимости электроэнергии, приобретаемой в целях компенсации потерь |                    |            |           |        |          |          |           |           |   |               |             |  |
|------------------|---------------------------------------------------------------------------|--------------------|------------|-----------|--------|----------|----------|-----------|-----------|---|---------------|-------------|--|
| 📮 Добавить       | 🙀 Удалить                                                                 | 📑 Создать печатн   | ию форму 🖽 |           |        |          |          |           |           | Ŧ | <i>Р</i> Поис | к в таблице |  |
| Дата создания    |                                                                           |                    |            |           |        |          |          |           |           |   |               |             |  |
| 18.10.2024 11:14 |                                                                           |                    |            |           |        |          |          |           |           |   |               |             |  |
|                  |                                                                           |                    |            |           |        |          |          |           |           |   |               |             |  |
|                  |                                                                           |                    |            |           |        |          |          |           |           |   |               |             |  |
|                  |                                                                           |                    |            |           |        |          |          |           |           |   |               |             |  |
|                  |                                                                           |                    |            |           |        |          |          |           |           |   |               |             |  |
| Расчет стои      | мости элект                                                               | ооэнергии (стро    | ки)        |           |        |          |          |           |           |   |               |             |  |
| ₽.               |                                                                           |                    |            |           |        |          |          |           |           | Ŧ | <i>Р</i> Поис | к в таблице |  |
| Расчетный        | Филиал                                                                    | <b>Рактические</b> | ФСТ, кВтч  | Потери не | Потери | Тариф на | Тариф на | Стоимость | Стоимость | И | того          | НДС, руб.   |  |
|                  |                                                                           |                    |            |           |        |          |          |           |           |   |               |             |  |
|                  |                                                                           |                    |            |           |        |          |          |           |           |   |               |             |  |

Рисунок 244

# 3.11.7.7 Операция «Просмотр отчета «Расчет стоимости потерь по приказу учетной политики (расчет для бухгалтерии по решениям суда)»»

Для операции выполняются следующие действия:

– открыть меню «Отчеты  $\rightarrow$  Внутренние отчеты  $\rightarrow$  По договору с ГП  $\rightarrow$  Расчет стоимости потерь по приказу учетной политики (расчет для бухгалтерии по решениям суда)»;

- в форме поиска установить параметры поиска;
- нажать кнопку «Добавить».

| Расчет стоим               | юсти потерь по       | приказу учетно                 | ой политики     |                        |                                |                 |                                |                 |                        | 8 00                   |  |  |  |
|----------------------------|----------------------|--------------------------------|-----------------|------------------------|--------------------------------|-----------------|--------------------------------|-----------------|------------------------|------------------------|--|--|--|
| 📮 Добавить                 | 🙀 Удалить 📑          | Создать печатную фо            | орму 🖽          |                        |                                |                 |                                |                 | Ξ Рп                   | оиск в таблице         |  |  |  |
| Расчетный перис            | од                   |                                | d               | Рилиал                 |                                |                 | Дата                           |                 |                        |                        |  |  |  |
| Декабрь 2024               |                      |                                | Д               | зовские МЭС            |                                |                 | 18.10.2024                     | L.              |                        |                        |  |  |  |
|                            |                      |                                |                 |                        |                                |                 |                                |                 |                        |                        |  |  |  |
| Расчет стоим               | юсти потерь по       | приказу учетно                 | ой политики (   | строки)                |                                |                 |                                |                 |                        |                        |  |  |  |
| € <b>a</b>                 | Поиск в таблице      |                                |                 |                        |                                |                 |                                |                 |                        |                        |  |  |  |
|                            |                      | Величина показат               | геля за коррект | Разногласия            | Величина показа                | теля за коррект | Урегулирован                   | ие разногласий  | Итого урегули          | Разногласия п          |  |  |  |
| Наименование<br>показателя | Единица<br>измерения | ПАО ТНС<br>энерго<br>Ростов-на | АО<br>Донэнерго | Величина<br>показателя | ПАО ТНС<br>энерго<br>Ростов-на | АО<br>Донэнерго | ПАО ТНС<br>энерго<br>Ростов-на | АО<br>Донэнерго | Величина<br>показателя | Величина<br>показателя |  |  |  |
| Электроэнерг               | кВтч                 |                                |                 | 0                      |                                |                 | 0                              | 0               | 0                      | 0                      |  |  |  |
| Тариф                      | руб.                 |                                |                 | 0                      |                                |                 | 0                              | 0               | 0                      | 0                      |  |  |  |
| Стоимость                  | руб.                 |                                |                 | 0                      |                                |                 | 0                              | 0               | 0                      | 0                      |  |  |  |
| Электроэнерг               | кВтч                 |                                |                 | 0                      |                                |                 | 0                              | 0               | 0                      | 0                      |  |  |  |
| Тариф                      | руб.                 |                                |                 | 0                      |                                |                 | 0                              | 0               | 0                      | 0                      |  |  |  |
| Стоимость                  | руб.                 |                                |                 | 0                      |                                |                 | 0                              | 0               | 0                      | 0                      |  |  |  |
| Итого стоимос              | руб.                 |                                |                 | 0                      |                                |                 | 0                              | 0               | 0                      | 0                      |  |  |  |

Рисунок 245

### 3.11.8 Функция «Формирование внутренних отчетов»

Функция обеспечивает формирование внутренних отчетов в следующем составе:

- Распределение затрат по филиалам (отчет для бухгалтерии);
- Отчет по выполнению плана потерь филиалов TCO;
- Сводный отчет по группам потребителей план, факт;
- Стоимостной Баланс;
- Показатели премирования;
- Отчет по разногласиям и корректировкам по договору с ГП;
- Отчет о количестве потребителей и точек учета
- Отчет о перечне объектов электроснабжения с различной максимальной мощностью
- План на расчетный период по ТСО: доходы и расходы с разбивкой по договорам
- Данные по филиалам за месяц / Данные по филиалам с нарастающим итогом с начала

#### года

- Ведомость расхода и стоимость э/э по договорам оказания услуг по передаче э/э;

– Отчет о сводном объеме и стоимости оказанных услуг в разрезе каждого договора оказания услуг по передаче э/э;

 Отчет об оказании услуг по передаче э/э по прямым договорам оказания услуг по передаче э/э;

– Отчет о реализации э/э по договорам оказания услуг по передаче э/э;

 Отчет о работе с дебиторской задолженностью по договорам оказания услуг по передаче э/э;

 Отчет о работе с дебиторской задолженностью по договорам оказания услуг по передаче э/э (к комиссии по дебиторской задолженности);

- Оборотно-сальдовая ведомость по базовым договорам;

- Сведения о выставленных/не выставленных счетах-фактурах;

 – Доклад о дебиторской задолженности по договорам оказания услуг по передаче э/э (к совещанию с муниципалитетам);

– Отчет с анализом выполнения плановых показателей расходов на хоз. нужды филиалами ТСО;

- Отчет о количестве принятой э/э в сеть ТСО;

– Суточное поступление э/э в сеть филиалов ТСО;

– Отчет по ССО за период в натуральном и денежном выражении.

# 3.11.8.1 Операция «Просмотр отчета «Распределение затрат по филиалам (отчет для бухгалтерии)»»

Для операции выполняются следующие действия:

– открыть меню «Отчеты → Внутренние отчеты → Распределение затрат по филиалам (отчет для бухгалтерии)»;

| Распределение затрат по филиалам (от           | чет для бухгалтерии)                           |                |            | 8 00              |
|------------------------------------------------|------------------------------------------------|----------------|------------|-------------------|
|                                                |                                                |                |            |                   |
| 📮 Добавить 🛛 🔒                                 |                                                |                | Ŧ          | О Поиск в таблице |
| Расчетный период                               |                                                |                |            |                   |
| Декабрь 2021                                   |                                                |                |            |                   |
|                                                |                                                |                |            |                   |
|                                                |                                                | =              |            |                   |
| Распределение затрат по филиалам (от           | чет для бухгалтерии) (строки)                  |                |            |                   |
| 🗄 Создать печатную форму 🖽                     |                                                |                | Ŧ          |                   |
| Вид договора                                   | Наименование договора                          | Номер договора | Контрагент |                   |
| договора на передачу электрической элертий с   | договор на передачу 5/5 е поек                 | TIELS          |            | rнд               |
| Договора на передачу электрической энергии с   | Договор на передачу э/э с НЭСК                 | 44556          | C          |                   |
| Договор на передачу электрической энергии в се | Договор на оказание услуг по передаче электрич | 1/1006         | 1          |                   |
| Запись 1 из 468                                |                                                |                |            | « < > »           |
| Распределение затрат сумма без НДС             |                                                |                |            |                   |
| Филиал 🔺                                       |                                                |                |            | Сумма без НДС     |
|                                                |                                                |                |            |                   |
|                                                |                                                |                |            |                   |
|                                                |                                                |                |            |                   |

- нажать кнопку «Добавить».

Рисунок 246

### 3.11.8.2 Операция «Просмотр «Отчета по выполнению плана потерь филиалов ТСО»»

Для операции выполняются следующие действия:

– открыть меню «Отчеты → Внутренние отчеты → Отчёт по выполнению плана потерь филиалов TCO»;

| Отчеты / Внутренние атчеты / Отчёт по выполжению плана потерь филикалов ТСО 🏠 🛄 🖉 |                |                |                |                |                 |                   |         |        |                |               |                 |                    | o ×    |
|-----------------------------------------------------------------------------------|----------------|----------------|----------------|----------------|-----------------|-------------------|---------|--------|----------------|---------------|-----------------|--------------------|--------|
| Отчёт по вы                                                                       | полнению пл    | ана потерь фи  | лиалов СО      |                |                 |                   |         |        |                |               |                 |                    | 이 등    |
| 📝 Добавить                                                                        | 🔒 Удалить 🛛 🌐  |                |                |                |                 |                   |         |        |                |               | Ŧ               | <i>О</i> Поиск в т | аблице |
|                                                                                   |                |                |                |                |                 | Расчетный пер     | иод     |        |                |               |                 |                    |        |
| Январь 2024                                                                       |                |                |                |                |                 |                   |         |        |                |               |                 |                    |        |
|                                                                                   |                |                |                |                |                 |                   |         |        |                |               |                 |                    |        |
|                                                                                   |                |                |                |                |                 |                   |         |        |                |               |                 |                    |        |
|                                                                                   |                |                |                |                |                 |                   |         |        |                |               |                 |                    |        |
|                                                                                   |                |                |                |                |                 |                   |         |        |                |               |                 |                    |        |
|                                                                                   |                |                |                |                |                 |                   |         |        |                |               |                 |                    |        |
|                                                                                   |                |                |                |                |                 |                   |         |        |                |               |                 |                    |        |
|                                                                                   |                |                |                |                |                 |                   |         |        |                |               |                 |                    |        |
| Е ПО ПО ПО ПО ПО ПО ПО ПО ПО ПО ПО ПО ПО                                          |                |                |                |                |                 |                   |         |        |                |               |                 |                    |        |
| E.                                                                                |                |                |                |                |                 |                   |         |        |                |               | Ŧ               |                    | аблице |
|                                                                                   |                | Приём в сеть   |                |                | Полезный отпуск |                   |         |        | план, тыс.кВтч |               |                 |                    | i      |
| Филиал 🔺                                                                          | план,<br>тыс.к | факт,<br>тыс.к | отклоне ние от | план,<br>тыс.к | факт,<br>тыс.к  | отклоне<br>ние от | Bcero 🔺 | сеть 🔺 | сбыт 🔺         | теплосе<br>ть | произв<br>одств | Bcero 🔺            | сеть   |
| Азовские МЭС                                                                      |                |                |                |                |                 |                   |         |        |                |               |                 |                    |        |
| Батайские М                                                                       |                |                |                |                |                 |                   |         |        |                |               |                 |                    |        |
| Волгодонски                                                                       |                |                |                |                |                 |                   |         |        |                |               |                 |                    |        |
| Гуковские М                                                                       |                |                |                |                |                 |                   |         |        |                |               |                 |                    |        |
| 2000 NULLO MA                                                                     |                |                |                |                |                 |                   |         |        |                |               |                 |                    |        |
| Запись 1 из 12                                                                    |                |                |                |                |                 |                   |         |        |                |               |                 | «                  | < > »  |

# 3.11.8.3 Операция «Просмотр отчета «Сводный отчет по группам потребителей - план, факт»

Для операции выполняются следующие действия:

– открыть меню «Отчеты → Внутренние отчеты → Сводный отчет по группам потребителей - план, факт»;

- нажать кнопку «Добавить».

| Сводный от               | Сводный отчет по группам потребителей - план, факт |                            |                              |                       |                            |                       |                   |               |                        |                        |                 |               |                        |
|--------------------------|----------------------------------------------------|----------------------------|------------------------------|-----------------------|----------------------------|-----------------------|-------------------|---------------|------------------------|------------------------|-----------------|---------------|------------------------|
| 📮 Добавить               | 🔀 Удалить                                          | • Создать печатну          | ю форму 🖽                    |                       |                            |                       |                   |               |                        |                        | Ξ               | <i>Р</i> Поис | к в таблице            |
| Структурное по           | дразделение 🔺                                      |                            | Расчетный                    | период                |                            | c                     | татус             | Редакти       | ируемый файл           | Нередактируе           | емый            | ЕРД-,         | документ               |
| Азовские МЭС             |                                                    |                            | Июнь 2023                    |                       |                            |                       |                   |               |                        |                        |                 |               |                        |
|                          |                                                    |                            |                              |                       |                            |                       |                   |               |                        |                        |                 |               |                        |
|                          |                                                    |                            |                              |                       |                            |                       |                   |               |                        |                        |                 |               |                        |
| План, <mark>ф</mark> акт |                                                    |                            |                              |                       |                            |                       |                   |               |                        |                        |                 |               |                        |
| €.                       |                                                    |                            |                              |                       |                            |                       |                   |               |                        |                        | Ξ               | О Поис        | к в таблице            |
|                          |                                                    |                            | ПЛАН                         |                       |                            |                       |                   |               |                        |                        |                 |               | Î                      |
| Код                      | Статья                                             | Расход, тыс,<br>кВт*ч - ВН | Расход, тыс,<br>кВт*ч - СН-1 | Расход, тыс,<br>кВт*ч | Расход, тыс,<br>кВт*ч - НН | Расход, ты<br>кВт*ч - | іс, Стоин<br>тыс, | мость,<br>руб | Стоимость,<br>тыс, руб | Стоимость,<br>тыс, руб | Стоим<br>тыс, р | ость,<br>уб   | Стоимость,<br>тыс, руб |
| 1.                       | Услуги по пе                                       |                            |                              |                       |                            |                       |                   |               |                        |                        |                 |               |                        |
| 1.1.                     | Население                                          |                            |                              |                       |                            |                       |                   |               |                        |                        |                 |               |                        |
| 1.1.a                    | - население                                        |                            |                              |                       |                            |                       |                   |               |                        |                        |                 |               |                        |
| 1.1.6.                   | - население                                        |                            |                              |                       |                            |                       |                   |               |                        |                        |                 |               |                        |
| 1.1.1.                   | - население                                        |                            |                              |                       |                            |                       |                   |               |                        |                        |                 |               |                        |
| 1.1.1.1.                 | - население                                        |                            |                              |                       |                            |                       |                   |               |                        |                        |                 |               |                        |
| 1.1.1.2.                 | - население                                        |                            |                              |                       |                            |                       |                   |               |                        |                        |                 |               |                        |
|                          |                                                    |                            |                              |                       |                            |                       |                   |               |                        |                        |                 |               | *                      |

Рисунок 248

### 3.11.8.4 Операция «Просмотр отчета «Стоимостной Баланс»»

Для операции выполняются следующие действия:

– открыть меню «Отчеты → Внутренние отчеты → Стоимостной Баланс»;

| Стоимостной Баланс |                                                                                                    |                   |                 |                 |            |                            |                              |                       |                            |                  |           |                       |
|--------------------|----------------------------------------------------------------------------------------------------|-------------------|-----------------|-----------------|------------|----------------------------|------------------------------|-----------------------|----------------------------|------------------|-----------|-----------------------|
| 📮 Добавить         | 🙀 Удалить                                                                                                    | 🗄 Создать печатну | ю форму 🖽       |                 |            |                            |                              |                       |                            | = ,              | О Поиск і | в таблице             |
| Структурное по     | дразделение 🔺                                                                                                    |                   | Расчетный       | период          |            | Стату                      | Редак                        | тируемый файл         | Нередактиру                | емый             | ЕРД-до    | кумент                |
| Азовские МЭС       |                                                                                                    |                   | Август 2023     | 1               |            |                            |                              |                       |                            |                  |           |                       |
|                    |                                                                                                    |                   |                 |                 |            |                            |                              |                       |                            |                  |           |                       |
|                    |                                                                                                    |                   |                 |                 |            |                            |                              |                       |                            |                  |           |                       |
|                    |                                                                                                    |                   |                 |                 |            |                            |                              |                       |                            |                  |           |                       |
| Стоимостной Баланс |                                                                                                    |                   |                 |                 |            |                            |                              |                       |                            |                  |           |                       |
| ₩.                 | на развити на страница на страница на страница на страница на страница на страница на страница на страница на с<br>Помок в таблица на страница на страница на страница на страница на страница на страница на страница на страница<br>Помок в таблица на страница на страница на страница на страница на страница на страница на страница на страница |                   |                 |                 |            |                            |                              |                       |                            |                  | в таблице |                       |
|                    | ΦΑΚΤ                                                                                                    |                   |                 |                 |            |                            |                              |                       |                            |                  |           |                       |
| Код                | Статья                                                                                                    | Тариф - ВН        | Тариф -<br>CH-1 | Тариф -<br>CH-2 | Тариф - НН | Расход, тыс.<br>кВт*ч - ВН | Расход, тыс.<br>кВт*ч - СН-1 | Расход, тыс.<br>кВт*ч | Расход, тыс.<br>кВт*ч - НН | Расход,<br>кВт*ч | тыс.      | Стоимость,<br>тыс.руб |
| 1.                 | - Поступлен                                                                                                    |                   |                 |                 |            |                            |                              |                       |                            |                  |           |                       |
| 1a                 | - Поступлен                                                                                                    |                   |                 |                 |            |                            |                              |                       |                            |                  |           |                       |
| 1.1.               | - Из смежно                                                                                                    |                   |                 |                 |            |                            |                              |                       |                            |                  |           |                       |
| 1.1.1.             | - BH                                                                                                    |                   |                 |                 |            |                            |                              |                       |                            |                  |           |                       |
| 1.1.2.             | - CH-1                                                                                                    |                   |                 |                 |            |                            |                              |                       |                            |                  |           |                       |
| 1.1.3.             | - CH-2                                                                                                    |                   |                 |                 |            |                            |                              |                       |                            |                  |           |                       |
| 1.2.               | - Итого прие                                                                                                    |                   |                 |                 |            |                            |                              |                       |                            |                  |           |                       |

Рисунок 249

### 3.11.8.5 Операция «Просмотр отчета «Показатели премирования»»

Для операции выполняются следующие действия:

- открыть меню «Отчеты → Внутренние отчеты → Показатели премирования»;
- нажать кнопку «Добавить».

| Информация о показателях премирования |           |                   |                  |                   |                       |                                     |                  |                  |                     |              |               |                 |      |
|---------------------------------------|-----------|-------------------|------------------|-------------------|-----------------------|-------------------------------------|------------------|------------------|---------------------|--------------|---------------|-----------------|------|
| 📮 Добавить                            | 🙀 Удалить | 📑 Создать печатну | ию форму 🖽       |                   |                       |                                     |                  |                  |                     | Ξ            | <b>О</b> Поис | к в таблиц      | e    |
| Расчетный период                      |           |                   |                  |                   | Статус                | Статус Редактируемый файл Нер       |                  | Нередактируе     | Нередактируемый ЕРД |              | -документ     |                 |      |
| Июнь 2024                             |           |                   |                  |                   |                       |                                     |                  |                  |                     |              |               |                 |      |
|                                       |           |                   |                  |                   |                       |                                     |                  |                  |                     |              |               |                 |      |
| Доход Потери                          |           |                   |                  |                   |                       |                                     |                  |                  |                     |              |               |                 |      |
| Доход                                 | Доход     |                   |                  |                   |                       |                                     |                  |                  |                     |              |               |                 |      |
| та О Поиска                           |           |                   |                  |                   |                       |                                     |                  | к в таблице      | e                   |              |               |                 |      |
|                                       |           |                   |                  | Доходы ПАО        | "ТНС Энерго"          |                                     | Доходы от        | Доходы от с      | Корректиро          | Коррен       | тиро          | Коррект         | пиро |
| Филиал                                | План      | резерв            | по стороне<br>ДЭ | по стороне<br>ТНС | Разногласия<br>в руб. | Справочно:<br>разногласия<br>в кВтч | по стороне<br>ДЭ | по стороне<br>ДЭ | по стороне<br>ТНС   | по сто<br>ТН | роне<br>С     | по сторе<br>ТНС | оне  |
| . :                                   |           |                   |                  |                   |                       |                                     |                  |                  |                     |              |               |                 |      |
|                                       |           |                   |                  |                   |                       |                                     |                  |                  |                     |              |               |                 |      |
|                                       |           |                   |                  |                   |                       |                                     |                  |                  |                     |              |               |                 |      |
|                                       |           |                   |                  |                   |                       |                                     |                  |                  |                     |              |               |                 |      |

Рисунок 250

### 3.11.8.6 Операция «Просмотр отчета «Отчет по разногласиям и корректировкам по договору с ГП»»

Для операции выполняются следующие действия:

– открыть меню «Отчеты → Внутренние отчеты → Отчет по разногласиям и корректировкам по договору с ГП»;

- в форме поиска установить параметры поиска;

- нажать кнопку «Добавить».

| Информация о разногласиях         |                                                                                       |   |        |       |          |                   |  |  |  |  |
|-----------------------------------|---------------------------------------------------------------------------------------|---|--------|-------|----------|-------------------|--|--|--|--|
| 📮 Добавить 🕞 Удалить 📑 Созд       | дать печатную форму 🖽                                                                 |   |        |       | Ŧ        | О Поиск в таблице |  |  |  |  |
| Расчетный период                  |                                                                                       |   | Статус | Акт в | Акт в не | ЕРД-документ      |  |  |  |  |
| Октябрь 2024                      |                                                                                       |   |        |       |          |                   |  |  |  |  |
|                                   |                                                                                       |   |        |       |          |                   |  |  |  |  |
|                                   |                                                                                       | = |        |       |          |                   |  |  |  |  |
| АОУ АПП п.5.4 АПП п.2 АПП п.5.3 А | ΑΟΥ ΑΠΠ n.5.4 ΑΠΠ n.2 ΑΠΠ n.5.3 ΑΠΠ n.3 ΑΠΠ n.5.5 ΑΠΠ n.1 ΑΠΠ n.5.2 ΑΠΠ n.4 ΑΠΠ n.5.1 |   |        |       |          |                   |  |  |  |  |
| АОУ                               |                                                                                       |   |        |       |          |                   |  |  |  |  |
| ₩.<br>₩.                          |                                                                                       |   |        |       |          |                   |  |  |  |  |
| Филиал                            | кВт                                                                                   |   | кВтч   | бе    | без НДС  |                   |  |  |  |  |
| АМЭС                              |                                                                                       |   |        |       |          |                   |  |  |  |  |
| БМЭС                              |                                                                                       |   |        |       |          |                   |  |  |  |  |
| вмэс                              |                                                                                       |   |        |       |          |                   |  |  |  |  |
| ГМЭС                              |                                                                                       |   |        |       |          |                   |  |  |  |  |

Рисунок 251

# 3.11.8.7 Операция «Просмотр отчета «Отчет о количестве потребителей и точек учета»»

Для операции выполняются следующие действия:

– открыть меню «Отчеты → Внутренние отчеты → Отчет о количестве потребителей и точек учета»;
| Информаци                                                                                                    | ия о потреби                                                        | телях и точках у | учета           |                    |           |                |                    |         |         |                | 8 00          |  |  |
|----------------------------------------------------------------------------------------------------|---------------------------------------------------------------------|------------------|-----------------|--------------------|-----------|----------------|--------------------|---------|---------|----------------|---------------|--|--|
| 📮 Добавить                                                                                                    | 🔓 Удалить                                                           | 📑 Создать печатн | ую форму 🖽      |                    |           |                |                    |         |         | Ξ Ω Πα         | иск в таблице |  |  |
| Дата отчета                                                                                                    | •                                                                   | Статус           | A               | кт в редактируемом | і формате | Акт в          | в не редактируемом | формате | ЕРД-док | умент          |               |  |  |
| 17.10.2024                                                                                                    |                                                                     |                  |                 |                    |           |                |                    |         |         |                |               |  |  |
| 01.10.2024                                                                                                    |                                                                     |                  |                 |                    |           |                |                    |         |         |                |               |  |  |
| Запись 2 из 2                                                                                                    |                                                                     |                  |                 |                    |           |                |                    |         |         |                | « < > »       |  |  |
| Количество потребителей и точек учета<br>Количество потребителей и точек учета<br>Количество потребителей и точек учета<br>В О Поиск в таб |                                                                     |                  |                 |                    |           |                |                    |         |         |                |               |  |  |
|                                                                                                    |                                                                     | Г                | Прочие потребит | ели                | Б         | ытовые потреби | тели               |         | Ко      | личество точек | учета         |  |  |
| Филиал                                                                                                    | Итого Всего ММП и ИКУ Всего частный МКД с НФУ Итого Итого населению |                  |                 |                    |           |                |                    |         |         | CH-1           | CH-2          |  |  |
| АМЭС                                                                                                    |                                                                     |                  |                 |                    |           |                |                    |         |         |                |               |  |  |
| БМЭС                                                                                                    |                                                                     |                  |                 |                    |           |                |                    |         |         |                |               |  |  |
| ВМЭС                                                                                                    |                                                                     |                  |                 |                    |           |                |                    |         |         |                |               |  |  |

Рисунок 252

# 3.11.8.8 Операция «Просмотр отчета «Отчет о перечне объектов электроснабжения с различной максимальной мощностью»»

Для операции выполняются следующие действия:

– открыть меню «Отчеты → Внутренние отчеты → Отчет о перечне объектов электроснабжения с различной максимальной мощностью»;

– нажать кнопку «Добавить».

| Перечень объ | ектов электроснаб                                                                                                    | жения с различной максим | альной мощност | ью |        |    |      |          |                   |  |  |  |  |  |
|--------------|----------------------------------------------------------------------------------------------------|--------------------------|----------------|----|--------|----|------|----------|-------------------|--|--|--|--|--|
| 📮 Добавить 🚦 | удалить 📑 Создат                                                                                                    | ъ печатную форму 🛱       |                |    |        |    |      | Ŧ        | О Поиск в таблице |  |  |  |  |  |
| Дата 🔻       | Интервал максимальн                                                                                                    | ой мощности              |                |    | Статус | Ак | ст в | Акт в не | ЕРД-документ      |  |  |  |  |  |
| 01.10.2024   | от 15 кВт до 150 кВт                                                                                                    |                          |                |    |        |    |      |          |                   |  |  |  |  |  |
|              |                                                                                                    |                          |                |    |        |    |      |          |                   |  |  |  |  |  |
| Информация о | Информация об объектах                                                                                                    |                          |                |    |        |    |      |          |                   |  |  |  |  |  |
| E∰a          |                                                                                                    |                          |                |    |        |    |      | Ŧ        | О Поиск в таблице |  |  |  |  |  |
| Филиал       | Филиал         Местонахождение<br>(Ф.И.О./<br>энергопринимающих         Уровень         Категория         Максимальная         Резервируемая<br>мощность, кВт         Фактически<br>используемая         Схема питания           Филиал         устройств (область, город,<br>организации)         поселок и др.)         напряжения         надежности         мощность, кВт         мощность, кВт         мощность, кВт         Фактически<br>используемая         Схема питания |                          |                |    |        |    |      |          |                   |  |  |  |  |  |
|              | Нет данных                                                                                                    |                          |                |    |        |    |      |          |                   |  |  |  |  |  |

Рисунок 253

# 3.11.8.9 Операция «Просмотр отчета «План на расчетный период по СО: доходы и расходы с разбивкой по договорам»»

Для операции выполняются следующие действия:

– открыть меню «Отчеты → Внутренние отчеты → План на расчетный период по СО: доходы и расходы с разбивкой по договорам»;

- нажать кнопку «Добавить».

| Отчеты \ Внутренние отчеты \ План на расчетный | период по СО: доходы и расходы с р | азбивкой по догов | орам 🖒 🕻 | ), Ø                 |         |     |                     |             |   | - 6           | ) × |
|------------------------------------------------|------------------------------------|-------------------|----------|----------------------|---------|-----|---------------------|-------------|---|---------------|-----|
| Отчет План на расчетный перис                  | од по СО: доходы и расх            | оды               |          |                      |         |     |                     |             |   | 00            | 0 0 |
| 📝 Добавить 🔒 Удалить 📑 Создать                 | печатную форму 🔀                   |                   |          |                      |         |     |                     |             | Ŧ | Лоиск в табли | te. |
| Расчетный перио                                | А                                  | Статус            | *        | Акт в редактируемом  | и форма | ате | Акт в не редактируе | иом формате |   | ЕРД-документ  |     |
| Сентябрь 2024                                  |                                    |                   |          |                      |         |     |                     |             |   |               |     |
|                                                |                                    |                   |          |                      |         |     |                     |             |   |               |     |
|                                                |                                    |                   |          |                      |         |     |                     |             |   |               |     |
|                                                |                                    |                   |          |                      |         |     |                     |             |   |               |     |
|                                                |                                    |                   |          |                      |         |     |                     |             |   |               |     |
| Отчет "План на расчетный перис                 | од по СО (строки)                  |                   |          |                      |         |     |                     |             |   |               |     |
| ₽                                              |                                    |                   |          |                      |         |     |                     |             | Ŧ |               | te  |
| Доходы/Расходы                                 | Направление                        |                   | Наиме    | енование Контрагента |         |     | без НДС, руб.       | •           | c | НДС, руб.     |     |
| Расходы                                        | ссо                                |                   |          |                      |         |     |                     |             |   |               |     |
| Расходы                                        | Расходы Хоз.нужды                  |                   |          |                      |         |     |                     |             |   |               |     |
| Расходы                                        | сходы Потери                       |                   |          |                      |         |     |                     |             |   |               |     |
| Доходы                                         | Гарантирующий поставщик            |                   |          |                      |         |     |                     |             |   |               |     |

Рисунок 254

# 3.11.8.10 Операция «Просмотр отчета «Данные по филиалам за месяц / Данные по филиалам с нарастающим итогом с начала года»»

Для операции выполняются следующие действия:

– открыть меню «Отчеты → Внутренние отчеты → Данные по филиалам за месяц / Данные по филиалам с нарастающим итогом с начала года»;

- нажать кнопку «Добавить».

| Отчет «Данн                                                                 | ные по филиа | лам за месяц»     | / «Данные по | филиалам с н | арастающим и | тогом   |         |         |           |         |               |  |  |  |
|-----------------------------------------------------------------------------|--------------|-------------------|--------------|--------------|--------------|---------|---------|---------|-----------|---------|---------------|--|--|--|
| 📮 Добавить                                                                  | 🙀 Удалить    | 📑 Создать печатну | ию форму     |              |              |         |         |         |           | Ξ Ω Πα  | иск в таблице |  |  |  |
| Расчетный пери                                                              | од           |                   |              |              |              | Статус  |         | Акт в   | Акт в не. | EP,     | Д-документ    |  |  |  |
| Октябрь 2024                                                                |              |                   |              |              |              |         |         |         |           |         |               |  |  |  |
|                                                                             |              |                   |              |              |              |         |         |         |           |         |               |  |  |  |
| анные по филиалам Данные по филиалам с нарастающим итогом с начала года<br> |              |                   |              |              |              |         |         |         |           |         |               |  |  |  |
| <br>∰a                                                                      | •            |                   |              |              |              |         |         |         |           | Ξ ,Ω Πα | иск в таблице |  |  |  |
|                                                                             |              |                   |              |              |              |         |         |         |           |         |               |  |  |  |
| Филиал                                                                      | % откл.      | % откл.           | % откл.      | % откл.      | % откл.      | % откл. | % откл. | % откл. | % откл.   | % откл. | % откл.       |  |  |  |
| АМЭС                                                                        |              |                   |              |              |              |         |         |         |           |         |               |  |  |  |
| БМЭС                                                                        |              |                   |              |              |              |         |         |         |           |         |               |  |  |  |
| ВМЭС                                                                        |              |                   |              |              |              |         |         |         |           |         |               |  |  |  |

Рисунок 255

# 3.11.8.11 Операция «Просмотр отчета «Ведомость расхода и стоимость э/э по договорам оказания услуг по передаче э/э»»

Для операции выполняются следующие действия:

– открыть меню «Отчеты — Внутренние отчеты — Ведомость расхода и стоимость э/э по договорам оказания услуг по передаче э/э».

| Ведомость расхо, | да и стоимость Х | ранилище отчетов | 3         |            |           |      |            |              |         |    |              |              |
|------------------|------------------|------------------|-----------|------------|-----------|------|------------|--------------|---------|----|--------------|--------------|
| Ведомость р      | расхода и стои   | імость           |           |            |           |      |            |              |         |    |              |              |
| ₽.               |                  |                  |           |            |           |      |            |              |         | Ŧ  | <i>р</i> Пои | ск в таблице |
| Филиал           | Участок          | № сч.            | Номер ДТЛ | Наименован | Ур. напр. | Пред | Текущ      | Разн. показ. | Расчетн | По | тери,        | Доп. сумм    |
|                  |                  |                  |           |            |           |      | Нет данных |              |         |    |              |              |

# 3.11.8.12 Операция «Просмотр отчета «Отчет о сводном объеме и стоимости оказанных услуг в разрезе каждого договора оказания услуг по передаче э/э»»

Для операции выполняются следующие действия:

– открыть меню «Отчеты  $\rightarrow$  Внутренние отчеты  $\rightarrow$  Отчет о сводном объеме и стоимости оказанных услуг в разрезе каждого договора оказания услуг по передаче э/э»;

– нажать кнопку «Добавить».

| Отчет о сводном объеме и стоимости оказанных услу | /г в разрезе каждого договора оказ | ания услуг по | передаче электричес | кой энергии (   |                   |
|---------------------------------------------------|------------------------------------|---------------|---------------------|-----------------|-------------------|
| 📮 Добавить 🛛 🙀 Удалить 📑 Создать печатную форму 🖽 |                                    |               |                     | Ŧ               | О Поиск в таблице |
| Расчетный период                                  |                                    | Статус        | Редактируемый файл  | Нередактируемый | ЕРД-документ      |
| Октябрь 2024                                      |                                    |               |                     |                 |                   |
|                                                   |                                    |               |                     |                 |                   |
|                                                   |                                    |               |                     |                 |                   |
|                                                   |                                    |               |                     |                 |                   |
| Первая закладка                                   |                                    |               |                     |                 |                   |
| <b>₽</b>                                          |                                    |               |                     | Ŧ               | О Поиск в таблице |
| Наименование и номер базового договора            | Наименование Контрагента           |               | Наименование        | филиала         |                   |
|                                                   | Нет данных                         |               |                     |                 |                   |

Рисунок 257

# 3.11.8.13 Операция «Просмотр отчета «Отчет об оказании услуг по передаче э/э по прямым договорам оказания услуг по передаче э/э»»

Для операции выполняются следующие действия:

– открыть меню «Отчеты → Внутренние отчеты → Отчет об оказании услуг по передаче э/э по прямым договорам оказания услуг по передаче э/э»;

- нажать кнопку «Добавить».

| Отчет об ок | азании услуг  | по передаче эл    | ектрической      | энергии по пр   | ямым договор  | ам     |                        |       |           |    |         |             |
|-------------|---------------|-------------------|------------------|-----------------|---------------|--------|------------------------|-------|-----------|----|---------|-------------|
| 📮 Добавить  | 🔓 Удалить     | 📑 Создать печатну | ию форму 🖽       |                 |               |        |                        |       |           | Ξ. | О Поиск | с в таблице |
| Дата        |               |                   | Структурно       | е подразделение |               | Статус |                        | Акт в | Акт в не. |    | ЕРД-д   | окумент     |
| 18.10.2024  |               |                   | Азовские N       | ЭC              |               |        |                        |       |           |    |         |             |
|             |               |                   |                  |                 |               |        |                        |       |           |    |         |             |
|             |               |                   |                  |                 |               |        |                        |       |           |    |         |             |
| Отчет об ок | азании услуг  | по передаче эл    | ектрической      | энергии по пря  | ямым (строки) |        |                        |       |           |    |         |             |
| ₩.          | ₽<br>●        |                   |                  |                 |               |        |                        |       |           |    |         |             |
|             |               |                   | Тариф (руб/кВтч) |                 |               |        | Средне-отпускной тариф |       |           |    |         |             |
| № п/п       | Номер         | BH                | CH1              | CH2             | нн            | Bcero  | BH                     | CH1   | CH2       |    | нн      | Bcero       |
|             | ВСЕГО, в т.ч. |                   |                  |                 |               |        |                        |       |           |    |         |             |
|             | Потреблени    |                   |                  |                 |               |        |                        |       |           |    |         |             |
|             | корректиров   |                   |                  |                 |               |        |                        |       |           |    |         |             |
| 1           | Прочие потр   |                   |                  |                 |               |        |                        |       |           |    |         |             |
|             | Потреблени    |                   |                  |                 |               |        |                        |       |           |    |         |             |
|             | корректиров   |                   |                  |                 |               |        |                        |       |           |    |         |             |
| 1.1         | Одноставоч    |                   |                  |                 |               |        |                        |       |           |    |         |             |

Рисунок 258

# 3.11.8.14 Операция «Просмотр отчета «Отчет о реализации э/э по договорам оказания услуг по передаче э/э»»

Для операции выполняются следующие действия:

-открыть меню «Отчеты  $\rightarrow$  Внутренние отчеты  $\rightarrow$  Отчет о реализации э/э по договорам оказания услуг по передаче э/э»;

- нажать кнопку «Добавить».

| Отчет о реал                                                                                                    | тизации эле | ктроэнергии по до  | оговорам с | оказания услуг г | то передач  |        |   |       |                |            |        | 00 8        |
|----------------------------------------------------------------------------------------------------|-------------|--------------------|------------|------------------|-------------|--------|---|-------|----------------|------------|--------|-------------|
| 📮 Добавить                                                                                                    | 🙀 Удалить   | 📑 Создать печатную | форму 🛱    |                  |             |        |   |       |                | Ξ          | О Поис | к в таблице |
| Структурное под                                                                                                    | цразделение |                    | Расчетны   | й периодд        |             | Статус | : | Акт в | Акт в не       |            | ЕРД-,  | цокумент    |
| Аппарат управле                                                                                                    | ния         |                    | Декабрь 2  | 2023             |             |        |   |       |                |            |        |             |
| -                                                                                                    |             |                    |            |                  |             |        |   |       |                |            |        |             |
| Отчет о реал                                                                                                    |             |                    |            |                  |             |        |   |       |                |            |        |             |
| œ₽.                                                                                                    |             |                    |            |                  |             |        |   |       |                | Ξ          | О Поис | к в таблице |
|                                                                                                    |             |                    |            |                  |             |        |   |       | Зад-ть на нача | ло отч. пе | риода  | I           |
| № п/п ВСЕГО Ср. отп.<br>Тариф руб/<br>кВт.ч руб. Оплачено<br>зачетом<br>руб. Оплачено<br>задолж-ти<br>деньгами Возврат<br>задолж-ти<br>деньгами Адемиенование<br>соглачено<br>за отчетный<br>(договор период руб. |             |                    |            |                  |             |        |   |       |                |            |        | с НДС руб.  |
| 3                                                                                                    |             |                    |            |                  | Централизов |        |   |       |                |            |        |             |
|                                                                                                    |             |                    |            |                  |             |        |   |       |                |            |        |             |

Рисунок 259

# 3.11.8.15 Операция «Просмотр отчета «Отчет о работе с дебиторской задолженностью по договорам оказания услуг по передаче э/э»»

Для операции выполняются следующие действия:

– открыть меню «Отчеты → Внутренние отчеты → Отчет о работе с дебиторской задолженностью по договорам оказания услуг по передаче э/э»;

- в форме поиска установить параметры поиска;
- нажать кнопку «Поиск».

| Отчет о раб     | оте с дебито | рской задолжені   | ностью по | о договорам оказа    | ания услуг      |                |               |               |          |                    |               | 8 00        |
|-----------------|--------------|-------------------|-----------|----------------------|-----------------|----------------|---------------|---------------|----------|--------------------|---------------|-------------|
| 📮 Добавить      | 🙀 Удалить    | 📡 Изменить статус | 📄 Доба    | вить нередактируемый | файл 🌐          |                |               |               |          | Ŧ                  | О Поиск в так | блице       |
|                 | Дата         |                   |           | Структур             | ное подразделен | ие             | Статус        | Акте          | 3        | Акт в не           | ЕРД-дон       | сумент      |
| 18.10.2024 (пт) |              |                   | F         | Азовские МЭС         |                 |                | Проект        |               |          |                    | Отчет о ра    | боте с деби |
| 18.10.2024 (пт) |              |                   | A         | зовские МЭС          |                 |                |               |               |          |                    |               |             |
|                 |              |                   |           |                      |                 |                |               |               |          |                    |               |             |
|                 |              |                   |           |                      |                 |                |               |               |          |                    |               |             |
|                 |              |                   |           |                      |                 |                |               |               |          |                    |               |             |
|                 |              |                   |           |                      |                 |                |               |               |          |                    |               |             |
| Запись 1 из 2   |              |                   |           |                      |                 |                |               |               |          |                    | «             | < > »       |
| Отчет о раб     | оте с лебито | рской залолжен    | ностью по | о договорам оказа    | ания услуг (стр | оки)           |               |               |          |                    |               |             |
|                 |              | peneri sugerinen  |           | Herebe have          |                 | ,              |               |               |          |                    |               |             |
| ₽               |              |                   |           |                      |                 |                |               |               |          | Ξ                  | О Поиск в так | блице       |
|                 |              |                   | Текуща    | я задолженность      | задолженно      | сть до 45 дней | задолженность | от 45 до 90 д | задолжен | ность от 90 до 365 | задолженност  | ь свыше 3   |
| № п/п           | Номер        | Общая             | дата      | сумма                | дата            | сумма          | дата          | сумма         | дата     | сумма              | дата          | сумм        |
|                 | BCEFO        |                   |           |                      |                 |                |               |               |          |                    |               |             |
| 1               | Прочие потр  |                   |           |                      |                 |                |               |               |          |                    |               |             |
| 2               | Бюджетные    |                   |           |                      |                 |                |               |               |          |                    |               |             |

Рисунок 260

3.11.8.16 Операция «Просмотр отчета «Отчет о работе с дебиторской задолженностью по договорам оказания услуг по передаче э/э (к комиссии по дебиторской задолженности)»»

#### Для операции выполняются следующие действия:

– открыть меню «Отчеты → Внутренние отчеты → Отчет о работе с дебиторской задолженностью по договорам оказания услуг по передаче э/э (к комиссии по дебиторской задолженности)»;

– нажать кнопку «Добавить».

| Отчет о работе                                                                                                    | е с дебиторс                                                                                           | кой задолженностью по договорам ока | азания услуг по передаче электричес | ской энергии                            |                 |  |  |  |  |  |  |  |  |
|----------------------------------------------------------------------------------------------------|----------------------------------------------------------------------------------------------------|-------------------------------------|-------------------------------------|-----------------------------------------|-----------------|--|--|--|--|--|--|--|--|
| 💂 Добавить 📡 Удалить 📡 Изменить статус 📡 Загрузить файл в редактируемом формате 📡 Загрузить файл в не редактируемом формате 🖽 🌐 \Xi 🔎 Поиск в таблице |                                                                                                    |                                     |                                     |                                         |                 |  |  |  |  |  |  |  |  |
| Дата • Статус Файл в редактируемом формате Файл в не редактируемом формате ЕРД-документ Дата создания                                                 |                                                                                                    |                                     |                                     |                                         |                 |  |  |  |  |  |  |  |  |
| 01.10.2024 (вт)                                                                                                    | Проект                                                                                                 |                                     |                                     | Отчет о работе с дебиторской задолженно | 18.10.2024 (пт) |  |  |  |  |  |  |  |  |
| 18.07.2024 (чт)                                                                                                    | 18.07.2024 (чт)         Проект         Отчет о работе с дебиторской задолженно         18.10.2024 (пт) |                                     |                                     |                                         |                 |  |  |  |  |  |  |  |  |
|                                                                                                    |                                                                                                    |                                     |                                     |                                         |                 |  |  |  |  |  |  |  |  |

#### Рисунок 261

# 3.11.8.17 Операция «Просмотр отчета «Оборотно-сальдовая ведомость по базовым договорам»»

#### Для операции выполняются следующие действия:

– открыть меню «Отчеты → Внутренние отчеты → Оборотно-сальдовая ведомость по базовым договорам»;

- нажать кнопку «Добавить».

| Оборотно-са      | альдовая ве | домость по базс   | вым договор  | ам        |       |        |          |       |             |      |                | 0 0      | 0 0  |
|------------------|-------------|-------------------|--------------|-----------|-------|--------|----------|-------|-------------|------|----------------|----------|------|
| 📮 Добавить       | 🙀 Удалить   | 📑 Создать печатну | ю форму 🔀    |           |       |        |          |       |             | Ξ    | <i>Р</i> Поиск | в таблиц | e    |
| Дата создания    |             |                   |              |           |       | Статус |          | Акт в | Акт в не.   |      | ЕРД-д          | окумент  |      |
| 18.10.2024 12:18 |             |                   |              |           |       |        |          |       |             |      |                |          |      |
| 18.10.2024 12:19 |             |                   |              |           |       |        |          |       |             |      |                |          |      |
|                  |             |                   |              |           |       |        |          |       |             |      |                |          |      |
|                  |             |                   |              |           |       |        |          |       |             |      |                |          |      |
|                  |             |                   |              |           |       |        |          |       |             |      |                |          |      |
|                  |             |                   |              |           |       |        |          |       |             |      |                |          |      |
| Запись 1 из 2    |             |                   |              |           |       |        |          |       |             |      |                | « <      | > >> |
| Оборотно-са      | альдовая ве | домость по базо   | вым договор  | ам        |       |        |          |       |             |      |                |          |      |
|                  |             |                   |              |           |       |        |          |       |             |      |                |          |      |
| ⊞a-              |             |                   |              |           |       |        |          |       |             | Ξ    | О Поиск        | в таблиц | e    |
|                  |             | сальдо на нач     | нало периода |           |       | выста  | влено    |       |             |      |                |          |      |
| Договор          | Контрагент  | Дт                | КТ           | дат. док. | кВт*ч | тариф  | сумма б/ | НДС   | сумма всего | дата | док            | (        | банк |
|                  |             |                   |              |           |       |        |          |       |             |      |                |          |      |
|                  |             |                   |              |           |       |        |          |       |             |      |                |          |      |
|                  |             |                   |              |           |       |        |          |       |             |      |                |          |      |

Рисунок 262

# 3.11.8.18 Операция «Просмотр отчета «Сведения о выставленных/не выставленных счетах-фактурах»»

#### Для операции выполняются следующие действия:

– открыть меню «Отчеты — Внутренние отчеты — Сведения о выставленных/не выставленных счетах-фактурах»;

– нажать кнопку «Добавить».

| Выставленн      | ые/не выстав                                                       | ленные счет-с | рактуры     |       |    |                    |          |    |       |   |               | 0 0        | 0 0       |
|-----------------|--------------------------------------------------------------------|---------------|-------------|-------|----|--------------------|----------|----|-------|---|---------------|------------|-----------|
| 📮 Добавить      | 🙀 Удалить                                                          | <b>B</b>      |             |       |    |                    |          |    |       | Ŧ | <i>Р</i> Поис | к в таблиц | це        |
| Расчетный пери  | юд                                                                 |               |             |       |    | Дата и время со    | здания 💌 |    |       |   |               |            |           |
| Октябрь 2023    |                                                                    |               |             |       |    | 18.10.2024 15:19   |          |    |       |   |               |            |           |
|                 |                                                                    |               |             |       |    |                    |          |    |       |   |               |            |           |
|                 | =                                                                  |               |             |       |    |                    |          |    |       |   |               |            |           |
| Выставленные СС | тавленные СФ за услуги Выставленные СФ на аванс Не выставленные СФ |               |             |       |    |                    |          |    |       |   |               |            |           |
| Выставленн      | ые СФ за услу                                                      | ги            |             |       |    |                    |          |    |       |   |               |            |           |
| 📮 Создать отч   | 🕞 Создать отчет 🖽                                                  |               |             |       |    |                    |          |    |       |   | <i>Р</i> Поис | к в таблиц | це        |
|                 |                                                                    |               |             |       |    | Потребление, кВт*ч | 4        |    |       |   | C)            | умма, без  | з НДС, ру |
| N договора      | Потребитель                                                        | N док-та      | Дата док-та | всего | BH | CH-1               | CH-2     | НН | всего |   | вн            |            | CH-1      |
|                 | Нет данных                                                         |               |             |       |    |                    |          |    |       |   |               |            |           |

Рисунок 263

# 3.11.8.19 Операция «Просмотр отчета «Доклад о дебиторской задолженности по договорам оказания услуг по передаче э/э (к совещанию с муниципалитетам)»»

Для операции выполняются следующие действия:

– открыть меню «Отчеты → Внутренние отчеты → Доклад о дебиторской задолженности по договорам оказания услуг по передаче э/э (к совещанию с муниципалитетам)»;
 – нажать кнопку «Добавить».

| Доклад о дебиторск | Доклад о дебиторской задолженности по договорам оказания услуг по передаче электрической энергии (к совещанию с муниципалитетам) |                                 |              |               |                   |  |  |  |  |  |  |  |
|--------------------|----------------------------------------------------------------------------------------------------|---------------------------------|--------------|---------------|-------------------|--|--|--|--|--|--|--|
| 📮 Добавить 🕀       |                                                                                                    |                                 |              |               | О Поиск в таблице |  |  |  |  |  |  |  |
| Дата 🔻 Ста         | тус Файл в редактируемом формате                                                                                                 | Файл в не редактируемом формате | ЕРД-документ | Дата создания |                   |  |  |  |  |  |  |  |
|                    |                                                                                                    | Нет данных                      |              |               |                   |  |  |  |  |  |  |  |

Рисунок 264

# 3.11.8.20 Операция «Просмотр «Отчета с анализом выполнения плановых показателей расходов на хозяйственные нужды филиалами Субъекта»»

Для операции выполняются следующие действия:

– открыть меню «Отчеты → Внутренние отчеты → Отчет с анализом выполнения плановых показателей расходов на хозяйственные нужды филиалами Субъекта»;

– нажать кнопку «Добавить».

| Отчет с анал                                  | Отчет с анализом выполнения плановых показателей расходов на хозяйствен |             |               |                   |              |                                |          |                   |                   |  |  |  |
|-----------------------------------------------|-------------------------------------------------------------------------|-------------|---------------|-------------------|--------------|--------------------------------|----------|-------------------|-------------------|--|--|--|
| 📮 Добавить                                    | 🙀 Удалить                                                               | 📑 Создать п | ечатную форму | ∰e                |              |                                |          | ÷.                | О Поиск в таблице |  |  |  |
| Расчетный перио                               | А                                                                       |             |               |                   |              | Статус                         | Акт в    | Акт в не          | ЕРД-документ      |  |  |  |
| Сентябрь 2023                                 |                                                                         |             |               |                   |              |                                |          |                   |                   |  |  |  |
|                                               |                                                                         |             |               |                   |              |                                |          |                   |                   |  |  |  |
|                                               |                                                                         |             |               |                   | =            |                                |          |                   |                   |  |  |  |
| Отчет с анализом выполнения плановых (строки) |                                                                         |             |               |                   |              |                                |          |                   |                   |  |  |  |
| €₽                                            |                                                                         |             |               |                   |              |                                |          | =                 | О Поиск в таблице |  |  |  |
|                                               |                                                                         |             | за рас        | четный период     |              | Нарастающий итог с начала года |          |                   |                   |  |  |  |
| Наименование<br>Филиала                       |                                                                         | План кВтч   | Факт кВт      | ч Отклонение кВтч | Отклонение % | План кВтч                      | Факт кВт | ч Отклонение кВтч | Отклонение %      |  |  |  |
|                                               |                                                                         |             |               |                   |              |                                |          |                   |                   |  |  |  |
|                                               |                                                                         |             |               |                   |              |                                |          |                   |                   |  |  |  |
|                                               | :                                                                       |             |               |                   |              |                                |          |                   |                   |  |  |  |
|                                               |                                                                         |             |               |                   |              |                                |          |                   |                   |  |  |  |
|                                               |                                                                         |             |               |                   |              |                                |          |                   |                   |  |  |  |

Рисунок 265

# 3.11.8.21 Операция «Просмотр «Отчета о количестве принятой электроэнергии в сеть Субъекта»»

Для операции выполняются следующие действия:

– открыть меню «Отчеты → Внутренние отчеты → Отчет о количестве принятой электроэнергии в сеть Субъекта»;

– нажать кнопку «Добавить».

| Отчеты \ Внутренние отчеты \ Отчет о количестве принятой э/э в сеть | CO ☆     | l D    |       |              | - 0 ×            |
|---------------------------------------------------------------------|----------|--------|-------|--------------|------------------|
| Отчет о количестве принятой электроэнергии                          | і в сеті | 5 CO   |       |              | 이이 몸             |
| 🧟 Добавить 📄 Удалить 📑 Создать печатную форму                       | ₽        |        |       | Ŧ            |                  |
| Расчетный период                                                    |          | Статус | Акт в | <br>Акт в не | ▲ ЕРД-документ ▲ |
| Сентябрь 2023                                                       |          |        |       |              |                  |
|                                                                     |          |        |       |              |                  |
|                                                                     |          |        |       |              |                  |
|                                                                     |          | :      | -     |              |                  |

Рисунок 266

# 3.11.8.22 Операция «Просмотр отчета «Суточное поступление электроэнергии в сеть филиалов СО»»

Для операции выполняются следующие действия:

– открыть меню «Отчеты → Внутренние отчеты → Суточное поступление электроэнергии в сеть филиалов СО»;

#### – нажать кнопку «Добавить».

| Отчеты \ Внутренние отчеты \ Суточное поступление э/э в сеть филиалов СО 🏠 [ | Ø          |   | - 0 × |  |  |
|------------------------------------------------------------------------------|------------|---|-------|--|--|
| Суточное поступление электроэнергии в сеть филиалов СО                       |            |   |       |  |  |
| 🥩 Добавить                                                                   |            | Ŧ |       |  |  |
|                                                                              | День       |   | •     |  |  |
|                                                                              | Нет данных |   |       |  |  |

Рисунок 267

# 3.11.8.23 Операция «Просмотр «Отчета по ССО за период в натуральном и денежном выражении»»

#### Для операции выполняются следующие действия:

– открыть меню «Отчеты — Внутренние отчеты — Отчет по ССО за период в натуральном и денежном выражении»;

- нажать кнопку «Добавить».

| Отчет по ССО за период в | в натуральном и денежном в | ыражении   |             |             |               |                           |  |  |  |  |
|--------------------------|----------------------------|------------|-------------|-------------|---------------|---------------------------|--|--|--|--|
| 📮 Добавить 🛛 🙀 Удалить   | 🗄 Создать печатную форму 🛱 |            |             |             | Ŧ             | О Поиск в таблице         |  |  |  |  |
| Расчетный период         |                            |            | Статус      | Акт в       | Акт в не      | ЕРД-документ              |  |  |  |  |
| Июнь 2024                |                            |            |             |             |               |                           |  |  |  |  |
|                          |                            |            |             |             |               |                           |  |  |  |  |
|                          |                            |            |             |             |               |                           |  |  |  |  |
| ₽.                       |                            |            |             |             | Ŧ             | О Поиск в таблице         |  |  |  |  |
| Филиал                   | № договора                 | Контрагент | Мощность, М | ИВт Электро | энергия, кВтч | Стоимость (без НДС), руб. |  |  |  |  |
|                          | 050990                     |            |             |             |               |                           |  |  |  |  |
|                          | 1000 - 7                   |            |             |             |               |                           |  |  |  |  |
|                          | 993986979                  |            |             |             |               |                           |  |  |  |  |
|                          | 1235456                    |            |             |             |               |                           |  |  |  |  |

Рисунок 268

# 3.12 Тарифы

## 3.12.1 Функция «Документы»

Функция обеспечивает ведение документов по работе с тарифами.

## 3.12.1.1 Операция «Просмотр списка документов»

Для операции выполняются следующие действия:

- открыть список документов в табличном виде из меню «Документы».

| Основополагающие документы тарифов |            |            |  |            |  |  |  |  |  |
|------------------------------------|------------|------------|--|------------|--|--|--|--|--|
| 📮 Добавить 🖽                       |            |            |  |            |  |  |  |  |  |
| Название файла                     | I          | Примечание |  | Дата и вре |  |  |  |  |  |
|                                    | Нет данных |            |  |            |  |  |  |  |  |

Рисунок 269

#### 3.12.2 Операция «Добавление документа»

Для операции выполняются следующие действия:

- открыть список документов в табличном виде из меню «Документы»;

- выполнить действие «Добавить»;
- заполнить идентификационные поля в окне добавления данных;
- сохранить данные кнопкой «Сохранить».

| Файл*         |  |  |                       |
|---------------|--|--|-----------------------|
| Выберите файл |  |  | $\overline{\uparrow}$ |
| Примечание    |  |  |                       |
|               |  |  |                       |

Рисунок 270

## 3.12.3 Операция «Изменение документа»

Для операции выполняются следующие действия:

- открыть список документов в табличном виде из меню «Документы»;
- выполнить действие «Изменить»;
- заполнить идентификационные поля в окне добавления данных;
- сохранить данные кнопкой «Сохранить».

#### 3.12.4 Операция «Удаление документа»

Для операции выполняются следующие действия:

- открыть список документов в табличном виде из меню «Документы»;
- выполнить действие «Удалить» с подтверждением кнопкой «Да».

#### 3.12.5 Операция «Скачивание документа»

Для операции выполняются следующие действия:

- открыть список документов в табличном виде из меню «Документы»;
- выполнить действие «Скачать»;
- заполнить идентификационные поля в окне добавления данных;
- сохранить данные кнопкой «Сохранить».

#### 3.12.6 Функция «Ведение тарифов»

Функция обеспечивает ведение тарифов.

#### 3.12.6.1 Операция «Просмотр вариантов и значений тарифов»

Для операции выполняются следующие действия:

– открыть вариант списка тарифов в табличном виде для просмотра из следующих

- «Единые (котловые) Прочие потребители»;
- «Единые (котловые) Население и приравненные к ним»;
- «Бездоговорное потребление Прочие потребители»;
- «Бездоговорное потребление Население и приравненные к ним»;
- «Индивидуальные ССО»;
- «Индивидуальные ФСК»;
- «Стоимость потерь электроэнергии»;
- «Стоимость электроэнергии для собственных нужд».

Списки тарифов в табличном виде приведены на рисунках ниже.

| Тарифы, Прочие и СС    | D          |                                                               |               |                                                                                                    |       |            |                |               |           | 응이                |
|------------------------|------------|---------------------------------------------------------------|---------------|----------------------------------------------------------------------------------------------------|-------|------------|----------------|---------------|-----------|-------------------|
| 📮 Добавить 🛛 🙀 Удалить | ₽ <b>₽</b> |                                                               |               |                                                                                                    |       |            |                |               | Ŧ         | Лоиск в таблице   |
| Субъект                |            | Категория потреб                                              | бителей       | Ставка                                                                                                 |       |            | ень напряжения |               | Максималы | ная мощность      |
|                        |            | Прочее                                                        |               | Одноставочный                                                                                          |       | BH         | ВН             |               |           |                   |
|                        |            | Прочее                                                        |               | Двуставочный                                                                                           |       | BH         | вн             |               |           |                   |
|                        |            | Прочее                                                        |               | Одноставочный                                                                                          |       | CH-I       | CH-I           |               |           |                   |
|                        | Прочее     |                                                               | Двуставочный  |                                                                                                    | CH-I  | CH-I       |                |               |           |                   |
|                        | Прочее     |                                                               | Одноставочный |                                                                                                    | CH-II | CH-II      |                |               |           |                   |
| Запись 1 из 8          |            |                                                               |               |                                                                                                    |       |            |                |               |           | « < <b>&gt;</b>   |
| Стоимость э/э          |            |                                                               |               |                                                                                                    |       |            |                |               |           |                   |
| 🍃 Изменить 🛛 🔒 Удалить |            |                                                               |               |                                                                                                    |       |            |                |               | Ŧ         | О Поиск в таблице |
| Действует с            | Действует  | Ставка за содержание<br>электрических сетей,<br>руб./МВт-мес. |               | Ставка на оплату<br>ие технологического<br>й, расхода (потерь) в<br>электрических сетях,<br>риб./ИВт-ч |       | Тариф, руб | ./кВт-ч        | Коэффициент р | региона   | Документы         |
| 01.12.2022             | 30.06.2024 |                                                               |               |                                                                                                    |       | 2.93839    |                | 1             |           |                   |
| 01.07.2024             | 31.12.2024 | ļ.                                                            |               |                                                                                                    |       | 3.20578    |                | 1             |           |                   |

Рисунок 271

| Тарифы, Население                                                            |                                                                                                    |                                                                           |                                                                      |                |                        |  |  |  |  |  |
|------------------------------------------------------------------------------|----------------------------------------------------------------------------------------------------|---------------------------------------------------------------------------|----------------------------------------------------------------------|----------------|------------------------|--|--|--|--|--|
| 📮 Добавить 🕞 Удалить 🛱                                                       |                                                                                                    |                                                                           |                                                                      | Ŧ              | О Поиск в таблице      |  |  |  |  |  |
| Категория потребителей 🔺                                                     |                                                                                                    |                                                                           |                                                                      |                |                        |  |  |  |  |  |
| 1. Население и приравненные к нему катег                                     | гории потребителей, за исключением указан                                                                                                    | ного в пунктах 2 и 3                                                      |                                                                      |                |                        |  |  |  |  |  |
| 2. Население, проживающее в городских н                                      | 2. Население, проживающее в городских населенных пунктах в домах, оборудованных в установленном порядке стационарными электроплитами и (или) электроотопительными установками и приравненные к ним |                                                                           |                                                                      |                |                        |  |  |  |  |  |
| 3. Население, проживающее в сельских населенных пунктах и приравненные к ним |                                                                                                    |                                                                           |                                                                      |                |                        |  |  |  |  |  |
| 4.1. Садоводческие некоммерческие товар                                      | 4.1. Садоводческие некоммерческие товарищества и огороднические некоммерческие товарищества, за исключением приравненные к населению категории потребителей проживающих в сельских населенных пу   |                                                                           |                                                                      |                |                        |  |  |  |  |  |
| 4.2. Юридические лица, приобретающие э                                       | лектрическую энергию (мощность) в целях п                                                                                                    | отребления осужденными в помещениях дл                                    | я их содержания, за исключением приравне                             | нные к населен | нию категории потребит |  |  |  |  |  |
| Запись 1 из 10                                                               |                                                                                                    |                                                                           |                                                                      |                | « < <b>&gt; »</b>      |  |  |  |  |  |
| Стоимость э/э                                                                |                                                                                                    |                                                                           |                                                                      |                |                        |  |  |  |  |  |
| 🕻 Изменить 🕞 Удалить 🌐                                                       |                                                                                                    |                                                                           |                                                                      | Ŧ              | О Поиск в таблице      |  |  |  |  |  |
| Действует с                                                                  | Действует по                                                                                                    | В пределах социальной нормы<br>потребления электроэнергии, руб./<br>кВт-ч | Сверх социальной нормы<br>потребления электроэнергии, руб./<br>кВт-ч | Документы      |                        |  |  |  |  |  |
| 01.12.2022                                                                   | 30.06.2024                                                                                                    | 4.81                                                                      | 6.73                                                                 |                |                        |  |  |  |  |  |
| 01.07.2024                                                                   | 31.12.2024                                                                                                    | 5.24                                                                      | 7.32                                                                 |                |                        |  |  |  |  |  |

Рисунок 272

| Тарифы, Прочие и ССС   | )                      |                  |                                                             |               |                                                                                                  |                    |                |                       |              |                      |  |
|------------------------|------------------------|------------------|-------------------------------------------------------------|---------------|--------------------------------------------------------------------------------------------------|--------------------|----------------|-----------------------|--------------|----------------------|--|
| 📮 Добавить 🛛 🙀 Удалить | ₩.                     |                  |                                                             |               |                                                                                                  |                    |                |                       | Ŧ            | О Поиск в таблице    |  |
| Субъект                |                        | Категория потреб | <sup>;</sup> ителей                                         | Ставка        |                                                                                                  | Уровень напряжения |                | Максимальная мощность |              |                      |  |
|                        |                        | Прочее           | Прочее                                                      |               | Одноставочный                                                                                    |                    | вн             |                       | до 670 кВт   |                      |  |
|                        |                        | Прочее           |                                                             | Одноставочный |                                                                                                  | вн                 |                | от 670 кВт д          | о 10 МВт     |                      |  |
|                        |                        | Прочее           |                                                             |               | Одноставочный                                                                                    |                    | ВН             |                       | от 10 МВт    |                      |  |
|                        |                        | Прочее           |                                                             |               | ставочный                                                                                        |                    | CH-I           |                       | до 670 кВт   |                      |  |
|                        |                        | Прочее           |                                                             | Одно          | ставочный                                                                                        |                    | CH-I           |                       | от 670 кВт д | от 670 кВт до 10 МВт |  |
| Запись 1 из 12         | Запись 1 из 12 « < > : |                  |                                                             |               |                                                                                                  |                    |                |                       |              |                      |  |
| Стоимость э/э          |                        |                  |                                                             |               |                                                                                                  |                    |                |                       |              |                      |  |
| 🕻 Изменить 🙀 Удалить   | ∰a                     |                  |                                                             |               |                                                                                                  |                    |                |                       | Ŧ            | О Поиск в таблице    |  |
| Действует с            | Действует              | по               | Ставка за содержани<br>электрических сетей<br>руб./МВт-мес. | ie<br>i,      | Ставка на оплату<br>технологического<br>расхода (потерь) в<br>электрических сетях,<br>руб./МВт-ч | Тар                | иф. руб./кВт-ч | Коэффициент региона   |              | Документы            |  |
| 01.07.2022             | 31.12.2022             |                  |                                                             |               |                                                                                                  | 213                | 21             | 1                     |              |                      |  |
| 01.03.2023             | 30.04.2023             |                  |                                                             |               |                                                                                                  | 555                | ;              | 1                     |              |                      |  |
| 01.01.2024             | 31.01.2024             |                  |                                                             |               |                                                                                                  | 10                 |                | 1                     |              |                      |  |

Рисунок 273

| Тарифы, Население                                                            |                                                                                                    |                                                                           |                                                                      |                | 음이                     |  |  |  |  |  |
|------------------------------------------------------------------------------|----------------------------------------------------------------------------------------------------|---------------------------------------------------------------------------|----------------------------------------------------------------------|----------------|------------------------|--|--|--|--|--|
| 📮 Добавить 🙀 Удалить 🌐                                                       |                                                                                                    |                                                                           |                                                                      | Ξ              | О Поиск в таблице      |  |  |  |  |  |
| Категория потребителей 🔺                                                     |                                                                                                    |                                                                           |                                                                      |                |                        |  |  |  |  |  |
| 1. Население и приравненные к нему катег                                     | гории потребителей, за исключением указан                                                                                                    | ного в пунктах 2 и 3                                                      |                                                                      |                |                        |  |  |  |  |  |
| 2. Население, проживающее в городских н                                      | аселенных пунктах в домах, оборудованных                                                                                                    | в установленном порядке стационарными з                                   | лектроплитами и (или) электроотопительным                            | ии установками | и и приравненные к ним |  |  |  |  |  |
| 3. Население, проживающее в сельских населенных пунктах и приравненные к ним |                                                                                                    |                                                                           |                                                                      |                |                        |  |  |  |  |  |
| 4.1. Садоводческие некоммерческие товар                                      | 4.1. Садоводческие некоммерческие товарищества и огороднические некоммерческие товарищества, за исключением приравненные к населению категории потребителей проживающих в сельских населенных пу |                                                                           |                                                                      |                |                        |  |  |  |  |  |
| 4.2. Юридические лица, приобретающие э                                       | лектрическую энергию (мощность) в целях п                                                                                                    | ютребления осужденными в помещениях дл                                    | я их содержания, за исключением приравне                             | нные к населен | нию категории потребит |  |  |  |  |  |
| Запись 1 из 10                                                               |                                                                                                    |                                                                           |                                                                      |                | « < >                  |  |  |  |  |  |
| Стоимость э/э                                                                |                                                                                                    |                                                                           |                                                                      |                |                        |  |  |  |  |  |
| 🕞 Изменить 🙀 Удалить 🌐                                                       |                                                                                                    |                                                                           |                                                                      | Ŧ              |                        |  |  |  |  |  |
| Действует с                                                                  | Действует по                                                                                                    | В пределах социальной нормы<br>потребления электроэнергии, руб./<br>кВт.ч | Сверх социальной нормы<br>потребления электроэнергии, руб./<br>кВт-ч | Документы      |                        |  |  |  |  |  |
| 01.07.2022                                                                   | 31.12.2022                                                                                                    | 56465                                                                     | 3543                                                                 |                |                        |  |  |  |  |  |
| 01.12.2023                                                                   | 31.12.2023                                                                                                    | 3                                                                         | 4                                                                    |                |                        |  |  |  |  |  |
| 01.01.2024                                                                   | 31.01.2024                                                                                                    | 23                                                                        | 34                                                                   |                |                        |  |  |  |  |  |

Рисунок 274

| Тарифы с ФСК       |                    |              |                                                                  |                                                                                                   |                                      |                        |                   |
|--------------------|--------------------|--------------|------------------------------------------------------------------|---------------------------------------------------------------------------------------------------|--------------------------------------|------------------------|-------------------|
| 📮 Добавить 🛛 🕞 Изм | иенить 🙀 Удалить 🖽 | 4            |                                                                  |                                                                                                   |                                      | Ŧ                      | О Поиск в таблице |
| Субъект            | Действует с        | Действует по | Ставка за<br>содержание<br>электрических сетей,<br>руб./МВт-мес. | Ставка на оплату<br>технологического<br>расхода (потерь) в<br>электрических сетях,<br>руб.//МВт-ч | Норматив<br>техн.потерь 220 кВ,<br>% | Коэффициент<br>региона | Документы         |
| ΠΑΟ "ΦCK ΕЭС"      | 01.01.2024         | 31.01.2024   | 256086.62                                                        | 2363                                                                                              | 7                                    | 1                      |                   |
| ΠΑΟ "ΦCK ΕЭС"      | 01.07.2024         | 31.07.2024   | 282975.72                                                        | 2611                                                                                              | 7                                    | 1                      |                   |
| ΠΑΟ "ΦCK ΕЭС"      | 01.02.2024         | 29.02.2024   | 256086.62                                                        | 2400                                                                                              | 7                                    | 1                      |                   |
| ΠΑΟ "ΦCK ΕЭС"      | 01.03.2024         | 31.03.2024   | 256086.62                                                        | 2441                                                                                              | 7                                    | 1                      |                   |
| ΠΑΟ "ΦCK ΕЭС"      | 01.04.2024         | 30.04.2024   | 256086.62                                                        | 2496                                                                                              | 7                                    | 1                      |                   |
| ΠΑΟ "ΦCK ΕЭС"      | 01.05.2024         | 31.05.2024   | 256086.62                                                        | 2537                                                                                              | 7                                    | 1                      |                   |
| ΠΑΟ "ΦCK ΕЭС"      | 01.06.2024         | 30.06.2024   | 256086.62                                                        | 2584                                                                                              | 7                                    | 1                      |                   |

Рисунок 275

| Тарифы, Прочие и ССО   |                        |                 |                                                               |      |                                                                                                  |                    |                |           |                  |  |
|------------------------|------------------------|-----------------|---------------------------------------------------------------|------|--------------------------------------------------------------------------------------------------|--------------------|----------------|-----------|------------------|--|
| 📮 Добавить 🛛 🙀 Удалить | 📮 Добавить 🔀 Удалить 🛱 |                 |                                                               |      |                                                                                                  |                    |                |           | <b>Р</b> Поиск в |  |
| Субъект                |                        | Категория потре | бителей                                                       | Став | ка                                                                                               | Уровень напряжения |                | Максималь | ная мощность     |  |
| ООО "Агро-Маркет"      |                        | Прочее          |                                                               | Одно | оставочный                                                                                       |                    |                |           |                  |  |
|                        |                        |                 |                                                               |      |                                                                                                  |                    |                |           |                  |  |
| Стоимость э/э          | Стоимость э/э          |                 |                                                               |      |                                                                                                  |                    |                |           |                  |  |
| 🍃 Изменить 🛛 🙀 Удалить | ₩.                     |                 |                                                               |      |                                                                                                  |                    |                | Ŧ         | <b>О</b> Поиск в |  |
| Действует с            | Действует              | по              | Ставка за содержание<br>электрических сетей,<br>руб./МВт·мес. | 2    | Ставка на оплату<br>технологического<br>расхода (потерь) в<br>электрических сетях,<br>руб./МВт-ч | Тариф, руб./кВт-ч  | Коэффициент ре | егиона    | Документы        |  |
| 01.02.2024             | 30.04.2024             |                 |                                                               |      |                                                                                                  | 20                 | 10             |           |                  |  |

Рисунок 276

| Тарифы Стоимость з/з для собственных нужд 🏠 🚨 — — 🗇 🗙 |                 |              |                             |                     |                      |                   |
|-------------------------------------------------------|-----------------|--------------|-----------------------------|---------------------|----------------------|-------------------|
| Стоимость э/э для СН                                  |                 |              |                             |                     |                      |                   |
| 📝 Добавить 🔒 Удалить 🌐                                |                 |              |                             |                     | Ŧ                    | О Поиск в таблице |
| Субъект, у которого покупается э/э                    |                 | Уровень напр | яжения                      |                     | Максимальная мощност | b 🔺               |
| НЭСК1                                                 |                 | вн           |                             | до 670 кВт          | ~                    |                   |
| НЭСК1                                                 |                 | вн           |                             | от 670 кВт до 10 МЕ | т                    |                   |
| НЭСК1                                                 |                 | вн           |                             | от 10 МВт           |                      |                   |
| НЭСК1                                                 |                 | CH-I         |                             | до 670 кВт          |                      |                   |
| НЭСК1                                                 |                 | CH-I         |                             | от 670 кВт до 10 МЕ | т                    |                   |
| НЭСК1                                                 |                 | CH-I         |                             | от 10 МВт           |                      |                   |
| НЭСК1                                                 |                 | CH-II        |                             | до 670 кВт          |                      |                   |
| НЭСК1                                                 |                 | CH-II        |                             | от 670 кВт до 10 МВ | т                    |                   |
| Запись 1 из 39                                        |                 |              |                             |                     |                      | « < <b>&gt; »</b> |
| Стоимость э/э                                         |                 |              |                             |                     |                      |                   |
| 🕞 Изменить 🛛 🔒 Удалить 🖽                              |                 |              |                             |                     | Ŧ                    |                   |
| Действует с                                           |                 | Действует по | Стоимость электроэнергии, р | уб./кВтч 🔺          | Докум                | енты 🔺            |
| 01.02.2023 (cp)                                       | 28.02.2023 (вт) |              | 78                          |                     |                      |                   |
| 01.03.2023 (cp)                                       | 31.03.2023 (пт) |              | 9900                        |                     |                      |                   |
| 01.07.2023 (c6)                                       | 31.07.2023 (пн) |              | 7878                        |                     |                      |                   |
|                                                       |                 |              |                             |                     |                      |                   |
| Запись 1 из 3                                         |                 |              |                             |                     |                      | « < > »           |

Рисунок 277

# 3.12.6.2 Операция «Добавление вариант тарифа»

- открыть вариант списка тарифов в табличном виде;
- выполнить действие «Добавить»;
- заполнить идентификационные поля в окне добавления данных;
- сохранить данные кнопкой «Сохранить».

| Категория потребителей*                      |    |
|----------------------------------------------|----|
|                                              | ~  |
| Действует с*                                 |    |
| DD.MM.YYYY                                   |    |
| Действует по *                               |    |
| DD.MM.YYYY                                   |    |
| 3 пределах соц.нормы потребления, руб./кВтч* |    |
| Сверх соц.нормы потребления, руб√кВтч*       |    |
| Документы                                    |    |
|                                              | := |

Рисунок 278

#### 3.12.6.3 Операция «Удаление варианта тарифа»

Для операции выполняются следующие действия:

- открыть вариант списка тарифов в табличном виде;
- выполнить действие «Удалить» для варианта тарифа;
- нажать кнопку «Да» для подтверждения.

#### 3.12.6.4 Операция «Изменение значения тарифа»

Для операции выполняются следующие действия:

- открыть список тарифов в табличном вид;
- выполнить действие «Изменить» для значения тарифа;
- редактировать поля в окне изменения данных;
- сохранить данные кнопкой «Сохранить».

| Действует с*                                  |                   |
|-----------------------------------------------|-------------------|
| 01.07.2024                                    | ×                 |
| Действует по *                                |                   |
| 31.12.2024                                    | ×                 |
| В пределах соц.нормы потребления, руб./кВтч * |                   |
| 5.24                                          | >                 |
| Сверх соц.нормы потребления, руб./кВтч*       |                   |
| 7.32                                          | >                 |
| Документы                                     |                   |
|                                               |                   |
|                                               | 13                |
|                                               |                   |
|                                               | Отменить Сохранит |

Рисунок 279

#### 3.12.6.5 Операция «Удаление значения тарифа»

- открыть вариант списка тарифов в табличном виде;
- выполнить действие «Удалить» для значения тарифа;
- нажать кнопку «Да» для подтверждения.

### 3.12.7 Функция «Ведение нормативов потерь в сетях TCO»

#### 3.12.7.1 Операция «Просмотр списка нормативов потерь в сетях TCO»

Для операции выполняются следующие действия:

– открыть список нормативов из меню «Тарифы → Установленные нормативы потерь в сетях Субъекта».

| Тарифы \ Установленные нормат             | Тарифы \ Установленные нормативы потерь в сетях ТСО 🏠 👶 🦉 |                           |                   |  |  |  |  |  |
|-------------------------------------------|-----------------------------------------------------------|---------------------------|-------------------|--|--|--|--|--|
| Установленные нормативы потерь в сетях СО |                                                           |                           |                   |  |  |  |  |  |
| 🕞 Изменить 📝 Добавит                      | О Поиск в таблице                                         |                           |                   |  |  |  |  |  |
| Расчетный период                          | Величина нормативных потерь электроэнергии, млн.кВтч      | Величина нормативных поте | ерь мощности, МВт |  |  |  |  |  |
| Октябрь 2023                              | 77777                                                     | 485868                    | 68                |  |  |  |  |  |
| Сентябрь 2024                             | 10                                                        | 23,4565                   |                   |  |  |  |  |  |
| Апрель 2023                               | 13,056                                                    | 0                         |                   |  |  |  |  |  |

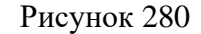

#### 3.12.7.2 Операция «Добавление норматива»

Для операции выполняются следующие действия:

- открыть список нормативов;
- выполнить действие «Добавить»;
- в окне добавления заполнить поля;
- нажать кнопку «Сохранить».

| Величина нормативн | ных потерь элект | оэнергии. млн.кВ | hтч *   |            |
|--------------------|------------------|------------------|---------|------------|
|                    |                  |                  |         |            |
| Величина нормативн | ных потерь мощн  | ости, МВт*       |         |            |
| Расчетный период*  |                  |                  |         |            |
|                    |                  |                  |         | ~          |
|                    |                  |                  |         |            |
|                    |                  |                  |         |            |
|                    |                  |                  |         |            |
|                    |                  |                  |         |            |
|                    |                  |                  |         |            |
|                    |                  |                  |         |            |
|                    |                  |                  | Отмонит | Covpaniati |

Рисунок 281

#### 3.12.7.3 Операция «Изменение норматива»

- открыть список нормативов;
- выполнить действие «Изменить» для выбранной строки;
- в окне изменения заполнить поля;
- нажать кнопку «Сохранить».

| Величина нормативных потер | рьэлектроэнергии, млн | н.кВтч * |     |
|----------------------------|-----------------------|----------|-----|
| 13.05                      |                       |          | ×   |
| Величина нормативных потер | рь мощности, МВт*     |          |     |
| 0.00                       |                       |          |     |
| Расчетный период*          |                       |          |     |
| Апрель 2023                |                       |          | × ~ |
|                            |                       |          |     |
|                            |                       |          |     |
|                            |                       |          |     |
|                            |                       |          |     |
|                            |                       |          |     |
|                            |                       |          |     |

Рисунок 282

#### 3.12.7.4 Операция «Удаление норматива»

Для операции выполняются следующие действия:

- открыть список нормативов;
- выполнить действие «Удалить» для выбранной строки;
- в окне подтверждения нажать кнопку «Да».

#### 3.12.8 Функция «Ведение заявленных мощностей ССО»

#### 3.12.8.1 Операция «Просмотр списка заявленных мощностей ССО»

Для операции выполняются следующие действия:

- открыть меню «Тарифы → Заявленные мощности ССО»;
- выполнить действие «Добавить»;
- выбрать договор;
- нажать кнопку «Сохранить».

| Список Заявленные мощности ССО по периодам (год) и привязанные ИД базового договора 🗧 👊 |                                                    |                                                |                             |                   |                         |                                                                |                                   |                   |
|-----------------------------------------------------------------------------------------|----------------------------------------------------|------------------------------------------------|-----------------------------|-------------------|-------------------------|----------------------------------------------------------------|-----------------------------------|-------------------|
| 📮 Добавить                                                                              | 🔓 Уд                                               | далить 🖽                                       |                             |                   |                         |                                                                | Ŧ                                 | Р Поиск в таблице |
|                                                                                         | Год                                                | Вид договора                                   |                             | Номер договора    | Наименование договора   | a                                                              | Контрагент                        |                   |
|                                                                                         | 2 021                                              | Договор оказания услуг по передаче электроэн 1 |                             | 123456            | ДЭ договор передача     |                                                                | ПАО "Россет                       | и Юг"             |
|                                                                                         | 2 022                                              | Документы, связанн                             | ные с оказанием услуги «Пе  | 5/1106            | Договор на оказание усл | Договор на оказание услуг по передаче электрической энергии (м |                                   |                   |
|                                                                                         | 2 022                                              | Договор оказания у                             | услуг по передаче электроэн | 123456            | ДЭ договор передача     |                                                                | ПАО "Россет                       | и Юг"             |
|                                                                                         | 2 023                                              | Документы, связанн                             | ные с оказанием услуги «Пе  | 4/1106            | Договор на оказание усл | нуг по передаче электрической энергии (м                       | АО "Объединенная энергетическая к |                   |
|                                                                                         | 2 023 Договор оказания услуг по передаче электроэн |                                                | услуг по передаче электроэн | 123456            | ДЭ договор передача     |                                                                | ПАО "Россети Юг"                  |                   |
| Запись 1 из 7                                                                           |                                                    |                                                |                             |                   |                         |                                                                |                                   | « < <b>&gt;</b>   |
| Отобража                                                                                | ет спис                                            | ок заявленной м                                | ющности для уровней н       | апряжения с разби | вкой по месяцам год     | a                                                              |                                   |                   |
| ₽ <b>₽</b>                                                                              |                                                    |                                                |                             |                   |                         |                                                                | Ξ                                 | О Поиск в таблице |
| Месяц                                                                                   |                                                    |                                                |                             | нн                | CH-I                    | CH-II                                                          |                                   | BH                |
| Март 2021                                                                               |                                                    |                                                |                             |                   |                         |                                                                |                                   |                   |
| Апрель 2021                                                                             |                                                    |                                                |                             |                   |                         |                                                                |                                   |                   |
| Май 2021                                                                                |                                                    |                                                |                             |                   |                         |                                                                |                                   |                   |
| Июнь 2021                                                                               |                                                    |                                                |                             |                   |                         |                                                                |                                   |                   |
| Июль 2021                                                                               |                                                    |                                                |                             |                   |                         |                                                                |                                   |                   |

Рисунок 283

## 3.12.8.2 Операция «Добавление заявленной мощности ССО»

- открыть меню «Тарифы → Заявленные мощности ССО»;
- выполнить действие «Добавить»;
- выбрать договор;
- нажать кнопку «Сохранить».

| Заявленные мощности ССО |           | ×         |
|-------------------------|-----------|-----------|
| Договор*                |           |           |
|                         |           | :=        |
|                         |           |           |
|                         |           |           |
|                         |           |           |
|                         |           |           |
|                         |           |           |
|                         |           |           |
|                         |           |           |
|                         |           |           |
|                         | Отмениять | Соуранить |
|                         | Отменить  | Сохранить |

Рисунок 284

#### 3.12.8.3 Операция «Удаление заявленной мощности ССО»

Для операции выполняются следующие действия:

- открыть меню «Тарифы → Заявленные мощности ССО»;
- выполнить действие «Удалить» для выбранной строки;
- в окне подтверждения нажать кнопку «Да».

#### 3.12.9 Функция «Ведение плановых показателей по базовым договорам»

# 3.12.9.1 Операция «Просмотр списка плановых показателей по базовым договорам»

Для операции выполняются следующие действия:

- открыть меню «Тарифы → Плановые показатели по договорам с контрагентами»;
- выполнить действие «Добавить»;
- выбрать договор;
- нажать кнопку «Сохранить».

| Хранилище плановых показателей по базовым договорам  |                                        |                   |                |                                              |  |  |
|------------------------------------------------------|----------------------------------------|-------------------|----------------|----------------------------------------------|--|--|
| 🕼 Добавить 💿 Посмотреть 🕞 Удалить 🛱 🚍 🔎 Поиск в табл |                                        |                   |                |                                              |  |  |
| Прогноз на год                                       | Вид договора                           | Название договора | Номер договора | Контрагент                                   |  |  |
| 2 023                                                | Договора на передачу электрической эне | тест 123456789    | тест 123456789 | Администрация Горняцкого сельского поселения |  |  |

Рисунок 285

#### 3.12.9.2 Операция «Добавление плановых показателей»

- открыть меню «Тарифы → Плановые показатели по договорам с контрагентами»;
- выполнить действие «Добавить»;
- выбрать договор;
- нажать кнопку «Сохранить».

| Добавить         |   | > |
|------------------|---|---|
| Год*             |   |   |
|                  |   |   |
| Номер договора * |   |   |
|                  |   | = |
|                  |   |   |
|                  |   |   |
|                  |   |   |
|                  |   |   |
|                  |   |   |
|                  |   |   |
|                  |   |   |
|                  |   |   |
|                  | 0 | C |

Рисунок 286

#### 3.13 Функция «Ведение расчетного периода»

Функция «Ведение расчетного периода» обеспечивает просмотр расчетных периодов.

#### 3.13.1 Операция «Просмотр списка периодов»

Для операции выполняются следующие действия:

– открыть список периодов в табличном виде для просмотра из меню «Справочник Расчетных периодов».

| ≡ |                                                                               | Шерп. Энергетика 3.0                |                                                        |                       | ₽ \$ \$ 0 ₽ ₩        |
|---|-------------------------------------------------------------------------------|-------------------------------------|--------------------------------------------------------|-----------------------|----------------------|
| â | $=_{\!\!\!\!\!\!\!\!\!\!\!\!\!\!\!\!\!\!\!\!\!\!\!\!\!\!\!\!\!\!\!\!\!\!\!\!$ | Сети                                | Расчетные периоды \ Справочник "Расчетные периоды" 🏠 🔅 |                       | - 8 ×                |
|   | Д Поиск                                                                       |                                     | Расчетные периоды                                      | 8 00                  |                      |
|   |                                                                               | Субъекты рынка электроэнергии (П    | ∰<br>9≱                                                |                       | ⇒  О Поиск в таблице |
|   |                                                                               | контрагенты                         | Период Наит                                            | менование Дата с 🔻    | Дата по              |
| 7 | 2 8                                                                           | договоры с контрагентами            | > Год: 2026                                            |                       |                      |
|   | > f                                                                           | Объекты электроснабжения            | > Год: 2025                                            |                       |                      |
|   | > 9                                                                           | Поиск ТП, ТУ, Счетчиков, ТТ, ТН, УС | ∨ Год: 2024                                            |                       |                      |
|   | > (                                                                           | Ввод\загрузка показаний счетчиков   | 202.412 Дека                                           | абрь 2024 01.12.2024  | 31.12.2024           |
|   | >                                                                             | Ведомости показаний ПУ, потерь, Р   | 202.411 Hond                                           | -<br>                 | 20.11.2024           |
|   |                                                                               | Закрывающие первичные документы     | 202.411 11000                                          | 01.11.2024            | 30.11.2024           |
|   | > [                                                                           | а Акты                              | 202.410 Октя                                           | ябрь 2024 01.10.2024  | 31.10.2024           |
|   | > <                                                                           | 🞗 Пени и штрафы по договорам        | 202.409 Сент                                           | тябрь 2024 01.09.2024 | 30.09.2024           |
|   | >                                                                             | 4 Отчеты                            | 202.408 Авгу                                           | ист 2024 01.08.2024   | 31.08.2024           |
|   | > 6                                                                           | 2 Тарифы                            | 202.407 Инов                                           | 1 2024 01 07 2024     | 31.07.2024           |
|   | ~ 2                                                                           | Расчетные периоды                   |                                                        |                       |                      |
|   |                                                                               | Справочник "Расчетные периоды"      | 202 406 Июн                                            | 46 2024 01.06.2024    | 30.06.2024           |
|   |                                                                               | Журнал учета новых тех.присоедине   | 202 405 Май                                            | 2024 01.05.2024       | 31.05.2024           |
|   |                                                                               | Загрузка данных из РПП 5            | 202 404 Anpe                                           | ель 2024 01.04.2024   | 30.04.2024           |
|   | -                                                                             | Справочная информация               | 202 403 Map                                            | or 2024 01.03.2024    | 31.03.2024           |
|   |                                                                               | Системные настройки                 | 202 402 @eec                                           | раль 2024 01.02.2024  | 29.02.2024           |
|   | > 1                                                                           | 🗉 Журнал изменения атрибутов инфо   | 202.404                                                |                       | 24.04.2024           |
|   |                                                                               | 🔒 Миграция данных                   | 202 401 Янва                                           | ape 2024 01.01.2024   | 51.01.2024           |
|   | > 6                                                                           | 🦹 Пошаговые инструкции работы с си  | Запись 3 из 75                                         |                       | ≪ < > ≫              |
| ŝ | Расче                                                                         | тные периоды 🛛 🗙                    |                                                        |                       |                      |

Рисунок 287

#### 3.14 Функция «Ведение журнала учета новых технологических присоединений»

#### 3.14.1 Общие сведения

Функция «Ведение журнала учета новых технологических присоединений» обеспечивает поиск и просмотр данных об учете технологических присоединений.

### 3.14.2 Операция «Просмотр списка технологических присоединений»

Для операции выполняются следующие действия:

- открыть окно поиска из меню «Поиск в журнале объектов ТПР»;
- установить параметры поиска;
- открыть список присоединений в табличном виде.

| Журнал объектов т   | ехнологического при  | соединения           |                     |                         |                                                    |
|---------------------|----------------------|----------------------|---------------------|-------------------------|----------------------------------------------------|
| 🔎 Посмотреть объект | 朣 Перевести в архив  | ∰.                   |                     |                         | Д = О Поиск в таблице                              |
| Дата Акта           | Номер Акта           | Наименование объекта | Наименование        | Категория заявителя     | Адрес объекта                                      |
| = DD.MM 🖃           | ABC                  | RBC                  | REC                 | REC                     | AEC                                                |
|                     |                      | лорлорлло            | Железняк Елена Юрье | Юр.лица ИП от 150 кВ    | Ростовская обл. Волгодонск Лазоревый пр-кт. д. 5   |
|                     |                      | магаз большой        | ООО "Рога и копыта" | Юр.лица и ИП по II и I  | Ростовская обл. Азов г. Ленина пл. д. 5 корп. 3 с  |
|                     |                      | гараж №72            | Акименко Ольга Петр | Физ.лица до 15 кВт, III | 346185, Ростовская обл. Красносулинский р-н. К     |
|                     | КМЭС-2/24/ТУ         | здание               | ООО "Рога и копыта" | Юр.лица и ИП по II и I  | Ростовская обл. Каменск-Шахтинский г. Кавказс      |
| 19.01.2024          | БМЭС-1/24/ту         | домик новый          | Железняк Елена Юрье | Юр.лица и ИП до 15 к    | 347100, Ростовская обл., Батайск г., Ленина ул., д |
| 19.11.2023          | ВМЭС-20/23/ТУ/актТП  | лороршо              | Железняк Елена Юрье | Свыше 670 кВт (все ка   | Ростовская обл., Волгодонск, Адмирала Ушакова      |
| 04.12.2023          | ВМЭС-17/23/ТУ        | микрофизик           | Акименко Ольга Петр | Микрогенерация, физ     | Ростовская обл., Волгодонск, М.Горького ул., д. 1  |
|                     | ШМЭС-11/23/ТУ/актТП2 | микро2               | ООО "Рога и копыта" | Микрогенерация, юр      | Ростовская обл., Шахты г., Новаторов ул., д. 5     |
|                     |                      | букет                | Железняк Елена Юрье | Юр.лица ИП от 150 кВ    | Ростовская обл., Азовский р-н., Красный Сад п.,    |
|                     | АМЭС-32/23/ТУ/актТП  | мотор                | Железняк Елена Юрье | Юр.лица и ИП по II и I  | 554544, Ростовская обл. Азов г. 14-ый Линейны      |
| 09.02.2024          | КМЭС-26/23/увед      | Магазин              | Винчестер Мэри Сэмю | Физ.лица до 15 кВт, III | Ростовская обл. Каменск-Шахтинский г. Кошево       |
| 30.11.2023          | 3M9C-19/23           | клумба               | Железняк Елена Юрье | Юр.лица и ИП до 15 к    | 535335, Ростовская обл. Новошахтинск г. 3 -й И     |
| 19.10.2023          | ВМЭС-18/23/ТУ/Уведо  | аророр               | Акименко Ольга Петр | Физ.лица до 15 кВт, III | Ростовская обл. Волгодонск Лазурный проезд. д      |
| 05.12.2023          | РГЭС-35/23           | Мужской рай          | Винчестер Мэри Сэмю | Физ.лица от 15 кВт до   | Ростовская обл. Ростов-на-Дону г. 2-я Краснодо     |

Рисунок 288

#### 3.14.3 Операция «Просмотр карточки объекта технологического присоединения»

Для операции выполняются следующие действия:

- открыть список технологических присоединений в табличном и выбрать;
- выполнить действие «Посмотреть объект» для выбранной строки;
- в верхней части информационной панели выводится параметры объекта;
- для просмотра файлов выбрать в меню карточки пункт «Файлы»;
- в списке файлов выбрать строку;
- двойным кликом открыть редактор текстов для просмотра файла;

– для просмотра списка субъектов и объектов выбрать в меню карточки пункт «Объекты».

| =         | Карточка объек                                                                  | та Тпр      |          |      |      |            |               |      | ^               |  |  |  |  |  |
|-----------|---------------------------------------------------------------------------------|-------------|----------|------|------|------------|---------------|------|-----------------|--|--|--|--|--|
| [ Файлы   |                                                                                 |             |          |      |      |            |               |      |                 |  |  |  |  |  |
| 🔘 Объекты | Все файлы по ТПр Файлы от Заявителя Файлы Заявителя в ЛК Файлы из архива Мотива |             |          |      |      |            |               |      |                 |  |  |  |  |  |
|           | Все файлы по ТПр                                                                |             |          |      |      |            |               |      |                 |  |  |  |  |  |
|           | Имя файла                                                                       | Тип файла 🔺 | Название | Дата |      | Примечание | Подпись файла | в ЛК | Отправить в ЛК? |  |  |  |  |  |
|           |                                                                                 |             |          |      | Нетл | анных      |               |      |                 |  |  |  |  |  |

Рисунок 289

#### 3.14.4 Операция «Перевод в архив»

- открыть список технологических присоединений в табличном;
- выполнить действие «Перевести в архив» для выбранной строки;
- установить дату перевода в архив и нажать кнопку «Сохранить».

| Перевести в архив |          | ×         |
|-------------------|----------|-----------|
| Дата *            |          |           |
| 18.10.2024        |          | ×         |
|                   | Отменить | Сохранить |
|                   |          |           |

Рисунок 290

#### 3.15 Функция «Ведение данных из РТП-3»

Функция «Ведение данных из РТП-3» обеспечивает учет объемов потерь электроэнергии, возникающих в сетях 6-10 кВ и 0,4 кВ, загруженных из программного комплекса по расчету технологических потерь (РТП-3).

## 3.15.1 Операция «Просмотр списка потерь в сетях 6-10 кВ»

Для операции выполняются следующие действия:

- открыть окно поиска из меню «Потери в сетях 6-10 кВ»;
- установить параметры поиска;
- открыть список потерь в сети в табличном виде;
- выбрать период и филиал для просмотра потерь;

– открыть в нижней информационной панели вкладки потерь электроэнергии или мощности.

| ≡ |        | Шерп. Энергетика 3.0                   |                   |                       |                  |                    |                 |                 |                  |                 |        |      |     | \$               | Q      | тw       |
|---|--------|----------------------------------------|-------------------|-----------------------|------------------|--------------------|-----------------|-----------------|------------------|-----------------|--------|------|-----|------------------|--------|----------|
| â | =      | Сети                                   | Загрузка данных и | в РТП 3 \ Потери в се | ттях 6-10 кВ 🗔 🕑 |                    |                 |                 |                  |                 |        |      |     | -                | 0      | $\times$ |
|   | ,0     | Поиск                                  | Потери 6-10       | кВ                    |                  |                    |                 |                 |                  |                 |        |      |     |                  |        |          |
|   | >      | Субъекты рынка электроэнергии (По      | 戻 Загрузить       | ⊞ <b>a</b>            |                  |                    |                 |                 |                  |                 |        |      | =   | <i>Р</i> Поиск в | таблиц | e        |
|   | >      | 👺 Контрагенты                          |                   | Пе                    | риод             |                    |                 |                 |                  |                 | Филиал |      |     |                  |        |          |
| 2 | >      | 📴 Договоры с контрагентами             |                   |                       |                  |                    |                 |                 |                  |                 |        |      |     |                  |        |          |
|   | >      | 🔜 Договоры третьих лиц                 |                   |                       |                  |                    |                 |                 | Нет данных       |                 |        |      |     |                  |        |          |
|   | >      | 🏠 Объекты электроснабжения             |                   |                       |                  |                    |                 |                 |                  |                 |        |      |     |                  |        |          |
|   | >      | 🙀 Поиск TП, ТУ, Счетчиков, ТТ, TH, УСП |                   |                       |                  |                    |                 |                 |                  |                 |        |      |     |                  |        |          |
|   | >      | Ввод\загрузка показаний счетчиков      |                   |                       |                  |                    |                 |                 |                  |                 |        |      |     |                  |        |          |
|   | >      | 🚍 Ведомости показаний ПУ, потерь, РЗМ  |                   |                       |                  |                    |                 |                 |                  |                 |        |      |     |                  |        |          |
|   | >      | 📔 Закрывающие первичные документы      |                   |                       |                  |                    |                 |                 |                  |                 |        |      |     |                  |        |          |
|   | >      | 📋 Акты                                 |                   |                       |                  |                    |                 |                 |                  |                 |        |      |     |                  |        |          |
|   | >      | Пени и штрафы по договорам             |                   |                       |                  |                    |                 |                 |                  |                 |        |      |     |                  |        |          |
|   | >      | 🚽 Отчеты                               | Потери эл.энерги  | и по ступеням на      | пряжения Потери  | и мощности по стуг | еням напряжения | Потери эл.энерг | ии 6-10 кВ Потер | и мощности 6-10 | κB     |      |     |                  |        |          |
|   | >      | 🛛 Тарифы                               | -                 |                       |                  |                    |                 |                 |                  |                 |        |      |     |                  |        |          |
|   | >      | 💼 Расчетные периоды                    | Потери эл.э       | ергии по сту          | пеням напряж     | сения              |                 |                 |                  |                 |        |      |     |                  |        |          |
|   | >      | 🏂 Журнал учета новых тех.присоедине    | Номинальн         | Прием электр          | юэнергии в сеть  | Коэффицие          | Температура     |                 |                  |                 |        |      | c   | со               |        |          |
|   | $\sim$ | 🜇 Загрузка данных из РТП 3             | кВ                | тыс. кВт-ч            | тыс. квар-ч      | o.e.               | °C              | штук            | кВ-А             | штук            | кВ·А   | штук | кВт | штук             |        | штук     |
|   |        | І≡ Потери в сетях 6-10 кВ              | REC.              | =                     | =                | =                  | =               | =               | =                | =               | =      | =    | =   | =                | =      | -        |
|   |        | І≡ Потери в сетях 0,4 кВ               |                   |                       |                  |                    |                 |                 |                  |                 |        |      |     |                  |        |          |
|   |        | Загрузить данные из РТП-3              |                   |                       |                  |                    |                 |                 |                  |                 |        |      |     |                  |        |          |
|   | >      | Хранилище писем                        |                   |                       |                  |                    |                 |                 |                  |                 |        |      |     |                  |        |          |
|   | >      | 📁 Справочная информация                |                   |                       |                  |                    |                 |                 |                  |                 |        |      |     |                  |        |          |
|   | >      | Системные настройки                    |                   |                       |                  |                    |                 |                 |                  |                 |        |      |     |                  |        |          |
|   | >      | Журнал изменения атрибутов инфор       |                   |                       |                  |                    |                 |                 |                  |                 |        |      |     |                  |        |          |
| ŝ | Поте   | гри 6-10 кВ ×                          | 4                 |                       |                  |                    |                 |                 |                  |                 |        |      |     |                  |        | ,        |

Рисунок 291

## 3.15.2 Операция «Просмотр списка потерь в сетях 0,4 кВ»

Для операции выполняются следующие действия:

- открыть окно поиска из меню «Потери в сетях 0,4 кВ)»;
- установить параметры поиска;
- открыть список потерь в сети в табличном виде;
- выбрать период и филиал для просмотра потерь;

– открыть в нижней информационной панели вкладки потерь электроэнергии или мощности.

| ≡  |               | Шерп. Энергетика 3.0                   |                   |                        |                 |              |                  |            |            |             |             |                             | 礅           | 69   | Q T     | w |
|----|---------------|----------------------------------------|-------------------|------------------------|-----------------|--------------|------------------|------------|------------|-------------|-------------|-----------------------------|-------------|------|---------|---|
|    | =             | 🗓 Сети                                 | Загрузка данных и | из РТП 3 \ Потери в се | етях 0,4 кв 🗔 🕑 |              |                  |            |            |             |             |                             |             | -    | ø       | × |
| 17 |               | О Поиск                                | Потери 0,4        | κВ                     |                 |              |                  |            |            |             |             | Потери 0,4 кВ               |             |      | :       | × |
|    | >             | Субъекты рынка электроэнергии (По      | 📄 Загрузить       | ⊞ <b>.</b>             |                 |              |                  |            |            |             |             | Поиск Запросы Доп.фильтр Ма | кс. записей | 1000 | ×       |   |
|    | >             | 🌺 Контрагенты                          |                   | Перио                  | A               |              |                  |            |            |             | Филиал      |                             |             |      |         |   |
| -> | >             | 📴 Договоры с контрагентами             |                   |                        |                 |              |                  |            |            |             |             | период                      |             |      | :=      |   |
|    | >             | 📃 Договоры третьих лиц                 |                   |                        |                 |              |                  |            | Нет данных |             |             | Филиал                      |             |      |         | - |
|    | ->            | 🎁 Объекты электроснабжения             |                   |                        |                 |              |                  |            |            |             |             | =                           |             |      | ~       |   |
|    | >             | 强 Поиск ТП, ТУ, Счетчиков, ТТ, ТН, УСП |                   |                        |                 |              |                  |            |            |             |             |                             |             |      |         |   |
|    | >             | Ввод\загрузка показаний счетчиков      |                   |                        |                 |              |                  |            |            |             |             |                             |             |      |         |   |
|    | >             | 🚍 Ведомости показаний ПУ, потерь, P3M  |                   |                        |                 |              |                  |            |            |             |             |                             |             |      |         |   |
|    | >             | 📔 Закрывающие первичные документы      |                   |                        |                 |              |                  |            |            |             |             |                             |             |      |         |   |
|    | >             | [ <sup>*</sup> Акты                    |                   |                        |                 |              |                  |            |            |             |             |                             |             |      |         |   |
|    | >             | Пени и штрафы по договорам             |                   |                        |                 |              |                  |            |            |             |             |                             |             |      |         |   |
|    | >             | 🛁 Отчеты                               | Потери электроэ   | нергии Потери в        | ющности         |              |                  |            |            |             |             |                             |             |      |         |   |
|    | >             | 🛛 Тарифы                               |                   |                        |                 |              |                  |            |            |             |             |                             |             |      |         |   |
|    | $\rightarrow$ | 🗂 Расчетные периоды                    | Потери эле        | ктроэнергии            |                 |              |                  |            |            |             |             |                             |             |      |         |   |
|    | $\rightarrow$ | 🎍 Журнал учета новых тех.присоедине    | Номер по п        | Наименова              | Номинальн       | Прием электр | ооэнергии в сеть |            | 30/        | дано        |             |                             |             |      |         |   |
|    | v             | 🜇 Загрузка данных из РТП 3             |                   |                        | кВ              | тыс. кВт-ч   | тыс. квар-ч      | тыс. кВт-ч | тыс. кВт-ч | тыс. квар-ч | тыс. квар-ч |                             |             |      |         |   |
|    |               | ≡ Потери в сетях 6-10 кВ               | 10:               | REC                    | =               | =            | -                | =          | -          | -           | -           |                             |             |      |         |   |
|    |               | I≡ Потери в сетях 0,4 кВ               |                   |                        |                 |              |                  |            |            |             |             |                             |             |      |         |   |
|    |               | Загрузить данные из РТП-3              |                   |                        |                 |              |                  |            |            |             |             |                             |             |      |         |   |
|    | $\rightarrow$ | Хранилище писем                        |                   |                        |                 |              |                  |            |            |             |             |                             |             |      |         |   |
|    | ->            | 📁 Справочная информация                |                   |                        |                 |              |                  |            |            |             |             |                             |             |      |         |   |
|    | >             | Системные настройки                    |                   |                        |                 |              |                  |            |            |             |             |                             |             |      |         |   |
|    | $\rightarrow$ | Журнал изменения атрибутов инфор       |                   |                        |                 |              |                  |            |            |             |             | Сохранить запрос            | Поиск       | 0    | чистить | , |
| ŝ  | По            | тери 6-10 кВ × Потери 0,4 кВ           | ×                 |                        |                 |              |                  |            |            |             |             |                             |             |      |         |   |

Рисунок 292

# 3.15.3 Операция «Загрузка потери в сети»

Для операции выполняются следующие действия:

- открыть список справочной информации в табличном виде;
- выполнить действие «Загрузить»;
- заполнить поля в окне настройки загрузки;
- кнопкой «Сохранить» выполнить загрузку данных о потерях.

#### 3.16 Функция «Ведение хранилища писем»

Функция «Ведение хранилища писем» обеспечивает работу с письмами по 3).

## 3.16.1 Операция «Просмотр списка писем в хранилище»

Для операции выполняются следующие действия:

- открыть окно поиска из меню «Хранилище писем»;
- установить параметры поиска;
- открыть список писем в хранилище в табличном виде.

| ≡ |   | Шерп. Энергетика 3.0                                                                               |               |                     |               |                     |                  |                |                         |                            |                  |                       |   | PD \$            | 3 E    | 0                | Q W   |
|---|---|----------------------------------------------------------------------------------------------------|---------------|---------------------|---------------|---------------------|------------------|----------------|-------------------------|----------------------------|------------------|-----------------------|---|------------------|--------|------------------|-------|
| ଜ | - | 🗓 Сети                                                                                             | Хранилище пис | ем \ Поиск в хранил | ище писем 🏠 🗔 | ø                   |                  |                |                         |                            |                  |                       |   |                  |        | -                | o ×   |
|   |   | О Поиск                                                                                            | Хранилищ      | лище писем          |               |                     |                  |                |                         |                            |                  |                       |   |                  |        |                  |       |
|   | > | 🏀 Объекты электроснабжения                                                                         | 📮 Создать     | 🕻 Изменить          | 🛓 Загрузить 🗸 | 🙀 Удалить 🗸         | 🧪 Подписать ЭL   | tu 🌐           |                         |                            |                  |                       |   | æ =              | ,О Пои | ск в таб         | ілице |
| Д | > | <ul> <li>Поиск ТП, ТУ, Счетчиков, ТТ, ТН, УС</li> <li>Ввод\загрузка показаний счетчиков</li> </ul> | Дата 🔻        | Номер               | Статус        | Дата<br>направления | Дата<br>вручения | Тема<br>письма | Письмо в<br>редактируем | Письмо в не<br>редактируем | ЭЦП<br>Донэнерго | Дата/врем<br>создания | я | ЕРД-<br>документ | Место  | отобра<br>письма | жения |
|   | > | 🧧 Ведомости показаний ПУ, потерь. Р                                                                | = 0           | ABC                 | =             | - 0                 | = 0              | 1 <b>0</b> 1   | RBC                     | REC                        | RBC              | =                     |   | ROC              | REC    |                  |       |
|   | > | 📔 Закрывающие первичные документы                                                                  | 14.10.2024    |                     |               |                     |                  | 1234           |                         |                            |                  | 14.10.2024            | 1 | Письмо           | Объект |                  |       |
|   | > | 📋 Акты                                                                                             |               |                     |               |                     |                  |                |                         |                            |                  |                       |   |                  |        |                  |       |
|   | > | Пени и штрафы по договорам                                                                         |               |                     |               |                     |                  |                |                         |                            |                  |                       |   |                  |        |                  |       |
|   | > | վ Отчеты                                                                                           |               |                     |               |                     |                  |                |                         |                            |                  |                       |   |                  |        |                  |       |
|   | > | 🛛 Тарифы                                                                                           |               |                     |               |                     |                  |                |                         |                            |                  |                       |   |                  |        |                  |       |
|   | > | Расчетные периоды                                                                                  |               |                     |               |                     |                  |                |                         |                            |                  |                       |   |                  |        |                  |       |
|   | > | 🎍 Журнал учета новых тех.присоедине                                                                |               |                     |               |                     |                  |                |                         |                            |                  |                       |   |                  |        |                  |       |
|   | > | aa Загрузка данных из РТП 3                                                                        |               |                     |               |                     |                  |                |                         |                            |                  |                       |   |                  |        |                  |       |
|   | ~ | 🔀 Хранилище писем                                                                                  |               |                     |               |                     |                  |                |                         |                            |                  |                       |   |                  |        |                  |       |
|   |   | Поиск в хранилище писем                                                                            |               |                     |               |                     |                  |                |                         |                            |                  |                       |   |                  |        |                  |       |

Рисунок 293

## 3.16.2 Операция «Добавление письма»

- открыть список писем в табличном виде;
- выполнить действие «Создать»;
- заполнить идентификационные поля в окне добавления данных;
- сохранить данные кнопкой «Сохранить».

| Шаблон письма               |  |    |
|-----------------------------|--|----|
|                             |  | ~  |
| Структурное подразделение * |  |    |
|                             |  | := |
| Дата                        |  |    |
| DD.MM.YYYY                  |  |    |
| Номер                       |  |    |
| Тема письма                 |  |    |
|                             |  |    |

Рисунок 294

#### 3.16.3 Операция «Изменение письма»

Для операции выполняются следующие действия:

- открыть список писем в табличном виде;
- выбрать строку и выполнить действие «Изменить»;
- редактировать поля в окне изменения данных;
- сохранить данные кнопкой «Сохранить».

| Структурное подразделение |  |          |          |
|---------------------------|--|----------|----------|
|                           |  | ×        | :=       |
| Дата                      |  |          |          |
| 14.10.2024                |  | $\times$ | F        |
| Номер                     |  |          |          |
| Тема письма               |  |          |          |
| 1234                      |  |          | $\times$ |
| Дата вручения             |  |          |          |
| DD.MM.YYYY                |  |          | F        |
| Дата направления          |  |          |          |
| DD.MM.YYYY                |  |          | F        |
| Место отображения письма  |  |          |          |
|                           |  |          |          |

Рисунок 295

#### 3.16.4 Операция «Удаление письма»

Для операции выполняются следующие действия:

- открыть список писем в табличном виде и выбрать строку;

- выполнить действие «Удалить» с подтверждением.

#### 3.16.5 Операция «Добавление файла к письму»

- открыть список писем в табличном виде;
- выполнить действие «Загрузить»;
- сохранить данные кнопкой «Сохранить».

|          | ^         |
|----------|-----------|
|          | T         |
| Отменить | Сохранить |
|          | Отменить  |

Рисунок 296

# 3.16.6 Операция «Подписание ЭЦП»

Для операции выполняются следующие действия:

- открыть список писем в табличном виде и выбрать строку;
- выполнить действие «Подписать ЭЦП»;
- выбрать сертификат;
- нажать кнопку «Сохранить».

# 3.17 Функция «Ведение справочников»

Функция «Ведение справочников» обеспечивает наполнение базы данных необходимой нормативной справочной информацией в следующем составе:

| Шерп. Энергетика 3.0                        |
|---------------------------------------------|
| =, Сети                                     |
| <i>Р</i> Поиск                              |
|                                             |
| <ul> <li>У Справочная информация</li> </ul> |
| Вариант структуры загрузки показ            |
| Вид расчета для пеней и штрафов             |
| Единый реестр объектов электрос             |
| Замерный день                               |
| Календарь нерабочих дней                    |
| Класс точности                              |
| Коэффициент трансформации                   |
| Марка ВЛ                                    |
| Марка КЛ                                    |
| Марка силовых трансформаторов               |
| Метод замещения учета электроэ              |
| Названия технических актов                  |
| Наименование договора с контраг             |
| Напряжение сети                             |
| Организационно-правовая форма               |
| Плановые часы пиковой нагрузки              |
| Подписанты                                  |
| Подразделения                               |
| Синонимы справочников                       |
| Статус расчета для пеней и штраф            |
| Тип объекта измерений                       |
| Тип пломбы                                  |
| Тип средств измерения                       |
| Управление и филиалы                        |
| Часы работы в РЗМ                           |
| Справочник категорий группы "На             |

Рисунок 297

В меню «Пени и штрафы по договорам» дополнительно ведутся следующие справочники:

|   | Категории плательщиков пени и   |
|---|---------------------------------|
| z | Справочник "Ключевая ставка Бан |
| % | Справочник "Ставки процента"    |

Рисунок 298

Выполнение функции обеспечивается операциями на примере справочника «Категории групп населения»:

#### 3.17.1 Операция «Просмотр списка элементов справочника»

Для операции выполняются следующие действия:

– открыть список элементов справочника, выбранного из меню «Справочная информация».

| ≡  | Шерп. Энергетика 3.0                                                          |                                                                                                    | 6                           | \$ <b>6°</b> O Q   | WT L      |  |  |  |  |  |  |  |
|----|-------------------------------------------------------------------------------|----------------------------------------------------------------------------------------------------|-----------------------------|--------------------|-----------|--|--|--|--|--|--|--|
| ŵ  | ≓џ Сети                                                                       | Справочная информация \ Справочник категорий группы "Население" 🏠 🔅 🕼                                                                                                    |                             | - 6                | S ×       |  |  |  |  |  |  |  |
| 87 | <i>р</i> Поиск                                                                | Справочник категорий группы "Население"                                                                                                    |                             |                    |           |  |  |  |  |  |  |  |
|    | Класс точности                                                                | 🕞 Изменить 🔯 Добавить 🕞 Удалить 🗒                                                                                                    |                             |                    |           |  |  |  |  |  |  |  |
| Д  | Коэффициент трансформации<br>Марка ВЛ                                         | Наименование                                                                                                    | Сокращенное<br>наименование | Описание           |           |  |  |  |  |  |  |  |
|    | Марка КЛ                                                                      | 1. Население и приравненные к нему категории потребителей, за исключением указанного в пунктах 2 и 3 городское (газ.плиты)                                                 |                             |                    |           |  |  |  |  |  |  |  |
|    | Марка силовых трансформаторов                                                 | 2. Население, проживающее в городских населенных пунктах в домах, оборудованных в установленном порядке стационарными электроплитами и (или) электроот городское (элллиты) |                             |                    |           |  |  |  |  |  |  |  |
|    | Метод замещения учета электроэ<br>Названия технических актов                  | 3. Население, проживающее в сельских населенных пунктах и приравненные к ним                                                                                               | - исполнители комм          | иунальнь           |           |  |  |  |  |  |  |  |
|    | Наименование договора с контра                                                | 4.1. Садоводческие некоммерческие товарищества и огороднические некоммерческие товарищества, за исключением приравненные к населению категории потре                       | СНТ городское               | - Гарантирующие по | оставщи   |  |  |  |  |  |  |  |
|    | Напряжение сети<br>Организационно-правовая форма                              | 42. Юридические лица, приобретающие электрическую энергию (мощность) в целях потребления осужденными в помещениях для их содержания, за исключение                         | УФСИН городское             | при условии наличи | ия раздел |  |  |  |  |  |  |  |
|    |                                                                               | 4.3. Содержащиеся за счет прихожан религиозные организации, за исключением приравненные к населению категории потребителей прохивающих в сельских на                       | религ.организаций городс    | - Гарантирующие по | оставщи   |  |  |  |  |  |  |  |
|    | Плановые часы пиковои нагрузки<br>Подписанты от АО "Донэнерго"                | 44. Объединения граждан, приобретающих электрическую энергию (мощность) для использования в принадлежащих им хозяйственных постройках (погреба, сара                       | хоз.постройки городское     | - некоммерческие с | объединя  |  |  |  |  |  |  |  |
|    | Подразделения АО "Донэнерго"                                                  | 5.1. Садоводческие некоммерческие товарищества и огороднические некоммерческие товарищества. приравненные к населению категории потребителей прожив                        | СНТ сельское                | - Гарантирующие по | оставщи   |  |  |  |  |  |  |  |
|    | Синонимы справочников                                                         | 52. Юридические лица, приобретающие электрическую энергию (мощность) в целях потребления осужденными в помещениях для их содержания, приравненные                          | УФСИН сельское              | при условии наличи | ия раздел |  |  |  |  |  |  |  |
|    | Статус расчета для пеней и штраф<br>Тип объекта измерений                     | 5.3. Содержащиеся за счет прихожан религиозные организации, приравненные к населению категории потребителей проживающие в сельских населенных пунктах                      | религ.организаций сельск    | - Гарантирующие по | оставщи   |  |  |  |  |  |  |  |
|    | Тип пломбы                                                                    | 5.4. Объединения граждан, приобретающих электрическую энергию (мощность) для использования в принадлежащих им хозяйственных постройках (погреба. сара                      | хоз.постройки сельское      | некоммерческие об  | бъединен  |  |  |  |  |  |  |  |
|    | Тип средств измерения<br>Управление и филиалы АО "Докэн<br>Чась осботь св РЗМ |                                                                                                    |                             |                    |           |  |  |  |  |  |  |  |
|    | Оправочник категорий группы "На                                               |                                                                                                    |                             |                    |           |  |  |  |  |  |  |  |
|    | > S Системные настройки                                                       |                                                                                                    |                             |                    |           |  |  |  |  |  |  |  |
|    | Журнал изменения атрибутов инфо                                               | Запись 1 из 11                                                                                                    |                             | < < > >            |           |  |  |  |  |  |  |  |
| ŝ  | Справочник категорий гр × Тип пломбы                                          | × Тип средства измерения ×                                                                                                    |                             |                    |           |  |  |  |  |  |  |  |

Рисунок 299

#### 3.17.2 Операция «Добавление элемента справочника»

- открыть список справочной информации в табличном виде;
- выполнить действие «Добавить»;
- заполнить идентификационные поля в окне добавления данных;
- сохранить данные кнопкой «Сохранить».

| Сокращенное наименование |          |           |
|--------------------------|----------|-----------|
| Наименование*            |          |           |
| Описание*                |          |           |
|                          |          |           |
|                          | Отменить | Сохранить |

Рисунок 300

### 3.17.3 Операция «Добавление дочернего элемента справочника»

Для операции выполняются следующие действия:

- открыть список справочной информации в табличном виде;
- выполнить действие «Добавить дочерний»;
- заполнить идентификационные поля в окне добавления данных;
- сохранить данные кнопкой «Сохранить».

#### 3.17.4 Операция «Изменение элемента справочника»

Для операции выполняются следующие действия:

- открыть список справочной информации в табличном виде;
- выбрать строку и выполнить действие «Изменить»;
- редактировать поля в окне изменения данных;
- сохранить данные кнопкой «Сохранить».

| Сокращенное наименование                                                                   |                                                                 |
|--------------------------------------------------------------------------------------------|-----------------------------------------------------------------|
| городское (газ.плиты)                                                                      | ×                                                               |
| Наименование*                                                                              |                                                                 |
| <ol> <li>Население и приравненные к нему<br/>исключением указанного в пунктах 2</li> </ol> | категории потребителей, за<br>и 3                               |
| Описание*                                                                                  |                                                                 |
| <ul> <li>исполнители коммунальных услуг (Т<br/>жилищные или иные специализирова</li> </ul> | ГСЖ, жилищно-строительные,<br>анные потребительские кооперативы |

Рисунок 301

#### 3.17.5 Операция «Удаление элемента справочника»

Для операции выполняются следующие действия:

- открыть список справочной информации в табличном виде и выбрать строку;
- выполнить действие «Удалить» с подтверждением.

#### 3.18 Системные настройки

## 3.18.1 Функция «Настройка организаций ГП и ТСО»

Функция «Настройка организаций ГП и ТСО» обеспечивает выбор организаций для ролей ГП и ТСО.

## 3.18.1.1 Операция «Просмотр списка ГП и ТСО»

Для операции выполняются следующие действия: – открыть список ГП и ТСО.

| Системные настр | ойки \ На    | стройка организаций "Гарантирующий г | оставщик" | и "Территориальная сетевая организация" 🏠 | 6     | 2          |       |     | -     | Ø | $\times$ |
|-----------------|--------------|--------------------------------------|-----------|-------------------------------------------|-------|------------|-------|-----|-------|---|----------|
| Выбор орга      | анизац       | ций "Гарантирующий поста             | вщик"     | и "Территориальная сетевая ор             | ганиз | ация"      |       |     |       |   |          |
| 🕞 Изменить      | т поисквтаба |                                      |           |                                           |       |            | блице |     |       |   |          |
| Роль            | •            | Название сокращенное                 |           | Название полное                           |       | ИНН        | •     | КПП | снилс |   |          |
|                 |              |                                      |           |                                           |       | Нет данных |       |     |       |   |          |

Рисунок 302

# 3.18.1.2 Операция «Изменение организации»

- открыть список ГП и ТСО табличном виде;
- выполнить действие «Изменить»;

- выбрать организацию для роли;
- сохранить данные кнопкой «Сохранить».

| Назначить субъект |          | ×         |
|-------------------|----------|-----------|
| Субъект*          |          |           |
|                   |          | :=        |
|                   | Отменить | Сохранить |

Рисунок 303

#### 3.18.2 Функция «Настройки уведомлений»

Функция «Рассылка уведомлений об окончании договоров» обеспечивает просмотр рассылок уведомлений для пользователей.

Выполнение функции обеспечивается следующими операциями:

1) «Просмотр списка уведомлений».

#### 3.18.2.1 Операция «Просмотр списка уведомлений»

Для операции выполняются следующие действия:

– открыть список уведомлений в табличном виде для просмотра.

| ≡  |                           | Шерп. Энергетика 3.0                                                                       |                   |          |                             |                       |                      |                                        |                    | PD 🕸      | €¶ ① . ↓ TW        |
|----|---------------------------|--------------------------------------------------------------------------------------------|-------------------|----------|-----------------------------|-----------------------|----------------------|----------------------------------------|--------------------|-----------|--------------------|
| â  | $\equiv_{\!\!\downarrow}$ | Сети                                                                                       | Системные настрой | ки \ Нас | тройка уведомлений об оконч | нании договоров 🏠 🗓 🛙 | 9                    |                                        |                    |           | - 0 ×              |
| 17 | , Q I                     | Поиск                                                                                      | Рассылка увед     | цомле    | ний пользователю            |                       |                      |                                        |                    |           |                    |
|    | > Ø                       | Пени и штрафы по договорам                                                                 | ∰ <b>a</b>        |          |                             |                       |                      |                                        |                    | Ŧ         | О Поиск в таблице  |
|    | > 🤞                       | Отчеты                                                                                     | Рассылка 💌        |          | ФИО полное 🔺                | ФИО кратко            | Должность            | Подразделение                          | Филиал             | Табельны  | Пользователь       |
| ы  | > 🗹                       | Тарифы                                                                                     | (Bce)             | ~        | AQC .                       | e@c                   | R <b>O</b> C         | A@C                                    | ABC                | ABC       | R                  |
|    | > 🔳                       | Расчетные периоды                                                                          | ~                 |          |                             |                       | Начальник            | Группа защиты государственной тайны    | Аппарат управления | 13        |                    |
|    | > 🔉                       | <ul> <li>Журнал учета новых тех.присоедине</li> <li>Загрузка данных из РТП 3</li> </ul>    |                   |          |                             |                       | инженер              | Бухгалтерия                            | Аппарат управления | 122       |                    |
|    | > 🖂                       | Хранилище писем                                                                            |                   |          |                             |                       | аналитик             | Бухгалтерия                            | Аппарат управления | 661       |                    |
|    | > 🔟                       | Справочная информация                                                                      |                   |          |                             |                       | программист          | Руководство                            | Аппарат управления | 449       |                    |
|    | ~ 9                       | Системные настройки<br>Настройка организаций "Гарантир                                     |                   |          |                             |                       | Начальник управления | Отдел перспективного развития и технол | Аппарат управления | 666       |                    |
|    |                           | Частройка уведомлений об оконч                                                             |                   |          |                             |                       | Главный инженер      | Отдел Технологических Присоединений    |                    | 785       |                    |
|    |                           | Настройки серверов АИИС                                                                    |                   |          |                             |                       | инженер              | Отдел перспективного развития и технол | Аппарат управления | 456       |                    |
|    |                           | Настройка кодов типов актов                                                                |                   |          |                             |                       | старший инженер      | Отдел перспективного развития и технол | Аппарат управления | 995544    |                    |
|    |                           | <ul> <li>Настройка системных параметров</li> <li>Настройка шаблонов печатных фо</li> </ul> |                   |          |                             |                       | специалист           | Отдел организации и планирования стро  | Аппарат управления | 009       |                    |
|    | > 👳                       | Журнал изменения атрибутов инфо                                                            |                   |          |                             |                       | разработчик          | Юридический отдел                      | Аппарат управления | 123456789 |                    |
|    | > 🥞                       | . Миграция данных                                                                          |                   |          |                             |                       | Должность            | Отдел технологических присоединений    |                    |           |                    |
|    | > 🖪                       | Пошаговые инструкции работы с си                                                           |                   |          |                             |                       | мастер               | Бухгалтерия                            | Аппарат управления | 12        |                    |
|    | ´ œ                       | мурнал задач<br>Монитор пользователя                                                       |                   |          |                             |                       | Главный руководитель | Руководство                            |                    | 12456987  |                    |
|    |                           | Настройка получения уведомлений                                                            |                   |          |                             |                       | инженер              | Электротехническая служба              | Аппарат управления | 14789     |                    |
|    | > 🛱                       | Обращения в техническую поддерж                                                            |                   |          | гресенюк голия рлад         | I DEOCHIOK IU.D.      | инженер              | Отдел технологического присоединения   | Азовские мэс       | 1111      | Гребенюк Юлия Влад |
|    |                           | Справка                                                                                    | Запись 1 из 46    |          |                             |                       |                      |                                        |                    |           | « < <b>&gt;</b> »  |
| ŝ  | Рассыл                    | тка уведомлений п ×                                                                        |                   |          |                             |                       |                      |                                        |                    |           |                    |

Рисунок 304

#### 3.18.3 Функция «Ведение серверов»

Функция «Ведение серверов» обеспечивает учет серверов Системы. Выполнение функции обеспечивается следующими операциями:

- 1) «Просмотр списка серверов»;
- 2) «Добавление сервера»;
- 3) «Изменение сервера»;
- 4) «Удаление сервера».

#### 3.18.3.1 Операция «Просмотр списка серверов»

Для операции выполняются следующие действия:

- открыть список серверов в табличном виде из меню «Серверы».

| ≡  | Шерп. Энергетика 3.0                                                                 |                           |                                                    |                    |        |             |             | Q                 |  |
|----|--------------------------------------------------------------------------------------|---------------------------|----------------------------------------------------|--------------------|--------|-------------|-------------|-------------------|--|
| â  | =_ Сети                                                                              | Системные настройки \ Нас | кстемные настройки \ Настройки серверов АИИС 🏠 🔅 🕲 |                    |        |             |             |                   |  |
| 00 | <b>Р</b> Поиск                                                                       | Сервера АИИС              | рвера АИИС                                         |                    |        |             |             |                   |  |
|    | > 🦪 Пени и штрафы по договорам                                                       | 🕻 Изменить 📮 Доб          | авить 🙀 Удалить 🌐                                  |                    |        |             |             |                   |  |
|    | > վ Отчеты                                                                           | IP или имя сервера        | Порт                                               | Логин пользователя | Пароль | База данных | Тип сервера | Источник загрузки |  |
| ы  | > 🖸 Тарифы                                                                           | 192.168.1.191\RN          | 1 433                                              | askue_user         | ****   | ASKUE_ESF   | MS SQL      | Энергосфера       |  |
|    | <ul> <li>У Расчетные периоды</li> <li>У Журнал учета новых тех.присоедине</li> </ul> | 192.168.2.203             | 5 433                                              | loader1c           | ****   | energomera  | Postgres    | Энергомера        |  |
|    | > 👩 Загрузка данных из РТП 3                                                         | 192.168.1.178             | 3 306                                              | bee                | ****   | cedatabase  | MySQL       | Энергомера        |  |
|    | > 🔀 Хранилище писем                                                                  | formulabi.ru              | 10 051                                             | photofix           | ****   | photofix    | Postgres    | Фотофиксация      |  |
|    | <ul> <li>У Справочная информация</li> <li>Системные настройки</li> </ul>             | 192.168.1.191\m           | 1 433                                              | loader_data        | ***    | vres        | MS SQL      | Искра             |  |
|    | Настройка организаций "Гарантир                                                      | 192.168.1.191\m           | 1 433                                              | loader_data        | ****   | ISKRA       | MS SQL      | Искра             |  |
|    | 💊 Настройка уведомлений об оконч                                                     |                           |                                                    |                    |        |             |             |                   |  |
|    | Настройки серверов АИИС                                                              |                           |                                                    |                    |        |             |             |                   |  |

#### Рисунок 305

## 3.18.3.2 Операция «Добавление сервера»

Для операции выполняются следующие действия:

- открыть список серверов в табличном виде из меню «Серверы»;
- выполнить действие «Добавить»;
- заполнить идентификационные поля в окне добавления данных;
- сохранить данные кнопкой «Сохранить».

| Порт*                      |  |   |
|----------------------------|--|---|
|                            |  |   |
| Тип сервера БД*            |  |   |
|                            |  | ~ |
| Логин пользователя*        |  |   |
|                            |  |   |
| Пароль*                    |  |   |
|                            |  |   |
| Источник загрузки данных * |  |   |
|                            |  | ~ |
| База данных*               |  |   |
| basa gambix                |  |   |
|                            |  |   |
| Филиал                     |  |   |
|                            |  |   |

Рисунок 306

#### 3.18.3.3 Операция «Изменение сервера»

- открыть список серверов в табличном виде из меню «Серверы»;
- выполнить действие «Изменить»;
- заполнить идентификационные поля в окне добавления данных;
- сохранить данные кнопкой «Сохранить».

| изменить серьер           |     |
|---------------------------|-----|
| Πορτ*                     |     |
| 10051                     | ×   |
| Тип сервера БД*           |     |
| Postgres                  | × ~ |
| Логин пользователя*       |     |
| photofix                  | ×   |
| Пароль*                   |     |
| photofix                  | ×   |
| Источник загрузки данных* |     |
| Фотофиксация              | × ~ |
| База данных*              |     |
| photofix                  | ×   |
| Филиал                    |     |
|                           |     |

Рисунок 307

## 3.18.3.4 Операция «Удаление сервера»

Для операции выполняются следующие действия:

- открыть список серверов в табличном виде из меню «Серверы»;

- выполнить действие «Удалить» с подтверждением кнопкой «Да».

#### 3.18.4 Функция «Настройка кодов типов актов»

Функция «Настройка системных параметров» обеспечивает настройку системных параметров.

Выполнение функции обеспечивается следующими операциями:

1) «Просмотр списка кодов типов актов»;

2) «Изменение кода типа акта».

#### 3.18.4.1 Операция «Просмотр списка кодов типов актов»

Для операции выполняются следующие действия:

- открыть список кодов типов актов в табличном виде для просмотра.

| Ξ |                  | Шерп. Энергетика 3.0                                   |                                                                                                | Ø | ŝ | 69     | ()       | φ (   |
|---|------------------|--------------------------------------------------------|------------------------------------------------------------------------------------------------|---|---|--------|----------|-------|
| â | $=_{\downarrow}$ | Сети                                                   | Системные настройка кодов типов актов 🏠 🕃 🖉                                                    |   |   |        | -        | ۵     |
|   | рп               | юиск                                                   | Код типов актов                                                                                |   |   |        |          |       |
|   |                  | Синонимы справочников                                  | 🕞 Изменить 🛱                                                                                   | - |   | ,О ⊓ои | іск в та | блице |
|   |                  | Статус расчета для пеней и штраф                       | Тип акта                                                                                       |   |   | Код ти | па акта  |       |
| ы |                  | Тип объекта измерений                                  | Акт проверки и допуска в эксплуатацию при замене прибора (средств) учета электрической энергии |   |   | 1      |          |       |
|   |                  | Тип средств измерения                                  | Акт проверки средств учета и состояния схемы учета электрической энергии                       |   |   | 2      |          |       |
|   |                  | Управление и филиалы АО "Донэн                         | Акт демонтажа средств измерений электрической энергии                                          |   |   | 3      |          |       |
|   |                  | Часы работы в РЗМ                                      | Акт недопуска к прибору учета                                                                  |   |   | 4      |          |       |
|   | ~ •              | Справочник категорий группы "На<br>Системные настройки | Акт согласования технической и (или) аварийной брони                                           |   |   | 5      |          |       |
|   |                  | Настройка организаций "Гарантир                        | Акт снятия показаний ПУ физический лиц                                                         |   |   | 6      |          |       |
|   | •                | 👃 Настройка уведомлений об оконч                       | Акт снятия показаний ПУ юридических лиц                                                        |   |   | 7      |          |       |
|   |                  | Настройки серверов АИИС                                | Акт о неучтенном потреблении электрической энергии при бездоговорном/безучетном потреблении    |   |   | 8      |          |       |
|   |                  | Настройка кодов типов актов                            |                                                                                                |   |   |        |          |       |
|   |                  | 🖇 Настройка системных параметров                       |                                                                                                |   |   |        |          |       |

Рисунок 308

#### 3.18.4.2 Операция «Изменение кода типа акта»

- открыть список кодов типов актов в табличном виде для просмотра:
- выполнить действие «Изменить» для выбранной строки;
- в окне изменения внести коррекцию данных;
- нажать кнопку «Сохранить».

| изменить код типа ак | 1                 |
|----------------------|-------------------|
| Код типа акта *      |                   |
| 4                    | ×                 |
|                      | Отменить Сохранит |

Рисунок 309

#### 3.18.5 Функция «Настройка системных параметров»

Функция «Настройка системных параметров» обеспечивает настройку системных параметров.

Выполнение функции обеспечивается следующими операциями:

- 3) «Просмотр списка системных параметров»;
- 4) «Изменение системного параметра».

#### 3.18.5.1 Операция «Просмотр списка системных параметров»

Для операции выполняются следующие действия:

– открыть список системных параметров в табличном виде для просмотра.

| Ш             | ерп. Энергетика 3.0                                   |                                                          |                                       |          |                 | 2 \$ \$ O Q TW              |
|---------------|-------------------------------------------------------|----------------------------------------------------------|---------------------------------------|----------|-----------------|-----------------------------|
| =, Ce         | ати                                                   | Системные настройки \ Настройка системных пара           | метров 🖄 🕃 🕲                          |          |                 | - 0 ×                       |
| ,О Поис       | CK                                                    | Системные параметры                                      |                                       |          |                 |                             |
| > 🔗 Пе        | ени и штрафы по договорам                             | 🕞 Изменить 🚦                                             |                                       |          |                 | ⇒                           |
| > 📢 От        | гчеты                                                 | Наименование                                             | Описание                              | Значение | Тип             | Обязательное/необязательное |
| > 🗹 Ta        | рифы                                                  | <ul> <li>Направление: Проверка приборов учета</li> </ul> |                                       |          |                 |                             |
| > 📧 Pa        | исчетные периоды<br>урнал учета новых тех.присоедине  | Количество дней до начала отчетного п                    | Количество дней до начала отчетного п | 2        | Целочисленный   | ~                           |
| > 👩 3a        | грузка данных из РТП 3                                | Количество дней от окончания предыду                     | Количество дней от окончания предыду  | 1        | Целочисленный   | 1                           |
| > 🖾 Xp        | ранилище писем                                        | Количество дней от окончания текущег                     | Количество дней от окончания текущег  | 5        | Целочисленный   | ~                           |
| > 💋 Cn        | правочная информация                                  | Нижняя граница годовой генерации                         | Значения дня и месяца, с которых може | 01.02    | Текстовый       | ~                           |
| о <b>с</b> си | истемные настроики<br>Настройка организаций "Гарантир | Верхняя граница годовой генерации                        | Значения дня и месяца, по которые мо  | 25.12    | Текстовый       | 4                           |
| 9,1           | Настройка уведомлений об оконч                        | <ul> <li>Направление: Снятие показаний</li> </ul>        |                                       |          |                 |                             |
| 1             | Настройки серверов АИИС                               | Количество дней до начала отчетного п                    | Количество дней до начала отчетного п | 2        | Целочисленный   | ~                           |
|               | Настройка кодов типов актов                           | Количество дней от окончания предыду                     | Количество дней от окончания предыду  | 1        | Целочисленный   | ~                           |
|               | Настройка шаблонов печатных фо                        | Количество дней от окончания текущег                     | Количество дней от окончания текущег  | 5        | Целочисленный   | ~                           |
| > 🖽 жу        | урнал изменения атрибутов инфо                        | Нижняя граница годовой генерации                         | Значения дня и месяца, с которых може | 01.02    | Текстовый       | ~                           |
| > 🛼 Mi        | играция данных                                        | Верхняя граница годовой генерации                        | Значения дня и месяца, по которые мо  | 26.12    | Текстовый       | ~                           |
| > 🔀 По        | ошаговые инструкции работы с си                       | <ul> <li>Направление: Ведомость</li> </ul>               |                                       |          |                 |                             |
| @ M           | онитор пользователя                                   | Процент отклонения итогового расхода                     | Процент отклонения итогового расхода  | 50       | Нецелочисленный | ×.                          |
| 🖂 Ha          | астройка получения уведомлений                        | Генерация ведомости показаний текущ                      | Необходимость генерации показаний т   | 43       | Лотический      | 2                           |
| > 🔞 or        | бращения в техническую поддерж                        |                                                          | 17 ×                                  |          |                 |                             |
| Сп            | травка                                                | Запись 3 из 21                                           |                                       |          |                 | « < > »                     |

Рисунок 310

#### 3.18.5.2 Операция «Изменение системного параметра»

- открыть список системных параметров в табличном виде для просмотра:
- выполнить действие «Изменить» для выбранной строки;
- в окне изменения внести коррекцию данных;
- нажать кнопку «Сохранить».

| Изменить значение г                               | параметра @name_parameter ×                                                                          |
|---------------------------------------------------|----------------------------------------------------------------------------------------------------|
| Тип<br>Целоцисленный                              |                                                                                                    |
| Описание                                          |                                                                                                    |
| Количество дней от окон<br>разрешено вводить/изме | чания предыдущего отчетного периода, с которого<br>енять данные счетчиков текущего отчетного периода |
| Значение*                                         |                                                                                                    |
| 1                                                 | ×                                                                                                    |
|                                                   | Отменить Сохранить                                                                                   |
|                                                   |                                                                                                    |

Рисунок 311

#### 3.18.6 Функция «Ведение шаблонов печатных форм»

Функция «Ведение шаблонов печатных форм» обеспечивает учет шаблонов печатных м.

#### форм.

Выполнение функции обеспечивается следующими операциями:

1) «Просмотр списка шаблонов»;

- 2) «Просмотр шаблона»;
- 3) «Загрузка шаблона».

#### 3.18.6.1 Операция «Просмотр списка шаблонов»

Для операции выполняются следующие действия: — из меню «Настройки → Шаблоны печатных форм» открыть список шаблонов;

| Просмотр и загрузка/скачивание шаблонов              |            |           |  |  |  |  |  |  |
|------------------------------------------------------|------------|-----------|--|--|--|--|--|--|
| 🕂 Загрузить файл 🛱                                   |            |           |  |  |  |  |  |  |
| Перетащите столбец сюда, чтобы сгруппировать по нему |            |           |  |  |  |  |  |  |
| Наименование                                         | Описание   | Имя файла |  |  |  |  |  |  |
| ABC                                                  | RE         | RBC       |  |  |  |  |  |  |
|                                                      | Нет данных |           |  |  |  |  |  |  |

Рисунок 312

#### 3.18.6.2 Операция «Просмотр шаблона»

Для операции выполняются следующие действия:

- из меню «Настройки → Шаблоны печатных форм» открыть список шаблонов;

– В столбце «Имя файла» для выбранной строки выполнить переход по ссылке в редактор.

#### 3.18.6.3 Операция «Загрузка шаблона»

- открыть список системных параметров в табличном виде для просмотра:
- выполнить действие «Загрузить файл» для выбранной строки;
- в окне загрузки выбрать файл;
- нажать кнопку «Сохранить».

| Выбрать файл  | >                  |
|---------------|--------------------|
| Файл*         |                    |
| Выберите файл | 7                  |
|               | Отменить Сохранить |

Рисунок 313

## 3.19 Функция «Просмотр журнала изменений данных»

Функция «Просмотр журнала изменений данных» выводит информацию об изменениях данных Системы.

# 3.19.1 Операция «Просмотр списка изменений»

- открыть меню «Лог изменений».
- в окне поиска установить параметры поиска;
- кнопкой «Поиск» открыть список изменений в базе данных Системы.

| ≡ |                                                                                                    | Шерп. Энергетика 3.0                                                   |                                                                                                    |                                                          |            |                 |                       |                 | P | ŝ   | £ <b>9</b> ( | D G | wr د |
|---|----------------------------------------------------------------------------------------------------|------------------------------------------------------------------------|----------------------------------------------------------------------------------------------------|----------------------------------------------------------|------------|-----------------|-----------------------|-----------------|---|-----|--------------|-----|------|
| â | $\equiv_{\downarrow}$                                                                                                    | Сети                                                                   | Журнал изменения атрибутов информационных объектов системы \ Поиск в Журнале изменения атрибутов информационных объектов УППЭЭ 🏠 👸 🖉 — |                                                          |            |                 |                       |                 | - | J × |              |     |      |
|   | ۶ı                                                                                                    | Тоиск                                                                  | Журнал изменений а                                                                                                    | Журнал изменений атрибутов информационных объектов УППЭЭ |            |                 |                       |                 |   |     |              | OİO | 0 0  |
|   | > 🖬                                                                                                    | Акты                                                                   | Дата и время<br>действия                                                                                                    | Информационный объект                                    | Действие   | Пользователь    | Логин<br>пользователя | Подразделение   |   |     |              |     |      |
|   | ~ 🛛                                                                                                    | Пени и штрафы по договорам                                             | = DD.MM.YY                                                                                                    | AQLC                                                     | REC        | REC             | 8@C                   | ADC             |   |     |              |     |      |
|   |                                                                                                    | Поиск пенеи и штрафов по догов % Справочник "Ставки процента"          | 2024-10-11 11:14:27.0140                                                                                                    | Перечень Субъектов                                       | Добавление | Тестов W.       | TestWeb2024           |                 |   |     |              |     |      |
|   | ſ                                                                                                    | Справочник "Ключевая ставка Бан                                        | 2024-10-11 11:14:27.0140                                                                                                    | Адреса Субъектов                                         | Добавление | Тестов W.       | TestWeb2024           |                 |   |     |              |     |      |
|   |                                                                                                    | Категории плательщиков пени и                                          | 2024-10-11 11:14:27.0140                                                                                                    | Контакты Субъектов                                       | Добавление | Тестов W.       | TestWeb2024           |                 |   |     |              |     |      |
|   | > 🤞                                                                                                    | Отчеты                                                                 |                                                                                                    |                                                          |            |                 |                       |                 |   |     |              |     |      |
|   | > 🛛                                                                                                    | Тарифы                                                                 |                                                                                                    |                                                          |            |                 |                       |                 |   |     |              |     |      |
|   | > 🕅                                                                                                    | Расчетные периоды                                                      | ина                                                                                                    |                                                          |            |                 |                       |                 |   |     |              |     |      |
|   | > 🎍                                                                                                    | Журнал учета новых тех.присоедине                                      |                                                                                                    |                                                          |            |                 |                       |                 |   |     |              | « < | >    |
|   | > 🖚                                                                                                    | Загрузка данных из РТП 3                                               |                                                                                                    |                                                          |            |                 |                       |                 |   |     |              |     |      |
|   | Харанизище писем Журнал изменений данных                                                                                               |                                                                        |                                                                                                    |                                                          |            |                 |                       |                 |   |     |              |     |      |
|   | > 📋                                                                                                    | Справочная информация                                                  | B O Research                                                                                                    |                                                          |            |                 |                       |                 |   |     |              |     |      |
|   | > 😜                                                                                                    | Системные настройки                                                    | No Torace a radinuje                                                                                                    |                                                          |            |                 |                       |                 |   | це  |              |     |      |
|   | <ul> <li>Ф Журнал изменения атрибутов инфо</li> <li>Атрибут информационного объекта</li> <li>Поиск в Журнале изменения атри</li> </ul> |                                                                        | Атрибут информационного объекта 🔺 Предыдущее значение Новое значение                                                                   |                                                          |            | Новое значение  |                       |                 |   |     |              |     |      |
|   |                                                                                                    |                                                                        |                                                                                                    | REC                                                      |            |                 | RCC .                 |                 |   |     |              |     |      |
|   | > 5                                                                                                    | . Миграция данных                                                      | играция данных ИНН оциговые инструкции работы с ск Полное наименование                                                                 |                                                          |            |                 |                       | 6168039440      |   |     |              |     |      |
|   | > 18<br>                                                                                                    | Пошаговые инструкции работы с си                                       |                                                                                                    |                                                          |            | "Регата-Маркет" |                       |                 |   |     |              |     |      |
|   | •                                                                                                    | мурнал задач     Сокращенное наименование     Сокращенное наименование |                                                                                                    | 3                                                        |            |                 |                       | "Регата-Маркет" |   |     |              |     |      |
|   | <ul> <li>Настройка получения уведомлений</li> <li>         Э ФОращения в техническую поддерж     </li> </ul>                           |                                                                        | Идентификатор организацио                                                                                                    | ино-правовая формы                                       |            |                 |                       |                 |   |     |              |     |      |
|   |                                                                                                    |                                                                        | Илентификатор привезанного контрагента 9357                                                                                            |                                                          |            |                 |                       |                 |   |     |              |     |      |
|   |                                                                                                    | Справка                                                                | Запись 1 из 10                                                                                                    |                                                          |            |                 |                       |                 |   |     |              | « < | >    |
| ŝ | хурнал задач × Журнал назначенных зад × Список Регламенты и ин × Журнал изменений атри ×                                               |                                                                        |                                                                                                    |                                                          |            |                 |                       |                 |   |     |              |     |      |

Рисунок 314